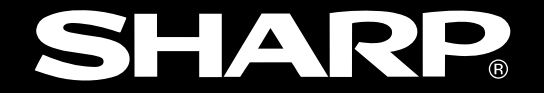

## 液晶コントロールターミナル

# ZM-340~380シリーズ

## ユーザーズマニュアル(PLC接続編)

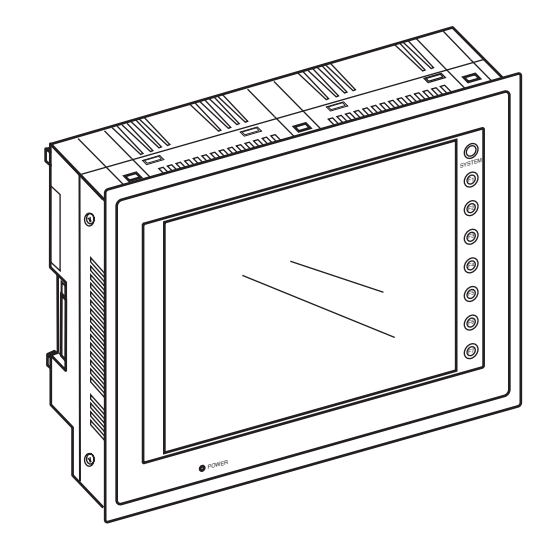

このたびは、液晶コントロールターミナル ZM-300(ZM-340~380)シリーズをお買いあげいただき、まことに ありがとうございます。

ご使用前に、本書をよくお読みいただき各社PLCとの接続などを十分理解したうえ、正しくご使用ください。 なお、ZM-300のハード仕様などについては、下記マニュアルがありますので、本書と共にお読みください。

・ZM-340シリーズ ユーザーズマニュアル(ハード編)
 ・ZM-350~380シリーズ ユーザーズマニュアル(ハード編)

### 本書の記載について

- Windows 98/NT4.0/Me/2000/XPは、米国 Microsoft Corporationの米国およびその他の国における登録 商標です。
- ・Ethernet は米国 XEROX 社の登録商標です。
- ・その他記載されている会社名、製品名、商品名は、各社の商標または登録商標です。
- ·ZM-300シリーズは、次のように分類し、総称表現しています。

| 本書での表現 | (シリーズ名) | 液晶コントロールターミナルの形名                               |
|--------|---------|------------------------------------------------|
|        | ZM-340  | ZM-342D, ZM-342T                               |
|        | ZM-350  | ZM-352D                                        |
|        | ZM-360  | ZM-362S, ZM-362SA                              |
| ZM-300 |         | ZM-371T, ZM-371TA, ZM-371S, ZM-371SA, ZM-371TL |
|        | ZM-370  | ZM-372T, ZM-372TA, ZM-372S, ZM-372SA           |
|        |         | ZM-373TA、ZM-373TL                              |
|        |         | ZM-381S, ZM-381SA                              |
|        | ZM-380  | ZM-382S, ZM-382SA                              |
|        |         | ZM-383S、ZM-383SA                               |

ご注意

- ・当社制御機器(以下、当社製品)をご使用いただくにあたりましては、万一当社製品に故障・不具合などが 発生した場合でも重大な事故に至らない用途であること、および故障・不具合発生時にはバックアップや フェールセーフ機能が機器外部でシステム的に実施されることをご使用の条件とさせていただきます。
- ・当社製品は、一般工業などへの用途を対象とした汎用品として設計・製作されています。したがいまして、各電力会社様の原子力発電所およびその他発電所向けなどの公共への影響が大きい用途などで、特別品質保証体制をご要求になる用途には、当社製品の適用を除外させていただきます。ただし、これらの用途であっても、用途を限定して特別な品質をご要求されないことをお客様に承認いただいた場合には、適用可能とさせていただきます。

また、航空、医療、鉄道、燃焼・燃料装置、有人搬送装置、娯楽機械、安全機械など人命や財産に大きな影響 が予測され、安全面や制御システムに特に高信頼性が要求される用途へのご使用をご検討いただいてい る場合には、当社の営業部門へご相談いただき、必要な仕様書の取り交しなどをさせていただきます。

| おねがい                                                   |
|--------------------------------------------------------|
| ・本書の内容については十分注意して作成しておりますが、万一ご不審な点、お気付きのことがありまし        |
| たらお買いあげの販売店、あるいは当社までご連絡ください。                           |
| <ul> <li>・本書の内容の一部または全部を、無断で複製することを禁止しています。</li> </ul> |
| ・本書の内容は、改良のため予告なしに変更することがありますので、あらかじめご了承ください。          |
|                                                        |

## 安全上のご注意

取付、運転、保守・点検の前に必ずこのユーザーズマニュアルとその他の付属書類をすべて熟読し、正し くご使用ください。機器の知識、安全の情報そして注意事項のすべてについて習熟してからご使用くださ い。この取扱説明書では、安全注意事項のランクを「危険」「注意」として区分してあります。

◆ 危険: 取扱を誤った場合に、危険な状況が起こりえて、死亡または重傷を受ける可能性が想定される場合。

▲ 注意 : 取扱を誤った場合に、危険な状況が起こりえて、中程度の傷害や軽傷を受ける可能性が想 定される場合および物的損害だけの発生が想定される場合。

なお、 **注意** に記載した事項でも、状況によっては重大な結果に結びつく可能性があります。いず れも重要な内容を記載していますので必ず守ってください。

(1) 取付について

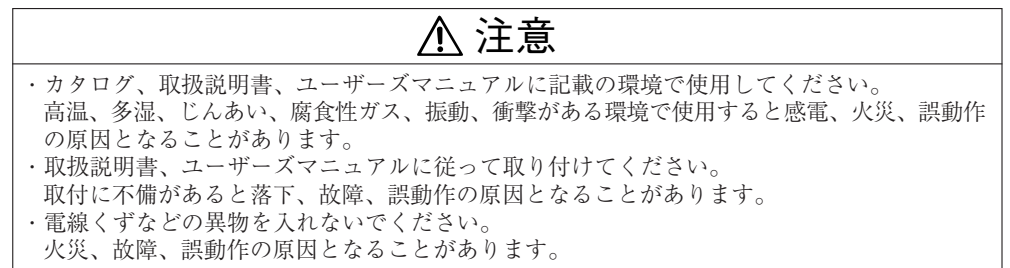

(2) 配線について

・必ず接地を行ってください。 接地しない場合、感電、誤動作のおそれがあります。

<u>/</u>] 注意

・定格にあった電源を接続してください。
 定格と異った電源を接続すると、火災の原因となることがあります。
 ・配線作業は、資格のある専門家が行ってください。
 配線を誤ると火災、故障、感電のおそれがあります。

(3)使用について

## ◆危険

・通電中は端子に触れないでください。
 感電のおそれがあります。
 ・非常停止回路、インターロック回路等は本機の外部で構成してください。
 ZM-300の故障により、機械の破損や事故のおそれがあります。

(4)保守について

## ◆危険

・ZM-300はリチウム電池を使用しています。リチウム電池は、リチウムや有機溶媒などの可燃 性物質を内蔵しているため、取扱いを誤ると、発熱・破裂・発火などにより、けがをしたり、火 災に至るおそれがあります。

۞禁止

・分解、改造はしないでください。

火災、故障、誤動作の原因となります。

## 使用上のご注意

(1) 設置場所、環境について

ZM-300の設置にあたっては、次のような場所は避けてください。 ・可燃性ガス、溶剤、研削液のある場所 ・塩分、鉄粉が多い場所・直接、日光が当たる場所

(2) 取付について

ZM-300の取付は、操作性、保守性、耐環境性を十分考慮してください。

- 周囲温度範囲内で使用のために、
- ・通風スペースを十分とってください。
- ・発熱量の大きな機器(ヒーター、トランス、大容量抵抗など)の上部には取り付けないでください。
- ・高圧機器の設置されている盤内での取付は避けてください。
- ・高圧線、動力線から200mm以上離して取り付けてください。
- (3) 取扱いについて
  - ・非常停止回路は外部リレー回路で構成してください。かつ、緊急性の高いスイッチには使用しないでください。
  - ・ZM-300を強くたたいたり、落としたりして衝撃を与えないでください。故障の原因となります。
  - ・ZM-300のディスプレイ表面は傷つきやすいので、先のとがった物(ボールペン等)でディスプレイを操作したり、ひっかいたりしないでください。故障の原因となります。
  - ・各種接続ケーブルのコネクタ部のロックは確実に行い、通電前に十分確認してください。
  - ・乾燥した所では大きな静電気が発生することがありますので、ZM-300を交換する際は予め アースされた金属に触れて静電気を放電させてください。
  - ・清掃される時は、乾いたやわらかい布を使用してください。アルコール、シンナー等の揮発性 の液体や、ぬれぞうきん等は使用しないでください。変形や変色の原因になります。
- (4) 配線について
  - 電源の配線
    - ・電源は許容電源電圧変動範囲内で使用してください。
    - ・線間および大地間ともノイズの少ない電源を使用してください。
    - ・AC100V線、DC24V線は高電圧、大電流のケーブルから十分に離してください。
  - アースはできるだけ専用接地にしてください。
     アースを他の機器と共用したり、建物の梁に接続すると悪影響を受ける場合があります。
  - 3. 通信ケーブルは、強電回路と一緒に配線しないでください。

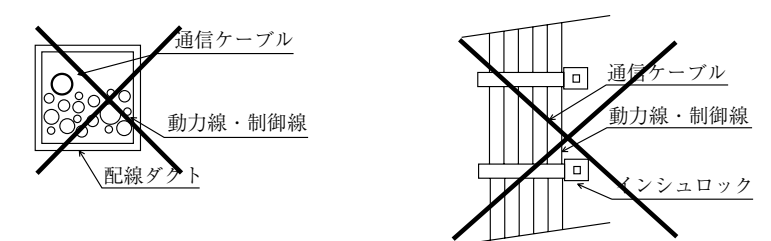

・上図のように強電回路線と一緒にダクト内や、インシュロックで重ねることは避けてください。

## 目次

|    | はじめに                                                                                                    |                                                      |
|----|----------------------------------------------------------------------------------------------------|------------------------------------------------------|
|    | 安全上のご注意                                                                                                    |                                                      |
|    | 使用上のご注意                                                                                                    |                                                      |
| 1. | 接続する前に<br>接続形態について<br>インターフェースについて<br>配線について(1:1の場合)<br>ZM-71Sの設定(1:1の場合)                                                                                                    |                                                      |
| 2. | シャープ(株)製 PLC<br>使用できる PLC<br>通信設定<br>JW シリーズ <スイッチ設定><br>JW シリーズ、スイッチ設定><br>JW シリーズ、JW100/70H COM ポート、JW20 COM ポート、<br>JW300 シリーズ <システムメモリ設定><br>使用可能メモリ<br>配線について                                               | 2-1<br>2-2<br>2-3<br>2-3<br>2-3<br>2-3<br>2-4<br>2-5 |
| 3. | <ul> <li>三菱電機(株)製 PLC</li> <li>使用できる PLC.</li> <li>通信設定</li> <li>A シリーズリンク、QnA シリーズリンク &lt;スイッチ設定&gt;</li> <li>使用可能メモリ</li> <li>配線について</li> <li>A リンク + Net10</li> <li>ZM-1MD2 (デュアルポートインターフェース) について</li> </ul> | 3-1<br>3-3<br>3-5<br>3-7<br>3-9<br>3-14<br>3-16      |
| 4. | <b>オムロン</b> (株)製 PLC<br>使用できる PLC<br>通信設定<br>使用可能メモリ<br>配線について<br>SYSMAC CS1/CJ1 DNA について                                                                                                    | 4-1<br>4-2<br>4-3<br>4-3<br>4-4<br>4-8               |
| 5. | 日立製 PLC<br>使用できる PLC<br>通信設定<br>スイッチ設定<br>使用可能メモリ<br>記線について                                                                                                    |                                                      |
| 6. | 松下電工(株)製 PLC<br>使用できる PLC                                                                                                    | 6-1<br>6-1<br>6-2<br>6-3<br>6-3<br>6-4<br>6-5        |
| 7. | 横河電機(株)製 PLC<br>使用できる PLC<br>通信設定<br>使用可能メモリ<br>配線について                                                                                                    |                                                      |
| 8. | (株)安川電機製 PLC<br>使用できる PLC<br>通信設定<br>使用可能メモリ<br>配線について                                                                                                    | 8-1<br>8-1<br>8-2<br>8-3                             |

| 9.  | 豊田工機(株)製 PLC                                    |      |
|-----|-------------------------------------------------|------|
|     | 使用できる PLC                                       |      |
|     | 通信設定                                            | 9-1  |
|     | スイッチ設定                                          |      |
|     | 使用可能メモリ                                         |      |
|     | ●面作成 (メモリ人刀) ■ 約について                            |      |
|     | 記録について                                          |      |
| 10. | 富士電機(株)製 PLC                                    |      |
|     | 使用できる PLC                                       | 10-1 |
|     | 通信設定                                            | 10-1 |
|     | MICREX-F シリーズ、SPB(N モード)& FLEX-PC シリーズ          |      |
|     | <スイッチ設定>                                        |      |
|     | (史用可能メモリ                                        |      |
|     |                                                 |      |
| 11. | 光洋電子(株)製 PLC                                    |      |
|     | 使用できる PLC                                       | 11-1 |
|     | 通信設定                                            | 11-2 |
|     | 使用可能メモリ                                         | 11-2 |
|     | スイッチ設定                                          | 11-3 |
|     | 配線について                                          | 11-4 |
| 12  | AI I FN-BRADI FY 製 PI C                         |      |
|     | 使用できるPC                                         | 12-1 |
|     | 通信設定                                            |      |
|     | (二) こここ (二) (二) (二) (二) (二) (二) (二) (二) (二) (二) |      |
|     | PLC-5 シリーズ <スイッチ設定>                             | 12-3 |
|     | SLC500 シリーズ、Micro Logix 100 〈伝送パラメータ設定〉         | 12-5 |
|     | 配線について                                          |      |
| 13. | GE ファナック製 PLC                                   |      |
|     | 使用できる PIC                                       | 13-1 |
|     | 通信設定                                            |      |
|     | 使用可能メモリ                                         |      |
|     | 配線について                                          | 13-2 |
| 14  | (株) 東芝製 PI C                                    |      |
| 14. |                                                 | 14 1 |
|     | 後用できるFLO<br>通信設定                                |      |
|     | 使用可能メモリ                                         |      |
|     | 配線について                                          |      |
| 15  | -<br>古 ≭ 挫 ば (性) 制 □ ○                          |      |
| 15. | 果之(機械(体) 岩 FLO                                  | 45.4 |
|     | (URD) できる PLC                                   |      |
|     | 通信設た                                            |      |
|     | 配線について                                          |      |
| 10  |                                                 |      |
| 16. | SIEMENS 裂 PLC                                   |      |
|     | 使用できる PLC                                       |      |
|     | 進信設定                                            |      |
|     | 反用引配/ ビリ                                        |      |
|     |                                                 |      |
| 17. | 神鋼電機(株)製 PLC                                    |      |
|     | 使用できる PLC                                       |      |
|     | 通信設定                                            |      |
|     |                                                 |      |
|     |                                                 |      |
| 18. | 三星電子製 PLC                                       |      |
|     | 使用できる PLC                                       | 18-1 |
|     | 通信設定                                            |      |
|     | (史用可能メモリ                                        |      |
|     | 巴称について                                          |      |

| 19.         | (株)キーエンス製 PLC                                      |                      |
|-------------|----------------------------------------------------|----------------------|
|             | 使用できる PLC                                          | 19-1                 |
|             | 通信設定                                               | 19-2                 |
|             | 使用可能メモリ                                            | 19-4                 |
|             | 配線について                                             | 19-6                 |
| ~~          |                                                    |                      |
| 20.         | LG 製 PLC                                           |                      |
|             | 使用できる PLC                                          | 20-1                 |
|             | 通信設定                                               | 20-1                 |
|             | 使用可能メモリ                                            | 20-2                 |
|             | 記線について                                             | 20-4                 |
| 21          |                                                    |                      |
| <b>Z</b> 1. |                                                    |                      |
|             | 使用できる PLC                                          | 21-1                 |
|             | 通信設定                                               | 21-1                 |
|             | (2月1日) 肥みてり<br>「「「「」」」<br>和約(ころいて                  | 21-1                 |
|             | 記称にして                                              | 21-2                 |
| 22          | 永宏雷機製 PI C                                         |                      |
|             |                                                    | 22.1                 |
|             | 使用できるFLC                                           | 22-1                 |
|             | 通信設定                                               | 22-1                 |
|             |                                                    | 22-2                 |
|             |                                                    | 22 2                 |
| 23.         | 和泉電気(株)製 PLC                                       |                      |
|             | 使用できるPC                                            | 23-1                 |
|             |                                                    | 23-1                 |
|             | 2月15日 (11) (11) (11) (11) (11) (11) (11) (11       | 23-1                 |
|             | 記線について                                             | 23-2                 |
|             |                                                    |                      |
| 24.         | MODICON 製 PLC                                      |                      |
|             | 使用できる PLC                                          | 24-1                 |
|             | 通信設定                                               | 24-1                 |
|             | 使用可能メモリ                                            | 24-1                 |
|             | 配線について                                             | 24-2                 |
| 05          |                                                    |                      |
| 25.         | (休)山武袈 PLG                                         |                      |
|             | 使用できる PLC                                          | 25-1                 |
|             | 進信設定                                               | 25-1                 |
|             | () () () () () () () () () () () () () (           | 25-1                 |
|             | 記称にして                                              | 20-2                 |
| 26          | 台安雷機製 PI C                                         |                      |
|             |                                                    | 26-1                 |
|             |                                                    | 26-1                 |
|             | 2010年1月1日<br>使用可能メモリ                               | 26-1                 |
|             | 記線について                                             | 26-2                 |
|             |                                                    |                      |
| 付録1         | PLC2Way                                            |                      |
|             | PLC2Way について                                       | 付録 1-1               |
|             | PLC2Way で接続する際の制限事項                                | 付録 1-2               |
|             | PLC2Way で MJ ポートに接続できる PLC                         | 付録 1-2               |
|             |                                                    | 付録 1-3               |
|             | ZM-715 の設定                                         | 付録 1-5               |
|             | PLU2 メモリの読み込み                                      | 117 球 1-12           |
|             | FLGZ クモリへの音さ込み(ZIVI-300 ンリー人のみ)<br>PLC2 メモリのサンプロング | Ŋ 郵 1-10<br>付録 1 01  |
|             | FLC2 メモリのサンフリンフ<br>PIC2 メモリの転送                     | □ 邺 □-2 □<br>付録 1_24 |
|             | 間接メモリ指定                                            | 付録 1_26              |
|             | G)(シービン) 旧之                                        | 付録 1-26              |
|             | 処理サイクル                                             | 付録 1-27              |
|             | 画面転送時の注意点                                          | 付録 1-28              |
|             | システムメモリ                                            | 付録 1-29              |
| ᄮᄸᇬ         |                                                    |                      |
| 1寸球 2       | N:1 接続(イルナリンク 2)                                   |                      |

| マルチリンク2について | 付録 2-1    |
|-------------|-----------|
| 配線について      | 付録 2-2    |
| ZM-71S の設定  | 付録 2-7    |
| 通信エラー       | 付録 2-8    |
|             | 11201 - 0 |

付録3 n:1接続(マルチリンク)

| 記線について    | ルチリンクについて | 録 3-  | 1 |
|-----------|-----------|-------|---|
|           | 線について付手   | 禄 3-2 | 2 |
| 2M-715の設定 | ฬ-71S の設定 | 禄 3-0 | 6 |

## 付録 4 1:n 接続 (マルチドロップ)

| 1:n接続について                             |   | 付録   | 4-1 |
|---------------------------------------|---|------|-----|
| 配線について (RS-422/485)                   | ł | 付録   | 4-2 |
| ZM-71Sの設定                             |   | 付録   | 4-2 |
| ーー・・・・・・・・・・・・・・・・・・・・・・・・・・・・・・・・・・・ |   | 付録   | 4-3 |
|                                       |   | 1124 |     |

## 付録 5 Ethernet

| Ethernet について                                                                                                    |                               |         |
|----------------------------------------------------------------------------------------------------|-------------------------------|---------|
| LAN ポート仕様                                                                                                    | Ethernet について                 | 付録 5-1  |
| ZM-300 シリーズ本体の IP アドレス       付録 5         配線について       付録 5         画面データの転送       付録 5         ZM-71S < PLC タイプ設定、通信パラメータ設定>       付録 5         ZM-71S < マクロ>       付録 5         ZM-71S < マクロ>       付録 5         ジステムメモリ       付録 5         Ethernet アクセス関数 (HKEtn10.DLL)       付録 5         サーバとの通信手順       付録 5         マラー表示       付録 5 | LAN ポート仕様                     | 付録 5-3  |
| 配線について       付録 5         画面データの転送       付録 5         ZM-71S < PLC タイプ設定、通信パラメータ設定>       付録 5         ZM-71S < ネットワークテーブル編集>       付録 5         ZM-71S < マクロ>       付録 5         ZM-71S < マクロ>       付録 5         Ethernet アクセス関数 (HKEtn10.DLL)       付録 5         サーバとの通信手順       付録 5         マラー表示       付録 5                            | ZM-300 シリーズ本体の IP アドレス        | 付録 5-5  |
| 画面データの転送     付録 5       ZM-71S < PLC タイプ設定、通信パラメータ設定>     付録 5-       ZM-71S < マクロ>     付録 5-       ZM-71S < マクロ>     付録 5-       Ethernet アクセス関数 (HKEtn10.DLL)     付録 5-       サーパとの通信手順     付録 5-       マラー表示     付録 5-                                                                                                    | 配線について                        | 付録 5-6  |
| ZM-71S < PLC タイプ設定、通信パラメータ設定>       付録 5-         ZM-71S < ネットワークテーブル編集>       付録 5-         ZM-71S < マクロ>       付録 5-         システムメモリ       付録 5-         Ethernet アクセス関数 (HKEtn10.DLL)       付録 5-         サーパとの通信手順       付録 5-         オラー表示       付録 5-                                                                                 | 画面データの転送                      | 付録 5-9  |
| ZM-71S < ネットワークテーブル編集>       付録 5-         ZM-71S < マクロ>       付録 5-         システムメモリ       付録 5-         Ethernet アクセス関数 (HKEtn10.DLL)       付録 5-         サーパとの通信手順       付録 5-         オラー表示       付録 5-                                                                                                    | ZM-71S < PLC タイプ設定、通信パラメータ設定> | 付録 5-11 |
| ZM-71S <マクロ>     付録 5-       システムメモリ     付録 5-       Ethernet アクセス関数 (HKEtn10.DLL)     付録 5-       サーパとの通信手順     付録 5-       オラー表示     付録 5-                                                                                                    | ZM-71S <ネットワークテーブル編集>         | 付録 5-15 |
| システムメモリ                                                                                                    | ZM-71S <マクロ>                  | 付録 5-19 |
| Ethernet アクセス関数 (HKEtn10.DLL)                                                                                                    | システムメモリ                       | 付録 5-22 |
| サーバとの通信手順                                                                                                    | Ethernet アクセス関数 (HKEtn10.DLL) | 付録 5-26 |
| エラー表示 (付録 5                                                                                                    | サーバとの通信手順                     | 付録 5-39 |
|                                                                                                    | エラー表示                         | 付録 5-40 |

## 付録6 汎用シリアル通信

| インターフェース   | 付録 6-1  |
|------------|---------|
| システム設定     |         |
| プロトコルの基本形式 | 付録 6-17 |
| 半角文字のコード表  | 付録 6-38 |
| メモリマップ     |         |

## 付録 7 ZM-Link

| ZM-Link について | . 付錄 | k 7 | -1 |
|--------------|------|-----|----|
| 配線           | . 付翁 | k 7 | -2 |
| ZM-71S の設定   | 付銀   | k 7 | -4 |
| プロトコル        | . 付錄 | 7   | -5 |
| NAK: エラーコードド | 付録   | k 7 | -9 |
| 半角文字コード表     | 付録   | 7-' | 10 |

## 付録8 ラダー転送機能

| 対応 PLC 機種           | 付録 | 8-1 | I |
|---------------------|----|-----|---|
| 接続について              | 付録 | 8-1 | I |
| 設定方法                | 付録 | 8-2 | 2 |
| 「ラダー転送」機能を使用する際の留意点 | 付録 | 8-4 | 1 |
| ラダー通信プログラム          | 付録 | 8-4 | 1 |

PLC

## 1. 接続する前に

## 接続形態について

ZM-300(ZM-340~380)シリーズと各社 PLC を接続する場合、4 種類の接続形態があります。

## 1:1

### 概要

ZM-300 シリーズと PLC を 1:1 で接続します。 本書で説明する各社 PLC との接続は全て「1:1」形態です。

ZM-300 シリーズ

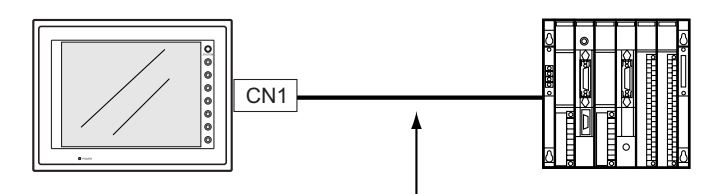

RS-232C または RS-422 (RS-485) で接続

PLC の上位リンクユニットまたは CPU ポートを使用し、ZM-300 シリーズ(親局)が各社 PLC のプロトコルに合わせて通信を行います。したがって PLC(子局)に特別な通信プログラムを用意する 必要はありません。ZM-300 シリーズは、PLCメモリを読み込みスクリーン表示を行います。一方ス イッチやテンキーのデータなどを PLCメモリに直接書き込むこともできます。

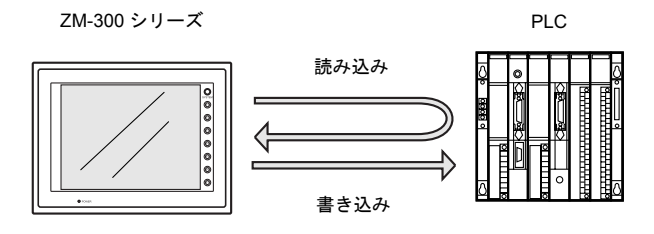

#### 接続について

1:1通信で接続する場合、ZM-300 シリーズの機種によって、接続するインターフェースが異なります。

- CN1 (D-sub 25 ピン: ZM-350~380 シリーズ、ZM-340 シリーズ+ ZM-340EU の場合)
- MJ2(RJ-458ピン: ZM-340シリーズの場合)

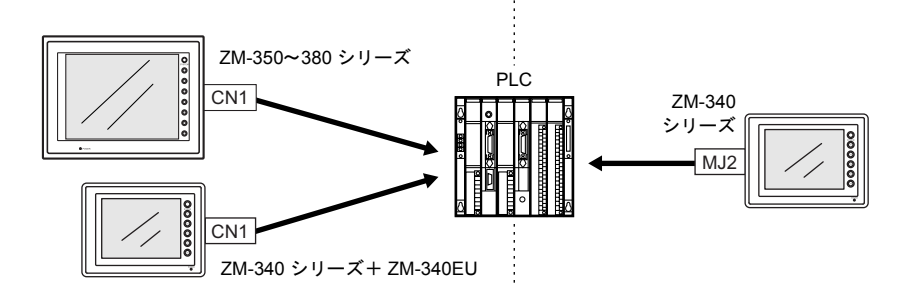

なお、1:1の場合の配線および設定に関する詳細は、1-8ページを参照してください。

## 1:n(マルチドロップ)

## 概要

1 台の ZM-300 シリーズに対して複数の PLC を接続します。(最大接続台数:31台)

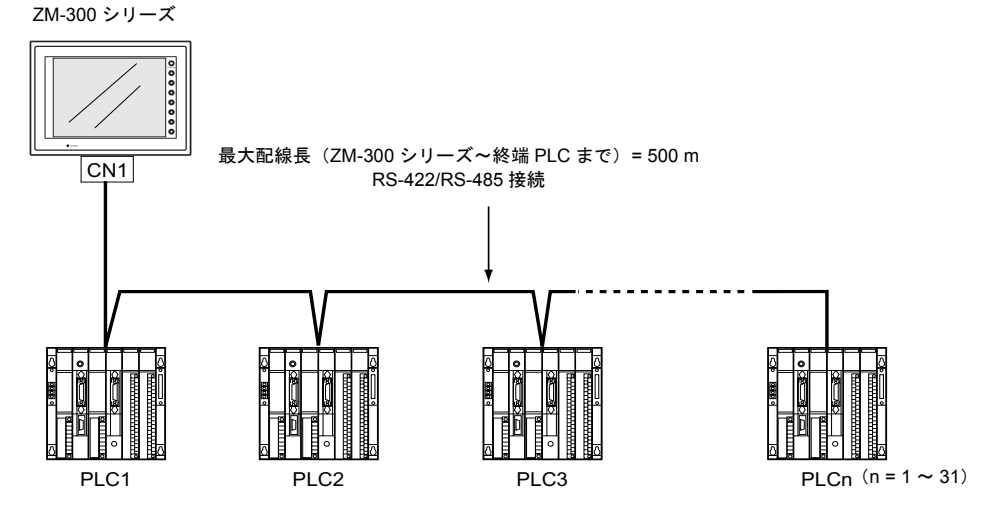

## 接続に関する注意事項

詳しくは「付録41:n接続(マルチドロップ)」を参照してください。

#### n:1 (マルチリンク 2)

## 概要

- 1 台の PLC に対して、最大 4 台の ZM-300 シリーズを接続します。
- PLCと直接接続する ZM-300 シリーズ (= 自局番 1) をマスターとし、自局番 2、3、4 をスレーブとしたオリジナルのネットワークを構築します。PLCと直接通信するのはマスターで、スレーブはマスターを通して PLC と通信します。

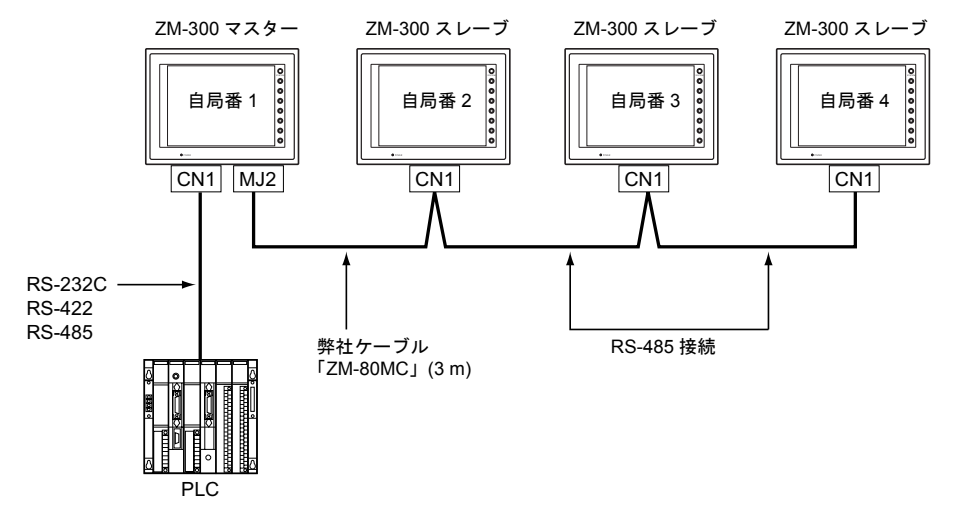

- ZM-300シリーズマスターとPLC間の通信はPLCの通信速度に依存しますが、ZM-300シリーズ間の通信は最大115kbpsとなり、「n:1(マルチリンク)」(1-4ページ)に比べるとより高速な通信ができます。
- 1:1 接続できる PLC のほとんどの機種(付録参照)をサポートします。 (マスターと PLC との接続方法は、1:1 接続と同じです。)
- ZM-300 シリーズ間は RS-485 の 2 線式で接続します。マスター(自局番 1) とスレーブ(自局番 2) は弊社製マルチリンク 2 マスター用ケーブル (ZM-80MC) をご使用ください。
- 以下の場合、"マルチリンク2"は使用できません。
  - 1. ネットワークユニット(Ethernet など)をご使用の場合
  - 2. ZM-42~82 シリーズ (マスターまたはスレーブ) で PLC2Way をご使用の場合
- ZM-300シリーズとZM-42~82シリーズの混在は可能です。ZM-52~82シリーズをマスターにしても通信できます。

   (マスターが ZM-42/43 の場合、スレーブは ZM-42/43 のみです。また、ZM-42~82 シリーズは ハードバージョンによりマルチリンク 2 に対応していないものもあります。『ZM-42~82 ユー ザーズマニュアル』で確認ください。)

#### 接続に関する注意事項

詳しくは「付録2n:1接続(マルチリンク2)」を参照してください。

#### n:1 (マルチリンク)

#### 概要

• 1 台の PLC に対して複数の ZM-300 シリーズを接続します。(最大接続台数:31)

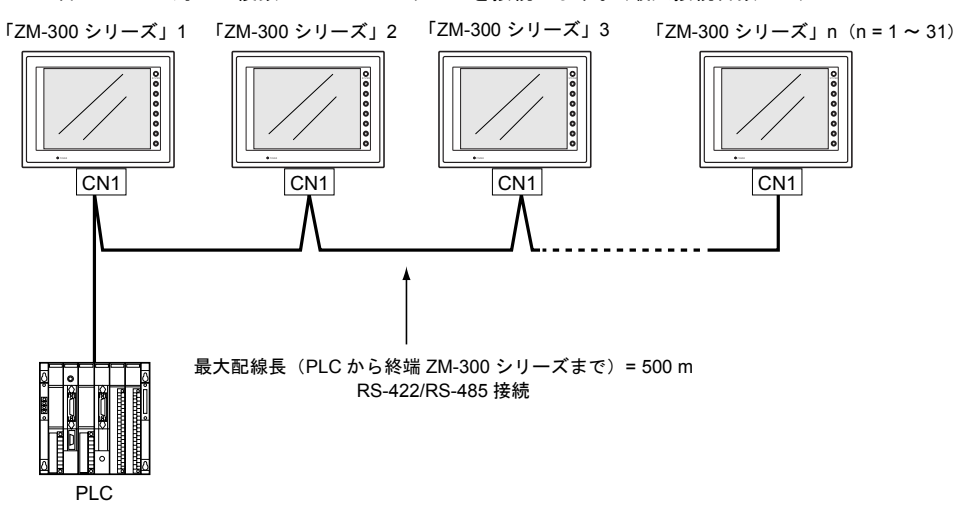

- 使用する PLC は「信号レベル: RS422/RS485」で「局番あり」のタイプに限ります。
   対応 PLC 一覧は、本書最後に付属の「接続形態対応一覧」を参照してください。
   また、ZM-300 シリーズ ↔ PLC 間の RS422 配線は 2 線式となります。
- ZM-300 シリーズと ZM-42~82 シリーズの混在は可能です。

## 接続に関する注意事項

詳しくは「付録3n:1接続(マルチリンク)」を参照してください。

## インターフェースについて

| CN1 (Dsub 25pin, Female: 凹)                | ピン番号 | 信号名 | 内容                         |
|--------------------------------------------|------|-----|----------------------------|
|                                            | 1    | FG  | フレームグランド                   |
|                                            | 2    | SD  | RS-232C 送信データ              |
|                                            | 3    | RD  | RS-232C 受信データ              |
|                                            | 4    | RS  | RS-232C RS 送信要求            |
|                                            | 5    | CS  | RS-232C CS 送信可             |
|                                            | 6    |     | 未使用                        |
|                                            | 7    | SG  | シグナルグランド                   |
|                                            | 8    |     | 未使用                        |
|                                            | 9    | +5V | 使用不可                       |
|                                            | 10   | 0V  | 使用不可                       |
|                                            | 11   |     | 未使用                        |
|                                            | 12   | +SD | RS-422 送信データ (+)           |
|                                            | 13   | -SD | RS-422 送信データ (-)           |
| $\oplus$ (, , , , , , , , , , , ) $\oplus$ | 14   | +RS | RS-422 RS 送信データ (+)        |
|                                            | 15   |     | 未使用                        |
|                                            | 16   |     | 未使用                        |
| 1 13                                       | 17   | –RS | RS-422 RS 送信データ (–)        |
|                                            | 18   | -CS | RS-422 CS 受信データ (–)        |
|                                            | 19   | +CS | RS-422 CS 受信データ (+)        |
|                                            | 20   |     | 未使用                        |
|                                            | 21   | -   | 使用不可<br>(ZM-350/360 : 未使用) |
|                                            | 22   | -   | 使用不可<br>(ZM-350/360: 未使用)  |
|                                            | 23   |     | 未使用                        |
|                                            | 24   | +RD | RS-422 受信データ (+)           |
|                                            | 25   | –RD | RS-422 受信データ (–)           |

## CN1(D-sub 25 ピン)の場合(ZM-350~380 シリーズ、ZM-340 シリーズ+ ZM-340EU)

PLC

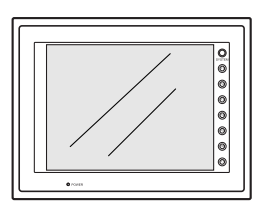

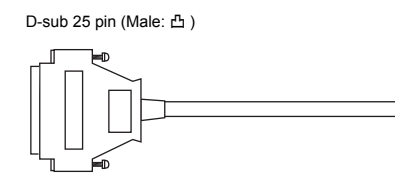

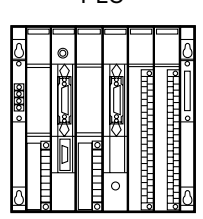

推奨コネクタは下記のとおりです。

| 推奨コネクタ | DDK 製 17JE23250-02 (D8A) | Dsub25 ピン / オス / ミリネジタイプ / フード付き |
|--------|--------------------------|----------------------------------|

### MJ2(ZM-340 シリーズのみ) の場合

| MJ2      | ピン番号            | 信号名    | 内容                      |
|----------|-----------------|--------|-------------------------|
|          | 1 *1            | +SD/RD | RS-485+ データ             |
|          | 1 '             | +SD    | RS-422 + 送信データ          |
|          | o *1            | -SD/RD | RS-485 – データ            |
| 12345678 | 2               | –SD    | RS-422 – 送信データ          |
|          | 3               | +5\/   | 外部供給 +5 V               |
|          | 4               | +30    | 最大 150 mA <sup>*2</sup> |
|          | 5               | 80     | ミゲナッグニンド                |
|          | 6               | 5      | シッチルクランド                |
|          | <del>7</del> *1 | RD     | RS-232C 受信データ           |
|          | 1               | +RD    | RS-422 + 受信データ          |
|          | o *1            | SD     | RS-232C 送信データ           |
|          | 0.              | -RD    | RS-422 - 受信データ          |

\*1 ピン番号 No. 1、2、7、8の「RS-232C/RS-485」と「RS-422」の切替は、本体のスライドスイッチで行います。詳しくは後述の「スライドスイッチについて」を参照してください。

\*2 外部供給(+5 V)は、MJ1、MJ2 いずれかの使用で最大 150 mA です。

#### 本体側ピン配列

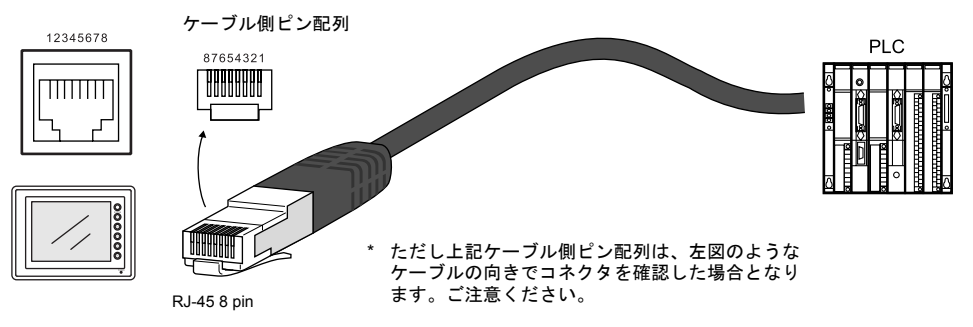

## スライドスイッチについて

- MJ2の信号は、スライドスイッチの設定によって、RS-232C/RS-485とRS-422(4線式)が切り 替えられます。PLCと接続する前に、必ずスライドスイッチの設定を確認し、正しい設定で接続 してください。
- スライドスイッチは、ZM-340本体側面のディップスイッチの隣にあります。
   出荷時には「RS-422」が選択されています。「RS-422」が選択されている場合、スライドスイッチは下側です。スライドスイッチを上側に切り替えると、「RS-232C/RS-485」が選択されます。

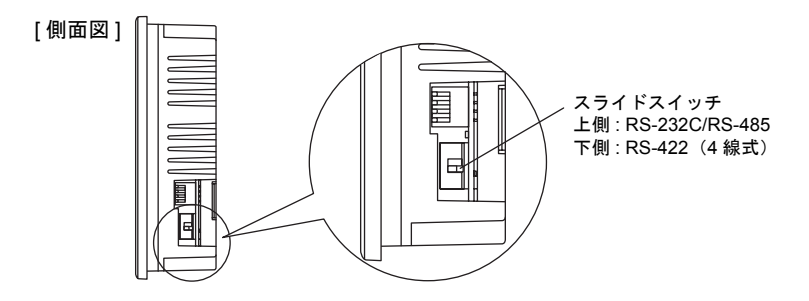

### MJ2 での PLC 接続方法

MJ2でPLCと接続する場合、2通りの方法があります。

「ZM-340CC」を使用する
 MJ2 ~ Dsub25 ピン専用アダプタ「ZM-340CC」+ 各社 PLC 用通信ケーブルで接続します。
 各社 PLC 用通信ケーブルの結線図は、「CN1」のピン配列を参照してください。

<例:三菱 A1SJ71UC24-R2と接続する場合>

ZM シリーズ PLC 用通信ケーブル

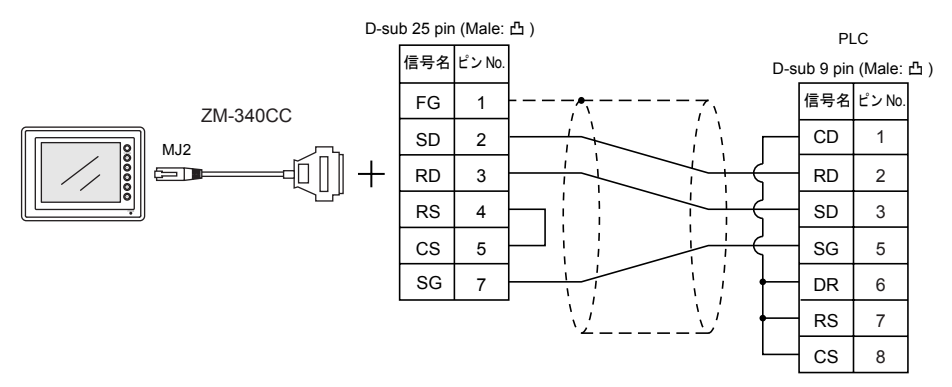

•「専用ケーブル(受注生産品)」を使用する 各社 PLC の結線図、「MJ2」のピン配列を参照してください。

<例:三菱 A1SJ71UC24-R2 と接続する場合>

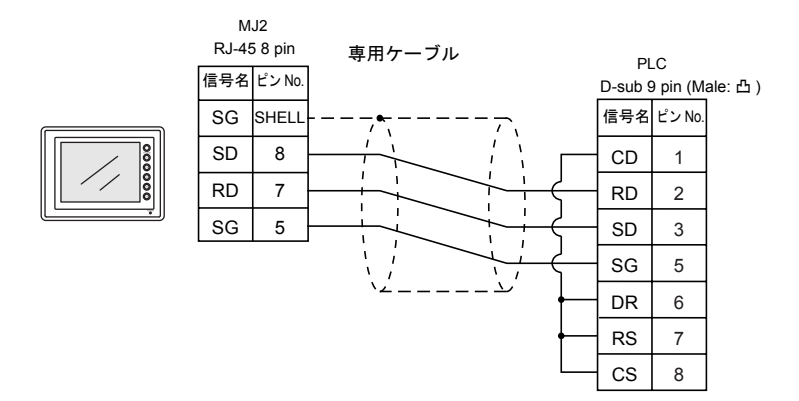

## **配線について(1:1の場合)**

感電のおそれがあります。 危険 配線は電源が供給されていない状態で行ってください。

PLC との通信ケーブルはお客様で準備してください。 以下にケーブルを作成する際の注意事項を示します。 なお、各社 PLC との接続についての詳細は、2章以降を参照してください。

## RS-232C 接続

- シールド線は、ZM-300 シリーズ側もしくは PLC 側どちらか一方に接続します。本書の結線図は ZM-300 シリーズ側に接続した場合の図です。
   ZM-300 シリーズ側にシールド線を接続する際は、コネクタの1ピンもしくは、コネクタケース カバーに接続してください。
   ZM-340 の場合、MJ2 の金属シェルは SG です。シールド線は MJ2 の金属シェルに接続してくだ さい。
- ケーブルは撚線 0.3SQ 以上を推奨します。

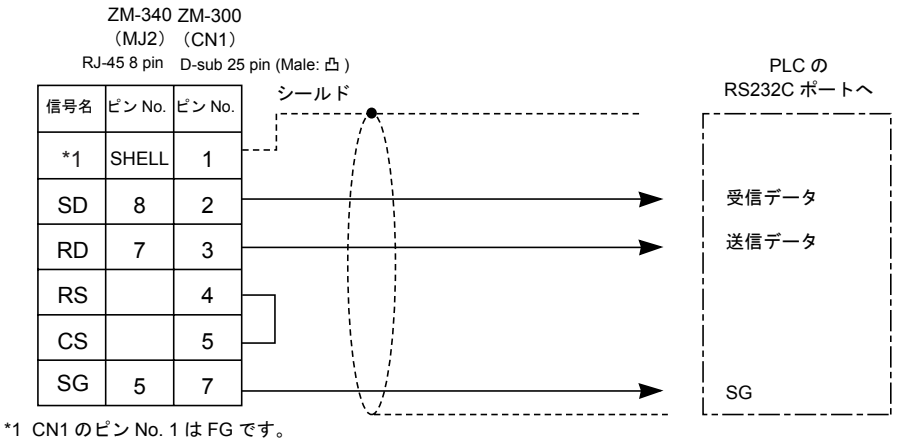

ZM-340 MJ2 の金属シェルは SG です。

#### • ノイズの影響で正常に通信しない場合、SD•SG と RD•SG とをペアで接続してください。

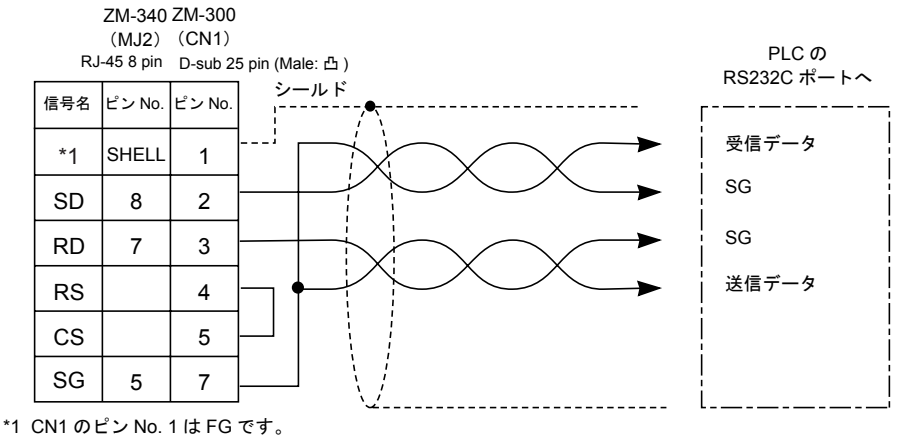

ZM-340 MJ2 の金属シェルは SG です。

#### RS-422/485 接続

- +SD -SD と +RD -RD をペアで接続します。
- PLC 側に SG がある場合は接続してください。
- シールド線は、ZM-300 シリーズ側もしくは PLC 側どちらか一方に接続します。本書の結線図は ZM-300 シリーズ側に接続した場合の図です。
   ZM-300 シリーズ側にシールド線を接続する際は、コネクタの1ピンもしくは、コネクタケース カバーに接続してください。
   ZM-340 の場合、MJ2 の金属シェルは SG です。シールド線は MJ2 の金属シェルに接続してくだ さい。
- ・端子台で接続する場合は弊社オプション品「ZM-1TC」をご使用ください。ZM-340で「ZM-1TC」 を使用するためには、別途オプションユニット「ZM-340EU」が必要です。
- ZM-300 シリーズ側の終端抵抗は側背面のディップスイッチで行います。詳細は各ユーザーズマニュアル(ハード編)のディップスイッチの設定に関する説明を参照してください。
- ケーブルは撚線 0.3SQ 以上を推奨します。

#### <4 線式 >

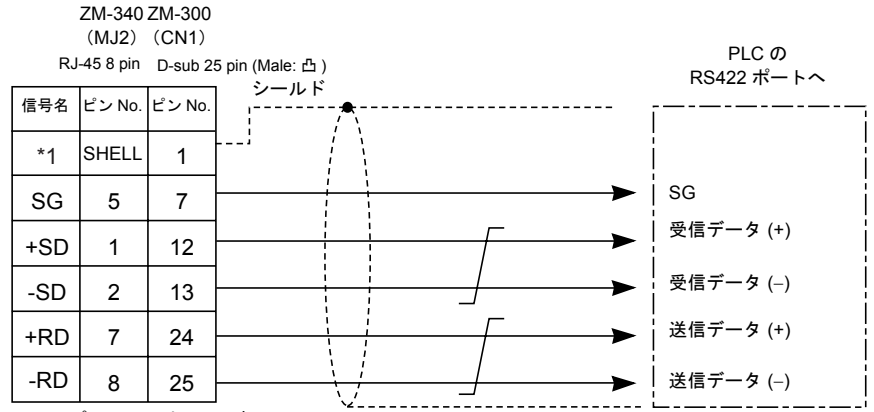

<sup>\*1</sup> CN1のピン No.1はFGです。 ZM-340 MJ2の金属シェルはSGです。

#### <2 線式 >

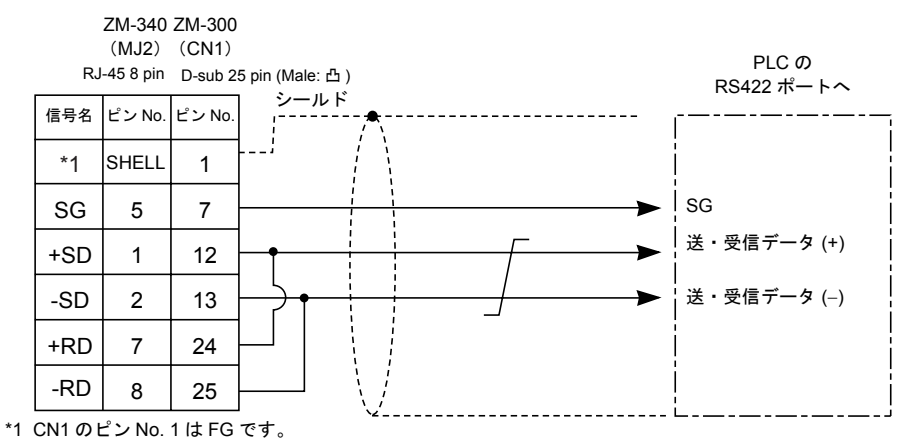

ZM-340 MJ2 の金属シェルは SG です。

## ZM-71S の設定(1 : 1 の場合)

シリアル通信する際は ZM-71S で以下の設定をします。 以下の「PLC 選択」と「通信パラメータ」で設定した内容は ZM-300 シリーズ本体の「ローカルメ イン」画面に表示されます。

#### PLC 選択

接続する PLC を設定します。

設定箇所
[システム設定 (A)] → [PLC タイプ設定 (P)] → [PLC 選択] ダイアログ

#### 通信パラメータの設定

通信パラメータの設定は ZM-300 シリーズ ↔ PLC 間の通信 (RUN) を正常に行うための大切な設定の1つです。接続する PLC 側の設定を確認して設定してください。

設定箇所
 [システム設定 (A)] 、[通信パラメータ設定 (T)]

[システム設定 (A)] → [通信パラメータ設定 (T)] → [通信パラメータ] ダイアログ

設定項目

【接続形式】(1:1/1:n/マルチリンク/マルチリンク2) ZM-300 シリーズと PLC を接続する際の、接続形式を選択します。接続形式は4種類あり、 その形式によって[通信パラメータ]の設定項目や、各メモリの設定項目が異なります。 1:1接続の際は「1:1」を選択します。

【相手先局番】

PLC 側の局番設定を行います。

【伝送形式】(伝送形式1/伝送形式4)

PLC 側で伝送形式の設定がある場合、ZM-300 シリーズ側も同じ設定にします。

(PLC タイプが三菱、オムロン、日立、横河、豊田工機、安川の場合にこの設定を使用します。)

【ボーレート】【信号レベル】【データ長】【ストップビット】【パリティ】

PLC 側と同じ設定にします。(2章以降参照)

【ボーレート】(4800, 9600, 19200, 38400, 57600, 76800, 115 Kbps)

- PLC との通信速度を設定します。
- 【信号レベル】(RS232C/RS422)

PLC との通信の信号形式を設定します。

【データ長】(7ビット/8ビット)

通信で使用するデータ長を設定します。

【ストップビット】(1 ビット / 2 ビット)

通信で使用するストップビット長を設定します。

【パリティ】(なし / 奇数 / 偶数)

通信で使用するパリティを設定します。

【送信遅延時間】(0~255)(単位:×1 msec) PLCからのレスポンス受信後、PLCへ次のコマンドを 送信するときの遅延時間を設定します。通常はデフォ ルト値を使用します。

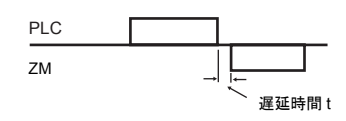

- 通信異常に関する項目を設定します。
  - 【通信異常処理】
    - ZM-300 シリーズと PLC 間で通信異常が発生した時の処理方法を設定します。
    - 【停止】 通信異常が発生した場合、通信は停止します。復帰する際は「RETRY」ス イッチ(ZM-300 シリーズ本体の異常画面上にある)で行います。
    - 【継続】 通信異常が発生した場合、通信異常表示は ZM-300 シリーズ画面左上隅に現 れますが、常に ZM-300 シリーズは PLC をポーリングし、通信が正常に行 われた時点で自動的に復帰します。
    - 補足: ポーリングとは
    - 通信の際に、絶えず相手側を監視して、通信チェックし続けることをいい ます。
  - 【タイムアウト時間】(0~999)(単位:×10 msec)

PLC からのレスポンス受信を監視する時間を設定します。レスポンスが設定時間以内に 返ってこない場合には、リトライします。

【リトライ回数】(1~255)

リトライする回数を設定します。ここで設定した回数を越えた場合には、エラー処理を 行います。

【文字処理】

| [LSB → MSB] の場合 | MSB                                              | LSB                                                          | i                                                                                   |
|-----------------|--------------------------------------------------|--------------------------------------------------------------|-------------------------------------------------------------------------------------|
| l               | 2 バイト目                                           | 1 バイト目                                                       | I                                                                                   |
| l<br>I          | 15                                               | 0                                                            | 1                                                                                   |
| [MSB → LSB] の場合 | MSB                                              | LSB                                                          | i                                                                                   |
|                 | 1 バイト目                                           | 2 バイト目                                                       | 1                                                                                   |
|                 | ¦ [LSB → MSB] の場合<br> <br> <br>  [MSB → LSB] の場合 | [LSB → MSB] の場合<br>2 バイト目<br>15<br>[MSB → LSB] の場合<br>1 バイト目 | [LSB → MSB] の場合<br>2バイト目 1バイト目<br>15 0<br>[MSB → LSB] の場合<br>MSB LSB<br>1バイト目 2バイト目 |

数値の入力形態を設定します。

なお、「データ表示」や「サンプリングモードのデータサンプリング」などで使用する数値 データは、それぞれのパーツ・アイテムで【入力形式】(DEC/BCD)を設定するので、ここで の設定は反映されません。

【読込エリア】【書込エリア】

詳細は、「システムメモリ」(1-12 ページ)を参照してください。

【 | 読込 / 書込エリア ZM-30 互換】

ZM-30 用画面データファイルを ZM-300 シリーズ用ファイルに変換して利用する際、この設定が自動的にチェックされます。

この設定にチェックマークが付くと、ZM-30 互換「あり」に設定され、[読込エリア]/[書 込エリア]として確保すべきワード数およびその内容は ZM-30 と同じフォーマットになりま す。詳しくは『ZM-30 ユーザーズマニュアル』を参照してください。

【
□ Ethernet を使用する】

Etherner を使用する場合に、チェックマークを付けます。 詳細は、「付録 5 Ethernet」を参照してください。

#### システムメモリ

[読込エリア]/[書込エリア]のシステムメモリは、ZM-300 シリーズが PLC と通信するために必ず 確保しなくてはならないエリアです。

設定箇所

[システム設定 (A)] → [通信パラメータ設定 (T)] → [通信パラメータ] ダイアログ

- 設定項目
   【読込エリア】(3ワード~)\*
  - PLCからの指令を受けて、スクリーンの表示状態を変化させるエリアです。 ここで設定したメモリから連番で3ワードが読込エリアとして使用されます。

| アドレス  | 名称       | 内容           |
|-------|----------|--------------|
| n     | RCVDAT   | サブコマンド / データ |
| n + 1 | SCRN_COM | スクリーン状態指令    |
| n + 2 | SCRN_No  | スクリーン No. 指令 |

\* 以下の機能を使用した画面を作成された場合は確保すべきメモリ数が異なります。

- サンプリング機能を使用した場合 『ZM-71S 取扱説明書(機能編)』参照
- •【□ 読込 / 書込エリア ZM-30 互換】にチェックマークを付けた場合 『ZM-30 ユーザーズマニュアル』参照
- 読込エリア内で使用していないビットは、全て「0」に設定してください。
- RCVDAT (n) サブコマンド / データ

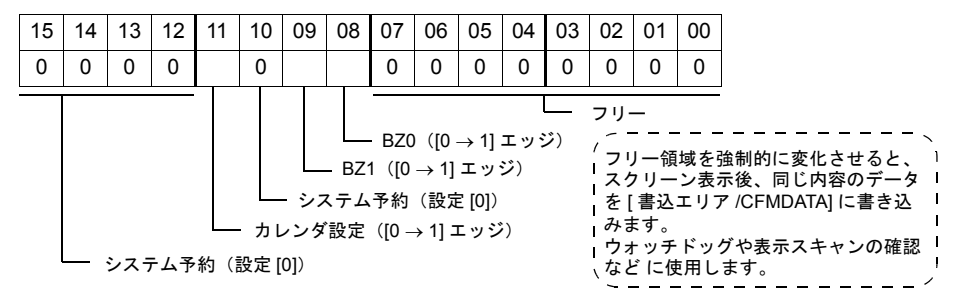

• SCRN\_COM (n + 1) スクリーン状態指令

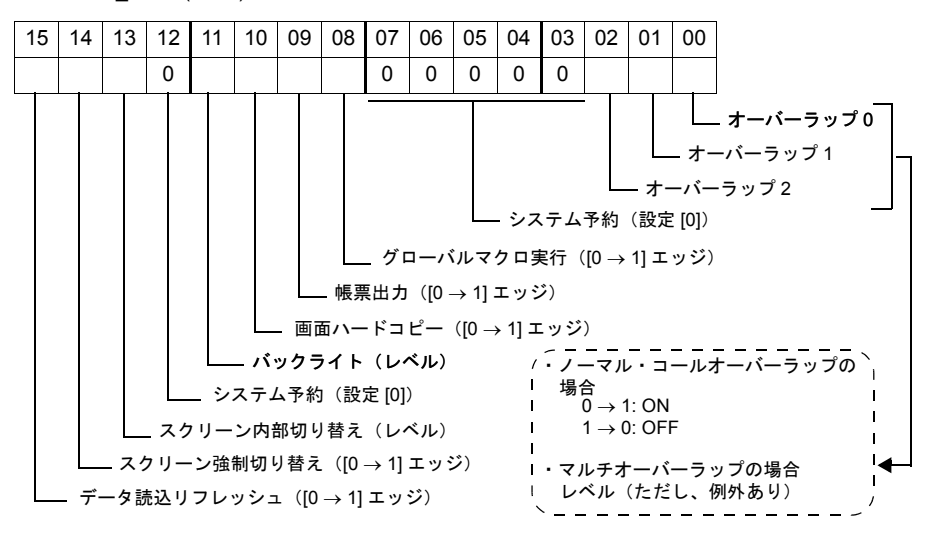

• SCRN\_No. (n + 2) スクリーン No. 指令

| 15 | 14 | 13 | 12 | 11 | 10 | 09 | 80 | 07 | 06 | 05 | 04 | 03  | 02  | 01 | 00  |
|----|----|----|----|----|----|----|----|----|----|----|----|-----|-----|----|-----|
| 0  | 0  | 0  |    |    |    |    |    |    |    |    |    |     |     |    |     |
|    |    |    |    |    |    |    |    |    |    |    |    | - 7 | 、クリ | -ン | No. |

- システム予約(設定[0])

使用例: PLC から表示するスクリーン No. を指定するには

- 【読込エリア】を「D0」で設定した際は、PLC の「D2」にスクリーン No. を書き込みます。
- トラブル例: PLC から表示するスクリーン No. を指定しても、切り替わらない 既にn+2に指定する No. と同じ No. が格納されていると、再び値を指定しても反応しません。

例えば、最初に PLC からスクリーン No.5 を指定して画面を変更し、その後内部スイッチに よってスクリーンを No.2 → No.0と切り替えた後、再度、最初に PLC から切り替えたスク リーン No.5 に外部指令で戻ろうとした際、スクリーン No.指令(読込みエリア「D2」)メ モリに、一番最初のスクリーン No.5 が格納されたままなので、再指令が無効になります。 このような場合は、スクリーン状態指令(読込エリア「D1」)メモリの 14 ビット目の [0 → 1] のエッジによって、読込エリア「D2」メモリに格納されているスクリーン No. に強制的に 戻ります。

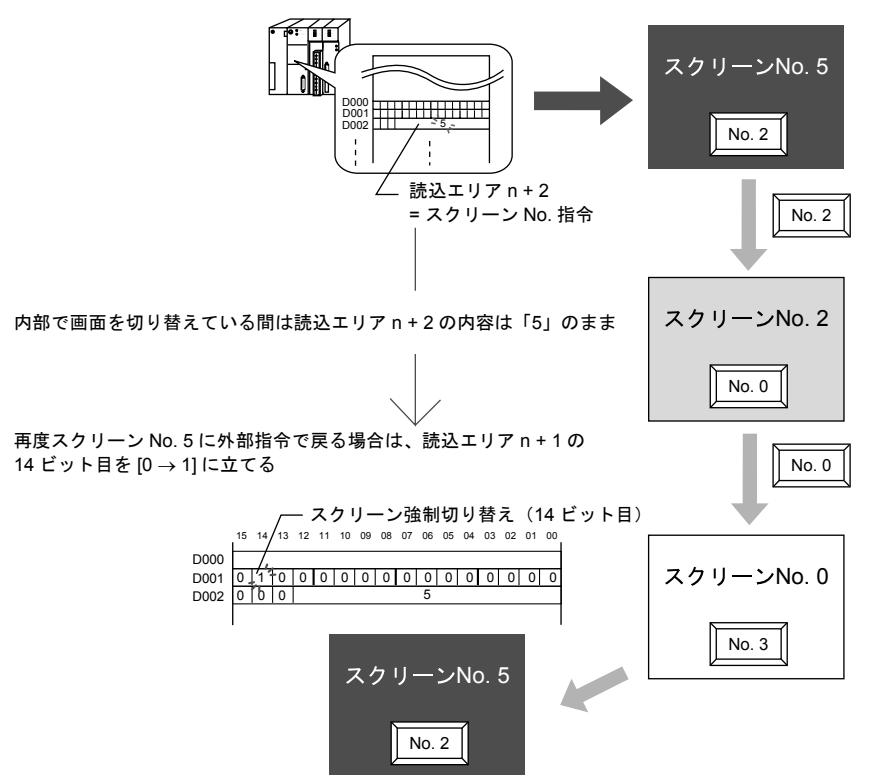

#### 【書込エリア】(3ワード)\*

スクリーンの状態が反映されるエリアです。 ここで設定した先頭メモリから連番で3ワードが書込エリアとして使用されます。

\* ZM-30 から変換して ZM-300 シリーズの画面を作成された場合は、確保すべきメモリ数が異なります。『ZM-30 ユーザーズマニュアル』参照

| アドレス  | 名称       | 内容             |
|-------|----------|----------------|
| n     | CFMDAT   | 読込エリア n の内容と同じ |
| n + 1 | SCRN_COM | スクリーン状態        |
| n + 2 | SCRN_No  | 表示スクリーン No.    |

• CFMDAT (n)

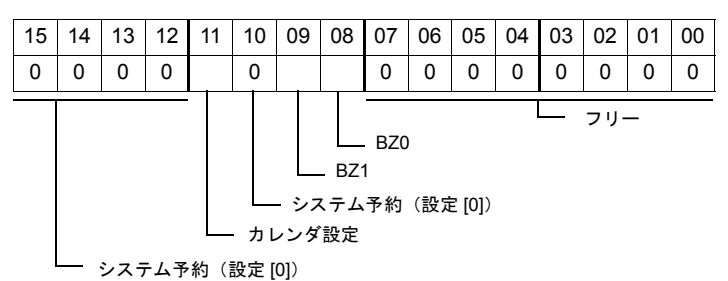

• SCRN\_COM (n + 1) スクリーン状態

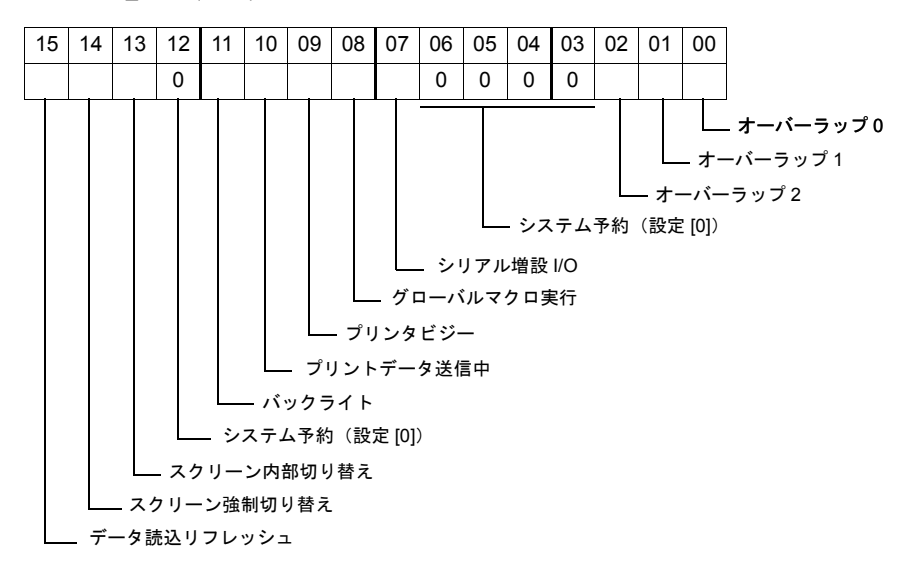

• SCRN\_No. (n + 2) 表示スクリーン No.

| 15 | 14                    | 13 | 12 | 11 | 10 | 09 | 08 | 07 | 06 | 05 | 04 | 03 | 02 | 01 | 00 |
|----|-----------------------|----|----|----|----|----|----|----|----|----|----|----|----|----|----|
| 0  | 0                     | 0  |    |    |    |    |    |    |    |    |    |    |    |    |    |
|    | ニー スクリーン No.          |    |    |    |    |    |    |    |    |    |    |    |    |    |    |
|    | 2. フ ニ / 又 約 (記中 [0]) |    |    |    |    |    |    |    |    |    |    |    |    |    |    |

- システム予約(設定 [0])

## 2. シャープ(株)製 PLC

## 使用できる PLC

| ZM-71S<br>PLC 選択 | CPU                                                      |                                                                           | ユニット / ポート                   | 結                 | 線図                    | PLC2Way |  |
|------------------|----------------------------------------------------------|---------------------------------------------------------------------------|------------------------------|-------------------|-----------------------|---------|--|
|                  | W70H, W100H<br>JW50, JW70, JW100<br>JW50H, JW70H, JW100H |                                                                           | ZW-10CM<br>JW-10CM           | RS-422            | [ 結線図 5]              |         |  |
|                  | JW20, JW2                                                | 0H, JW30H                                                                 | JW-21CM                      | RS-422            | [ 結線図 5]              | 1       |  |
|                  |                                                          | JW-1324K, JW-1342K                                                        | MMI ポート                      | RS-422            | [結線図 6]               |         |  |
|                  | JVV10                                                    | JW-1424K, JW-1442K<br>JW-1624K, JW-1642K                                  | 通信ポート                        | RS-422            | [結線図 7]               |         |  |
| JW シリーズ          |                                                          | JW-32CUH                                                                  | PG/COMM1 ポート                 | RS-422            | [結線図 11]              |         |  |
|                  | JW30H                                                    | JW-32CUH1<br>JW-32CUM1<br>JW-33CUH<br>JW-33CUH1<br>JW-33CUH2<br>JW-33CUH3 | PG/COMM2 ポート                 | RS-232C<br>RS-422 | [ 結線図 2]<br>[ 結線図 11] |         |  |
|                  | J-board                                                  | Z-331J, Z-332J                                                            | 上位通信ポート T1                   | RS-422            | [結線図 8]               | $\circ$ |  |
|                  | JW70                                                     | JW-70CU                                                                   |                              | RS-232C           | [結線図 1]               | 0       |  |
| JW100/70H        | JW100                                                    | JW-100CU                                                                  | コミュニクージョンホート                 | RS-422            | [ 結線図 9]              |         |  |
| COM ポート          | JW70H                                                    | JW-70CUH                                                                  | コミュニケーションポート                 | RS-232C           | [結線図 1]               |         |  |
|                  | JW100H                                                   | JW-100CUH                                                                 |                              | RS-422            | [結線図 10]              |         |  |
|                  | JW20H                                                    | JW-22CU                                                                   | コミュニケーションポート                 | RS-232C<br>RS-422 | [ 結線図 1]<br>[ 結線図 9]  |         |  |
|                  |                                                          | Z-311J                                                                    | 上位通信ポート CN3                  | RS-232C           | [ 結線図 3]              |         |  |
| JW20             |                                                          | Z-312J                                                                    | 上位通信ポート TC1                  | RS-422            | [ 結線図 12]             |         |  |
| COM ポート          | J-board                                                  | Z-511J                                                                    | PG/COMM1 ポート<br>PG/COMM2 ポート | DC 422            | [                     |         |  |
|                  |                                                          | Z-512J                                                                    | PG/COMM1 ポート<br>PG/COMM2 ポート | K3-422            | [ 結禄凶 11]             |         |  |
|                  | JW-311CU*                                                | *, JW-312CU*,                                                             | PG/COMM1 ポート                 | RS-232C<br>RS-422 | [ 結線図 4]<br>[ 結線図 11] |         |  |
| JVV300<br>シリーズ   | JW-321CU<br>JW-332CU<br>JW-352CU                         | , JW-322CU, JW-331CU,<br>, JW-341CU, JW-342CU,<br>, JW-362CU              | PG/COMM2 ポート                 | RS-232C<br>RS-422 | [ 結線図 2]<br>[ 結線図 11] | ×       |  |
|                  |                                                          |                                                                           | JW-21CM                      | RS-422            | [ 結線図 5]              |         |  |

\* PG/COMM2 ポートはありません。

## 通信設定

推奨する PLC の通信設定と、それに対応する ZM-300 シリーズの通信パラメータ設定は下記のとお りです。

## JW シリーズ / JW100/70H COM ポート / JW20 COM ポート (設定例)

| 項目      | PLC 側の設定              | ZM-300 の通信パラメータ設定 |  |  |  |  |
|---------|-----------------------|-------------------|--|--|--|--|
| 伝送速度    | 19200 bps             | 19200 bps         |  |  |  |  |
| 局番      | STA.NO ×10 は 0、×1 は 1 | 1                 |  |  |  |  |
| パリティ    | あり 偶数                 | 偶数                |  |  |  |  |
| データ長    | 7                     | 7                 |  |  |  |  |
| ストップビット | 2                     | 2                 |  |  |  |  |
| エラーチェック | サムチェック(固定)            | _                 |  |  |  |  |
| 伝送制御手順  | コンピュータリンク(固定)         | _                 |  |  |  |  |

\* JW-10CM、ZW-10CM の場合 ZM-71S の通信パラメータ設定の[送信遅延時間]を 1msec 以上にしてください。

- \* JW10 シリーズ MMI ポート、通信ポートの場合 ZM-300 シリーズの終端抵抗は OFF にしてください。
  - ZM-350/360/370/380 :DIPSW5,7
  - ZM-340(MJ2) :DIPSW2,3
  - ZM-340(ZM-340EU) :DIPSW1,2

## JW300 シリーズ(設定例)

| 項目      | PLC 側の設定      | ZM-300 の通信パラメータ設定 |  |  |
|---------|---------------|-------------------|--|--|
| 伝送速度    | 19200 bps     | 19200 bps         |  |  |
| 局番      | 1             | 1                 |  |  |
| パリティ    | 奇数            | 奇数                |  |  |
| データ長    | 7             | 7                 |  |  |
| ストップビット | 2             | 2                 |  |  |
| エラーチェック | サムチェック(固定)    | -                 |  |  |
| 伝送制御手順  | コンピュータリンク(固定) | _                 |  |  |

## JW シリーズ <スイッチ設定>

## JW-10CM、ZW-10CM、JW-21CM(設定例)

| スイッチ  | 設定値 | 内容                                                       |
|-------|-----|----------------------------------------------------------|
| SW0   | 4   | コンピュータリンク (コマンドモード)                                      |
| SW1   | 1   | ステーションアドレス(下位)                                           |
| SW2   | 0   | ステーションアドレス(上位)                                           |
| SW3-1 | OFF | 未使用                                                      |
| SW3-2 | ON  | 4 線式                                                     |
| SW3-3 | OFF | 未使用                                                      |
| SW3-4 | ON  | 偶数パリティ                                                   |
| SW4   | 0   | ボーレート<br>0: 19200 1: 9600 2: 4800 3: 2400 4: 1200 5: 600 |
| SW7   | ON  | 終端抵抗あり                                                   |

## Z-331J、Z-332J(設定例)

| スイッチ  | 設定値 | 内容                                                       |
|-------|-----|----------------------------------------------------------|
| SW0   | 4   | コマンドモード                                                  |
| SW1   | 1   | ステーションアドレス(下位)                                           |
| SW2   | 0   | ステーションアドレス(上位)                                           |
| SW3-1 | OFF | 未使用                                                      |
| SW3-2 | OFF | 2線式のみ使用可                                                 |
| SW3-3 | OFF | 未使用                                                      |
| SW3-4 | ON  | 偶数パリティ                                                   |
| SW4   | 0   | ボーレート<br>0: 19200 1: 9600 2: 4800 3: 2400 4: 1200 5: 600 |
| SW7   | ON  | 終端抵抗あり                                                   |

## JW シリーズ、JW100/70H COM ポート、JW20 COM ポート、 JW300 シリーズ <システムメモリ設定>

ZM-300 シリーズと通信するときの通信条件は、以下のシステムメモリで設定します。

## JW10(設定例)

• MMI ポート

| システムメモリ | 設定値 | 内容                                                    |
|---------|-----|-------------------------------------------------------|
| #226    | 30H | データ長:7ビット、ストップビット : 2 ビット、<br>パリティ : 偶数、伝送速度 : 19200、 |
| #227    | 01H | 局番                                                    |

#### • 通信ポート

| システムメモリ | 設定値 | 内容                                                   |
|---------|-----|------------------------------------------------------|
| #234    | 00H | コンピュータリンクモード                                         |
| #236    | 30H | データ長:7ビット、ストップビット : 2 ビット、<br>パリティ : 偶数、伝送速度 : 19200 |
| #237    | 01H | 局番                                                   |

### JW-70CU/100CU、JW70CUH/100CUH、JW-22CU、Z-311J、Z-312J(設定例)

| システムメモリ | 設定値 | 内容                                     |
|---------|-----|----------------------------------------|
| #236    | 30H | ストップビット : 2 ビット、パリティ : 偶数、伝送速度 : 19200 |
| #237    | 01H | 局番                                     |

## JW30H、Z-511J、Z-512J(設定例)

• PG/COMM1 ポートの場合

| システムメモリ | 設定値 | 内容                                     |
|---------|-----|----------------------------------------|
| #234    | 30H | ストップビット : 2 ビット、パリティ : 偶数、伝送速度 : 19200 |
| #235    | 01H | 局番                                     |

• PG/COMM2 ポートの場合

| システムメモリ | 設定値 | 内容                                     |
|---------|-----|----------------------------------------|
| #236    | 30H | ストップビット : 2 ビット、パリティ : 偶数、伝送速度 : 19200 |
| #237    | 01H | 局番                                     |

## JW300 シリーズ(設定例)

• PG/COMM1 ポートの場合

| システムメモリ | 設定値 | 内容                                     |
|---------|-----|----------------------------------------|
| #234    | 29H | ストップビット : 2 ビット、パリティ : 奇数、伝送速度 : 19200 |
| #235    | 01H | 局番                                     |

• PG/COMM2 ポートの場合

| システムメモリ | 設定値 | 内容                                     |
|---------|-----|----------------------------------------|
| #236    | 29H | ストップビット : 2 ビット、パリティ : 奇数、伝送速度 : 19200 |
| #237    | 01H | 局番                                     |

## 使用可能メモリ

各メモリの設定範囲は、PLCの機種によって異なります。お使いの PLC の使用できる範囲内で設定 してください。なお、[TYPE] はマクロで間接メモリを指定するときに使用します。

|       | メモリ               | TYPE | 備考           |
|-------|-------------------|------|--------------|
| X9XXX | (レジスタ)            | 0    |              |
| XXXXX | (リレー)             | 1    | ワード時のメモリ表記 コ |
| EXXXX | (レジスタ [ 自己診断結果 ]) | 2    |              |
| bXXXX | (タイマカウンタ [ 現在値 ]) | 3    |              |
| Fn    | (ファイルレジスタ)        | 7    | *1           |

\*1 ZM-71S (画面作成上) でのファイルレジスタの設定 「ファイル No.」+「: (コロン)」+「アドレス No.」の順に入力 します。

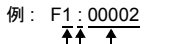

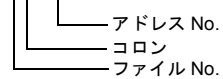

## 配線について

PLC とのケーブル結線図を示します。

## **RS-232C**

#### 結線図1

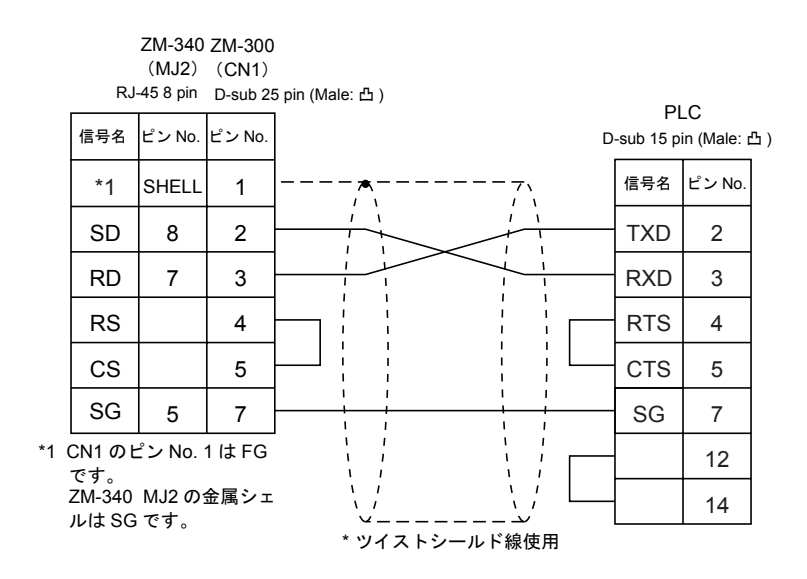

## 結線図2

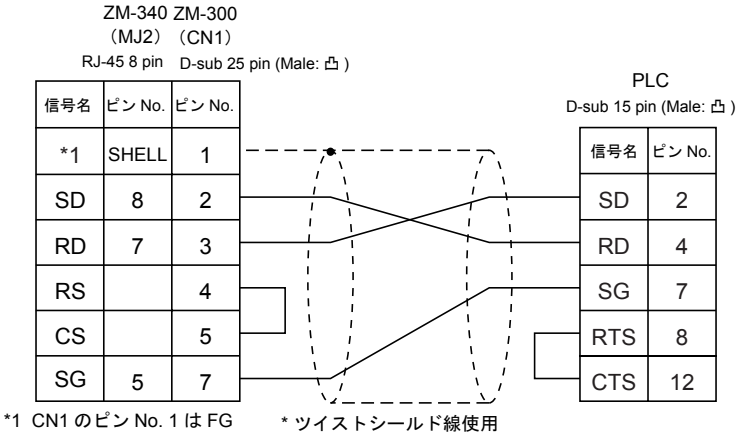

です。 ZM-340 MJ2の金属シェ ルは SG です。

## 結線図3

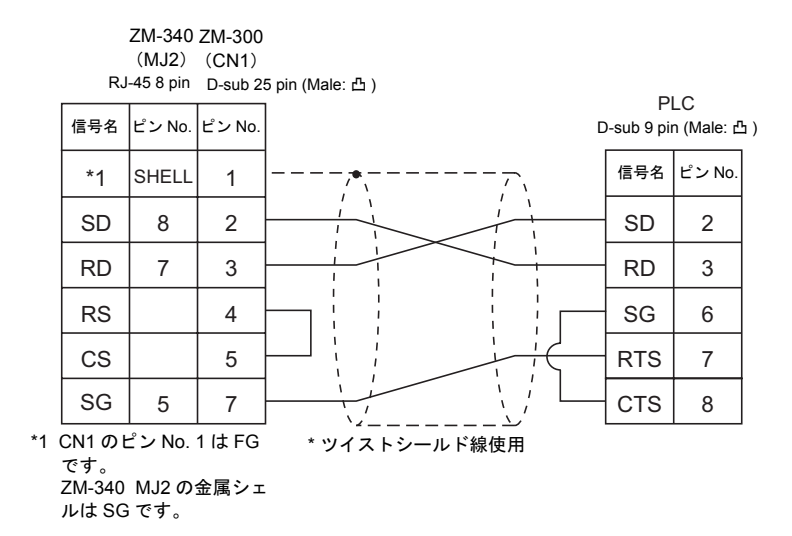

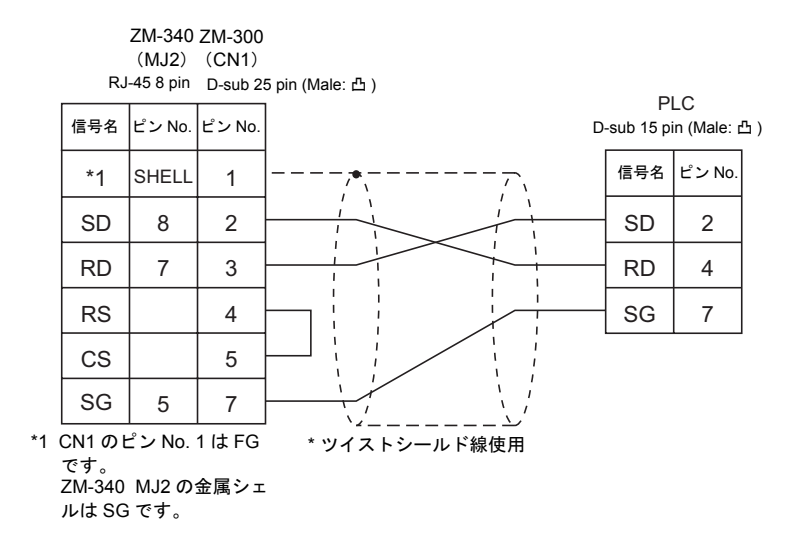

## RS-422

## 結線図 5

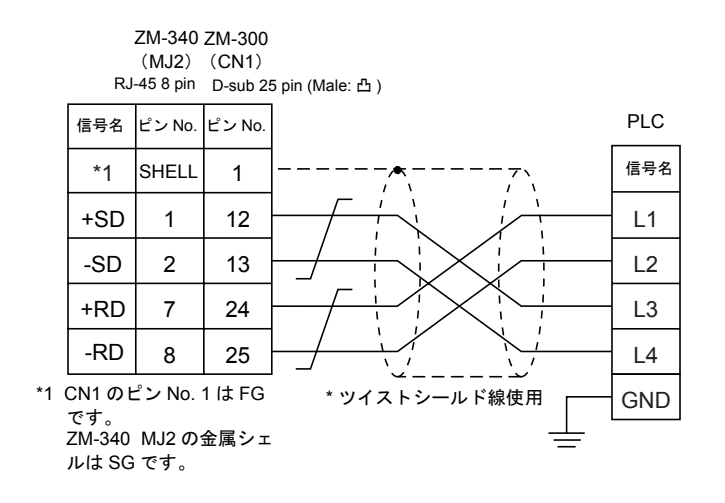

|    |                 | ZM-340      | ZM-300  |                 |                |           |
|----|-----------------|-------------|---------|-----------------|----------------|-----------|
|    |                 | (MJ2)       | (CN1)   |                 |                |           |
|    | RJ              | -45 8 pin   | D-sub 2 | 5 pin (Male: 凸) | PLC            |           |
|    | 信号名             | ピン No.      | ピン No.  | Γ               | )-sub 9 pin (N | /lale: 凸) |
|    | *1              | SHELL       | 1       |                 | 信号名            | ピン No.    |
|    | +SD             | 1           | 12      |                 | RX             | 2         |
|    | -SD             | 2           | 13      |                 | ТΧ             | 3         |
|    | +RD             | 7           | 24      |                 | PG/COMM        | 4         |
|    | -RD             | 8           | 25      |                 | GND            | 5         |
| *1 | CN1 のI<br>です。   | ピン No.      | 1はFG    |                 | -RX            | 7         |
|    | ZM-340<br>ルは SG | MJ2の<br>です。 | 金属シェ    |                 | -TX            | 8         |
|    |                 |             |         | * ツイストシールド線使用   |                |           |

#### 結線図7

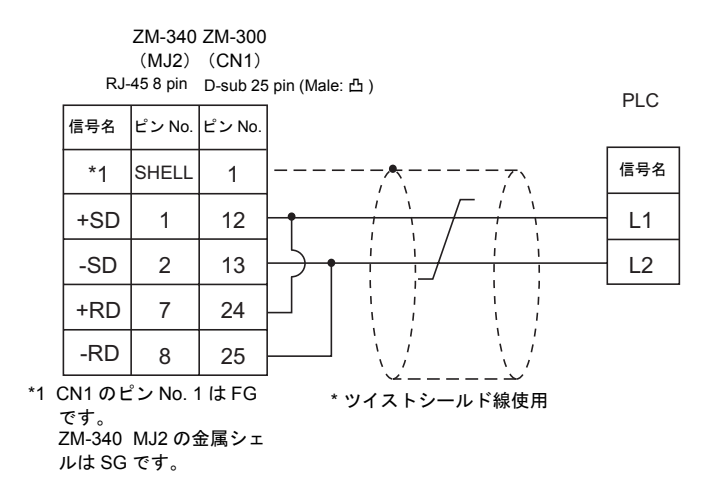

#### 結線図8

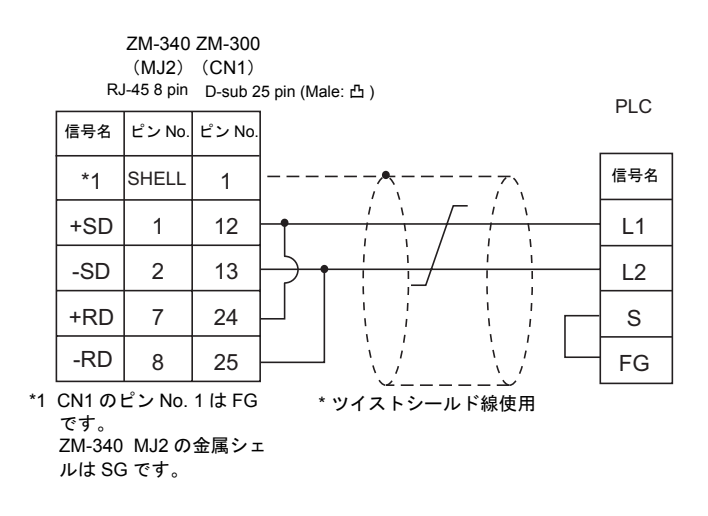

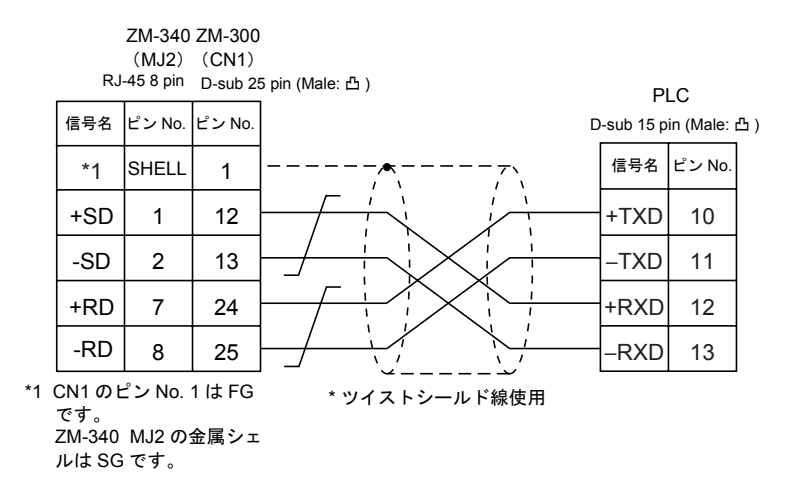

## 結線図 10

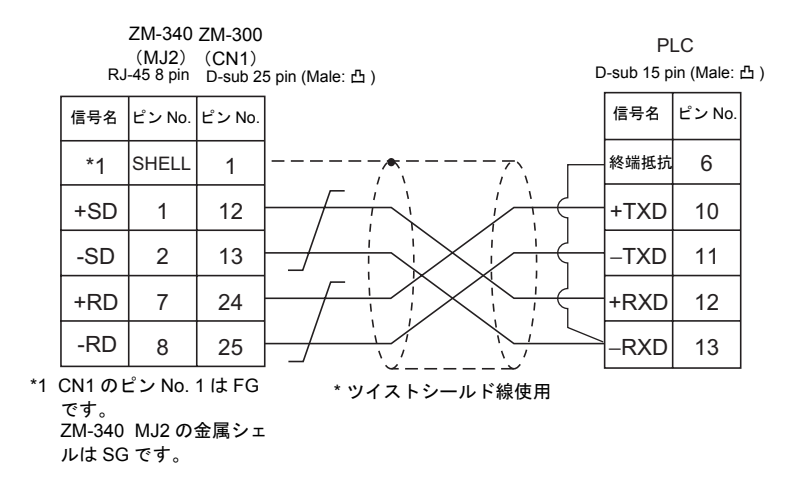

## 結線図 11

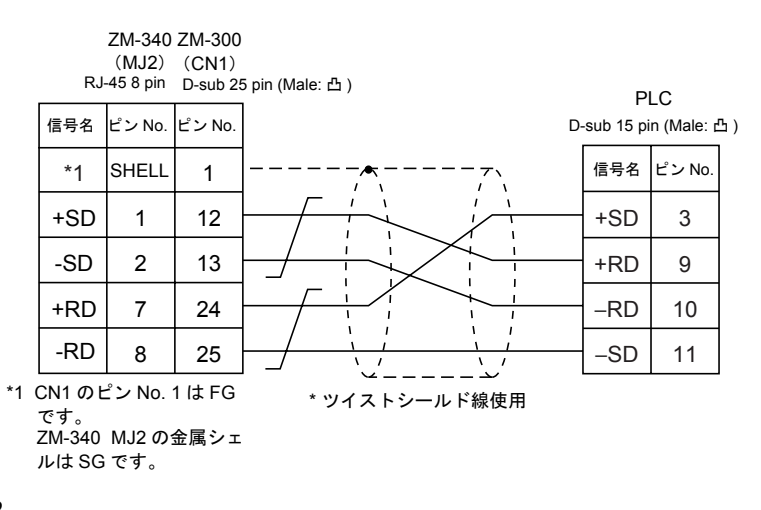

|    | RJ                               | ZM-340<br>(MJ2)<br>I-45 8 pin | ZM-300<br>(CN1)<br>D-sub 2 | 5 pin (Male: 凸)                      | P   | LC     |
|----|----------------------------------|-------------------------------|----------------------------|--------------------------------------|-----|--------|
|    | 信号名                              | ピン No.                        | ピン No.                     |                                      |     | 子台     |
|    | *1                               | SHELL                         | 1                          |                                      | 信号名 | ピン No. |
|    | +SD                              | 1                             | 12                         |                                      | TD  | 1      |
|    | -SD                              | 2                             | 13                         |                                      | /TD | 2      |
|    | +RD                              | 7                             | 24                         |                                      | RD  | 3      |
|    | -RD                              | 8                             | 25                         |                                      | /RD | 4      |
| *1 | CN1 の1<br>です。<br>ZM-340<br>ルは SC | ピン No.<br>MJ2 の<br>らです。       | 1はFG<br>金属シェ               | ´´´´´´´´´´´´´´´´´´´´´´´´´´´´´´´´´´´´ |     |        |

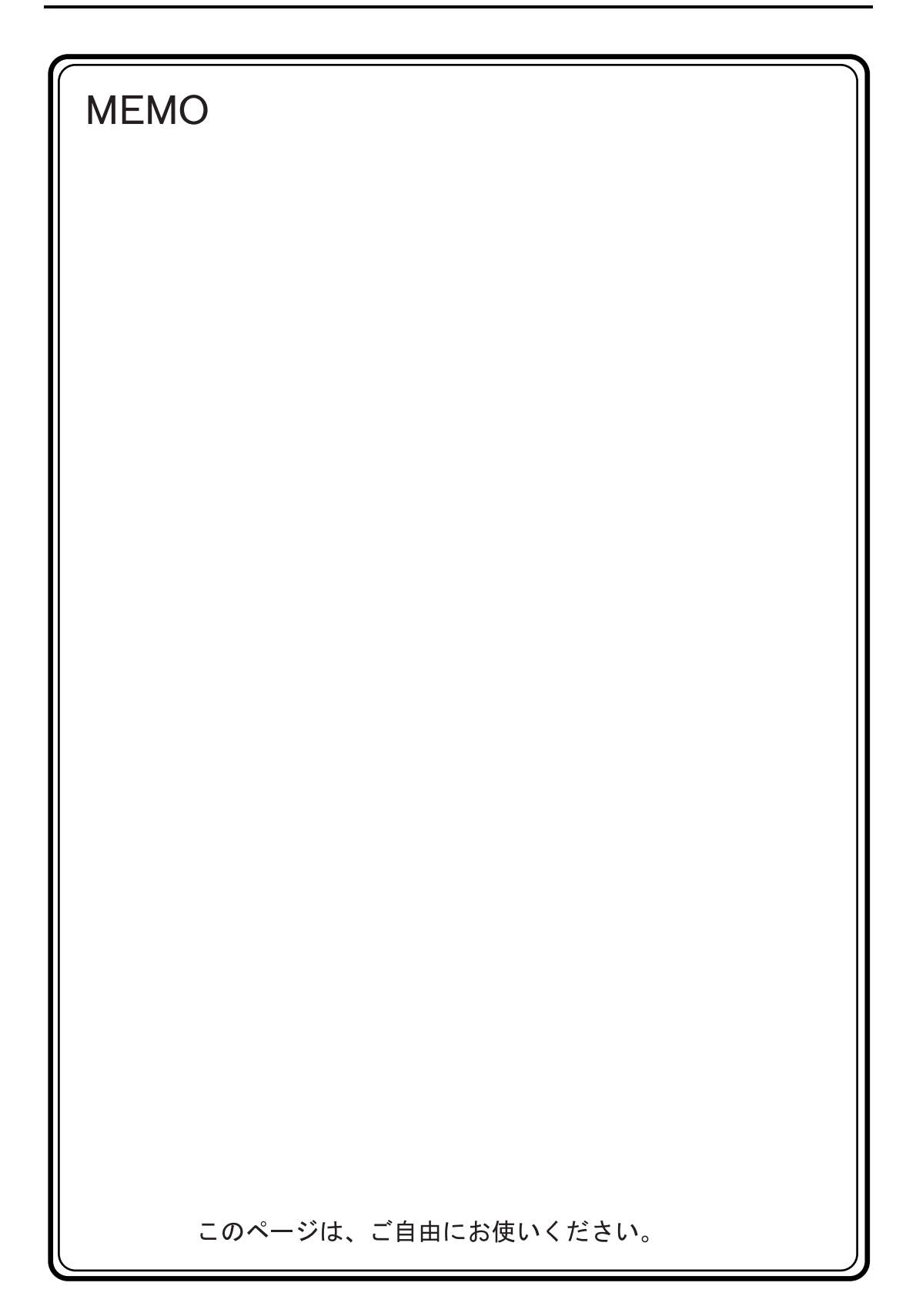

#### 三菱電機(株)製 PLC 3.

## 使用できる PLC

## A シリーズリンク、QnA シリーズリンク、QnH(Q) シリーズリンク、A リンク + Net10<sup>\*1</sup>

| ZM-71S PLC 選択 | CPU                                          | ユニット / ポート                                                    | 結絼                           |             | PLC2Way |
|---------------|----------------------------------------------|---------------------------------------------------------------|------------------------------|-------------|---------|
|               | A2A, A3A                                     | AJ71C24-S6<br>AJ71C24-S8<br>AJ71UC24                          | RS-232C                      | [結線図 2]     | 0       |
|               | A2U, A3U, A4U                                | AJ71UC24                                                      |                              |             |         |
|               | A1, A2, A3<br>A1N, A2N, A3N<br>A3H, A3M, A73 | AJ71C24<br>AJ71C24-S3<br>AJ71C24-S6<br>AJ71C24-S8<br>AJ71UC24 | RS-422                       | [結線図 5]     | 0       |
|               | A0J2, A0J2H                                  | A0J2C214-S1                                                   |                              |             |         |
| A シリーズリンク     |                                              | A1SJ71UC24-R2                                                 | RS-232C                      | [結線図 1]     | 0       |
|               | A2US                                         | A1SJ71UC24-R4                                                 | RS-422                       | [結線図 5]     | 0       |
|               |                                              | A1SJ71UC24-PRF                                                | RS-232C                      | [結線図 1]     | 0       |
|               |                                              | A1SJ71C24-R2                                                  | RS-232C                      | [結線図 1]     | 0       |
|               | A1S, A1SJ, A2S                               | A1SJ71C24-R4                                                  | RS-422                       | [結線図 5]     | 0       |
|               |                                              | A1SJ71C24-PRF                                                 | RS-232C                      | [結線図 1]     | 0       |
|               | A2CCPUC24                                    | CPU 内蔵リンクポート                                                  | RS-232C                      | [結線図 1]     | 0       |
|               | QnH (A モード )                                 | A1SJ71UC24-R2                                                 | RS-232C                      | [結線図 1]     | 0       |
|               |                                              | A1SJ71UC24-R4                                                 | RS-422                       | [結線図 5]     | 0       |
|               | Q2A, Q3A, Q4A                                | AJ71QC24N                                                     | RS-232C                      | [結線図 2]     | 0       |
|               |                                              |                                                               | RS-422                       | [結線図 5]     | ×       |
|               |                                              | AJ71QC24                                                      | RS-232C                      | [結線図 2]     | 0       |
| 0.4 X H       |                                              |                                                               | RS-422                       | [結線図 5]     | ×       |
| QNA 99-2999   | Q2ASx                                        | A46 1710004                                                   | RS-232C                      | [結線図 1]     | 0       |
|               |                                              | A15J7 IQ024                                                   | RS-422                       | [結線図 5]     | ×       |
|               |                                              | AJ71QC24-R4(CH1)                                              | RS-422                       | [結線図 6]     | ×       |
|               |                                              | AJ71QC24-R4(CH2)                                              | RS-422                       | [結線図 5]     | ×       |
|               | QnH (Qモード)                                   | QJ71C24                                                       | RS-232C                      | [結線図 1]     | 0       |
| OnH(O)シリーズリン  | Q00, Q01, Q00J                               | QJ71C24N                                                      | RS-422                       | [結線図 5]     | ×       |
| 2<br>2        | Q00, Q01                                     | ツールポート <sup>*2</sup>                                          | RS-232C<br>専用ケーブル<br>(受注生産品) | <b>,</b> *3 | 0       |
| A リンク + Net10 | A シリーズリンクの計算機リンクユニット <sup>*1</sup>           |                                                               |                              |             | ×       |

\*1 A リンク + Net10 については 3-14 ページを参照してください。

\*2 Q00/Q01 CPU のツールポートと ZM-300 シリーズを PLC の「シリアルコミュニケーション機能」で接続す る場合は、3-4ページを参照してください。

また、ラダー転送機能については「付録 8 ラダー転送機能」を参照してください。 \*3 ZM-340の MJ2 で接続する場合:「ZM-340CC」+「専用ケーブル」

3-1

## A シリーズ CPU、QnA シリーズ CPU、QnH シリーズ CPU、Q00J/00/01 CPU

| ZM-71S PLC 選択                                           | CPU                                                                                                    | ユニット / ポート           | 結線図                                            | PLC2Way |
|---------------------------------------------------------|----------------------------------------------------------------------------------------------------|----------------------|------------------------------------------------|---------|
| A シリーズ CPU                                              | A2A, A3A<br>A2U, A3U, A4U<br>A2US(H)<br>A1N, A2N, A3N<br>A3V, A73<br>A3H, A3M<br>A0J2H<br>A1S(H), A1SJ(H), A2S(H)<br>A2CCPUC24<br>A1FX | ツールポート <sup>*1</sup> | RS-422<br>専用ケーブル<br>(受注生産品)<br>または<br>[ 結線図 7] | ×       |
| QnA シリーズ CPU                                            | Q2A, Q3A, Q4A<br>Q2AS(H)                                                                                                    |                      |                                                |         |
| QnH(A) シリーズ<br>CPU                                      | Q06H-A                                                                                                    | ツールポート               |                                                | ×       |
| Q02, Q02H<br>QnH(Q) シリーズ<br>Q06H<br>CPU<br>Q12H<br>Q25H |                                                                                                    | ツールポート <sup>*2</sup> | RS-232C<br>専用ケーブル <sup>*3</sup><br>(受注生産品)     | 0       |
| Q00J/00/01 CPU                                          | Q00J<br>Q00<br>Q01                                                                                                    | ツールポート               |                                                | ×       |

\*1 ZM-1MD2 (デュアルポートインターフェース) については 3-16 ページを参照してください。

\*2 QnH シリーズ CPU に直結する場合のラダー転送機能については「付録 8 ラダー転送機能」を参照してくだ さい。 \*3 ZM-340 の MJ2 で接続する場合 : 「ZM-340CC」+「専用ケーブル」

## FX シリーズ

| ZM-71S PLC 選択           | CPU          | ユニット / ポート           | 結線図                                                                           | PLC2Way |
|-------------------------|--------------|----------------------|-------------------------------------------------------------------------------|---------|
| FX シリーズ CPU             | FX1/2        | ツールポート <sup>*1</sup> | RS-232C<br>専用ケーブル<br>(受注生産品)<br>RS-422<br>専用ケーブル<br>(受注生産品)<br>または<br>[結線図 7] | ×       |
|                         | FX0N         | ッールポート <sup>*1</sup> | RS-422                                                                        |         |
| FX2N シリーズ CPU           | FX2N/1N      |                      | 専用ケーブル <sup>*2</sup>                                                          |         |
|                         | FX2NC        |                      | (文注生産品)<br>または                                                                | ×       |
| FX1S シリーズ CPU           | FX1S         |                      | 専用ケーブル<br>(受注生産品)<br>+<br>三菱電機製変換ケーブル<br>「FX-20P-CADP」                        |         |
|                         | FX2N         | FX2N-232-BD          | RS-232C [結線図 3]                                                               | 0       |
|                         |              | FX2N-485-BD          | RS-485 [結線図 8]                                                                | 0       |
| FX シリーズリンク<br>(A プロトコル) |              | FX2N-422-BD          | RS-422 専用ケーブル <sup>*2</sup><br>(受注生産品)                                        | ×       |
|                         | FX1N<br>FX1S | FX1N-232-BD          | RS-232C [結線図 3]                                                               | 0       |
|                         |              | FX1N-485-BD          | RS-485 [結線図 8]                                                                | 0       |
|                         |              | FX1N-422-BD          | RS-422 専用ケーブル <sup>*2</sup><br>(受注生産品)                                        | ×       |
|                         | FX0N         | FX0N-232ADP          | RS-232C [結線図 4]                                                               | 0       |
|                         |              | FX0N-485ADP          | RS-485 [結線図 8]                                                                | 0       |
|                         | FX2NC        | FX0N-232ADP          | RS-232C [結線図 4]                                                               | 0       |
|                         |              | FX0N-485ADP          | RS-485 [結線図 8]                                                                | 0       |

| ZM-71S PLC 選択      | CPU    | ユニット / ポート           | 結線図                                                                                                    | PLC2Way |
|--------------------|--------|----------------------|----------------------------------------------------------------------------------------------------|---------|
| FX-3UC シリーズ<br>CPU | FX-3UC | ツールポート <sup>*1</sup> | RS-422<br>専用ケーブル <sup>*2</sup><br>(受注生産品)<br>または<br>専用ケーブル<br>(受注生産品)<br>+<br>三菱電機製変換ケーブル<br>「FX-20P-CADP」 | ×       |

- \*1 ZM-1MD2(デュアルポートインターフェース)については 3-16 ページを参照してください。 FX シリーズの CPU に直結する場合のラダー転送機能については「付録 8 ラダー転送機能」を参照してくだ さい。
- \*2 ZM-340の MJ2 で接続する場合: 「ZM-340CC」+「専用ケーブル」

## 通信設定

推奨する PLC の通信設定と、それに対応する ZM-300 シリーズの通信パラメータ設定は下記のとお りです。

## A シリーズリンク

| 項目                         |         | PLC の設定               | ZM-300 の通信パラメータ設定 |  |
|----------------------------|---------|-----------------------|-------------------|--|
| 伝送速度                       |         | 19200 bps             | 19200 bps         |  |
| 局番                         |         | STATION ×10, ×1 ともに 0 | 0                 |  |
| パリティ                       |         | あり 偶数                 |                   |  |
| 伝送形式<br>MODE <sup>*1</sup> | RS-232C | MODE1                 | 伝送形式 1            |  |
|                            | RS-422  | MODE5                 | 伝送形式 1            |  |
| 伝送コード                      | データ長    | 7                     | 7                 |  |
|                            | ストップビット | 1                     | 1                 |  |
| サムチェック                     |         | あり(固定)                | _                 |  |
| RUN 中書き込み                  |         | 可能(固定)                | -                 |  |
| 送信側終端抵抗                    |         | あり (固定)               | _                 |  |
| 受信側終端抵抗                    |         | あり(固定)                | -                 |  |

\*1 伝送形式 1: CR・LF なし、伝送形式 4: CR・LF あり ZM-300 シリーズ側の伝送形式を [伝送形式 4]にした場合、PLC 側は RS-232C ならば MODE4、RS-422 な らば MODE8 にしてください。

## QnA シリーズリンク、QnH(Q) シリーズリンク

| 項目           |         | PLC の設定                                | ZM-300 の通信パラメータ設定 |  |
|--------------|---------|----------------------------------------|-------------------|--|
| 伝送速度 *       |         | 19200 bps                              | 19200 bps         |  |
| 局番           |         | STATION ×10, ×1 ともに 0                  | 0                 |  |
| パリティ         |         | あり 偶数                                  | 偶数                |  |
| 伝送形式<br>MODE | RS-232C | QnA シリーズリンクの場合<br>MODE5(バイナリモード)(固定)   | _                 |  |
|              | RS-422  | QnH(Q) シリーズリンクの場合<br>MC プロトコル 形式 5(固定) |                   |  |
| 伝送コード        | データ長    | 8(固定)                                  | -                 |  |
|              | ストップビット | 1                                      | 1                 |  |
| サムチェック       |         | あり(固定)                                 | _                 |  |
| RUN 中書き込み    |         | 可能(固定)                                 | _                 |  |

\* ZM-300 シリーズの伝送速度は最大 115200 bps まで使用可能です。 PLC および使用環境に応じた最大伝送速度をご使用ください。

#### Q00/Q01 CPU との接続

Q00/Q01 のツールポートと ZM-300 シリーズを PLC の「シリアルコミュニケーション機能」で接続 する場合は、必ず以下の設定が必要です。注意してください。 【ZM-71S 上の設定】

[PLC 選択] は [QnH(Q) シリーズ リンク] を選択します。

【GX Developer】(三菱電機㈱製 プログラミングソフト)

- 1. [PC パラメータ] をダブルクリックします。
- [PC パラメータ設定] ダイアログの [シリアルコミュニケーション設定] のタブをクリックします。
- [ロシリアルコミュニケーション機能を使用する] にチェックを付けてボーレート等の設定をします。

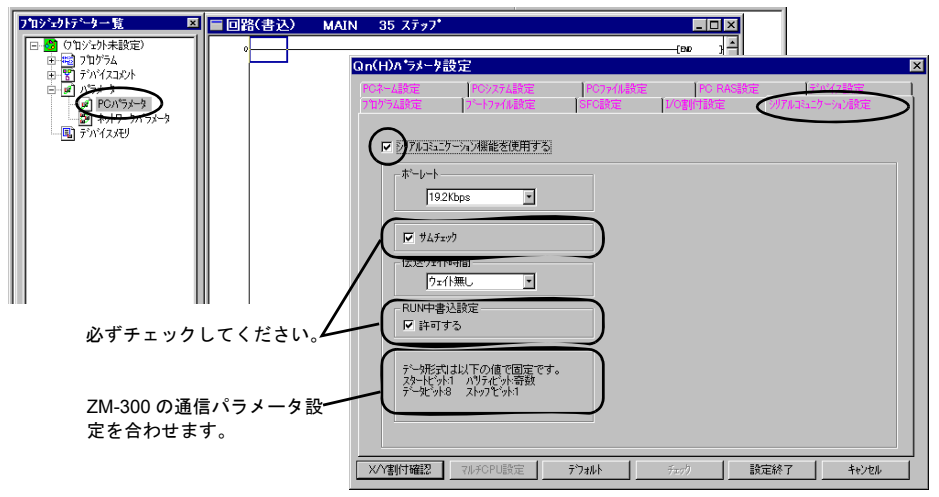

## A シリーズ CPU、QnA シリーズ CPU

ZM-300 シリーズの通信パラメータ設定は自動的に設定されます。

## QnH(A) シリーズ CPU、QnH(Q) シリーズ CPU、Q00J/00/01 CPU

ボーレート以外の ZM-300 シリーズの通信パラメータ設定は自動的に設定されます。

\* ZM-300 シリーズの伝送速度は最大 115200 bps まで使用可能です。 PLC および使用環境に応じた最大伝送速度をご使用ください。

#### FX シリーズ CPU、FX2N シリーズ CPU、FX1S シリーズ CPU、FX-3UC シリーズ CPU

ZM-300 シリーズの通信パラメータ設定は自動的に設定されます。
## FX シリーズリンク (A プロトコル)

| 項目                    |         | PLC の設定       | ZM-300 の通信パラメータ設定 |
|-----------------------|---------|---------------|-------------------|
| 伝送速度                  |         | 19200 bps     | 19200 bps         |
| パリティ                  |         | 偶数            | 偶数                |
| /=¥-= 1.              | データ長    | 7             | 7                 |
| 伝达コート                 | ストップビット | 1             | 1                 |
| プロトコル                 |         | 専用プロトコル通信(固定) | -                 |
| H/W タイプ <sup>*1</sup> |         | 通常 /RS-232C   | RS-232C           |
| サムチェック                |         | 付加する(固定)      | _                 |
| 伝送制御手順                |         | 形式 1          | 伝送形式 1            |

\*1 リンクユニット FX2N-485-BD, FX2N-422-BD, FX1N-485-BD, FX1N-422-BD, FX0N-485-ADP をご使用の際 は、RS-485 を選択してください。

\* ZM-300 シリーズの [通信パラメータ]の [細かい設定]で、[送信遅延時間]を2ms以上に設定 することをお奨めします。

# A シリーズリンク、QnA シリーズリンク 〈スイッチ設定〉

PLC 側のロータリディップスイッチとディップスイッチの設定例を示します。

#### AJ71UC24

例1 信号レベル: RS-232C ボーレート: 19200 bps 伝送形式1

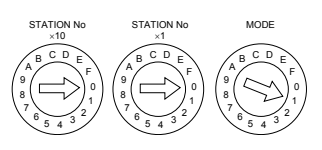

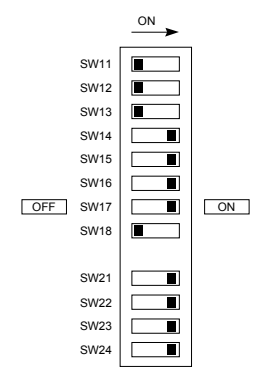

## A1SJ71C24-R2、A1SJ71UC24-R2

例 2 信号レベル: RS-232C ボーレート: 19200 bps 伝送形式 1

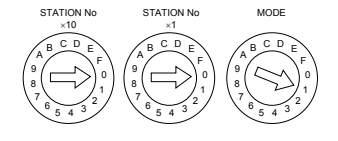

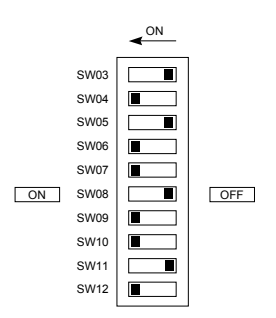

### AJ71QC24、A1SJ71QC24、AJ71QC24N

例 3 ボーレート: 19200 bps

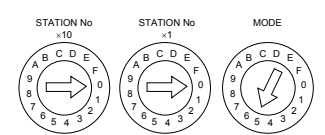

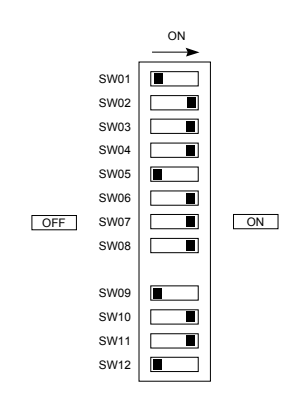

## A1SJ71UC24-R4、A1SJ71C24-R4

例 4 信号レベル: RS-422 ボーレート: 19200 bps 伝送形式 1

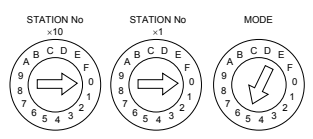

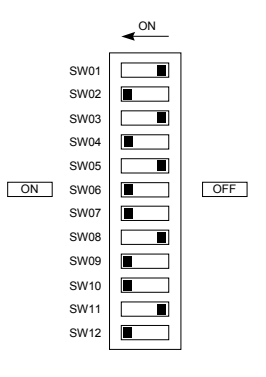

## 使用可能メモリ

各メモリの設定範囲は、PLCの機種によって異なります。お使いの PLC の使用できる範囲内で設定 してください。なお、[TYPE] はマクロで間接メモリを指定するときに使用します。

## A シリーズリンク、QnA シリーズリンク、QnH(Q) シリーズリンク、A シリーズ CPU、 QnA シリーズ CPU、QnH(A) シリーズ CPU、QnH(Q) シリーズ CPU、Q00J/00/01 CPU、 A リンク + Net10

|     | メモリ                  | TYPE | 備考                           |
|-----|----------------------|------|------------------------------|
| D   | (データレジスタ)            | 0    |                              |
| W   | (リンクレジスタ)            | 1    |                              |
| R   | (ファイルレジスタ)           | 2    | *1                           |
| TN  | (タイマ [現在値])          | 3    |                              |
| CN  | (カウンタ [現在値])         | 4    |                              |
| SPU | (特殊ユニットバッファメモリ)      | 5    | *2                           |
| М   | (内部リレー)              | 6    |                              |
| L   | (ラッチリレー)             | 7    |                              |
| В   | (リンクリレー)             | 8    |                              |
| Х   | (入力)                 | 9    |                              |
| Y   | (出力)                 | 10   |                              |
| TS  | (タイマ[接点])            | 11   |                              |
| тс  | (タイマ[コイル])           | 12   |                              |
| CS  | (カウンタ [ 接点 ])        | 13   |                              |
| CC  | (カウンタ[コイル])          | 14   |                              |
| Н   | (リンクユニットバッファメモリ)     | 15   |                              |
| SD  | (特殊レジスタ)             | 16   | QnA、QnH(Q) シリーズのみ(リンク、CPU 共) |
| SM  | (特殊リレー)              | 17   | QnA、QnH(Q) シリーズのみ(リンク、CPU 共) |
| SB  | (特殊リンクリレー)           | 18   | QnA、QnH(Q) シリーズのみ(リンク、CPU 共) |
| SW  | (特殊リンクレジスタ)          | 19   | QnA、QnH(Q) シリーズのみ(リンク、CPU 共) |
| ZR  | (ファイルレジスタ [連番アクセス用]) | 20   | QnA、QnH(Q) シリーズのみ(リンク、CPU 共) |

\*1 A シリーズ CPU が ROM 運転の場合、R レジスタは使用できません。

\*2 メモリタイプ / アドレス以外にユニット No が必要です。又、リンクユニットのメモリがバイトアドレスの場合は、ZM-71S (画面ソフト)上の設定はワードアドレスに換算して入力してください。

## FX シリーズ、FX1S シリーズ

|      | メモリ                  | TYPE | 備考     |
|------|----------------------|------|--------|
| D    | (データレジスタ)            | 0    |        |
| TN   | (タイマ [現在値])          | 1    |        |
| CN   | (カウンタ [ 現在値 ])       | 2    |        |
| 32CN | (32 ビットカウンタ [ 現在値 ]) | 3    | *1     |
| М    | (補助リレー)              | 4    |        |
| S    | (ステート)               | 5    |        |
| Х    | (入力リレー)              | 6    | リードオンリ |
| Y    | (出カリレー)              | 7    |        |
| TS   | (タイマ[接点])            | 8    |        |
| CS   | (カウンタ [ 接点 ])        | 9    |        |
| DX   | ファイルレジスタ             | 10   | *2     |

\*1 数値形式でダブルワードの設定が可能な項目(データ表示の数値表示、グラフ、サンプリング)はダブル ワードのデータとして処理します。 また、ビットあるいはワードタイプの項目は下位16ビットのワードとして処理します。

入力時 上位 16 ビットは無視 出力時 上位 16 ビットは常に「0」を書き込みます。

\*2 D1000~2999の場合にDXを使用します。

## FX2N シリーズ、FX-3UC シリーズ

|      | メモリ                  | TYPE | 備考            |
|------|----------------------|------|---------------|
| D    | (データレジスタ)            | 0    |               |
| TN   | (タイマ [現在値])          | 1    |               |
| CN   | (カウンタ [ 現在値 ])       | 2    |               |
| 32CN | (32 ビットカウンタ [ 現在値 ]) | 3    | *1            |
| М    | (補助リレー)              | 4    |               |
| S    | (ステート)               | 5    |               |
| Х    | (入力リレー)              | 6    | リードオンリ        |
| Y    | (出カリレー)              | 7    |               |
| TS   | (タイマ[接点])            | 8    |               |
| CS   | (カウンタ [ 接点 ])        | 9    |               |
| R    | (拡張レジスタ)             | 11   | FX-3UC シリーズのみ |

\*1 数値形式でダブルワードの設定が可能な項目(データ表示の数値表示、グラフ、サンプリング)はダブル がにつるビックション・ション・ション・ション・ション・ション・ション・ション・ ワードのデータとして処理します。 また、ビットあるいはワードタイプの項目は下位 16 ビットのワードとして処理します。

入力時 上位 16 ビットは無視出力時 上位 16 ビットは常に「0」を書き込みます。

## FX シリーズ (A プロトコル)

|      | メモリ                  | TYPE | 備考     |
|------|----------------------|------|--------|
| D    | (データレジスタ)            | 0    |        |
| TN   | (タイマ[現在値])           | 1    |        |
| CN   | (カウンタ [ 現在値 ])       | 2    | *1     |
| 32CN | (32 ビットカウンタ [ 現在値 ]) | 3    | *2     |
| М    | (補助リレー)              | 4    |        |
| S    | (ステート)               | 5    |        |
| х    | (入力リレー)              | 6    | リードオンリ |
| Y    | (出カリレー)              | 7    |        |
| TS   | (タイマ[接点])            | 8    |        |
| CS   | (カウンタ [ 接点 ])        | 9    |        |

\*1 CN200 ~ CN255 は、32CN (32 ビットカウンタ)と同義。

\*2 数値形式でダブルワードの設定が可能な項目(データ表示の数値表示、グラフ、サンプリング)はダブルワードのデータとして処理します。
 また、ビットあるいはワードタイプの項目は下位 16 ビットのワードとして処理します。

また、ビットめるいはソートダイブの項目は下位 16 ビットのワートとして処理します。 入力時 上位 16 ビットは無視 出力時 上位 16 ビットは常に「0」を書き込みます。

## 配線について

PLC とのケーブル結線図を示します。

## **RS-232C**

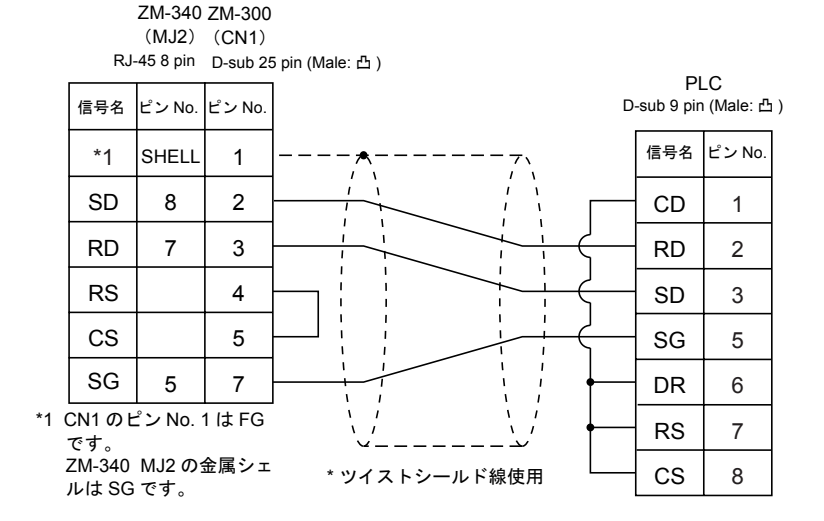

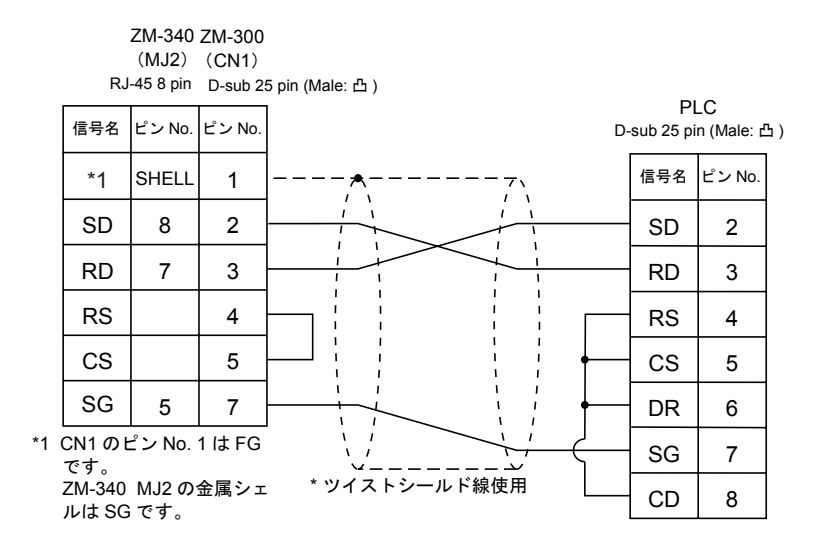

#### 結線図3

ZM-340 ZM-300 (MJ2) (CN1) RJ-45 8 pin D-sub 25 pin (Male: 凸)

|    |              |        | 2 000 2 |               | PI          | LC       |    |
|----|--------------|--------|---------|---------------|-------------|----------|----|
|    | 信号名          | ピン No. | ピン No.  | ſ             | )-sub 9 pin | (Female: | 凹) |
|    | *1           | SHELL  | 1       |               | 信号名         | ピン No.   |    |
|    | SD           | 8      | 2       |               | - RD        | 2        |    |
|    | RD           | 7      | 3       |               | SD          | 3        |    |
|    | RS           |        | 4       |               | - SG        | 5        |    |
|    | cs           |        | 5       |               |             |          |    |
|    | SG           | 5      | 7       |               |             |          |    |
| *1 | CN1のt<br>です。 | ピン No. | 1はFG    |               |             |          |    |
|    | ZM-340       | MJ2 の  | 金属シェ    | * ツイストシールド線使用 |             |          |    |

ルは SG です。

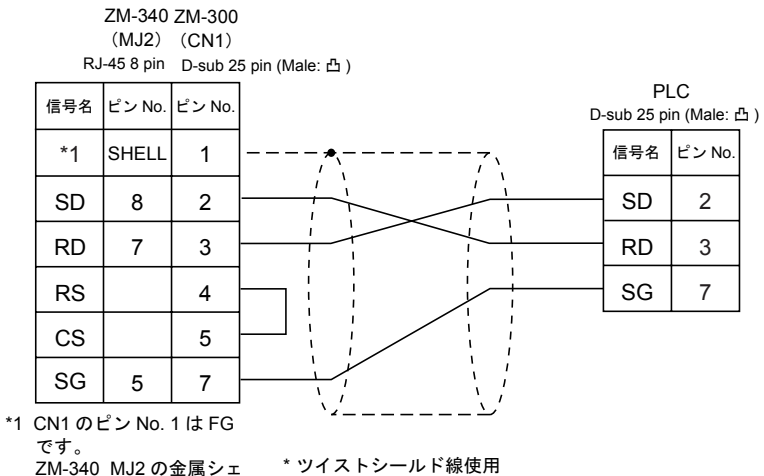

ZM-340 MJ2 の金属シェ \* ツイストシールド線使用 ルは SG です。

#### **RS-422**

結線図 5

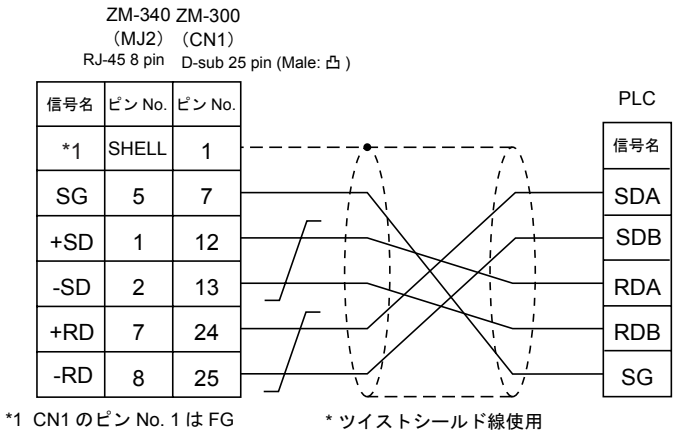

です。 ZM-340 MJ2 の金属シェ

ルはSGです。

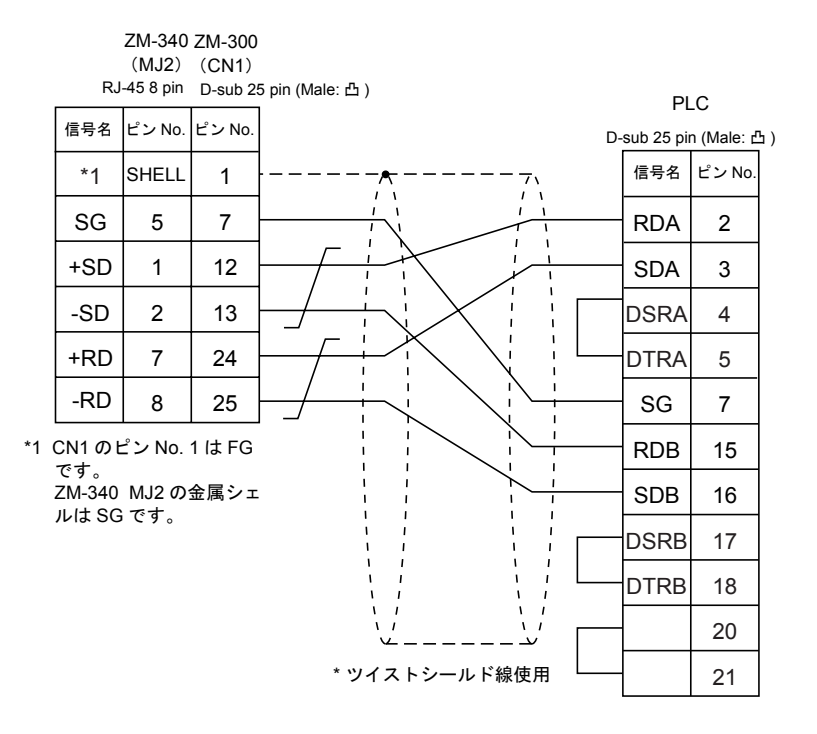

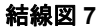

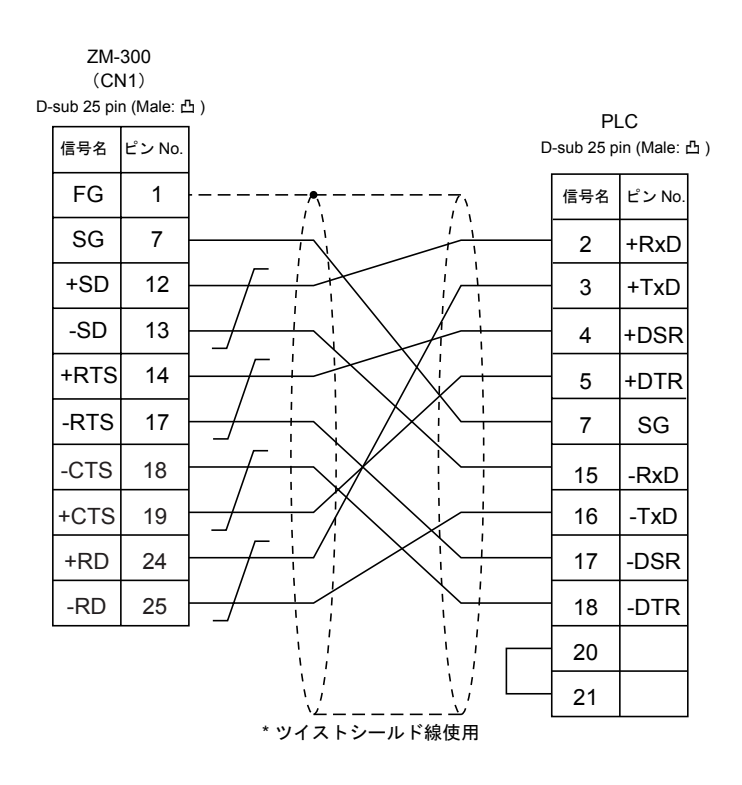

3-13

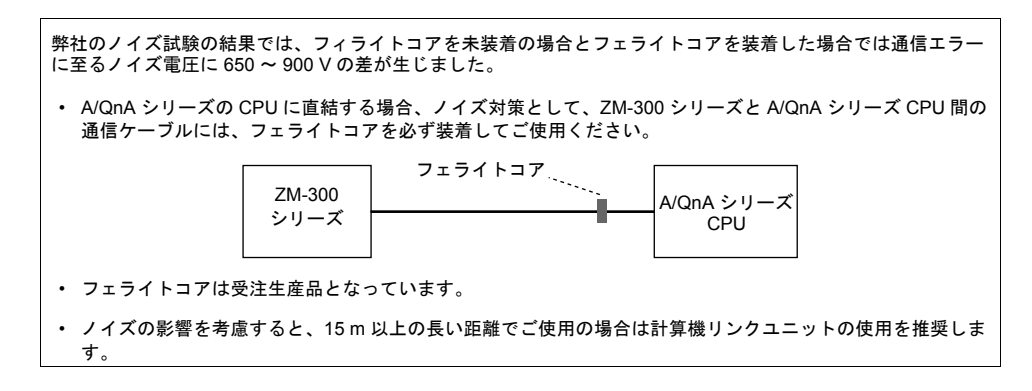

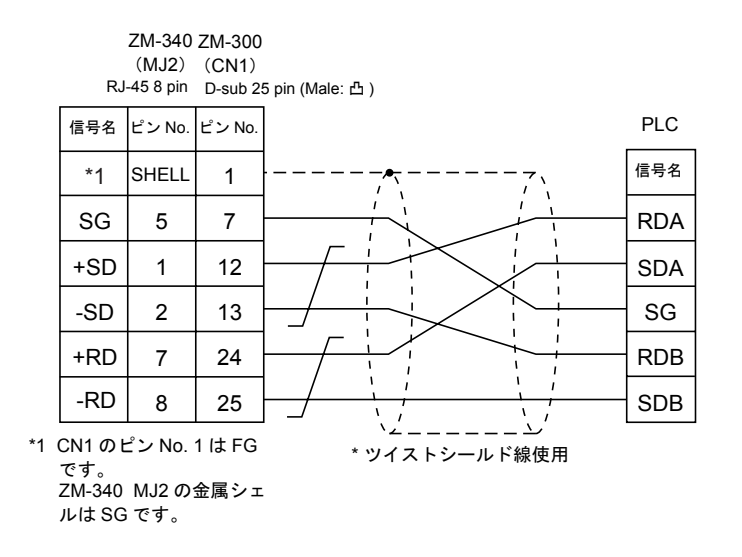

## A リンク + Net10

- データリンクシステムおよびネットワークシステムに接続されているCPUに装着されている計算 機リンクユニットに ZM-300 シリーズを接続した場合に、ZM-300 シリーズは NET II (/B) および NET/10 上の他の CPU に対してもアクセスすることができます。この場合、ZM-71S(画面作成 上)では PLC 機種設定は「A リンク + Net10」を選択します。
- ZM-300 シリーズが NET II (/B) および NET/10 上の他の CPU にアクセスする場合
  - NET II (/B) では、ZM-300 シリーズに接続する計算機リンクユニットを装着した CPU と同一 ネットワーク(下図では No. 1)の CPU に対してのみアクセスすることができます。
     (設定可能 CPU No.: 0 ~ 30)
  - NET/10 では、ZM-300 シリーズに接続する計算機リンクユニットを装着した CPU と同一 ネットワーク(下図では No. 1)以外の他のネットワーク No.(下図では No. 2 ~ No. 3)の CPU に対してもアクセスすることができます。
     (設定可能 CPU No.: 1 ~ 30)

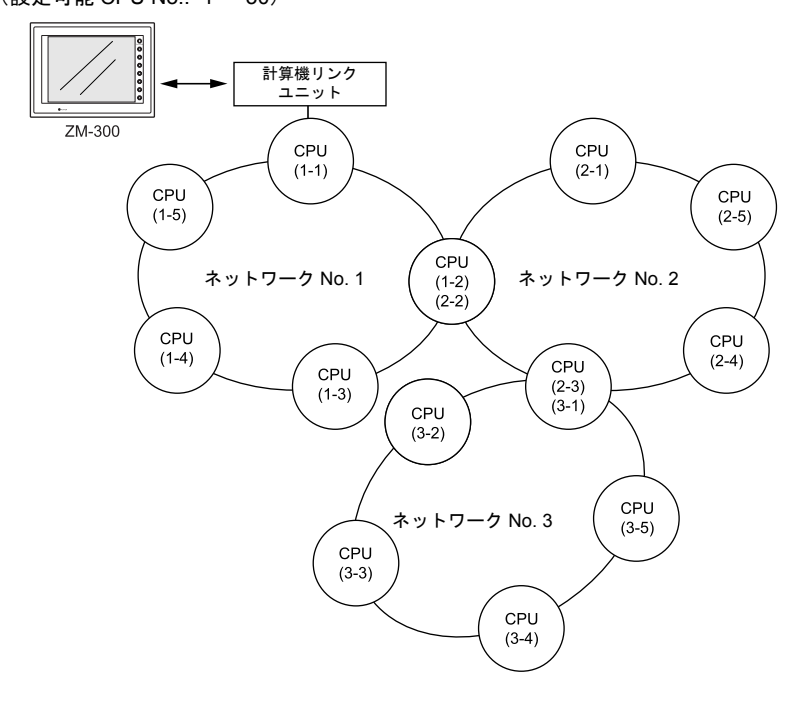

- ZM-300 シリーズと接続する計算機リンクユニットを装着した CPU(上図 1-1)メモリの読込・書込を行う場合:
  ZM-71S(画面作成上)でのメモリ設定の CPU No.を「31」に設定します。
  ZM-300 シリーズ と PLC(1:1)接続と同等の応答時間となります。
  CPU No.を「31 以外」に設定した CPUメモリの読込・書込を行う場合:
  トランジェント伝送となり、応答時間が遅くなります。ご了承の上ご使用ください。
- NET/10 で他のネットワーク No. の PLC をアクセスする場合には、ZM-71S (画面作成上)において、スクリーンの「オープンマクロ」で接続するネットワーク No. を指定します。この時のマクロコマンドはシステムコール【SYS】の【OUT\_ENQ】です。また、同ースクリーン上では異なるネットワーク上の CPU にアクセスすることはできません。

• ネットワーク指定マクロ ...... システムコール【SYS】の【OUT\_ENQ】

|--|

| n + 0 | 常に0        |
|-------|------------|
| n + 1 | ネットワーク指定:2 |
| n + 2 | システムコード    |
| n + 3 | ネットワーク No. |

n+0、n+1は「0」、「2」の固定です。

n+2[システムコード]は 1: NET/10 2: NET II (/B) n+3[ネットワーク No.]は上記 n+2[システムコード]において、NET II (/B)を指定した場 合は「0」を入力し、NET/10を指定した場合は「アクセスするネットワーク No.」を入力し ます。

このマクロはスクリーンのオープンマクロ以外で使用しないでください。使用した場合には実行 した時点でネットワーク切り替えが行われるため、通信エラーが発生します。

マクロの詳細は別冊『ZM-71S 取扱説明書(機能編)』を参照してください。 また、併せて三菱の『計算機リンク/マルチドロップリンクユニット』の「ネットワーク登録」 を参照してください。

• NET II (/B) データリンクシステムおよび NET/10 ネットワークシステムについて、詳細は三菱のマニュアルを参照してください。

## 使用可能メモリ

アクセスする PLC の使用可能メモリについては「使用可能メモリ」(3-7 ページ)を参照してください。

また、ZM-71S(画面作成上)では CPU No. を設定しなければなりません。

## 配線について

接続する計算機リンクユニットとの配線図を参照してください。

## ZM-1MD2(デュアルポートインターフェース)について

ZM-1MD2 は三菱電機(株) 製 A シリーズ、QnA シリーズ、FX シリーズの CPU のプログラマ用コ ネクタを 2 ポートにするためのユニットです。

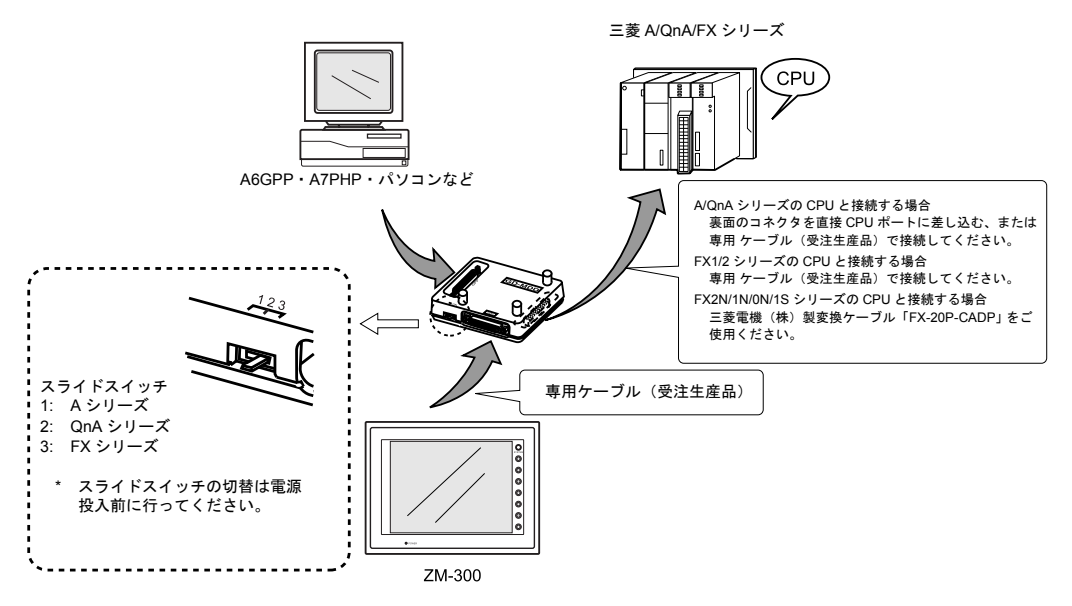

\* MI4-FX ケーブルをご使用の場合、ZM-1MD2 は使用できません。

- ZM-1MD2の電源をCPUより供給しているのでCPUの5V電源容量に注意してください。(消費電 流 MAX 350 mA)
- CPU と ZM-1MD2 間の配線距離は最短距離となるようにしてください。(MAX 1 ~ 1.5 m)
- 配線に関してはノイズに対して十分注意を払ってください。
- ZM-1MD2 を使用し ZM-300 シリーズと接続する場合は、ZM-300 シリーズの通信パラメータ設定 でタイムアウト時間を 1.5 秒以上に設定してください。

# 4. オムロン (株) 製 PLC

# 使用できる PLC

| ZM-71S<br>PLC 選択 | PLC                                                                          | ユニット / ポート                                                                       | 結線図                                                               | PLC2Way | ラダー<br>転送 *4 |  |
|------------------|------------------------------------------------------------------------------|----------------------------------------------------------------------------------|-------------------------------------------------------------------|---------|--------------|--|
|                  | C20H,C28H,C40H                                                               | CPU ユニット内蔵<br>(上位リンクポート)                                                         | RS-232C [結線図 2                                                    | ] 0     |              |  |
|                  | C120, C120F<br>C200H<br>C500, C500F                                          | C120-LK201-V1                                                                    | RS-232C [結線図3                                                     | 6] O    |              |  |
|                  | C1000H<br>C2000, C2000H                                                      | C120-LK202-V1                                                                    | RS-422  [結線図 4                                                    | ) ×     |              |  |
|                  | C200H<br>C200HS-CPU01, 03<br>C200HS-CPU21, 23                                | C200H-LK201<br>C200H-LK201-V1<br>C200H-LK202                                     | RS-232C [結線図3                                                     | 6] O    |              |  |
|                  | C200HS-CPU31, 33                                                             | C200H-LK202-V1                                                                   | RS-422 [結線図4                                                      | ) ×     |              |  |
|                  | C200HS-CPU21, 23<br>C200HS-CPU31, 33<br>CQM1-CPU21<br>CQM1-CPU41, 42, 43, 44 | CPU ユニット内蔵<br>(上位リンクポート)                                                         | RS-232C [結線図 2                                                    | e] O    |              |  |
|                  | C500, C500F                                                                  | CE00   K202                                                                      | RS-232C [結線図3                                                     | 5] O    |              |  |
| SYSMAC C         | C1000H<br>C2000, C2000H                                                      | C500-LK203                                                                       | RS-422 [結線図4                                                      | ) ×     |              |  |
|                  | C200HX<br>C200HG<br>C200HE                                                   | CPU ユニット内蔵<br>(上位リンクポート)                                                         | RS-232C [結線図2                                                     | 2] O    | 0            |  |
|                  |                                                                              | CPU 内スロットに装着<br>(C200HW-COM02 ~ 06)                                              | RS-232C [結線図2                                                     | 2] O    |              |  |
|                  |                                                                              |                                                                                  | RS-422 [結線図5                                                      | 5] ×    | -            |  |
|                  | SRM1-C02                                                                     | RS-232C インターフェース                                                                 | RS-232C [結線図2                                                     | 2] O    | -            |  |
|                  | CPM1A                                                                        | CPU ユニット      OMRON 製ケーフル        (ペリフェラルポート)      [CQM1-CIF01] <sup>*1, *2</sup> |                                                                   | 2 0     | _            |  |
|                  |                                                                              | RS-232C インターフェース                                                                 | RS-232C [結線図2                                                     | 2] O    | -            |  |
|                  | CPM2A                                                                        | CPU ユニット<br>(ペリフェラルポート)                                                          | OMRON 製ケーブル<br>[CQM1-CIF01] <sup>*1, *</sup>                      | 2 0     |              |  |
|                  | CPM2C                                                                        | CPU ユニット<br>(ペリフェラルポート)                                                          | OMRON 製アダプタユ<br>ニット [CPM2C-CIF0 <sup>7</sup><br>+ RS-232C [ 結線図 2 |         |              |  |
|                  |                                                                              |                                                                                  | OMRON 製ケーブル<br>[CS1W-CN118<br>+ RS-232C [ 結線図 2                   |         |              |  |
|                  |                                                                              | CPU ユニット内蔵                                                                       | RS-232C [結線図2                                                     | 2] 0    |              |  |
|                  |                                                                              | (上位リンクポート)                                                                       | RS-422 [結線図6                                                      | 5] ×    |              |  |
| SYSMAC CV        | CV500, CV1000<br>CV2000<br>CVM1                                              |                                                                                  | RS-232C<br>PORT1 [結線図3                                            | 9 0     | ×            |  |
|                  |                                                                              | CV500-LK201                                                                      | PORT2 [結線図 2                                                      | e] O    | ]            |  |
|                  |                                                                              |                                                                                  | RS-422<br>PORT2 [結線図 5                                            | ,] ×    |              |  |

| ZM-71S<br>PLC 選択                                        | PLC        | ユニット / ポート                   | 結約      | 泉図      | PLC2Way | ラダー<br>転送 *4 |
|---------------------------------------------------------|------------|------------------------------|---------|---------|---------|--------------|
|                                                         |            | CPU ユニット<br>(RS-232C ポート)    |         | [結線図 2] | 0       |              |
|                                                         |            | CS1W-SCU21                   | RS-232C |         |         |              |
| SYSMAC<br>CS1/CJ1<br>SYSMAC<br>CS1/CJ1DNA <sup>*3</sup> | CS1        | CPU 内スロットに装着<br>(CS1W-SCB21) |         |         |         |              |
|                                                         |            | CPU 内スロットに装着<br>(CS1W-SCB41) | RS-422  | [結線図 7] | ×       | ×            |
|                                                         |            | CPU ユニット内蔵<br>(上位リンクポート)     | RS-232C | [結線図 2] | 0       |              |
|                                                         | CJ1H, CJ1M | CJ1W-SCU41                   | RS-232C | [結線図 2] | 0       |              |
|                                                         |            |                              | RS-422  | [結線図 7] | ×       |              |

\*1 D-Sub25 ピン側のシェルを交換してご使用ください。(推奨品 DDK 製 17J-25)

\*2 ZM-340の MJ2 で接続する場合: 「ZM-340CC」+「CQM1-CIF01」

\*3 SYSMAC CS1/CJ1 DNA については 4-8 ページを参照してください。

\*4 ラダー転送機能については「付録8ラダー転送機能」を参照してください。

## 通信設定

推奨する PLC の通信設定と、それに対応する ZM-300 シリーズの通信パラメータ設定は下記のとお りです。

| 項目         |         | PLC 側の設定           | ZM-300 の通信パラメータ設定 |
|------------|---------|--------------------|-------------------|
| 伝送速度 *     |         | 19200 bps          | 19200 bps         |
| 局番         |         | 0                  | 0                 |
| パリティ       |         | あり 偶数              | 偶数                |
| /=¥ -=     | データ長    | 7 (ASCII)          | 7                 |
|            | ストップビット | 2                  | 2                 |
| コマンドレベル    |         | 3(固定)              | _                 |
| 手順         |         | 1:n 手順(固定)         | _                 |
| 同期切替スイッチ   |         | 内部同期(固定)           | -                 |
| CTS 切替スイッチ |         | 0V(常時 ON)(固定)      | _                 |
| 5V 供給スイッチ  |         | OFF(固定)            | _                 |
| 終端抵抗入切     |         | 満抵抗入切 RS-422 の場合は入 |                   |

\* ZM-300 シリーズの伝送速度は最大 115200 bps まで使用可能です。 PLC および使用環境に応じた最大伝送速度をご使用ください。

#### ZM-71S 上の設定

ZM-71Sの[通信パラメータ]の[細かい設定]で[伝送形式]を設定します。

| 伝送形式   | 内容                     |
|--------|------------------------|
| 伝送形式 1 | 符号なし BCD               |
| 伝送形式 2 | 符号付き BCD <sup>*1</sup> |

\*1 符号付き BCD

PLC メモリのデータを符号付きのデータとして表示できます。

メモリ内の上位 4 ビットが「F または A」の場合のみマイナス値として扱います。 【F】の場合: 上位 4 ビットを [-0] とみなす

【A】の場合: 上位4ビットを[-1]とみなす

表示範囲 1ワード: -1999 ~ +9999
 2ワード: -19999999 ~ +99999999

例:

| PLC メモリ             | ZM-300 シリーズの表示        |
|---------------------|-----------------------|
| 0000 ~ 9999         | 0~9999                |
| F001 ~ F999         | -1 ~ -999             |
| A000 ~ A999         | -1000 ~ -1999         |
| 0000000 ~ 99999999  | 0~99999999            |
| F0000001 ~ F9999999 | -1 ~ -9999999         |
| A0000000 ~ A9999999 | -10000000 ~ -19999999 |

• 設定方法:数値表示

[入力形式]BCD [表示形式]DEC(符号あり-表示/+-表示)

# 使用可能メモリ

各メモリの設定範囲は、PLCの機種によって異なります。お使いの PLC の使用できる範囲内で設定 してください。なお、[TYPE] はマクロで間接メモリを指定するときに使用します。

## SYSMAC C

|     | メモリ             | TYPE | 備考     |
|-----|-----------------|------|--------|
| DM  | (データメモリ)        | 0    |        |
| СН  | (入出力 / 内部補助リレー) | 1    |        |
| HR  | (保持リレー)         | 2    |        |
| LR  | (リンクリレー)        | 3    |        |
| AR  | (補助記憶リレー)       | 4    |        |
| Т   | (タイマ [ 現在値 ])   | 5    |        |
| С   | (カウンタ [ 現在値 ])  | 6    |        |
| EMn | (拡張データメモリ)      | 7    | *1     |
| TU  | (タイマ[接点])       | 9    | リードオンリ |
| CU  | (カウンタ [ 接点 ])   | 10   | リードオンリ |
|     |                 |      |        |

\*1 次ページ参照

## SYSMAC CV

|     | メモリ             | TYPE | 備考     |
|-----|-----------------|------|--------|
| DM  | (データメモリ)        | 0    |        |
| СН  | (入出力 / 内部補助リレー) | 1    |        |
| AR  | (補助記憶リレー)       | 4    |        |
| Т   | (タイマ [ 現在値 ])   | 5    |        |
| С   | (カウンタ [ 現在値 ])  | 6    |        |
| EMn | (拡張データメモリ)      | 7    | *1     |
| TU  | (タイマ[接点])       | 9    | リードオンリ |
| CU  | (カウンタ [ 接点 ])   | 10   | リードオンリ |

\*1 次ページ参照

## SYSMAC CS1/CJ1, SYSMAC CS1/CJ1 DNA

|      | メモリ                                               | TYPE | 備考     |  |  |
|------|---------------------------------------------------|------|--------|--|--|
| DM   | (データメモリ)                                          | 0    |        |  |  |
| СН   | (入出力 / 内部補助リレー)                                   | 1    |        |  |  |
| Н    | (保持リレー)                                           | 2    |        |  |  |
| А    | (補助記憶リレー)                                         | 4    |        |  |  |
| Т    | (タイマ [現在値])                                       | 5    |        |  |  |
| С    | (カウンタ [ 現在値 ])                                    | 6    |        |  |  |
| EMn  | (拡張データメモリ)                                        | 7    | *1     |  |  |
| W    | (内部リレー)                                           | 8    |        |  |  |
| TU   | (タイマ[接点])                                         | 9    | リードオンリ |  |  |
| CU   | (カウンタ [ 接点 ])                                     | 10   | リードオンリ |  |  |
| *1 E | *1 EMn(拡張データメモリ)を使用する際は、バンク No.(C, 例: EM0 : 30000 |      |        |  |  |

-アドレス No. -コロン -バンク No.

\*1 EMn(拡張データメモリ)を使用する際は、バンク No.(C, CV:0~7, CS1:0~C)を設定します。 画面作成上のメモリ表記は右のようになります。

## 配線について

PLC とのケーブル結線図を示します。

#### **RS-232C**

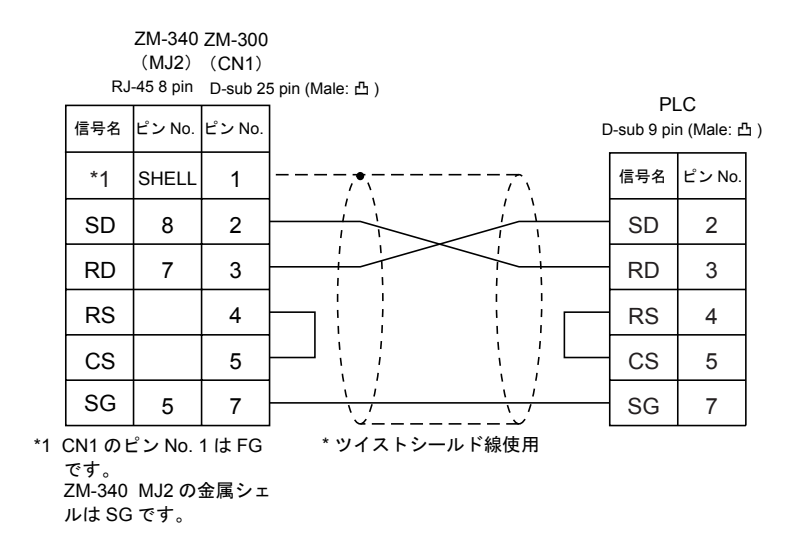

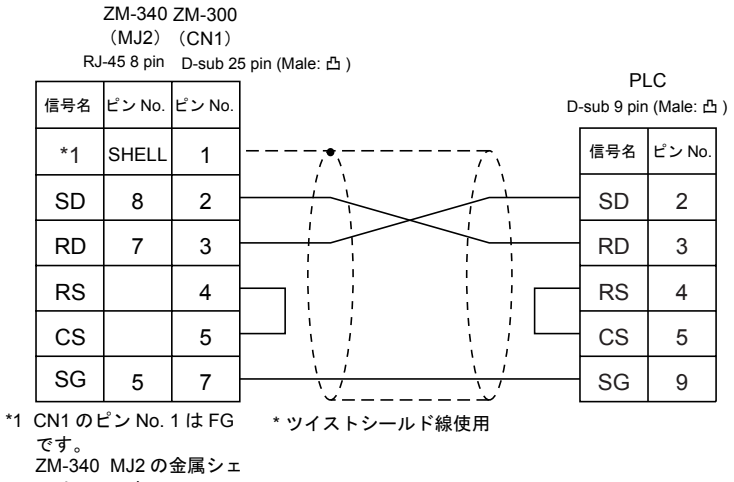

2101-340 10.52 の 並 ルは SG です。

#### 結線図3

|    | RJ                      | ZM-340<br>(MJ2)<br>-45 8 pin | ZM-300<br>(CN1)<br>D-sub 2 | 5 pin (Male: 凸) | P         |             |    |
|----|-------------------------|------------------------------|----------------------------|-----------------|-----------|-------------|----|
|    | 信号名                     | ピン No.                       | ピン No.                     | D               | -sub 25 p | in (Male: d | ይ) |
|    | *1                      | SHELL                        | 1                          |                 | 信号名       | ピン No.      |    |
|    | SD                      | 8                            | 2                          |                 | SD        | 2           |    |
|    | RD                      | 7                            | 3                          |                 | RD        | 3           |    |
|    | RS                      |                              | 4                          |                 | RS        | 4           |    |
|    | CS                      |                              | 5                          |                 | CS        | 5           |    |
|    | SG                      | 5                            | 7                          |                 | SG        | 7           |    |
| *1 | CN1 のt<br>です。<br>ZM-340 | ピン No.<br>MJ2 の:             | 1 は FG<br>金属シェ             | * ツイストシールド線使用   |           |             |    |

ルは SG です。

## **RS-422**

結線図4

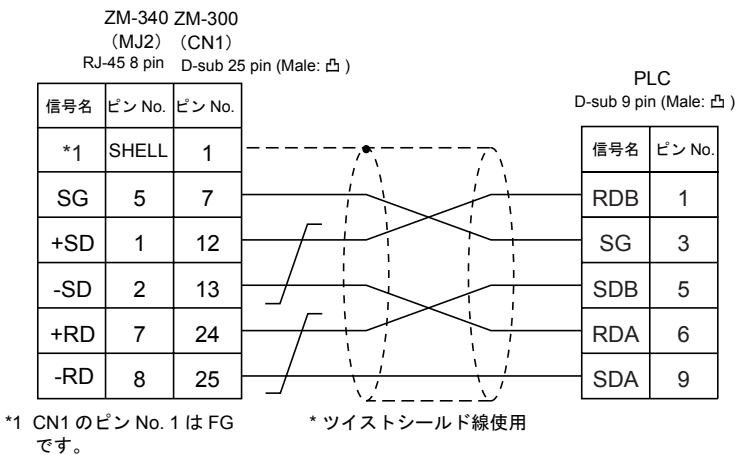

ZM-340 MJ2 の金属シェ ルは SG です。

#### 結線図 5

ZM-340 ZM-300 (MJ2) (CN1) RJ-45 8 pin D-sub 25 pin (Male: 凸) PLC 信号名 ピン No. ピン No. D-sub 9 pin (Male: 凸) 信号名 ピン No \*1 SHELL 1 1 7 SG 5 SG 9 +SD 1 RDB 8 12 1 2 RDA -SD 13 6 +RD 7 24 SDB 2 1 -RD 8 25 SDA 1 2

\*1 CN1のピン No.1はFG です。 ZM-340 MJ2の金属シェ

\*ツイストシールド線使用

ルは SG です。

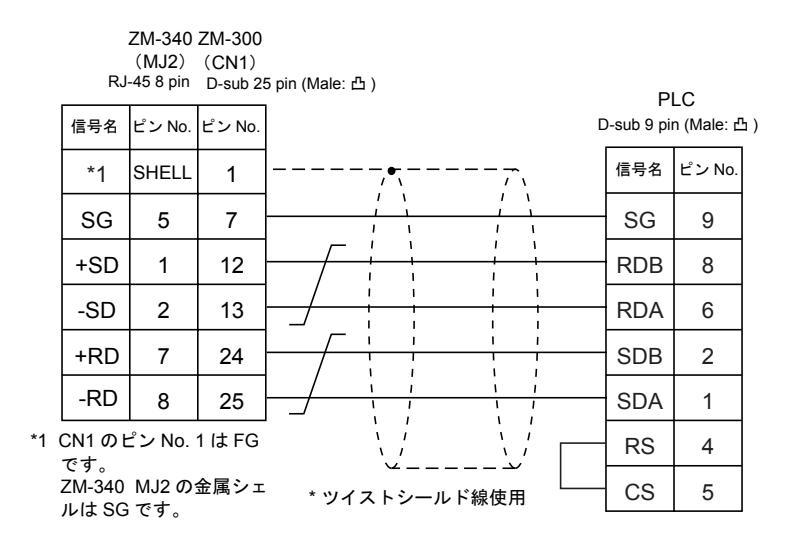

|      | RJ                               | ZM-340<br>(MJ2)<br>-45 8 pin | ZM-300<br>(CN1)<br>D-sub 25 | 5 pin (Male: 凸)       | Р           | LC         |   |
|------|----------------------------------|------------------------------|-----------------------------|-----------------------|-------------|------------|---|
|      | 信号名                              | ピン No.                       | ピン No.                      | E                     | )-sub 9 pir | n (Male: 凸 | ) |
|      | *1                               | SHELL                        | 1                           | <u>+</u> , <u>-</u> , | 信号名         | ピン No.     |   |
|      | +SD                              | 1                            | 12                          |                       | RDB         | 8          |   |
|      | -SD                              | 2                            | 13                          |                       | RDA         | 6          |   |
|      | +RD                              | 7                            | 24                          |                       | SDB         | 2          |   |
|      | -RD                              | 8                            | 25                          |                       | SDA         | 1          |   |
| *1 ( | CN1 のE<br>です。<br>ZM-340<br>ルは SG | ンNo. ゲ<br>MJ2 のき<br>です。      | 1はFG<br>金属シェ                | * ツイストシールド線使用         |             |            |   |

## SYSMAC CS1/CJ1 DNA について

ネットワーク (Controller Link) に接続されている CS1/CJ1 と ZM-300 シリーズを接続した場合、 ZM-300 シリーズはネットワーク上の他の CS1 に対してもアクセスすることができます。

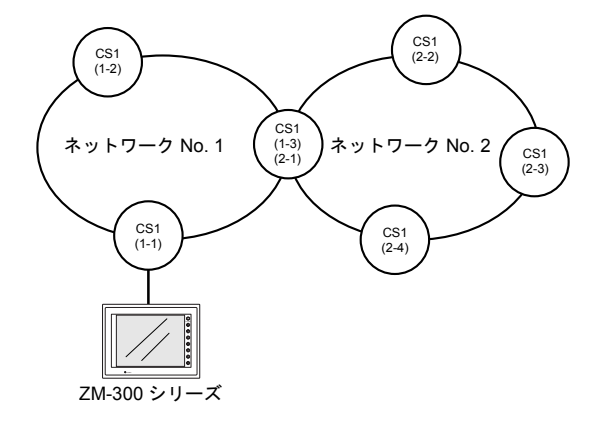

### ZM-71S 設定

- [システム設定 (A)] → [通信パラメータ設定 (T)] → [細かい設定]で「接続形式 1:n」にします。
- [システム設定 (A)] → [ネットワークテーブル設定 (H)] → [PLC (P)] を選択します。「ネットワーク テーブル編集」画面が表示されます。
   「No.」をダブルクリックするとダイアログが表示されるので、ネットワーク上の CS1/CJ1 を登録します。

| <mark>昙≥≪ NetOfgMin [無題] - ネットワークテーブル編集</mark><br>ファイル 印 編集(C) 表示(M) ヘルプ(B) |                        |
|-----------------------------------------------------------------------------|------------------------|
|                                                                             | ネットリークテーフ`ルNo.0 設定 🛛 🗙 |
| <mark>● ネットワークテーフ`ル 編集</mark><br>★★★ DNA DA1                                | <br>DNA(相手先ネットワーク) 0   |
| <u>0</u><br>3<br>ダブルクリック                                                    | DA1(相手先ノートアドルス) 1      |
| 4<br>5<br>6<br>7                                                            | (                      |
| 16<br>9<br>10                                                               |                        |

# 5. 日立製 PLC

# 使用できる PLC

| ZM-71S PLC 選択 | PLC               | ユニット/                   | ポート            | 結線図                                            |                      |
|---------------|-------------------|-------------------------|----------------|------------------------------------------------|----------------------|
|               |                   | COMM-2H                 |                | RS-232C<br>RS-422                              | [ 結線図 1]<br>[ 結線図 4] |
|               |                   | CPU モジュール上の PEF         | RIPHERAL ポート   | RS-232C                                        | [結線図 1]              |
|               | HIDIC H シリーズ      |                         | PERIPHERAL 1   | RS-232C                                        | [結線図 1]              |
| HIDIC-H       | С-Н               | H-252C CPU<br>モジュール上    | PERIPHERAL 2   | RS-232C<br>+<br>日立製「CNC0<br>ケーブル <sup>*1</sup> | [結線図 1]<br>OM-05」    |
|               | EH150             | CPU モジュール上              | PORT1<br>PORT2 | RS-232C<br>+<br>日立製「EH-R<br>ケーブル <sup>*1</sup> | [結線図 1]<br>S05」      |
|               | S10 2α            | CPU ユニット上のインタ           | ーフェース          | RS-422                                         | [結線図 5]              |
| HIDIC-S10/2α  | S10 mini          | CPU ユニット上の RS-232C コネクタ |                | RS-232C                                        | [結線図 2]              |
|               |                   | LQE060                  |                | RS-232C                                        | [結線図 3]              |
| HIDIC-S10/ABS | ABS <sup>*2</sup> | -                       |                | RS-422                                         | [結線図 5]              |
| HIDIC-S10V    | S10V CPU          | LQP510                  |                | RS-422                                         | [結線図 6]              |

\*1 日立製「EH-RS05」ケーブルを使用する際は、EH-RS05のD-sub 15pin 側に、日立製「CNCOM-05」ケー ブルを使用する際は、CNCOM-05のD-sub 15pin 側に、[結線図 1]のケーブルを接続して、ZM-300シリー ズと通信してください。

\*2 メモリの設定を絶対番地で指定します。詳細は PLC のマニュアルを参照してください。

## 通信設定

推奨する PLC の通信設定と、それに対応する ZM-300 シリーズの通信パラメータ設定は下記のとお りです。

## HIDIC-H

#### COMM-2H

| 項目            |         | PLC の設定             | ZM-300 の通信パラメータ設定 |
|---------------|---------|---------------------|-------------------|
| 伝送速度          |         | 19200 bps           | 19200 bps         |
| 局番            |         | ST No ×10, ×1 ともに 0 | 0                 |
| パリティ          |         | あり 偶数               | 偶数                |
| 伝送形式          | RS-232C | MODE7               | 手順2 局番あり          |
| MODE          | RS-422  | MODE9               | 手順2 局番あり          |
| /=`*- I`      | データ長    | 7 (ASCII)           | 7                 |
| 伝送コート ストップビット |         | 1                   | 1                 |
| サムチェック        |         | あり (固定)             | _                 |

伝送形式が推奨設定以外のときは下記のようにしてください。

| 項目           |         | PLC の設定                 | ZM-300 の通信パラメータ設定                |  |
|--------------|---------|-------------------------|----------------------------------|--|
| 伝送形式<br>MODE | RS-232C | MODE1<br>MODE2<br>MODE9 | 手順1 局番なし<br>手順1 局番あり<br>手順2 局番なし |  |
|              | RS-422  | MODE2                   | 手順1 局番あり <sup>*1</sup>           |  |

\*1 マルチリンク接続できません。

## CPU モジュール PERIPHERAL ポート, EH-150 PORT1/2

| 項目       |         | PLC の設定       | ZM-300 の通信パラメータ設定 |  |
|----------|---------|---------------|-------------------|--|
| 伝送速度     |         | 19200 bps     | 19200 bps         |  |
| 信号レベル    |         | RS-232C       | RS-232C           |  |
| 局番       |         | 0             | 0                 |  |
| パリティ     |         | あり 偶数(固定)     | 偶数(固定)            |  |
| /=`*- \` | データ長    | 7 (ASCII)(固定) | 7(固定)             |  |
|          | ストップビット | 1(固定)         | 1(固定)             |  |
| サムチェック   | ,       | あり(固定)        | _                 |  |
| ポート動作    |         | 専用ポート         | _                 |  |
| 通信制御手順   | Į       | 伝送制御手順 1      | 手順1局番なし           |  |

## HIDIC-S10 $\alpha$

| 項目   | PLC の設定 | ZM-300 の通信パラメータ設定 |
|------|---------|-------------------|
| 伝送速度 | 7       | 19200 bps         |

## HIDIC-S10V

| I     | 頁目      | PLC の設定       | ZM-300 の通信パラメータ設定 |
|-------|---------|---------------|-------------------|
| 伝送速度  |         | 19200 bps(固定) | 19200 bps(固定)     |
| パリティ  |         | 奇数(固定)        | 奇数(固定)            |
| 伝送形式  |         | RS-422(固定)    | RS-422(固定)        |
| /     | データ長    | 8(固定)         | 8(固定)             |
| 伝送コート | ストップビット | 1(固定)         | 1(固定)             |

# スイッチ設定

## COMM-2H

| ボーレート :<br>MODE スイッチ<br>ST No スイッチ<br>ディップスイッ | 19200 bp<br>·: RS-232C<br>RS-232C<br>: ×10, ×1 と<br><del>7</del> | s<br>と RS-422 両方に接続する場合、MODE スイッチは 9<br>(手順 2、局番なし) RS-422(手順 2、局番あり)<br>: もに 0 に設定 |  |  |
|-----------------------------------------------|------------------------------------------------------------------|-------------------------------------------------------------------------------------|--|--|
| スイッチ                                          | 設定                                                               | 内容                                                                                  |  |  |
| 1                                             | OFF                                                              | ビット長7                                                                               |  |  |
| 2                                             | OFF                                                              |                                                                                     |  |  |
| 3                                             | ON                                                               | ZM-300 のボーレートにあわせます。(通常 19200 bps)                                                  |  |  |
| 4                                             | ON                                                               |                                                                                     |  |  |
| 5                                             | ON                                                               | パリティあり                                                                              |  |  |
| 6                                             | ON                                                               | 偶数                                                                                  |  |  |
| 7                                             | OFF                                                              | ストップビット1                                                                            |  |  |
| 8                                             | ON                                                               | サムチェックあり                                                                            |  |  |

## EH-150 PORT1

| DIP SW | 設定  | 内容        |  |  |
|--------|-----|-----------|--|--|
| 3      | ON  | 19200 bps |  |  |
| 4      | OFF | 19200 bps |  |  |
| 5      | ON  | 専用ポート     |  |  |

| 特殊内部出力 | 設定値   | 内容                    |
|--------|-------|-----------------------|
| WRF037 | H0000 | 伝送制御手順 1、局番なし、RS-232C |

## EH-150 PORT2

| DIP SW | 設定    | 内容                    |
|--------|-------|-----------------------|
| 6      | OFF   | 19200                 |
|        |       |                       |
| 特殊内部出力 | 設定値   | 内容                    |
| WRF037 | H0000 | 伝送制御手順 1、局番なし、RS-232C |

\* ポート切替 SW ON (PHL High) にします。

# 使用可能メモリ

各メモリの設定範囲は、PLCの機種によって異なります。お使いの PLC の使用できる範囲内で設定 してください。なお、[TYPE] はマクロで間接メモリを指定するときに使用します。

## HIDIC-H

|    | メモリ                | TYPE | 備考      |
|----|--------------------|------|---------|
| WR | (内部出力[ワード])        | 0    |         |
| х  | (外部入力)             | 1    | ワード時 WX |
| Y  | (外部出力)             | 2    | ワード時 WY |
| L  | (CPU リンクエリア)       | 3    | ワード時 WL |
| М  | (データエリア)           | 4    | ワード時 WM |
| TC | (タイマ・カウンタ [ 経過値 ]) | 5    |         |
| R  | (内部出力 [ ビット ])     | 6    |         |
| TD | (タイマ・カウンタ [ 接点 ])  | 7    |         |
| WN | (ネットワーク入出力)        | 8    |         |

## HIDIC-S10/2 $\alpha$

|    | メモリ                  | TYPE | 備考      |
|----|----------------------|------|---------|
| FW | (ワークレジスタ)            | 0    |         |
| х  | (入力)                 | 1    | ワード時 XW |
| Y  | (出力)                 | 2    | ワード時 YW |
| R  | (内部リレー)              | 3    | ワード時 RW |
| G  | (グローバルリンクリレー)        | 4    | ワード時 GW |
| К  | (キープリレー)             | 5    | ワード時 KW |
| Т  | (オンディレタイマ [ 接点 ])    | 6    | ワード時 TW |
| U  | (ワンショットタイマ [ 接点 ])   | 7    | ワード時 UW |
| С  | (アップダウンカウンタ [ 接点 ])  | 8    | ワード時 CW |
| TS | (オンディレタイマ [ 設定値 ])   | 9    |         |
| TC | (オンディレタイマ[計数値])      | 10   |         |
| US | (ワンショットタイマ [ 設定値 ])  | 11   |         |
| UC | (ワンショットタイマ [ 計数値 ])  | 12   |         |
| CS | (アップダウンカウンタ [ 設定値 ]) | 13   |         |
| CC | (アップダウンカウンタ [ 計数値 ]) | 14   |         |
| DW | (データレジスタ)            | 15   |         |
| Е  | (イベントレジスタ)           | 16   | ワード時 EW |
| S  | (システムレジスタ)           | 17   | ワード時 SW |
| J  | (トランスファレジスタ)         | 18   | ワード時 JW |
| Q  | (レシーブレジスタ)           | 19   | ワード時 QW |
| М  | (拡張内部レジスタ)           | 20   | ワード時 MW |

## HIDIC-S10/ABS

| メモリ | TYPE | 備考 |
|-----|------|----|
| 0E  | 0    |    |
| 06  | 1    |    |
| 18  | 2    |    |
| 19  | 3    |    |
| 1A  | 4    |    |
| 1B  | 5    |    |
| 10  | 6    |    |
| 1D  | 7    |    |

## HIDIC-S10V

|     | メモリ                          | TYPE | 備考       |
|-----|------------------------------|------|----------|
| FW  | (ワークレジスタ)                    | 0    |          |
| х   | (入力)                         | 1    | ワード時 XW  |
| Y   | (出力)                         | 2    | ワード時 YW  |
| R   | (内部リレー)                      | 3    | ワード時 RW  |
| G   | (グローバルリンクリレー)                | 4    | ワード時 GW  |
| к   | (キープリレー)                     | 5    | ワード時 KW  |
| Т   | (オンディレタイマ [ 接点 ])            | 6    | ワード時 TW  |
| U   | (ワンショットタイマ [ 接点 ])           | 7    | ワード時 UW  |
| С   | (アップダウンカウンタ [ 接点 ])          | 8    | ワード時 CW  |
| TS  | (オンディレタイマ [ 設定値 ])           | 9    |          |
| тс  | (オンディレタイマ [ 計数値 ])           | 10   |          |
| US  | (ワンショットタイマ [ 設定値 ])          | 11   |          |
| UC  | (ワンショットタイマ [ 計数値 ])          | 12   |          |
| CS  | (アップダウンカウンタ [ 設定値 ])         | 13   |          |
| CC  | (アップダウンカウンタ [ 計数値 ])         | 14   |          |
| DW  | (データレジスタ)                    | 15   |          |
| E   | (イベントレジスタ)                   | 16   | ワード時 EW  |
| S   | (システムレジスタ)                   | 17   | ワード時 SW  |
| J   | (トランスファレジスタ)                 | 18   | ワード時 JW  |
| Q   | (レシーブレジスタ)                   | 19   | ワード時 QW  |
| М   | (拡張内部レジスタ)                   | 20   | ワード時 MW  |
| LB  | (ワークレジスタ)                    | 21   | ワード時 LBW |
| LR  | (ラダーコンバータ専用ワークレジスタ 1)        | 22   | ワード時 LRW |
| LV  | (ラダーコンバータ専用ワークレジスタ 2)        | 23   | ワード時 LVW |
| LLL | (ロングワードワークレジスタ)              | 24   | ダブルワード   |
| LFF | (浮動小数点ワークレジスタ)               | 25   |          |
| LWW | (ワードワークレジスタ)                 | 26   |          |
| LML | (ロングワークワードレジスタ)<br>バックアップエリア | 27   | ダブルワード   |
| LGF | (浮動小数点ワークレジスタ)<br>バックアップエリア  | 28   |          |
| LXW | (ワードワークレジスタ)<br>バックアップエリア    | 29   |          |

# 配線について

PLC とのケーブル結線図を示します。

## **RS-232C**

結線図1

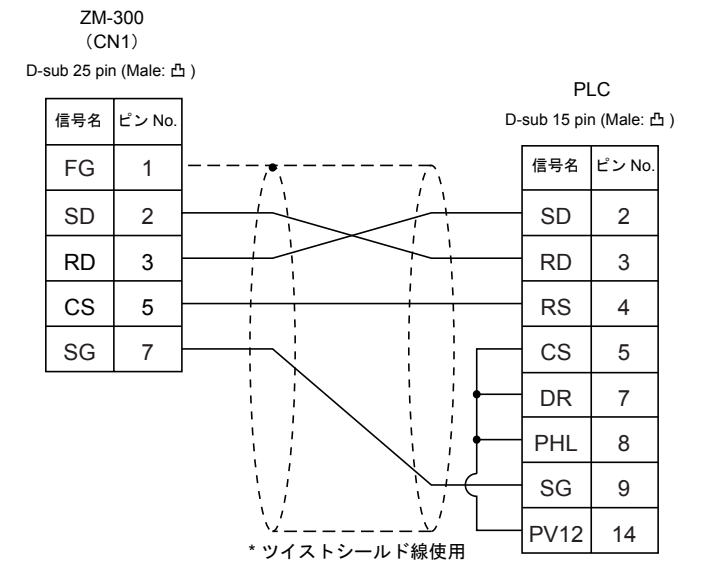

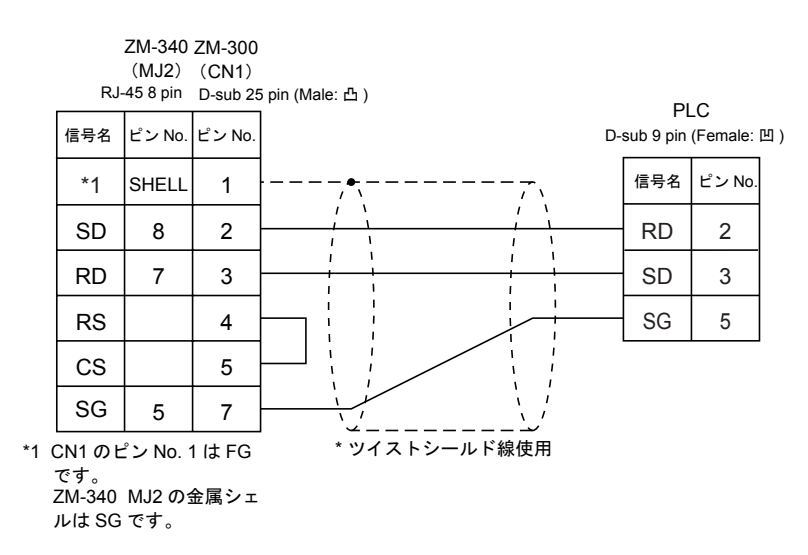

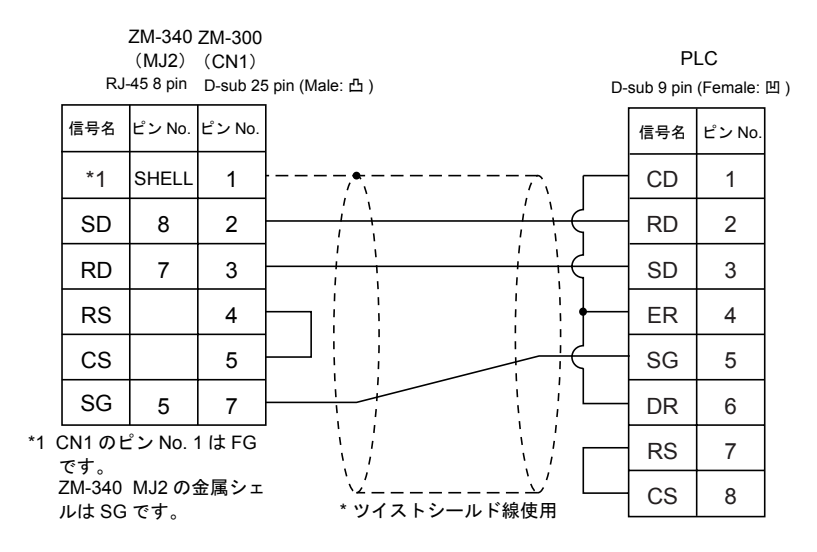

### **RS-422**

結線図4

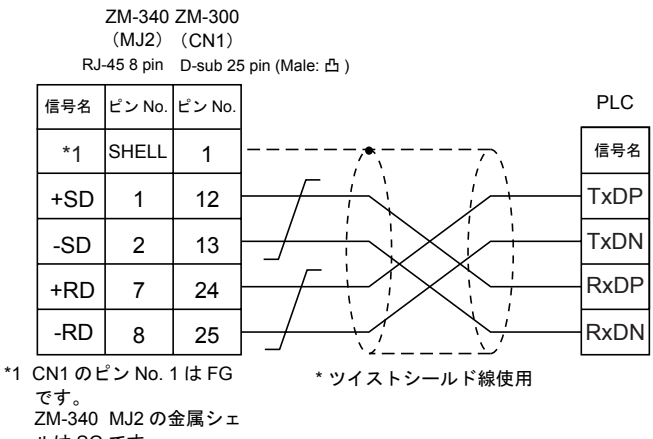

ルは SG です。

S10xα シリーズと接続する場合、下図のように 50 Ω (1/2 W)の抵抗を入れてください。

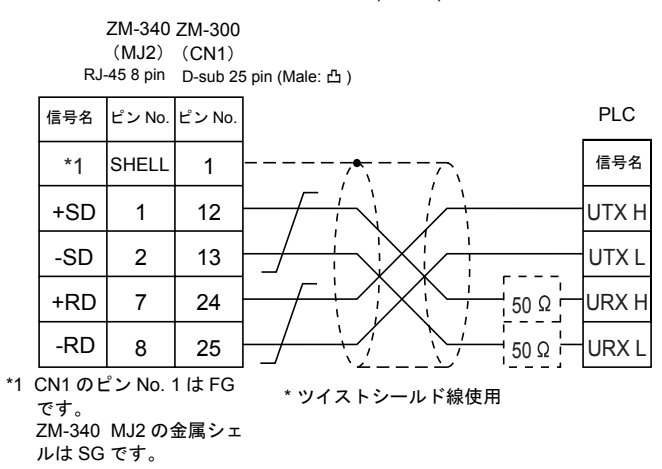

|    |                                  | ZM-340                 | ZM-300       |                  |            |          |   |
|----|----------------------------------|------------------------|--------------|------------------|------------|----------|---|
|    |                                  | (MJ2)                  | (CN1)        |                  |            |          |   |
|    | RJ                               | -45 8 pin              | D-sub 2      | 5 pin (Male: 凸 ) | PI         | LC       |   |
|    | 信号名                              | ピン No.                 | ピン No.       | D                | -sub 9 pin | (Male: 凸 | ) |
|    | *1                               | SHELL                  | 1            | ,                | 信号名        | ピン No.   |   |
|    | +SD                              | 1                      | 12           |                  | -RD        | 1        |   |
|    | -SD                              | 2                      | 13           |                  | +RD        | 2        |   |
|    | +RD                              | 7                      | 24           |                  | +SD        | 3        |   |
|    | -RD                              | 8                      | 25           |                  | -SD        | 4        |   |
| *1 | CN1 のt<br>です。<br>ZM-340<br>ルは SG | ピン No.<br>MJ2 の<br>です。 | 1はFG<br>金属シェ | * ツイストシールド線使用    |            |          |   |

# 6. 松下電工(株)製 PLC

# 使用できる PLC

| ZM-71S PLC 選択 | PLC   | ユニット / ポ                            | - <b>F</b> | 結線図                                  |          | PLC2Way |  |
|---------------|-------|-------------------------------------|------------|--------------------------------------|----------|---------|--|
|               | FP1   | CPU ユニット上の RS-232C ポ                | š— ト       | RS-232C                              | [結線図 1]  |         |  |
|               | ED2   | AFP3462(コミュニケーションユニット) RS-232C [結線图 |            |                                      | [結線図 1]  |         |  |
|               | ггэ   | AFP3463 (C-NET リンクユニット)             |            | RS-422                               | [結線図 6]  |         |  |
|               | FP5   | AFP5462(コミュニケーションユニット)              |            | RS-232C                              | [結線図 1]  |         |  |
|               | ED10  | CPU ユニット上の RS-232C ポ                | パート        | RS-232C                              | [結線図 1]  |         |  |
|               | TEIU  | AFP5462(コミュニケーション                   | vユニット)     | RS-232C                              | [結線図 1]  |         |  |
|               |       | CPU ユニット上の RS-232C ポ                | š— ト       | RS-232C                              | [結線図 1]  |         |  |
|               | FP10S | AFP3462(コミュニケーション                   | vユニット)     | RS-232C                              | [結線図 1]  |         |  |
|               |       | AFP3463(C-NET リンクユニ                 | ット)        | RS-422                               | [ 結線図 6] |         |  |
|               | FP0   | CPU ユニット上の RS-232C ツールポート           |            | 松下製 RS-2320<br>AFC8513 <sup>*1</sup> | Cケーブル    |         |  |
|               |       | CPU ユニット上の RS-232C ポート              |            | RS-232C                              | [結線図 3]  |         |  |
| MEWNET        | FP2   | CPU ユニット上の RS-232C ツールポート           |            | 松下製 RS-2320<br>AFC8513 <sup>*1</sup> | Cケーブル    | 0       |  |
|               |       | CPU ユニット上の RS-232C ポート              |            | RS-232C                              | [結線図 2]  |         |  |
|               |       | CPU ユニット上の RS-232C ツールポート           |            | 松下製 RS-2320<br>AFC8513 <sup>*1</sup> | Cケーブル    |         |  |
|               |       | AFPG801                             | COM1       | RS-232C                              | [結線図 4]  |         |  |
|               | FPΣ   | AFPG802                             | COM1, 2    | RS-232C                              | [結線図 5]  |         |  |
|               |       | AFPG803                             | COM1       | RS-485                               | [結線図 7]  |         |  |
|               |       | AFPG806                             | COM2       | RS-232C                              | [結線図 3]  |         |  |
|               |       | AFFGOUD                             | COM1       | RS-485                               | [結線図 6]  |         |  |
|               |       | CPU ユニット上の RS-232C ツールポート           |            | 松下製 RS-2320<br>AFC8513 <sup>*1</sup> | Cケーブル    |         |  |
|               | гг-е  | P-e<br>COM ポート                      |            | RS-232C                              | [結線図 3]  |         |  |
|               |       |                                     |            | RS-485                               | [結線図 7]  |         |  |

\*1 ZM-340の MJ2 で接続する場合: 「ZM-340CC」+「AFC8513」

## 通信設定

推奨する PLC の通信設定と、それに対応する ZM-300 シリーズの通信パラメータ設定は下記のとお りです。

| 項目           |         | PLC の設定             | ZM-300 の通信パラメータ設定 |  |
|--------------|---------|---------------------|-------------------|--|
| 伝送速度         |         | 19200 bps 19200 bps |                   |  |
| 局番           |         | [0] × 10, [1] × 1 1 |                   |  |
| パリティ         |         | あり 偶数               | 偶数                |  |
| /= >>4 = 1.8 | データビット  | 7 (ASCII)           | 7                 |  |
| 伝达コート        | ストップビット | 1                   | 1                 |  |
| 伝送制御方法       |         | コンピュータリンク機能(固定)     | _                 |  |
| 制御信号         |         | 無効(固定) -            |                   |  |

\* ツールポート(RS-232C ラダー用ポート)をご使用の際、PLCのパラメータ設定は次ページの ように制限されます。PLCのパラメータ設定に ZM-300 シリーズの通信パラメータ設定を合わせ てください。

6-1

- 伝送速度 : 9600, 19200bps (機種により 115kbps まで設定可)
- 伝送速度 : 5000, 15200000
  パリティ : 奇数(固定)
  データ長 : 8(7も選択可)
  ストップビット : 1(固定)

# ディップスイッチ設定

## AFP3462、AFP5462(コミュニケーションユニット)

| スイッチ | 設定  | 内容                                 |
|------|-----|------------------------------------|
| 1    | ON  |                                    |
| 2    | OFF | ZM-300 のボーレートをあわせます。(通常 19200 bps) |
| 3    | OFF |                                    |
| 4    | OFF | データ長7ビット                           |
| 5    | ON  | パリティあり                             |
| 6    | ON  | 偶数                                 |
| 7    | OFF | ストップビット1                           |
| 8    | OFF | CS, CD 無効                          |

## AFP3463 (C-NET リンクユニット)

| スイッチ | 設定  | 内容                                 |
|------|-----|------------------------------------|
| 1    | OFF | ZM-300 のボーレートをあわせます。(通常 19200 bps) |
| 2    | OFF | データ長 7 ビット                         |
| 3    | ON  | パリティあり                             |
| 4    | ON  | 偶数                                 |
| 5    | OFF | ストップビット1                           |
| 6    | OFF | -                                  |
| 7    | OFF | -                                  |
| 8    | OFF | -                                  |

## FP10、FP10S (CPU ユニット RS-232C)

| スイッチ | 設定  | 内容                                 |
|------|-----|------------------------------------|
| 4    | OFF | ZM-300 のボーレートをあわせます。(通常 19200 bps) |
| 5    | OFF | データ長7ビット                           |
| 6    | ON  | パリティあり                             |
| 7    | ON  | 偶数                                 |
| 8    | OFF | ストップビット1                           |

# システムレジスタ設定

#### ツールポート

#### FP0/FP2/FP-e

| システムレジスタ *1 |      | 内容       |
|-------------|------|----------|
| 411         | データ長 | 7ビット     |
| 414         | 通信速度 | 19200 *2 |

\*1 FP0 の場合、システムレジスタ設定は RUN モードで有効

\*2 FP2 の場合、CPU ユニット裏面ディップスイッチ 1 OFF で有効

## FP Σ

| システムレジスタ *1 | 内容      |       |  |
|-------------|---------|-------|--|
| 413         | データ長    | 7ビット  |  |
|             | パリティ    | 偶数    |  |
|             | ストップビット | 1     |  |
| 414         | 通信速度    | 19200 |  |

\*1 システムレジスタ設定は RUN モードで有効

## COM ポート

## FP1/FP0/FP2/FP-e

| システムレジスタ *1 | 内容       |           |  |  |
|-------------|----------|-----------|--|--|
| 412         | 動作選択     | コンピュータリンク |  |  |
|             | データ長     | 7ビット      |  |  |
|             | パリティ     | 偶数        |  |  |
| 413         | ストップビット  | 1         |  |  |
|             | 終端コード *2 | CR        |  |  |
|             | 始端コード *2 | STX 無     |  |  |
| 414         | 通信速度     | 19200     |  |  |

\*1 FP1/FP0 の場合、システムレジスタ設定は RUN モードで有効

\*2 FP2/FP-eの場合、終端コード / 始端コード設定は無効

#### FP Σ

| システムレジスタ *1 |      | 内容                                            |           |  |  |
|-------------|------|-----------------------------------------------|-----------|--|--|
| COM1        | COM2 | 2013年1月11日1日11日11日11日11日11日11日11日11日11日11日11日 |           |  |  |
| 410         | 411  | ユニットNo. 1 *3                                  |           |  |  |
| 412         |      | 動作選択                                          | コンピュータリンク |  |  |
| 413         | 414  | データ長                                          | 7ビット      |  |  |
|             |      | パリティ                                          | 偶数        |  |  |
|             |      | ストップビット                                       | 1         |  |  |
| 415         |      | 通信速度                                          | 19200 *2  |  |  |

\*1 システムレジスタ設定は RUN モードで有効

\*2 AFPG806 COM1 の場合、ディップスイッチ設定も必要

SW1-2 OFF:19200bps, ON : 115kbps

\*3 システムレジスタ設定以外に、局番設定スイッチでも設定可能です。詳しくは PLC のマニュアルを参照して ください。

# 使用可能メモリ

各メモリの設定範囲は、PLCの機種によって異なります。お使いの PLC の使用できる範囲内で設定 してください。なお、[TYPE] はマクロで間接メモリを指定するときに使用します。

|    | メモリ                  | TYPE | 備考              |
|----|----------------------|------|-----------------|
| DT | (データレジスタ)            | 0    |                 |
| х  | (外部入力)               | 1    | ワード時 WX、リードオンリ  |
| Y  | (外部出力)               | 2    | ワード時 WY         |
| R  | (内部リレー)              | 3    | ワード時 WR、特殊リレー含む |
| L  | (リンクリレー)             | 4    | ワード時 WL         |
| LD | (リンクレジスタ)            | 5    |                 |
| FL | (ファイルレジスタ)           | 6    |                 |
| SV | (タイマ / カウンタ [ 設定値 ]) | 7    |                 |
| EV | (タイマ / カウンタ [ 経過値 ]) | 8    |                 |
| Т  | (タイマ[接点])            | 9    | リードオンリ          |
| С  | (カウンタ [ 接点 ])        | 10   | リードオンリ          |

# 配線について

PLC とのケーブル結線図を示します。

## **RS-232C**

#### 結線図1

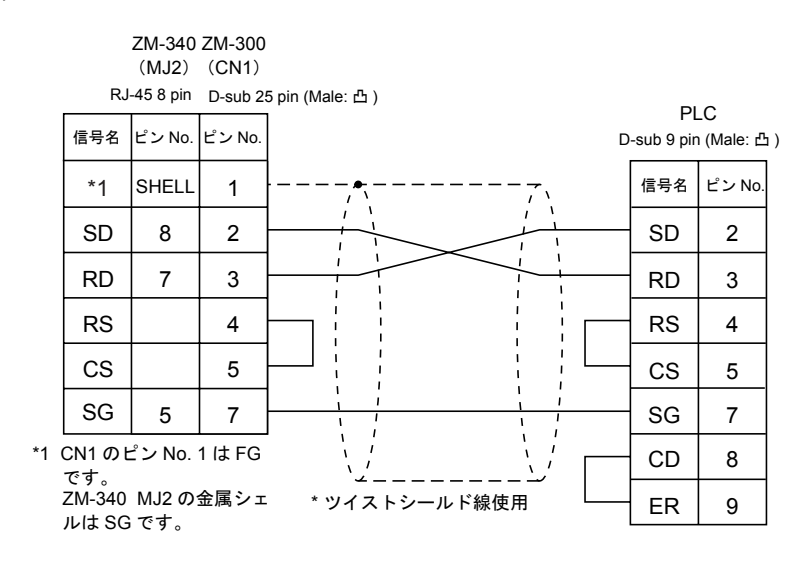

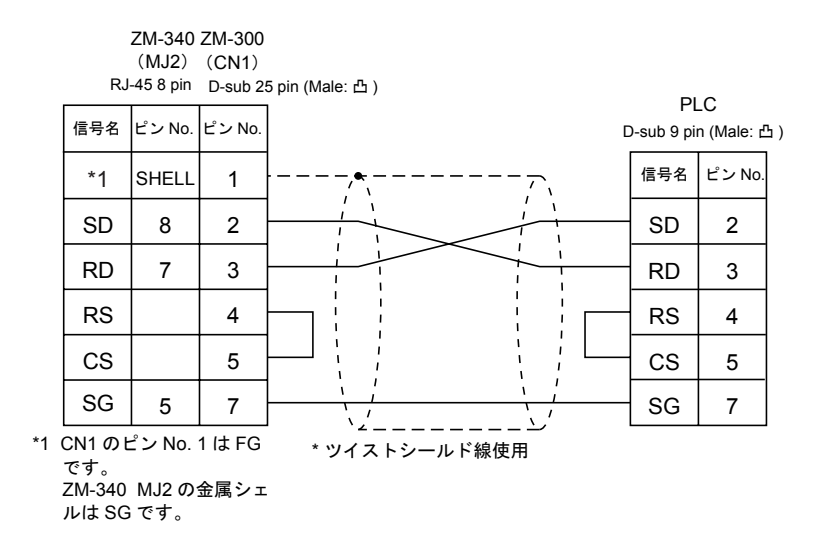

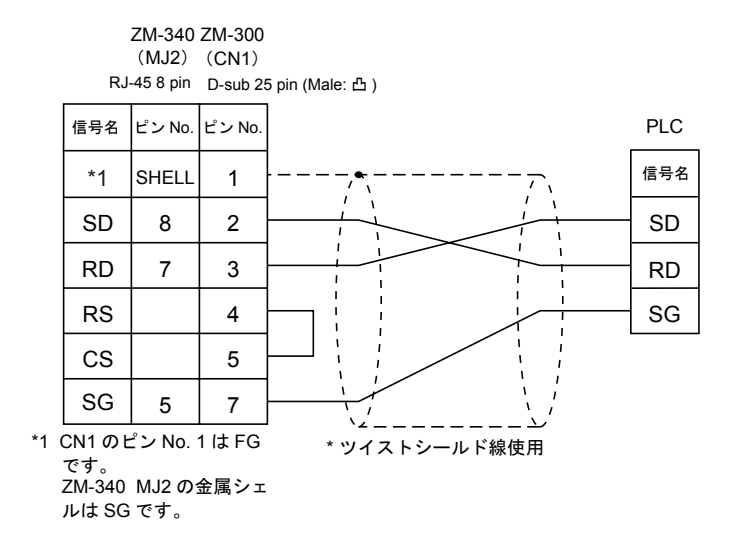

|    |                         | ZM-340          | ZM-300       |                  |     |
|----|-------------------------|-----------------|--------------|------------------|-----|
|    | R.I                     | (MJ2)           | (CN1)        | 5. pip (Malo: 弗) |     |
|    |                         | Le Vio          | D-Sub 2.     |                  | PLC |
|    | 1651                    |                 |              |                  |     |
|    | *1                      | SHELL           | 1            | ·,•,             | 信号名 |
|    | SD                      | 8               | 2            |                  | SD  |
|    | RD                      | 7               | 3            |                  | RD  |
|    | RS                      |                 | 4            |                  | RS  |
|    | CS                      |                 | 5            |                  | CS  |
|    | SG                      | 5               | 7            |                  | SG  |
| *1 | CN1 の1<br>です。<br>ZM-340 | ピン No.<br>MJ2 の | 1はFG<br>金属シェ | * ツイストシールド線使用    |     |
|    | INIT SG                 | しじり。            |              |                  |     |

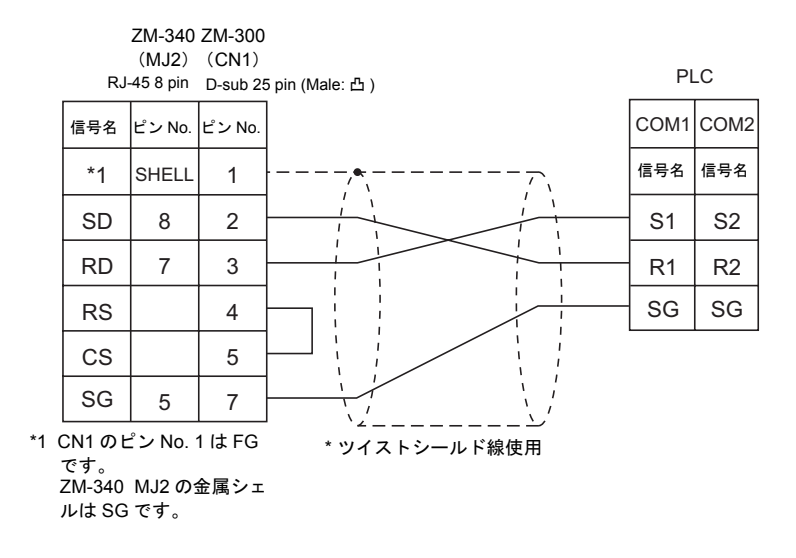

#### **RS-422**

結線図6

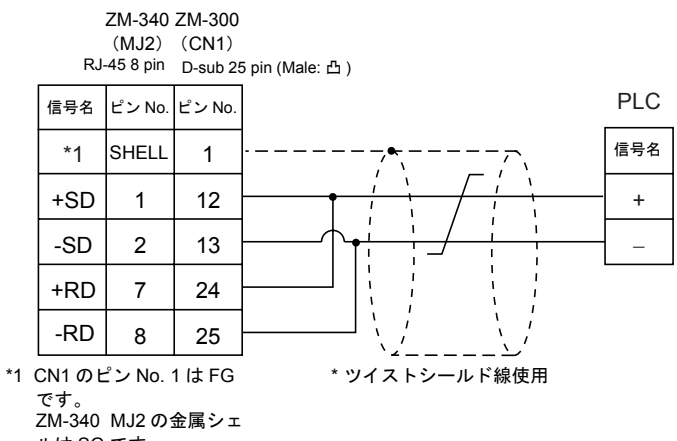

ルは SG です。

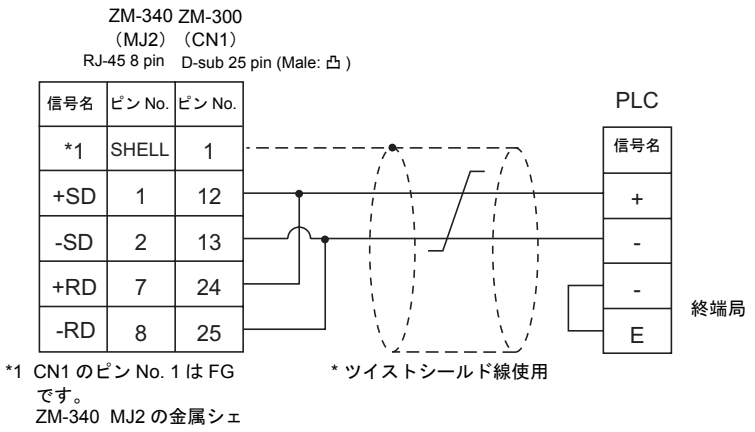

ZM-340 MJ2 の金属シェ ルは SG です。
# 7. 横河電機(株)製 PLC

# 使用できる PLC

| ZM-71S PLC 選択 | CPU     | ユニット / ポート                                 | 結線図                                        | PLC2Way |
|---------------|---------|--------------------------------------------|--------------------------------------------|---------|
|               |         | LC01-0N                                    | RS-232C [結線図 1]                            | ×       |
| FA500         | FA500   |                                            | RS-232C [結線図 1]                            | ×       |
|               |         |                                            | RS-422 [結線図 3]                             | ×       |
|               | FA-M3   | CPU モジュール上のプログラ<br>ミングツールポート <sup>*1</sup> | 横河電機製ラダー転送<br>ケーブル「KM11-2N」 <sup>*2</sup>  | 0       |
| FA-M3         |         | F3LC01-1N*3                                | PS_232C [ 結線図 2]                           | 0       |
|               |         | F3LC11-1N                                  |                                            | 0       |
|               |         | F3LC11-2N                                  | RS-422 [結線図 3]                             | 0       |
| FA-M3R        | FA-M3 R | CPU モジュール上のプログラ<br>ミングツールポート <sup>*1</sup> | 横河電機製 ラダー転送<br>ケーブル「KM11-2N」 <sup>*2</sup> | 0       |
|               |         | F3LC12-1F                                  | RS-232C [結線図 2]                            | 0       |

\*1 CPU モジュール上のプログラミングツールポートに直結できる CPU は、シーケンス CPU モジュール 「F3SP21-0N」「F3SP25-2N」「F3SP35-5N」「F3SP28-3N」「F3SP38-6N」「F3SP53-4H」「F3SP58-6H」で す。

\*2 ZM-340の MJ2 で接続する場合: 「ZM-340CC」+「KM11-2N」

\*3 リンクユニット F3LC01-1N ご使用の際、通信設定・使用可能メモリは「FA-500」と同様になります。ただし、B(コモンレジスタ)は使用できません。

# 通信設定

推奨する PLC の通信設定と、それに対応する ZM-300 シリーズの通信パラメータ設定は下記のとお りです。

#### FA500

| 項目     |         | PLC の設定   | ZM-300 の通信パラメータ設定 |  |
|--------|---------|-----------|-------------------|--|
| 伝送速度   |         | 19200 bps | 19200 bps         |  |
| 局番     |         | 1         | 1                 |  |
| パリティ   |         | あり 偶数     | 偶数                |  |
| 伝送コード  | データ長    | 7         | 7                 |  |
|        | ストップビット | 1         | 1                 |  |
| サムチェック | ,       | あり(固定)    | _                 |  |
| 終端文字指定 |         | なし(固定)    | _                 |  |
| プロテクショ | レ機能     | なし(固定)    | -                 |  |

## FA-M3/FA-M3R

|           |         | 1         | 1                 |  |
|-----------|---------|-----------|-------------------|--|
| 項目        |         | PLC の設定   | ZM-300 の通信パラメータ設定 |  |
| 伝送速度      |         | 19200 bps | 19200 bps         |  |
| 局番        |         | 1         | 1                 |  |
| パリティ      |         | あり 偶数     | 偶数                |  |
| 伝送コード     | データ長 *  | 7         | 7                 |  |
|           | ストップビット | 1         | 1                 |  |
| サムチェック    | ,       | あり        | あり                |  |
| 終端文字指定    |         | なし (固定)   | -                 |  |
| プロテクション機能 |         | なし (固定)   | _                 |  |
|           |         |           |                   |  |

\* CPU モジュール上のプログラミングツールポートに直結する際、データ長は8(固定)です。ZM-300シリー ズの「通信パラメータ設定」は「データ長:8」に設定してください。 また、ラダープログラム作成ツールの「コンフィギュレーション」の「CPU 通信ポート」設定は、必ず以下の ように設定してください。 パソコンリンク機能:使用する

\* ZM-300 シリーズの伝送速度は最大 115200 bps まで使用可能です。 PLC および使用環境に応じた最大伝送速度をご使用ください。

# 使用可能メモリ

各メモリの設定範囲は、PLCの機種によって異なります。お使いの PLC の使用できる範囲内で設定 してください。なお、[TYPE] はマクロで間接メモリを指定するときに使用します。

## FA500

|    | メモリ            | TYPE | 備考 |
|----|----------------|------|----|
| D  | (データレジスタ)      | 0    |    |
| В  | (コモンレジスタ)      | 1    |    |
| TP | (タイマ [ 現在値 ])  | 2    |    |
| TS | (タイマ[設定値])     | 3    |    |
| CP | (カウンタ [ 現在値 ]) | 4    |    |
| CS | (カウンタ [ 設定値 ]) | 5    |    |
| х  | (入力リレー)        | 6    |    |
| Y  | (出力リレー)        | 7    |    |
| I  | (内部リレー)        | 8    |    |
| E  | (共有リレー)        | 9    |    |

## FA-M3/FA-M3R

|    | メモリ                   | TYPE | 備考     |
|----|-----------------------|------|--------|
| D  | (データレジスタ)             | 0    |        |
| R  | (共有レジスタ)              | 1    |        |
| V  | (インデックスレジスタ)          | 2    |        |
| W  | (リンクレジスタ)             | 3    |        |
| Z  | (特殊レジスタ)              | 4    |        |
| TP | (カウントダウンタイマ [ 現在値 ])  | 5    |        |
| TS | (タイマ[設定値])            | 6    | リードオンリ |
| CP | (カウントダウンカウンタ [ 現在値 ]) | 7    |        |
| CS | (カウンタ [ 設定値 ])        | 8    |        |
| Х  | (入力リレー)               | 9    |        |
| Y  | (出力リレー)               | 10   |        |
| 1  | (内部リレー)               | 11   |        |
| E  | (共有リレー)               | 12   |        |
| L  | (リンクリレー)              | 13   |        |
| М  | (特殊リレー)               | 14   |        |
| В  | (ファイルレジスタ)            | 15   |        |

\* メモリタイプ/アドレス No. 以外に CPU No. が必要です。画面作成 上のメモリ表記は下図のようになります。

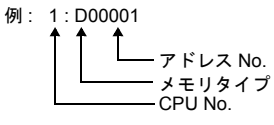

# 配線について

PLC とのケーブル結線図を示します。

## **RS-232C**

結線図1

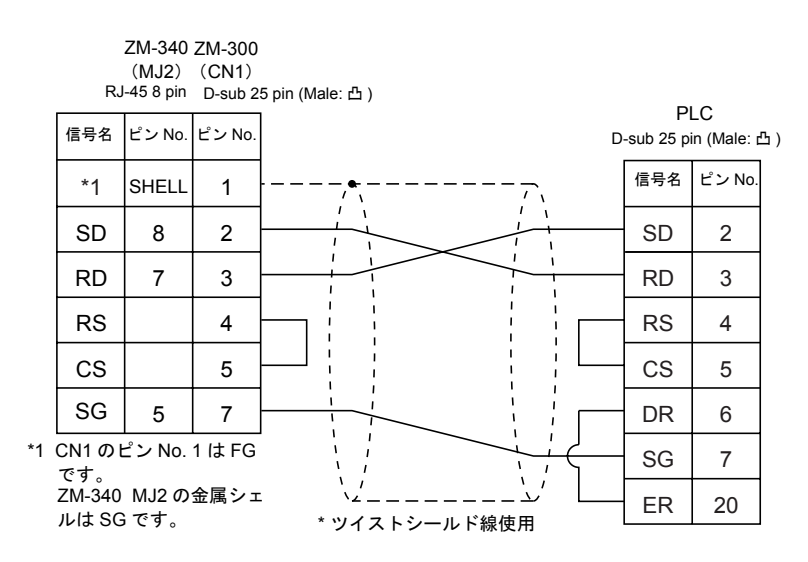

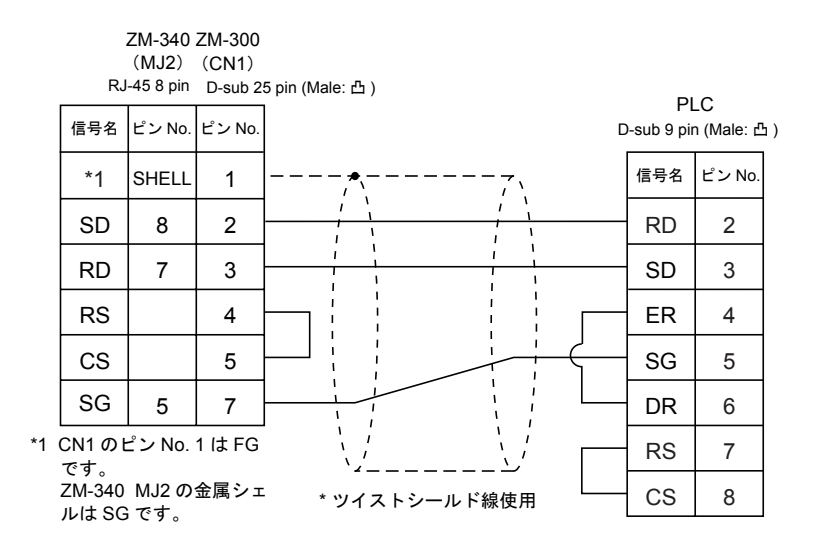

## RS-422

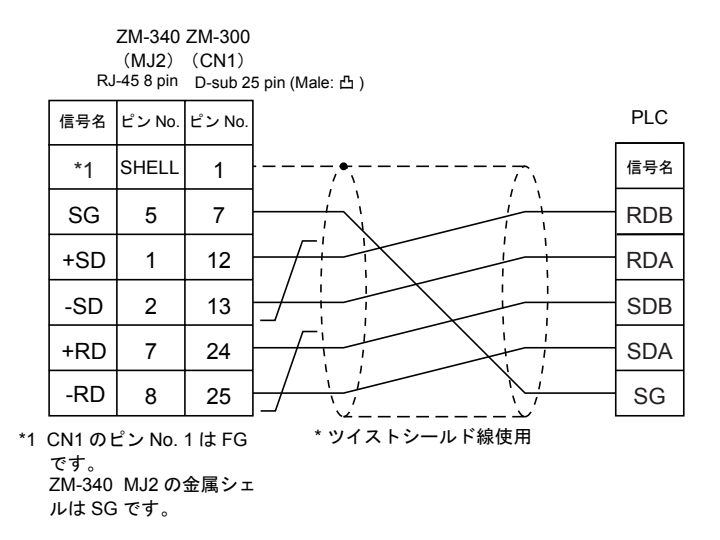

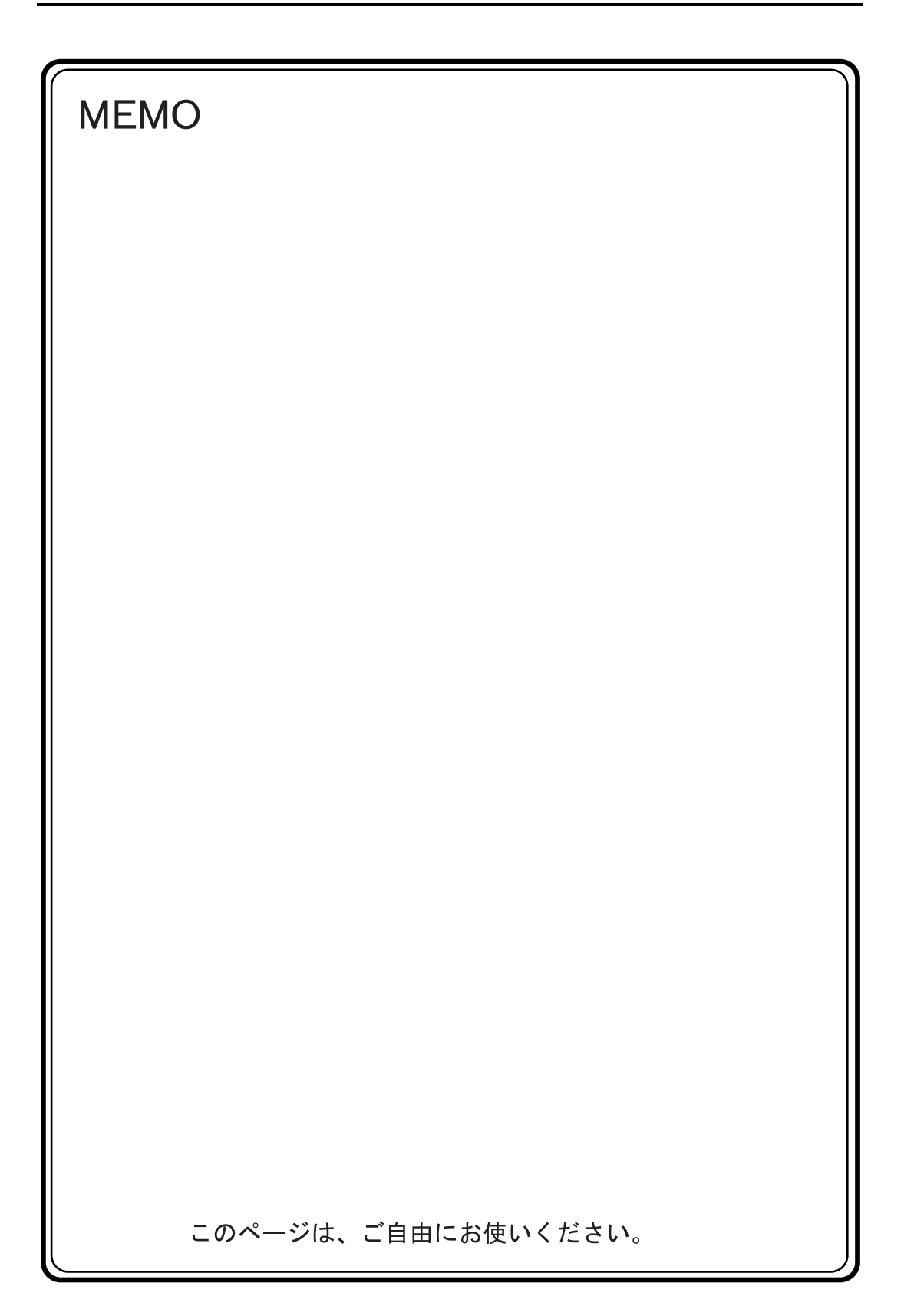

# 8. (株)安川電機製 PLC

# 使用できる PLC

| ZM-71S PLC 選択  | PLC                 | ユニット / ポート                              | 結線                | X                    |
|----------------|---------------------|-----------------------------------------|-------------------|----------------------|
|                | GL60 シリーズ           | JAMSC-IF60<br>JAMSC-IF61<br>JAMSC-IF611 | RS-232C           | [結線図 1]              |
| メエバマ           |                     | JAMSC-IF612<br>JAMSC-IF613              | RS-422            | [結線図 5]              |
|                | GL120<br>GL130 シリーズ | CPU モジュール上の MEMOBUS<br>ポート              | RS-232C           | [結線図 1]              |
|                |                     | JAMSC-120NOM27100                       | RS-422            | [結線図 6]              |
|                | PROGIC-8            | CPU ユニット上の PORT2                        | RS-232C           | [結線図 2]              |
|                | CP9200SH            | CP-217IF                                | RS-232C           | [ 結線図 3]<br>[ 結線図 4] |
|                |                     |                                         | RS-422            | [結線図 7]              |
| CP9200SH/MP900 | MP920               | CPU モジュール上の MEMOBUS<br>ポート              | RS-232C           | [結線図 1]              |
|                | MP930               | 217IF                                   | RS-232C<br>RS-422 | [ 結線図 3]<br>[ 結線図 8] |

\* メモバス通信であればその他の PLC も接続可能です。

# 通信設定

推奨する PLC の通信設定と、それに対応する ZM-300 シリーズの通信パラメータ設定は下記のとおりです。

## メモバス

| 項目      |         | PLC の設定       | ZM-300 の通信パラメータ設定 |  |
|---------|---------|---------------|-------------------|--|
| 伝送速度    |         | 19200 bps     | 19200 bps         |  |
| 局番      |         | 1             | 1                 |  |
| パリティ    |         | 偶数            |                   |  |
| 伝送コード   | データ長    | 8 ビット RTU(固定) | _                 |  |
|         | ストップビット | 1             | 1                 |  |
| エラーチェック |         | CRC(固定)       | _                 |  |
| ポートディレ  | ·ータイマ   | 0(固定)         | _                 |  |

ZM-71Sの[通信パラメータ]の[伝送形式]はタイプ1またはタイプ2を設定します。

| PLC の機種              | ZM-300 の設定 | 内容           |
|----------------------|------------|--------------|
| GL60 シリーズ , PROGIC-8 | タイプ 1      | 特殊バイナリ形式     |
| GL120/130 シリーズ       | タイプ2       | スタンダードバイナリ形式 |

## CP9200SH/MP900

| 項目         |         | PLC の設定   | ZM-300 の通信パラメータ設定 |  |
|------------|---------|-----------|-------------------|--|
| 伝送速度       |         | 19200 bps | 19200 bps         |  |
| 局番         |         | 1         | 1                 |  |
| パリティ       |         | 偶数        | 偶数                |  |
| 伝送コード      | データ長    | 8         | 8                 |  |
|            | ストップビット | 1         | 1                 |  |
| エラーチェック    |         | CRC(固定)   | -                 |  |
| ポートディレータイマ |         | 0(固定)     | -                 |  |

# 使用可能メモリ

各メモリの設定範囲は、PLCの機種によって異なります。お使いの PLC の使用できる範囲内で設定 してください。なお、[TYPE] はマクロで間接メモリを指定するときに使用します。

## メモバス

|   | メモリ       | TYPE | 備考              |
|---|-----------|------|-----------------|
| 4 | (保持レジスタ)  | 0    |                 |
| 3 | (入力レジスタ)  | 1    | 定数レジスタ含む、リードオンリ |
| R | (リンクレジスタ) | 2    |                 |
| А | (拡張レジスタ)  | 3    |                 |
| 0 | (コイル)     | 4    |                 |
| D | (リンクコイル)  | 5    |                 |
| 1 | (入力リレー)   | 6    | リードオンリ          |
| 7 | (定数レジスタ)  | 7    |                 |

## CP9200SH/MP900

|    | メモリ      | TYPE | 備考             |
|----|----------|------|----------------|
| MW | (保持レジスタ) | 0    | ビット時 MB        |
| IW | (入力レジスタ) | 1    | ビット時 IB、リードオンリ |
| MB | (コイル)    | 4    | ワード時 MW        |
| IB | (入力リレー)  | 6    | ワード時 IW、リードオンリ |

MB/IB のメモリ設定時、ビット No. は HEX で設定します。

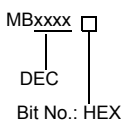

# 配線について

PLC とのケーブル結線図を示します。

## RS-232C

#### 結線図1

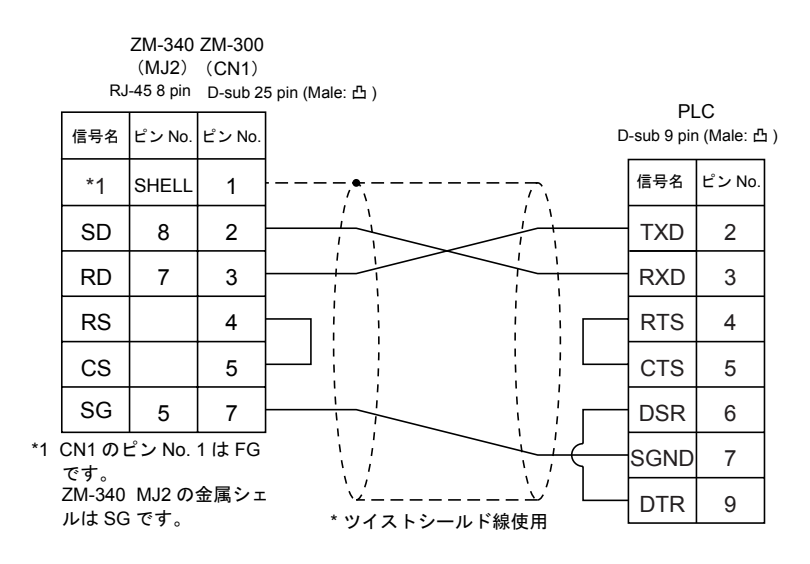

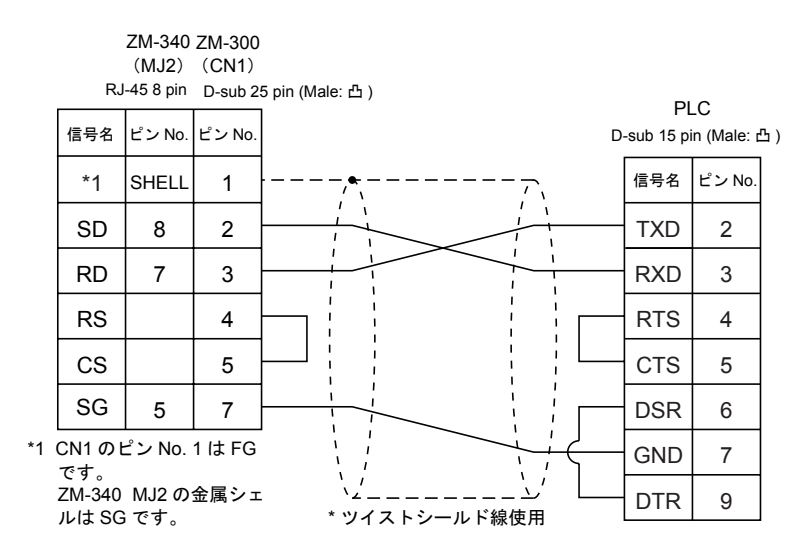

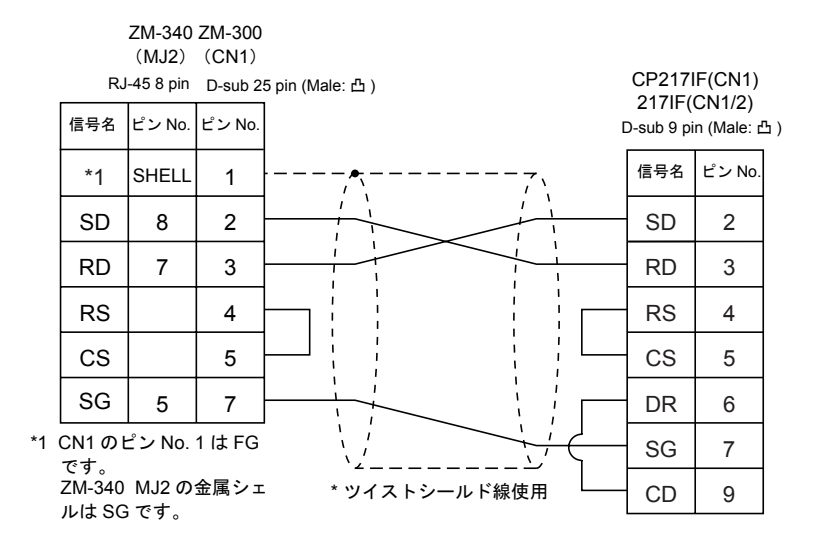

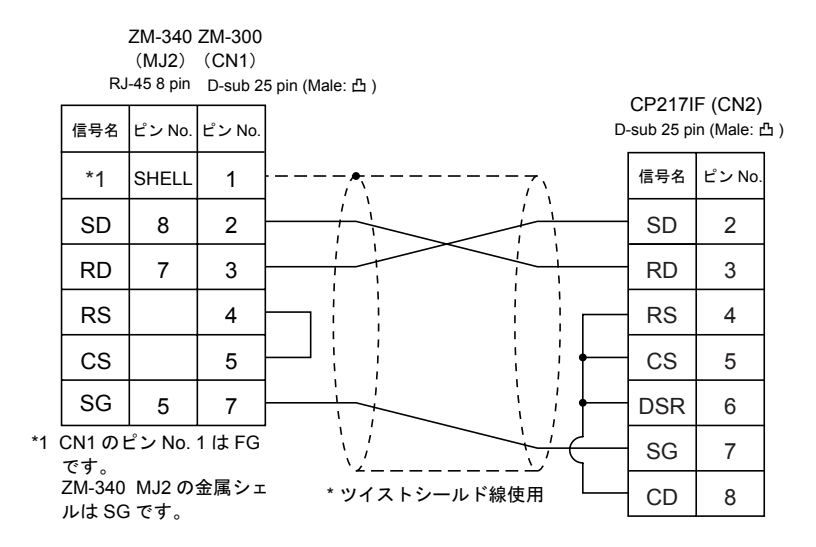

#### RS-422

#### 結線図 5

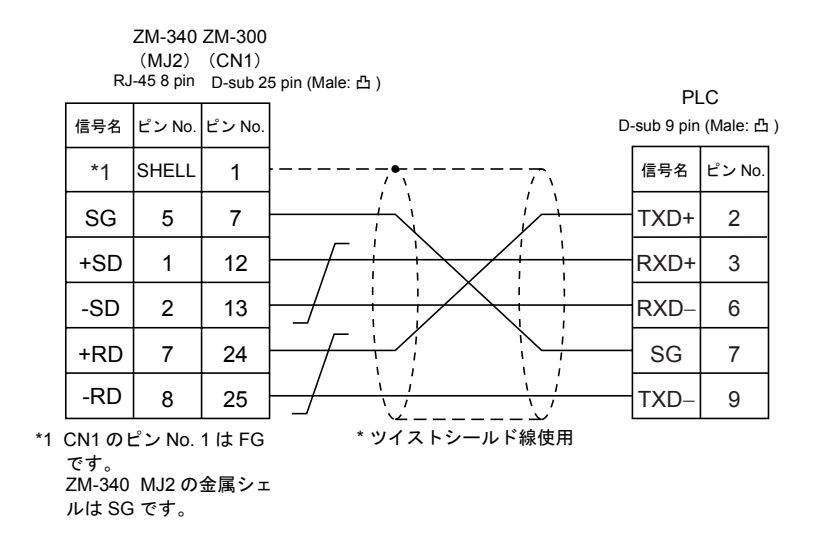

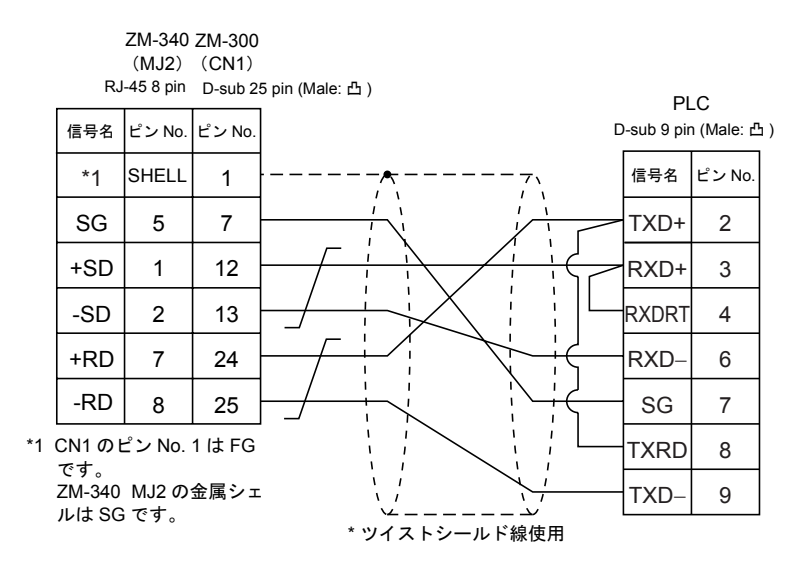

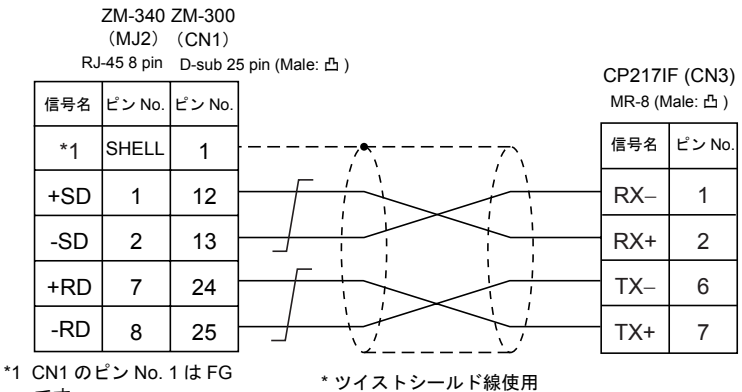

です。 ZM-340 MJ2の金属シェ ルは SG です。

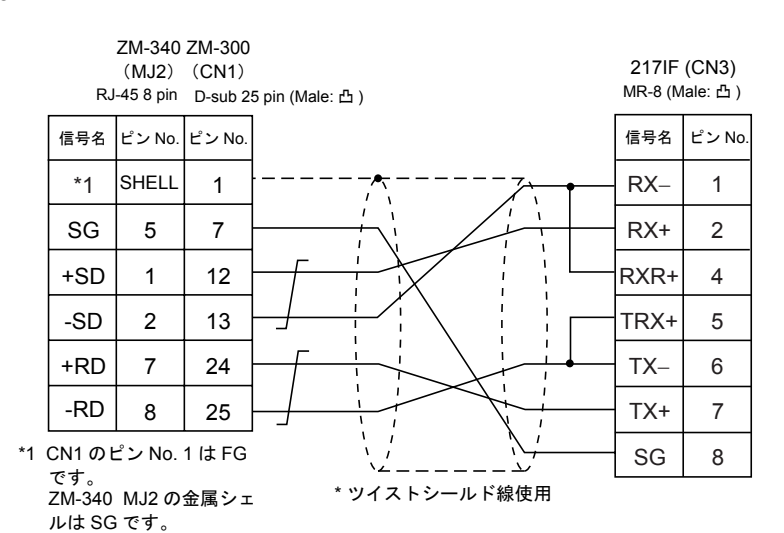

# 9. 豊田工機(株)製 PLC

# 使用できる PLC

| ZM-71S PLC 選択 | PLC                 | ユニット / ポート |        | 結線図     |
|---------------|---------------------|------------|--------|---------|
| TOYOPUC       | L2/PC2 シリーズ<br>PC3J | CMP-LINK   | RS-422 | [結線図 1] |

# 通信設定

推奨する PLC の通信設定と、それに対応する ZM-300 シリーズの通信パラメータ設定は下記のとお りです。

| 項目        |         | PLC の設定   | ZM-300 の通信パラメータ設定 |  |
|-----------|---------|-----------|-------------------|--|
| 伝送速度      |         | 19200 bps | 19200 bps         |  |
| 局番        |         | 0         | 0                 |  |
| パリティ      |         | 偶数        | 偶数                |  |
| /= \¥ \\$ | データ長    | 7 (ASCII) | 7                 |  |
| 伝达コート     | ストップビット | 2         | 2                 |  |

ZM-71Sの[通信パラメータ]で[伝送形式]を設定します。

• PC3Jの場合: 「データ領域単一 / データ領域分割」のどちらかを選択します。

• L2/PC2 シリーズの場合: 「データ領域単一」を選択します。

| 伝送形式    | 内容                           |
|---------|------------------------------|
| データ領域単一 | データ領域は共通です                   |
| データ領域分割 | 各 PLC デバイスをプログラムファイル単位で分割します |

# スイッチ設定

ボーレート: 19200 bps

| スイッチ | 設定値 | 内容                                                       |
|------|-----|----------------------------------------------------------|
| SW1  | 0   | ステーションアドレス(下位)                                           |
| SW2  | 0   | ステーションアドレス(上位)                                           |
| SW3  | 1   | ボーレート<br>1: 19200 2: 9600 3: 4800 4: 2400 5: 1200 6: 600 |

| スイッチ | ショートバー | 内容             |  |
|------|--------|----------------|--|
| SET2 | あり     | データ長7ビット       |  |
| SET3 | あり     | ストップビット長 2 ビット |  |

# 使用可能メモリ

|    | メモリ             | TYPE | 備考       |
|----|-----------------|------|----------|
| D  | (データレジスタ)       | 0    |          |
| R  | (リンクレジスタ)       | 1    |          |
| В  | (ファイルレジスタ)      | 2    |          |
| Ν  | (現在値レジスタ)       | 3    |          |
| х  | (入力)            | 4    | ワード時 WX  |
| Y  | (出力)            | 5    | ワード時 WY  |
| М  | (内部リレー)         | 6    | ワード時 WM  |
| к  | (キープリレー)        | 7    | ワード時 WK  |
| L  | (リンクリレー)        | 8    | ワード時 WL  |
| Т  | (タイマ [ 接点 ])    | 9    | ワード時 WT  |
| С  | (カウンタ [ 接点 ])   | 10   | ワード時 WC  |
| U  | (拡張データレジスタ)     | 11   |          |
| н  | (拡張設定値レジスタ)     | 12   |          |
| EN | (拡張現在値レジスタ)     | 13   |          |
| EX | (拡張入力)          | 14   | ワード時 WEX |
| EY | (拡張出力)          | 15   | ワード時 WEY |
| EM | (拡張内部リレー)       | 16   | ワード時 WEM |
| EK | (拡張キープリレー)      | 17   | ワード時 WEK |
| EL | (拡張リンクリレー)      | 18   | ワード時 WEL |
| ET | (拡張タイマ [接点])    | 19   | ワード時 WET |
| EC | (拡張カウンタ [ 接点 ]) | 20   | ワード時 WEC |
| V  | (特殊レジスタ)        | 21   | ワード時 WV  |

各メモリの設定範囲は、PLCの機種によって異なります。お使いの PLC の使用できる範囲内で設定 してください。なお、[TYPE] はマクロで間接メモリを指定するときに使用します。

# 画面作成(メモリ入力)

[通信パラメータ設定]の[伝送形式]で「データ領域分割」にした場合、画面作成時にメモリ入力ダイアログを表示すると、「PRG No」の設定ができます。

•「PRG No」の範囲:1~3

| メモリ入力 PLCメモリ TOYOPUC | ×                   |
|----------------------|---------------------|
| 947*<br>PLCx+9 □ □   | 00100               |
| 内部光明                 |                     |
| □ 間接指定               | 7 8 9 E F           |
|                      | 4 5 6 C D           |
|                      | 1 2 3 A B           |
| PRGNo 1              | 0 - : CL CR         |
| OK                   | <u>キャンセル 参照_(B)</u> |

# 配線について

PLC とのケーブル結線図を示します。

## RS-422

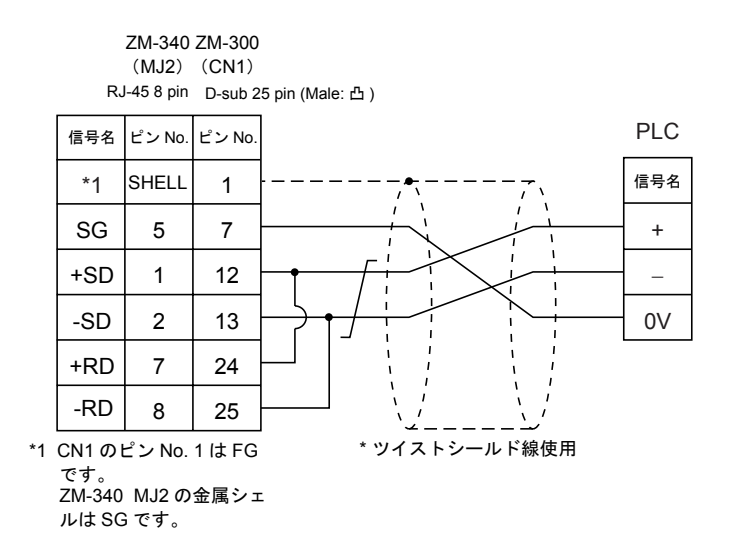

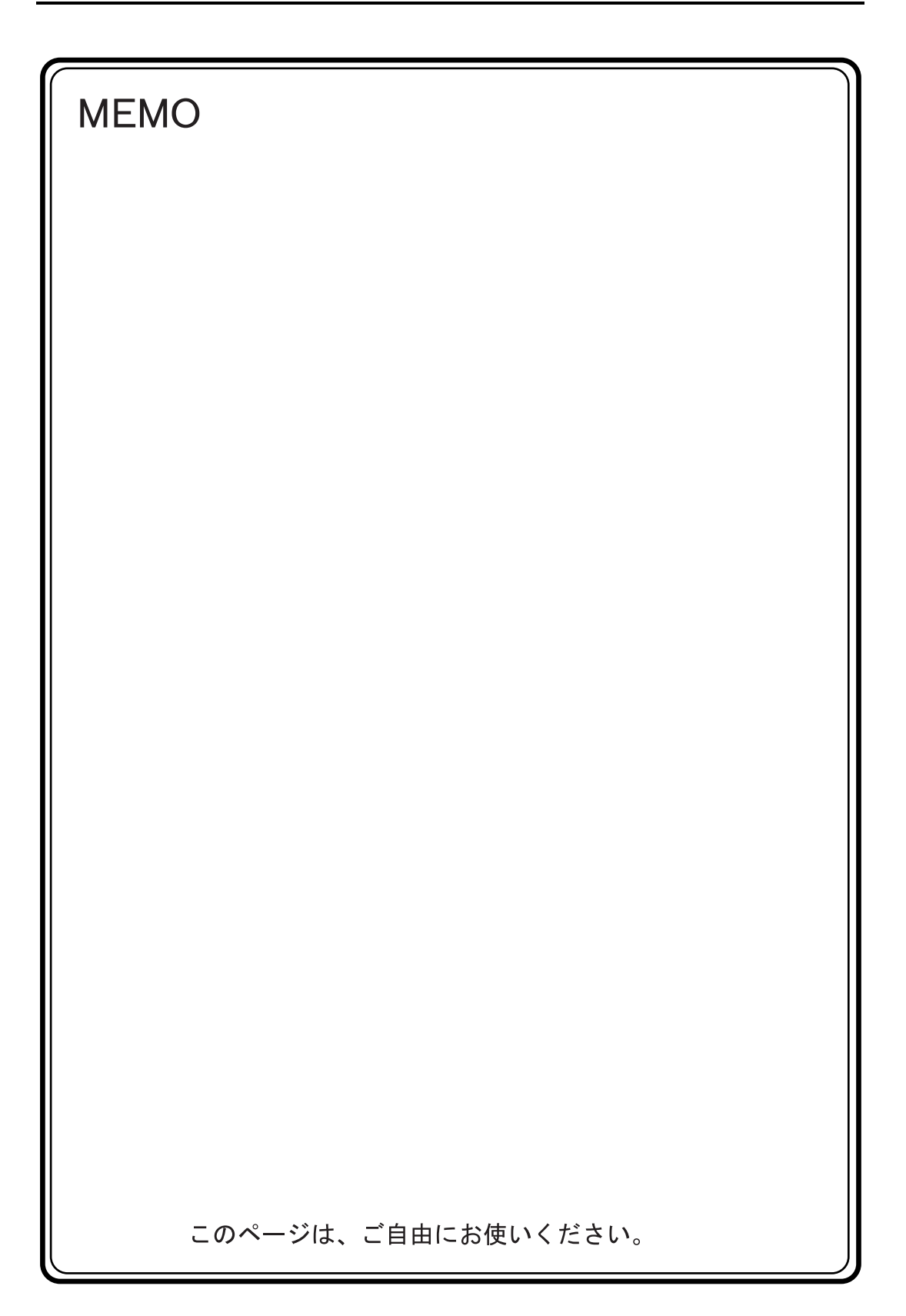

#### 富士電機(株)製 PLC 10.

# 使用できる PLC

| ZM-71S PLC 選択              | PLC                | ユニット / ポート   | 結線図                                    | PLC2Way |
|----------------------------|--------------------|--------------|----------------------------------------|---------|
| MICREX-E シリーズ              | F55                | NV1L-RS2     | RS-232C [結線図 1]                        | 0       |
|                            | E70 E70S           | NC1L-RS2     | RS-232C [結線図 1]                        | 0       |
| (MICREX-F シリーズ             | 170,1700           | NC1L-RS4     | RS-485 [結線図 4]                         | 0       |
| ZM-41/70 互換)               | F80H, F120H, F120S | FFU120B      | RS-232C [結線図 1]                        | 0       |
|                            | F140S, F15xS       | FFK120A      | RS-485 [結線図 4]                         | 0       |
|                            |                    |              | RS-232C [結線図 1]                        | 0       |
|                            |                    | 110-1101     | RS-485 [結線図 4]                         | ×       |
|                            | NJ-CPU-xx          | NJ-RS2       | RS-232C [結線図 1]                        | 0       |
| SPB (Nモード) &               |                    | NJ-RS4       | RS-485 [結線図 4]                         | ×       |
| FLEX-PC シリーズ <sup>*1</sup> | NRvy               | NB-RS1       | RS-232C [結線図 1]                        | 0       |
|                            | NDAA               |              | RS-485 [結線図 4]                         | ×       |
|                            |                    | NW0LA-RS2    | RS-232C [結線図 3]                        | 0       |
|                            |                    | NW0LA-RS4    | RS-485 [結線図 4]                         | ×       |
|                            | FLEX-PC            | CPU ポート      | RS-485 専用ケーブル <sup>*3</sup><br>(受注生産品) | ×       |
| SPB $(N \neq - F)$ &       | NJ-B16             | RS-232C ポート  | RS-232C [結線図 2]                        | ×       |
|                            | NW0Pxx             | CPU ポート      | RS-485 専用ケーブル <sup>*3</sup><br>(受注生産品) | ×       |
| FLEX-PC COM(T)             | FLEX-PC NJ-JM      | コンピュータリンク端子台 | RS-422 [結線図 5]                         | ×       |

\*1 トヨタ仕様の FLEX-PC をご使用の場合は、「FLEX-PC (T)」を選択してください。

\*2 トヨタ仕様の FLEX-PC CPU をご使用の場合は、「FLEX-PC CPU (T)」を選択してください。 \*3 ZM-340 の MJ2 で接続する場合: 「ZM-340CC」+「専用ケーブル」

# 通信設定

推奨する PLC の通信設定と、それに対応する ZM-300 シリーズの通信パラメータ設定は下記のとお りです。

## MICREX-F シリーズ、SPB (N モード) & FLEX-PC シリーズ

| 項目        |         | PLC の設定                  | ZM-300 の通信パラメー<br>タ設定 |
|-----------|---------|--------------------------|-----------------------|
| 伝送速度      |         | 19200 bps                | 19200 bps             |
| 局番        |         | 0                        | 0                     |
| パリティ      |         | あり 偶数                    | 偶数                    |
| 伝送形式      | RS-232C | 1(コマンド設定型調歩同期式無手順)(固定)*1 | -                     |
| MODE      | RS-422  | 3(コマンド設定型調歩同期式無手順)(固定)*1 | -                     |
| /= \¥ \\$ | データ長    | 7 (ASCII)                | 7                     |
| 伝达コート     | ストップビット | 1                        | 1                     |
| 受信側終端抵抗   |         | RS-485 の場合はあり            | _                     |

\*1 SPB(N モード)の場合、PLC ローダで汎用通信インターフェースの設定(PC 機能→パラメータ設定→汎 用通信)を「汎用通信モード(コマンド設定型調歩同期式)」にしてください。

#### SPB (N $\pm$ - $\ddagger$ ) & FLEX-PC CPU # - $\restriction$

CPU ポートに接続します。なお、ZM-300 シリーズの通信パラメータ設定は自動的に設定されます。

## FLEX-PC COM(T) (NJ コンピュータリンク) トヨタ仕様

| 項目           |         | PLC の設定   | ZM-300 の通信パラメータ設定 |  |
|--------------|---------|-----------|-------------------|--|
| 伝送速度         |         | 19200 bps | 19200 bps         |  |
| 局番           |         | 0         | 0                 |  |
| パリティ         |         | 偶数        | 偶数                |  |
| /= `¥ = _ 1` | データ長    | 7         | 7                 |  |
| 伝达コート        | ストップビット | 2         | 2                 |  |

# MICREX-F シリーズ、SPB(N モード)& FLEX-PC シリーズ <スイッチ設定>

| MODE スイッチ       | : RS- | -232C: 1  | RS-485: 3 |    |
|-----------------|-------|-----------|-----------|----|
| RS-485 局番設定 SW: |       | D,×1 共に 0 | 設定        |    |
| RS-485 終端抵抗     | រៈ ON |           |           |    |
| キャラクター構成        | 戓スイッチ |           |           |    |
|                 |       |           |           |    |
| No              | 設定    |           |           | 内容 |

| INO | 設定  | 内容                                 |
|-----|-----|------------------------------------|
| 8   | ON  | スイッチ設定                             |
| 7   | ON  | パリティあり                             |
| 6   | ON  | 偶数                                 |
| 5   | ON  | 7ビット                               |
| 4   | ON  | 1ビット                               |
| 3   | ON  |                                    |
| 2   | ON  | ZM-300 のボーレートにあわせます。(通常 19200 bps) |
| 1   | OFF |                                    |
|     |     |                                    |

\* SPB(Nモード)の場合、PLCローダで設定します。

## 使用可能メモリ

各メモリの設定範囲は、PLCの機種によって異なります。お使いの PLC の使用できる範囲内で設定 してください。なお、[TYPE] はマクロで間接メモリを指定するときに使用します。

### MICREX-F シリーズ

|    | メモリ                | TYPE | 備考      |
|----|--------------------|------|---------|
| М  | (補助リレー)            | 0    | ワード時 WM |
| к  | (キープリレー)           | 1    | ワード時 WK |
| В  | (入出カリレー)           | 2    | ワード時 WB |
| L  | (リンクリレー)           | 9    | ワード時 WL |
| F  | (特殊リレー)            | 10   | ワード時 WF |
| TS | (タイマ[設定値])         | 11   | *1      |
| TR | (タイマ[現在値])         | 12   | *1      |
| W9 | (0.1 秒タイマ [ 現在値 ]) | 13   | *1      |
| CS | (カウンタ [ 設定値 ])     | 14   | *1      |
| CR | (カウンタ [ 現在値 ])     | 15   | *1      |
| BD | (データメモリ)           | 16   | *1      |
| WS | (ステップリレー)          | 17   | *2      |
| Wn | (ファイルメモリ)          | 18   | *3、*4   |

\*1 数値形式でダブルワードの設定が可能な項目(データ表示の数値表示、グラフ、サンプリング)はダブル ワードのデータとして処理します。

また、ビットまたはワードタイプの項目は下位 16 ビットのワードとして処理します。 入力時 上位 16 ビットは無視 出力時 上位 16 ビットは常に「0」を書き込みます。

\*2 ステップリレーはバイトデバイスのため下記の処理を行います。

- 入力時 上位8ビットは「0」 出力時 下位8ビットを書き込みます。
- \*3 ZM-71S (画面作成上) でのファイルメモリの設定は、「ファイル 例: No.」+「: (コロン)」+「アドレス No.」の順に入力します。
- \*4 ファイル領域は、必ず SI 型で定義してください。

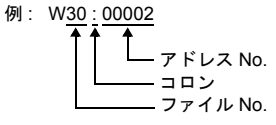

\* ZM-41/70(または ZM-30)のデータを変換して使用される場合の注意
 ZM-41/70(または ZM-30)のデータを ZM-300 シリーズに変換した際、「PLC タイプ」は、自動で「MICREX-F シリーズ ZM-41/70 互換」を選択します。

# SPB (Nモード) & FLEX-PC シリーズ、SPB (Nモード) & FLEX-PC CPU ポート

|    | 標準メモリ          | トヨタ仕様 | TYPE | 備考          |
|----|----------------|-------|------|-------------|
| D  | (データレジスタ)      | D     | 0    |             |
| W  | (リンクレジスタ)      | R     | 1    |             |
| М  | (内部リレー)        | М     | 2    | ワード時 WM     |
| L  | (ラッチリレー)       | к     | 3    | ワード時 WL(WK) |
| Х  | (入力リレー)        | Х     | 4    | ワード時 WX     |
| Y  | (出カリレー)        | Y     | 5    | ワード時 WY     |
| R  | (ファイルレジスタ)     | W     | 6    |             |
| TN | (タイマ [現在値 ])   | TN    | 7    |             |
| CN | (カウンタ [ 現在値 ]) | CN    | 8    |             |
| Т  | (タイマ[接点])      | Т     | 9    |             |
| С  | (カウンタ [ 接点 ])  | С     | 10   |             |
| WS | (ステップリレー)      | なし    | 11   |             |

# FLEX-PC COM(T) (NJ コンピュータリンク) トヨタ仕様

|    | メモリ            | TYPE | 備考      |
|----|----------------|------|---------|
| D  | (データレジスタ)      | 0    |         |
| R  | (リンクレジスタ)      | 1    |         |
| М  | (内部リレー)        | 2    | ワード時 WM |
| К  | (ラッチリレー)       | 3    | ワード時 WK |
| Х  | (入力リレー)        | 4    | ワード時 WX |
| Y  | (出力リレー)        | 5    | ワード時 WY |
| W  | (ファイルレジスタ)     | 6    |         |
| TN | (タイマ [ 現在値 ])  | 7    |         |
| CN | (カウンタ [ 現在値 ]) | 8    |         |
| Т  | (タイマ [ 接点 ])   | 9    |         |
| С  | (カウンタ [ 接点 ])  | 10   |         |
| Z  | (特殊レジスタ)       | 12   |         |
| V  | (特殊リレー)        | 13   | ワード時 WV |

# 配線について

PLC とのケーブル結線図を示します。

## **RS-232C**

#### 結線図1

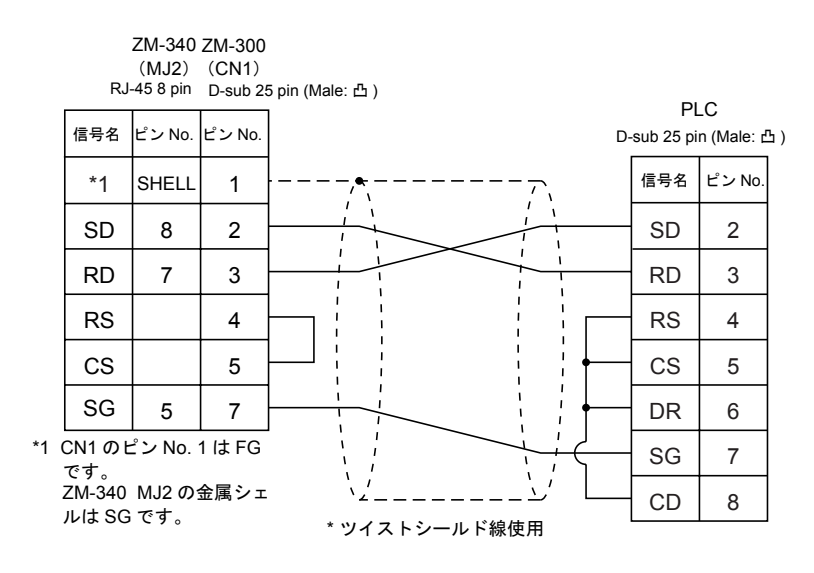

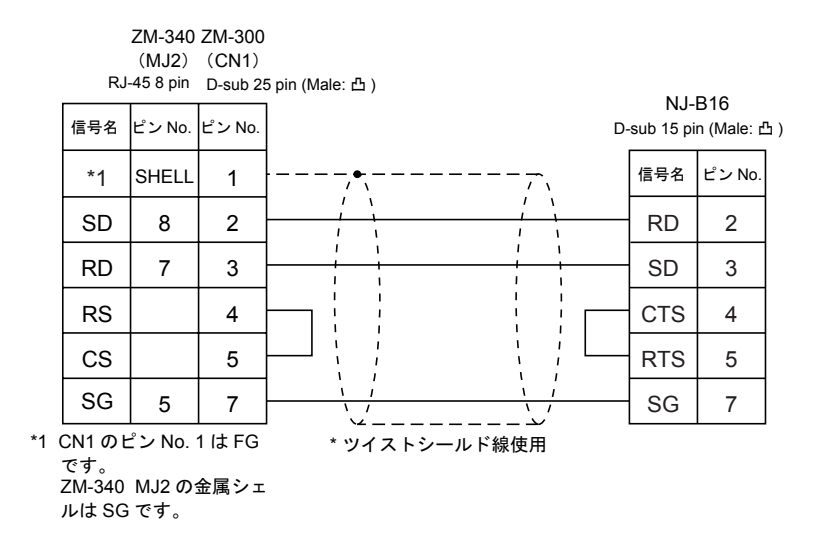

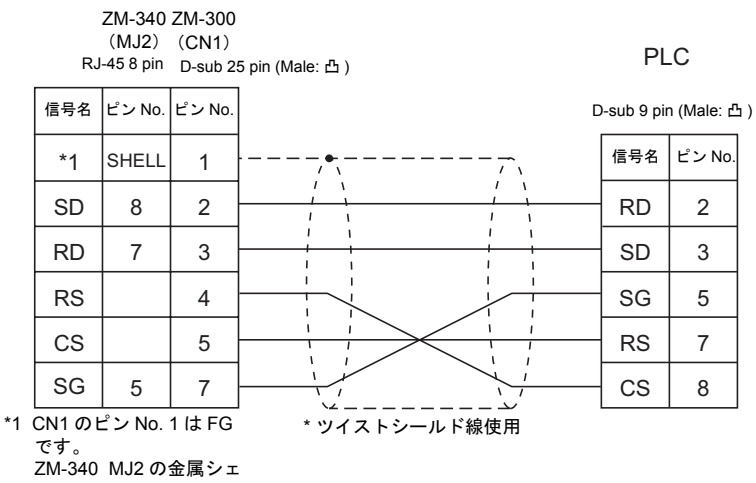

ルは SG です。

#### **RS-485**

結線図4

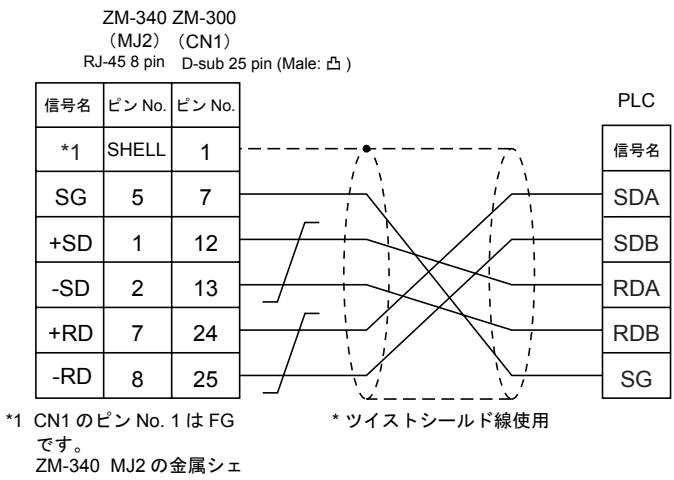

ルは SG です。

## RS-422

### 結線図 5

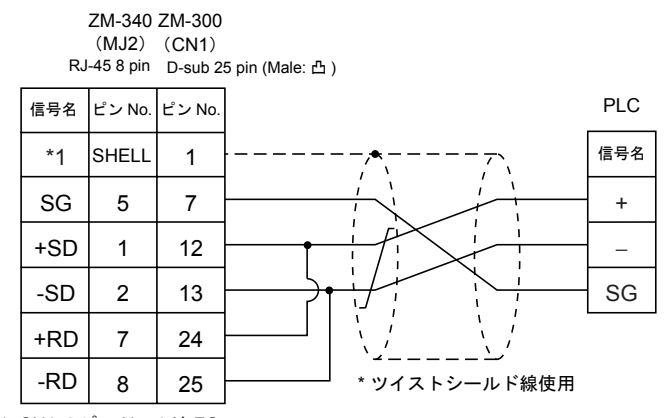

\*1 CN1のピンNo.1はFG です。 ZM-340 MJ2の金属シェ

ルは SG です。

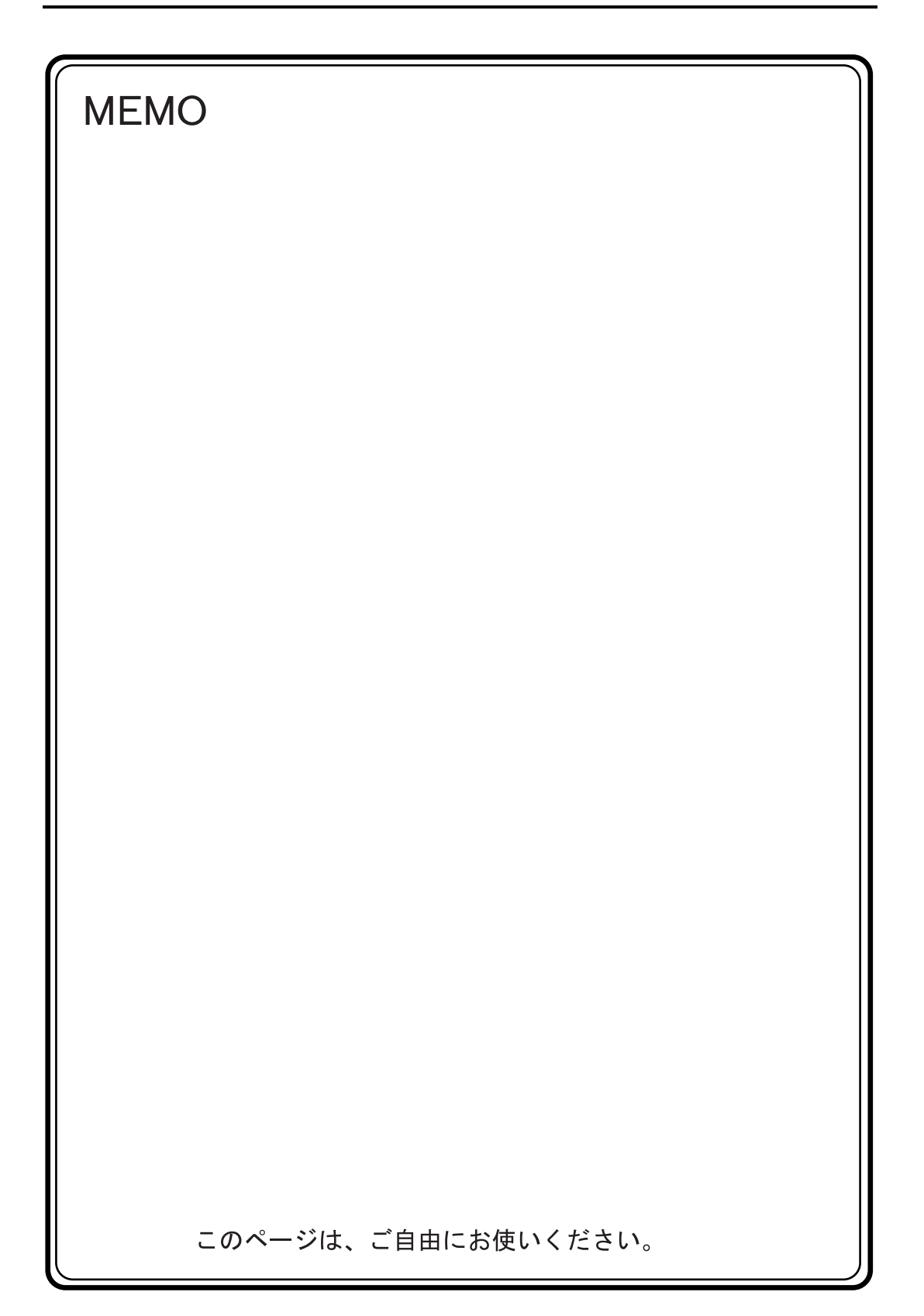

# 11. 光洋電子(株)製 PLC

# 使用できる PLC

| ZM-71S PLC 選択      | PLC              | ユニット / ポート             | 結線図                                                                                                    |
|--------------------|------------------|------------------------|----------------------------------------------------------------------------------------------------|
|                    | SU-5/5E/6B/5M/6M | U01-DM                 | RS-232C   [結線図 1]<br>RS-422    [結線図 3]                                                                                      |
|                    | SU-5E/6E         | - CPU 上の汎用ポート 1        | RS-232C   [結線図 1]<br>RS-422    [結線図 7]                                                                                      |
|                    | SU-5M/6M         | CPU 上の汎用ポート 3          | RS-485 [結線図 8]                                                                                                    |
|                    |                  | CPU 上の汎用ポート 2          | RS-232C *1                                                                                                    |
|                    | SZ-4             | CPU 上の PORT2 (汎用通信ポート) | 光洋電子製プログラマ接<br>続ケーブル S-30JG-E<br>+<br>光洋電子製変換コネクタ<br>ケーブル S-15CNJ                                                           |
| SU/SG              | SZ-4M            | CPU 上の PORT2(汎用通信ポート)  | RS-232C <sup>11</sup><br>光洋電子製プログラマ接<br>続ケーブル S-30JG-E<br>+<br>光洋電子製変換コネクタ<br>ケーブル S-15CNJ<br>+<br>光洋電子製変換コネクタ<br>S-15HCNP1 |
|                    | SC 8             | G01-DM                 | RS-232C [結線図 1]<br>RS-422 [結線図 4]                                                                                           |
|                    | 56-0             | CPU 上のポート              | RS-232C   [結線図 1]<br>RS-422    [結線図 4]                                                                                      |
|                    | PZ3              | CPU ユニット上の汎用通信ポート      | RS-232C   [結線図 2]<br>RS-485    [結線図 6]                                                                                      |
| SD T               | SR-6T(トヨタ仕様)     | U01-DM                 | RS-232C   [結線図 1]<br>RS-422    [結線図 3]                                                                                      |
| 56-1               |                  | G01-DM                 | RS-232C   [結線図 1]<br>RS-422    [結線図 4]                                                                                      |
| SR-T(K プロトコル)      | SR-1T(トヨタ仕様)     | CPU ユニット上の端子台          | RS-422 [結線図 5]                                                                                                    |
|                    | SU-5E/6B         | - CPU 上の汎用ポート 1        | RS-232C   [結線図 1]<br>RS-485    [結線図 7]                                                                                      |
|                    | SU-5M/6M         | CPU 上のプログラマポート         | RS-232C *1<br>光洋電子製プログラマ接<br>続ケーブル S-30JG-E                                                                                 |
|                    |                  | CPU 上の汎用ポート 3          | RS-485 [結線図 8]                                                                                                    |
|                    |                  | CPU 上の汎用ポート 2          | RS-232C *1                                                                                                    |
|                    | S7-4             | CPU 上の PORT1(プログラマポート) | <ul> <li>光洋電子製プログラマ接</li></ul>                                                                                              |
| SU/SG (K-Sequence) | 32-4             | CPU 上の PORT2(汎用通信ポート)  | +                                                                                                    |
|                    |                  | CPU 上の PORT1(プログラマポート) | 光洋電子製変換コネクタ<br>ケーブル S-15CNJ                                                                                                 |
|                    | SZ-4M            | CPU 上の PORT2(汎用通信ポート)  | RS-232C <sup>*1</sup><br>光洋電子製プログラマ接<br>続ケーブル S-30JG-E<br>+<br>光洋電子製変換コネクタ<br>ケーブル S-15CNJ<br>+<br>光洋電子製変換コネクタ              |
|                    |                  |                        | S-15HCNP1                                                                                                    |

\*1 ZM-340の MJ2 で接続する場合は、これらのケーブル +「ZM-340CC」が必要です。

11-1

# 通信設定

推奨する PLC の通信設定と、それに対応する ZM-300 シリーズの通信パラメータ設定は下記のとおりです。

| 項目        |         | PLC の設定           | ZM-300 の通信パラメータ設定 |  |
|-----------|---------|-------------------|-------------------|--|
| 伝送速度      |         | 19200 bps         | 19200 bps         |  |
| 局番        |         | [0] × 10, [1] × 1 | 1                 |  |
| パリティ      |         | あり 奇数             | 奇数                |  |
| /         | データ長    | 8                 | 8                 |  |
|           | ストップビット | 1                 | 1                 |  |
| 機能        |         | 上位リンク機能(固定) –     |                   |  |
| 応答遅延時間    | ]       | 0(固定)             | _                 |  |
| タイムアウト    |         | なし(固定)            | _                 |  |
| ASCII/HEX |         | HEX(固定)           | _                 |  |

# 使用可能メモリ

各メモリの設定範囲は、PLCの機種によって異なります。お使いの PLC の使用できる範囲内で設定 してください。なお、[TYPE] はマクロで間接メモリを指定するときに使用します。

## SU/SG, SU/SG (K-Sequence)

|    | メモリ           | TYPE | 備考 |
|----|---------------|------|----|
| R  | (データレジスタ)     | 0    |    |
| I  | (入力)          | 1    |    |
| Q  | (出力)          | 2    |    |
| М  | (内部リレー)       | 3    |    |
| S  | (ステージ)        | 4    |    |
| GI | (リンク入力)       | 5    |    |
| GQ | (リンク出力)       | 6    |    |
| Т  | (タイマ[接点])     | 7    |    |
| С  | (カウンタ [ 接点 ]) | 8    |    |

# SR-T/SR-T(K プロトコル)

|   | メモリ           | TYPE | 備考     |
|---|---------------|------|--------|
| D | (データレジスタ)     | 0    |        |
| х | (入力)          | 1    | X/Y 共用 |
| Υ | (出力)          | 2    | X/Y 共用 |
| М | (内部リレー)       | 3    |        |
| S | (ステージ)        | 4    |        |
| к | (キープリレー)      | 5    |        |
| L | (リンクリレー)      | 6    |        |
| т | (タイマ[接点])     | 7    |        |
| С | (カウンタ [ 接点 ]) | 8    |        |

# スイッチ設定

## U-01DM

オンライン/オフラインスイッチ: オンライン UNIT ADR スイッチ: SW4 ディップスイッチ:

×10を0、×1を1に設定

| No | 設定  | 内容                                       |  |
|----|-----|------------------------------------------|--|
| 1  | ON  |                                          |  |
| 2  | ON  | † ZM-300 のボーレートにあわせます。<br>- 通常 19200 bps |  |
| 3  | ON  |                                          |  |
| 4  | ON  | パリティあり                                   |  |
| 5  | OFF | 自己診断                                     |  |
| 6  | OFF |                                          |  |
| 7  | OFF | ↑ 応答遅延時間<br>0 msec                       |  |
| 8  | OFF |                                          |  |

SW5 ディップスイッチ:

| No | 設定  | 内容             |
|----|-----|----------------|
| 1  | OFF | マスタ、スレーブコントロール |
| 2  | OFF | スレーブ           |
| 3  | OFF | 通信タイムアウト       |
| 4  | OFF | HEX モード        |

## G-01DM

| オンライン/オフラインスイッチ: | オンライン            |
|------------------|------------------|
| ショートプラグ 1:       | 解放               |
| ショートプラグ 2:       | RS-232C ENABLE   |
|                  | RS-422 DISENABLE |

SW1 ディップスイッチ:

| No | 設定  | 内容          |
|----|-----|-------------|
| 1  | ON  |             |
| 2  | OFF | *           |
| 3  | OFF | *           |
| 4  | OFF | ユニット No. 01 |
| 5  | OFF | *           |
| 6  | OFF | *           |
| 7  | OFF |             |
| 8  | OFF | 1: N        |
| 9  | OFF | スレーブ        |

#### SW2 ディップスイッチ:

| No | 設定  | 内容                                     |
|----|-----|----------------------------------------|
| 1  | ON  |                                        |
| 2  | ON  | ZM-300 のホーレートにあわせます。<br>  通営 19200 bps |
| 3  | ON  | 通击 19200 bps                           |
| 4  | ON  | パリティあり                                 |
| 5  | OFF | 自己診断                                   |
| 6  | OFF | ターンアラウンドディレー                           |
| 7  | OFF |                                        |
| 8  | OFF | 心石建建時間の言語で                             |
| 9  | OFF | HEXモード                                 |

# 配線について

PLC とのケーブル結線図を示します。

## **RS-232C**

結線図1

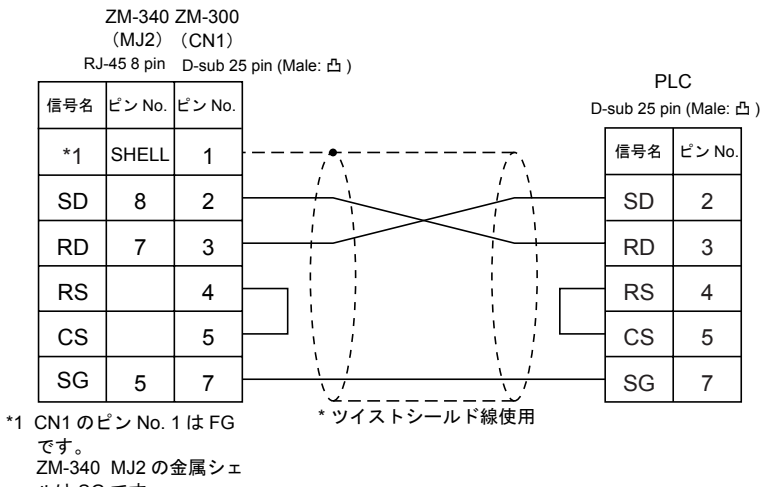

ルは SG です。

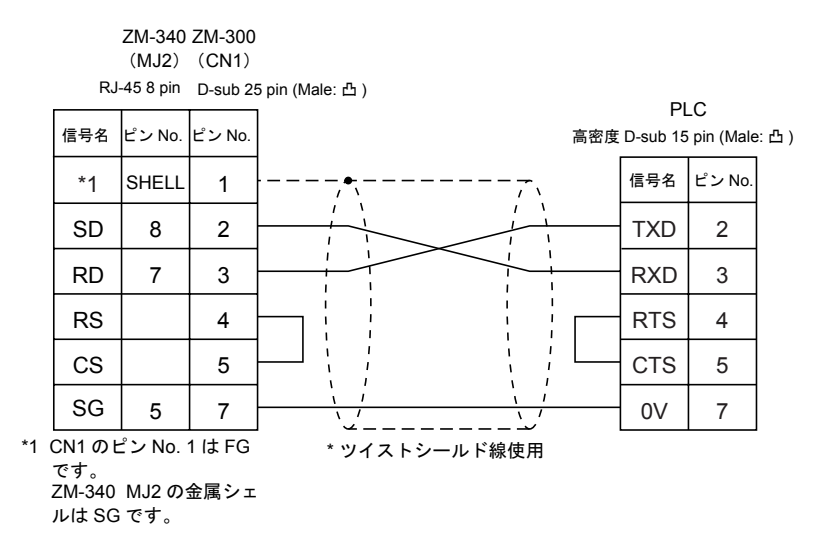

#### **RS-422**

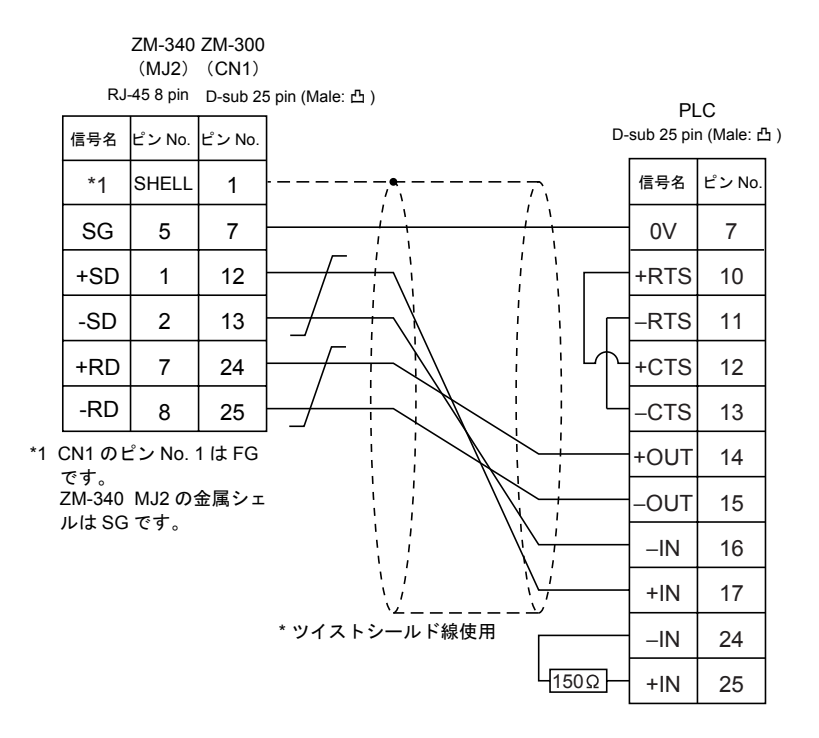

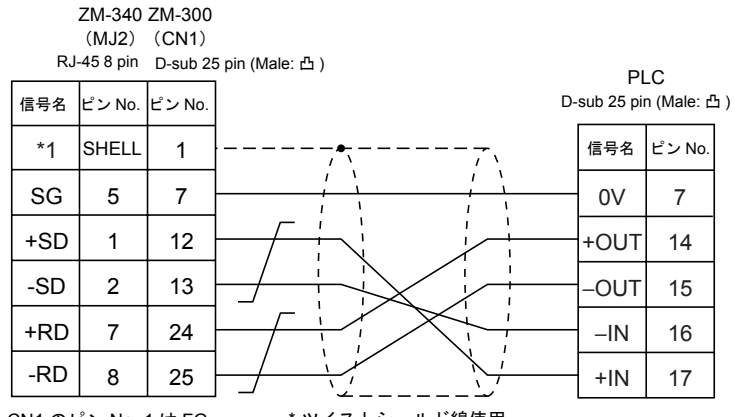

\*1 CN1のピン No.1はFG

\* ツイストシールド線使用

です。 ZM-340 MJ2の金属シェ ルは SG です。

## 結線図 5

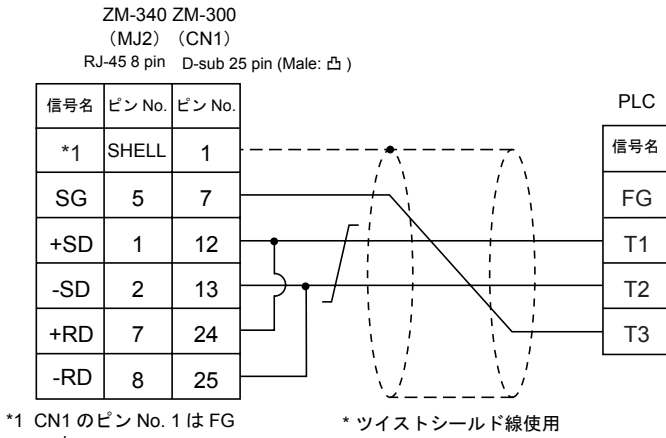

です。 ZM-340 MJ2の金属シェ ルは SG です。

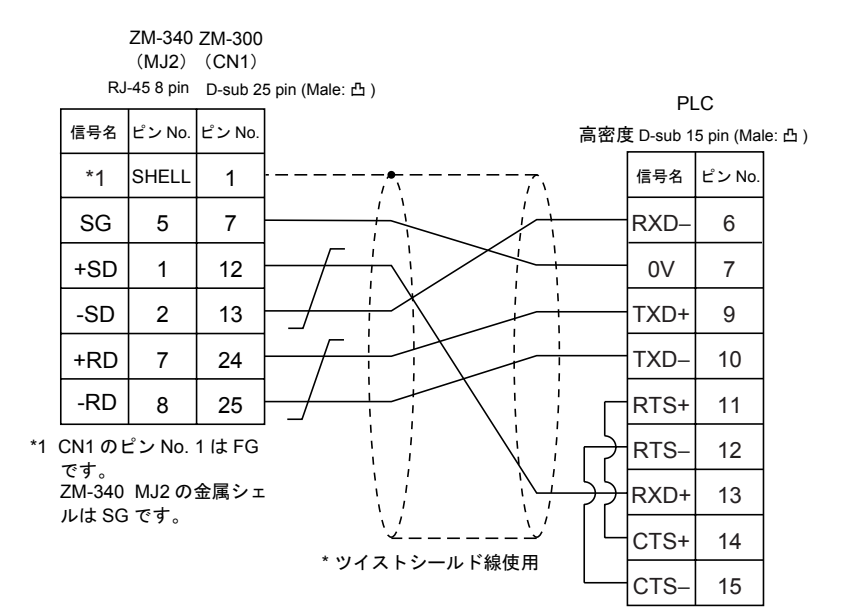

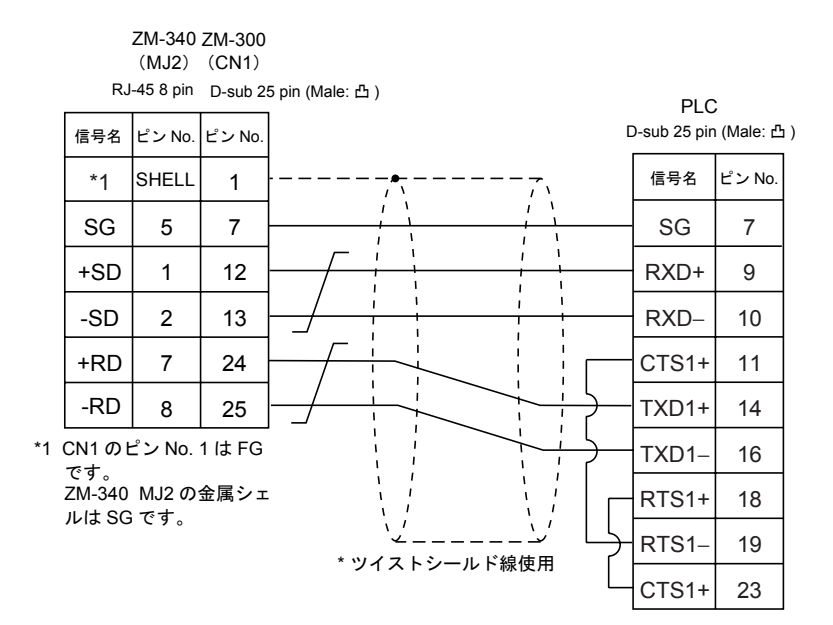

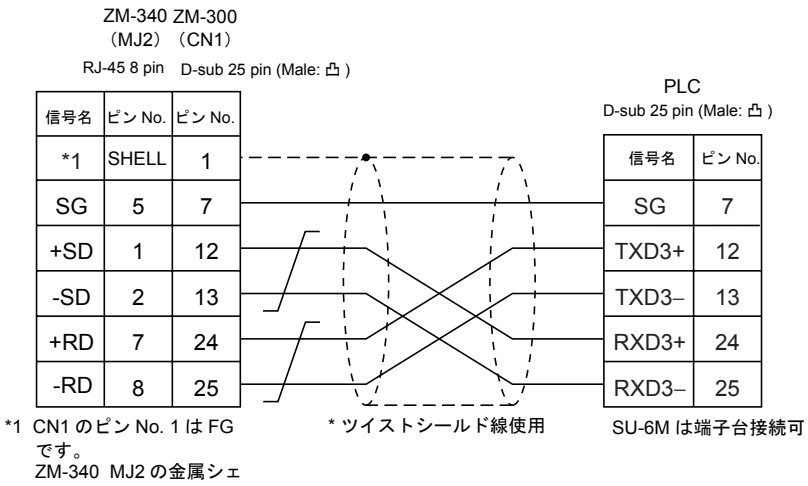

ルは SG です。

# 12. ALLEN-BRADLEY 製 PLC

# 使用できる PLC

| ZM-71S PLC 選択    | PLC                     | ユニット / ポート                      | 結線図                                                              |
|------------------|-------------------------|---------------------------------|------------------------------------------------------------------|
|                  | PLC-5                   | 1785-KE                         | RS-232C [結線図 1]                                                  |
| PLC-5            |                         | 1770-KF2                        | RS-232C   [結線図 2]<br>RS-422    [結線図 6]                           |
| SI 0500          |                         | CPU (プロセッサモジュール)<br>RS232C チャネル | RS-232C   [結線図 3]                                                |
|                  | SLC 5/03 以降             | 1747-KE                         | RS-232C   [結線図 4]<br>RS-422    [結線図 7]                           |
| Micro Logix 1000 | Micro Logix 1000        | CPU 上のポート                       | A•B 製 RS-232C<br>ラダー転送用ケーブル <sup>*1</sup><br>+<br>RS-232 [結線図 5] |
| Control Logix    | Control Logix 1756 システム | Logix5550                       | -                                                                |

\*1 A•B 製 RS-232C ラダー転送用ケーブルを使用する際は、ラダー転送用ケーブルの D-sub 9pin 側に [ 結線図 5] のケーブルを接続して、ZM-300 シリーズと通信してください。

# 通信設定

推奨する PLC の通信設定と、それに対応する ZM-300 シリーズの通信パラメータ設定は下記のとお りです。

## PLC-5 シリーズ

| 項目           |         | PLC の設定      | ZM-300 の通信パラメータ設定 |
|--------------|---------|--------------|-------------------|
| 伝送速度         |         | 19200 bps    | 19200 bps         |
| 局番           |         | 0            | 0                 |
| パリティ         |         | あり偶数         | 偶数                |
| 伝送形式<br>MODE | RS-232C | _            | _                 |
|              | RS-422  | 1785-KE は未対応 | _                 |
| 伝送コード        | データ長    | 8            | 8                 |
|              | ストップビット | 1            | 1                 |
| 選択プロトコル      |         | 全二重(固定)      | _                 |
| エラーチェック      |         | BCC(固定)      | -                 |
| 応答           |         | NO(固定)       | _                 |
|              |         |              |                   |

## SLC500 シリーズ

| 項目           |         | PLC の設定    | ZM-300 の通信パラメータ設定 |
|--------------|---------|------------|-------------------|
| 伝送速度         |         | 19200 bps  | 19200 bps         |
| 局番           |         | 0          | 0                 |
| パリティ         |         | あり偶数       | 偶数                |
| 伝送形式<br>MODE | RS-232C | _          | _                 |
|              | RS-422  | チャンネル0は未対応 | _                 |
| 伝送コード        | データ長    | 8          | 8                 |
|              | ストップビット | 1          | 1                 |
| 選択プロトコル      |         | 全二重(固定)    | -                 |
| エラーチェック      |         | BCC(固定)    | _                 |
| 応答           |         | NO (固定)    | _                 |

## Micro Logix 1000

| 項目        |         | PLC の設定  | ZM-300 の通信パラメータ設定 |
|-----------|---------|----------|-------------------|
| 伝送速度      |         | 9600 bps | 9600 bps          |
| 局番        |         | 0        | 0                 |
| パリティ      |         | なし (固定)  | なし                |
| /= `* = ` | データ長    | 8(固定)    | 8                 |
| 伝达コート     | ストップビット | 1(固定)    | 1                 |
| エラーチェック   |         | CRC(固定)  | _                 |

# 使用可能メモリ

各メモリの設定範囲は、PLCの機種によって異なります。お使いの PLC の使用できる範囲内で設定 してください。なお、[TYPE] はマクロで間接メモリを指定するときに使用します。

## PLC-5 シリーズ

|       | メモリ                | TYPE | 備考 |
|-------|--------------------|------|----|
| Ν     | (整数)               | 0    |    |
| В     | (ビット)              | 1    |    |
| T.ACC | (タイマ[現在値])         | 2    |    |
| T.PRE | (タイマ [ 設定値 ])      | 3    |    |
| C.ACC | (カウンタ [ 現在値 ])     | 4    |    |
| C.PRE | (カウンタ [ 設定値 ])     | 5    |    |
| I     | (入力)               | 6    |    |
| 0     | (出力)               | 7    |    |
| S     | (ステータス)            | 8    |    |
| Т     | (タイマ [ 制御 ])       | 9    |    |
| С     | (カウンタ [ 制御 ])      | 10   |    |
| R     | (コントロール [ 制御 ])    | 11   |    |
| R.LEN | (コントロール [ データ長 ])  | 12   |    |
| R.POS | (コントロール [ データ位置 ]) | 13   |    |
| D     | (BCD)              | 14   |    |
| А     | (ASCII)            | 15   |    |

12-2

# SLC500 シリーズ、Micro Logix 1000

|       | メモリ                | TYPE | 備考 |
|-------|--------------------|------|----|
| N     | (整数)               | 0    |    |
| В     | (ビット)              | 1    |    |
| T.ACC | (タイマ [ 現在値 ])      | 2    |    |
| T.PRE | (タイマ [ 設定値 ])      | 3    |    |
| C.ACC | (カウンタ [ 現在値 ])     | 4    |    |
| C.PRE | (カウンタ [ 設定値 ])     | 5    |    |
| I     | (入力)               | 6    |    |
| 0     | (出力)               | 7    |    |
| S     | (ステータス)            | 8    |    |
| Т     | (タイマ[制御])          | 9    |    |
| С     | (カウンタ [ 制御 ])      | 10   |    |
| R     | (コントロール[制御])       | 11   |    |
| R.LEN | (コントロール [ データ長 ])  | 12   |    |
| R.POS | (コントロール [ データ位置 ]) | 13   |    |
| D     | (BCD)              | 14   |    |
| А     | (ASCII)            | 15   |    |
| F     | (FLOAT)            | 16   |    |
| ST    | (STRING)           | 17   |    |

# PLC-5 シリーズ <スイッチ設定>

## 1785-KE

### SW1(選択プロトコル)

| No | 設定  | 内容               |
|----|-----|------------------|
| 1  | ON  |                  |
| 2  | OFF | BCC、偶数、no        |
| 3  | OFF | *                |
| 4  | ON  | 重複メッセージを受け付けない   |
| 5  | OFF | ハンドシェーキング信号を無視する |
| 6  | ON  | 診断命令の実行          |

#### SW2(局番)

1785-KEの局番を設定します。(ネットワーク上で局番が重複しないこと)

| No | 設定     | 内容              |
|----|--------|-----------------|
| 1  | ON     | ファーストデジット(8 進数) |
| 2  | ON     |                 |
| 3  | ON/OFF |                 |
| 4  | ON/OFF | セカンドデジット(8 進数)  |
| 5  | ON/OFF |                 |
| 6  | ON/OFF |                 |
| 7  | ON/OFF | サードデジット(8 進数)   |
| 8  | ON/OFF |                 |

## SW3(ネットワーク・リンク通信速度)

使用するネットワークにあわせます。

| No | 設定 | 内容                    |
|----|----|-----------------------|
| 1  | ON | データッイウェイ (57.6 k bro) |
| 2  | ON | テーダバイウエイ (57.6 K Dps) |
| 3  | ON |                       |
| 4  | ON | リンク通信速度 (19.2 k bps)  |
| 5  | ON |                       |
| 6  | ON | ローカル/リモート選択           |

SW4(予備)

| No | 設定  | 内容 |
|----|-----|----|
| 1  | OFF |    |
| 2  | OFF |    |
| 3  | OFF |    |
| 4  | OFF |    |

#### 1770-KF2

#### SW1(選択プロトコル)

| No | 設定  | 内容               |
|----|-----|------------------|
| 1  | ON  | 選択プロトコル          |
| 2  | OFF | 選択プロトコル          |
| 3  | ON  | 重複メッセージを受け付けない   |
| 4  | OFF | ハンドシェーキング信号を無視する |
| 5  | OFF | 選択プロトコル          |

#### SW2, SW3, SW4(局番)

1770-KF2の局番を設定します。(ネットワーク上で局番が重複しないこと)

### SW5(ネットワーク・リンク通信速度)

使用するネットワークにあわせます。

| スイッチ設定 |    | 中容         |
|--------|----|------------|
| 1      | 2  | -<br>- 内谷  |
| ON     | ON | 57.6 k bps |

#### SW6(非同期リンク通信速度)

ZM-300 シリーズと同じにします。

| No | 設定  | 内容       |
|----|-----|----------|
| 1  | OFF |          |
| 2  | ON  | 9600 bps |
| 3  | ON  |          |
| 4  | ON  | 診断命令の実行  |
#### SW7(ネットワーク・リンク選択)

| スイッチ設定 |     | 中容      |  |
|--------|-----|---------|--|
| 1      | 2   |         |  |
| ON     | OFF | ピア通信リンク |  |

#### SW8 (RS-232C/RS-422の選択)

| スイッチ設定 |     | 中容      |  |
|--------|-----|---------|--|
| 1      | 2   | 内谷      |  |
| OFF    | ON  | RS-232C |  |
| ON     | OFF | RS-422  |  |

# SLC500 シリーズ、Micro Logix 100 <伝送パラメータ設定>

### CPU ポートチャンネル 0

CPU ポートチャンネル0にパラメータ設定を行なう場合、専用ソフトウエアを使用し、下記のように設定します。

| Driver                  | : DF1 Full Duplex |
|-------------------------|-------------------|
| Baud                    | : 19200           |
| Parity                  | : EVEN            |
| Control Line            | : No Handshaking  |
| Error Detection         | : BCC             |
| Embedded Responses      | : Auto-Detect     |
| Duplicate Packed Detect | : ON              |
| ACK Timeout (x20 ms)    | : 20              |
| NAK Retries             | : 3               |
| ENQ Retries             | : 3               |

#### 1747-KE

1747-KE にパラメータ設定を行なう場合、専用ソフトウエアを使用し、下記のように設定します。

| DF1 Port Setup Menu              |               |
|----------------------------------|---------------|
| Baudrate                         | : 19200       |
| Bits Per Character               | : 8           |
| Parity                           | : Even        |
| Stop Bits                        | : 1           |
| DF1 Full-Duplex Setup Parameters |               |
| Duplicate Packet Detection       | : Enabled     |
| Checksum                         | : BCC         |
| Constant Carrier Detect          | : Disabled    |
| Message Timeout                  | : 400         |
| Hardware Handshaking             | : Disabled    |
| Embedded Response Detect         | : Auto Detect |
| ACK Timeout (× 5 ms)             | : 90          |
| ENQuiry Retries                  | : 3           |
| NAK Received Retries             | : 3           |

## 配線について

PLC とのケーブル結線図を示します。

#### **RS-232C**

結線図1

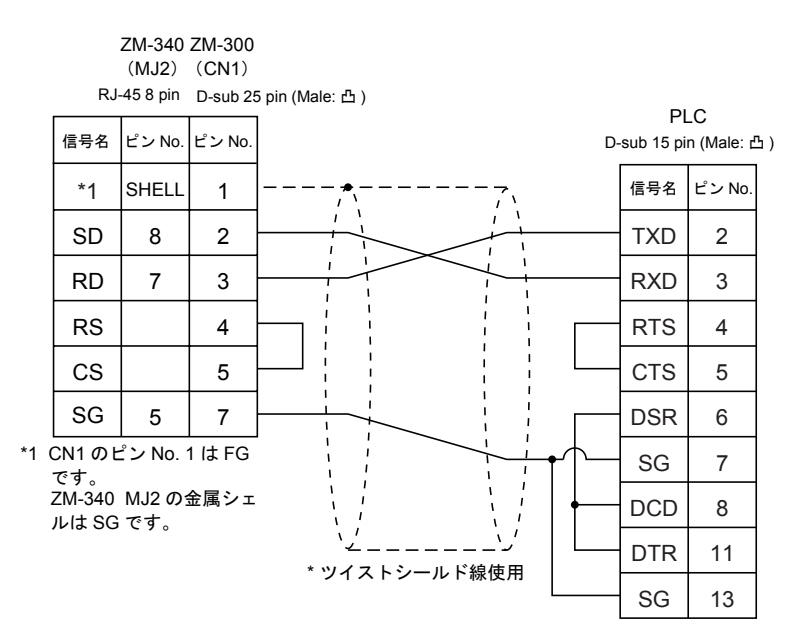

ZM-340 ZM-300 (MJ2) (CN1) RJ-45 8 pin D-sub 25 pin (Male: 凸) PLC 信号名 ピン No. ピン No. D-sub 25 pin (Female: 凹) 信号名 ピン No. \*1 SHELL 1 ١ 1 SD 8 2 TXD 2 RD 7 3 RXD 3 RS 4 RTS 4 CS 5 CTS 5 SG 5 7 DSR 6 \*1 CN1のピン No.1はFG SG 7 です。 ZM-340 MJ2の金属シェ DCD 8 ルは SG です。 DTR 20 \* ツイストシールド線使用

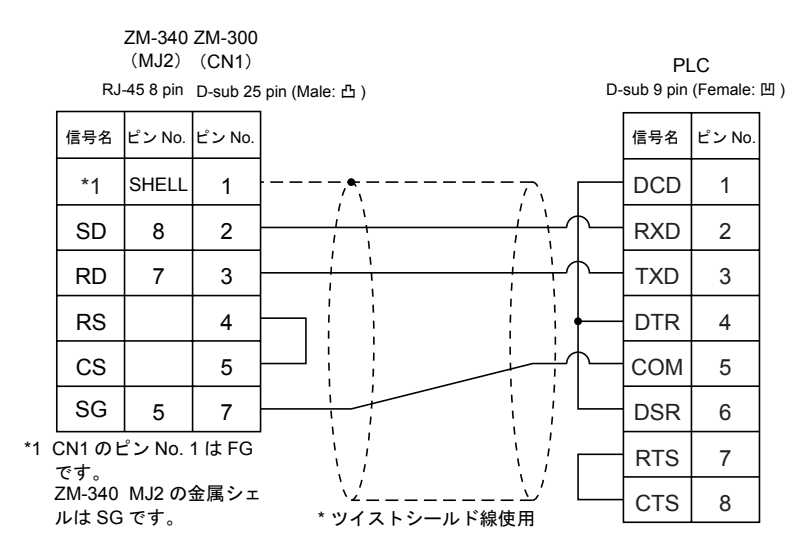

#### 結線図4

ZM-340 ZM-300 (MJ2) (CN1)

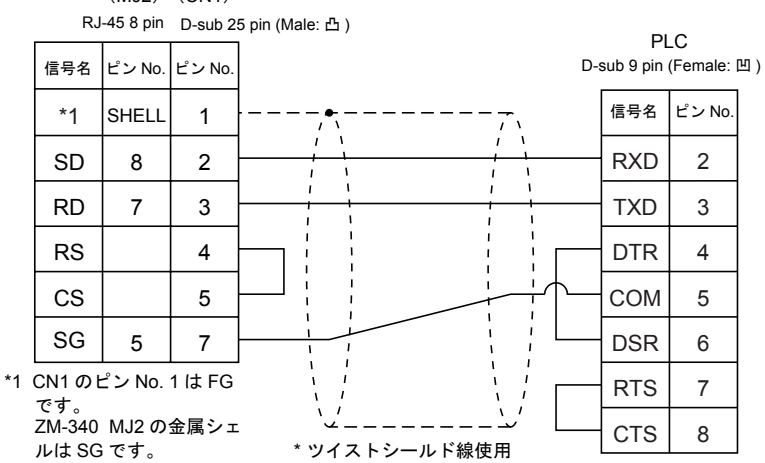

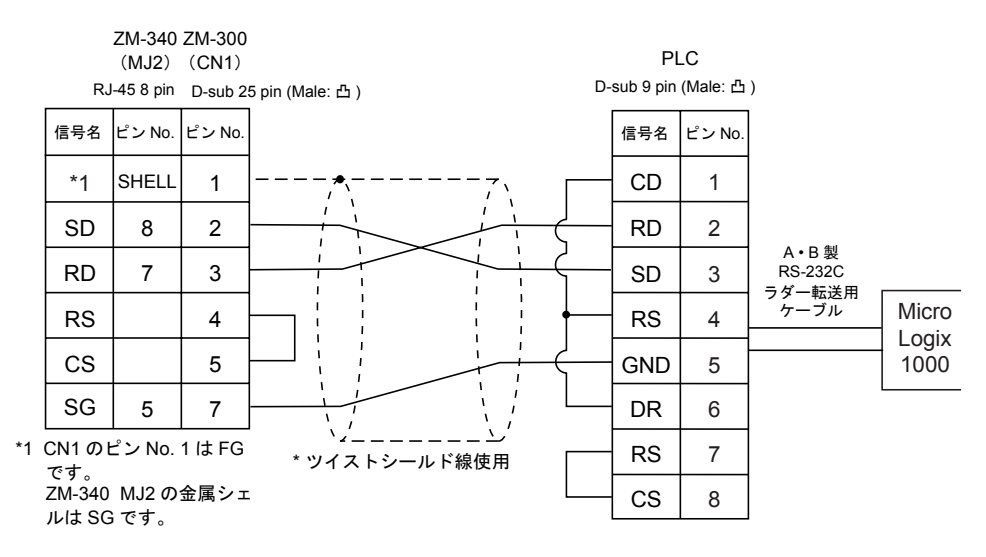

#### **RS-422**

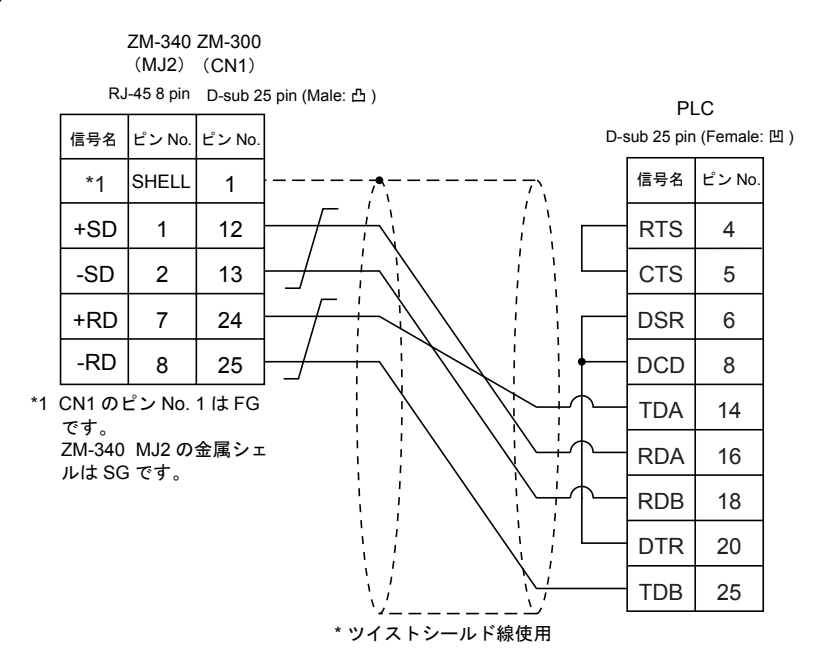

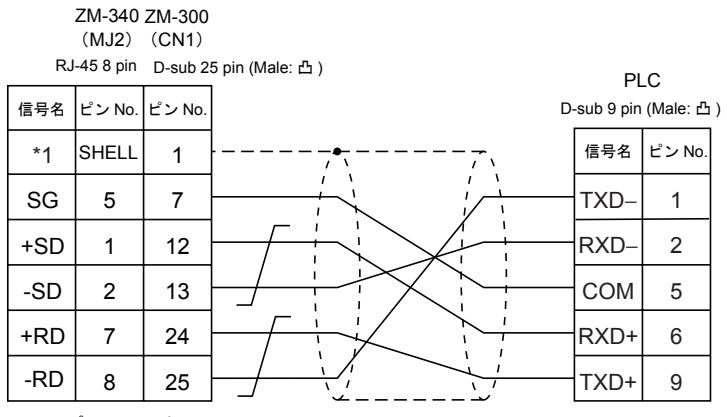

\*1 CN1のピン No.1はFG

\* ツイストシールド線使用

です。 ZM-340 MJ2の金属シェ ルは SG です。

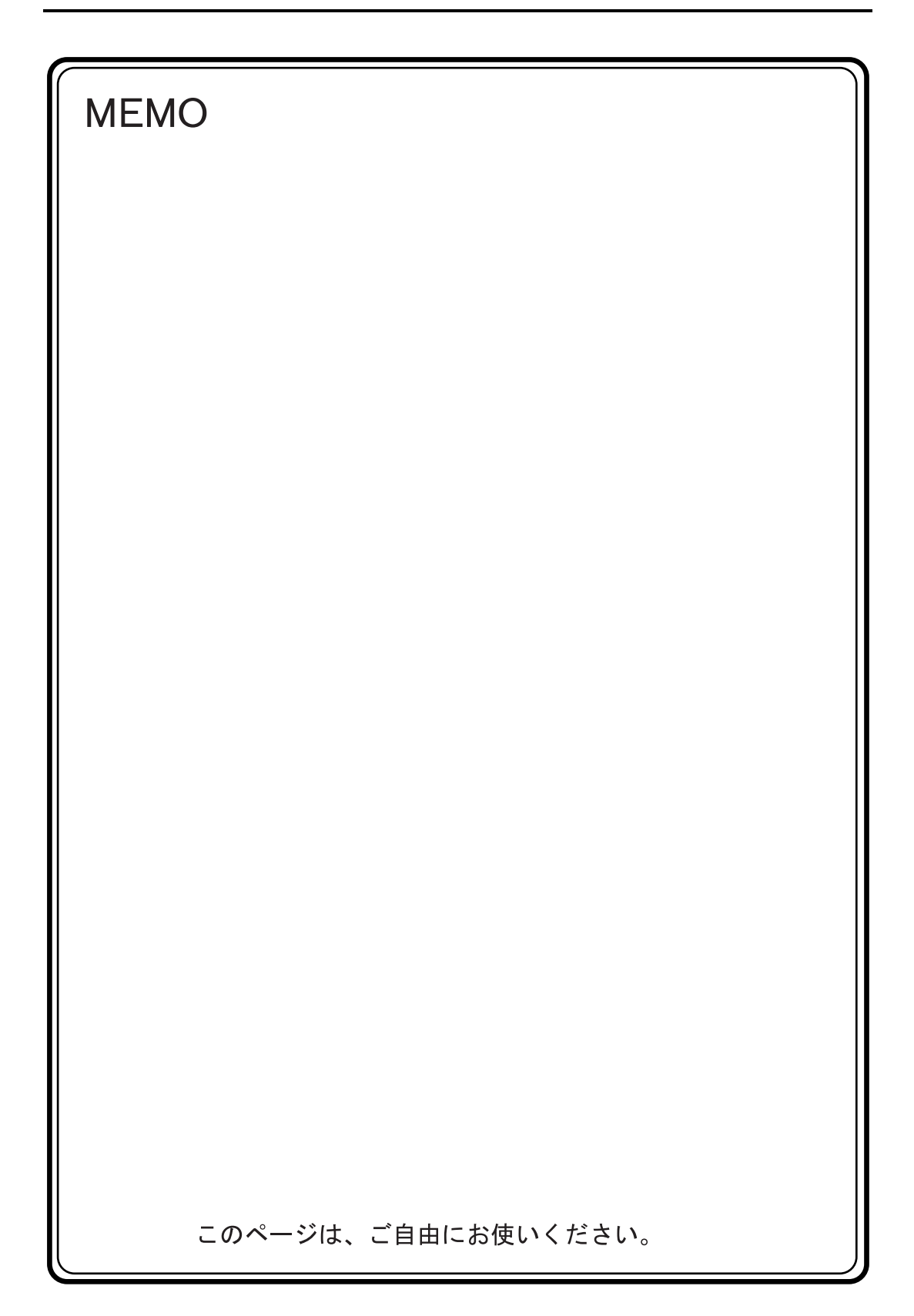

# 13. GE ファナック製 PLC

### 使用できる PLC

| ZM-71S PLC 選択   | PLC                        | ユニット / ポート               | 結線                | X                    |
|-----------------|----------------------------|--------------------------|-------------------|----------------------|
| 90 シリーズ         | シリーズ 90-30                 | プログラマブル・コプロセッサー<br>(PCM) | RS-232C<br>RS-485 | [ 結線図 1]<br>[ 結線図 2] |
| 90 シリーズ (SNP-X) | シリーズ 90 マイクロ<br>シリーズ 90-30 | CPU ポート                  | RS-485            | [結線図 3]              |

# 通信設定

推奨する PLC の通信設定と、それに対応する ZM-300 シリーズの通信パラメータ設定は下記のとお りです。

#### 90 シリーズ

| 項目        |         | PLC の設定               | ZM-300 の通信パラメータ設定 |
|-----------|---------|-----------------------|-------------------|
| 伝送速度      |         | 19200 bps             | 19200 bps         |
| 局番        |         | 01 (×10 は 0、×1 は 1) 0 |                   |
| パリティ      |         | あり 奇数                 | 奇数                |
| /×        | データ長    | 8                     | 8                 |
|           | ストップビット | 1                     | 1                 |
| 機能        |         | 上位リンク機能(固定)           | _                 |
| 応答遅延時間    |         | 0(固定)                 | _                 |
| タイムアウト    |         | なし(固定)                | _                 |
| ASCII/HEX |         | HEX(固定)               | _                 |

#### 90 シリーズ SNP-X

| 項目            |      | PLC の設定   | ZM-300 の通信パラメータ設定 |
|---------------|------|-----------|-------------------|
| 伝送速度          |      | 19200 bps | 19200 bps         |
| パリティ          |      | あり 奇数     | 奇数                |
| /= `¥ \`      | データ長 | 8         | 8                 |
| 伝送コート ストップビット |      | 1         | 1                 |
| 機能            |      | SNP-X(固定) | -                 |

### 使用可能メモリ

各メモリの設定範囲は、PLCの機種によって異なります。お使いの PLC の使用できる範囲内で設定 してください。なお、[TYPE] はマクロで間接メモリを指定するときに使用します。

#### 90 シリーズ

|   | メモリ    | TYPE | 備考 |
|---|--------|------|----|
| R | (レジスタ) | 0    |    |
| 1 | (入力)   | 1    |    |
| Q | (出力)   | 2    |    |

#### 90 シリーズ SNP-X

|    | メモリ         | TYPE | 備考     |
|----|-------------|------|--------|
| R  | (レジスタ)      | 0    |        |
| I  | (入力)        | 1    |        |
| Q  | (出力)        | 2    |        |
| М  | (内部リレー)     | 3    |        |
| G  | (グローバルリレー)  | 4    |        |
| AI | (アナログ入力)    | 5    |        |
| AQ | (アナログ出力)    | 6    |        |
| Т  | (一時記憶リレー)   | 7    |        |
| S  | (システムステータス) | 8    | リードオンリ |
| SA | (システムステータス) | 9    |        |
| SB | (システムステータス) | 10   |        |
| SC | (システムステータス) | 11   |        |

## 配線について

PLC とのケーブル結線図を示します。

#### **RS-232C**

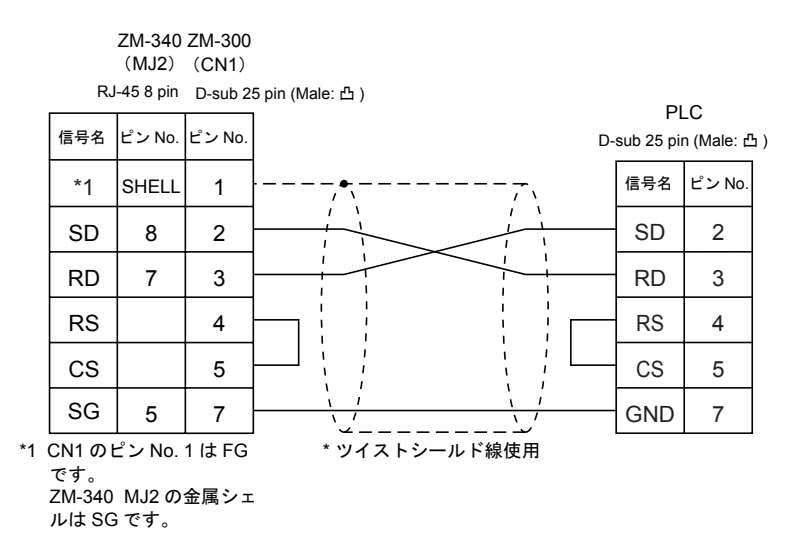

#### RS-485

結線図 2

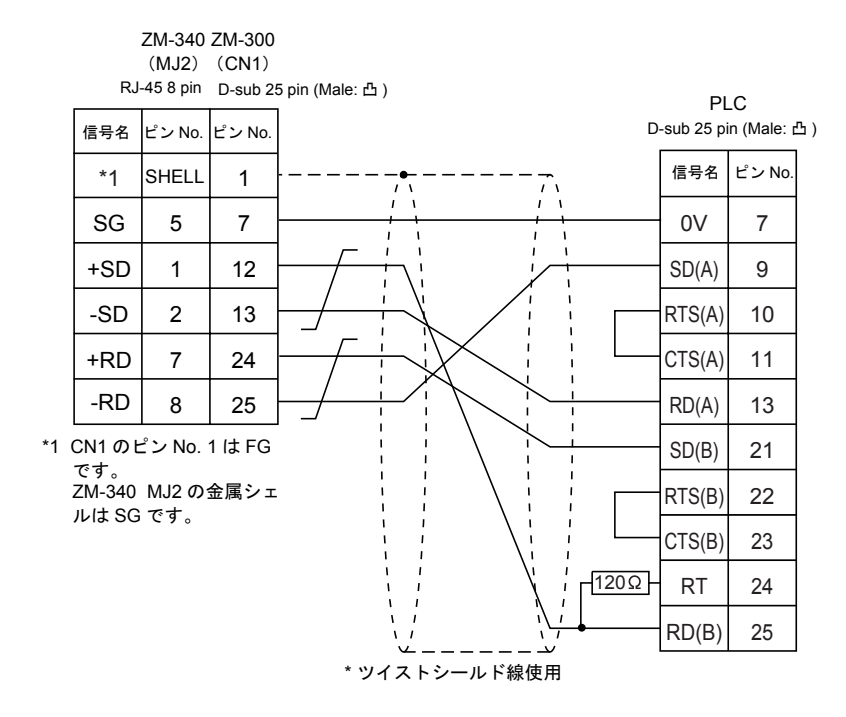

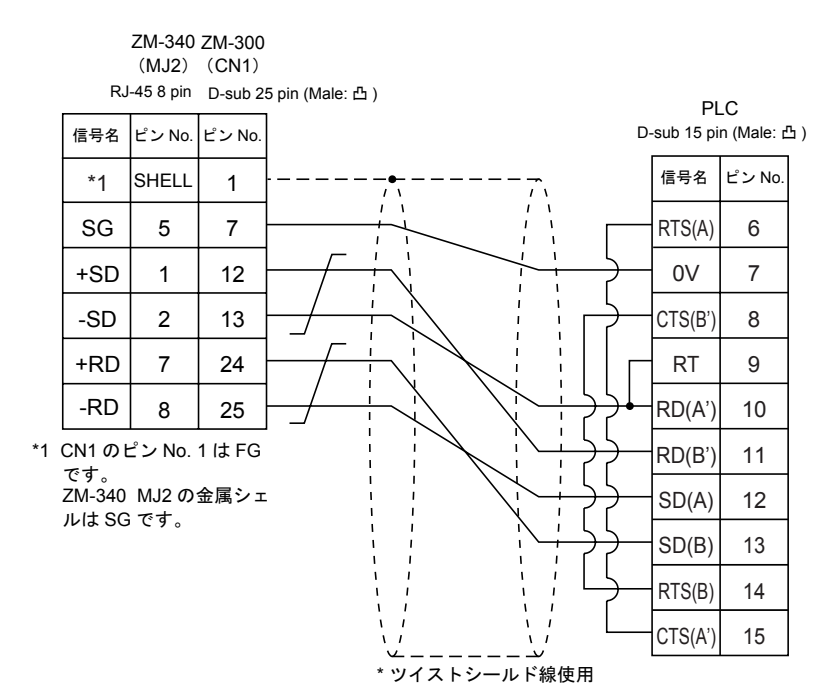

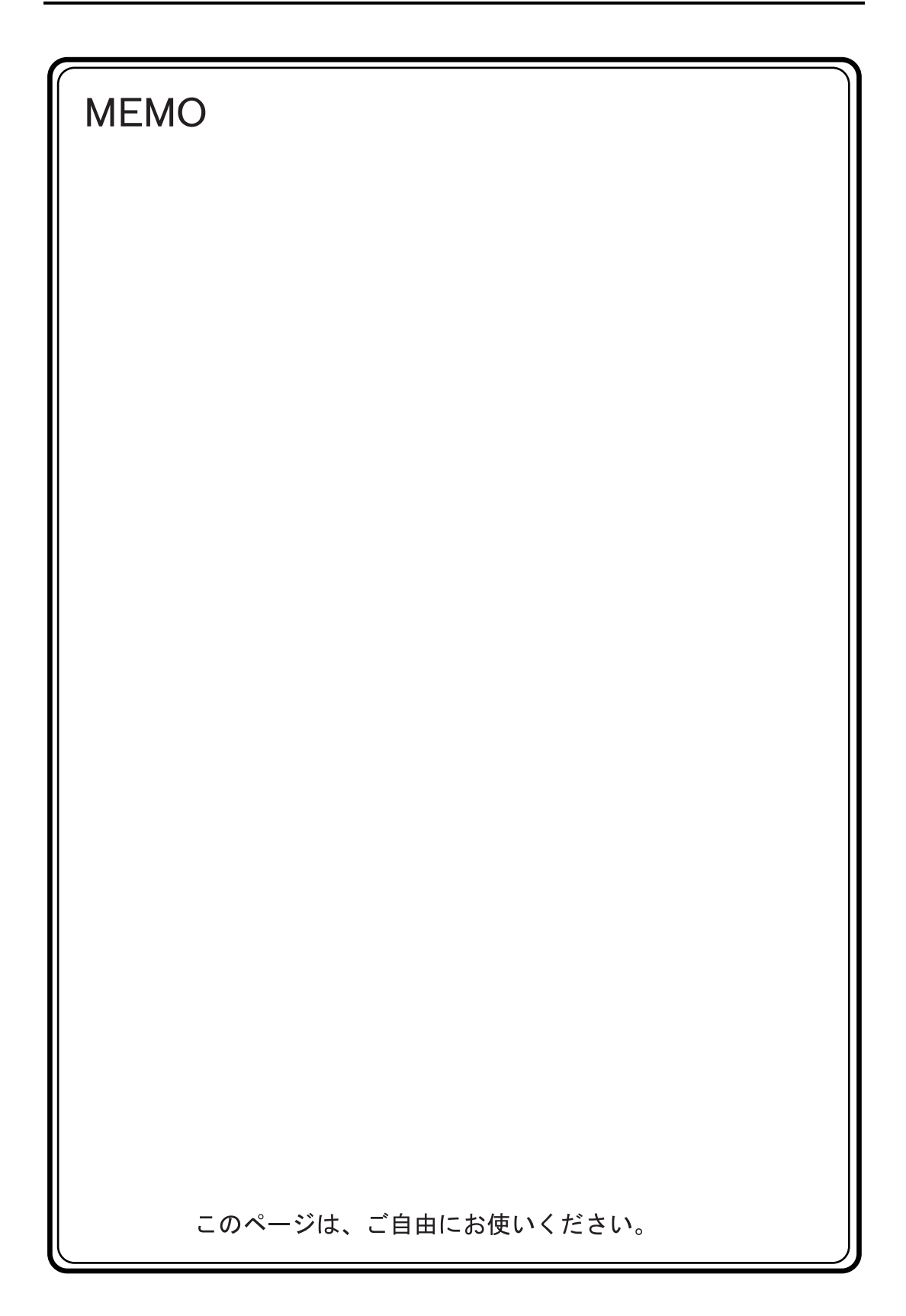

# 14. (株)東芝製 PLC

### 使用できる PLC

| ZM-71S PLC 選択 | PLC             | ユニット / ポート         |        | 結線図     |
|---------------|-----------------|--------------------|--------|---------|
| Tシリーズ         | Tシリーズ           | CPU 上のコンピュータリンクポート | RS-422 | [結線図 1] |
| EX シリーズ       | EX100, 250, 500 | CPU 上のコンピュータリンクポート | RS-422 | [結線図 2] |

### 通信設定

推奨する PLC の通信設定と、それに対応する ZM-300 シリーズの通信パラメータ設定は下記のとお りです。

#### Τ シリーズ

| 項目        |         | PLC の設定   | ZM-300 の通信パラメータ設定 |  |
|-----------|---------|-----------|-------------------|--|
| 伝送速度      |         | 19200 bps | 19200 bps         |  |
| 局番        |         | 01 1      |                   |  |
| パリティ      |         | あり 奇数     | 奇数                |  |
| /= \¥   \ | データ長    | 8         | 8                 |  |
| 伝达コート     | ストップビット | 1         | 1                 |  |

• PLC の伝送パラメータ設定

PLC 本体にパラメータ設定を行なう場合、T シリーズプログラマを使用し、システム情報「7. コンピュータリンク」を下記のように設定します。

| ステーション No | 1         |
|-----------|-----------|
| ボーレート     | 19200 bps |
| パリティ      | 奇数        |
| データ長      | 8 BIT     |
| ストップビット   | 1 BIT     |

#### EX シリーズ

| 項目            |      | PLC の設定         | ZM-300 の通信パラメータ設定 |  |
|---------------|------|-----------------|-------------------|--|
| 伝送速度          |      | 9600 bps        | 9600 bps          |  |
| 局番            |      | 01              | 1                 |  |
| パリティ          |      | あり 奇数           | 奇数                |  |
| /=¥-= 1.»     | データ長 | 8               | 8                 |  |
| 伝送コート ストップビット |      | 1               | 1                 |  |
| 通信切替スイッチ      |      | LINK: コンピュータリンク | _                 |  |

## 使用可能メモリ

各メモリの設定範囲は、PLCの機種によって異なります。お使いの PLC の使用できる範囲内で設定 してください。なお、[TYPE] はマクロで間接メモリを指定するときに使用します。

### Tシリーズ

|    | メモリ            | TYPE | 備考      |
|----|----------------|------|---------|
| D  | (データレジスタ)      | 0    |         |
| х  | (入力)           | 1    | ワード時 XW |
| Y  | (出力)           | 2    | ワード時 YW |
| R  | (補助リレー)        | 5    | ワード時 RW |
| L  | (リンクリレー)       | 6    | ワード時 LW |
| W  | (リンクレジスタ)      | 7    |         |
| F  | (ファイルレジスタ)     | 8    |         |
| TN | (タイマ[現在値])     | 9    | リードオンリ  |
| CN | (カウンタ [ 現在値 ]) | 10   | リードオンリ  |
| TS | (タイマ[接点])      | 11   | リードオンリ  |
| CS | (カウンタ [ 接点 ])  | 12   | リードオンリ  |

### EX シリーズ

|    | メモリ           | TYPE | 備考      |
|----|---------------|------|---------|
| D  | (データレジスタ)     | 0    |         |
| х  | (入力)          | 1    | ワード時 XW |
| Υ  | (出力)          | 2    | ワード時 YW |
| R  | (補助リレー)       | 3    | ワード時 RW |
| Z  | (リンクリレー)      | 4    | ワード時 ZW |
| TN | (タイマ [ 現在値 ]) | 5    | リードオンリ  |
| CN | (カウンタ [現在値])  | 6    | リードオンリ  |

# 配線について

PLC とのケーブル結線図を示します。

#### **RS-422**

結線図1

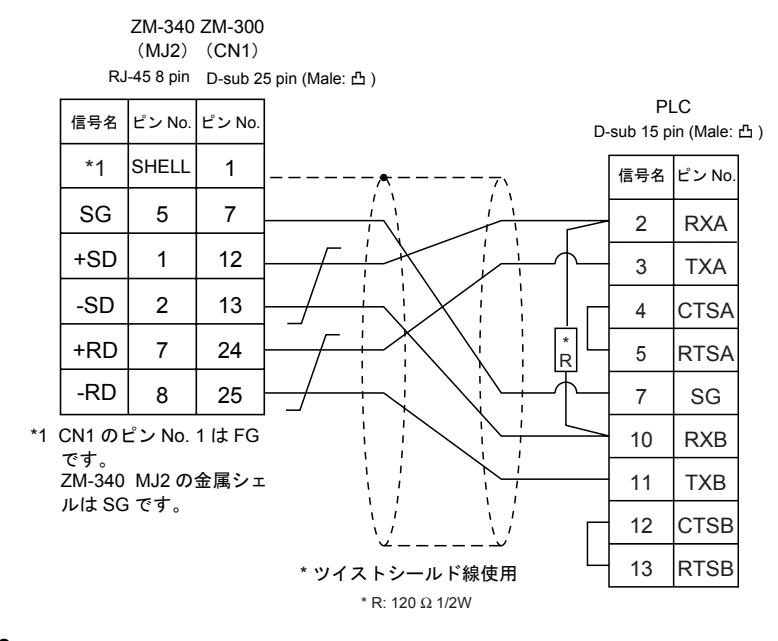

#### 結線図2

ルは SG です。

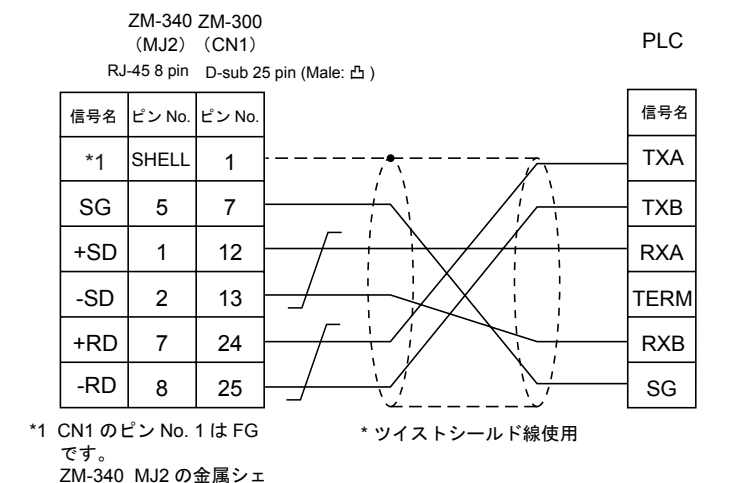

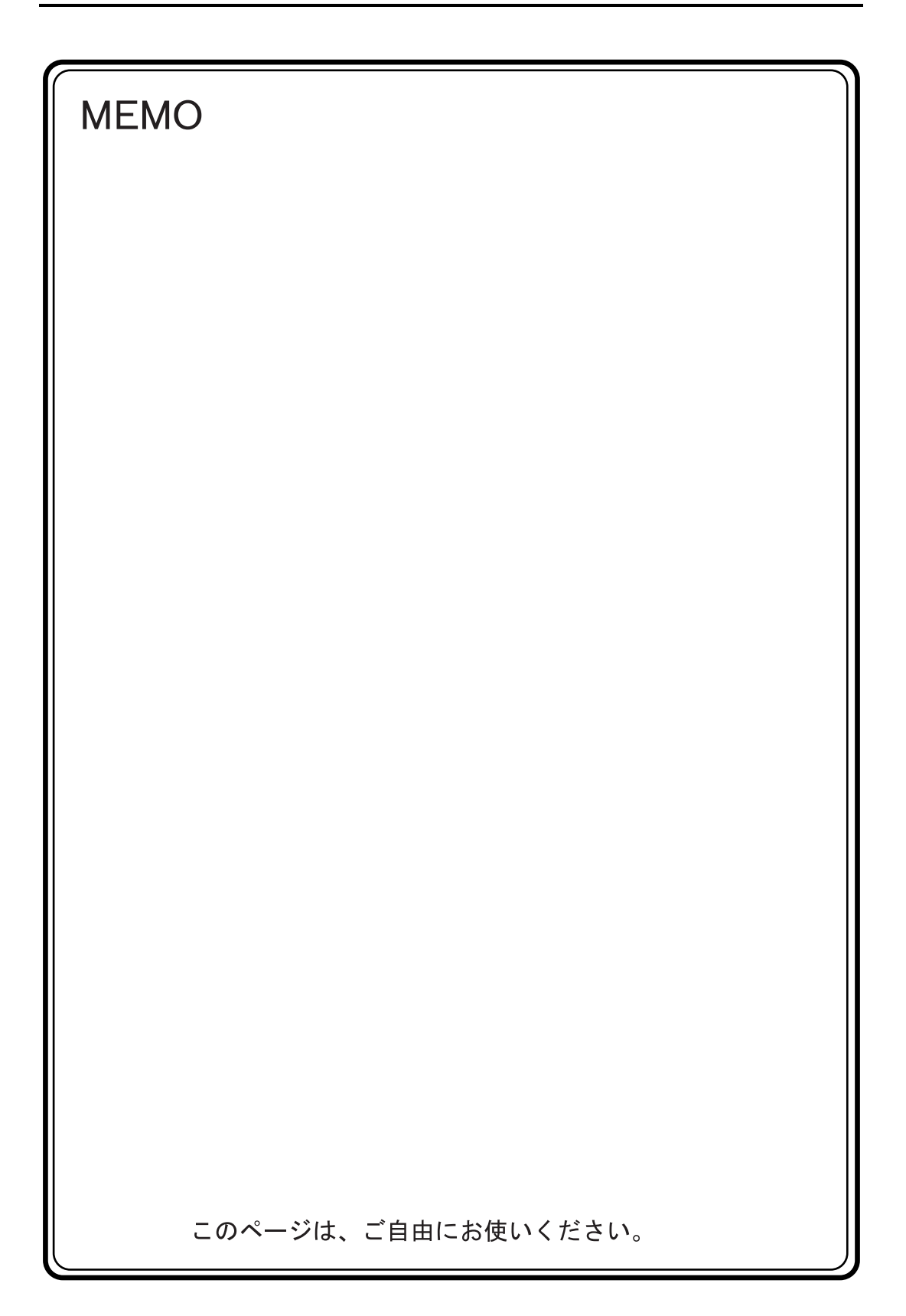

# 15. 東芝機械(株)製 PLC

## 使用できる PLC

| ZM-71S PLC 選択 | PLC    | ユニット / ポート                      | 結線図              |
|---------------|--------|---------------------------------|------------------|
| TC200         | TC200  | CPU ユニット上のポート<br>TCCMW<br>TCCMO | RS-232C  [結線図 1] |
|               | TCmini | -                               |                  |

# 通信設定

推奨する PLC の通信設定と、それに対応する ZM-300 シリーズの通信パラメータ設定は下記のとお りです。

| 項目      |         | PLC の設定  | ZM-300 の通信パラメータ設定 |
|---------|---------|----------|-------------------|
| 伝送速度    |         | 9600 bps | 9600 bps          |
| 局番      |         | 1        | 1                 |
| パリティ    |         | なし       | なし (固定)           |
| /=`* \` | データ長    | 8        | 8(固定)             |
| 伝达コート   | ストップビット | 2        | 2                 |

# 使用可能メモリ

各メモリの設定範囲は、PLCの機種によって異なります。お使いの PLC の使用できる範囲内で設定 してください。なお、[TYPE] はマクロで間接メモリを指定するときに使用します。

|   | メモリ                  | TYPE | 備考      |
|---|----------------------|------|---------|
| D | (汎用レジスタ 1)           | 0    |         |
| В | (汎用レジスタ2)            | 1    |         |
| х | (入力リレー)              | 2    | ワード時 XW |
| Y | (出カリレー)              | 3    | ワード時 YW |
| R | (内部リレー)              | 4    | ワード時 RW |
| G | (拡張内部リレー 1)          | 5    | ワード時 GW |
| н | (拡張内部リレー2)           | 6    | ワード時 HW |
| L | (ラッチリレー)             | 7    | ワード時 LW |
| S | (シフトレジスタ)            | 8    | ワード時 SW |
| E | (エッジリレー)             | 9    | ワード時 EW |
| Р | (T/C レジスタ 1 [ 現在値 ]) | 10   |         |
| V | (T/C レジスタ 2 [ 設定値 ]) | 11   |         |
| Т | (T 接点)               | 12   | ワード時 TW |
| С | (C 接点)               | 13   | ワード時 CW |
| А | (特殊補助リレー)            | 14   | ワード時 AW |

# 配線について

PLC とのケーブル結線図を示します。

#### **RS-232C**

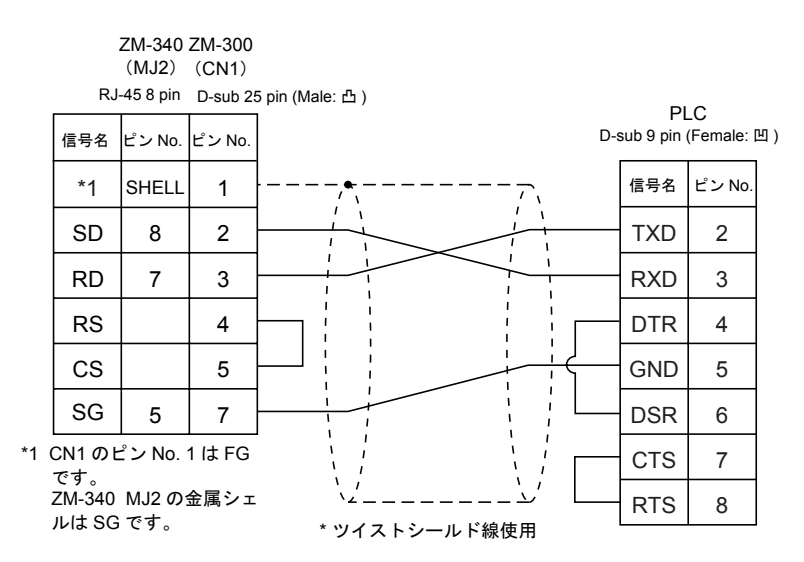

# 16. SIEMENS 製 PLC

# 使用できる PLC

| ZM-71S PLC 選択                           | PLC                           | ユニット / ポート                                        | 結線                                 | 义<br>义               |
|-----------------------------------------|-------------------------------|---------------------------------------------------|------------------------------------|----------------------|
|                                         | S5-90U<br>S5-95U<br>S5-100U   | CP-521SI<br>(3964R Transmission Protocol)         | RS-232C                            | [結線図 1]              |
| S5<br>(S5 ZM-41/70 互換)                  | S5-115U<br>S5-135U<br>S5-155U | CP-524 (3964R/RK512)<br>CP-544 (3964R/RK512)      | RS-232C<br>RS-422                  | [ 結線図 1]<br>[ 結線図 6] |
|                                         | S5-95U                        | セカンドシリアルインターフェイス<br>(3964R Transmission Protocol) | SIEMENS 製<br>「6ES5 734-1B          | D20」                 |
| S5 PG ポート                               | S5 シリーズ                       | CPU ユニット上のプログラミング<br>ポート <sup>*2</sup>            | ケーブル <sup>*1</sup><br>+<br>RS-232C | [結線図 3]              |
| <u>۹</u> 7                              | S7-300                        | CP-341 (3964R/RK512)                              | RS-232C                            | [結線図 2]              |
| 57                                      | S7-400                        | CP-441 (3964R/RK512)                              | RS-422                             | [結線図 6]              |
| S7-200 PPI                              | S7-200 シリーズ                   | PPI                                               | RS-422                             | [結線図 7]              |
| S7-300/400MPI                           | S7-300/400 シリーズ               | MPI ポート                                           | RS-422                             | [結線図 9]              |
| S7-300MPI<br>(HMI ADP)                  |                               | SIEMENS 製<br>HMI Adapter<br>6ES7 972 0CA11-0XA0   |                                    |                      |
| S7-300MPI<br>(PC ADP)                   | S7-300/400 シリーズ<br>(MPI ポート)  | SIEMENS 製<br>PC Adapter<br>6ES7 9720CA23-0XA0     | RS-232C                            | [結線図 5]              |
| S7-300MPI<br>(Helmholz SSW7 ADP)        |                               | Helmholz 製<br>Adapter fur MPI-Bus SSW7            |                                    |                      |
| TI500/505<br>(TI500/505 ZM-41/70<br>互换) | TI545/555                     | CPU ポート(内蔵)                                       | RS-232C<br>RS-422                  | [ 結線図 4]<br>[ 結線図 8] |

\*1 SIEMENS 製「6ES5 734-1BD20」を使用する際は、6ES5 734-1BD20 の D-sub 25 pin 側に [ 結線図 3] の ケーブルを接続して、ZM-300 と通信してください。

\*2 135U/921 未対応

## 通信設定

推奨する PLC の通信設定と、それに対応する ZM-300 シリーズの通信パラメータ設定は下記のとおりです。

### S5, S5 ZM-41/70 互換 (S5-90U, S5-95U, S5-100U)

| 項目      |         | PLC の設定     | ZM-300 の通信パラメータ設定 |
|---------|---------|-------------|-------------------|
| 伝送速度    |         | 9600 bps    | 9600 bps          |
| パリティ    |         | Even parity | 偶数                |
| 伝送コード   | データ長    | 8           | 8                 |
|         | ストップビット | 1           | 1                 |
| ビジー信号   |         | NO(固定)      | _                 |
| ハンドシェイク |         | OFF(固定)     | _                 |

16-1

#### S5, S5 ZM-41/70 互換 (S5-115U, S5-135U, S5-155U), S7 (S7-300, S7-400)

| 項目       |         | PLC の設定  | ZM-300 の通信パラメータ設定 |  |
|----------|---------|----------|-------------------|--|
| 伝送速度     |         | 9600 bps | 9600 bps          |  |
| パリティ     |         | -        | 偶数(固定)            |  |
| /= `¥ \` | データ長    | _        | 8(固定)             |  |
| 伝达コート    | ストップビット | -        | 1(固定)             |  |

#### S5 PG ポート

通信パラメータ設定は自動的に設定されます。

#### S7-200PPI

| 項目   | PLC の設定  | ZM-300 の通信パラメータ設定 |
|------|----------|-------------------|
| 伝送速度 | 9600 bps | 9600 bps          |
| 局番   | 2        | 2                 |
| パリティ | 偶数(固定)   | _                 |

#### S7-300/400MPI

| 項目            |         | PLC の設定   | ZM-300 の通信パラメータ設定 |  |
|---------------|---------|-----------|-------------------|--|
| 伝送速度          |         | 19200 bps | 19200 bps(固定)     |  |
| パリティ          |         | _         | 偶数(固定)            |  |
| /             | データ長    | _         | 8(固定)             |  |
|               | ストップビット | _         | 1(固定)             |  |
| 相手先局番(PLC 局番) |         | 2         | 2                 |  |

• ZM-71Sの[通信パラメータ]の[MPI設定]を設定します。

| 項目             | MPI 設定       |
|----------------|--------------|
| 最大 MPI 局番      | 15/31/63/126 |
| 自局番(ZM-300 局番) | 0            |

最大 MPI 局番 : PLC または ZM-300 の局番で一番大きい値を設定します。

ZM-300 シリーズの局番を設定します。 自局番は相手先局番(PLC 局番)と重複しないように、また、「自局番≦最 大 MPI 局番」となるよう設定してください。

<最大 MPI 局番の設定例>

自局番:

PLC、ZM-300 シリーズの局番をそれぞれ 13、20 とした場合、31 を選択します。

16-2

#### S7-300MPI (HMI ADP, PC ADP, Helmholz SSW7 ADP)

| 項目            |         |           | ZM-300 の通信パラメータ設定 |                             |  |
|---------------|---------|-----------|-------------------|-----------------------------|--|
|               |         | PLC の設定   | HMI ADP           | PC ADP<br>Helmholz SSW7 ADP |  |
| 伝送速度          |         | 38400 bps | 38400 bps(固定)     | 38400 bps                   |  |
| パリティ          |         | -         | 奇数(固定)            |                             |  |
| /=`* \`       | データ長    | -         | 8(固定)             |                             |  |
|               | ストップビット | -         | 1 (固定)            |                             |  |
| 相手先局番(PLC 局番) |         | 2         | 2                 |                             |  |

• ZM-71Sの[通信パラメータ]の[MPI設定]を設定します。

| 項目             | MPI 設定       |
|----------------|--------------|
| 最大 MPI 局番      | 15/31/63/126 |
| 自局番(ZM-300 局番) | 0            |

最大 MPI 局番:
PLC または ZM-300 の局番で一番大きい値を設定します。
自局番:
ZM-300 シリーズの局番を設定します。
自局番は相手先局番 (PLC 局番)と重複しないように、また、「自局番
≦最大 MPI 局番」となるよう設定してください。

<最大 MPI 局番の設定例>

PLC、ZM-300 シリーズの局番をそれぞれ 13、20 とした場合、31 を選択します。

#### TI500/505, TI500/505 ZM-41/70 互換

| 項目    |         | PLC の設定   | ZM-300 の通信パラメータ設定 |  |
|-------|---------|-----------|-------------------|--|
| 伝送速度  |         | 19200 bps | 19200 bps         |  |
| パリティ  |         | _         | なし(固定)            |  |
|       | データ長    | -         | 8(固定)             |  |
| 伝达コート | ストップビット | _         | 1(固定)             |  |

### 使用可能メモリ

各メモリの設定範囲は、PLCの機種によって異なります。お使いの PLC の使用できる範囲内で設定 してください。なお、[TYPE] はマクロで間接メモリを指定するときに使用します。

#### S5, S5 ZM-41/70 互換, S7

|    | メモリ            | TYPE | 備考                                         |
|----|----------------|------|--------------------------------------------|
| DB | (データブロック)      | 0    | S7 の場合 DB1、S5 の場合 DB3 以降のメモリを<br>使用してください。 |
| I  | (入力)           | 1    | ワード時 IW、リードオンリ                             |
| Q  | (出力)           | 2    | ワード時 QW、リードオンリ                             |
| F  | (フラグ[内部リレー])   | 3    | S5のみ ワード時 FW、リードオンリ                        |
| М  | (フラグ [内部リレー])  | 3    | S7 のみ ワード時 MW、リードオンリ                       |
| Т  | (タイマ[現在値])     | 4    | リードオンリ                                     |
| С  | (カウンタ [ 現在値 ]) | 5    | リードオンリ                                     |
| AS | (絶対アドレス)       | 6    | S7 シリーズの場合は使用不可                            |

画面作成上のメモリ表記は次のようになります。

例: S5, S5 ZM-41/70 互換の場合

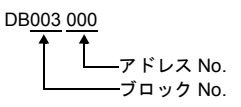

S7 の場合

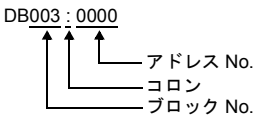

- \* ZM-41/70 (または ZM-30) のデータを変換して使用する場合の注意
  - ZM-41/70(またはZM-30)のデータをZM-300シリーズに変換した際、「PLCタイプ」は、自動で「S5 ZM-41/70 互換」を選択します。
  - ZM-41/70(またはZM-30)では、I(入力)、Q(出力)、F(フラグ[内部リレー])のビット 配列がバイト逆転となっています。ご注意ください。

| 例 : S5 ZM-41/70 互換の均                         | 易合                      |                      | S5, S7 の場合                  |                         |                      |
|----------------------------------------------|-------------------------|----------------------|-----------------------------|-------------------------|----------------------|
| ZM-41/70( または<br>ZM-30) のメモリ設定               | F0000217<br>F0000210    | F0000207<br>F0000200 | ZM-300 のメモリ<br>設定           | F0000207<br>F0000200    | F0000217<br>F0000210 |
| FW20                                         | 15 14 13 12 11 10 9 8 7 | 7 6 5 4 3 2 1 0      | FW20                        | 15 14 13 12 11 10 9 8 7 | 7 6 5 4 3 2 1 0      |
| ZM-41/70( または<br>ZM-30) が PLC にア<br>クセスするメモリ | F20.0 ←                 | F21.0 ◀              | ZM-300 が PLC にアク<br>セスするメモリ | F20.0 ◀                 | F21.0 -              |

### S5 PG ポート

|    | メモリ            | TYPE | 備考                   |
|----|----------------|------|----------------------|
| DB | (データブロック)      | 0    | DB3 以降のメモリを使用してください。 |
| I  | (入力)           | 1    | ワード時 IW              |
| Q  | (出力)           | 2    | ワード時 QW              |
| F  | (フラグ[内部リレー])   | 3    | ワード時 FW              |
| Т  | (タイマ [現在値])    | 4    |                      |
| С  | (カウンタ [ 現在値 ]) | 5    |                      |
| AS | (絶対アドレス)       | 6    |                      |

画面作成上のメモリ表記は右のようになります。

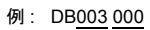

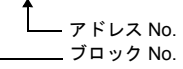

### S7-200PPI

|     | メモリ                  | TYPE | 備考                     |
|-----|----------------------|------|------------------------|
| V   | (データメモリ)             | 0    | ワード時 VW                |
| I   | (入力)                 | 1    | ワード時 IW 未使用の領域のみ書き込み可能 |
| Q   | (出力)                 | 2    | ワード時 QW                |
| М   | (ビットメモリ)             | 3    | ワード時 MW                |
| Т   | (タイマ[現在値])           | 4    |                        |
| С   | (カウンタ [ 現在値 ])       | 5    |                        |
| ТВ  | (タイマ[接点])            | 6    | リードオンリ                 |
| СВ  | (カウンタ [ 接点 ])        | 7    | リードオンリ                 |
| HC  | (ハイスピードカウンタ [ 現在値 ]) | 8    | ダブルワード使用可能             |
| AIW | (アナログ入力)             | 9    |                        |
| AQW | (アナログ出力)             | 10   |                        |
| SM  | (特殊メモリ[特殊リレー])       | 11   | ワード時 SMW               |
| S   | (ステージ)               | 12   | ワード時 SW                |

#### S7-300/400MPI

|    | メモリ            | TYPE | 備考                   |
|----|----------------|------|----------------------|
| DB | (Data Word)    | 0    | DB1 以降のメモリを使用してください。 |
| I  | (入力)           | 1    | ワード時 IW              |
| Q  | (出力)           | 2    | ワード時 QW              |
| М  | (Merker Word)  | 3    | ワード時 MW              |
| Т  | (タイマ [ 現在値 ])  | 4    |                      |
| С  | (カウンタ [ 現在値 ]) | 5    |                      |

画面作成上のメモリ表記は右のようになります。

例: DB<u>001:0000</u>

#### TI500/505(TI500/505 ZM-41/70 互換)

|     | メモリ                  | TYPE | 備考     |
|-----|----------------------|------|--------|
| V   | (変数メモリ)              | 0    |        |
| WX  | (ワード入力)              | 1    |        |
| WY  | (ワード出力)              | 2    |        |
| х   | (ディスクリート入力)          | 3    |        |
| Y   | (ディスクリート出力)          | 4    |        |
| CR  | (コントロールリレー)          | 5    |        |
| TCP | (タイマ / カウンタ [ 設定値 ]) | 6    |        |
| TCC | (タイマ / カウンタ [ 現在値 ]) | 7    |        |
| DCP | (ドラムカウント [ 設定値 ])    | 8    | *1     |
| DCC | (ドラムカウント [ 現在値 ])    | 9    | リードオンリ |
| DSP | (ドラムステップ [ 設定値 ])    | 10   |        |
| DSC | (ドラムステップ [ 現在値 ])    | 11   |        |
| к   | (定数メモリ)              | 12   |        |
| STW | (システムステータ)           | 13   |        |

<sup>\*1</sup> DCP(ドラムカウント[設定値])を使用する際は、ドラムステップ No.1~16を設定します。 画面作成上のメモリ表記は右のようになります。

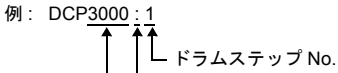

└── コロン ─── アドレス No.

- \* ZM-41/70(または ZM-30)のデータを変換して使用される場合の注意
  - ZM-41/70(またはZM-30)のデータをZM-300シリーズに変換した際、「PLCタイプ」は、自動で「TI500/505 ZM-41/70互換」を選択します。
  - ZM-41/70 (または ZM-30) では、ダブルワードの時、ワード配列が上位下位逆転となっています。ご注意ください。

ZM-41/70(またはZM-30)の場合

ZM-300 の場合

| MSB   | LSB   |
|-------|-------|
| 下位ワード | 上位ワード |
|       | 1ワード  |
| 27    | - k   |

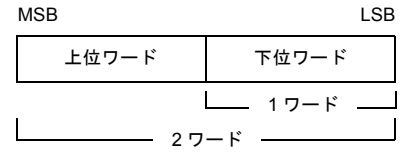

# 配線について

PLC とのケーブル結線図を示します。

#### RS-232C

#### 結線図1

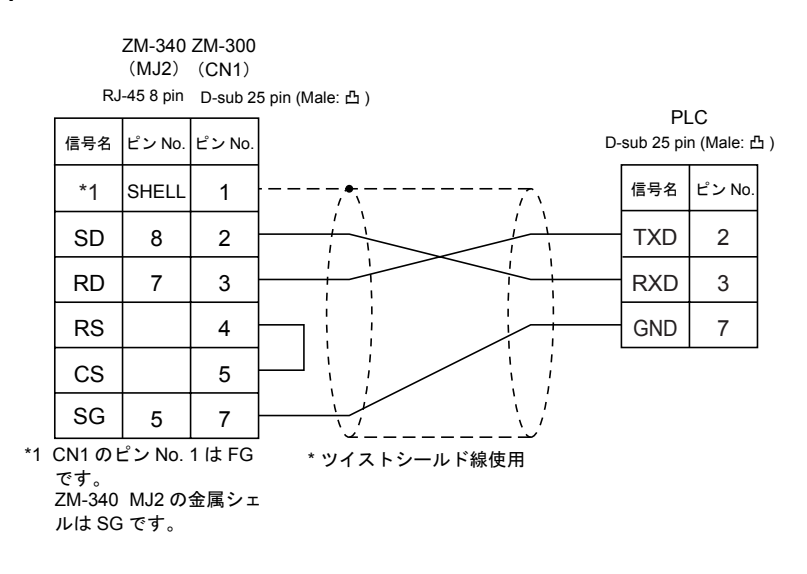

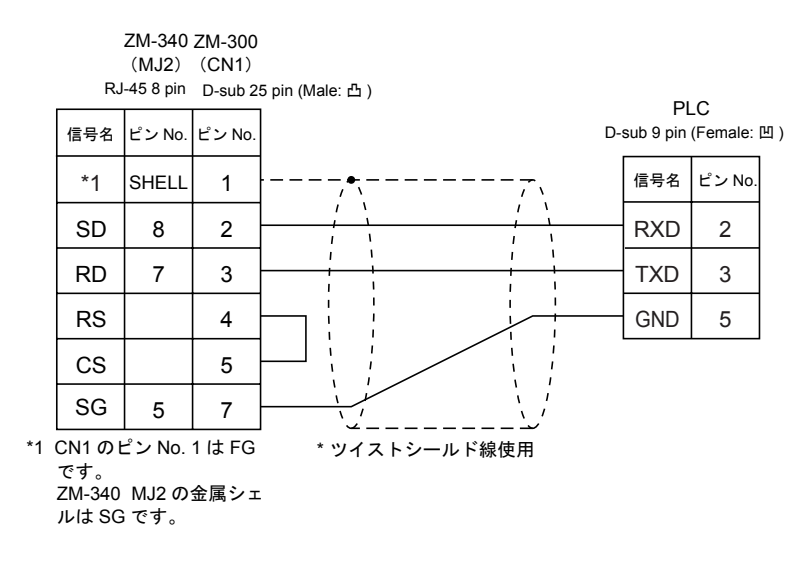

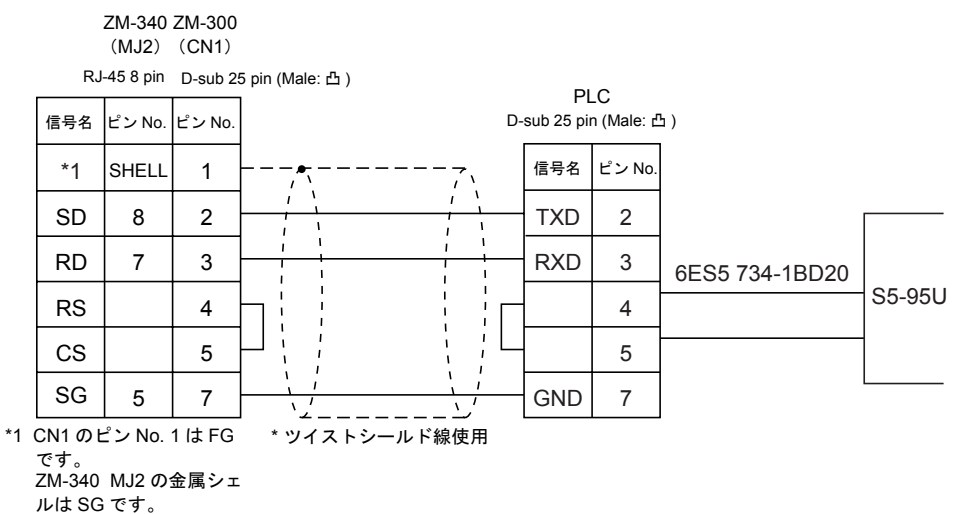

#### 結線図4

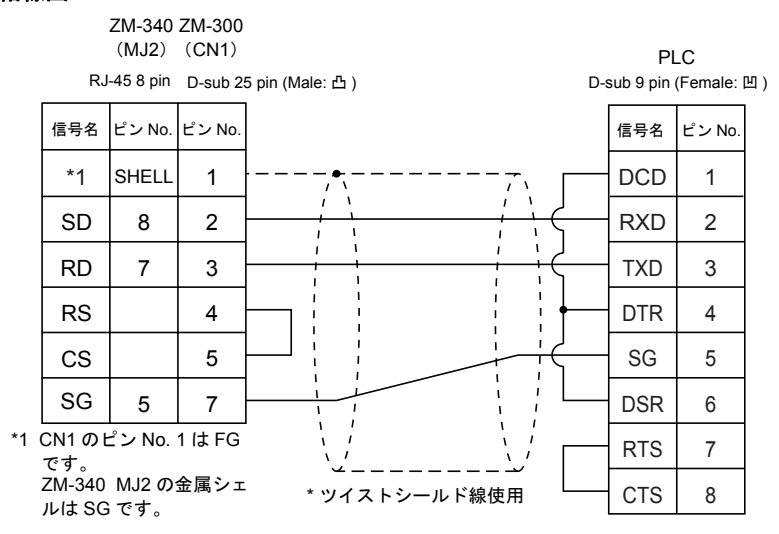

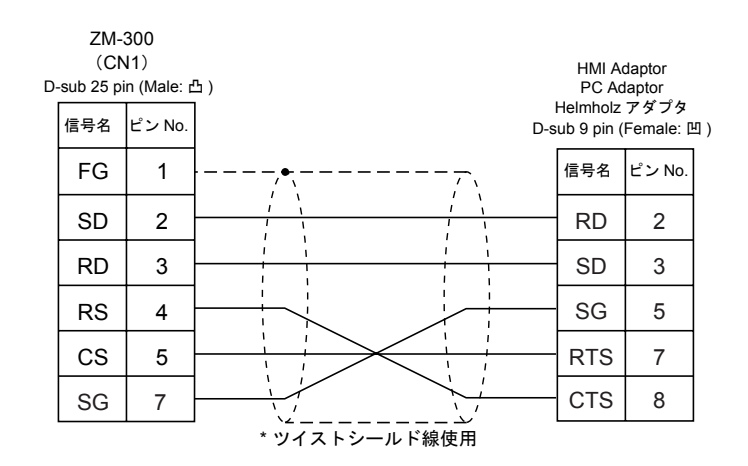

#### RS-422

結線図 6

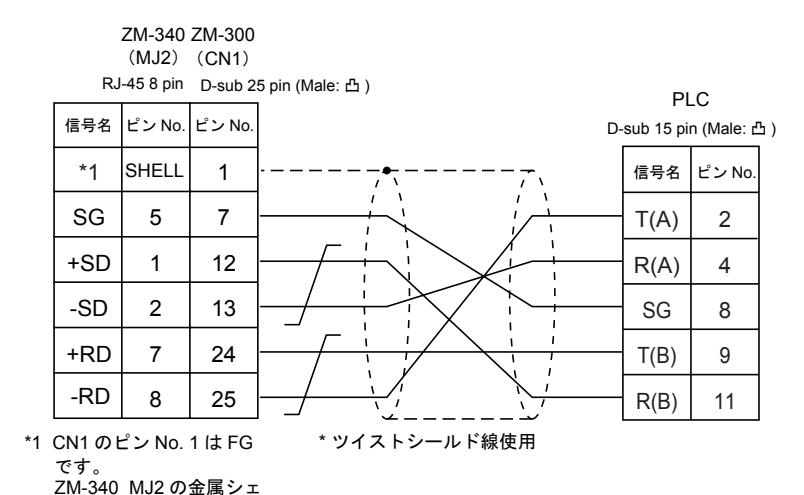

#### 結線図 7

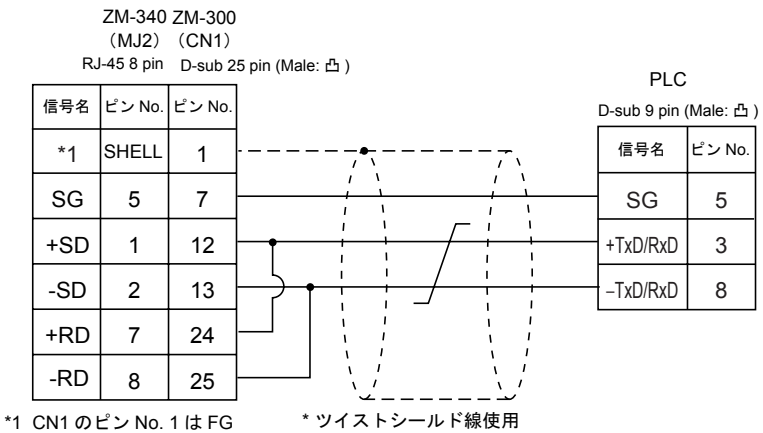

です。

ルは SG です。

ZM-340 MJ2 の金属シェ ルは SG です。

#### 終端抵抗の設定

ZM-300 シリーズ本体のディップスイッチ7(ZM-340の場合: No. 3)は OFF にしてください。 ZM-300 シリーズシリアルコネクタに、下記のように必ず終端抵抗を接続してください。 終端抵抗を接続しない場合、正常に通信できないことがあります。

|     | ZM-340<br>(MJ2) | ZM-300<br>(CN1) |                                              |
|-----|-----------------|-----------------|----------------------------------------------|
| RJ  | I-45 8 pin      | D-sub 25        | o pin (Male: 凸)                              |
| 信号名 | ピン No.          | ピン No.          |                                              |
| *1  | SHELL           | 1               |                                              |
| SG  | 5               | 7               | <u>390 Ω</u>                                 |
| 5V  | 3               | 9               | <u>390</u> Ω                                 |
| +SD | 1               | 12              |                                              |
| -SD | 2               | 13              |                                              |
| +RD | 7               | 24              | 220 Ω                                        |
| -RD | 8               | 25              | <u>↓                                    </u> |

\*1 CN1のピン No. 1は FG です。

ZM-340 MJ2 の金属シェルは SG です。

#### 結線図8

|        | ZM-340     | ZM-300  |                 |            |          |
|--------|------------|---------|-----------------|------------|----------|
|        | (MJ2)      | (CN1)   |                 |            |          |
| RJ     | l-45 8 pin | D-sub 2 | 5 pin (Male: 凸) | Pl         | _C       |
| 信号名    | ピン No.     | ピン No.  | D               | -sub 9 pin | (Male: 凸 |
| *1     | SHELL      | 1       |                 | 信号名        | ピン No.   |
| SG     | 5          | 7       |                 | GND        | 6        |
| +SD    | 1          | 12      |                 | DI+        | 5        |
| -SD    | 2          | 13      |                 | DI–        | 8        |
| +RD    | 7          | 24      |                 | DO+        | 1        |
| -RD    | 8          | 25      |                 | DO-        | 7        |
| CN1 のI | ピン No.     | 1はFG    | * ツイストシールド線使用   |            |          |

\*1 CN1のピン No. 1は FG です。

ZM-340 MJ2 の金属シェ ルは SG です。

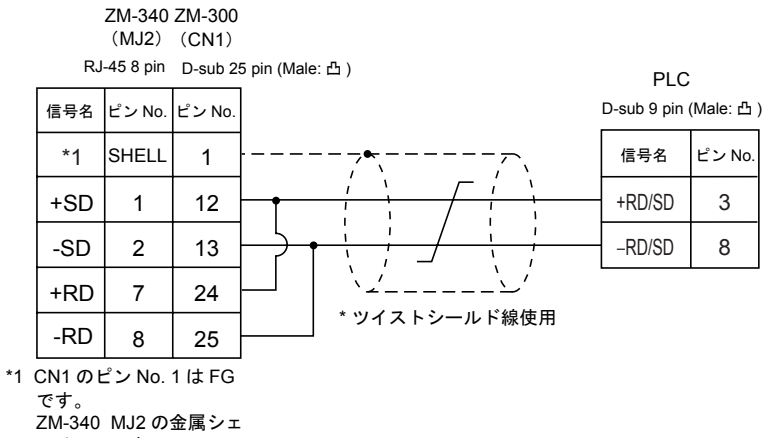

ルは SG です。

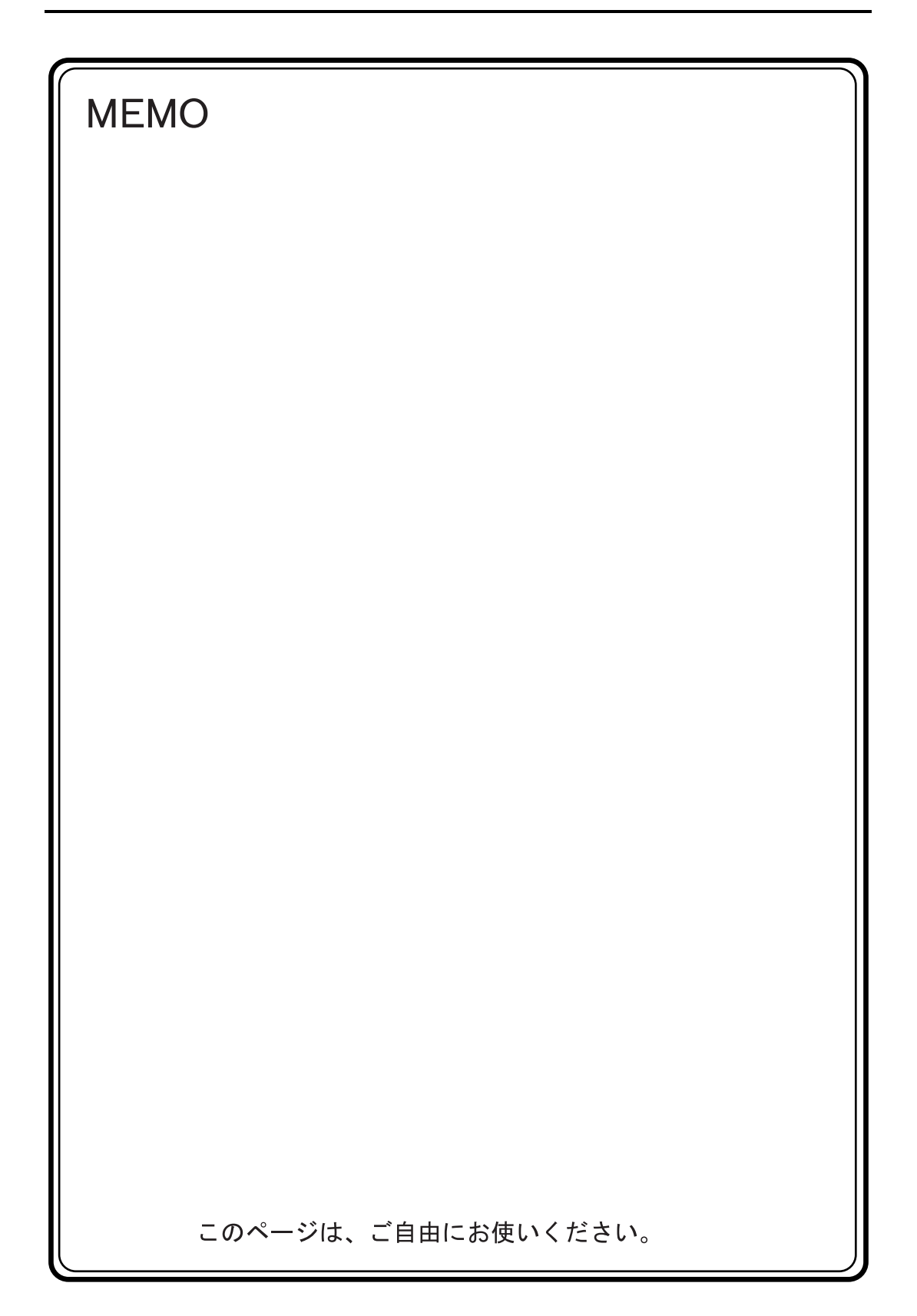

# 17. 神鋼電機(株)製 PLC

## 使用できる PLC

| ZM-71S PLC 選択 | PLC            | ユニット / ポート        | 結約      | 泉図      |
|---------------|----------------|-------------------|---------|---------|
| SELMART       | SELMART-100 以降 | バージョン 01M2-UCI-6□ | RS-232C | [結線図 1] |

### 通信設定

推奨する PLC の通信設定と、それに対応する ZM-300 シリーズの通信パラメータ設定は下記のとお りです。

| 項目     |         | PLC の設定   | ZM-300 の通信パラメータ設定 |
|--------|---------|-----------|-------------------|
| 伝送速度   |         | 19200 bps | 19200 bps         |
| パリティ   |         | あり偶数      | 偶数                |
| /=`* = | データ長    | 7 (ASCII) | 7                 |
| 伝达コート  | ストップビット | 1         | 1                 |
| サムチェック |         | あり(固定)    | -                 |

### 使用可能メモリ

各メモリの設定範囲は、PLCの機種によって異なります。お使いの PLC の使用できる範囲内で設定 してください。なお、[TYPE] はマクロで間接メモリを指定するときに使用します。

|     | メモリ      | TYPE | 備考 |
|-----|----------|------|----|
| D ( | データレジスタ) | 0    |    |

\* SELMART の対応メモリは D レジスタのみとなっています。他のメモリは使用できません。 ZM-71S 上で設定はできますが、使用不可です。ご注意ください。

# 配線について

PLC とのケーブル結線図を示します。

#### **RS-232C**

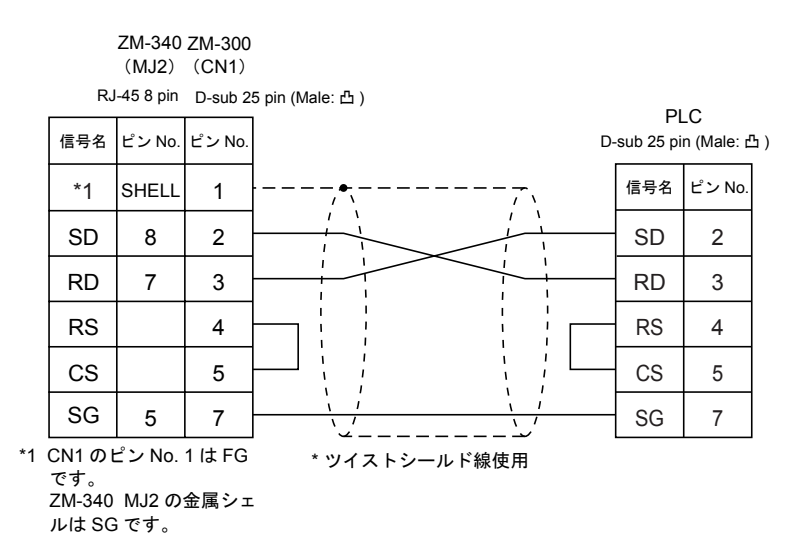

# 18. 三星電子製 PLC

## 使用できる PLC

| ZM-71S PLC 選択 | PLC      | 結線図                   |                      |
|---------------|----------|-----------------------|----------------------|
| SPC シリーズ      | SPC シリーズ | RS-232C<br>RS-422/485 | [ 結線図 1]<br>[ 結線図 2] |

## 通信設定

推奨する PLC の通信設定と、それに対応する ZM-300 シリーズの通信パラメータ設定は下記のとおりです。

| 項目      | PLC の設定     | ZM-300 の通信パラメータ設定 |
|---------|-------------|-------------------|
| 伝送速度    | 9600 bps    | 9600 bps          |
| パリティ    | なし          | なし                |
| ストップビット | 1           | 1                 |
| 終端抵抗    | RS-485 のとき入 | _                 |

### 使用可能メモリ

各メモリの設定範囲は、PLCの機種によって異なります。お使いの PLC の使用できる範囲内で設定 してください。なお、[TYPE] はマクロで間接メモリを指定するときに使用します。

|   | メモリ       | TYPE | 備考 |
|---|-----------|------|----|
| R | (入力/出力)   | 0    |    |
| L | (リンクリレー)  | 1    |    |
| М | (内部リレー)   | 2    |    |
| к | (キープリレー)  | 3    |    |
| F | (特殊リレー)   | 4    |    |
| W | (ワードレジスタ) | 5    |    |

# 配線について

PLC とのケーブル結線図を示します。

#### **RS-232C**

結線図1

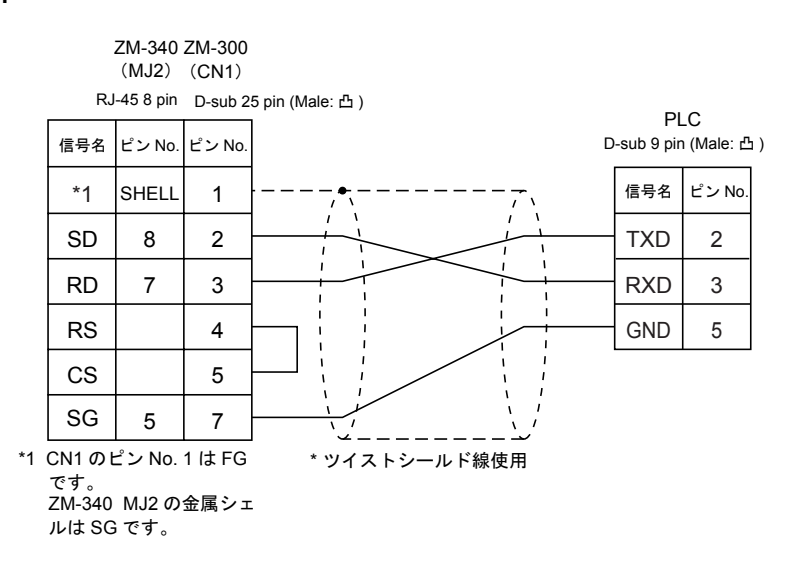

#### **RS-422**

結線図2

ZM-340 ZM-300

(MJ2) (CN1) RJ-45 8 pin D-sub 25 pin (Male: 凸) PLC D-sub 9 pin (Male: 凸) 信号名 ピン No. ピン No. 信号名 ピン No. \*1 SHELL 1 +SD 1 12 TR-6 -SD 2 13 TR+ 7 +RD 7 24 -RD 8 25 \*1 CN1のピン No.1はFG \*ツイストシールド線使用 です。 ZM-340 MJ2の金属シェ ルは SG です。

# 19. (株)キーエンス製 PLC

# 使用できる PLC

| ZM-71S PLC 選択  | PLC                                                                       | ユニット / ポート        | 結線図                                                                                         |
|----------------|---------------------------------------------------------------------------|-------------------|---------------------------------------------------------------------------------------------|
| KZ シリーズリンク     | KZ300<br>KZ350                                                            | KZ-L2             | ポート1<br>RS-232C [結線図1]<br>ポート2<br>RS-232C [結線図2]<br>RS-422 [結線図7]                           |
| KZ-A500CPU     | KZ-A500                                                                   | CPU のモジュラーポート     | RS-232C [結線図 3]<br>RS-422<br>キーエンス製ケーブル<br>「KZ-C20」<br>+<br>専用ケーブル <sup>*1</sup><br>(受注生産品) |
| 三菱 A シリーズリンク   |                                                                           | KZ-L10            | ポート1<br>RS-232C [結線図 4]<br>ポート2<br>RS-232C [結線図 2]<br>RS-422 [結線図 7]                        |
| KZ/KV シリーズ CPU | KZ-10, 16, 24, 40, 80,<br>300, 350 <sup>*2</sup><br>KV シリーズ <sup>*3</sup> | CPU のモジュラーポート     | RS-232C [結線図 5]<br>または<br>キーエンス製ケーブル                                                        |
| KZ24/300CPU    | KZ-24, 300 <sup>*2</sup>                                                  | CPU のモジュラーポート     | [OP-26487]                                                                                  |
| KV10/24CPU     | KV-10, 24 <sup>*3</sup>                                                   | CPU のモジュラーポート     | キーエンス製コネクタ                                                                                  |
|                |                                                                           | CPU のモジュラーポート     | [OP-26485]                                                                                  |
| KV-700         | KV-700                                                                    | KV-L20<br>KV-L20R | ポート1<br>RS-232C [結線図 6]<br>ポート2<br>RS-232C [結線図 2]<br>RS-422 [結線図 7]                        |
| KV-1000        | KV-1000                                                                   | CPU のモジュラーポート     | RS-232C [結線図 5]<br>または<br>キーエンス製ケーブル<br>[OP-26487]<br>+<br>キーエンス製コネクタ<br>[OP-26485]         |
|                |                                                                           | KV-L20R           | ポート1<br>RS-232C [結線図 6]<br>ポート2<br>RS-232C [結線図 2]<br>RS-422 [結線図 7]                        |

\*1 ZM-340の MJ2 で接続する場合: 「KZ-C20」+「MB-CPUQ」+「ZM-340CC」

\*2 KZ-24, 300 を RS-232C で接続する場合、ZM-71S の PLC 選択は KZ24/300CPU を選択することをお奨めします。

\*3 KV-10, 24 を RS-232C で接続する場合、ZM-71S の PLC 選択は KV10, 24CPU を選択することをお奨めしま す。

### 通信設定

推奨する PLC の通信設定と、それに対応する ZM-300 シリーズの通信パラメータ設定は下記のとお りです。

### KZ シリーズリンク

|           | 項目      | PLC の設定 <sup>*1</sup> | ZM-300 の通信パラメータ設定 |
|-----------|---------|-----------------------|-------------------|
| 局番        |         | 0                     | 0                 |
| 伝送速度      |         | 19200 bps             | 19200 bps         |
| パリティ      |         | あり 偶数                 | 偶数                |
| /= \¥  \$ | データ長    | 7 (ASCII)             | 7                 |
| 伝达コート     | ストップビット | 2                     | 2                 |
| 終端抵抗入切    | 1       | RS-422 の場合は入          | -                 |
| 運転モード     |         | リンクモード                | _                 |

\*1 PLC の設定は、局番号設定スイッチで局番を、TERMINATOR で終端抵抗を、SET B のディップスイッチで 伝送速度・データビット・パリティ・ストップビットを設定します。

#### KZ-A500 CPU(CPU のモジュラーポート)

|        | 項目      | PLC の設定      | ZM-300 の通信パラメータ設定      |
|--------|---------|--------------|------------------------|
| 局番     |         | 0            | 0                      |
| 伝送速度   |         | 9600 bps     | 9600 bps <sup>*1</sup> |
| パリティ   |         | 奇数           | 奇数                     |
|        | データ長    | 8            | 8                      |
|        | ストップビット | 1            | 1                      |
| 終端抵抗入切 |         | RS-422 の場合は入 | _                      |

\*1 信号レベル RS-422 のときは、9600 bps 固定となります。

### 三菱 A シリーズリンク(リンクユニット KZ-L10)

| 項目     |         | PLC の設定 <sup>*1</sup> | ZM-300 の通信パラメータ設定 |
|--------|---------|-----------------------|-------------------|
| 局番     |         | 0                     | 0                 |
| 伝送速度   |         | 19200 bps             | 19200 bps         |
| パリティ   |         | 偶数                    | 偶数                |
| 伝送コード  | データ長    | 7                     | 7                 |
|        | ストップビット | 1                     | 1                 |
| サムチェック |         | あり(固定)                | -                 |
| 終端抵抗入切 | ]       | RS-422 の場合は入          | -                 |
| 通信の種類  |         | ノーマル通信                | -                 |
| 伝送形式   |         | プロトコルコード 1            | 伝送形式 1            |

\*1 KZ-L10 側の設定は、局番号設定スイッチで局番を、TERMINATOR で終端抵抗を、SET B のディップスイッ チで伝送速度・データビット・パリティ・ストップビットを設定します。詳細は KZ-L10 の通信仕様をご覧 ください。

### KZ/KV シリーズ CPU

ZM-300 シリーズの通信パラメータ設定は自動的に設定されます。

#### KZ24/300 CPU

|          | 項目      | PLC の設定   | ZM-300 の通信パラメータ設定       |
|----------|---------|-----------|-------------------------|
| 局番       |         | 0         | 0                       |
| 伝送速度     |         | 38400 bps | 38400 bps <sup>*1</sup> |
| パリティ     |         | あり偶数      | _                       |
| /=`*- \` | データ長    | 8         | -                       |
| 伝送コート    | ストップビット | 1         | _                       |

\*1 ボーレートは最高 38400 bps です。それ以上にした場合は強制的に 9600 bps で通信を行います。

#### KV10/24 CPU

|           | 項目      | PLC の設定   | ZM-300 の通信パラメータ設定       |
|-----------|---------|-----------|-------------------------|
| 局番        |         | 0         | 0                       |
| 伝送速度      |         | 57600 bps | 57600 bps <sup>*1</sup> |
| パリティ      |         | あり偶数      | _                       |
| /=`* - 1° | データ長    | 8         | -                       |
| 伝送コート     | ストップビット | 1         | _                       |

\*1 ボーレートは最高 57600 bps です。それ以上にした場合は強制的に 9600 bps で通信を行います。

#### KV-700/KV-1000

| 項目                 |         | PLC の設定 <sup>*2</sup> | ZM-300 の通信パラメータ設定 |
|--------------------|---------|-----------------------|-------------------|
| 局番                 |         | 0                     | 0                 |
| 伝送速度 <sup>*1</sup> |         | 9600 bps 9600 bps     |                   |
| パリティ               |         | あり 偶数                 | -                 |
| 伝送コード              | データ長    | 8                     | -                 |
|                    | ストップビット | 1                     | -                 |

\*1 KV-700 はボーレートは最大 57600 bps まで、KV-1000 はボーレート最大 115kbps まで使用可能です。 PLC および使用環境に応じた最大伝送速度をご使用ください。

\*2 KV-L20Rを使用する場合、ラダーツールの [ユニット設定] → [動作モード] で「KV BUILDER/KV STUDIO モード」を選択します。

### 使用可能メモリ

各メモリの設定範囲は、PLCの機種によって異なります。お使いの PLC の使用できる範囲内で設定 してください。なお、[TYPE] はマクロで間接メモリを指定するときに使用します。

#### KZ シリーズリンク

|    | メモリ             | TYPE | 備考 |
|----|-----------------|------|----|
| DM | (データメモリ)        | 0    |    |
| СН | (入出力 / 内部補助リレー) | 1    |    |

#### KZ-A500 CPU, 三菱 A シリーズリンク

|    | メモリ            | TYPE | 備考 |
|----|----------------|------|----|
| D  | (データレジスタ)      | 0    |    |
| W  | (リンクレジスタ)      | 1    |    |
| R  | (ファイルレジスタ)     | 2    |    |
| TN | (タイマ[現在値])     | 3    |    |
| CN | (カウンタ [ 現在値 ]) | 4    |    |
| М  | (内部リレー)        | 6    |    |
| L  | (ラッチリレー)       | 7    |    |
| В  | (リンクリレー)       | 8    |    |
| Х  | (入力)           | 9    |    |
| Y  | (出力)           | 10   |    |
| TS | (タイマ [ 接点 ])   | 11   |    |
| TC | (タイマ[コイル])     | 12   |    |
| CS | (カウンタ [ 接点 ])  | 13   |    |
| CC | (カウンタ[コイル])    | 14   |    |

### KZ/KV シリーズ CPU, KZ24/300 CPU, KV10/24 CPU, KV-700

|     | メモリ                    | TYPE | 備考       |
|-----|------------------------|------|----------|
| DM  | (データメモリ)               | 0    |          |
| СН  | (入出力 / 内部補助リレー)        | 1    |          |
| тс  | (タイマ[現在値])             | 2    |          |
| CC  | (カウンタ [ 現在値 ])         | 3    |          |
| TS  | (タイマ [ 設定値 ])          | 4    |          |
| CS  | (カウンタ [ 設定値 ])         | 5    |          |
| Т   | (タイマ[接点])              | 6    |          |
| С   | (カウンタ [ 接点 ])          | 7    |          |
| ТМ  | (テンポラリデータメモリ)          | 8    |          |
| CTH | (高速カウンタ [ 現在値 ])       | 9    | KV700 のみ |
| CTC | (高速カウンタコンパレータ [ 設定値 ]) | 10   | KV700 のみ |
| СТ  | (高速カウンタコンパレータ [ 接点 ])  | 11   | KV700 のみ |
| CR  | (コントロールリレー)            | 12   | KV700 のみ |
| СМ  | (コントロールメモリ)            | 13   | KV700 のみ |
## KV-1000

|     | メモリ                    | TYPE | 備考 |
|-----|------------------------|------|----|
| DM  | (データメモリ)               | 0    |    |
| СН  | (入出力 / 内部補助 / 特殊リレー)   | 1    |    |
| тс  | (タイマ[現在値])             | 2    |    |
| CC  | (カウンタ [ 現在値 ])         | 3    |    |
| TS  | (タイマ [ 設定値 ])          | 4    |    |
| CS  | (カウンタ [ 設定値 ])         | 5    |    |
| Т   | (タイマ[接点])              | 6    |    |
| С   | (カウンタ [ 接点 ])          | 7    |    |
| ТМ  | (テンポラリデータメモリ)          | 8    |    |
| CTH | (高速カウンタ [ 現在値 ])       | 9    |    |
| CTC | (高速カウンタコンパレータ [ 設定値 ]) | 10   |    |
| СТ  | (高速カウンタコンパレータ [ 接点 ])  | 11   |    |
| CR  | (コントロールリレー)            | 12   |    |
| СМ  | (コントロールメモリ)            | 13   |    |
| MR  | (内部補助リレー)              | 14   |    |
| LR  | (ラッチリレー)               | 15   |    |
| EM  | (拡張データメモリ 1)           | 16   |    |
| FM  | (拡張データメモリ 2)           | 17   |    |
| Z   | (インデックスレジスタ)           | 18   |    |

PLC とのケーブル結線図を示します。

### **RS-232C**

結線図1

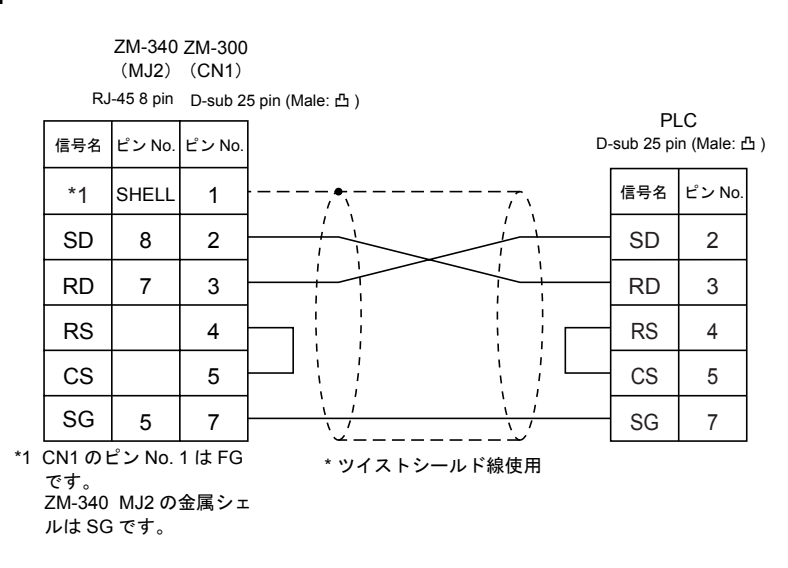

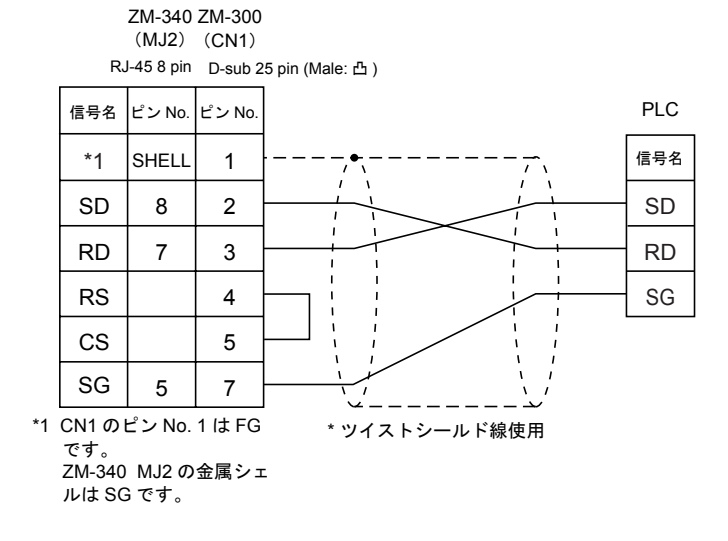

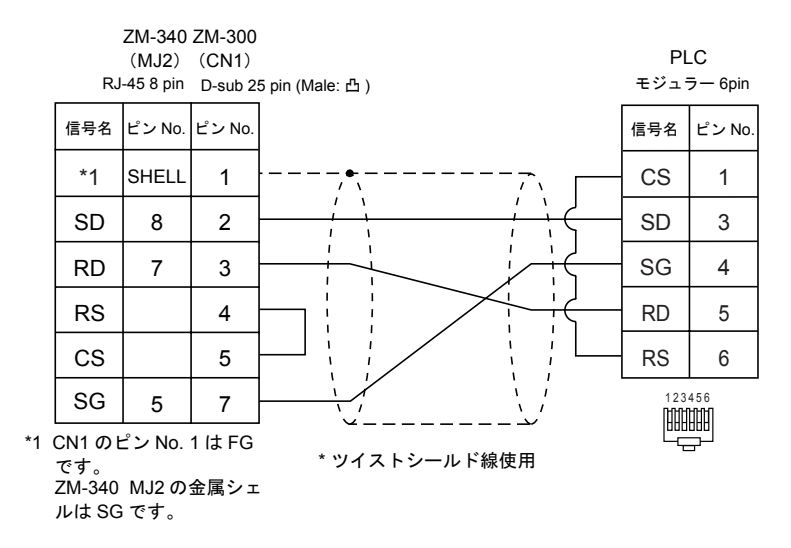

ZM-340 ZM-300 (MJ2) (CN1) RJ-45 8 pin D-sub 25 pin (Male: 凸) PLC D-sub 25 pin (Male: 凸) 信号名 ピン No. ピン No. \*1 SHELL 信号名 ピン No. 1 7 ۱ 1 ۱ SD 8 2 2 SD RD RD 7 3 3 RS 4 RS 4 CS 5 CS 5 SG 7 5 DR 6 \*1 CN1のピン No.1はFG 7 SG です。 ZM-340 MJ2の金属シェ \* ツイストシールド線使用 CD 8 ルは SG です。

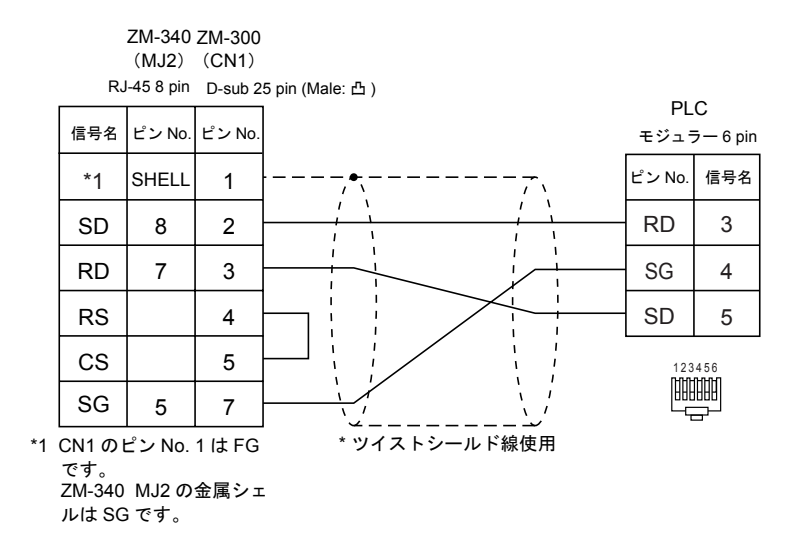

### 結線図6

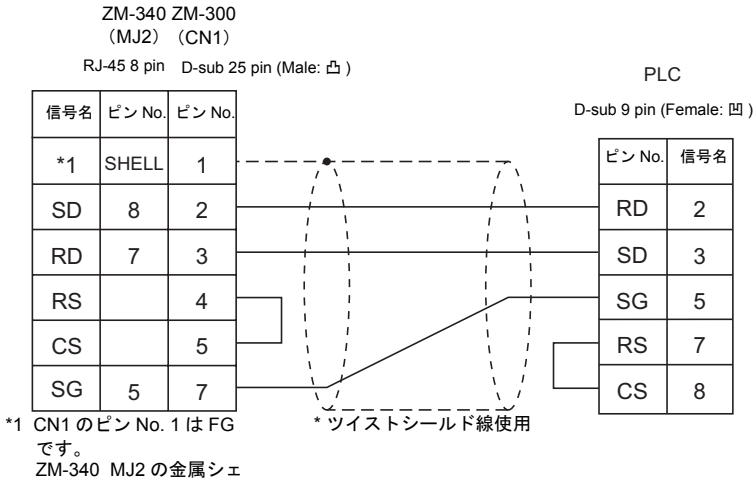

ZM-340 MJ2 の金属シ ルは SG です。

### RS-422

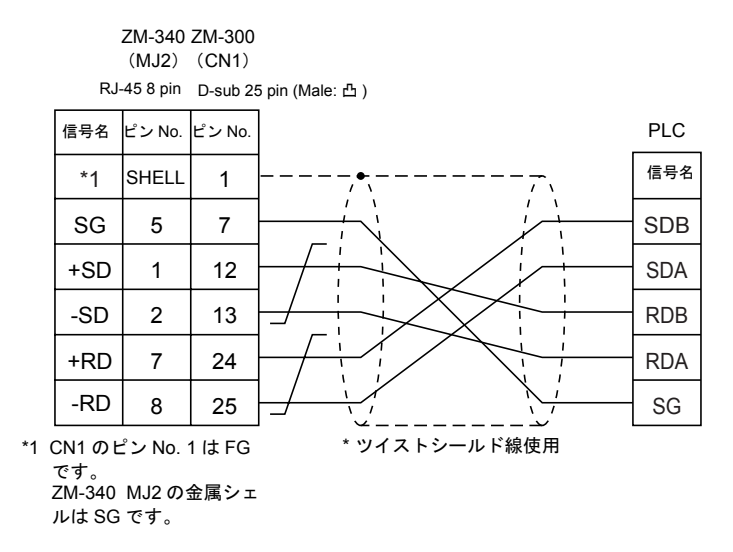

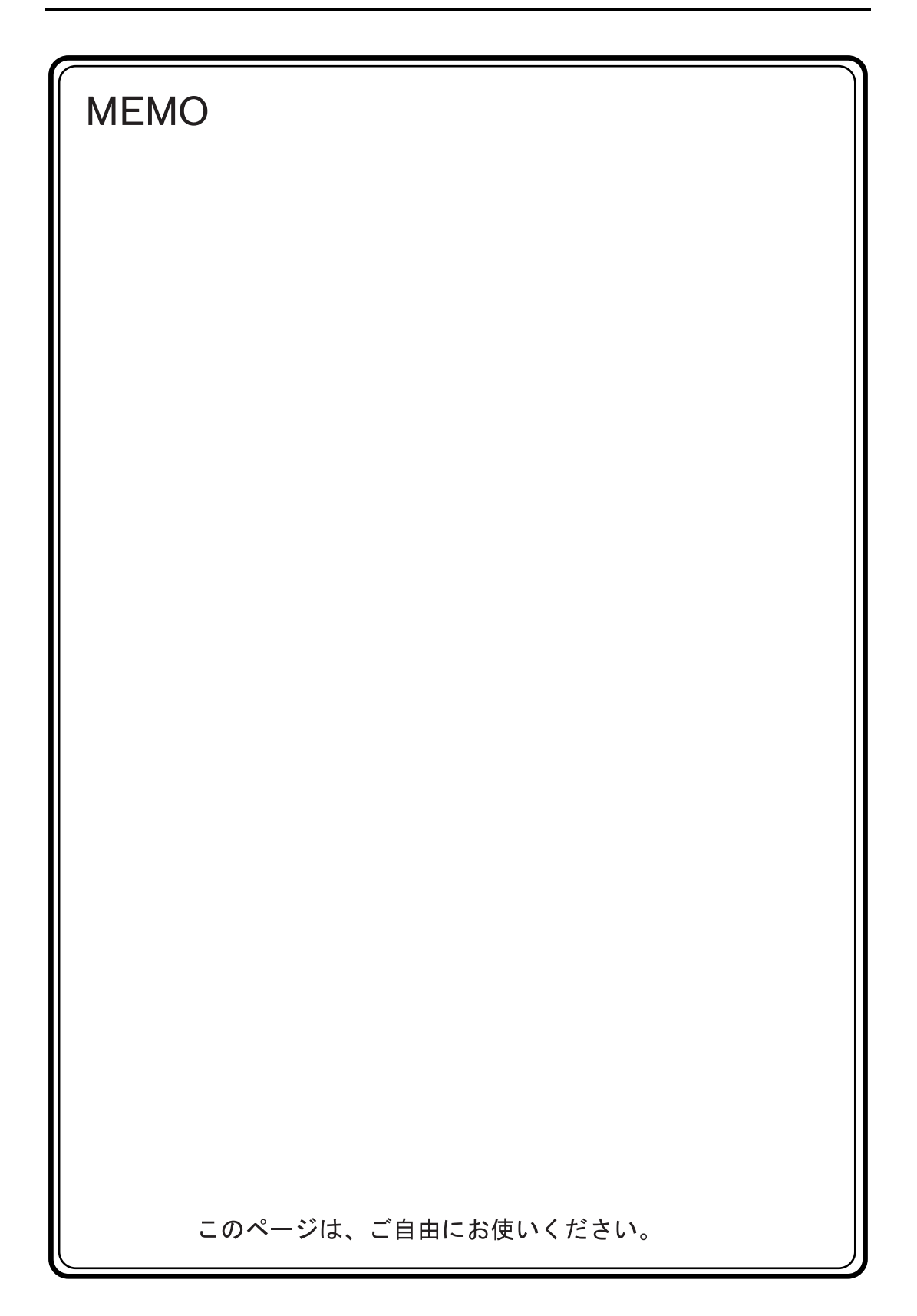

# 20. LG 製 PLC

## 使用できる PLC

| ZM-71S PLC 選択     | PLC                        | 結線図               |                      |
|-------------------|----------------------------|-------------------|----------------------|
| MASTER-K10/60/200 | K10/60/200                 | RS-232C           | [結線図 1]              |
| MASTER-K500/1000  | K500/1000                  | RS-232C<br>RS-422 | [ 結線図 2]<br>[ 結線図 6] |
| MASTER-KxxxS      | K200S/K300S/K1000S CPU ポート | RS-232C           | [結線図 3]              |
| MASTER-KxxxS CNET | K4F-CUEA                   | RS-232C           | [結線図 4]              |
| GLOFA CNET        | G4L-CUEA                   | RS-422            | [結線図 7]              |
| GLOFA GM シリーズ CPU | GM4/GM6/GM7 CPU ポート        | RS-232C           | [結線図 5]              |

## 通信設定

推奨する PLC の通信設定と、それに対応する ZM-300 シリーズの通信パラメータ設定は下記のとお りです。

### MASTER-K10/60/200

| 項目          |         | PLC の設定      | ZM-300 の通信パラメータ設定 |
|-------------|---------|--------------|-------------------|
| 伝送速度        |         | 9600 bps(固定) | -                 |
| パリティ        |         | なし(固定)       | -                 |
| /=`¥ = _ 1° | データ長    | 8(固定)        | _                 |
| 伝送コート       | ストップビット | 1(固定)        | _                 |

### MASTER-K500/1000

| 項目      |         | PLC の設定                           | ZM-300 の通信パラメータ設定 |
|---------|---------|-----------------------------------|-------------------|
| 伝送速度    |         | 19200 bps <sup>*1</sup> 19200 bps |                   |
| パリティ    |         | なし(固定)                            | _                 |
| /=`* \` | データ長    | 8(固定)                             | _                 |
| 伝送コード   | ストップビット | 1(固定)                             | _                 |

\*1 信号レベル RS-422 のときは、9600 bps 固定となります。

### MASTER-KxxxS

| 項目       |         | PLC の設定             | ZM-300 の通信パラメータ設定 |
|----------|---------|---------------------|-------------------|
| 伝送速度     |         | 38400 bps 38400 bps |                   |
| パリティ     |         | なし(固定)              | -                 |
| /=`*- \` | データ長    | 8(固定)               | _                 |
|          | ストップビット | 1(固定)               | _                 |

20-1

### MASTER-KxxxS CNET / GLOFA CNET / GM シリーズ CPU

| 項目        |         | PLC の設定   | ZM-300 の通信パラメータ設定 |
|-----------|---------|-----------|-------------------|
| 伝送速度      |         | 38400 bps | 38400 bps         |
| パリティ      |         | なし        | なし                |
| /=`* - I` | データ長    | 8         | 8                 |
| 伝送コード     | ストップビット | 1         | 1                 |

## 使用可能メモリ

各メモリの設定範囲は、PLCの機種によって異なります。お使いの PLC の使用できる範囲内で設定 してください。なお、[TYPE] はマクロで間接メモリを指定するときに使用します。

### MASTER-K10/60/200

|    | メモリ            | TYPE | 備考        |
|----|----------------|------|-----------|
| D  | (データレジスタ)      | 0    |           |
| М  | (補助リレー)        | 1    |           |
| Р  | (入出カリレー)       | 2    | 入力:リードオンリ |
| К  | (キープリレー)       | 3    |           |
| тс | (タイマ[現在値])     | 4    |           |
| CC | (カウンタ [ 現在値 ]) | 5    |           |
| TS | (タイマ [ 設定値 ])  | 6    |           |
| CS | (カウンタ [ 設定値 ]) | 7    |           |

### MASTER-K500/1000

|   | メモリ           | TYPE | 備考          |
|---|---------------|------|-------------|
| Р | (入出カリレー)      | 0    | 入力 : リードオンリ |
| М | (補助リレー)       | 1    |             |
| L | (リンクリレー)      | 2    |             |
| к | (キープリレー)      | 3    |             |
| F | (特殊リレー)       | 4    | リードオンリ      |
| Т | (タイマ [ 現在値 ]) | 5    |             |
| С | (カウンタ [設定値])  | 6    |             |
| D | (データレジスタ)     | 7    |             |

### MASTER-KxxxS

|    | メモリ            | TYPE | 備考          |
|----|----------------|------|-------------|
| Р  | (入出カリレー)       | 0    | 入力 : リードオンリ |
| М  | (補助リレー)        | 1    |             |
| L  | (リンクリレー)       | 2    |             |
| К  | (キープリレー)       | 3    |             |
| F  | (特殊リレー)        | 4    | リードオンリ      |
| Т  | (タイマ [ 現在値 ])  | 5    |             |
| С  | (カウンタ [ 設定値 ]) | 6    |             |
| D  | (データレジスタ)      | 7    |             |
| тс | (タイマ[接点])      | 9    |             |
| CC | (カウンタ [ 接点 ])  | 10   |             |

### MASTER-KxxxS CNET

|    | メモリ            | TYPE | 備考                |
|----|----------------|------|-------------------|
| Р  | (入出カリレー)       | 0    | ワード時 PW、入力:リードオンリ |
| М  | (補助リレー)        | 1    | ワード時 MW           |
| L  | (リンクリレー)       | 2    | ワード時 LW           |
| к  | (キープリレー)       | 3    | ワード時 KW           |
| F  | (特殊リレー)        | 4    | ワード時 FW、リードオンリ    |
| Т  | (タイマ[現在値])     | 5    |                   |
| С  | (カウンタ [ 設定値 ]) | 6    |                   |
| D  | (データレジスタ)      | 7    |                   |
| TC | (タイマ[接点])      | 9    |                   |
| CC | (カウンタ [ 接点 ])  | 10   |                   |

## GLOFA CNET / GM シリーズ CPU

| メモリ |         | TYPE | 備考      |
|-----|---------|------|---------|
| М   | (内部メモリ) | 0    | ワード時 MW |
| Q   | (出力)    | 1    | ワード時 QW |
| I   | (入力)    | 2    | ワード時 IW |

PLC とのケーブル結線図を示します。

### **RS-232C**

結線図1

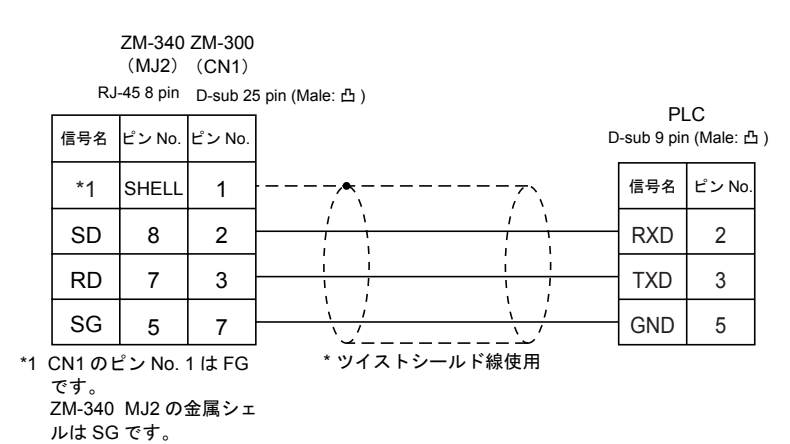

#### 結線図2

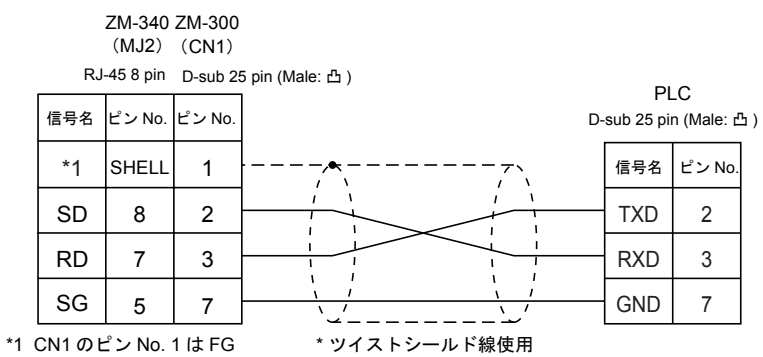

1 CN1のビンNO.1はFG です。

ZM-340 MJ2 の金属シェ ルは SG です。

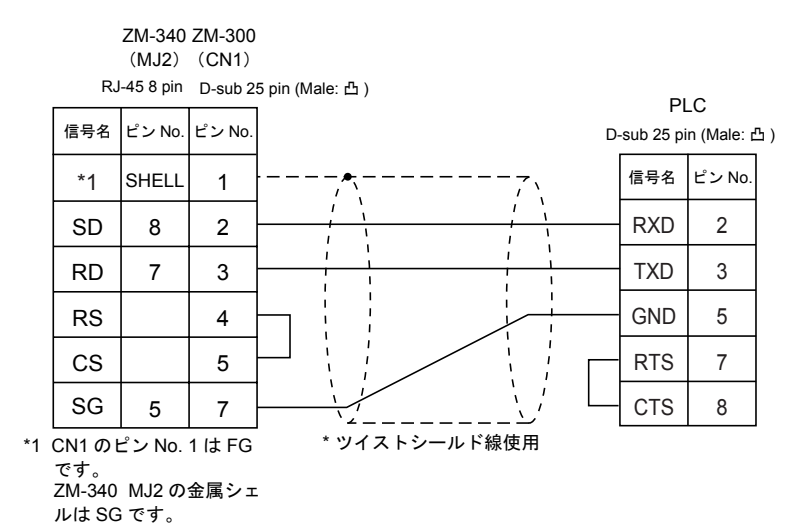

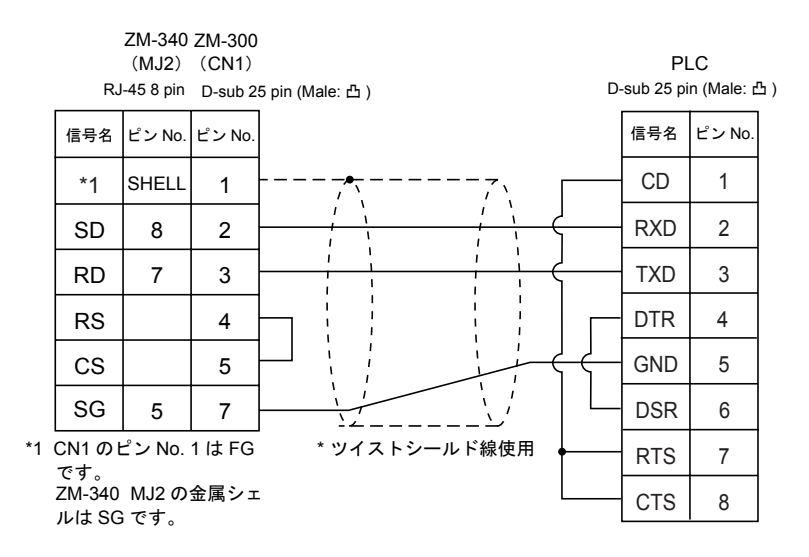

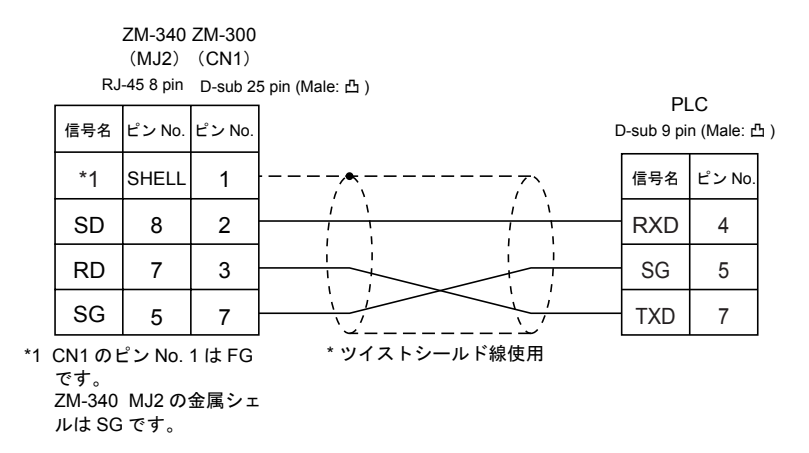

**RS-422** 

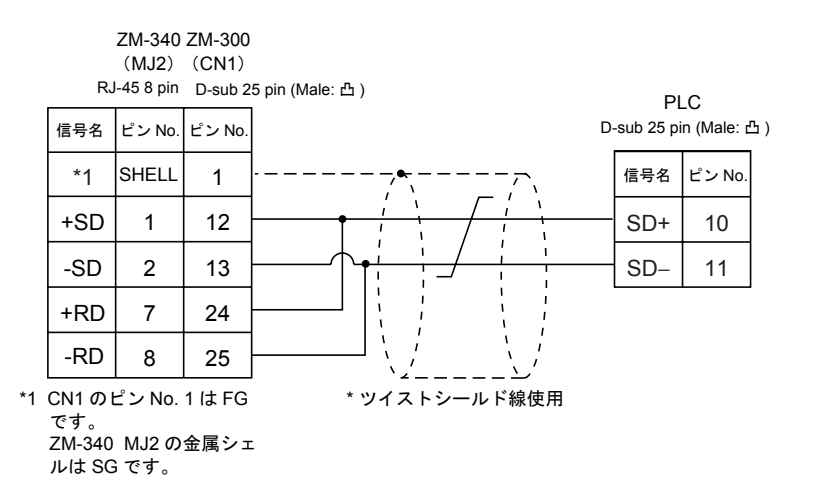

| RJ  | ZM-340<br>(MJ2)<br>I-45 8 pin | ZM-300<br>(CN1)<br>D-sub 2 | 5 pin (Male: 凸) |     |
|-----|-------------------------------|----------------------------|-----------------|-----|
| 信号名 | ピン No.                        | ピン No.                     |                 | PLC |
| *1  | SHELL                         | 1                          | ·               | 信号名 |
| SG  | 5                             | 7                          |                 | SG  |
| +SD | 1                             | 12                         |                 | RDA |
| -SD | 2                             | 13                         |                 | RDB |
| +RD | 7                             | 24                         |                 | SDA |
| -RD | 8                             | 25                         |                 | SDB |
|     |                               |                            |                 |     |

\* ツイストシールド線使用

\*1 CN1 のピン No. 1 は FG です。 ZM-340 MJ2 の金属シェ ルは SG です。

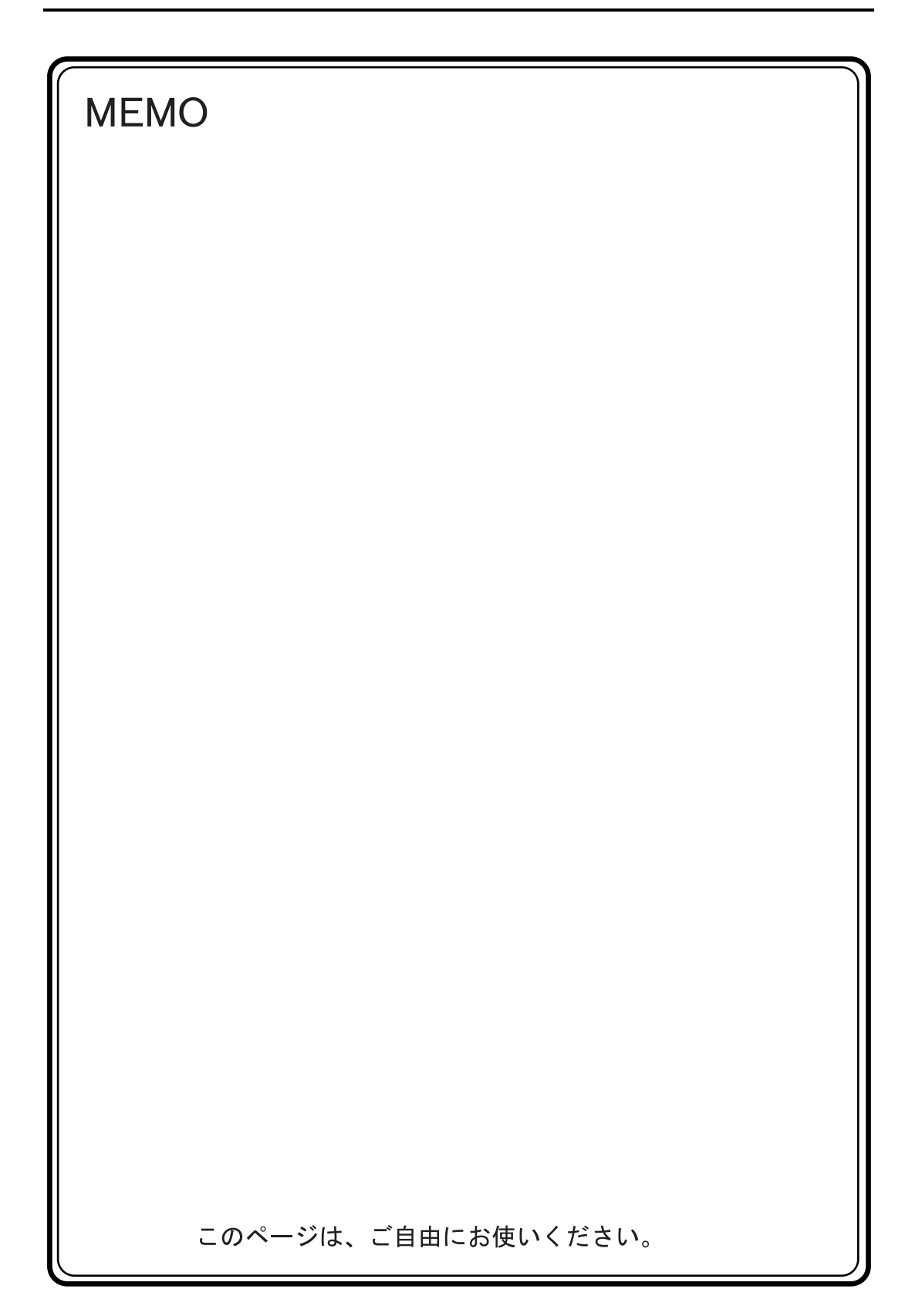

# 21. FANUC 製 PLC

## 使用できる PLC

| ZM-71S PLC 選択 | PLC                    | ユニット / ポート          | 結約      | ł۷      |
|---------------|------------------------|---------------------|---------|---------|
| Power Mate    | Power Mate-Model H/D   | CPU ユニットのポート (JD14) | RS-422  | [結線図 2] |
|               | Power Mate i Model H/D | JD42                | RS-232C | [結線図 1] |
|               |                        | JD40                | RS-422  | [結線図 3] |

## 通信設定

推奨する PLC の通信設定と、それに対応する ZM-300 シリーズの通信パラメータ設定は下記のとお りです。

|       | 項目      | PLC の設定       | ZM-300 の通信パラメータ設定 |
|-------|---------|---------------|-------------------|
| 伝送速度  |         | 19200 bps(固定) | _                 |
| 局番    |         | 0(固定)         | _                 |
| パリティ  |         | 偶数(固定)        | -                 |
|       | データ長    | 8(固定)         | _                 |
| はビコート | ストップビット | 1(固定)         | _                 |

## 使用可能メモリ

各メモリの設定範囲は、PLCの機種によって異なります。お使いの PLC の使用できる範囲内で設定 してください。なお、[TYPE] はマクロで間接メモリを指定するときに使用します。

|   | メモリ       | TYPE | 備考      |
|---|-----------|------|---------|
| D | (データテーブル) | 0    |         |
| х | (入力リレー)   | 1    | ワード時 WX |
| Y | (出カリレー)   | 2    | ワード時 WY |
| R | (内部リレー)   | 3    | ワード時 WR |
| к | (キープリレー)  | 4    | ワード時 WK |
| Т | (タイマ)     | 5    |         |
| С | (カウンタ)    | 6    |         |

PLC とのケーブル結線図を示します。

### **RS-232C**

結線図1

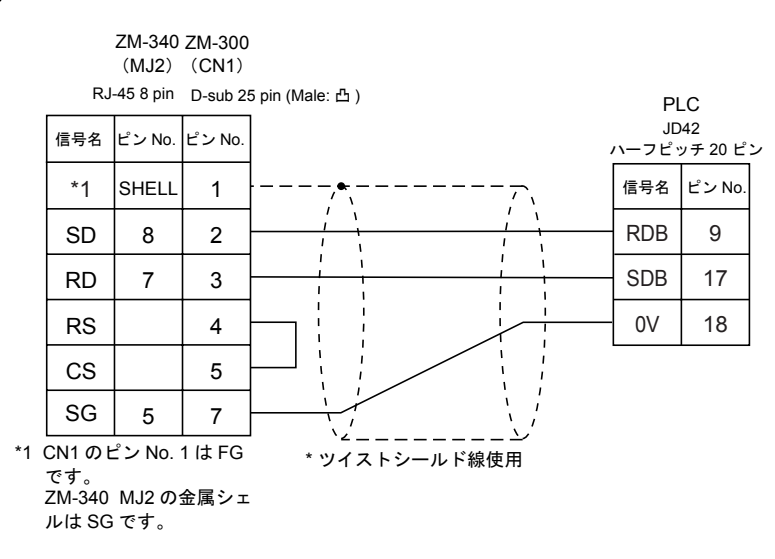

### **RS-422**

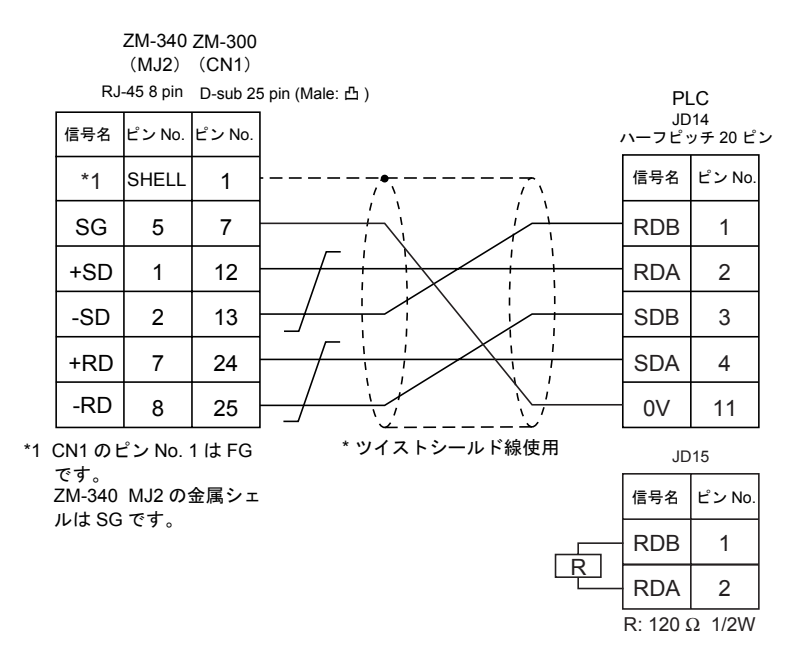

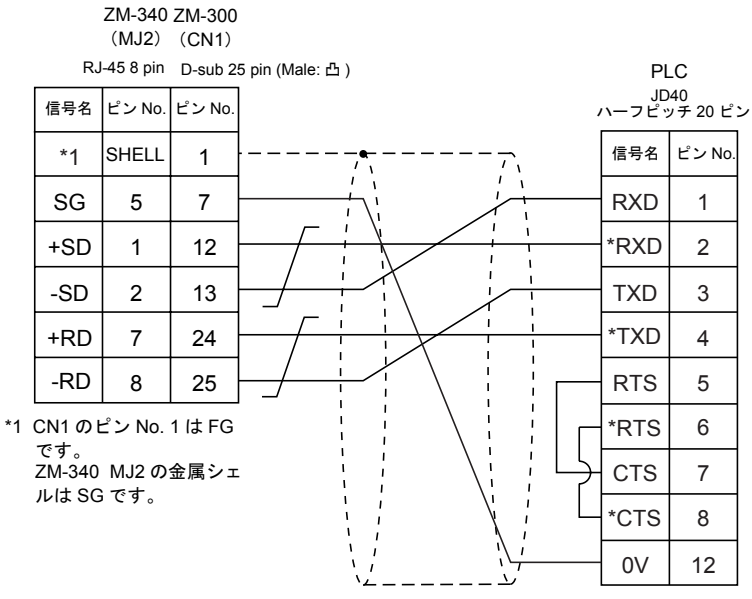

\* ツイストシールド線使用

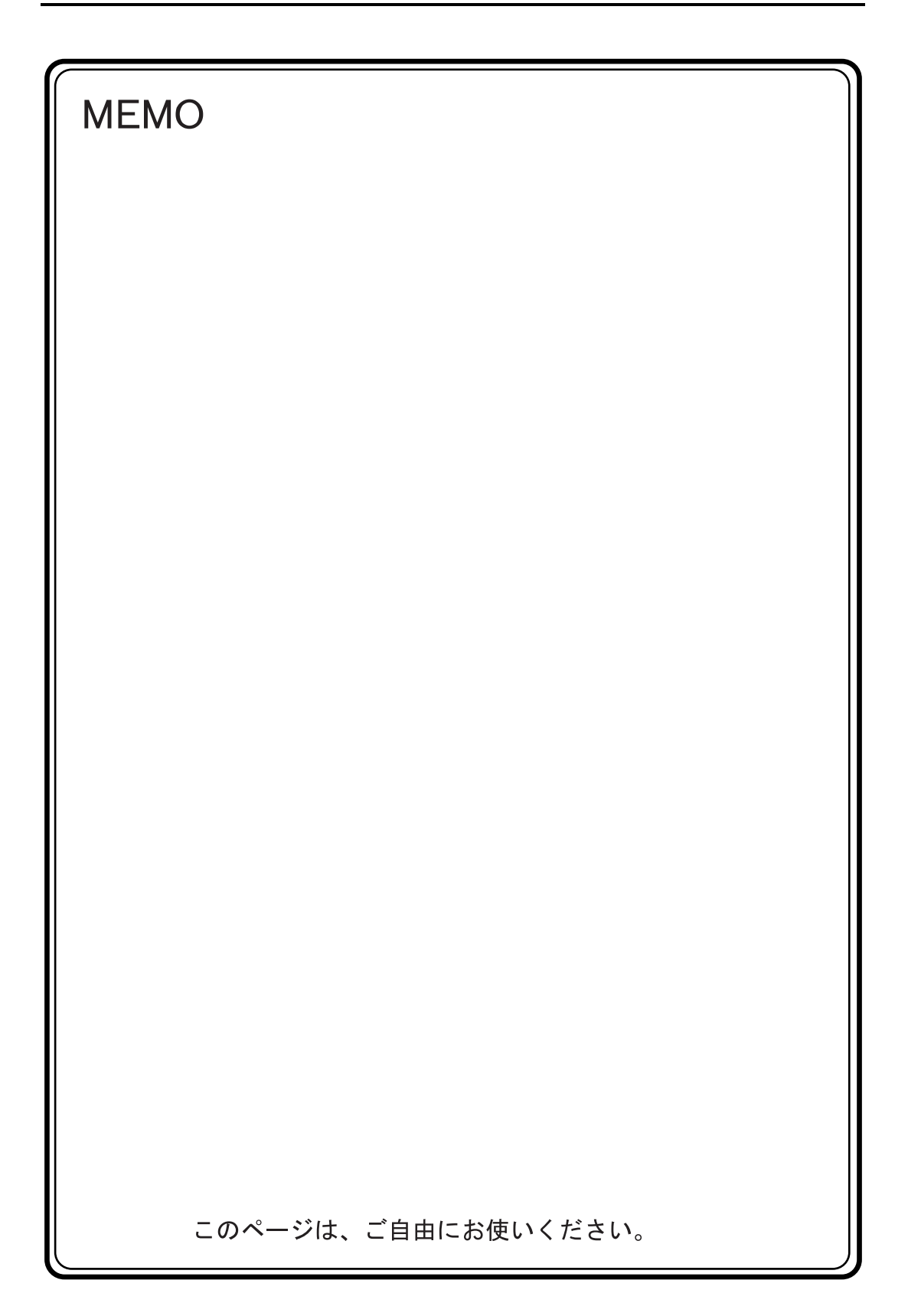

# 22. 永宏電機製 PLC

## 使用できる PLC

| ZM-71S PLC 選択 | PLC           | ユニット / ポート |                  | 結線図                              |
|---------------|---------------|------------|------------------|----------------------------------|
| FACON FB シリーズ | FACON FB シリーズ | FB-DTBR    | RS-232<br>RS-422 | [ 結線図 1]<br>[ 結線図 2]<br>[ 結線図 3] |

## 通信設定

推奨する PLC の通信設定と、それに対応する ZM-300 シリーズの通信パラメータ設定は下記のとお りです。

|            | 項目      | PLC の設定  | ZM-300 の通信パラメータ設定 |
|------------|---------|----------|-------------------|
| 伝送速度       |         | 9600 bps | 9600 bps          |
| パリティ       |         | 偶数(固定)   | _                 |
| /= `¥ = \* | データ長    | 7(固定)    | -                 |
| 伝达コート      | ストップビット | 1(固定)    | -                 |

## 使用可能メモリ

各メモリの設定範囲は、PLCの機種によって異なります。お使いの PLC の使用できる範囲内で設定 してください。なお、[TYPE] はマクロで間接メモリを指定するときに使用します。

|     | メモリ                  | TYPE | 備考     |
|-----|----------------------|------|--------|
| HR  | (データレジスタ)            | 0    |        |
| DR  | (データレジスタ)            | 1    |        |
| Х   | (入力リレー)              | 2    |        |
| Y   | (出力リレー)              | 3    |        |
| м   | (内部リレー)              | 4    |        |
| S   | (ステップリレー)            | 5    |        |
| Т   | (タイマ接点)              | 6    | リードオンリ |
| С   | (カウンタ接点)             | 7    | リードオンリ |
| RT  | (タイマ [ 現在値 ])        | 8    |        |
| RC  | (カウンタ [ 現在値 ])       | 9    |        |
| DRC | (32 ビットカウンタ [ 現在値 ]) | 10   |        |

PLC とのケーブル結線図を示します。

### **RS-232C**

結線図1

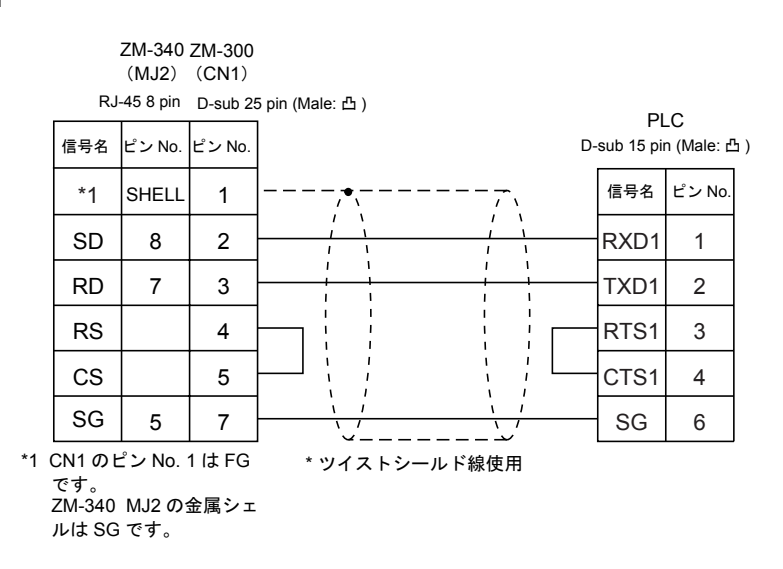

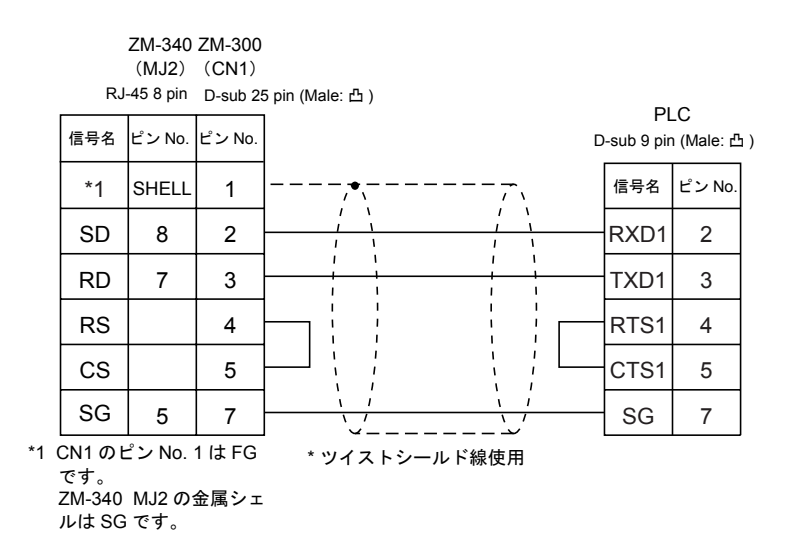

### RS-422

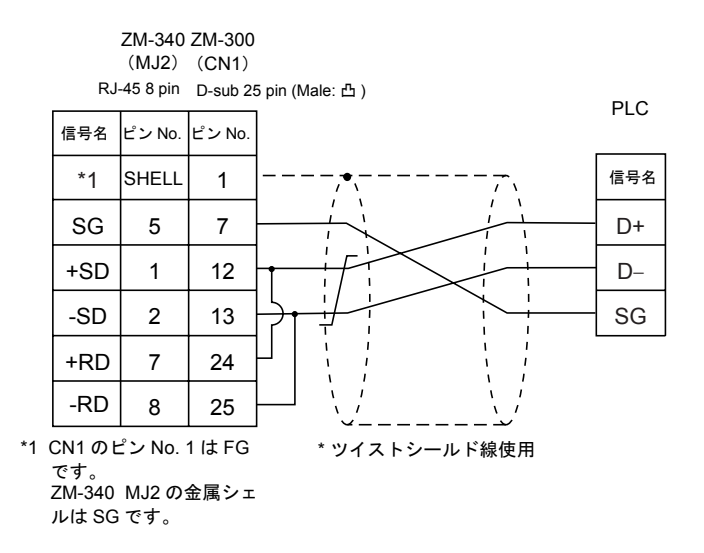

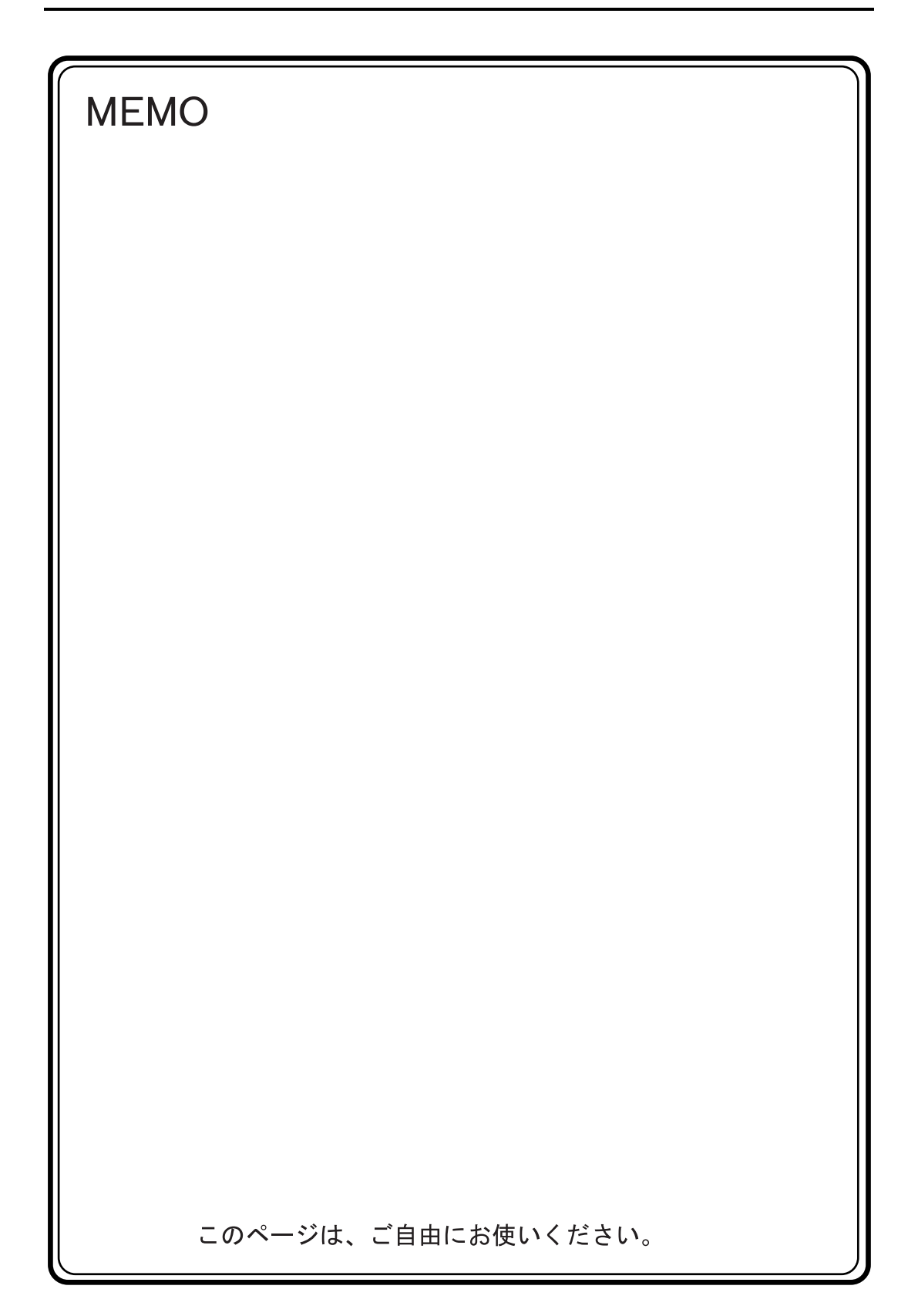

# 23. 和泉電気(株)製 PLC

## 使用できる PLC

| ZM-71S PLC 選択 | PLC         | ユニット / ポート | 結線図                                                                                |
|---------------|-------------|------------|------------------------------------------------------------------------------------|
| MICRO3        | MICRO3      | ローダポート     | RS-232C<br>和泉電気製ケーブル<br>「FC2A-KC1」<br>または<br>和泉電気製ケーブル<br>「FC2A-KC2」*<br>+ [結線図 1] |
| MICRO Smart   | MICRO Smart | ローダポート     | RS-232C<br>和泉電気製ケーブル<br>「FC2A-KC4C」<br>+ [ 結線図 1]                                  |

\* 和泉電気製 RS-232C ケーブル「FC2A-KC2」を使用する際は、「FC2A-KC2」の D-sub 9pin 側に [ 結線図 1] の ケーブルを接続して、ZM-300 シリーズと通信してください。

## 通信設定

推奨する PLC の通信設定と、それに対応する ZM-300 シリーズの通信パラメータ設定は下記のとお りです。

|        | 項目      | PLC の設定  | ZM-300 の通信パラメータ設定 |
|--------|---------|----------|-------------------|
| 伝送速度   |         | 9600 bps | 9600 bps          |
| 局番     |         | 1        | 1                 |
| パリティ   |         | 偶数       | 偶数                |
| /=`¥ - | データ長    | 7        | 7                 |
|        | ストップビット | 1        | 1                 |

## 使用可能メモリ

各メモリの設定範囲は、PLCの機種によって異なります。お使いの PLC の使用できる範囲内で設定 してください。なお、[TYPE] はマクロで間接メモリを指定するときに使用します。

|    | メモリ            | TYPE | 備考     |
|----|----------------|------|--------|
| D  | (データレジスタ)      | 0    |        |
| I  | (入力)           | 1    |        |
| Q  | (出力)           | 2    |        |
| М  | (内部リレー)        | 3    |        |
| R  | (シフトレジスタ)      | 4    |        |
| TS | (タイマ[設定値])     | 5    |        |
| TN | (タイマ[計数値])     | 6    |        |
| Т  | (タイマ[接点])      | 7    | リードオンリ |
| CS | (カウンタ [ 設定値 ]) | 8    |        |
| CN | (カウンタ[計数値])    | 9    |        |
| С  | (カウンタ [ 接点 ])  | 10   | リードオンリ |

23-1

PLC とのケーブル結線図を示します。

### **RS-232C**

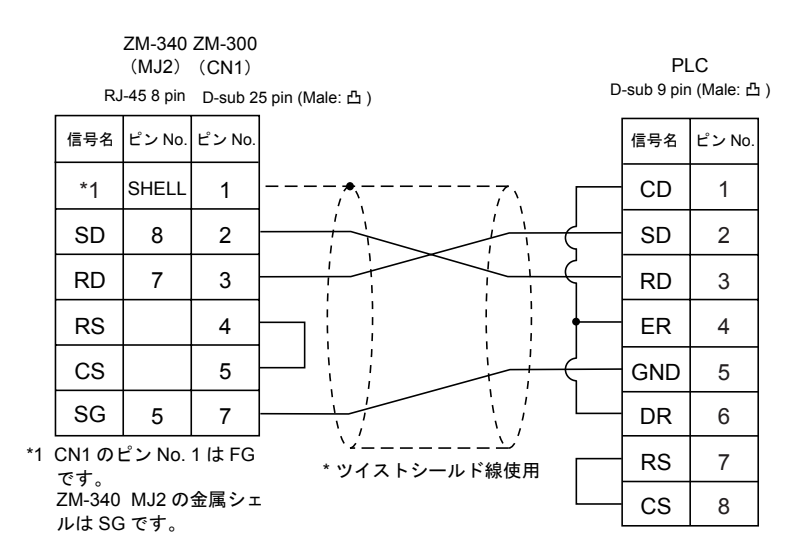

# 24. MODICON 製 PLC

## 使用できる PLC

| ZM-71S PLC 選択 | PLC        | ユニット / ポート | 結約      | 泉図      |
|---------------|------------|------------|---------|---------|
| Modbus RTU    | Modbus RTU | Modbus     | RS-232C | [結線図 1] |

## 通信設定

推奨する PLC の通信設定と、それに対応する ZM-300 シリーズの通信パラメータ設定は下記のとお りです。

|        | 項目      | PLC の設定  | ZM-300 の通信パラメータ設定 |
|--------|---------|----------|-------------------|
| 伝送速度   |         | 9600 bps | 9600 bps          |
| 局番     |         | 1        | 1                 |
| パリティ   |         | 偶数       | 偶数                |
| /=`¥ - | データ長    | 8        | 8                 |
|        | ストップビット | 1        | 1                 |

## 使用可能メモリ

各メモリの設定範囲は、PLCの機種によって異なります。お使いの PLC の使用できる範囲内で設定 してください。なお、[TYPE] はマクロで間接メモリを指定するときに使用します。

|   | メモリ      | TYPE | 備考     |
|---|----------|------|--------|
| 4 | (保持レジスタ) | 0    |        |
| 3 | (入力レジスタ) | 1    |        |
| 0 | (出力コイル)  | 4    |        |
| 1 | (入力リレー)  | 6    | リードオンリ |

PLC とのケーブル結線図を示します。

### **RS-232C**

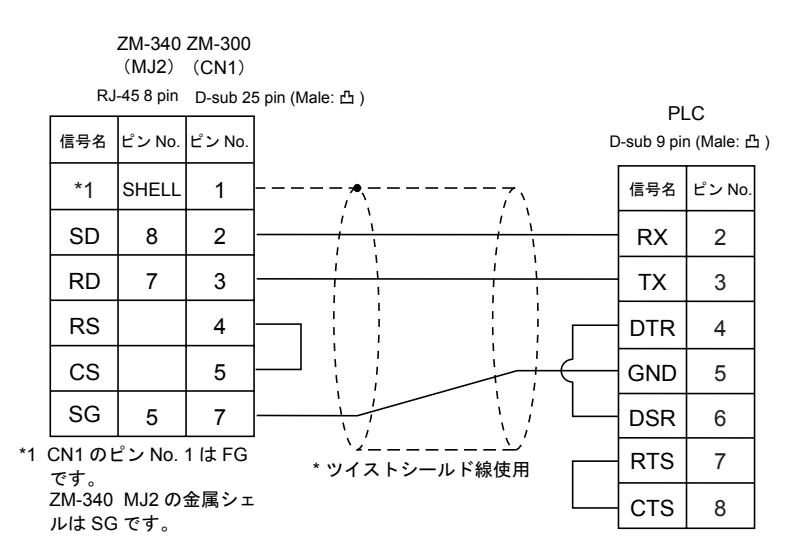

# 25. (株)山武製 PLC

## 使用できる PLC

| ZM-71S PLC 選択 | PLC        | ユニット / ポート | 結       | 線図      |
|---------------|------------|------------|---------|---------|
| MX シリーズ       | MX200/MX50 | ASCII コネクタ | RS-232C | [結線図 1] |

## 通信設定

推奨する PLC の通信設定と、それに対応する ZM-300 シリーズの通信パラメータ設定は下記のとお りです。

| 項目    |         | PLC の設定  | ZM-300 の通信パラメータ設定 |  |
|-------|---------|----------|-------------------|--|
| 伝送速度  |         | 9600 bps | 9600 bps          |  |
| 局番    |         | 1        | 1                 |  |
| パリティ  |         | 偶数       | 偶数                |  |
| 伝送コード | データ長    | 8        | 8                 |  |
|       | ストップビット | 1        | 1                 |  |

## 使用可能メモリ

各メモリの設定範囲は、PLCの機種によって異なります。お使いの PLC の使用できる範囲内で設定 してください。なお、[TYPE] はマクロで間接メモリを指定するときに使用します。

| メモリ             |                | TYPE | 備考 |
|-----------------|----------------|------|----|
| R               | (データレジスタ)      | 0    |    |
| М               | (補助リレー)        | 1    |    |
| L               | (ラッチリレー)       | 2    |    |
| х               | (入力リレー)        | 3    |    |
| Y               | (出カリレー)        | 4    |    |
| TP              | (タイマ[現在値])     | 5    |    |
| TS (タイマ[設定値])   |                | 6    |    |
| CP (カウンタ [現在値]) |                | 7    |    |
| CS              | (カウンタ [ 設定値 ]) | 8    |    |
| Т               | (タイマ[接点])      | 9    |    |
| С               | (カウンタ [ 接点 ])  | 10   |    |
| Р               | (リンクレジスタ)      | 11   |    |

PLC とのケーブル結線図を示します。

### **RS-232C**

結線図1

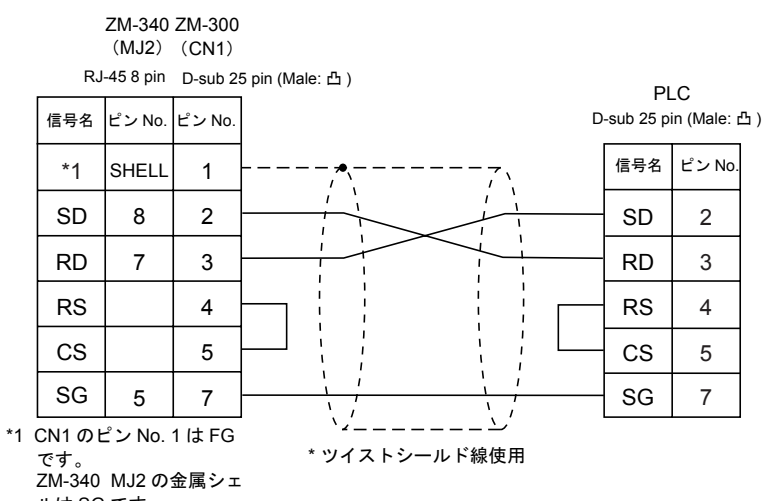

ルは SG です。

# 26. 台安電機製 PLC

## 使用できる PLC

| ZM-71S PLC 選択 | PLC   | ユニット / ポート                                        | 糸      | 吉線図     |
|---------------|-------|---------------------------------------------------|--------|---------|
| TP02          | TD02  | Communication Port<br>(T/R+, T/R–)                | RS-422 | [結線図 1] |
|               | 17.02 | MMI Port (9pin)<br>(4-5 Short Computer Link Mode) | RS-422 | [結線図 2] |

## 通信設定

推奨する PLC の通信設定と、それに対応する ZM-300 シリーズの通信パラメータ設定は下記のとお りです。

| 項目    |         | PLC の設定   | ZM-300 の通信パラメータ設定 |  |
|-------|---------|-----------|-------------------|--|
| 伝送速度  |         | 19200 bps | 19200 bps         |  |
| 局番    |         | 1         | 1                 |  |
| パリティ  |         | なし        | なし                |  |
| 伝送コード | データ長    | 7         | 7                 |  |
|       | ストップビット | 1         | 1                 |  |

## 使用可能メモリ

各メモリの設定範囲は、PLCの機種によって異なります。お使いの PLC の使用できる範囲内で設定 してください。なお、[TYPE] はマクロで間接メモリを指定するときに使用します。

| メモリ |                                       | TYPE | 備考 |
|-----|---------------------------------------|------|----|
| D   | (data register timer•counter/contact) | 0    |    |
| V   | (timer•counter/contact)               | 1    |    |
| WS  | (system register)                     | 2    |    |
| WC  | (constant register)                   | 3    |    |
| Х   | (input relay)                         | 4    |    |
| Y   | (output relay)                        | 5    |    |
| С   | (internal relay)                      | 6    |    |
| SC  | (special register)                    | 7    |    |

PLC とのケーブル結線図を示します。

### **RS-422**

結線図1

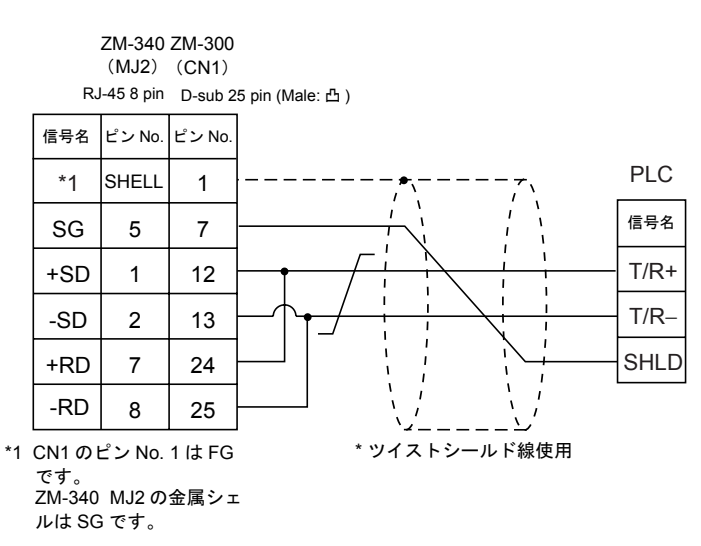

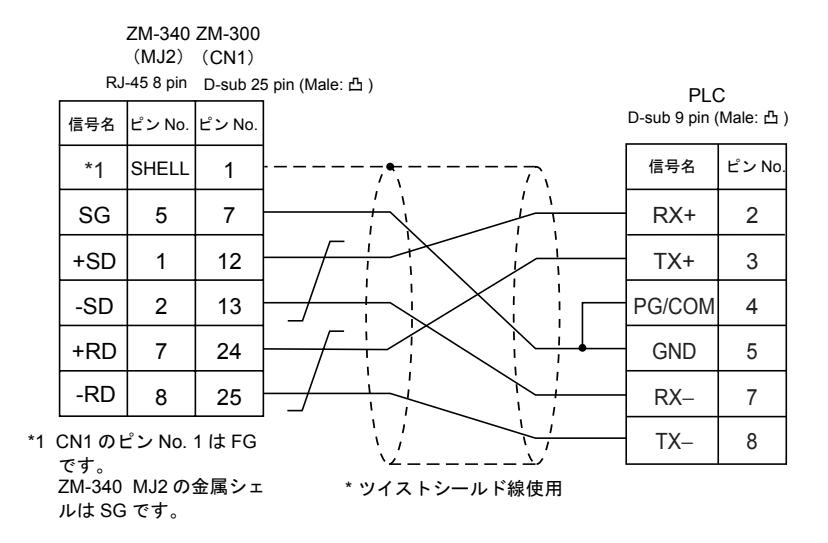

付録

| 付録 1 | PLC2Way            |
|------|--------------------|
| 付録 2 | n : 1 接続(マルチリンク 2) |
| 付録 3 | n : 1 接続(マルチリンク)   |
| 付録 4 | 1 : n 接続(マルチドロップ)  |
| 付録 5 | Ethernet           |
| 付録 6 | 汎用シリアル通信           |
| 付録 7 | ZM-Link            |
| 付録 8 | ラダー転送機能            |

# 付録1 PLC2Way

## PLC2Way について

- "PLC2Way"とは、ZM-300(ZM-340~380)シリーズ1台でPLC2台を接続することができるオリジナルネットワーク機能です。メーカーが異なるPLCでもZM-300シリーズ1台で接続できます。
- 1台目のPLCは、ZM-350~380シリーズまたはZM-340シリーズ+ZM-340EUの場合はCN1コネクタに、ZM-340シリーズの場合は MJ2 に接続します。2 台目の PLC は MJ ポート(ZM-340 シリーズの場合は MJ1)に接続します。

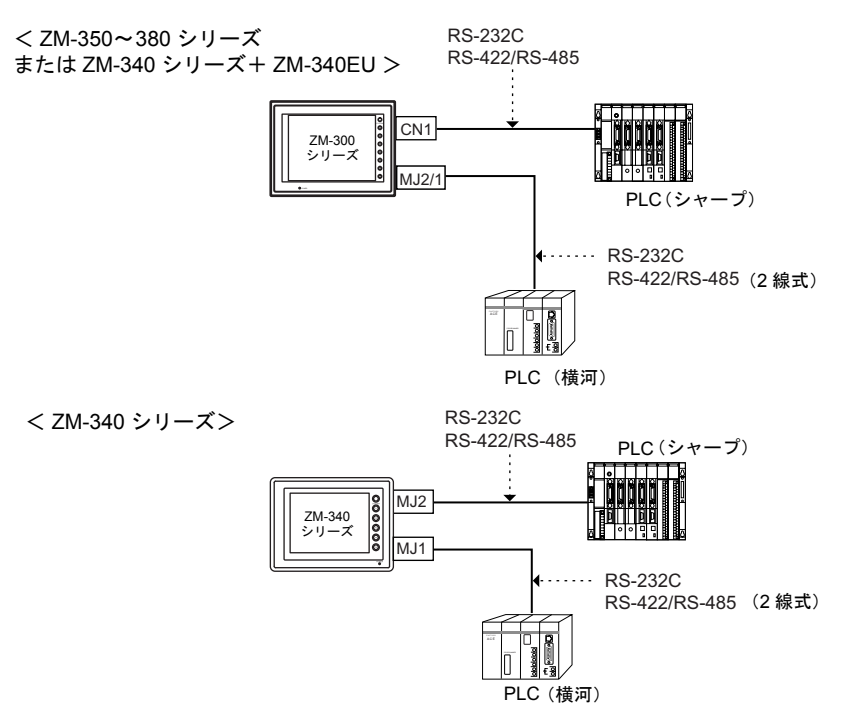

- PLC2Way は 1:1 通信同様に各 PLC とプログラムレスで通信できます。
  ZM-300 シリーズに接続した PLC2 台を同時に制御し、双方の PLC メモリの読み込み、書き込みができます。
- PLC2Way 側の MJ ポートは RS-232C または RS-485 の 2 線式で接続することができます。
  RS-232C 接続の場合は 1 台、RS-485 接続の場合は最大 31 台の PLC が接続できます。

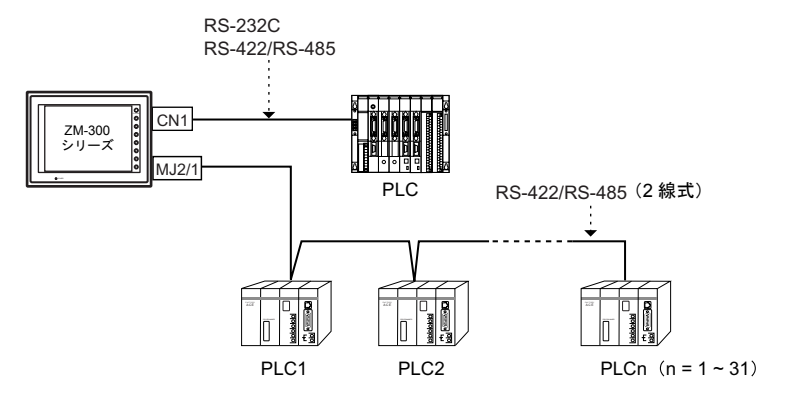

- PLC2Way 側に接続されている PLC のデータの定期読み込み / サンプリング 温調ネット /PLC2Way テーブルにあらかじめ読込を行うメモリを登録しておけば、バックグラ ンドで定期的にデータ転送を行います。また、読み込んだデータを ZM-300 内部バッファ、 SRAM、CF カードに保存(サンプリング)することもできます。
- PLC間のデータ転送
  マクロコマンドを使用して、PLCメモリの内容を別の PLC にブロック転送が可能です。

1:1による接続は第1章で説明したとおりです。

これ以降は、PLC2Way で通信する際の MJ ポートに接続する PLC の接続および設定方法について説明します。

### PLC2Way で接続する際の制限事項

MJ ポートで接続する場合には、以下の制限事項があります。

- 1. PLC の通信パラメータの設定において、「文字処理」の形式を選択することはできません。 「文字処理」は、LSB → MSB で固定です。
- 通信異常が発生しても、異常処理として停止させることはできません。
  \$s730 ~ 761 に局番ごとのエラーコードが格納されます。
- 3. ZM-300 シリーズは、SYSTEM PROG. Ver. 1.010、ZM-71S Ver. 2.0.2.0 から、PLC2Way とマル チリンク 2 を同時に接続することができます。

## PLC2Way で MJ ポートに接続できる PLC

- ZM-300 シリーズと PLC2Way 通信で MJ ポートに接続する PLC との接続は、RS-232C または RS-485 (RS-422) の 2 線式で行います。RS-485 (RS-422) の 4 線式しか対応していない PLC と 接続することはできません。
- PLC2Way 通信で MJ ポートに接続できる PLC メーカーは、次のとおりです。

| メーカー    | 対応 PLC                                                                                | 参照       |
|---------|---------------------------------------------------------------------------------------|----------|
| シャープ(株) | 対応 PLC については 2. ~ 26. の各メーカーの「使用できる PLC」の<br>「PLC2Way」を参照してください。<br>(○: 接続可能、X: 接続不可) | 2-1 ページ  |
| 三菱電機(株) |                                                                                       | 3-1 ページ  |
| オムロン(株) |                                                                                       | 4-1 ページ  |
| 横河電機(株) |                                                                                       | 7-1 ページ  |
| 富士電機(株) |                                                                                       | 10-1 ページ |
| 松下電工(株) |                                                                                       | 6-1 ページ  |

PLC2Way 通信で MJ ポートに接続する PLC の「通信設定」、「使用可能メモリ」については 1:1 接続時と同じです。2. ~ 26. の各メーカーの「通信設定」、「使用可能メモリ」を参照してください。

PLC2Way 通信で MJ ポートに接続する PLC との配線には、弊社では 2 通りのケーブルを準備して おります。各ケーブルの接続方法を説明します。

### 接続方法1(「ZM-300CC」を使用する場合)

- ZM-300 シリーズと MJ ポートと接続する PLC 間の接続には、弊社製 MJ ~ D-sub 変換ケーブル 「ZM-300CC」(0.3 m、ミリネジタイプ)と CN1 に 1:1 接続する時のケーブルを使用します。 CN1 に 1:1 接続する時のケーブルについては、2. ~ 26.の「配線について」を参照してください。
- 「RS-232C」または「RS-485 (RS-422)の2線式」どちらの接続の場合でも、弊社製「ZM-300CC」+「1:1接続用ケーブル」で接続できます。

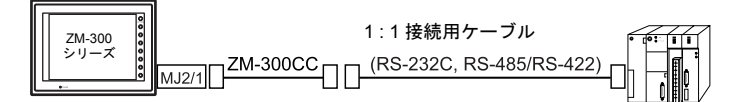

RS-485(2線式)接続の場合は最大31台のPLCが接続できます。
 PLC間の接続に関しては各社PLCのマニュアルを参照してください。

### 接続方法2(「専用ケーブル」を使用する場合)

- ZM-300 シリーズと MJ ポートで接続する PLC との接続には専用ケーブル(受注生産品)(3 m) をご 使用ください。
   専用ケーブルのシールドは、ZM-350~380 シリーズの場合は FG に、ZM-340 シリーズの場合は SG に接続されます。
  - \* 専用ケーブル使用時の注意事項 専用ケーブルは右図の様に6本の電線が出ています。 接続方法によって、使用する電線が異なります。 使用しない電線は、テープを巻くなどの絶縁処理を 必ず行ってください。

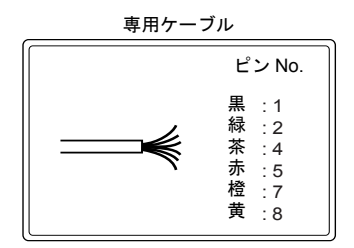

<RS-232C の場合 >

三菱電機(株)製 A1SJ71UC24-R2 との接続例

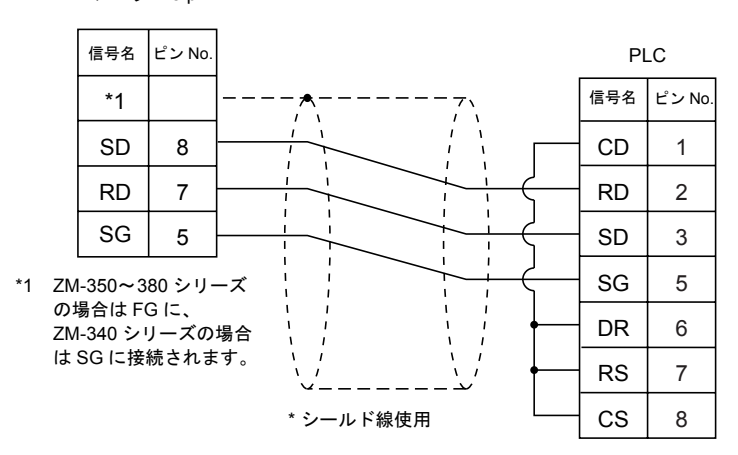

モジュラー 8 pin

<RS-485 の場合 >

• 三菱電機(株)製 A1SJ71UC24-R4(1台)との接続例

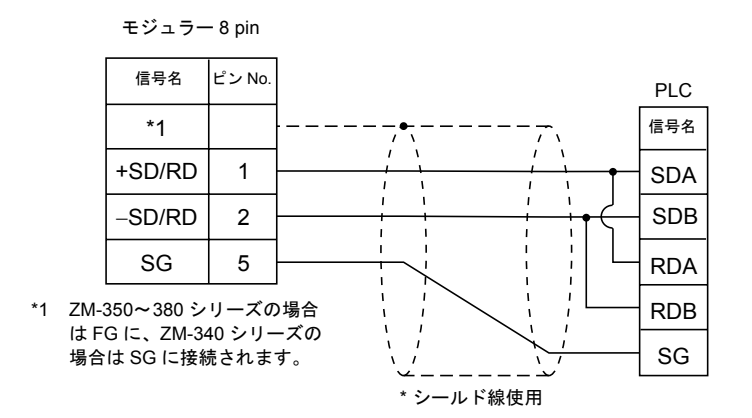

• 三菱電機(株)製 A1SJ71UC24-R4(3台)との接続例

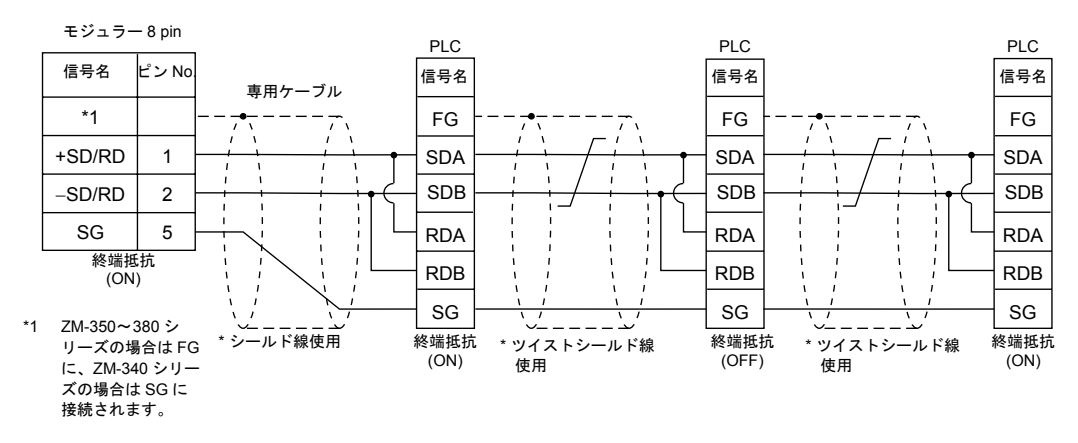

### 終端抵抗の設定

### ZM-350~380 シリーズの場合

- 終端抵抗の設定は本体裏面にあるディップスイッチで行います。
- MJ1使用時: DIPSW6をONしてください。
  MJ2使用時: DIPSW8をONしてください。

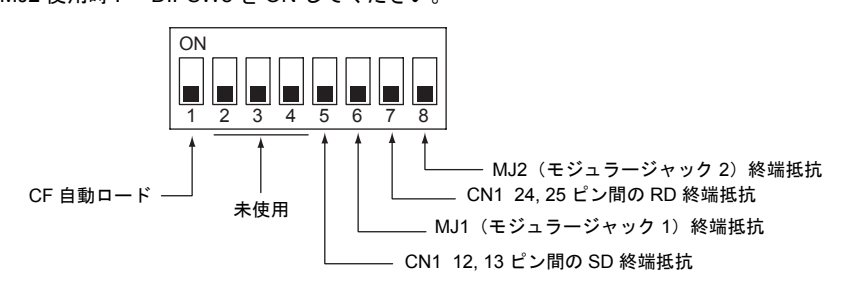

### ZM-340 シリーズの場合

終端抵抗の設定は本体側面にあるディップスイッチで行います。 DIPSW1 を ON してください。

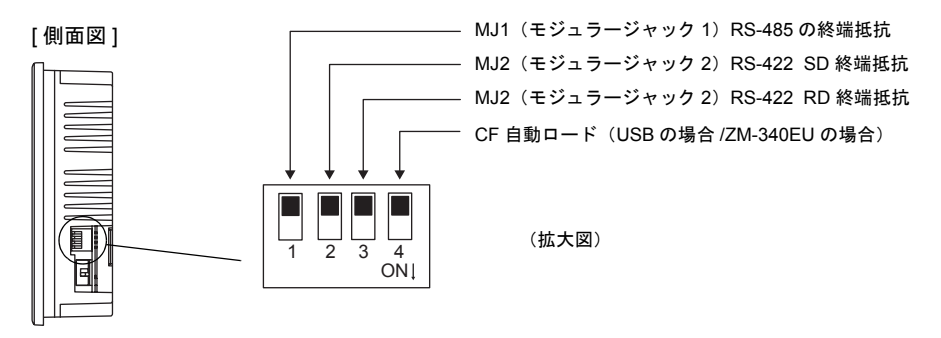

## ZM-71Sの設定

PLC2Way 通信で MJ ポートに接続する PLC の機種選択およびパラメータ設定など ZM-71S 上の設定について説明します。

### 温調 / PLC2Way 通信設定

PLC の機種選択およびパラメータ設定は以下の手順に従って行います。

 [システム設定 (A)] → [温調 / PLC2Way 設定] → [温調 / PLC2Way 設定 (N)] をクリックすると [ 温調 / PLC2Way 通信設定] ダイアログが表示します。

| システム設定(A) ツール(D) ウィントウ・ | Ø                              |     |                                              |                   |
|-------------------------|--------------------------------|-----|----------------------------------------------|-------------------|
| PLCタイプ設定(P)             |                                |     |                                              |                   |
| 通信パラメータ設定(①             |                                |     |                                              |                   |
| 編集機種選択( <u>M</u> )      |                                |     |                                              |                   |
| 本体設定(S)                 |                                |     |                                              |                   |
| フォント設定(E)               |                                |     | 進調/PLC2Waw通信設定                               | V                 |
| モジュラージャック( <u>M</u> )_  |                                |     |                                              |                   |
| ファンクションスイッチ設定           |                                |     | □ 温調ネットワーク/PLC2Wayを使用する                      | モジュラー参照           |
| バッファリングエリア設定(目)         |                                |     |                                              |                   |
| メモリカード設定(M)_            |                                |     | メーカー YOKOGAWA:01350                          | - 版正              |
| CFカード設定( <u>C</u> )     |                                |     | ボーレート 9600BPS 💌                              | パリティ 偶数 🔻         |
| プリンタ設定(R)               |                                |     | V the forma                                  |                   |
| ビデオ設定(⊻)                |                                |     | F 320,02072                                  |                   |
| 音声設定(W)                 |                                |     |                                              | - 信号レベル           |
| バーコード設定( <u>C</u> )     |                                |     |                                              | ◯ RS2020 ⓒ RS-405 |
| ZM - Link設定(L)_         |                                |     |                                              |                   |
| マクロ設定                   |                                |     | タイムアウト時間 1 <u>・</u> *100msec                 | O 7hit O Shit     |
| 時間表示フォーマット設定(0)         |                                |     | 送信摒延時間 D 本 #mcso                             |                   |
| SRAM/時計設定。(W)           |                                |     |                                              | ストップピット           |
|                         |                                |     | 180월9월 - · · · · · · · · · · · · · · · · · · | O Tore O 20rt     |
|                         | 18-50 /01-0001 - 54-00/01      | •   |                                              |                   |
| Amain/ FLOZINGY BALE    | MERCE AND COMPANY BY THE MUSIC |     | デフォルト                                        | OK ++>\tril       |
| キットソーソナーノ ル語文定(日)       | Entre-turber(c)                |     |                                              |                   |
| 1                       | Volump - Physical (2)          | r - |                                              |                   |

2. [温調ネットワーク / PLC2Way を使用する] にチェックマークを付けます。

| P | 当月/PLC2Wa | ×               | l                          |  |
|---|-----------|-----------------|----------------------------|--|
|   | 🔽 温調ネット   | ワーク/PLC2Wayを使用す | る モジュラー参照                  |  |
|   | メーカー      | 三菱 : QnAシリーズリンウ | 設定                         |  |
|   | ボーレート     | 19200BPS 💌      | バリティ 偶数 💌                  |  |
|   |           |                 | 伝递形式                       |  |
|   | ルライ回数     | 3               | 信号レベル<br>© RS232C C RS-485 |  |
- 3. MJ ポートを選択します。
  - [モジュラー参照]ボタンをクリックすると、[モジュラージャック]ダイアログが表示されます。
  - PLC2Way で使用するモジュラージャック2または1の[温調ネット/PLC2Way]を選択します。

| 温調/6 | PLC2Way通信設定            |                   | ×                        |
|------|------------------------|-------------------|--------------------------|
|      | m⇒to. 5 /pi oowd       | ()本田              | モジュラー参照                  |
|      | モジュラージャック              | <u>×</u>          |                          |
| *-   | モジュラージャックコー            | モジュラージャック2        | 設定                       |
| ボ    | C 刈力-ド                 | の知力ド              |                          |
| ম    | ○ パーコード<br>○ H #81 (0) | ○ パーコード           |                          |
|      | ( 外部1/0                | () 9hap1/0        |                          |
|      | C 温調ネット/PLC2Way        | ○ 温調ネット/PLC2Way   |                          |
| 9    | C hof7/of              | C 211 Link        | • RS-485                 |
| 2    | · //////               |                   |                          |
|      | C 590-664170 ±9-10     | ク つりいかなオフルナシート)   | <ul> <li>8bit</li> </ul> |
| ž    | 0 79790977804 -17      | 0 7979097704 - 17 |                          |
| ĥ    |                        | OK キャンセル          | C 2bit                   |
|      |                        |                   |                          |
|      |                        | デフォルト OK          | キャンセル                    |
|      | -                      |                   |                          |

4. MJ ポートと接続する PLC 機種を選択します。

| 温調/PLC2W      | lay通信設定                                                                                                    | ×     |
|---------------|----------------------------------------------------------------------------------------------------|-------|
| ☑ 温調ネ:        | 9(7)設定                                                                                                    | コラー参照 |
| メーカー<br>ボーレート | <ul> <li>□ 三菱</li> <li>- A:ソーズ・リンガ</li> <li>- Ont A(D):ソーズ・リンガ</li> <li>- Ont A(D):ソーズ・リンガ</li> <li>① ONROIN</li> <li>ジャーブ</li> <li>① ジャーブ</li> <li>● FULI</li> </ul> |       |
| リトライ回要        |                                                                                                    | -485  |
| <u> </u>      |                                                                                                    | +     |
| 送信遅延<br>復期時間  | PLC2Way機種を表示           温調器機種を表示           OK                                                                                                    | t     |
| -             | デフォルト OK                                                                                                    | キャンセル |

- 1) [設定]ボタンをクリックすると、[タイプ設定]ダイアログが表示します。
- 2) [PLC2Way 機種を表示]を選択すると PLC2Way 通信で MJ ポートに対応する PLC メーカー 名が表示されます。
- 3)「+」をクリックするとメーカーの機種名が表示します。
- PLC 機種名を選択し、[OK] をクリックすると、「通信パラメータをデフォルト値に変更します。よろしいですか?」のメッセージが表示されます。
- 5)「はい」をクリックします。
- 5. MJ ポートと接続する PLC のパラメータの設定をします。

| Juhu Fi                | 崔 : Qn A 河 | - プリンク   |                            |          |
|------------------------|------------|----------|----------------------------|----------|
| ∧ーパー  —-<br>ボーレート  19: | 200BPS     | •        | バリティ [                     | 偶数 🔹     |
|                        |            |          | 伝送形式                       | 伝送形式1 🗸  |
|                        |            |          | ┌信号レベルー                    |          |
| ルライ回数                  | 3          |          | <ul> <li>RS232C</li> </ul> | C RS-485 |
| タイムアウト時間               | 5          | *100msec | ーデータ長 —<br>〇 7bit          | 8bit     |
| 送信遅延時間                 | 0          | *msec    |                            |          |
| 復帰時間                   | 1          | *10sec   | € 1bit                     | C 2bit   |

【ボーレート】(4800 / 9600 / 19200 / 38400 / 57600 / 115K bps) MJ ポートと接続する PLC との通信速度を設定します。 【パリティ】(なし/奇数/偶数) MJポートと接続する PLC との通信で使用するパリティを設定します。 【信号レベル】(RS-485 / RS-232C) MJ ポートと接続する PLC との通信の信号レベルを設定します。 【データ長】(7ビット/8ビット) MJ ポートと接続する PLC との通信で使用するデータ長を設定します。 【ストップビット】(1ビット/2ビット) MJ ポートと接続する PLC との通信で使用するストップビットを設定します。 【リトライ回数】 通信異常が発生した場合にリトライを行う回数を設定します。 【タイムアウト時間】(×100 msec) MJ ポートと接続する PLC からのレスポンス受信の時間を設定します。設定時間内にレスポ ンスが返ってこない場合はリトライ処理を行います。 【送信遅延時間】(× msec) MJ ポートと接続する PLC からデータを受信し、PLC へ返答を返すときの遅延時間を設定し ます。 【復帰時間】(×10 sec) PLC2Way で接続している PLC の電源が OFF しているときは、その PLC データの読み込み を一時的に禁止します。その場合、復帰時間で設定した時間毎に復帰確認を行います。  $[ \neg - F ]$  (DEC/BCD) PLC2Way で接続している PLC の数値の入力形態を設定します。 ただし、「データ表示」や「サンプリングモードのデータサンプリング」などで使用する数 値データは、それぞれのパーツ・アイテムで [入力形式](BCD/DEC)を設定することができ ます。 • 機種によっては、以下の項目を設定してください。 - 三菱電機製 A シリーズリンク、FX シリーズリンク(A プロトコル) 【伝送形式】(伝送形式1/伝送形式4) 伝送形式 1: CR・LF なし 伝送形式 4: CR・LF あり - オムロン製 SYSMAC C、SYSMAC CV、SYSMAC CS1

- 【伝送形式】(伝送形式 1/伝送形式 2) 伝送形式 1: 標準(符号なし BCD) 伝送形式 2: 特殊 BCD(符号付き BCD)
- 横河電機製 FA-M3、FAM3R 【伝送形式】(サムチェックあり/サムチェックなし)
- 設定した内容をデフォルトに戻したい場合は[デフォルト]ボタンをクリックし、再度設定します。

### 文字処理について

MJ ポートと接続する PLC の場合、「文字処理」を [ 温調 / PLC2Way 通信設定 ] で設定することはできません。

| ٠ | 文字処理                    |                 |        |        |
|---|-------------------------|-----------------|--------|--------|
|   | 文字を処理する場合、1 ワード内での 1 バイ | r               | 5      |        |
|   | ト目、2 バイト目の順序の設定は、右の表の   | [LSB → MSB] の場合 | MSB    | LSB    |
|   | ように LSB → MSB で固定です。    |                 | 2 バイト目 | 1 バイト目 |

付録1-8 付録1 PLC2Way

### PLC2 メモリの設定

MJ ポートと接続する PLC のメモリ(PLC2 メモリ)の設定手順

1. パーツの「メモリ入力」のダイアログを開きます。

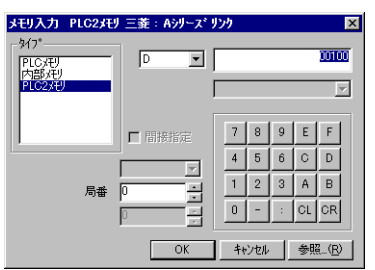

- MJポートと接続する PLC のメモリの場合、[タイプ]は [PLC2 メモリ]を選択し、メモリアドレスを設定します。
- 3. PLC 側の局番を設定します。

# 温調ネット / PLC2Way テーブル

温調ネット / PLC2Way テーブルを使用すると、以下のような動作を行うことができます。

- •「PLC2 メモリの読み込み」(付録 1-12 ページ)
- •「PLC2 メモリへの書き込み (ZM-300 シリーズのみ)」(付録 1-16 ページ)
- •「PLC2 メモリのサンプリング」(付録 1-21 ページ)
- •「PLC2 メモリの転送」(付録 1-24 ページ)

# 起動

- 1. [システム設定 (A)] → [温調ネット / PLC2Way テーブル (E)] をクリックします。
  - \* 前述の [ 温調 / PLC2Way 設定 (N)] を設定しないと、[ 温調ネット / PLC2Way テーブル (E)] 項目は選択できません。

| システム設定(A) ツール(T) ウィントウ( | 5                     |                     |
|-------------------------|-----------------------|---------------------|
| PLCタイプ設定(P)             |                       |                     |
| 通信パラメータ設定(T)            |                       |                     |
| 編集機種選択( <u>M</u> )      |                       |                     |
| 本体設定(S)                 |                       |                     |
| フォント設定(E)               |                       |                     |
| モジュラージャック(M)_           |                       |                     |
| ファンクションスイッチ設定           |                       |                     |
| バッファリングエリア設定(B)_        |                       |                     |
| メモリカード設定(M)             |                       |                     |
| CFカード設定(C)              |                       |                     |
| プリンタ設定(R)               |                       |                     |
| ビデオ設定(V)                |                       |                     |
| 音声設定(₩)                 |                       |                     |
| バーコード設定( <u>C</u> )     |                       |                     |
| ZM-Link設定(L)            |                       |                     |
| マクロ設定                   |                       |                     |
| 時間表示フォーマット設定(型)         |                       | 温調ネット/PLC2Way テーブ 🗙 |
| SRAM/時計設定_(W)           |                       |                     |
| アトリビュートテーブル( <u>A</u> ) |                       |                     |
| MR400フォーマットテーブル(M) ▶    |                       | No. 🖉 🚽             |
| 温調/PLC2Way 設定 ▶         | ☑ 温調/PLC2Way 設定(N)    |                     |
| ネットワークテーフ"ル設定(日)        | 温調ネット/PLC2Way テーブル(E) | OK キャンセル            |
|                         | 局番テーブル設定(3)           |                     |

- 2. 温調ネット / PLC2Way テーブル No. (0~31)を設定して「OK」します。
- 3. [温調ネット / PLC2Way テーブル編集] ウィンドウが開きます。

| 1 | 副ネットノ | PLC2Way テーブル[0] 編集 | ( ) |       |          |          |
|---|-------|--------------------|-----|-------|----------|----------|
|   |       |                    |     |       |          | <u>~</u> |
|   | No.   | 温調/PLC2 メモリ        | 名称  | データ形式 | → PLCメモリ | → 内部メモリ  |
|   | 0     |                    |     |       |          |          |
|   | 1     |                    |     |       |          |          |
|   | 2     |                    |     |       |          |          |
|   | 3     |                    |     |       |          |          |
|   | 4     |                    |     |       |          |          |
|   | 5     |                    |     |       |          |          |
|   | 6     |                    |     |       |          |          |
|   | 7     |                    |     |       |          |          |

[温調ネット / PLC2Way テーブル]は No.0 ~ 31 の計 32 テーブルあり、1 テーブルには 128 の PLC2 メモリが設定できます。

終了

メニューの「閉じる」をクリックするか、右上の「閉じる」ボタンをクリックします。

| 🕜 温調ネット/PLC2Way テーブル[[   | )] 編集( |    |       |          |           |
|--------------------------|--------|----|-------|----------|-----------|
| ■ 元のサイズに戻す(B)            | 1      |    |       |          |           |
| 移動( <u>M</u> )           | 1U     | 名称 | データ形式 | → PLCメモリ | → 内部メモリ 🗉 |
| サイス変更らり<br>見またのの         |        |    |       |          |           |
|                          |        |    |       |          |           |
|                          |        |    |       |          |           |
| ×閉じる( <u>C</u> ) Ctrl+F4 |        |    |       |          |           |
| 次のウィンドウに移る(T) Ctrl+F6    |        |    |       |          |           |

# コメント設定

[温調ネット / PLC2Way テーブル]は計 32 テーブルあり、それぞれのテーブルにコメントを設定することができます。

1. [編集 (E)] → [コメント (M)]をクリックします。[コメント設定]ダイアログが表示されます。

| コメント設定      | ×        | 1 | 温調ネット/P            | LC2Way テーブル[0] 編集( | aaaaaaaa) |  |
|-------------|----------|---|--------------------|--------------------|-----------|--|
| 99999999999 | OK ++>th | Ì | No.<br>0<br>1<br>2 | 温調/PLC2 メモリ        | 名称        |  |

2. コメントを入力し「OK」します。右上図のようにコメントが表示されます。

### 設定方法

1. ライン上をクリックすると選択された行が青色になります。

|               | 🖌 温調 | 80 F/ | PLC2Way テーブル[0] 編集( | )  |                       |   |
|---------------|------|-------|---------------------|----|-----------------------|---|
| 6116          | N    | 0.    | 」温調/PLC2 メモリ        | 名称 | <u></u> <u>А т/-+</u> |   |
| クリック <u>―</u> |      | 0     |                     |    |                       |   |
|               |      | 1     |                     |    |                       |   |
|               |      | 2     |                     |    |                       |   |
|               |      | 3     |                     |    |                       |   |
|               |      | Λ     |                     |    |                       | 1 |

2. ダブルクリックすると PLC2 メモリ、データ形式等のデフォルト値が表示されます。

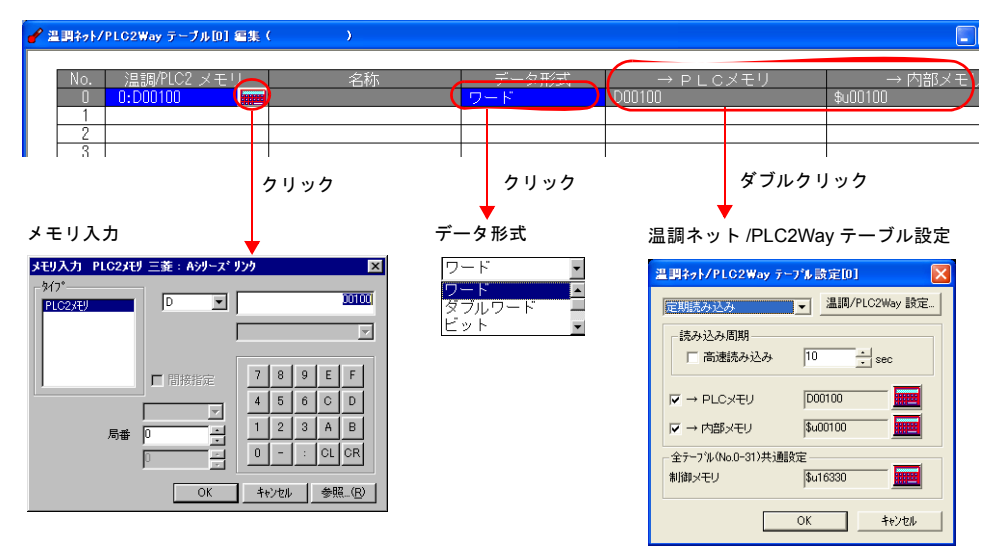

1) [メモリ入力] ダイアログ PLC2 メモリを設定します。

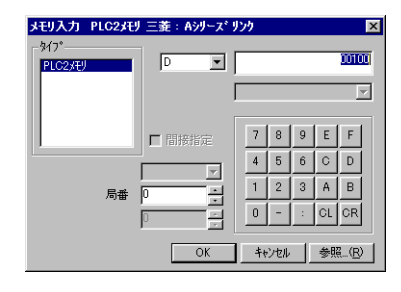

2) データ形式

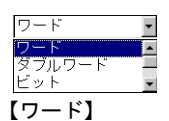

PLC2 メモリのデータを1ワードの数値データとして扱います。 格納先メモリの数値形式に変換し、転送します。

# 【ダブルワード】

PLC2メモリのデータを2ワードの数値データとして扱います。 格納先メモリの数値形式に変換し、転送します。

### 【ビット】

PLC2 メモリのデータを 1 ワードのビット情報として扱います。 PLC2 メモリのデータを<u>変換せずに</u>そのまま格納先へ転送します。 【ダミーワード】【ダミーダブル】

[温調ネット/PLC2Way テーブル設定]ダイアログで設定する[PLCメモリ]/[内部メモリ]は連番で自動登録されます。スキップしたいメモリがある場合は、[PLC2メモリ]を 未設定(空白)にすることでダミーワード、ダミーダブルとなります。

- 読み込みの場合:格納先メモリ常に0が格納されます。他の目的での使用不可
- 書き込みの場合:書き込み先メモリは他の目的での使用可能
- <ワード/ビット例>

温調 /PLC2Way テーブルを使用したデータ転送は、[通信パラメータ設定]、[温調 /PLC2Way 設定]の[コード]と、[温調 /PLC2Way テーブル]の[データ形式]を元 に行います。また、ZM-300 シリーズ内部は常に「符号付き DEC」で扱います。

• [ワード]、[ダブルワード]の場合

|        |                      | コード                   | ビット状態                                                                                                    |
|--------|----------------------|-----------------------|----------------------------------------------------------------------------------------------------|
|        | 温調 /PLC2 メモリ         | 温調 /PLC2Way 設定<br>BCD | MSB         LSB           15         14         13         12         11         10         9         8         7         6         5         4         3         2         1         0           0         0         0         0         0         0         0         0         0         0         0         0         0         0         0         0         0         0         0         0         0         0         0         0         0         0         0         0         0         0         0         0         0         0         0         0         0         0         0         0         0         0         0         0         0         0         0         0         0         0         0         0         0         0         0         0         0         0         0         0         0         0         0         0         0         0         0         0         0         0         0         0         0         0         0         0         0         0         0         0         0         0         0         0         0         0 <td< td=""></td<> |
| 定期読み込み | ZM-300 シリーズ<br>内部メモリ | DEC                   | MSB         LSB           15         14         13         12         11         10         9         8         7         6         5         4         3         2         1         0           0         0         0         0         0         0         0         0         0         0         0         1         0         1         0                                                                                                    |
| Į      | ア<br>PLCメモリ          | 通信パラメータ設定<br>DEC      | MSB         LSB           15         14         13         12         11         10         9         8         7         6         5         4         3         2         1         0           0         0         0         0         0         0         0         0         0         0         0         0         1         0         1         0                                                                                                    |
|        |                      | 通信パラメータ設定<br>BCD      | MSB         LSB           15         14         13         12         11         10         9         8         7         6         5         4         3         2         1         0           0         0         0         0         0         0         0         0         0         0         0         0         0         0         0         0         0         0         0         0         0         0         0         0         0         0         0         0         0         0         0         0         0         0         0         0         0         0         0         0         0         0         0         0         0         0         0         0         0         0         0         0         0         0         0         0         0         0         0         0         0         0         0         0         0         0         0         0         0         0         0         0         0         0         0         0         0         0         0         0         0         0         0         0         0         0 <td< td=""></td<> |

•[ビット]の場合

|        |    |                      | コード                     |         |         |         |         |         |         |        | ビッ     | ット     | 状態     | 200    |        |        |        |        |    |
|--------|----|----------------------|-------------------------|---------|---------|---------|---------|---------|---------|--------|--------|--------|--------|--------|--------|--------|--------|--------|----|
|        |    | 温調 /PLC2 メモリ         | 温調 /PLC2Way 設定<br>BCD   | MS      | в       |         |         |         |         |        |        |        |        |        |        |        |        | I      | SB |
| 定期読み込み |    | ZM-300 シリーズ<br>内部メモリ | DEC                     | 15<br>0 | 14<br>0 | 13<br>0 | 12<br>0 | 11<br>0 | 10<br>0 | 9<br>0 | 8<br>0 | 7<br>0 | 6<br>0 | 5<br>0 | 4<br>1 | 3<br>0 | 2<br>0 | 1<br>0 | 0  |
|        | Γ. | PLC メモリ              | 通信パラメータ設定<br>DEC<br>BCD |         |         |         |         |         |         |        |        |        |        |        |        |        |        |        |    |

- [温調ネット / PLC2Way テーブル設定]ダイアログ 各テーブルの使用目的を設定します。
  - TEMP\_READ、TEMP\_WRITE
  - 定期読み込み
  - 同期読み込み
  - 定期書き込み
  - 同期書き込み

| 出明ネット/PLC2Way デ       | -ブル 設定[0] 🔰     |
|-----------------------|-----------------|
| 定期読み込み                | ▼ 温調/PLC2Way 設定 |
| 読み込み周期                |                 |
| □ 高速読み込み              | 10 · sec        |
|                       |                 |
| → PLCXEU              | D00100          |
| ▼ → 内部メモリ             | \$u00100        |
| 」<br>全テ−フル(No.0-31)共通 | 設定              |
| 制御メモリ                 | \$u16330        |
|                       | ,               |
|                       | OK キャンセル        |

# PLC2 メモリの読み込み

温調ネット /PLC2Way テーブルに登録した PLC2 メモリのデータを、PLC メモリ(ZM-300 シリー) ズ内部メモリ)に読み込みます。読み込みのタイミングは、設定した時間毎に読み込む「定期読み 込み」、ビットの ON で読み込む「同期読み込み」があります。

# 定期読み込み

[温調ネット / PLC2Way テーブル] で設定した時間毎に、PLC2 メモリのデータを PLC メモリ (ZM-300 シリーズ内部メモリ)読み込みます。

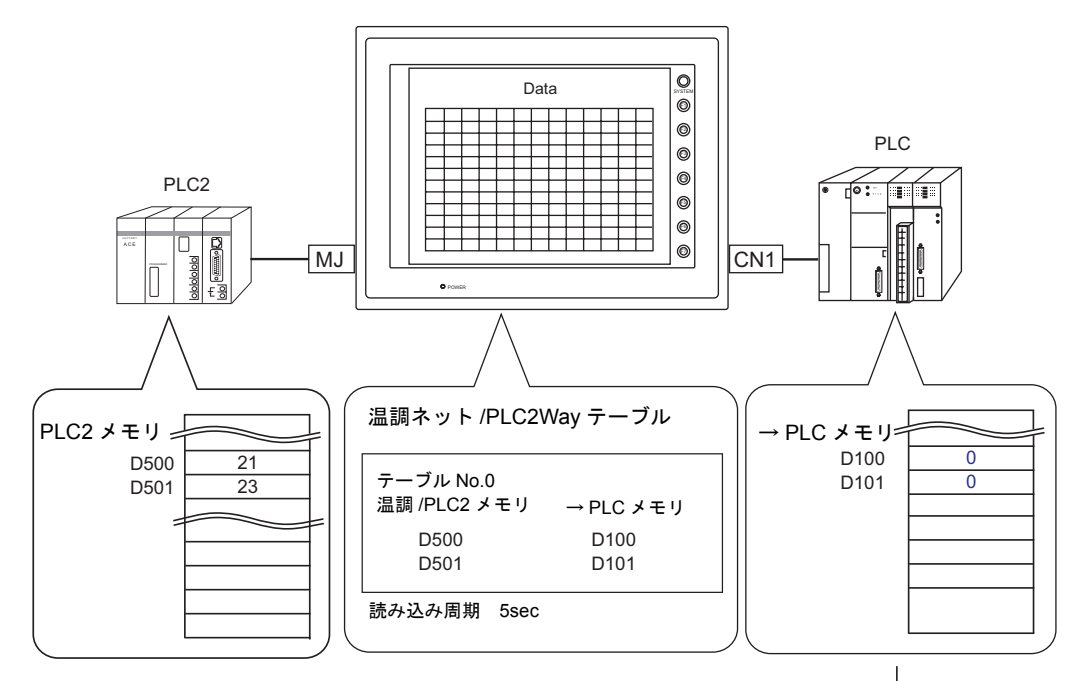

5sec 後テーブル No.0 の PLC2 メモリ読み込み

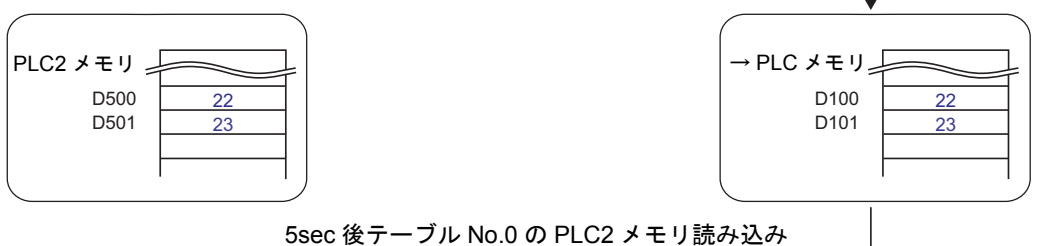

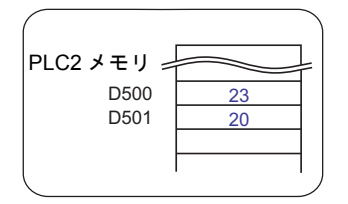

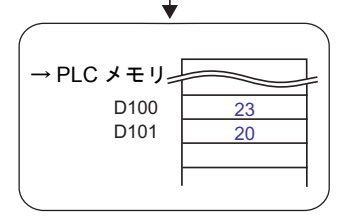

# 設定項目

定期読み込みをする場合に必要な設定項目

- •「温調ネット / PLC2Way テーブル」(付録 1-8 ページ)
- •「温調ネット /PLC2Way テーブル設定」

| 1 | 豊調ネット/PLC2₩ay テーブル設定[0] |             |
|---|-------------------------|-------------|
|   | 定期読み込み 🚽 温調/PLC2Way 設定  |             |
|   | - 読み込み周期                |             |
|   | □ 高速読み込み 10 · sec       |             |
|   | V → PLCXEU D00100       |             |
|   | ▼ → 内部メモリ \$4000100     |             |
| 1 | 全テーフル(No.0-31)共通設定      |             |
| 1 | 制御メモリ \$u16330          | 定期読み込み選択時無効 |
|   | ОК <b>+</b> +уди        |             |

#### 【定期読み込み】

定期読み込みを選択します。以下の項目が有効になります。

#### 【読み込み周期】(sec)

PLC2メモリのデータを読み込む周期を設定します。

| 口高速読み込み | 読み込み周期   |       |  |  |  |  |  |
|---------|----------|-------|--|--|--|--|--|
| チェック *  | 設定範囲     | 単位    |  |  |  |  |  |
| なし      | 1 ~ 3600 | 1s    |  |  |  |  |  |
| あり      | 1 ~ 3600 | 100ms |  |  |  |  |  |

### 【→PLCメモリ】

読み込んだ PLC2 メモリのデータを PLC メモリに格納する場合にチェックマークを付けて先頭メモリを設定します。

#### 【→内部メモリ】

読み込んだ PLC2 メモリのデータを ZM-300 シリーズ内部メモリに格納する場合にチェック マークを付けて先頭メモリを設定します。

### 【制御メモリ】

定期読み込み選択時は無効です。

### 【温調 / PLC2Way 設定】

ボタンをクリックすると[温調/PLC2Way通信設定]ダイアログの設定内容が確認できます。

# 同期読み込み(ZM-300シリーズのみ)

制御メモリのビットの [0 → 1] のエッジで、温調ネット /PLC2Way テーブルのメモリを PLC メモリ (ZM-300 シリーズ内部メモリ) に読み込みます。

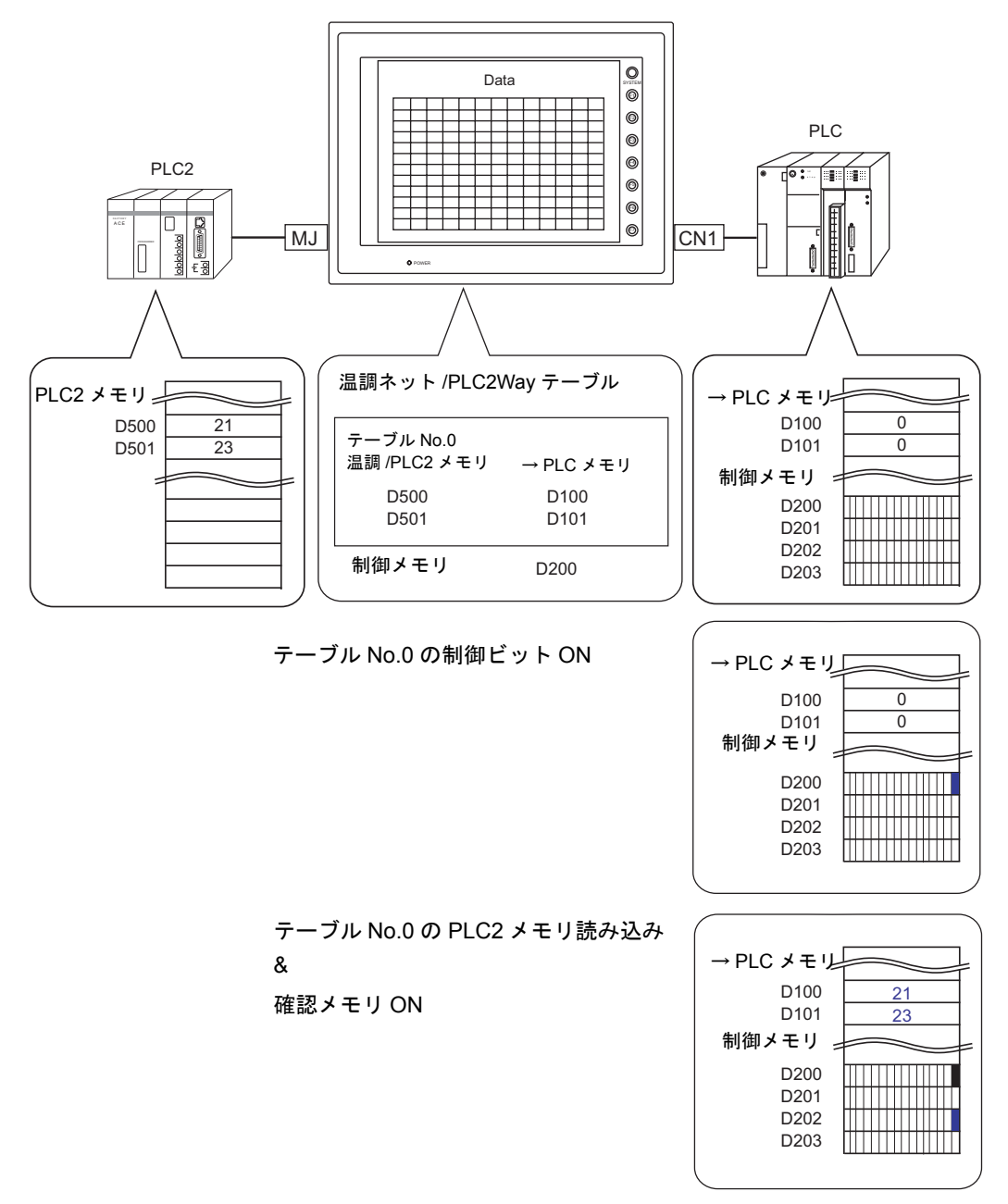

### 設定項目

同期読み込みをする場合に必要な設定項目

- •「温調ネット / PLC2Way テーブル」(付録 1-8 ページ)
- •「温調ネット /PLC2Way テーブル設定」

| 温調ネット/PLC2Way テー  | -ブル設定[0] 🛛 🔀     |
|-------------------|------------------|
| 同期読み込み            | ► 温調/PLC2Way 設定  |
| 読み込み周期<br>同連読み込み  | 10 sec           |
| → PLCXモリ          | D00100           |
| ▼ → 内部メモリ         | \$u00100         |
| 全テーブル(No.0-31)共通言 | 定                |
| 制御メモリ             | \$u16330         |
|                   | ОК <b>+</b> +У±И |

#### 【同期読み込み】

同期読み込みを選択します。以下の項目が有効になります。

【→PLCメモリ】

読み込んだ PLC2 メモリのデータを PLC メモリに格納する場合にチェックマークを付けて先 頭メモリを設定します。

【→内部メモリ】

読み込んだ PLC2 メモリのデータを ZM-300 シリーズ内部メモリに格納する場合にチェック マークを付けて先頭メモリを設定します。

【制御メモリ】

温調 /PLC2 メモリを読み込むためのトリガとなるメモリを設定します。

温調ネット /PLC2Way テーブル No.0 ~ 31 共通のメモリです。詳細については、「制御メモ リについて」(付録 1-20 ページ)参照。

【温調 / PLC2Way 設定】

ボタンをクリックすると[温調 /PLC2Way 通信設定]ダイアログの設定内容が確認できます。

# PLC2 メモリへの書き込み(ZM-300 シリーズのみ)

PLCメモリや ZM-300 シリーズ内部メモリの値を、温調ネット /PLC2Way テーブルに登録した PLC2メモリに書き込みます。書き込みのタイミングは、設定した時間毎に書き込む「定期書き込み」、ビットの ON で書き込む「同期書き込み」があります。

# 定期書き込み

[温調ネット / PLC2Way テーブル] で設定した時間毎に、PLC メモリ(ZM-300 シリーズ内部メモリ)の値を PLC2 メモリに書き込みます。

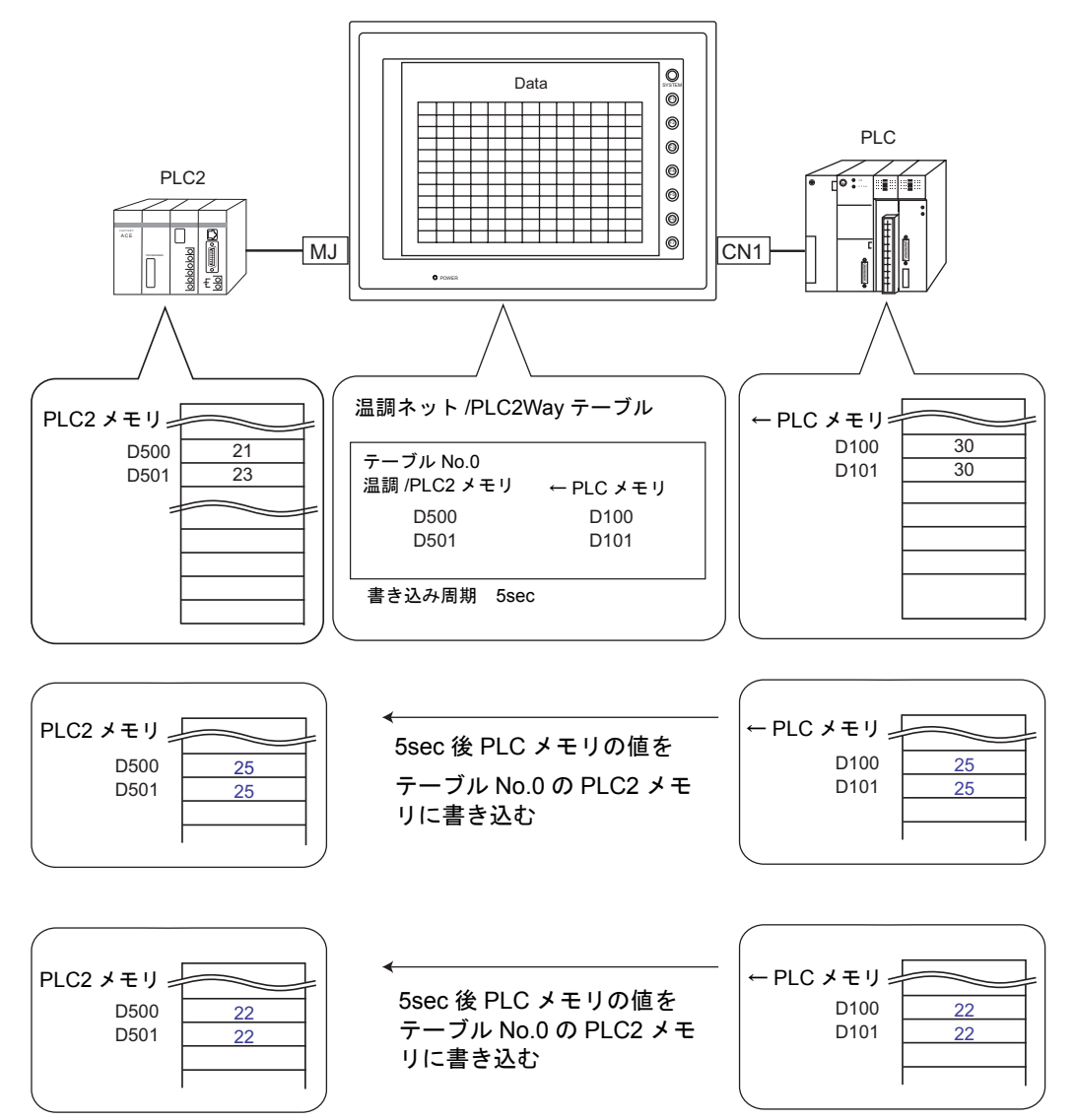

# 設定項目

定期書き込みをする場合に必要な設定項目

- •「温調ネット / PLC2Way テーブル」(付録 1-8 ページ)
- •「温調ネット /PLC2W±y テーブル設定」

| 温調ネット/PLC2Way テーブル設定[0] 🛛 🔀 |  |
|-----------------------------|--|
| 定期書き込み                      |  |
| - 書き込み周期                    |  |
| □ 「 高速書き込み 10 ÷ sec         |  |
|                             |  |
| ○ ← 内部メモリ \$400100          |  |
| 全テーフッル(No.0-31)共通設定         |  |
| 制御メモリ \$u16330              |  |
| OK キャンセル                    |  |
| OK                          |  |

#### 【定期書き込み】

定期書き込みを選択します。以下の項目が有効になります。

#### 【書き込み周期】(sec)

PLC2 メモリのデータを書き込む周期を設定します。

| 口高速読み込み | 読み込み周期   |       |  |  |  |  |
|---------|----------|-------|--|--|--|--|
| チェック *  | 設定範囲     | 単位    |  |  |  |  |
| なし      | 1 ~ 3600 | 1s    |  |  |  |  |
| あり      | 1 ~ 3600 | 100ms |  |  |  |  |

### 【← PLC メモリ】

PLCメモリのデータを PLC2メモリに書き込む場合に選択し、先頭メモリを設定します。

# 【←内部メモリ】

内部メモリのデータを PLC2 メモリに書き込む場合に選択し、先頭メモリを設定します。 【制御メモリ】

定期書き込み選択時は無効です。

#### 【温調 / PLC2Way 設定】

ボタンをクリックすると[温調 /PLC2Way 通信設定]ダイアログの設定内容が確認できます。

# 同期書き込み(ZM-300 シリーズのみ)

制御メモリのビットの[0 → 1]のエッジで、PLC メモリ(ZM-300 シリーズ内部メモリ)の値を [温調ネット /PLC2Way テーブル]の PLC2 メモリに書き込みます。

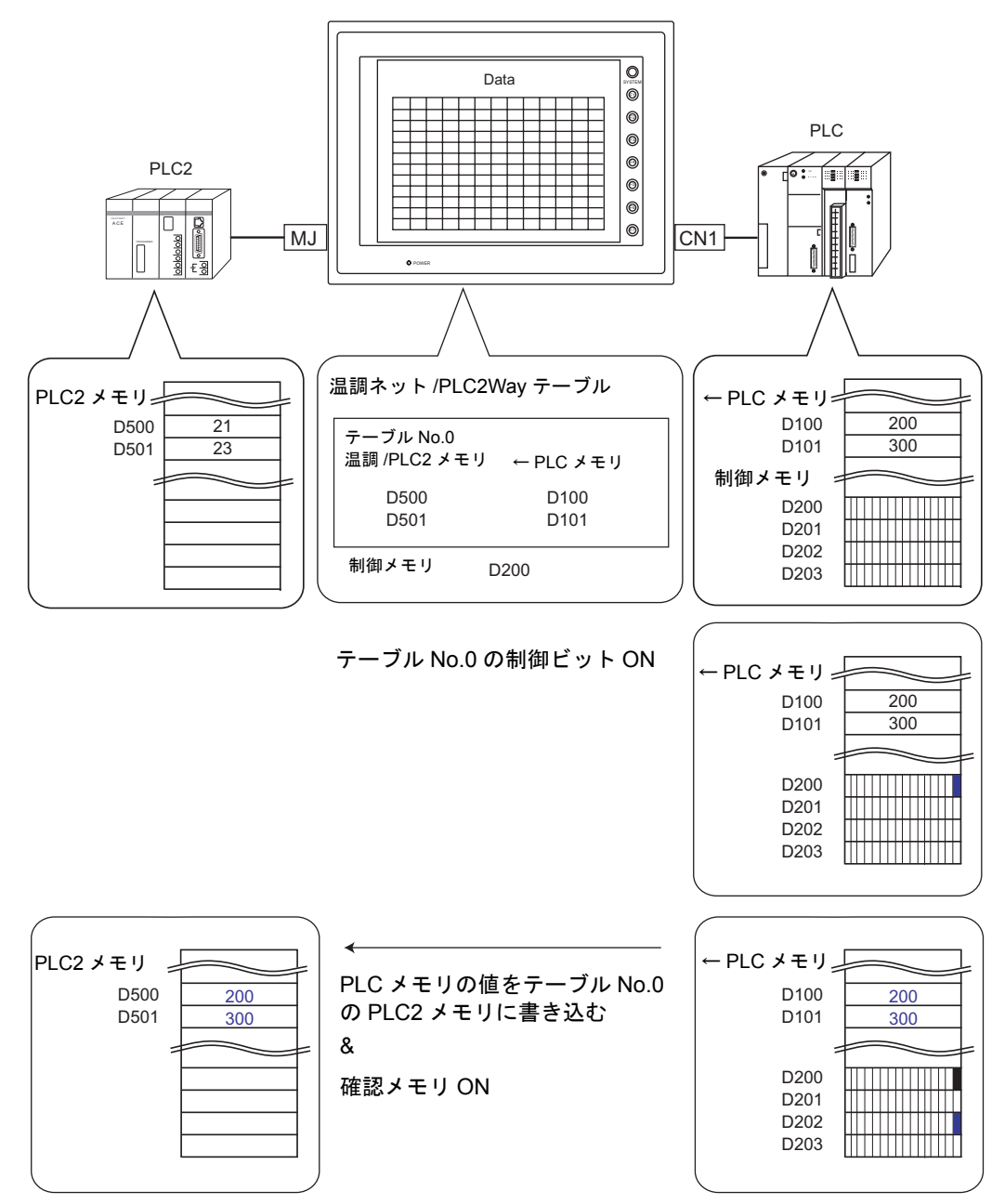

### 設定項目

同期書き込みをする場合に必要な設定項目

- •「温調ネット / PLC2Way テーブル」(付録 1-8 ページ)
- •「温調ネット /PLC2Way テーブル設定」

| 温調ネット/PLC2Way デ    | -ブル設定[0] 🛛 🔀  |
|--------------------|---------------|
| 同期書き込み             | 温調/PLC2Way 設定 |
| -書き込み周期            | 10 × sec      |
|                    | D00100        |
| ○ ← 内部メモリ          | \$u00100      |
| _全テーブル(No.0-31)共通調 | 設定            |
| 制御メモリ              | \$u16330      |
|                    | OK ++>>セル     |

#### 【同期書き込み】

同期書き込みを選択します。以下の項目が有効になります。

#### 【← PLC メモリ】

PLC メモリのデータを PLC2 メモリに書き込む場合に選択し、先頭メモリを設定します。 【←内部メモリ】

内部メモリのデータを PLC2 メモリに書き込む場合に選択し、先頭メモリを設定します。 【制御メモリ】

PLC2 メモリ (ZM-300 シリーズ内部メモリ)を書き込むためのトリガとなるメモリを設定します。

温調ネット /PLC2Way テーブル No.0 ~ 31 共通のメモリです。詳細については、「制御メモリについて」(付録 1-20 ページ)参照。

#### 【温調 / PLC2Way 設定】

ボタンをクリックすると[温調 /PLC2Way 通信設定]ダイアログの設定内容が確認できます。

### 制御メモリについて

「同期読み込み/同期書き込み」を行う場合に有効となります。 制御メモリnから連番で4ワード使用します。

| 制御メモリ n | 内容                | メモリタイプ     |  |
|---------|-------------------|------------|--|
| n       | 詰むいむ / 書きいむ比合くエリ  | → 7M 300   |  |
| n+1     | 読み込み/皆さ込み指アクモリ    | → ZIVI-300 |  |
| n+2     | きっこう / またこう体訊 ノエロ | ZM 200     |  |
| n+3     | 読み込み/音さ込み唯認メモリ    | ← ∠IVI-300 |  |

【読み込み / 書き込み指令メモリ】(制御メモリ n, n+1)

各テーブルに付き1ビット割り当てられます。

[0 → 1] のエッジで指定先の [温調ネット /PLC2Way テーブル] No. の読み込み / 書き込みを実 行します。

n

| 15 | 14 | 13 | 12 | 11 | 10 | 9 | 8 | 7 | 6 | 5 | 4 | 3 | 2 | 1 | 0 | ┥ービット No    |
|----|----|----|----|----|----|---|---|---|---|---|---|---|---|---|---|-------------|
| 15 | 14 | 13 | 12 | 11 | 10 | 9 | 8 | 7 | 6 | 5 | 4 | 3 | 2 | 1 | 0 | <b>4</b> -1 |
|    |    |    |    |    |    |   |   |   |   |   |   |   |   |   |   |             |

温調ネット /PLC2Way テーブル No.0 ~ 15

n+1

| 15 | 14 | 13 | 12 | 11 | 10 | 9  | 8  | 7  | 6  | 5  | 4  | 3  | 2  | 1  | 0  | 🗲 ビット No |
|----|----|----|----|----|----|----|----|----|----|----|----|----|----|----|----|----------|
| 31 | 30 | 29 | 28 | 27 | 26 | 25 | 24 | 23 | 22 | 21 | 20 | 19 | 18 | 17 | 16 | <b></b>  |
|    |    |    |    |    |    |    |    |    |    |    |    |    |    |    |    | -        |

温調ネット /PLC2Way テーブル No.16 ~ 31

### 【読み込み / 書き込み確認メモリ】(制御メモリ n+2, n+3)

各テーブルに付き1ビット割り当てられます。

制御メモリ n, n+1 のビット  $[0 \rightarrow 1]$  を確認した時点で、対応するテーブル No. の確認メモリの ビットを  $[0 \rightarrow 1]$  にします。また、制御メモリ n, n+1 のビット  $[1 \rightarrow 0]$  を確認した時点で対 応するテーブル No. の確認ビットを  $[1 \rightarrow 0]$  にします。

n+2

| ←ビット No     | 0 | 1 | 2 | 3 | 4 | 5 | 6 | 7 | 8 | 9 | 10 | 11 | 12 | 13 | 14 | 15 |
|-------------|---|---|---|---|---|---|---|---|---|---|----|----|----|----|----|----|
| <b>4</b> -1 | 0 | 1 | 2 | 3 | 4 | 5 | 6 | 7 | 8 | 9 | 10 | 11 | 12 | 13 | 14 | 15 |
| - i -       |   |   |   |   |   |   |   |   |   |   |    |    |    |    |    |    |

温調ネット /PLC2Way テーブル No.0 ~ 15

n+3

| 🔶 ビット No | 0  | 1  | 2  | 3  | 4  | 5  | 6  | 7  | 8  | 9  | 10 | 11 | 12 | 13 | 14 | 15 |
|----------|----|----|----|----|----|----|----|----|----|----|----|----|----|----|----|----|
| ←        | 16 | 17 | 18 | 19 | 20 | 21 | 22 | 23 | 24 | 25 | 26 | 27 | 28 | 29 | 30 | 31 |
|          |    |    |    |    |    |    |    |    |    |    |    |    |    |    |    |    |

温調ネット /PLC2Way テーブル No.16 ~ 31

\* 確認メモリのビット ON [0→1] のタイミング 指令メモリの ON [0→1] を認識し、読込 / 書込の処理を終了した時点で ON します。

# PLC2 メモリのサンプリング

PLC2 メモリのデータを定期的にサンプリングします。

# 設定項目

定時サンプリングする場合に必要な設定項目

- •「温調ネット / PLC2Way テーブル」(付録 1-8 ページ)
- 温調ネット /PLC2Way テーブル設定
- バッファリングエリア設定
- トレンドサンプリングまたはデータサンプリング
- メモリカード設定
  - (バッファリングエリア設定で格納先を [SRAM] または [CF カード] に設定した場合)

### 温調ネット /PLC2Way テーブル設定

| 温調ネット/PLC2Way テーブル設定[0]                              |               |
|------------------------------------------------------|---------------|
| 定期読み込み 🗾 温調/PLC2Way 設定                               |               |
| 読み込み周期<br>「高速読み込み 10 <u></u> sec                     |               |
| □ → PLCXモリ 009310                                    |               |
| - 全テーフ <sup>3</sup> ル(No.0-31)共通設定<br>制御メモリ \$u16330 | ┍ 定期読み込み選択時無効 |
| OK ++)tl                                             |               |

#### 【定期読み込み】

定期読み込みを選択します。以下の項目が有効になります。

#### 【読み込み周期】(sec)

PLC2 メモリのデータを読み込む周期を設定します。

| 口高速読み込み | 読み込み周期   |       |  |  |  |
|---------|----------|-------|--|--|--|
| チェック *  | 設定範囲     | 単位    |  |  |  |
| なし      | 1 ~ 3600 | 1s    |  |  |  |
| あり      | 1 ~ 3600 | 100ms |  |  |  |

【→ PLC メモリ】【→内部メモリ】

チェックなし

サンプリングデータは、内部バッファ、SRAM、CF カードに保存するため設定する必要あ りません。

#### 【制御メモリ】

定期読み込み選択時は無効です。

# 【温調 / PLC2Way 設定】

ボタンをクリックすると[温調/PLC2Way通信設定]ダイアログの設定内容が確認できます。

### バッファリングエリア設定

[システム設定 (A)] → [バッファリングエリア設定 (B)] をクリックして [ バッファリングエリア設定 ] ダイアログを開きます。

| ッファリングエリ   | ア設定                          |
|------------|------------------------------|
| 7          | 8 9 10 11<br>2 3 4 5 6       |
|            | 情報出力メモリ \$u16340             |
| 🔽 サンフプルハシッ | , <b>,      </b> 」<br>いで使用する |
| □ 戌リ指定     | 1:D00101                     |
| サンフリング方    | 式 温調ネット/PLC2 ▼               |
| テーフッルNo    |                              |
| サンフリンク市寺   |                              |
| サンフ゜ル回数    | 100 美花伽理                     |
| 出力ファイルN    |                              |
| メッセージGNo   |                              |
| □ 演算を使     | 用する 「スタートビット使用する             |
| □ 音声を使     | 用する  「 音声を連続で再生する            |
| □ E-Mailを  | 使用する 送付先                     |
| □ CSV出ナ    |                              |
| □ バックアッフ   | 华国际                          |
|            | OK twister                   |
|            |                              |

【サンプリング方式】

温調ネット /PLC2

【テーブル No.】

サンプリングを行う温調ネット / PLC2Way テーブルの No. を設定します。

【サンプル回数】

サンプリングを行う回数を設定します。

【出力ファイル No.】

格納先設定で SRAM/CF カードを選択した場合に有効な設定です。

【格納先】(内部バッファ / SRAM / CF カード)

サンプリングデータの格納先を選択します。

- 内部バッファ :ZM-300 シリーズの内部バッファに格納します。(RAM)
- SRAM :SRAM 領域に格納します。
  - ZM-300 シリーズ :本体内蔵 SRAM、ZM-300SM、市販メモリーカード SRAM
  - ZM-42~82 シリーズ :ZM-80SM, ZM-43SM, 市販メモリーカード SRAM
- CFカード :CFカードに格納します。(ZM-300 シリーズ、ZM-52HD)

### 【満杯処理】(連続/停止)

格納先が満杯になったときの処理を選択します。

- 連続: 「サンプル回数」を越えた場合は、古いデータから捨てていきます。
- 停止: 「サンプル回数」を越えた場合はサンプリングを停止します。
- バッファリングエリアの容量計算

[バッファリングエリア設定]の[格納先]を[内部バッファ]に設定した場合、最大容量は 32K ワードです。

[サンプリング方式]を[温調ネット/PLC2]に設定した場合の計算方法は次のようになります。

1 サンプル = [ワード数 \*] + 2 ワード バッファサイズ = [サンプリング回数]×1 サンプル

\* [ワード数]とは、[テーブル No.]で設定した温調ネット / PLC2Way テーブルで使用しているメモリのワード数です。

# トレンドサンプリングまたはデータサンプリングを設定

指定したバッファ No. に格納したデータを画面に表示するにはトレンドサンプリングまたはデー タサンプリングを設定します。

トレンドサンプリングまたはデータサンプリングのアイコンをクリックし、設定します。 詳しくは『ZM-71S 取扱説明書(機能編)』を参照してください。

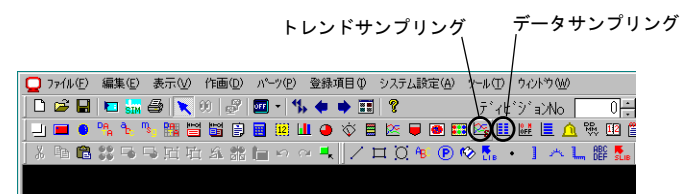

### メモリカード設定

[バッファリングエリア設定]の[格納先]を[SRAM]または[CFカード]に設定した場合は[メモリカード設定]が必要です。

- \* SRAM、CF カードの使用容量は、バッファリングエリアの容量計算と同じ式で求めることがで きます。
- [システム設定 (A)] → [メモリカード設定 (B)] をクリックして [メモリカード設定]ダイアログを 開きます。

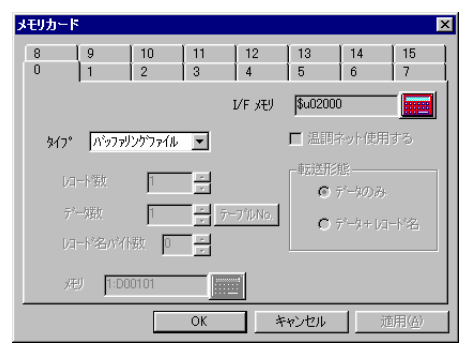

- 2. 【タイプ】を[バッファリングファイル]に設定します。
- 3. 「バッファリングエリア設定」で設定した [出力ファイル No.] と「メモリカード設定」の [ファ イル No.] を必ず合わせてください。

| バッファリングエリア設定                                                                                                    | メモリカード                                                 |
|----------------------------------------------------------------------------------------------------|--------------------------------------------------------|
| 7         8         9         10         11         1           0         1         2         3         4         5         6         1 | $ \begin{array}{c ccccccccccccccccccccccccccccccccccc$ |
| 情報記出力メモリ \$u16340                                                                                                    | I/F xモリ \$402000                                       |
| ▶ サンフルバッファ使用する                                                                                                    | \$17° パッファリンケファイル I 二 温明キット使用する                        |
| □ 戌指定 1:000101                                                                                                    | レコード歌                                                  |
| サンフリング 方式 温調ネット/PLG2 🔽                                                                                                    | デー強 テージ/No.<br>レコード名の2014年 ド名                          |
| テーフルNo 0格納サーマントのの 小田部パッファ                                                                                                    |                                                        |
| サンフジング時間 0 sram<br>*sec で CFカート*                                                                                                    |                                                        |
| サンフ%ル回数 100 満杯処理                                                                                                    |                                                        |
| 出力ファイルNo 0                                                                                                    |                                                        |
| 1/12-7 Carixo.                                                                                                    | N0. を合わせる                                              |
| 「演算を使用する」                                                                                                    |                                                        |
| □ 音声を使用する □ 音声を連続で再生する                                                                                                    |                                                        |
| ■ E-Mailを使用する 送付先                                                                                                    |                                                        |
| □ CSV出力                                                                                                    |                                                        |
| N`v97v97YF55、                                                                                                    |                                                        |
|                                                                                                    |                                                        |
|                                                                                                    |                                                        |

# PLC2 メモリの転送

温調ネット /PLC2Way テーブルに基づいて、PLC2 のデータを PLC メモリ、ZM-300 シリーズ内部 メモリ、メモリカードへ一括転送できます。また、PLC メモリ、ZM-300 シリーズ内部メモリ、メモ リカードのデータを PLC2 メモリへ一括転送することもできます。 一括転送にはマクロコマンド(TEMP\_READ/TEMP\_WRITE)を使用します。

# 設定項目

PLC2 メモリの転送をする場合に必要な設定項目

- •「温調ネット / PLC2Way テーブル」(付録 1-8 ページ)
- 温調ネット /PLC2Way テーブル設定
- マクロ (TEMP\_READ/TEMP\_WRITE)
- メモリカード設定(メモリカードを使用する場合)

### 温調ネット /PLC2Way テーブル設定

| 温調ネット/PLC2Way テーブル設定[0]                                                              |                       |
|--------------------------------------------------------------------------------------|-----------------------|
| TEMP_READ/WRITE                                                                      |                       |
| - 読み込み周期<br>□ 高速読み込み 10 = sec                                                        |                       |
| <ul> <li>▼ → PLCメモリ</li> <li>▶ 000100</li> <li>▶ の商部メモリ</li> <li>▶ 000100</li> </ul> |                       |
| - 全テーフル(No.0-31)共通設定<br>制御メモリ<br>\$u16330                                            | TEMP_READ/WRITE 選択時無効 |
| OKキャンセル                                                                              |                       |

【TEMP\_READ/WRITE】 TEMP\_READ/WRITE を選択します。

### マクロ

[TEMP\_READ]

F1 で指定した [ 温調ネット / PLC2Way テーブル ] の PLC2 メモリのデータを、F0 メモリを 先頭に一括転送します。

使用可能デバイス

|    | PLC メモリ | 内部メモリ | 定数(温調テーブル No.) | メモリカード | 間接指定 |
|----|---------|-------|----------------|--------|------|
| F0 | 0       | 0     |                | 0      | 0    |
| F1 |         | 0     | 0              |        |      |

TEMP\_READ: 温調ネットワークテーブルの読み込み **TEMP\_READ F0 <- TABLE : F1**  [TEMP\_WRITE]

F1 メモリを先頭とするデータを、F0 で指定した [ 温調ネット / PLC2Way テーブル ] の PLC2 メモリに一括転送します。

|     | - | 44   | -* |       |   | - |
|-----|---|------|----|-------|---|---|
| 1 + |   | 1912 | _  | / / / | 1 | ~ |
|     |   | нь   |    |       |   | ~ |

|    | PLC メモリ | 内部メモリ | 定数(温調テーブル No.) | メモリカード | 間接指定 |
|----|---------|-------|----------------|--------|------|
| F0 |         | 0     | 0              |        |      |
| F1 | 0       | 0     |                | 0      | 0    |

TEMP\_WRITE: 温調ネットワークテーブルへ書き込み TEMP WRITE TABLE: F0 <- F1

# メモリカード設定

マクロで転送先または転送元にメモリカードを設定する場合に設定が必要です。

- [システム設定 (A)] → [メモリカード設定 (H)] をク リックして [メモリカード]ダイアログを開きま す。
- 【タイプ】を[データファイル]に設定します。
   [温調ネット /PLC2Way 使用する]に必ずチェック マークを付けてください。
- 【データ数】を設定するには【テーブル No.】のス イッチをクリックして、使用するテーブル No. を 設定すると、必要なデータ数が自動的に設定され ます。

| メモリカード  |            |           |          |          |         | ×   |
|---------|------------|-----------|----------|----------|---------|-----|
| 8 9     | 10         | 11        | 12       | 13       | 14      | 15  |
| 0  1    | 2          | 3         | 4        | 5        | 6       | 7   |
|         |            | P         | /F メモリ   | \$u16340 |         |     |
| \$17" 7 | ∽୩ァイル      | J         | 7 温調ネ    | ット/PLC2₩ | lay 使用す | 73) |
|         | tr [1      |           |          | - 転送形規   |         |     |
| (       | ^ <u> </u> |           |          | © 7      | ごうのみ    |     |
| 7-960   | 8          | <u> d</u> | 2'11 No. | ΟŤ       |         | *名  |
|         | 3.6个数 0    | <u>×</u>  |          |          |         |     |
| XEU     | D00100     |           |          |          |         |     |
|         |            | OK        | *        | ゃンセル     |         | 用④  |

# 間接メモリ指定

マクロで間接メモリ指定を使って、PLC2 メモリにアクセスすることができます。 ここでは、PLC2 メモリを間接指定する場合について説明します。 間接メモリ指定で使用するメモリは内部ユーザーメモリ (\$u/\$T)です。\$L/\$LD 使用不可。

# 間接メモリの指定

• PLC2 メモリ

< 0 ~ 65535 >

| 5 8     | 7 0                                    |
|---------|----------------------------------------|
| モデル(03) | メモリタイプ                                 |
| メモリ No. | (アドレス)                                 |
| 00      | ビット指定                                  |
| 00      | 局番                                     |
|         | 5 8<br>モデル (03)<br>メモリ No.<br>00<br>00 |

< 65536 ~> 87 0 15 n + 0 モデル (83) メモリタイプ n + 1 メモリ No. (アドレス) 上位 n + 2 メモリ No. (アドレス) 下位 n + 3 00 ビット指定 n + 4 00 局番

- メモリタイプ
   各 PLC によってタイプが異なります。
   2. ~ 26. の「使用可能メモリ」を参照して設定してください。
- 局番

MJ ポートに接続している PLC の局番を設定してください。

# 横河電機(株)製 PLC のユーザーログ読込

MJポートと接続の横河電機(株)製 PLC「FA-M3/FA-M3R」で設定した「ユーザーログ」を、マクロコマンド TEMP\_CTL を利用して取り込むことができます。

## マクロ

[TEMP\_CTL]

F0メモリを先頭とする、F1ワード数分のメモリに指定された動作の制御を行います。

使用可能デバイス

|    | PLC メモリ | 内部メモリ | 定数(ワード数) | メモリカード | 間接指定 |
|----|---------|-------|----------|--------|------|
| F0 |         | 0     |          |        |      |
| F1 |         |       | 0        |        |      |

TEMP\_CTL: 温調器 / PLC2Way の制御機能

# TEMP\_CTL F0 F1

|                    |    | F0 (= \$u n)                     |              |                                      |       |       |          | F1        |       |       |                   |                  |      |
|--------------------|----|----------------------------------|--------------|--------------------------------------|-------|-------|----------|-----------|-------|-------|-------------------|------------------|------|
|                    | n  | n + 1                            | n + 2        | n + 3                                | n + 4 | n + 5 | n + 6    | n + 7     | n + 8 | n + 9 | n + 10            | n + 11           | ワード数 |
| ユーザーログの<br>登録数の読込  | 局番 | CPU No1 <sup>*1</sup><br>(0 ~ 3) | コマンド<br>-1   | 登録数 <sup>*2</sup>                    | Ι     | Ι     | Ι        | Ι         | -     | -     | -                 | -                | 3    |
| 最新のユーザー<br>ログの読込   | 局番 | CPU No1 <sup>*1</sup><br>(0 ~ 3) | コマンド<br>0    | ヘッダ<br>0: 正常<br>–1: 異常 <sup>*3</sup> | 年     | 月     | 日<br>(AS | 時<br>CII) | 分     | 秒     | メイン<br>コード<br>(DE | サブ<br>コード<br>EC) | 3    |
| n 番目のユーザー<br>ログの読込 | 局番 | CPU No1 <sup>*1</sup><br>(0 ~ 3) | コマンド<br>1~63 | ヘッダ<br>0: 正常<br>–1: 異常 <sup>*3</sup> | 年     | 月     | 日<br>(AS | 時<br>CII) | 分     | 秒     | メイン<br>コード<br>(DE | サブ<br>コード<br>EC) | 3    |

\*2 CPUNo.1 の場合は「0」を定義する

\*3 登録数は特殊レジスタ Z105 にも格納されています。

\*4 n+2メモリで指定されたユーザーログにデータが存在しない、もしくは通信にエラーがある場合、[-1]が格納されます。

リターンデータ: PLC2Way →ZM-300 シリーズに格納されるデータ

# 処理サイクル

PLC2Wayを使用した場合のZM-300シリーズ側の処理サイクルについて説明します。

1. 温調ネット /PLC2Way テーブルを使用しない場合

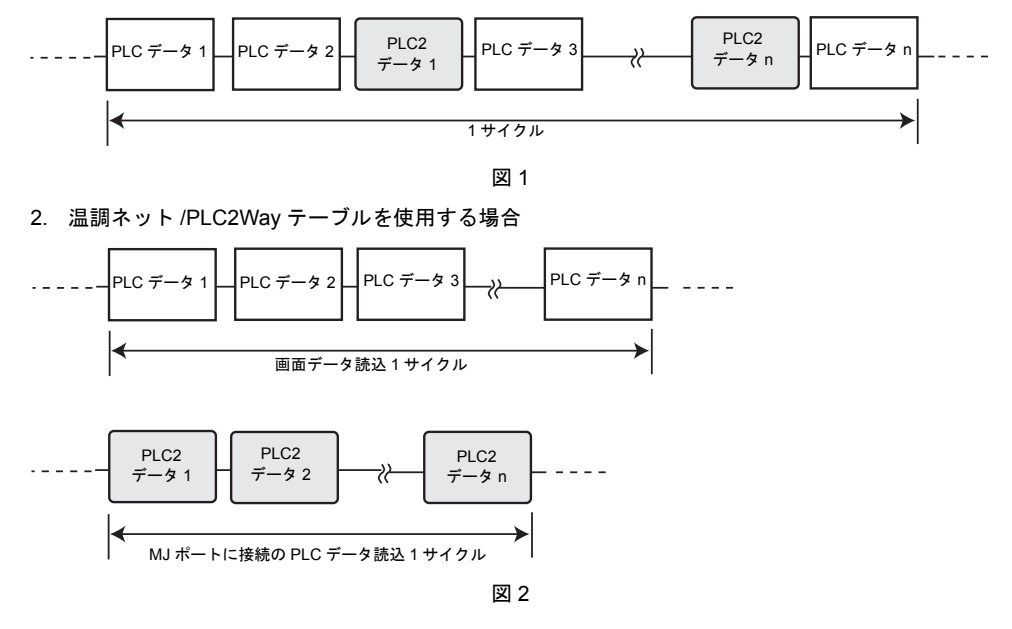

温調ネット / PLC2Way テーブルを使用しない場合(図 1)は、PLC2 との通信を行っている間 PLC との通信を行いません。

温調ネット / PLC2Way テーブルを使用した場合(図 2)は、PLC 通信と PLC2 通信を同時に行います。

このため、ZM-300 ↔ PLC 間の処理能力を落とさずに PLC2 との通信が可能になります。

<温調ネット / PLC2Way テーブルを使用した場合>

マクロで PLC2 にアクセスしているときに、温調ネット /PLC2Way テーブルを使用した定期読込 / 書込、同期読込 / 書込が実行されるとマクロの終了が遅くなることがあります。この場合、システムメモリ (\$s762、764) を使用して PLC2 データの読込書込を一時的に中断できます。詳しくは付録 1-31 ページをご覧ください。

# 画面転送時の注意点

# 温調 /PLC2 プログラム

温調ネット /PLC2Way を使用する場合、「温調 /PLC2 プログラム」を ZM-300 シリーズ本体に転送し なければなりません。

「温調ネット / PLC2Way 設定」が設定されていれば、画面データ転送時に一緒に転送されます。 また、「転送」ダイアログで、「 ④ 温調 /PLC2 プログラム」を選択すると、「温調 /PLC2 プログラ ム」のみを ZM-300 シリーズに転送することができます。

| 転送                                                                                                    |                                                        |                                                                                                    |  |
|----------------------------------------------------------------------------------------------------|--------------------------------------------------------|----------------------------------------------------------------------------------------------------|--|
| <ul> <li>転送デバイス</li> <li>・ 本体</li> <li>・ カードレーダ</li> <li>・ シミュレータを使用する</li> <li>・ 受信時コメントを取り込む</li> <li>・ すべてを送信する</li> <li>・ Ethernetで転送 / 17216200106</li> <li>・ USBで転送</li> </ul> | 転送データ<br>○ 画面データ<br>○ LFドライバ<br>○ 本はす口グラム<br>○ フォントデータ | <ul> <li>         ・ 温調/PEC27位がうム)         ・ 伝統ラフント         ・ SRAMデータ         ・ 局番テーブル         ・ 方かー通信プロがうム         ・ 州odous通信プロがうム         ・ ガッーごりかいうム         ・ フジークト         ・ フジンタトライパ         ・         ・         ・</li></ul> |  |
|                                                                                                    | □ モデム                                                  |                                                                                                    |  |
| ■2025万法<br>PC -> PC <-                                                                                                    | PC <-> 情報                                              | `>Z740)7*7*~\                                                                                                    |  |
|                                                                                                    | +                                                      | シセル 詳細設定                                                                                                    |  |

画面データ転送後にローカルメイン画面を表示すると、[拡張情報]スイッチが現れます。 [拡張情報]スイッチが現れない場合は、フォントデータの転送を行ってください。 スイッチを押すと、「拡張プログラム情報」画面が表示され、「温調 / PLC2Way ドライバ」、「温調 ネット / PLC2Way 設定」の設定内容を確認することができます。 詳しくは、『ユーザーズマニュアル (ハード編)』の「本体操作方法」を確認してください。

# システムメモリ

ZM-300 シリーズのシステムメモリ (\$s) に PLC2Way の MJ ポートに接続の PLC の状態が出力され ます。 ここでは、MJ ポートに接続の PLC の状態が出力される範囲(\$s729 ~ 763)を説明します。

# 一覧

| アドレス   | 内容                                    |  |  |  |
|--------|---------------------------------------|--|--|--|
| •••    | :                                     |  |  |  |
| \$s729 | TEMP_READ/TEMP_WRITE/TEMP_CTL マクロ実行結果 |  |  |  |
| 730    | 温調器 / PLC2Way 局番 00 状態                |  |  |  |
| 731    | 温調器 / PLC2Way 局番 01 状態                |  |  |  |
| 732    | 温調器 / PLC2Way 局番 02 状態                |  |  |  |
| 733    | 温調器 / PLC2Way 局番 03 状態                |  |  |  |
| 734    | 温調器 / PLC2Way 局番 04 状態                |  |  |  |
| 735    | 温調器 / PLC2Way 局番 05 状態                |  |  |  |
| 736    | 温調器 / PLC2Way 局番 06 状態                |  |  |  |
| 737    | 温調器 / PLC2Way 局番 07 状態                |  |  |  |
| 738    | 温調器 / PLC2Way 局番 08 状態                |  |  |  |
| 739    | 温調器 / PLC2Way 局番 09 状態                |  |  |  |
| 740    | 温調器 / PLC2Way 局番 10 状態                |  |  |  |
| 741    | 温調器 / PLC2Way 局番 11 状態                |  |  |  |
| 742    | 温調器 / PLC2Way 局番 12 状態                |  |  |  |
| 743    | 温調器 / PLC2Way 局番 13 状態                |  |  |  |
| 744    | 温調器 / PLC2Way 局番 14 状態                |  |  |  |
| 745    | 温調器 / PLC2Way 局番 15 状態                |  |  |  |
| 746    | 温調器 / PLC2Way 局番 16 状態                |  |  |  |
| 747    | 温調器 / PLC2Way 局番 17 状態                |  |  |  |
| 748    | 温調器 / PLC2Way 局番 18 状態                |  |  |  |
| 749    | 温調器 / PLC2Way 局番 19 状態                |  |  |  |
| 750    | 温調器 / PLC2Way 局番 20 状態                |  |  |  |
| 751    | 温調器 / PLC2Way 局番 21 状態                |  |  |  |
| 752    | 温調器 / PLC2Way 局番 22 状態                |  |  |  |
| 753    | 温調器 / PLC2Way 局番 23 状態                |  |  |  |
| 754    | 温調器 / PLC2Way 局番 24 状態                |  |  |  |
| 755    | 温調器 / PLC2Way 局番 25 状態                |  |  |  |
| 756    | 温調器 / PLC2Way 局番 26 状態                |  |  |  |
| 757    | 温調器 / PLC2Way 局番 27 状態                |  |  |  |
| 758    | 温調器 / PLC2Way 局番 28 状態                |  |  |  |
| 759    | 温調器 / PLC2Way 局番 29 状態                |  |  |  |
| 760    | 温調器 / PLC2Way 局番 30 状態                |  |  |  |
| 761    | 温調器 / PLC2Way 局番 31 状態                |  |  |  |
| 762    | 0 以外:定期読み込み/同期読み込み中断                  |  |  |  |
| 763    | 0 以外 : 温調ネット /PLC2Way 転送マクロ強制実行       |  |  |  |
| 764    | 0 以外:定期書き込み/同期書き込み中断                  |  |  |  |

# 詳細

### \$s729

マクロコマンド [TEMP\_READ] [TEMP\_WRITE] [TEMP\_CTL] の実行結果が格納されます。

- [0] :正常に実行されました。
- [0] 以外 : エラーが発生し、正常に実行されませんでした。

### \$s730-761

格納される MJ ポートに接続の PLC の状態コードは以下の通りです。

| コード   | 内容                        |
|-------|---------------------------|
| 0000H | 正常                        |
| FFFFH | タイムアウト                    |
| 8001H | チェックコードエラー                |
| 8002H | データエラー                    |
| 800BH | MJ ポートに接続の PLC から異常コードを受信 |

LSB

上記以外のエラーは次のようになります。

MSB

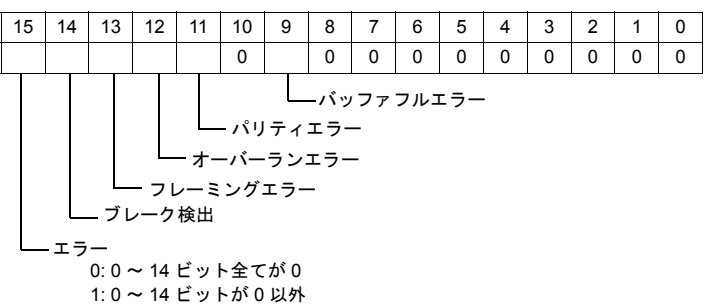

| エラー     | 詳細                                               | 対策                                                              |  |  |
|---------|--------------------------------------------------|-----------------------------------------------------------------|--|--|
| タイムアウト  | MJ ポートに接続の PLC に送信要求を出しても時<br>間内に返答がない。          | 下記の 1, 2, 3 を確認してください。                                          |  |  |
| チェックコード | MJ ポートに接続の PLC のレスポンスでチェック<br>コードが正しくなかった。       | 下記の1,3を確認してください。                                                |  |  |
| データエラー  | 受信したコードが規定のコードと異なっていた。                           | 下記の 1, 2, 3 を確認してください。                                          |  |  |
| 異常コード受信 | MJ ポートに接続の PLC でエラーが出ています。                       | PLC のマニュアルを参照してください。                                            |  |  |
| バッファフル  | ZM-300 のバッファが満杯です。                               |                                                                 |  |  |
| パリティ    | パリティチェックでエラーになった。                                | 下記の 2,3 を確認してください。                                              |  |  |
| オーバーラン  | 1キャラクタ受信後、内部処理が完了前に次の1<br>キャラクタを受信した。            | 下記の 1,3を確認してください。                                               |  |  |
| フレーミング  | ストップビットは [1] でなければならないのに [0]<br>を検出した。           | 下記の 1, 2, 3 を確認してください。                                          |  |  |
| ブレーク検出  | MJ ポートに接続の PLC 側の SD (TXD) が LOW<br>レベルになったままです。 | MJ ポートに接続の PLC 側の SD (TXD) ZM-300 側の<br>RD (RXD) の結線の確認をしてください。 |  |  |

対策

- MJポートに接続の PLC のパラメータの設定と、ZM-71S の「温調 /PLC2Way 通信設定」の 設定を確認してください。
- 2) ケーブルの配線を確認してください。
- 3) ノイズによるデータ化けの可能性があります。ノイズ対策をしてください。

### \$s762

「温調ネット / PLC2Way テーブル」で設定した、「定期読み込み / 同期読み込み」を一時中断します。

- [0]: 常時定期読み込み / 同期読み込みを実行する
- [0 以外]: 定期読み込み / 同期読み込みを中断する
- 例 定期読み込み

マクロで PLC2 メモリにアクセスしているときに、温調ネット / PLC2Way テーブルの定期読み 込みが実行されるとマクロの終了が遅くなります(図 a)。これを避けるために \$s762 を使用す ると一時的に定期読み込みを中断することができます(図 b)。

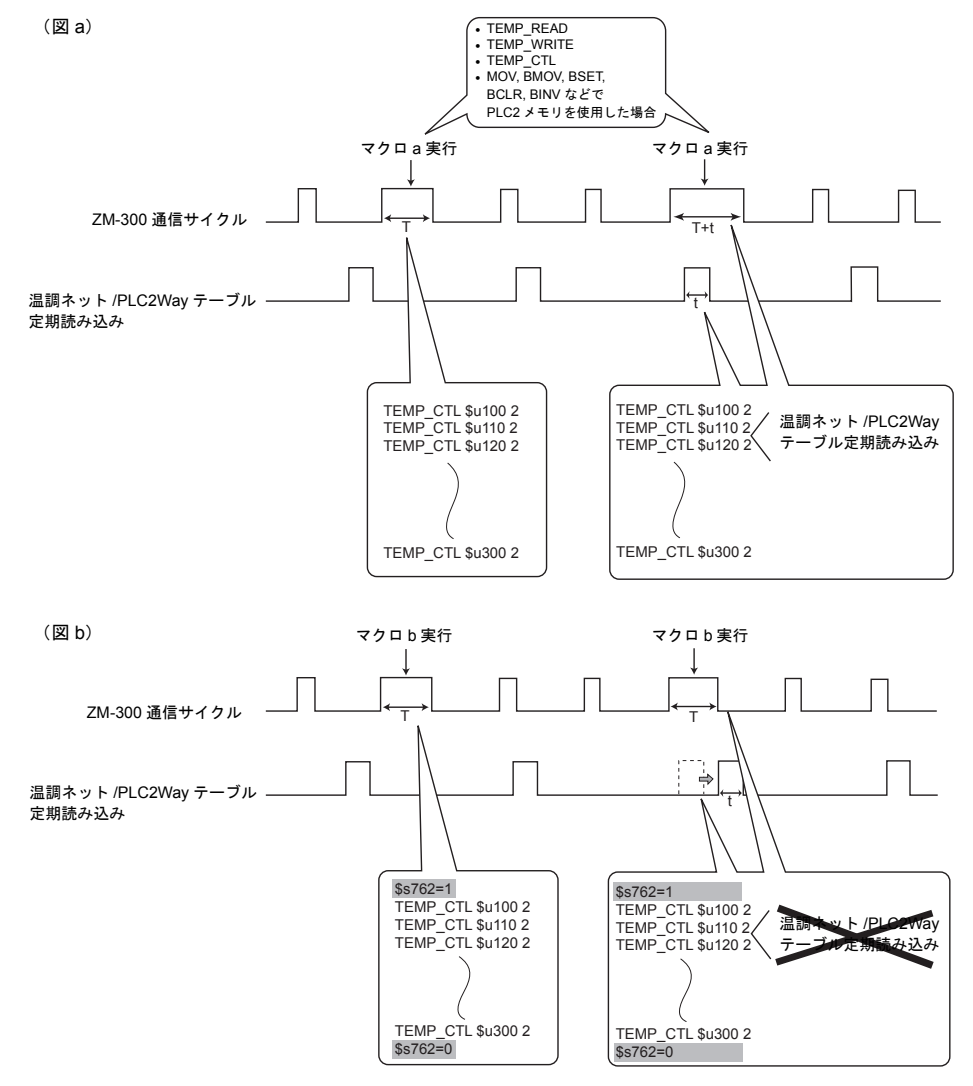

# \$s763

「温調ネット / PLC2Way テーブル」を使用した転送用のマクロコマンド [TEMP\_READ]、 [TEMP\_WRITE] の強制実行

- [0]: 指定したテーブル内にダウンしている局番が含まれている場合、マクロを実行しない。
- [0 以外]: ダウンしていない局番のみを対象として、マクロを強制実行する。

# \$s764

「温調ネット / PLC2Way テーブル」で設定した、「定期書き込み / 同期書き込み」を一時中断し ます。

- [0]: 常時定期書き込み / 同期書き込みを実行 - [0 以外]: 定期書き込み / 同期書き込みを中断する 常時定期書き込み/同期書き込みを実行する

使用例については「\$s762」(付録 1-31 ページ)参照。

# 付録 2 n:1 接続(マルチリンク 2)

# マルチリンク2について

- 1 台の PLC に対して、最大 4 台の ZM-300 シリーズを接続します。
- PLC と直接接続する ZM-300 シリーズ (= 自局番 1) をマスタとし、自局番 2、3、4 をスレーブとしたオリジナルのネットワークを構築します。PLC と直接通信するのはマスタで、スレーブはマスタを通して PLC と通信します。

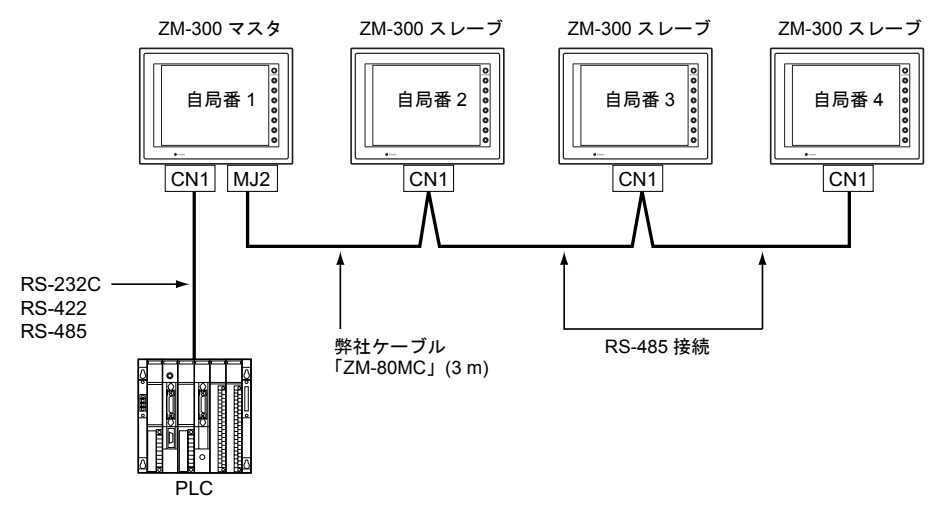

ZM-340 の場合、PLC とマスタは MJ2 で、マスタとスレーブは MJ1 ~ MJ2 で、スレーブ間 は MJ2 で接続します。

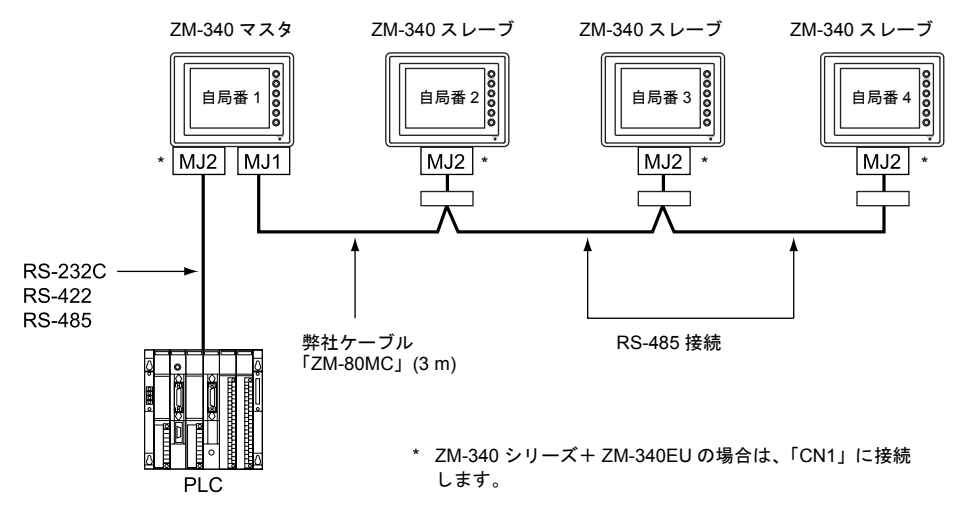

- ZM-300シリーズマスタとPLC間の通信はPLCの通信速度に依存しますが、ZM-300シリーズ間の 通信は最大115kbpsとなり、次の「付録3n:1接続(マルチリンク)」に比べるとより高速な通 信ができます。
- 1:1 接続できる PLC のほとんどの機種(付録参照)をサポートします。 (マスタと PLC との接続方法は、1:1 接続と同じです。)

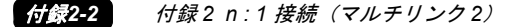

- ZM-300 シリーズ間は RS-485 の 2 線式で接続します。マスタ(自局番 1) とスレーブ(自局番 2) は弊社製マルチリンク 2 マスタ用ケーブル (ZM-80MC) をご使用ください。
- 下記の場合、"マルチリンク2"は使用できません。
  - 1. ネットワークユニット(Ethernet など)をご使用の場合
  - 2. ZM-42~82 シリーズ(マスターまたはスレーブ)で温調ネット /PLC2Way をご使用の場合
- ZM-300シリーズとZM-42~82シリーズの混在は可能です。ZM-52~82シリーズをマスタにしても 通信できます。

   (マスタが ZM-42/43 の場合、スレーブは ZM-42/43 のみです。また、ZM-42~82 シリーズは ハードバージョンによりマルチリンク 2 に対応していないものもあります。『ZM-42~82 ユー ザーズマニュアル』で確認ください。)

# 配線について

# 接続方法

ZM-300 シリーズの場合

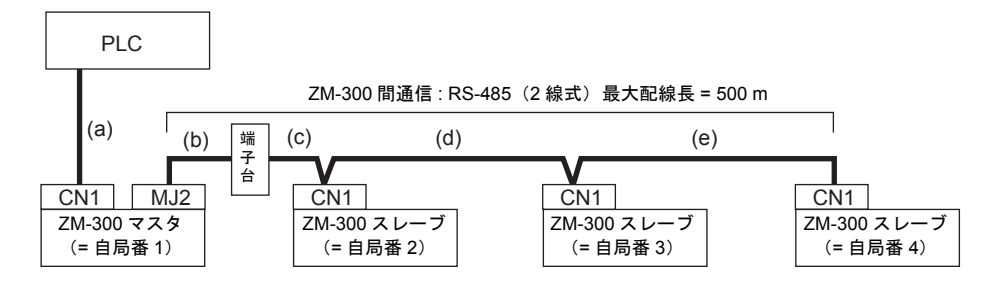

- (a) PLC ↔ ZM-300 シリーズマスタ間
   通信設定および接続方法は、PLC と 1:1で接続する場合と同じです。
   (2. ~ 26. 参照)
- (b)(c) ZM-300 シリーズマスタ ↔ ZM-300 シリーズスレーブ間 ZM-300 シリーズマスタの接続ポートは、ZM-71S で [マルチリンク]を[モジュラージャッ ク 1]または[モジュラージャック 2]のどちらにするかによって決まりますが、[モジュラー ジャック 2]に設定することを推奨します。([モジュラージャック 1]はデフォルトで[エ ディタポート]が設定されています。) ZM-300 シリーズスレーブの接続ポートは CN1 です。その際、CN1 に ZM-1TC (SW を 2 線 式に設定)を装着することをお奨めします。
  (b)ケーブル「マルチリンク 2 マスタ用ケーブル (ZM-80MC)」は 3 m です。 ZM-300 シリーズマスタと ZM-300 シリーズスレーブ間の距離が 3 m 以上の場合は、お客様 で端子台などを用意していただき、その端子台を介して接続します (c)。
- (d)(e) ZM-300 シリーズスレーブ ↔ ZM-300 シリーズスレーブ間 RS-485 の 2 線式で接続します。
   CN1 に ZM-1TC (SW を 2 線式に設定)を装着し、接続することをお奨めします。

(b)(c)(d)(e) ZM-300 シリーズ間の最大配線長は 500 m です。

\* ノイズ対策として、ZM-300 シリーズ間は各ケーブルのシールド FG が連結されないように、それぞれ一方の端のみ接続してください。
 ZM-80MC のシールド FG は ZM-300 シリーズマスタに接続されます。

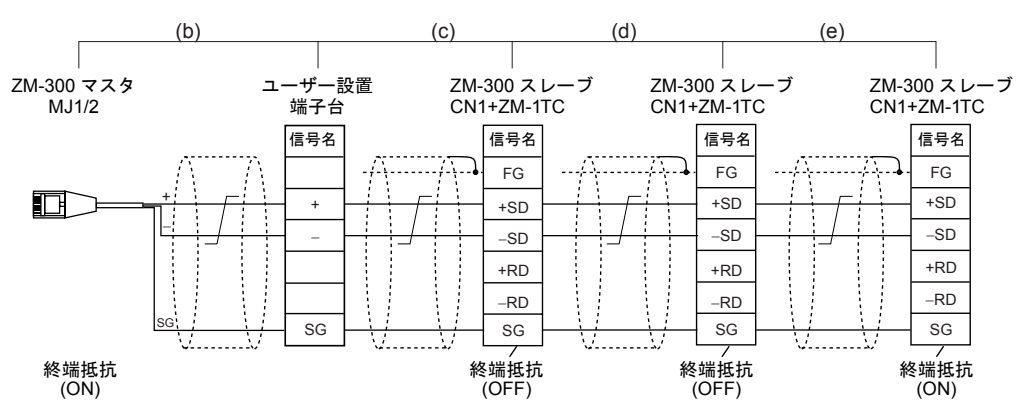

\* ZM-1TC を使用しない場合は、+RD と +SD を、-RD と -SD をジャンパします。

### ZM-340 の場合

ZM-340 シリーズ+ ZM-340EU で使用する場合は、前述の「ZM-300 シリーズの場合」を参照してください。

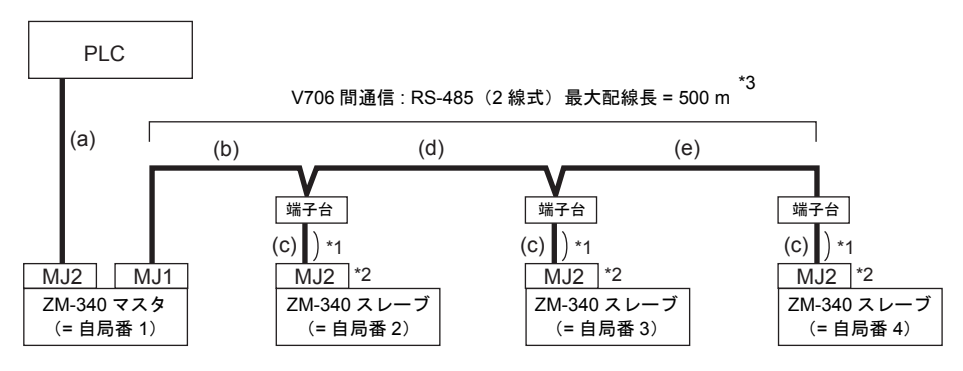

\*1 推奨 0.5m (最長 1.0m)

\*2 ZM-340 スレーブのスライドスイッチは必ず上側 (RS-232C/485)に設定してください。

\*3 端子台間のケーブルには、撚線 0.3SQ 以上を使ってください。

- (a) PLC ↔ ZM-340 マスタ (MJ2) 間 通信設定および接続方法は、PLC と 1:1で接続する場合と同じです。
   (2. ~ 26. 参照)
- (b) ZM-340 マスタ (MJ1) ↔ ZM-340 スレーブ (MJ2) 間 ZM-340 マスタの接続ポートは、MJ1 です。[システム設定]で[モジュラージャック 1]を[ マルチリンク]に設定します。
   (b) ケーブル「マルチリンク 2 マスタ用ケーブル (ZM-80MC)」は 3 m です。
   ZM-340 マスタから ZM-80MC でつないだ先を端子台で受けます。端子台からは (c) 方向と (d) 方向にケーブルを出します。
- (c) 端子台 ↔ ZM-340 スレーブ (MJ2) 間
   ZM-340 スレーブの接続ポートは MJ2 です。
   (c) ケーブルには「専用ケーブル (受注生産品)」(3m)を使用します。
   マルチリンク 2 で接続するためには、MJ2 の信号を 2 線式にする必要があります。ZM-340
   本体のスライドスイッチを必ず上側(RS-232C/RS-485)にしてください。

(d)(e) 端子台間 RS-485の2線式で接続します。

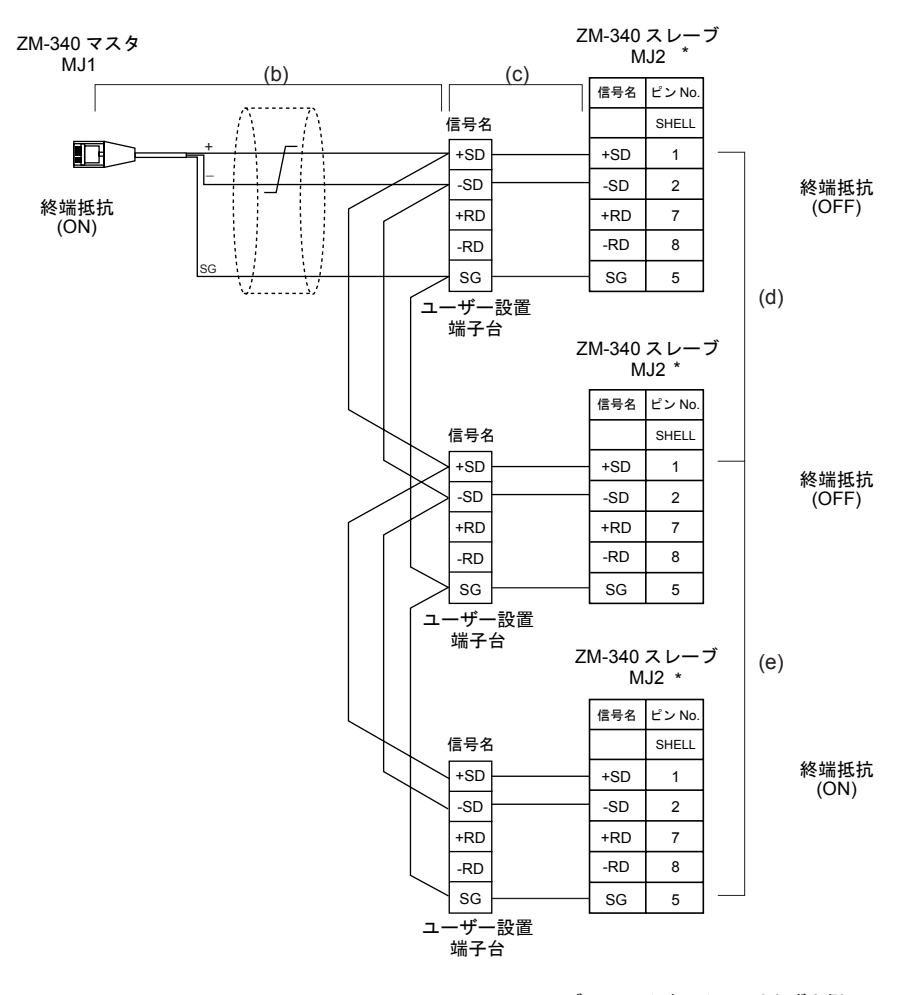

\* ZM-340 スレーブのスライドスイッチは必ず上側 (RS-232C/RS-485)に設定してください。

(b)(c)(d)(e)ZM-340 間の最大配線長は 500 m です。 (ただし、(d)(e) のケーブルは撚線 0.3SQ 以上を使ってください。)

付録2-4

# 終端抵抗の設定

# ZM-350~380 シリーズの場合

• ZM-350~380 シリーズの終端抵抗の設定はディップスイッチで行います。

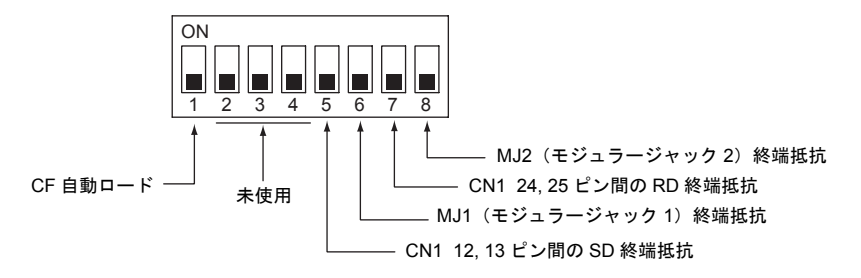

- PLC とマスタが RS-422/485 接続の場合、終端抵抗は PLC とマスタ (CN1) で設定します。
- ZM-350~380 シリーズ間は RS-485(2 線式)で接続するので、終端抵抗は ZM-350~380 シリーズ マスタ (MJ1/2)と終端のスレーブ (CN1)で設定します。

## 終端抵抗の設定例

1. PLC と ZM-350~380 シリーズマスタが RS-232C 接続の場合

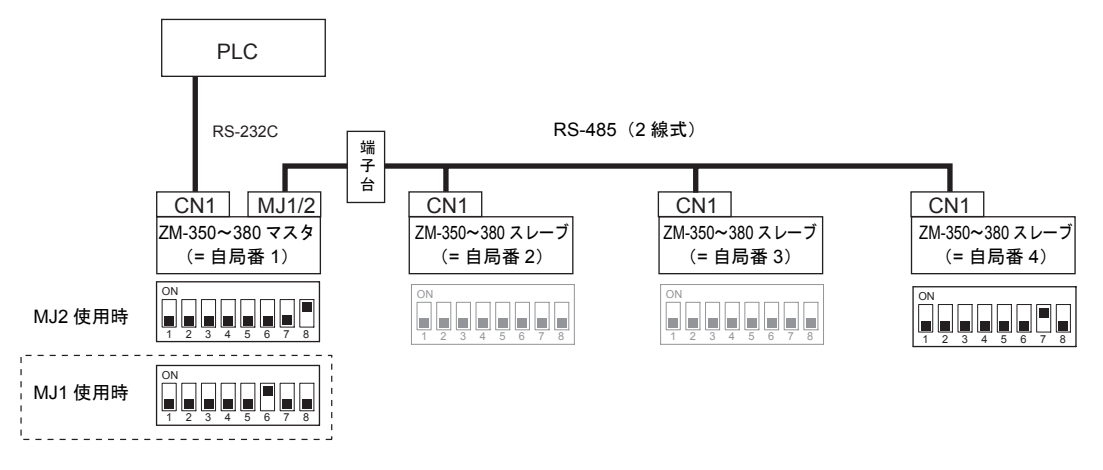

2. PLC と ZM-350~380 シリーズマスタが RS-422/485 接続の場合

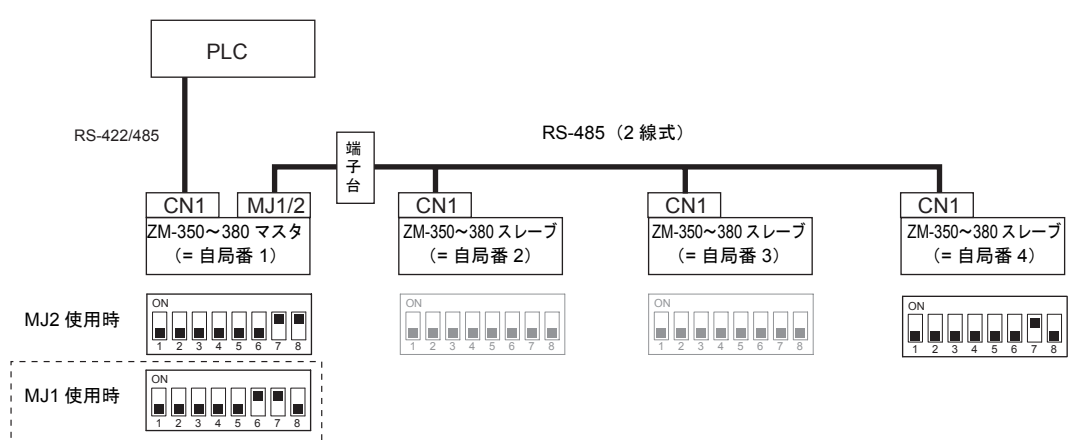

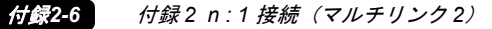

### ZM-340 シリーズ+ ZM-340EU の場合

• 終端抵抗の設定は ZM-340 本体のディップスイッチ、ZM-340EU のディップスイッチで行います。

```
ZM-340EU DPSW
```

ZM-340 本体 DPSW

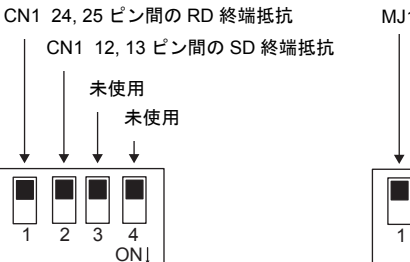

- MJ1 (モジュラージャック 1) RS-485 の終端抵抗 MJ2 (モジュラージャック 2) RS-422 SD 終端抵抗 MJ2 (モジュラージャック 2) RS-422 RD 終端抵抗 CF 自動ロード (USB の場合 /ZM-340EU の場合) ↓ ↓ ↓
- PLC とマスタが RS-422/485 接続の場合、終端抵抗は PLC とマスタ (ZM-340EU CN1) で設定します。

2 3 4

ONI

 ZM-340 シリーズ間は RS-485(2線式)で接続するので、終端抵抗は ZM-340 シリーズマスタ (MJ1/2)と終端のスレーブ (CN1)で設定します。

終端抵抗の設定例

1. PLC と ZM-340 シリーズマスタが RS-232C 接続の場合

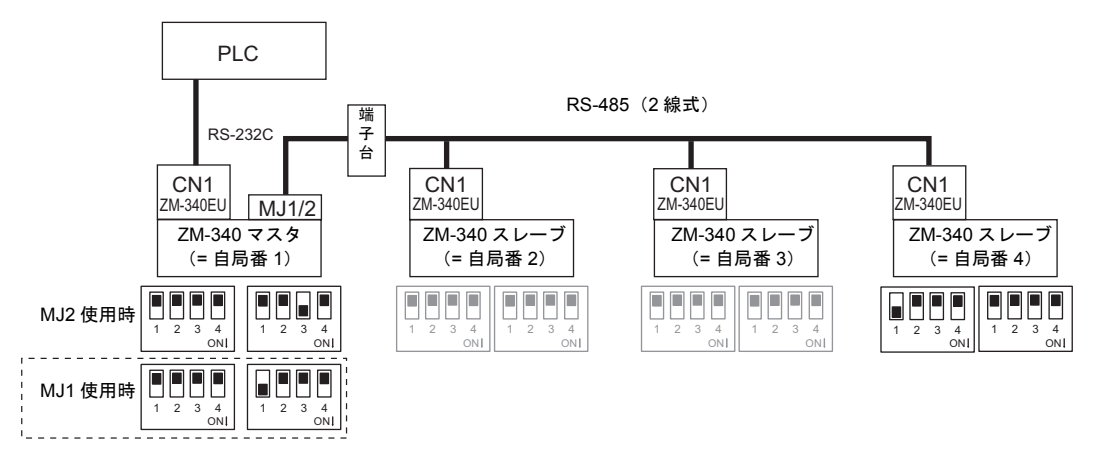

2. PLC と ZM-340 シリーズマスタが RS-422/485 接続の場合

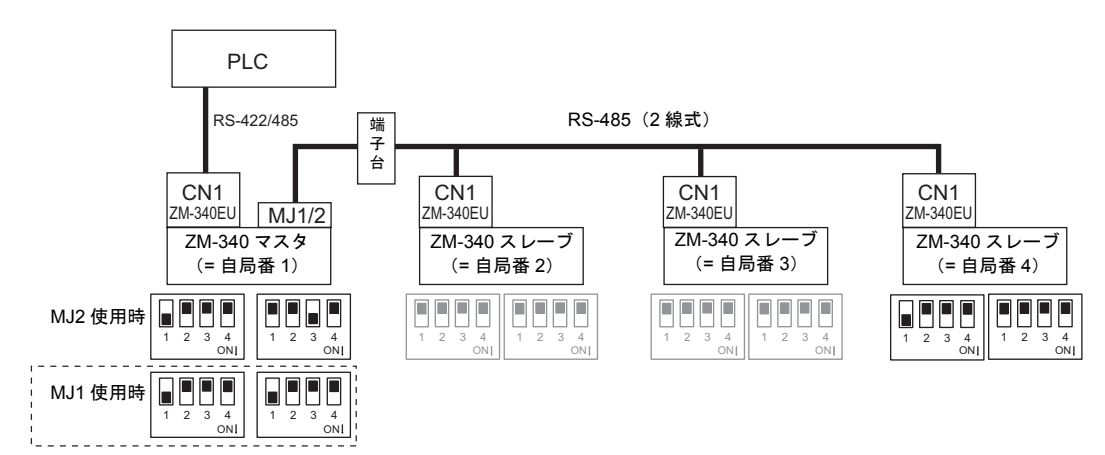

### ZM-340 シリーズの場合

• ZM-340 シリーズの終端抵抗の設定はディップスイッチで行います。

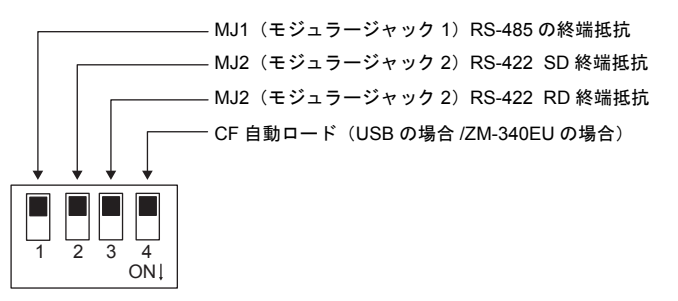

- PLC とマスタが RS-422/485 接続の場合、終端抵抗は PLC とマスタ (MJ2) で設定します。
- ZM-340 間は RS-485 (2 線式) で接続するので、終端抵抗は ZM-340 マスタ (MJ1) と終端のスレーブ (MJ2) で設定します。

# 終端抵抗の設定例

1. PLC と ZM-340 マスタが RS-232C 接続の場合

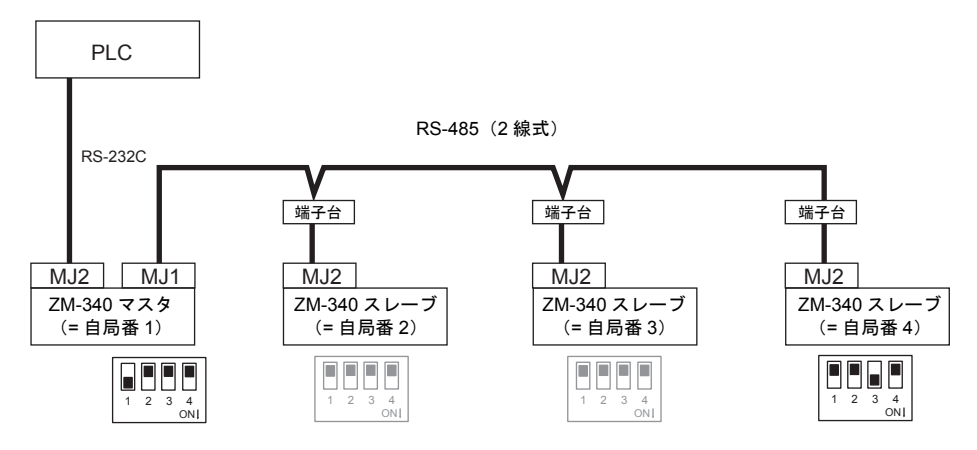

# ZM-71Sの設定

ZM-71S では次の設定が必要です。 前述の「ZM-71S の設定(1:1 の場合)」(1-10 ページ)と異なる点および注意すべき箇所を以下に 説明します。

# PLC 選択

接続する PLC を設定します。

設定箇所
 [システム設定 (A)] → [PLC タイプ設定 (P)] → [PLC タイプ]ダイアログ → [④ マルチリンク 2
 対応機種を表示]をチェックすると"マルチリンク 2"に対応する PLC のリストに表示が切り替
 わります。

## 通信パラメータの設定

設定箇所
[システム設定 (A)] → [通信パラメータ設定 (T)] → [通信パラメータ]ダイアログ

| <ul> <li>設定項目 【接続形式】         <ul> <li>「マルチリンク2             次に、[設定]を             定を行います。             ZM-300 シリーフ             の場合は ◆ マー         </li> </ul> </li> </ul> | !」に設定します<br>クリックすると<br>ズマスタの場合!<br>クの項目のみ話                                    | -。<br>:、[マルチリンク 2]<br>は以下の全ての項目<br>定します。                                               | ダイアログが碁<br>を設定します。                                        | ŧ示されるので<br>ZM-300 シリー                    | 、必要な設<br>-ズスレーブ                  |
|----------------------------------------------------------------------------------------------------|-------------------------------------------------------------------------------|----------------------------------------------------------------------------------------|-----------------------------------------------------------|------------------------------------------|----------------------------------|
| 【自局番】◆(1 ~ 4<br>ZM-300 シリーフ<br>スレーブは"2・<br>ZM-300 シリーフ<br>のでご注意くだ                                                                                                    | )<br>ぐ本体側の局番<br>~4"を設定しる<br>ぐの局番は重複<br>さい。                                    | を設定します。ZM-3<br>ます。<br>しないよう設定しま                                                        | 300 シリーズマス<br>す。重複した場                                     | スタは"1"を<br>合は、正常に重                       | 設定します。<br>動作しない                  |
| 【送信遅延時間】(0<br>PLC からデータ<br>遅延時間を設定<br>通常はデフォル                                                                                                    | ~ 255)(単位 :<br>を受信し、PLC<br>します。<br>ト値 (0) を使用                                 | ×1msec)<br>こへの返答を返すとき<br>します。                                                          | きの <u>PLC</u><br>ZM                                       |                                          | <br>                             |
| 【総数】◆(2 ~ 4)<br>「マルチリンク 2                                                                                                    | 」で接続するZ                                                                       | 【M-300 シリーズの#                                                                          | 総台数を設定しる                                                  | とす 。                                     |                                  |
| 【リトライサイクル】<br>マスタが、通信<br>をするまでのサ<br>象から一時的に<br>ます。[リトラィ<br>ダウンした時は]<br>・設定値が小さ                                                                                        | (×10)<br>に異常が発生し<br>イクル回数を設<br>除外されますが<br>(サイクル]は、<br>交信スピードに<br>さい場合<br>きい場合 | た(= ダウンした)<br>定します。スレーブ<br>、マスタはここで設<br>ダウンしていない<br>影響を与えます。<br>回復時間は早くなり<br>回復時間は遅くなり | スレーブに対し<br>がダウンした時<br>定したサイクル<br>時には交信スピー<br>ります。<br>ります。 | て回復確認の「<br>、そのスレー<br>・回数毎に回復<br>- ドに関係あり | 問い合わせ<br>ブは交信対<br>確認を行い<br>ませんが、 |
| 補足: [通<br>タカ                                                                                                    | 信パラメータ ] の<br><sup>ヾ</sup> PLC に対して回                                          | [細かい設定]で設定す<br>復確認の問い合わせを                                                              | └る[リトライ回数<br>するリトライ回数                                     | []は、ZM-300 シ<br>です。                      | ィリーズマス                           |
| 【マルチリンク伝送過<br>ZM-300 シリース<br>同通信ライン上                                                                                                    | 速度】 ◆ (4800,<br><<br>、<br>間の通信にお)<br>に接続する ZM-                                | 9600, 19200, 38400<br>ナる伝送速度を設定<br>300 シリーズは、同                                         | , 57600, 115 Kb<br>します。<br> じ値に設定しま                       | ps)<br>ंग.                               |                                  |
| * [総数]、[マルヲ<br>シリーズは、同                                                                                                    | ー<br>リンク伝送速度<br>じ値に設定しま                                                       | 度]の設定値について<br>す。                                                                       | ては、同通信ライ                                                  | イン上に接続す                                  | <sup>-</sup> る ZM-300            |

\* ZM-300 シリーズマスタ([通信パラメータ]において[自局番]が[1]になっている)の場合、次の設定をします。 [システム設定(A)]→[モジュラージャック(M)]において[モジュラージャック1]または[ モジュラージャック2]で[マルチリンク]を選択します。 ここで[マルチリンク]を設定したモジュラージャックに、マルチリンク2マスタ用ケーブ ル(ZM-80MC)を接続します。

# 通信エラー

マスタがダウン(通信異常)した場合、マスタ/スレーブ共に動作しなくなり、「通信エラータイムアウト」となります。
 スレーブがダウンした場合、そのダウンしたスレーブのみ通信エラー(チェック)となります。

# 付録3 n:1 接続(マルチリンク)

# マルチリンクについて

• 1 台の PLC に対して複数の ZM-300 シリーズを接続します。(最大接続台数:31)

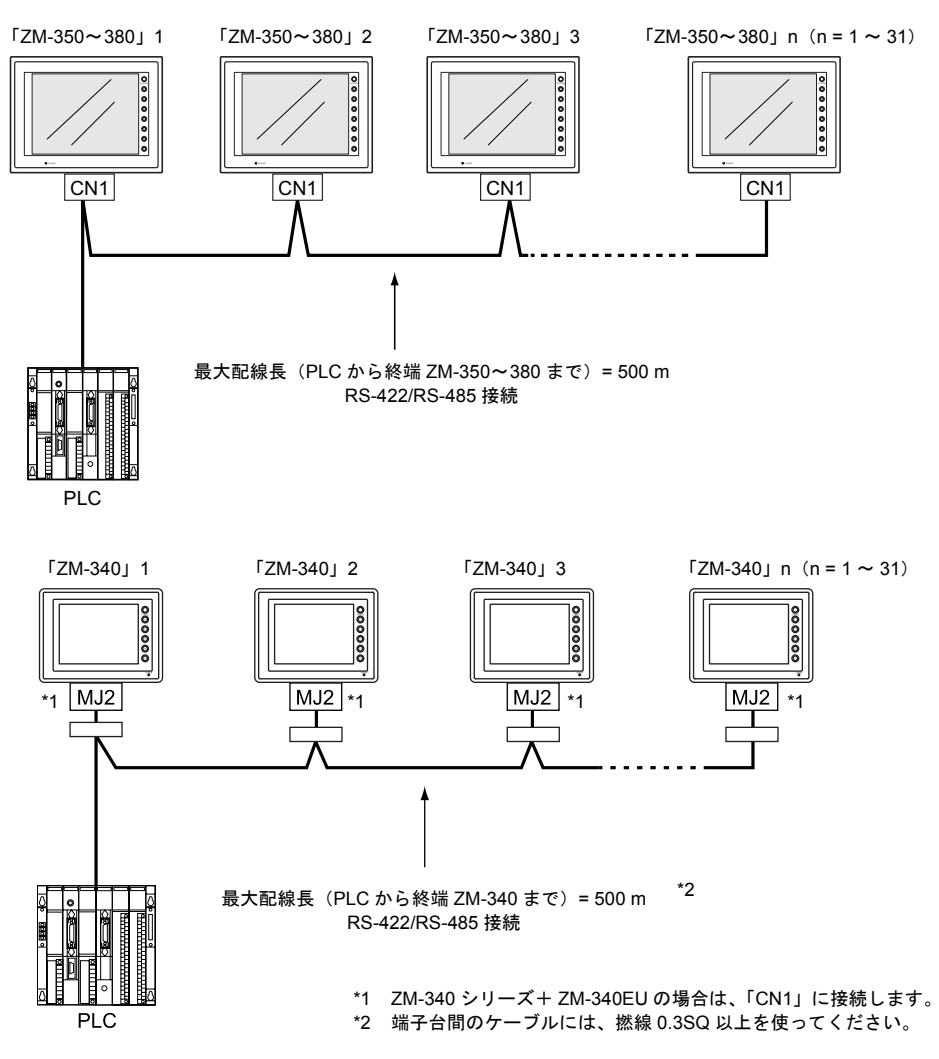

- 使用する PLC は「信号レベル: RS422/RS485」で「局番あり」のタイプに限ります。
   また、ZM-300 シリーズ ↔ PLC 間の RS422 配線は 2 線式となります。
- ZM-300 シリーズと ZM-42~82 シリーズの混在は可能です。
## 配線について

2線式で RS-485 接続します。

### リンクユニットとの接続

ZM-350~380 シリーズの場合

弊社オプション「ターミナルコンバータ (ZM-1TC)」を使用することをお奨めします。

ZM-1TC を使用した場合
 ZM-1TC のディップスイッチ (SW1) は 2 線式に設定します。

< PLC 側でジャンパする必要がある場合>

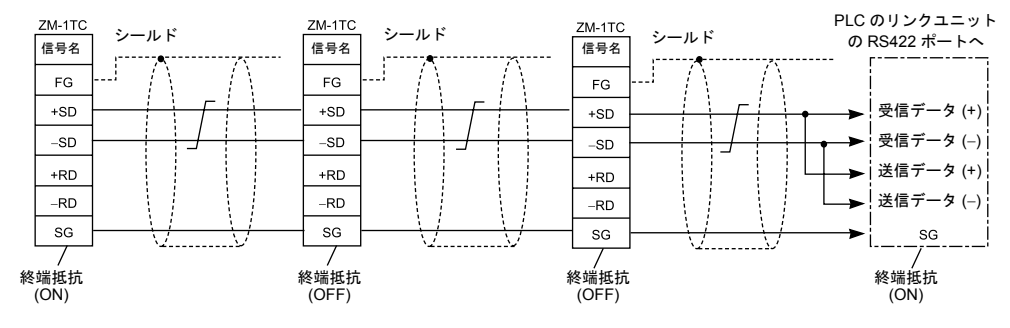

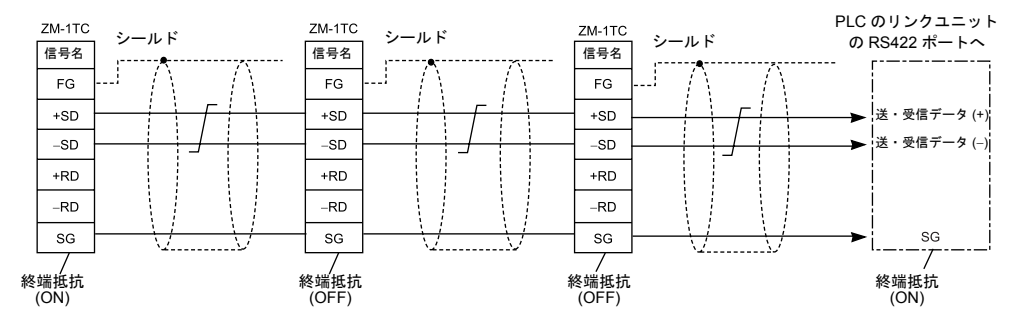

< PLC 側でジャンパする必要がない場合>

ZM-1TC を使用しない場合
 +RD と +SD を、-RD と -SD をジャンパします。

### ZM-340 シリーズの場合

ZM-340 シリーズ+ ZM-340EU で使用する場合は、前述の「ZM-350~380 シリーズの場合」を参照 してください。

マルチリンクで接続するためには、MJ2の信号を2線式に変更する必要があります。ZM-340のスライドスイッチを必ず上側(RS-232C/RS-485)にしてください。

< PLC 側でジャンパする必要がある場合>

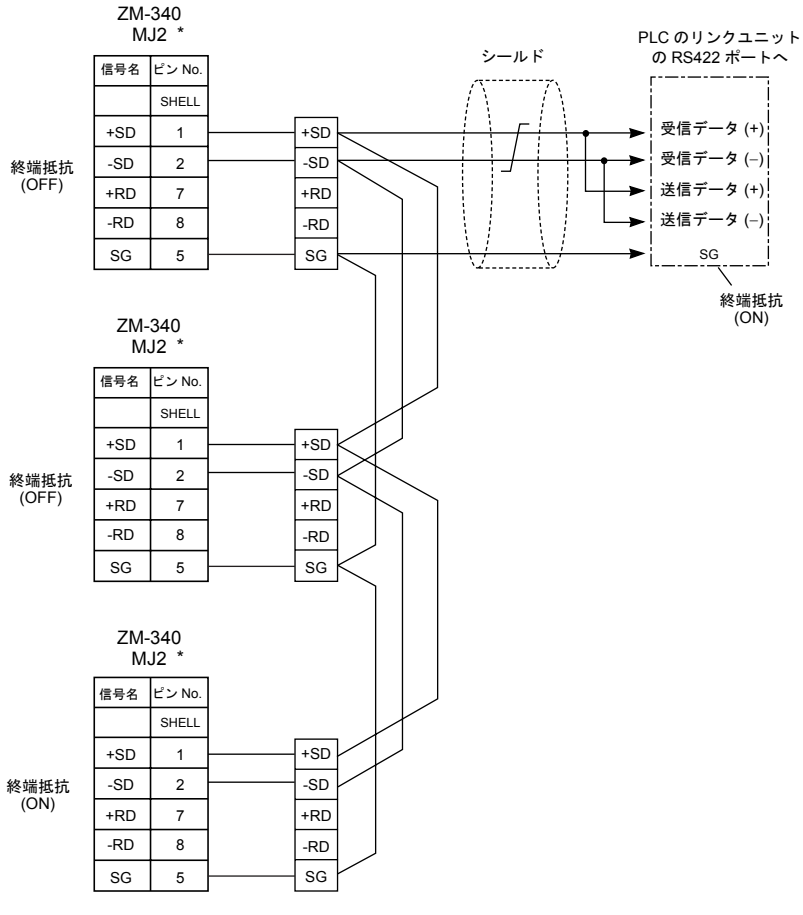

\* ZM-340 のスライドスイッチは必ず上側 (RS-232C/RS-485)に設定してください。

### 三菱 QnA シリーズの CPU にダイレクトに接続する場合

PLC の CPU ポートに必ず弊社オプションの ZM-1MD2 の GD ポートをご使用ください。 また、弊社オプション「ターミナルコンバータ (ZM-1TC)」を使用することをお奨めします。

## ZM-350~380 シリーズの場合

ZM-1TC を使用した場合

ZM-1TC のディップスイッチ (SW1) は2線式に設定します。

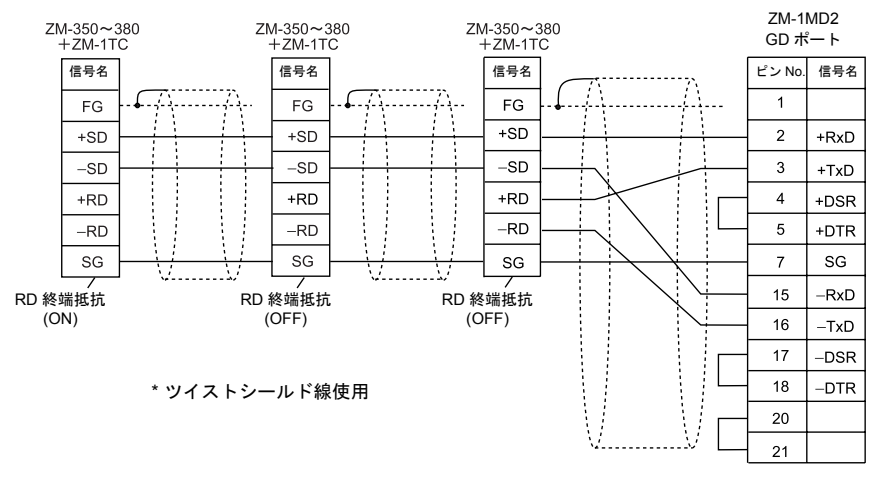

ZM-1TC を使用しない場合
 +RD と +SD を、-RD と -SD をジャンパします。

### ZM-340 シリーズの場合

ZM-340 シリーズ+ ZM-340EU で使用する場合は、前述の「ZM-350~380 シリーズの場合」を参照 してください。

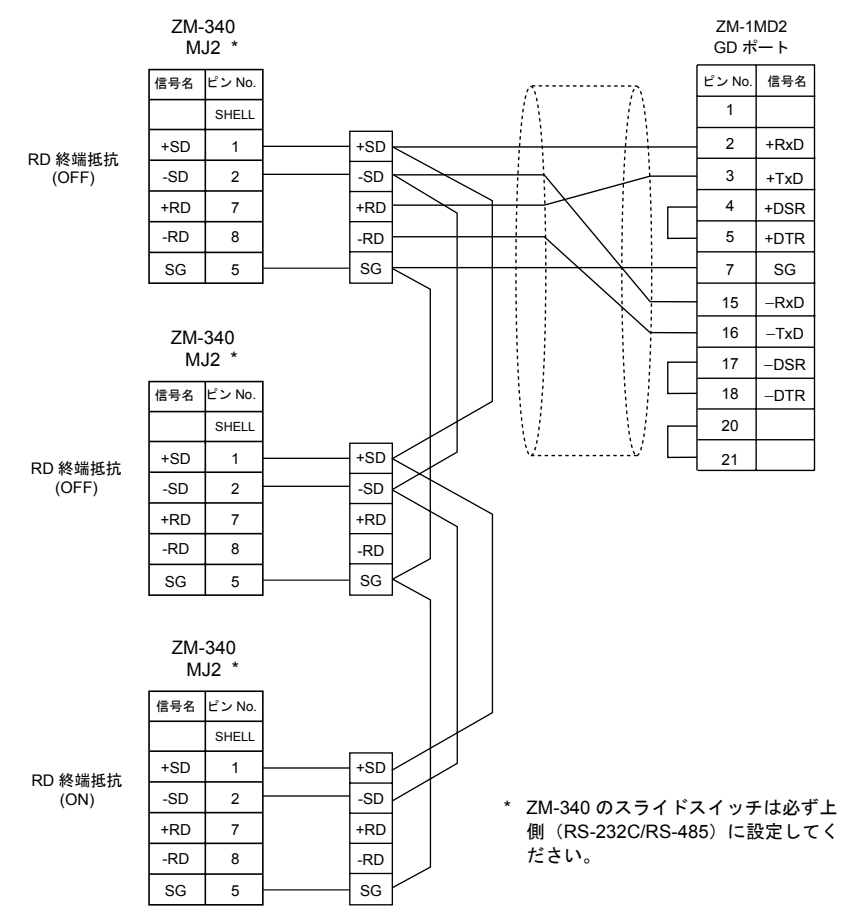

## ZM-71S の設定

ZM-71S では次の設定が必要です。

前述の「 ZM-71S の設定(1 : 1 の場合)」(1-10 ページ ) と異なる点および注意すべき箇所を以下に 説明します。

### PLC 選択

接続する PLC を設定します。接続する PLC が「マルチリンク」接続に対応しているかどうか、巻末の「接続形態対応一覧」で確認してください。

設定箇所
[システム設定 (A)] → [PLC タイプ設定 (P)] → [PLC 選択] ダイアログ

### 通信パラメータの設定

- ・ 設定箇所 [システム設定 (A)] → [通信パラメータ設定 (T)] → [通信パラメータ]ダイアログ
- 設定項目 【接続形式】

「マルチリンク]に設定します。 次に、[設定]をクリックすると、[マルチリンク]ダイアログが表示されるので、必要な設 定を行います。

- 【自局番】(1 ~ 31)
  - ZM-300 シリーズ本体側の局番を設定します。

ZM-300 シリーズの局番が重複して設定されないようにします。重複した場合は、正常に動作しないのでご注意ください。

- 【送信遅延時間】(0~255)(単位:×1 msec) PLC からデータを受信し、PLC への返答を返すときの 遅延時間を設定します。 (デフォルト値:20 msec)
- 【総数】(2~31)

この形式で接続する ZM-300 シリーズの総台数を設定します。

【リトライサイクル】(×10)

ZM-300 シリーズがダウンした(通信に異常が発生した)時、その ZM-300 シリーズは交信 対象から一時的に除外されますが、ここで設定したサイクル毎に回復確認を行います。[リ トライサイクル]は、ダウンが発生していない時には交信スピードに関係ありませんが、ダ ウンが発生した時は交信スピードに影響を与えます。

- 設定値が小さい場合 回復時間は早くなります。
- 設定値が大きい場合
   回復時間は遅くなります。

補足: [通信パラメータ]の[細かい設定]で設定する[リトライ回数]は、ZM-300 が PLC に対して回復確認の問い合わせをするまでのリトライ回数を設定します。

\* [送信遅延時間]、[総数]、[リトライサイクル]の設定値については、同通信ライン上に接続する ZM-300 シリーズは、同じ値に設定します。

付録4-1

# 付録 4 1:n 接続(マルチドロップ)

## 1:n 接続について

1 台の ZM-300 シリーズに対して複数の PLC を接続します。(最大接続台数:31 台)

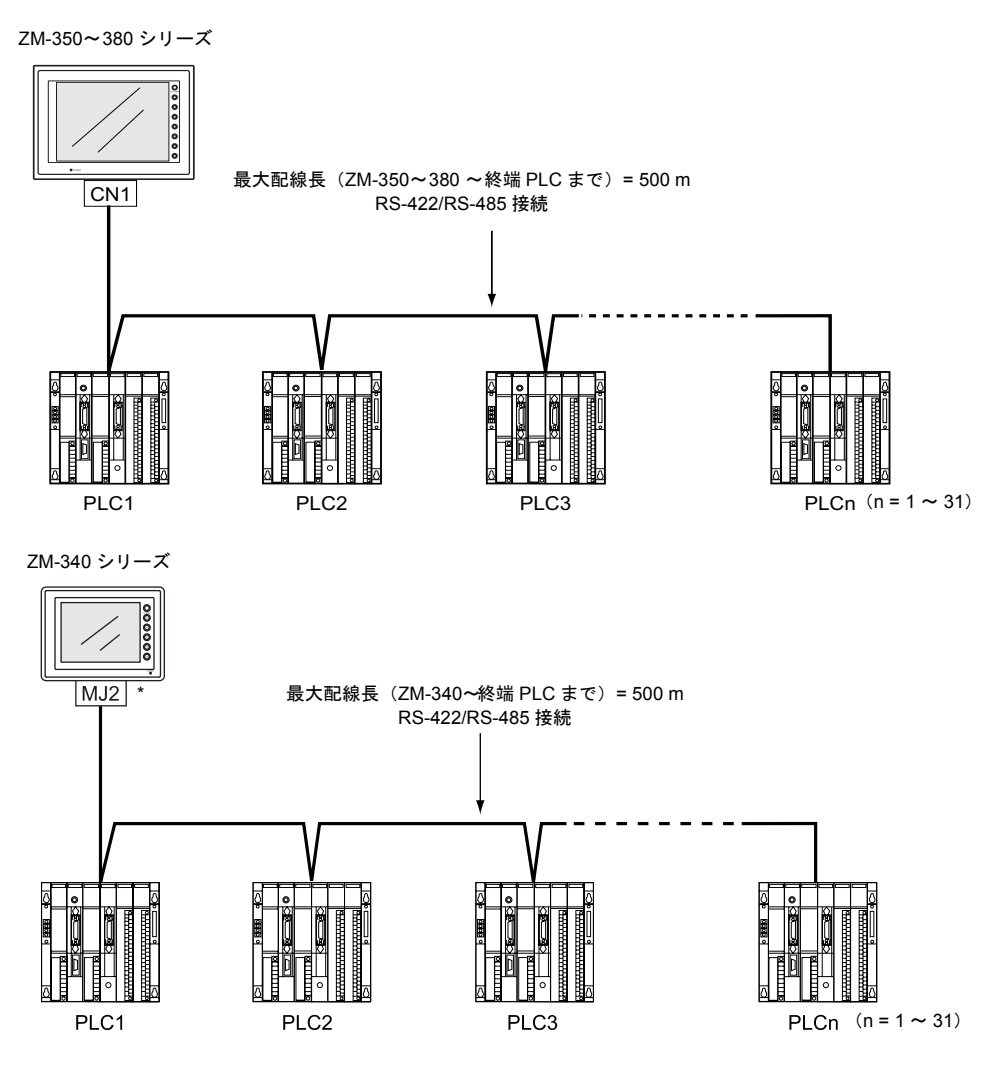

\* ZM-340 シリーズ+ ZM-340EU の場合は、「CN1」に接続します。

## 配線について (RS-422/485)

接続に関しては各 PLC のマニュアルを参照ください。

例:

ZM-300 シリーズ(1台)と三菱 PLC(3台)を接続する場合の配線例を示します。 詳しい設定については三菱 PLC のユーザーズマニュアルを参照ください。

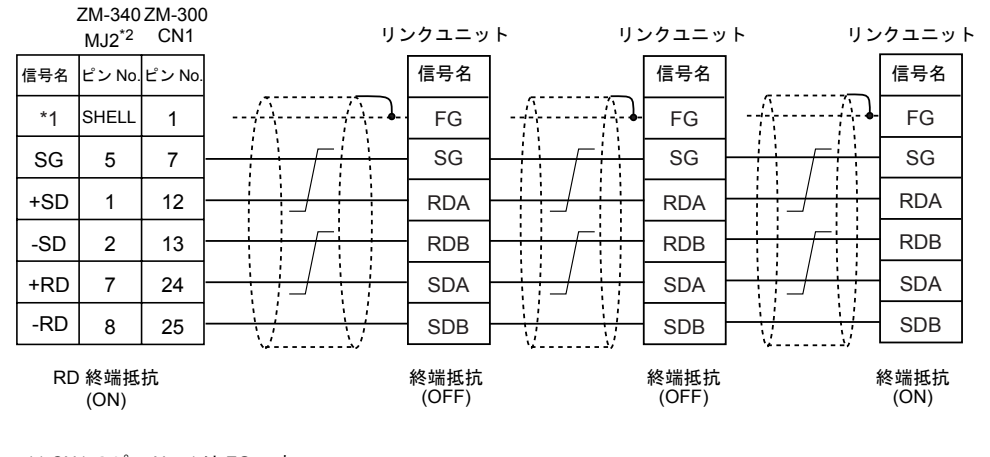

<sup>\*1</sup> CN1 のピン No. 1 は FG です。 ZM-340 MJ2 の金属シェルは SG です。

\* ツイストシールド線使用

\*2 ZM-340 のスライドスイッチは必ず下側(RS-422)に設定してください。

## ZM-71S の設定

ZM-71S では次の設定が必要です。 前述の「ZM-71Sの設定(1:1の場合)」(1-10ページ)と異なる点および注意すべき箇所を以下に 説明します。

## PLC 選択

接続する PLC を設定します。接続する PLC が「1 : n」接続に対応しているかどうか、付録で確認し てください。

設定箇所
[システム設定 (A)] → [PLC タイプ設定 (P)] → [PLC 選択] ダイアログ

### 通信パラメータの設定

- ・ 設定箇所
  [システム設定 (A)] → [通信パラメータ設定 (T)] → [通信パラメータ]ダイアログ
- 設定項目
   【接続形式】は「1:n」に設定します。

## PLC 側の局番設定

PLC 側の局番は [通信パラメータ]で設定するのではなく、各パーツのメモリ設定ダイアログ上で行います。

## 通信エラーと注意事項

### PLC ダウン時の処理

 PLC との通信時に通信エラー/タイムアウトを検出した場合、ZM-300の内部システムメモリ (\$s) 114 ~ 129内に、PLC ダウン情報が入ります。以後タイムアウトを起こした PLC とは、マクロの実行または表示画面が切り替わるまで、通信を行いません。 ただし、[読込エリア] アクセス中に通信エラー / タイムアウトを検出した際は、通常の1:1と 同様のエラー処理を行います。

| 補足: | 内部システムメモリとは<br>ZM-300 シリーズ内のシステム用のメモリです。 |
|-----|------------------------------------------|

表示画面を切り替えずに通信を再開させるには、マクロコマンド「RECONNECT」を使用します。

#### [RECONNECT]

マルチドロップ接続時、通信ダウンした局番(F0で指定)に対して、1度だけ再接続を行い ます。

| 使用可能デバイス |
|----------|
|----------|

|    | 内部メモリ | PLC メモリ | 定数 | メモリカード | 間接指定 |
|----|-------|---------|----|--------|------|
| F0 | 0     |         | 0  |        |      |

RECONNECT F0

| F0 | 0 <b>~</b> 255 | 任意の局番に対して再接続を行う |
|----|----------------|-----------------|
|    | -1             | 全局番に対して再接続を行う   |

再接続できたとき、システムメモリ(\$s114~129)のダウン情報はクリアされます。

#### [読込エリア]/[書込エリア]/[カレンダ]が内部メモリの場合

[読込エリア]/[書込エリア]/[カレンダ]を全て内部メモリに設定した場合、初期接続チェックは行わず、ZM-300 シリーズと最初に通信を行った PLC からカレンダ情報を読み込みます。またPLC とのアクセス時にタイムアウトを検出した場合、ZM-300 シリーズ側は通信エラーになりません。

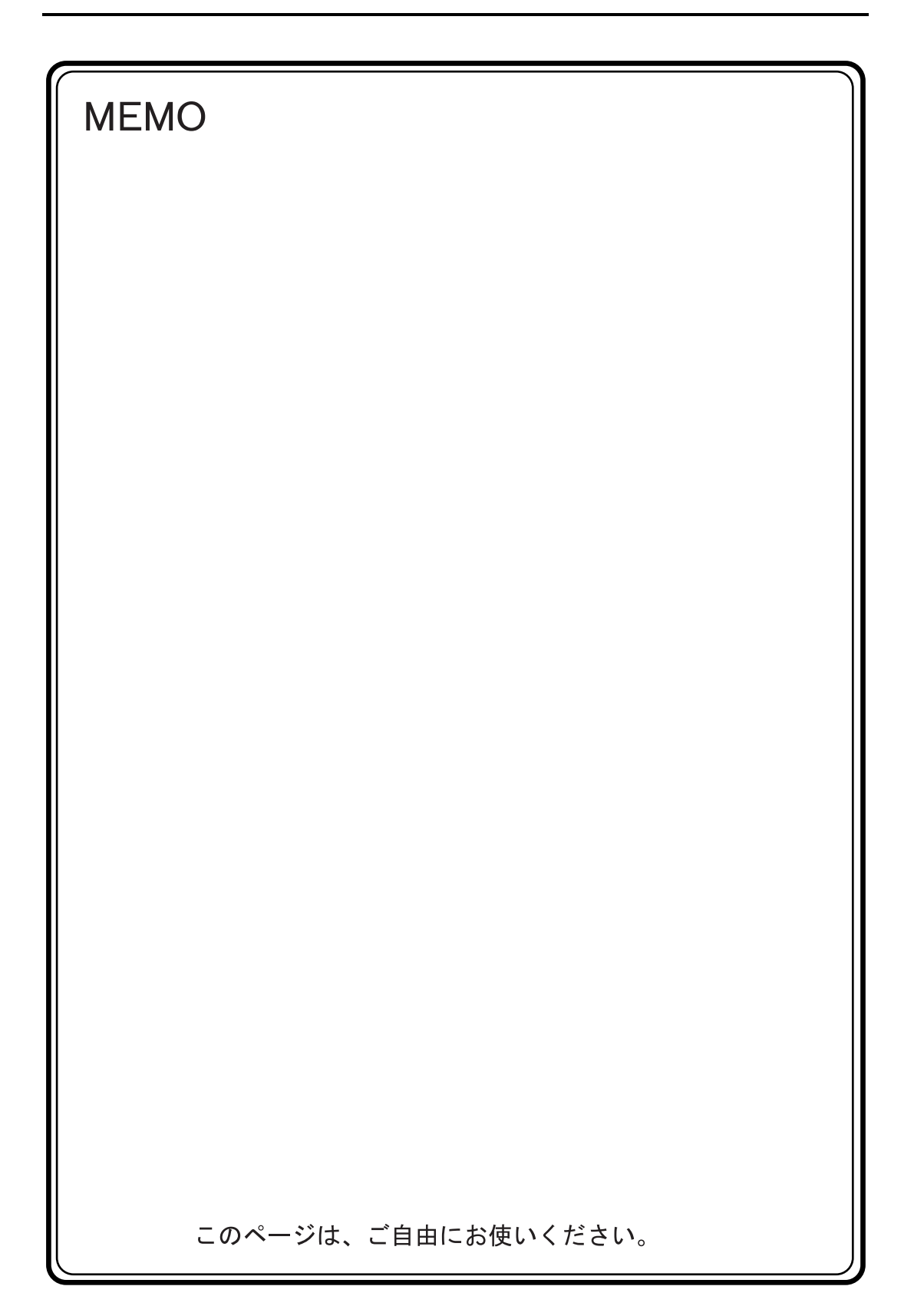

# 付録 5 Ethernet

## Ethernet について

メモリ内容の転送

マクロコマンド (EREAD/EWRITE) により、Ethernet 上の ZM-300 シリーズまたは ZM-300 シ リーズに上位リンク接続された PLC ヘメモリ内容が転送できます。

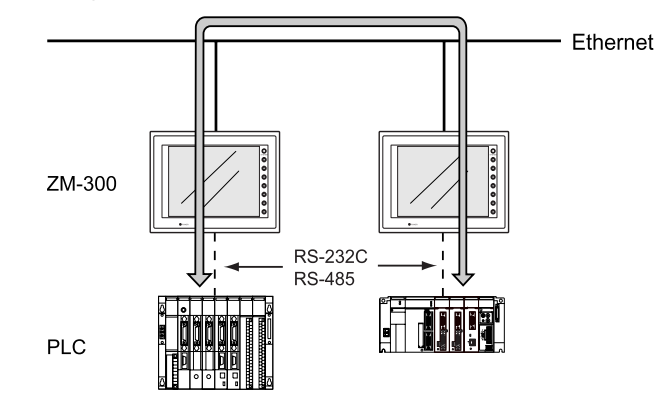

- サーバと ZM-300 シリーズの通信
  - 弊社供給の HKEtn10.dll (UDP/IP プロトコル対応)を使用して、VC++、VB 等でユーザが作成したアプリケーションにより、サーバから ZM-300 シリーズ内部メモリ、メモリカード、 ZM-300 シリーズと上位リンク接続された PLC メモリヘアクセスができます。......(a)
  - マクロコマンド (SEND) により、ZM-300 シリーズからサーバへのアクセスもできます。 ....... (b)

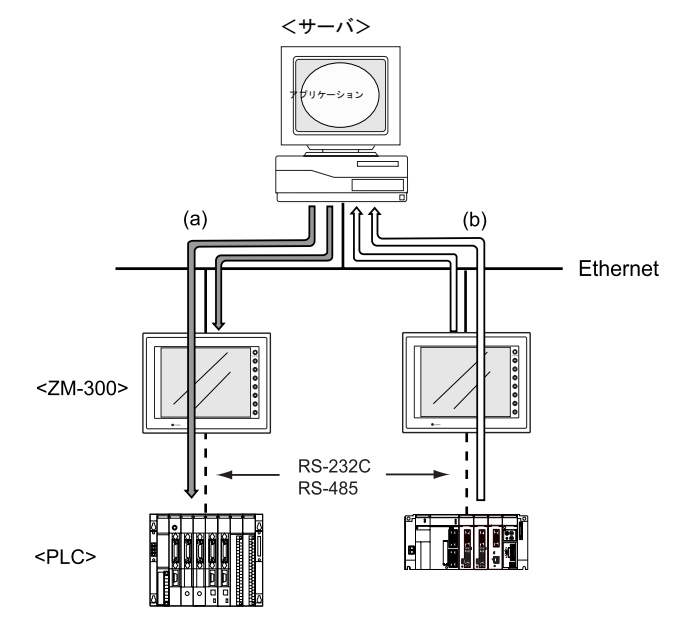

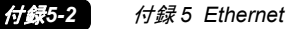

- サーバの ZM-71S から ZM-300 シリーズへ画面データの転送ができます。

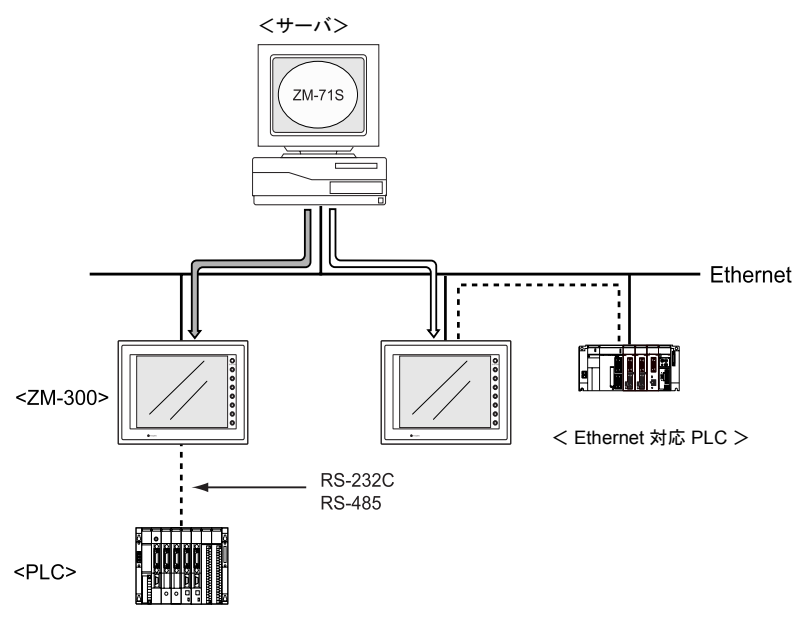

Ethernet 対応 PLC と ZM-300 シリーズの通信
 Ethernet 上に接続された PLC と通信ができます。

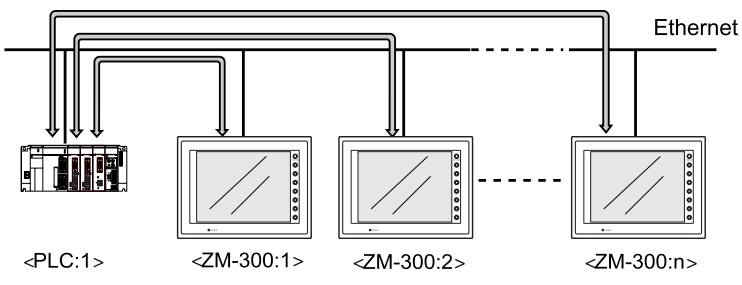

\* Ethernet 対応 PLC に限る

- Ethernet 上の複数の PLC と通信することもできます。

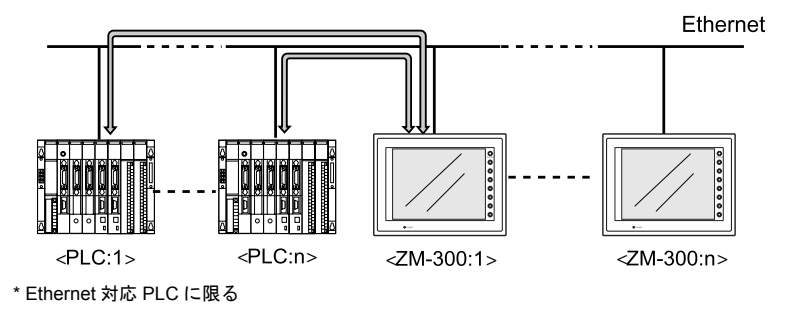

## LAN ポート仕様

### ZM-360~380(高機能品)の場合

- ZM-360~380(高機能品)で Ethernet 通信する場合は、ZM-360~380(高機能品)本体の 10BASE-T 用コネクタ (LAN)を使用します。 ただし、ZM-360~380(高機能品)にネットワークユニット ZM-80NU/80NU2 を装着して行う Ethernet や FL-net (OPCN-2)通信との併用はできません。 ZM-80NU/80NU2 を装着した時点で、ZM-360~380(高機能品)本体の 10BASE-T 用コネクタ (LAN)は使用できません。
- ZM-80NU/80NU2 を装着して Ethernet 通信を行う場合は、Web サーバや E-Mail 機能は使用できません。

## LAN 仕様

| 百日                                    | 仕様                           |  |  |
|---------------------------------------|------------------------------|--|--|
| · · · · · · · · · · · · · · · · · · · | 10BASE-T                     |  |  |
| 伝送速度                                  | 10 Mbps                      |  |  |
| 伝送方式                                  | ベースバンド                       |  |  |
| 最大ネットワーク長または<br>最大ノード間隔               | 500 m(カスケード 4 段)             |  |  |
| 最大セグメント長                              | 100 m(ノードと HUB 間)            |  |  |
| 接続ケーブル                                | UTP(シールド無ツイストペア)<br>22-26AWG |  |  |
| プロトコル                                 | UDP/IP、TCP/IP*1              |  |  |

\*1 一部の PLC と接続する場合のみ

## ZM-350~380(標準品)の場合

ZM-350~380(標準品)で Ethernet 通信する場合は、ネットワークユニット ZM-80NU/80NU2 が必要です。

ただし Web サーバーや E-Mail 機能は使用できません。

## ネットワークユニット ZM-80NU/80NU2 仕様

|                         | 仕様                             |                                                          |                   |  |
|-------------------------|--------------------------------|----------------------------------------------------------|-------------------|--|
| 項目                      | A                              |                                                          |                   |  |
|                         | 10BASE5                        | 10BASE5 10BASE2                                          |                   |  |
| 伝送速度                    |                                | 10 Mbps                                                  |                   |  |
| 伝送方式                    |                                | ベースバンド                                                   |                   |  |
| 最大ネットワーク長または<br>最大ノード間隔 | 2500 m(5 セグメント) 925 m(5 セグメント) |                                                          | 500 m(カスケード 4 段)  |  |
| 最大セグメント長                | 500 m                          | 185 m                                                    | 100 m(ノードと HUB 間) |  |
| 最大ノード数                  | 100 台 / セグメント                  | 30 台 / セグメント                                             | 2台/セグメント          |  |
| 最小ノード間隔                 | 2.5 m                          | 0.5 m                                                    | -                 |  |
| 接続ケーブル                  | Ethernet<br>同軸ケーブル (50 Ω)      | Ethernet RG58A/U, RG58C/U<br>同軸ケーブル (50 Ω) 同軸ケーブル (50 Ω) |                   |  |
| プロトコル                   | UDP/IP                         |                                                          |                   |  |

#### 付録5-4 付録5 Ethernet

各部の名称と機能

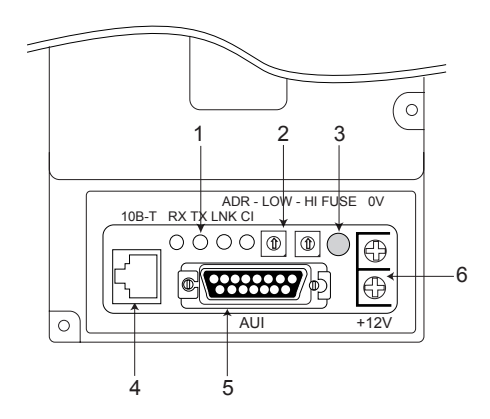

### 1. LED

通信状態を表示します。

| 名称  | 内容                 | 点灯    | 消灯   |
|-----|--------------------|-------|------|
| RX  | データ受信状態            | 受信中   | 受信なし |
| ΤX  | データ送信状態            | 送信中   | 送信なし |
| LNK | リンク状態(10BASE-T のみ) | 正常    | 異常   |
| CI  | コリジョン              | データ衝突 | 正常   |

2. 局番設定スイッチ

ロータリスイッチでネットワークテーブル上の ZM-300 の局番を設定します。 例:局番1に設定する場合

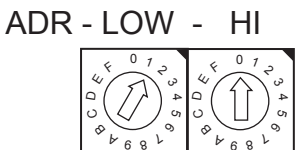

\* 同ーネットワーク上で使用する I/F ユニット の局番は重ならないように設定してください。

- ビューズ DC12 V 電源供給用ヒューズです。(定格 2 A)
- 10BASE-T コネクタ
   10BASE-T に接続するためのコネクタです。(IEEE802.3 準拠)
- AUI コネクタ 10BASE2, 10BASE5 で接続する場合にトランシーバーケーブルを接続するコネクタです。
- DC12V 電源供給端子
   AUI で接続する場合、トランシーバーに電源が必要になります。
   ZM-80NU/80NU2 の電圧降下(最大 0.7 V)を考慮して、供給してください。
  - \* 10BASE-T で接続する場合は必要ありません。

### ZM-340 の場合

ZM-340 で Ethernet 通信する場合は、オプションユニット ZM-340EU が必要です。
 Web サーバーや E-Mail 機能にも対応しています。

オプションユニット ZM-340EU 仕様

| 項目                      | 仕様                           |  |  |
|-------------------------|------------------------------|--|--|
|                         | 10BASE-T                     |  |  |
| 伝送速度                    | 10 Mbps                      |  |  |
| 伝送方式                    | ベースバンド                       |  |  |
| 最大ネットワーク長または<br>最大ノード間隔 | 500 m(カスケード 4 段)             |  |  |
| 最大セグメント長                | 100 m(ノードと HUB 間)            |  |  |
| 接続ケーブル                  | UTP(シールド無ツイストペア)<br>22-26AWG |  |  |
| プロトコル                   | UDP/IP、TCP/IP* <sup>1</sup>  |  |  |

\*1 一部の PLC と接続する場合のみ

### 接続先

LAN ポートは本体装着時、下面部にあります。

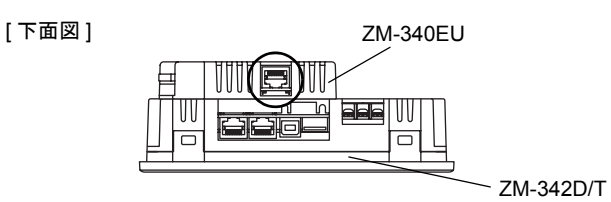

## ZM-300 シリーズ本体の IP アドレス

ZM-300 シリーズが Ethernet 通信するには、ネットワーク上で ZM-300 シリーズを識別させるための 番号「IP アドレス」を設定する必要があります。 IP アドレスの設定について、ZM-350~380 シリーズの場合、詳しくは『ZM-71S 追加説明書』を参

照してください。ZM-340 シリーズの場合、詳しくは『ZM-340 ユーザーズマニュアル(ハード編)』 を参照してください。

## 配線について

## 10BASE-T で接続する場合

• ケーブル配線図

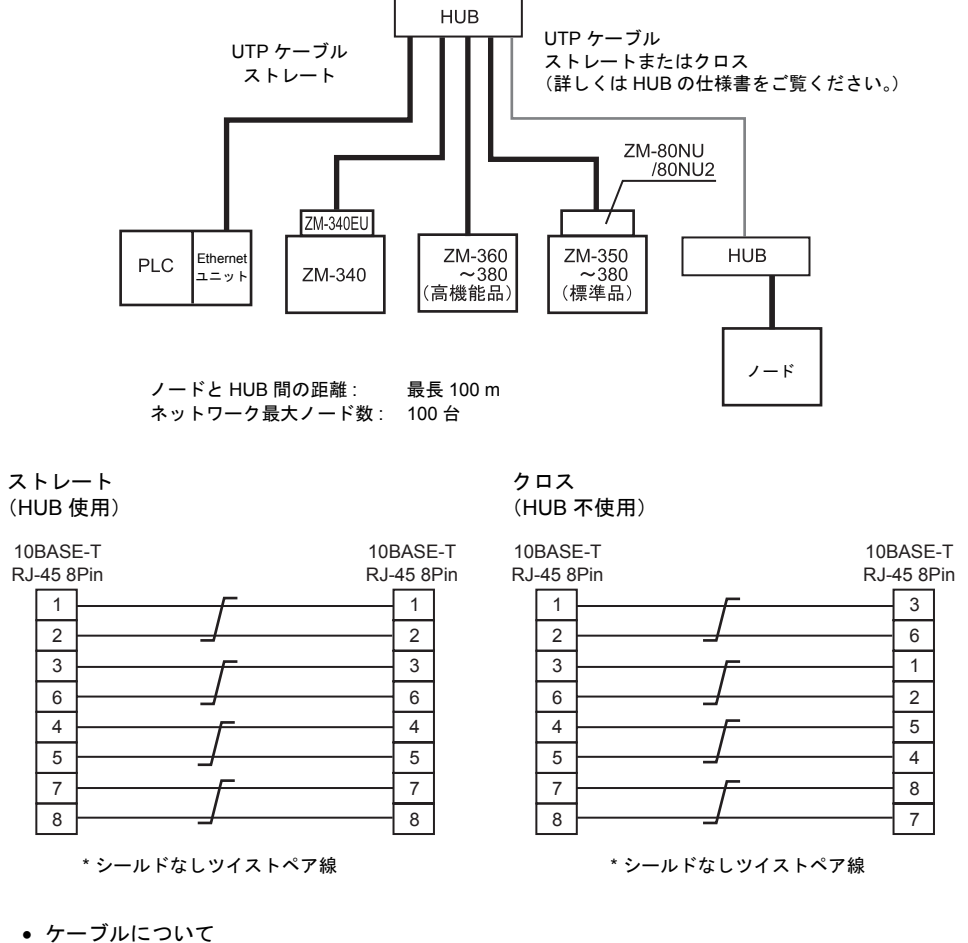

 ケーブルについて ケーブルはメーカー推奨品をご使用ください。

| 推奨ケーブル 10BASE-T 各社:ツイストペアケーブル カテゴリー 5 | 推奨ケーブル | 10BASE-T | 各社: ツイストペアケーブル カテゴリー5 |
|---------------------------------------|--------|----------|-----------------------|
|---------------------------------------|--------|----------|-----------------------|

## AUI で接続する場合

## 10BASE5

10BASE5で接続する場合、次に示す機器が必要になります。

- 10BASE5 用の同軸ケーブル
- AUI ケーブル
- N形コネクタ
- N形ターミネータ
- トランシーバー
- トランシーバー供給用電源 : DC12 V

1 セグメント (max 500 m、ノード数 max 100 台)

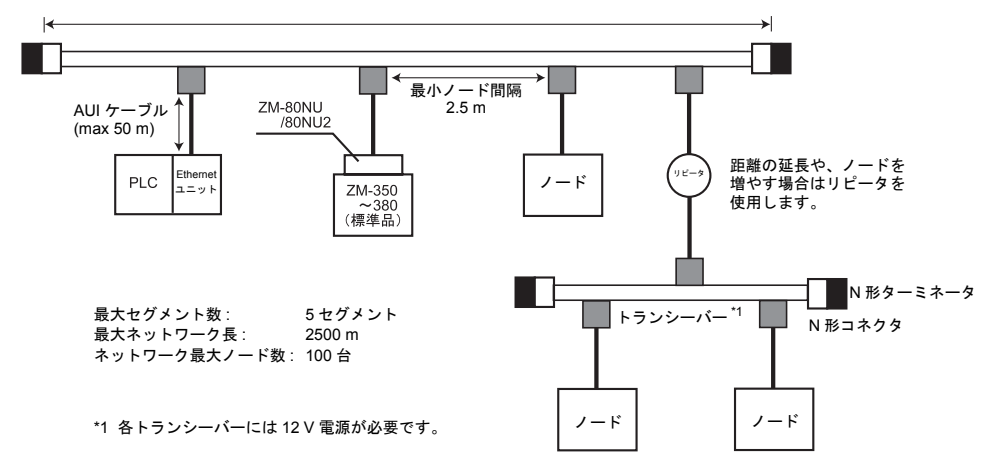

トランシーバーについて

トランシーバーは SQE TEST 機能があるものをご使用ください。 (SQE TEST : Signal Quality Error Test)

推奨トランシーバー

| メーカー名    | 型式            |
|----------|---------------|
| アライドテレシス | CentreCOM 107 |

- \* AUI コネクタに強い力が加わるとユニットが破損するおそれがあります。トランシーバーを 接続する際は AUI ケーブルを使用してください。
- \* トランシーバーの POWER ランプが点灯しない場合は、まず DC12V 電源の配線が間違いな いか確認した上で、ネットワークユニット ZM-80NU/80NU2 のヒューズ(付録 5-4 ページ参 照)を交換してください。

交換方法は『ZM-80NU/80NU2 ユーザーズマニュアル』をご覧ください。

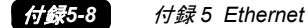

#### **10BASE2**

10BASE2で接続する場合、次に示す機器が必要になります。

- 10BASE2 用の同軸ケーブル
- AUI ケーブル
- T形アダプタ
- 10BASE2 用ターミネータ
- トランシーバー
- トランシーバー供給用電源: DC12 V
- トランシーバーについて

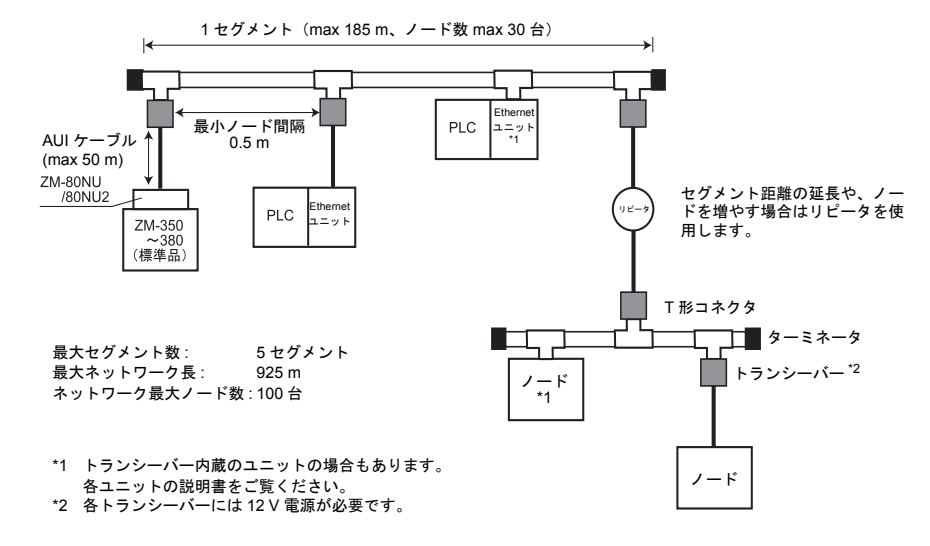

トランシーバーは SQE TEST 機能があるものをご使用ください。 (SQE TEST: Signal Quality Error Test)

推奨トランシーバー

| メーカー名    | 型式            |
|----------|---------------|
| アライドテレシス | CentreCOM 107 |

- \* AUI コネクタに強い力が加わるとユニットが破損するおそれがあります。トランシーバーを 接続する際は AUI ケーブルを使用してください。
- \* トランシーバーの POWER ランプが点灯しない場合は、まず DC12V 電源の配線が間違いな いか確認した上で、ネットワークユニット ZM-80NU/80NU2 のヒューズ(付録 5-4 ページ参 照)を交換してください。 交換方法は『ZM-80NU/80NU2 ユーザーズマニュアル』をご覧ください。

## 画面データの転送

サーバ上の ZM-71S から Ethernet で画面転送をする方法について説明します。 ZM-80C を用いて画面転送する方法については、『ZM-71S 取扱説明書(操作編)』を参照してください。

#### 本体準備

購入後初めて画面データを Ethernet により転送する際や故障等で ZM-300 シリーズを交換する際、 ZM-300 シリーズ本体にはネットワークテーブルが転送されていないため、サーバからのデータ転送 ができません。

この場合は、[ローカルメイン / Ethernet] 画面で以下の設定を一時的に行います。

- IP アドレス
- デフォルトゲートウェイ
- サブネットマスク

ただし、ポート No. は 10000 固定です。

ZM-71Sからネットワークテーブルが転送された時点で、データは更新されます。

- 設定方法
  - 1. ローカルメイン画面の [Ethernet] スイッチを押します。
  - [Ethernet] 画面が表示されます。(詳しくは、『ユーザーズマニュアル (ハード編)』の 「本体操作方法」参照)
     IP アドレスの設定をしてください。必要ならばデフォルトゲートウェイ、サブネットマスク の設定もしてください。 (ZM-300 にネットワークユニット ZM-80NU/80NU2 を装着して通信する場合は、接続方法 (10BASE-T/AUI) も設定してください。)
  - 3. 設定が終了したら、[設定完]スイッチを押します。ローカルメイン画面に戻ります。
  - 4. 設定した内容は「ローカルメイン」画面にて確認できます。

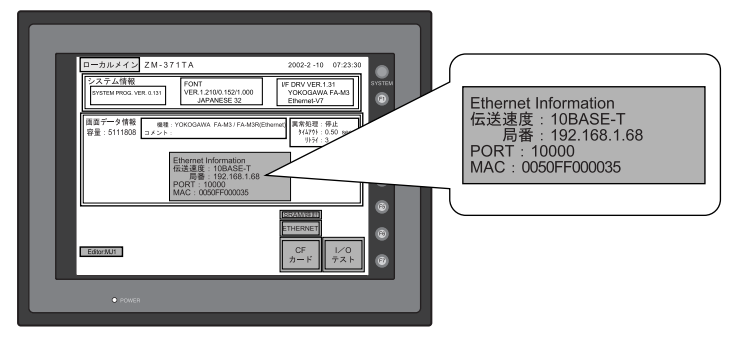

5. サーバから画面転送をしてください。

### ZM-71S からの画面転送

1. [転送]アイコンをクリックすると、[転送]ダイアログが表示されます。

|    | ファイル(E) 編集(E) 表示(V) 作画                         | 転送                                                                             |                                                    |                                                            |                                                                                                    |
|----|------------------------------------------------|--------------------------------------------------------------------------------|----------------------------------------------------|------------------------------------------------------------|----------------------------------------------------------------------------------------------------|
|    |                                                | -転送デバイス -<br>で 本体                                                              | ∩ カードレコーダ                                          | 転送データ<br>© 画面データ<br>C I/Fドライバ<br>C 本体プログラム                 | ○ 温調/PL027泊がうム<br>○ 拡張フォント<br>○ SRAMデータ                                                                                                    |
|    |                                                | <ul> <li>レミュレータ</li> <li>受信時コメン</li> <li>すべてを送信</li> <li>Ethernetで転</li> </ul> | 使用する<br>トを取り込む<br>iする<br>送 / 172.16.200.108        | ( ) <del>3</del> 777-3                                     | ○ 局番テーブル<br>○ ラゲー通信プログラム<br>○ Modbusi通信プログラム<br>○ ラゲーモニタプログラム<br>○ ラゲーモニタプログラム                                                                      |
|    |                                                | 厂 USBで転送                                                                       |                                                    |                                                            | C 7929F54N                                                                                                    |
|    |                                                | - 転送方法                                                                         | PC -> PC <-                                        | □ モデム PC <-> 情報                                            | システムのアップデート                                                                                                    |
|    |                                                |                                                                                |                                                    | 4                                                          | ₩2セル 詳細設定                                                                                                    |
| 2. | [□ Ethernet で転送 ] にチェック (☑) を付<br>けます。<br>(    | □ シミュレータ<br>□ 受信時コメン<br>□ ナ <u>メッテメキル</u><br>□ Ethernetで転送                     | を使用する<br>トを取り込む<br><u>コンス</u><br>ジェブ / 17216200108 | <ul> <li>○ フォントナータ</li> <li>&gt;</li> <li>○ モデム</li> </ul> | <ul> <li>局番テーブル</li> <li>ラゲーン動信シロケラム</li> <li>Moduus通信シロケラム</li> <li>ラゲーモンタンロケラム</li> <li>ラゲーモンタンロケラム</li> <li>ラゲーラーク</li> <li>フジンタドライハ*</li> </ul> |
|    |                                                | 「#Z述方法」<br>                                                                    | PC -> PC <-                                        | PC <-> /悟報                                                 | システムのアッフ <sup>や</sup> デート<br>キャンセル 【詳編編設定                                                                                                    |
| _  |                                                |                                                                                |                                                    |                                                            |                                                                                                    |
| 3. | [詳細設定]スイッチをクリックします。<br>[IP アドレス設定]ダイアログが表示されます | t.                                                                             | IPアドレス設定<br>局名                                     | ~                                                          |                                                                                                    |
| 4. | 画面転送する ZM-300 シリーズの [IP アドレ                    | ス]を                                                                            | IP7FUA 10000                                       |                                                            |                                                                                                    |
|    | 入力します。                                         |                                                                                | 0                                                  | < ++>201                                                   | ,<br>参照 オプション                                                                                                    |

リスト表示されている場合は、画面転送する ZM-300 シリーズの IP アドレスを選んで [<<] ス イッチをクリックすると、[局名]、[IP アドレス] が表示されます。 [OK] をクリックします。

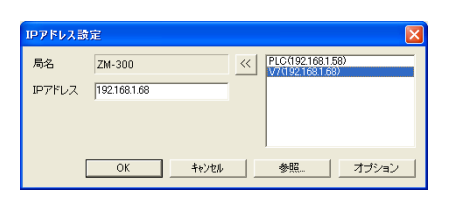

5. 転送先の IP アドレスを確認して [PC->] をクリック します。

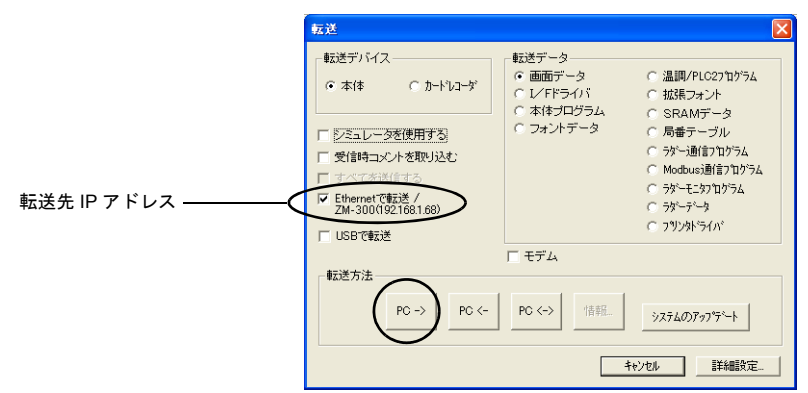

6. 転送を開始します。

## ZM-71S < PLC タイプ設定、通信パラメータ設定>

ZM-300 シリーズが PLC と Ethernet 通信するには、ZM-71S では以下の設定が必要です。

- PLC タイプ設定
- 通信パラメータ設定
- ネットワークテーブル編集

ここでは、[PLC タイプ設定] と [通信パラメータ設定]について説明します。

### 接続例

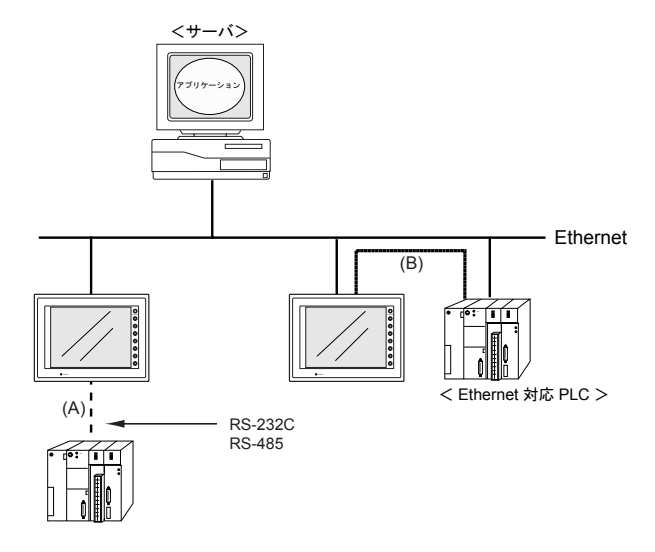

ZM-300 シリーズと PLC 間の接続方法は次の 2 種類あります。 (A) RS-232C, RS-485 で PLC と接続する場合 (B) Ethernet 上の PLC と接続する場合

(A)か(B)かによって、システム設定の内容が異なります。 接続方法を確認の上、ZM-71Sで設定してください。

## (A) RS-232C, RS-485 で PLC と接続する場合

- PLC タイプ設定
   [システム設定 (A)] → [PLC タイプ設定 (P)] で、使用する PLC を選択してください。
- [システム設定 (A)] → [ネットワークテーブル 設定 (H)] → [Ethernet(E)] → [ネットワークテー ブル編集]でネットワークテーブルの設定をし ます。 ネットワークテーブル編集については付録 5-15 ページを参照してください。

| 通信パラメータ                            | × |
|------------------------------------|---|
| メイン1 細かい設定                         |   |
| ホペーレート 19200BPS 💌                  | l |
| 信号レベル @ RS232C @ RS422             | l |
| 読込IU7 D00000 📃                     | l |
| 書込IU7 D00050 📃                     | l |
| □ 読込/書込エリア ZM-30 互換                | l |
| カレンダ <sup>・</sup> <b>\$u16330 </b> | l |
| F Ethernetを使用する                    | l |
| 接続先                                | l |
|                                    | l |
|                                    | 4 |
|                                    |   |

## (B) Ethernet 上の PLC と接続する場合

1. PLC タイプ設定

[システム設定 (A)] → [PLC タイプ設定 (P)] で、[XXXXX (Ethernet XXXXX)] となっている PLC を選択してください。

サポートしている PLC は以下の機種になります。

| メーカー                        | ZM-71S PLC 選択                                    | PLC                                                      | ユニット ポート No.<br>(DEC)                                        |                    | クライア<br>ント数 |
|-----------------------------|--------------------------------------------------|----------------------------------------------------------|--------------------------------------------------------------|--------------------|-------------|
| 三菱電機(株)                     | QnA シリーズ<br>(Ethernet)                           | Q2A, Q3A, Q4A,<br>Q2ASx                                  | AJ71QE71,<br>AJ71QE71-B5,<br>A1SJ71QE71-B2,<br>A1SJ71QE71-B5 | 5000               | -           |
|                             | QnH(Q) シリーズ<br>(Ethernet)                        | QnH (Qモード) QJ71E71,<br>QJ71E71-B2                        |                                                              | 5000 <sup>*2</sup> |             |
|                             | SYSMAC CS1/CJ1<br>(Ethernet)                     |                                                          |                                                              | 9600               | -           |
| オムロン (株)                    | SYSMAC CS1/CJ1<br>(Ethernet Auto)                | CS1<br>CJ1                                               | CS1W-ETN01<br>CJ1W-ETN11                                     | 9600               | -           |
|                             | SYSMAC CS1/CJ1<br>DNA (Ethernet)                 |                                                          |                                                              | 9600               |             |
|                             | JW シリーズ                                          | JW50H/70H/100H                                           | JW-51CM                                                      | 0                  |             |
|                             | (Ethernet)                                       | JW20H/30H                                                |                                                              | 0                  | _           |
| シャープ                        | JW311/312/321/322<br>シリーズ (Ethernet)             | JW300 シリーズ                                               | JW-255CM                                                     | 0                  | -           |
|                             | JW331/332/341/342/<br>352/362 シリーズ<br>(Ethernet) | JW300 シリーズ                                               | JW-251CM                                                     | 0                  | -           |
|                             |                                                  | Hシリーズ                                                    | LAN-ETH2                                                     | 3004               | -           |
| 日立                          | HIDIC-H (Ethernet)*1                             | EH-150                                                   | EH-ETH                                                       | 3004               | -           |
|                             | , , ,                                            | EH-WD10DR                                                | -                                                            |                    | -           |
|                             | HIDIC-S10/2 α ,S10<br>mini (Ethernet)            | S10 2 α         LQE020           S10 mini         LQE020 |                                                              | 4301 固定            | 4           |
|                             | HIDEIC-S10V                                      |                                                          | LQE520                                                       | 4302 固定            | 4           |
|                             | (Ethernet) *1                                    | S10V                                                     | LQP520                                                       | 4302 ~ 4305 固定     | 各1          |
| 松下雷工(株)                     | FP シリーズ<br>(Ethernet TCP/IP) <sup>*1</sup>       | FP2                                                      | FP2-ET1                                                      | 0                  | 8           |
|                             | FP シリーズ<br>(Ethernet UDP/IP)                     |                                                          |                                                              | 0                  |             |
| 横河電機(株)                     | FA-M3 / FA-M3 R<br>(Ethernet)                    | FA-M3<br>FA-M3 R                                         | F3LE01-5T,<br>F3LE11-0T                                      | 12289 固定           | -           |
| 豊田工機(株)                     | TOYOPUC<br>(Ethernet)                            | L2/PC2 シリーズ<br>PC3J                                      | FL/ET-T-V2                                                   | 6000               | -           |
|                             | PLC-5 (Ethernet)                                 | PLC-5                                                    | PLC-5/20E,<br>PLC-5/40E,<br>PLC-5/80E                        |                    |             |
| ALLEN-BRADLEY <sup>*1</sup> | SLC500 (Ethernet)                                | SLC 5/05                                                 | 1747-L-551,<br>1747-L-552,<br>1747-L-553                     | 44818 固定           | -           |
|                             | Control Logix<br>(Ethernet)                      | Control Logix                                            | 1756-ENET-A<br>1756-ENBT-A                                   |                    |             |
| (株) キニエンフ                   | KV-700<br>(Ethernet UDP/IP)                      | - KV-700                                                 | K\/-I E20                                                    | 8501               | -           |
|                             | KV-700<br>(Ethernet TCP/IP) <sup>*1</sup>        | 1.1.1.1.1.1.1.1.1.1.1.1.1.1.1.1.1.1.1.1.                 |                                                              | 8500               | 8           |
|                             | MASTER-K シリー<br>ズ (Ethernet)                     | K3P-07AS                                                 |                                                              | 2005 田安            | -           |
|                             | GLOFA GM シリー<br>ズ (Ethernet)                     | GM6-CPUA                                                 |                                                              | 2005 回疋            | -           |

| メーカー | ZM-71S PLC 選択                             | PLC                     | ユニット                    | ポート No.<br>(DEC) | クライア<br>ント数 |
|------|-------------------------------------------|-------------------------|-------------------------|------------------|-------------|
| _    | MODBUS TCP/IP<br>(Ethernet) <sup>*1</sup> | (MODBUS TCP/IP<br>対応機器) | (MODBUS TCP/IP<br>対応機器) | 502 固定           | -           |

\*1 ZM-360~380(高機能品)シリーズの内蔵 LAN ポートおよび ZM-340 シリーズ+ ZM-340EU のみ対応。 ZM-80NU2 は未対応。

\*2 自動オープン UDP ポートを使用した場合のデフォルト。 ラダーツールのオープン設定を使用した場合、オープン設定のポート No となります。

2. 使用メモリは1:1接続の場合と同じです。(2.~26.参照)

- \* ZM-300 シリーズのデータコードはバイナリコード(固定)です。 PLC 側のデータコード設定は必ずバイナリコードにしてください。
- 3. 通信パラメータ設定
  - [システム設定(A)] → [通信パラメータ設定(T)]でZM-300シリーズの接続先となるPLCの設定をします。

<ネットワークテーブルの設定がされていない場合>

ネットワークテーブル No.0 が表示されます。 「接続先」の選択ができませんので、[システム設定 (A)] → [ ネットワークテーブル設定 (H)] → [Ethernet(E)] → [ ネットワークテーブル編集 ] でネットワークテーブルの設定をし た後に、もう一度、「通信パラメータ」の設定をしてください。

ネットワークテーブル編集については付録 5-15 ページを参照してください。

| 通信パラメータ |              |         |          | ×       |
|---------|--------------|---------|----------|---------|
| メイン1 細  | がい設定         |         |          |         |
| ボーレート   | 19200BPS     | ~       |          |         |
| 信号レベル   | © RS232C     | C R6422 |          |         |
| 読込エリア   | D00000       |         |          |         |
| 書込ェリア   | D00050       |         |          |         |
| □ 読込/書  | ;达IU7 ZM-30互 | 換       |          |         |
| カレンダ    | \$u16330     |         |          |         |
| Etherne | tを使用する       |         |          | _       |
| (接続先    | 0:           |         | <u>•</u> | 1)      |
| _       |              |         |          | _       |
|         | <u> </u>     | ОК      | キャンヤル    | · 请用(A) |

<ネットワークテーブルが設定されている場合>

ネットワークテーブルで設定した「No./IP アドレス / 局名」が表示されます。 接続先となる PLC の IP アドレスを選択します。

| ( | ✓ Ethernetを使用する<br>接続先 0.192.1681.58(PLC) |                |
|---|-------------------------------------------|----------------|
|   |                                           |                |
|   | デフォルト OK キャンセル                            | 道用( <u>4</u> ) |

クリックするとリストが表示されます。

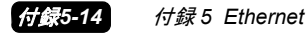

Ethernet 上にある複数の PLC (同一機種) と通信する場合は、[細かい設定]の【接続形式】で「1:n」を選択してください。

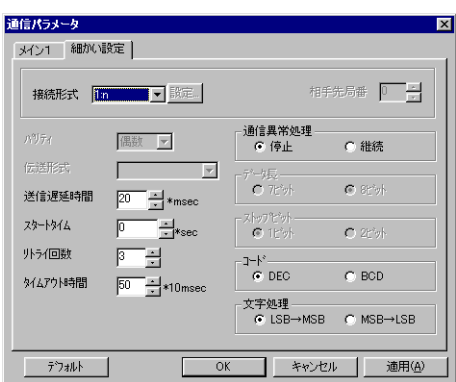

PLC 側の局番(ネットワークテーブル No.)は各パーツの [ メモリ入力 ] ダイアログ上で設 定します。ネットワークテーブルについては付録 5-15 ページを参照してください。

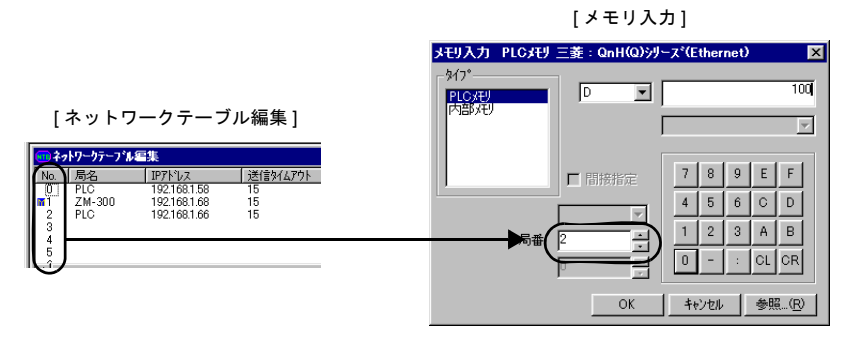

## ZM-71S <ネットワークテーブル編集>

ZM-300 シリーズが Ethernet 通信するには、必ず ZM-71S で [ ネットワークテーブル編集 ] の設定が 必要です。

## ネットワークテーブル

ネットワークテーブルでは、Ethernet に接続する ZM-300 シリーズ、PLC、PC の登録を行います。
 下図のようなネットワークの場合は (\*)の付いているノードをネットワークテーブルに登録します。

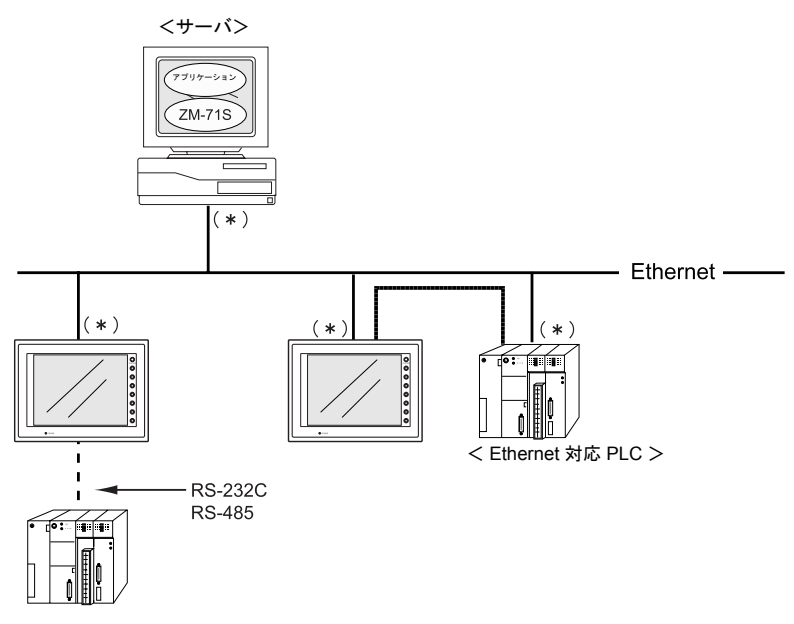

• ネットワークテーブルは画面データと一緒に ZM-300 シリーズに転送されます。

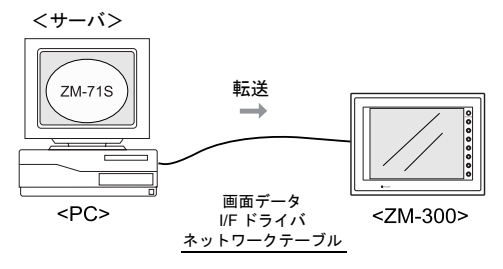

### *付録*5-16 *付録*5 Ethernet

## 起動と終了

#### 起動

[システム設定 (A)] → [ネットワークテーブル設定 (H)] → [Ethernet(E)] をクリックします。ネットワークテーブル編集画面が表示されます。

| 🚆 V6 NetCfg Min [無題] - ネットワークテ | ーブル編 <mark>集</mark> |          |                | 「閉じる」 | ボタン |
|--------------------------------|---------------------|----------|----------------|-------|-----|
| ファイル(E) 編集(E) 表示(V) ヘルプ(H)     |                     |          | •              | _     |     |
|                                |                     |          |                |       |     |
| 100ネットワークテーフル編集                |                     |          | _ 🗆 🗙          |       |     |
| No. 局名 IP7ドレス                  | 送信外仏アウト             | 内部/刊書込許可 | メモリカードメモリ書込許可▲ |       |     |
|                                |                     |          |                |       |     |
|                                |                     |          |                |       |     |
| 4                              |                     |          |                |       |     |
| 6                              |                     |          |                |       |     |
| 7                              |                     |          | _              |       |     |
| 1                              |                     |          |                |       |     |
| <u></u>                        |                     |          |                |       |     |
| レディ                            |                     |          | Ethernet       |       |     |

終了
 [ファイル (F)] → [アプリケーションの終了 (X)]、または [閉じる] ボタンをクリックします。

## メニューとアイコン

各メニューとアイコンは次のように対応しています。

<ファイルメニュー>

| ファイル(E) 編集(E) 表示(V) ヘルフ*(E)<br>閉じる(C) |  |
|---------------------------------------|--|
| ネットワークテーフルのエクスポート(E)                  |  |
| ZM-71Sネットワークテーフル更新( <u>U</u> )        |  |
| アフリケーションの終了公                          |  |

- ネットワークテーブルのインポート (I)
   すでにファイル「\*.ntb」として保存されているネットワークテーブルを呼び出します。
- ネットワークテーブルのエクスポート (E) 編集中のネットワークテーブルをファイル「\*.ntb」として保存します。

<編集メニュー>

| 編集(E) 表示(V)<br>元に戻す(U)<br>やり直し(A)    | ∧ルフ°( <u>H</u> )<br>Ctrl+Z<br>Ctrl+Y | <u> </u> |  | × * | <u>}</u> [ |
|--------------------------------------|--------------------------------------|----------|--|-----|------------|
| 切り取り(T)<br>コピー©)<br>貼り付け(P)<br>削除(D) | Ctrl+X<br>Ctrl+C<br>Ctrl+V<br>Del    |          |  |     | ]          |
| 変更( <u>M</u> )                       |                                      |          |  |     |            |
| すべて選択( <u>A</u> )                    | Ctrl+A                               |          |  |     |            |
| モニタ登録使用(S<br>モニタ登録解除(N               | )<br>D                               |          |  |     |            |

- モニタ登録使用(S)

Ethernet 上の PLC と通信する場合に、1 台の ZM-300 シリーズのみモニタ登録を使用することができます。

| No. | 局名     | IP7ドレス       | 送信外仏アウト | 内部刈り書込許可 |
|-----|--------|--------------|---------|----------|
| 3   | PLC    | 192.168.1.58 | 15      | 許可       |
| 4   | ZM-300 | 192.168.1.68 | 15      | 許可       |
| 5   | PLC    | 192.168.1.66 | 15      | 許可       |

ネットワークテーブル No. の左側にマークが表示されます。

#### - モニタ登録解除 (N) モニタ登録を解除する場合にクリックします。

- <表示メニュー>
  - チェックマークを付けたものがネットワークテーブル編集上に表示されます。

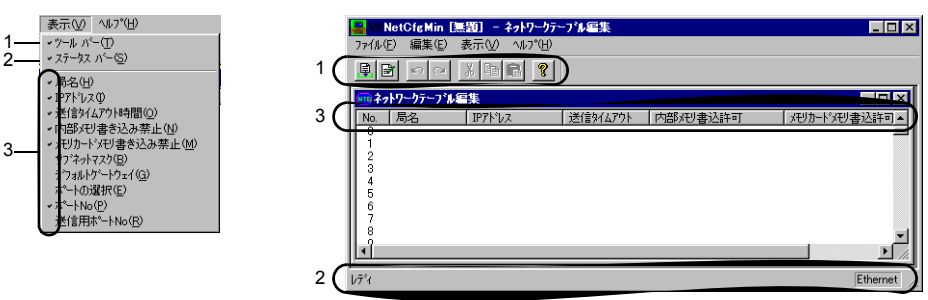

## ネットワークテーブル編集の設定方法

No. をダブルクリックします。 ネットワークテーブル設定ダイアログが表示されます。

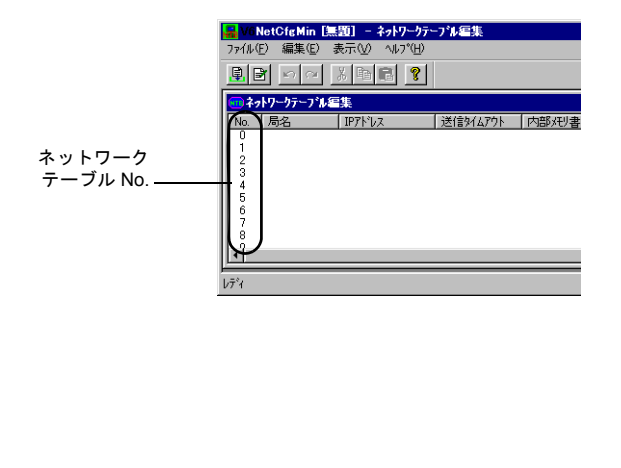

| ネットワークテーフ <sup>・</sup> ルNo. | 1 設定        | × |
|-----------------------------|-------------|---|
| 局名                          | ZM-300      |   |
| IPፖኑኄአ                      | 192168.1.68 |   |
| 送信外仏アウト時間                   | 15 x sec    |   |
| 木°トNo                       | 10000       |   |
|                             |             |   |
| 10BASE-T                    | C AUI       |   |
| _ メモリフ <sup>®</sup> ロテクト    |             |   |
| □ 内部刈り                      |             |   |
| □ メモリカートドメモリ                | J           |   |
| □ デフォルトケ <sup>*</sup> ートウェ  | f 0.0.0.0   |   |
| 🗖 サブネットマスク                  | 0.0.0.0     |   |
|                             | 0K          |   |

#### 【局名】

Ethernet 上で使用する ZM-300 シリーズ等の名前を設定します。

【IP アドレス】

- IP アドレスの設定をします。
  - \* Ethernet 対応 PLC を登録する場合は、必ず PLC 側の IP アドレスと合わせてください。 PLC 側の IP アドレスの設定方法については、各 PLC マニュアルをご覧ください。
  - \* サーバとなる PC を登録する場合は、必ず PC 側の IP アドレスと合わせてください。 PC 側の IP アドレスの設定は、Windows 上の「ネットワーク」の設定で、「TCP/IP」の「プロパティ」を開いて設定します。
  - \* 社内のネットワークに接続する場合はネットワーク管理者に相談してください。

| IPアドレスとは                                                                                      |                                                                         |                                                                                             |                                                                       |                                                               |                                                                     |
|-----------------------------------------------------------------------------------------------|-------------------------------------------------------------------------|---------------------------------------------------------------------------------------------|-----------------------------------------------------------------------|---------------------------------------------------------------|---------------------------------------------------------------------|
| Ethernet 上のノー<br>IP アドレスは、<br>の規模により A                                                        | ードを識別するた。<br>ネットワークアド<br>~ C のクラスに分                                     | めのアドレスで、重ネ<br>レスとホストアドレ<br>かれています。                                                          | 复しないように設<br>スで構成された 3.                                                | 定しなければなり<br>2 ビットのデータで                                        | ません。<br>で、ネットワーク                                                    |
| クラス A                                                                                         | 0 ネットワーク<br>アドレス (7)                                                    | 7                                                                                           | ホストアドレス (24)                                                          |                                                               |                                                                     |
| クラス B                                                                                         | 10 ネットワー                                                                | -クアドレス (14)                                                                                 | ホストアト                                                                 | ドレス (16)                                                      |                                                                     |
| クラス C                                                                                         | 110                                                                     | ネットワークアドレス                                                                                  | (14)                                                                  | ホストアドレス (8)                                                   |                                                                     |
| <表記方法><br>32 ビットデ·<br>例 : クラス C<br>110000                                                     | ータを8ビットず<br>この次のような IP<br>000 10000000 000                              | つ4分割し、それぞ;<br>アドレスの場合は 19<br>000001 00110010                                                | れを 10 進数で表言<br>12.128.1.50 となり                                        | 記し、ピリオドで区<br>ります。                                             | 区切ります。                                                              |
| <使用できない IP:<br>・ 先頭の1バイト:<br>・ 先頭の1バイト:<br>・ 先頭の1バイト:<br>・ ホストアドレス:                           | アドレス><br>が 0••• 例 0.x.x.x<br>が 127(ループバ・<br>が 224 以上(マル<br>が全部 0、または全   | ックアドレス)・・・ 例<br>チキャスト、実験用<br>≧部 255(ブロードキ                                                   | 127.x.x.x<br>) ••• 例 224.x.x.x<br>-ャストアドレス)                           | ••• 例 128.0.255.2                                             | 255, 192.168.1.0                                                    |
| 【送信タイムアウト<br>ZM-300 シリー<br>設定します。                                                             | ╰時間】<br>-ズが Ethernet 」                                                  | LIC EREAD/EWRI                                                                              | TE コマンドを                                                              | 送信する際のタイ                                                      | イムアウト時間を                                                            |
| 【ポート No.】(256<br>ポート No. の<br>使用する PLC<br>る場合」(付録                                             | 5 ~ 65535)(デ<br>没定をします。<br>によって、ポー<br>: 5-12 ページ)言                      | フォルト : 10000)<br>ト No. が固定の場<br>Eたは、各 PLC の                                                 | 合もあります。<br>マニュアルをご                                                    | 「(B) Ethernet 上<br>『覧ください。                                    | :の PLC と接続す                                                         |
| ポート No. とは<br>各ノードでは複:<br>データをどのア<br>です。<br>ポート No. は 16<br>め、ZM-350~3<br>大きな番号を使,<br>が割り当てられ | 数のアプリケーシ<br>プリケーションに<br>らビットのデータ<br>80(高機能品)お<br>用することをお奨<br>ているので、「800 | ョンが起動し、他ノ-<br>度すのかを識別しな!<br>(0 ~ 65535)です。<br>よび ZM-340 では 25<br>めします。ただし、<br>1」以外の No. を使っ | -ドのアプリケー<br>ければなりません<br>ただし、すでに害<br>6~65535が設定<br>エディタからの画<br>ってください。 | ションと通信してし<br>。その役割を果た<br>りり当てが決まって<br>記範囲となっていま<br>面転送用ポート No | います。そのため、<br>すのがポート No.<br>ている No. があるた<br>す。なるべく値の<br>p. として「8001」 |
| 【ポート】<br>接続方法を選択<br>用コネクタ (L/<br>ZM-80NU/80N                                                  | Rします。ZM-3:<br>AN) と接続する <sup>±</sup><br>U2 を装着する <sup>±</sup>           | 50~380(高機能。<br>湯合は「10BASE- <sup>-</sup><br>湯合は 10BASE-T;                                    | 品)または ZM-<br>「」を選択します<br>または AUI を設                                   | 340 + ZM-340E<br>す。<br>:定します。                                 | ເປ                                                                  |
| 【メモリプロテクト<br>自局の内部メ=<br>けます。                                                                  | ヽ】<br>Eリ、メモリカ-                                                          | - ドメモリへの書き                                                                                  | き込みを禁止す                                                               | る場合にチェック                                                      | ウマーク (☑) を付                                                         |
| 【デフォルトゲート<br>デフォルトゲ-                                                                          | ヽウェイ】<br>−トウェイの設定                                                       | ミをする場合にチョ                                                                                   | ⊏ックマーク (⊵                                                             | ]) を付けます。                                                     |                                                                     |
| デフォルトゲートウ<br>ネットワーク間<br>これらを使用し<br>を設定します。                                                    | マエイとは<br>の通信を行うもの<br>て、他のネットワー                                          | こ、ゲートウェイ、J<br>ークのノードと通信る                                                                    | レータがあります<br>をする場合に、ゲ                                                  | 。<br>ートウェイ(ルー:                                                | タ)のIPアドレス                                                           |
| 【サブネットマスク<br>サブネットマス<br>ただし、チェッ<br>す。                                                         | 7】<br>スクの設定をする<br>ックマークを付け                                              | る場合にチェック <sup>、</sup><br>けない場合は [255.                                                       | マーク (図) を付<br>255.255.0] に設                                           | けます。<br>定した場合と同                                               | じ扱いになりま                                                             |

| ウアドレスを複数のネットワーク(サ<br>トアドレスの一部をサブネットアドL | ·ブネット)に分割<br>›スとすることで、                                                                                                    | するときに使用します<br>サブネットが割り振                                                                                                    | す。<br>られます。                                                                                                    |  |  |  |  |
|----------------------------------------|----------------------------------------------------------------------------------------------------|----------------------------------------------------------------------------------------------------|----------------------------------------------------------------------------------------------------|--|--|--|--|
| 1 0 ネットワークアドレス (14)                    | ホストア                                                                                                    | ドレス (16)                                                                                                    |                                                                                                    |  |  |  |  |
| 255. 255.                              | 255.                                                                                                    | 0                                                                                                    |                                                                                                    |  |  |  |  |
| 11111111 11111111                      | 11111111                                                                                                    | 00000000                                                                                                    |                                                                                                    |  |  |  |  |
| ネットワークアドレス                             | サブネットアドレス                                                                                                    | ホストアドレス                                                                                                    |                                                                                                    |  |  |  |  |
| <使用できないサブネットマスク>                       |                                                                                                    |                                                                                                    |                                                                                                    |  |  |  |  |
| ・ 全ビットが 0                              |                                                                                                    |                                                                                                    |                                                                                                    |  |  |  |  |
|                                        | 7 アドレスを複数のネットワーク(サ<br>トアドレスの一部をサブネットアドレ<br>10 ネットワークアドレス (14)<br>255. 255.<br>11111111 11111111<br>ネットワークアドレス<br>ットマスク><br>.0.0.0<br>55.255.255.255 | 7 アドレスを複数のネットワーク(サブネット)に分割<br>トアドレスの一部をサブネットアドレスとすることで、<br>10 ネットワークアドレス(14) ホストア<br>255. 255. 255.<br>11111111 11111111<br>ネットワークアドレス サブネットアドレス<br>ットマスク><br>.0.0.0<br>55.255.255.255.255 | 7 アドレスを複数のネットワーク(サブネット)に分割するときに使用しま<br>トアドレスの一部をサブネットアドレスとすることで、サブネットが割り振<br>10 ネットワークアドレス (14) ホストアドレス (16)<br>255. 255. 255. 0<br>11111111 1111111 11111111 00000000<br>ネットワークアドレス サブネットアドレス ホストアドレス<br>ットマスク><br>.0.0.0<br>55.255.255.255 |  |  |  |  |

## ZM-71S <マクロ>

Ethernet で使用するマクロコマンド (SEND/EREAD/EWRITE)の説明をします。その他のマクロコマンドについては、『ZM-71S 取扱説明書(機能編)』を参照してください。

## マクロコマンド

[EREAD]

F3 で指定したネットワークテーブル No. を持つ ZM-300 シリーズの F1 メモリから F2 ワード数 分を F0 メモリに読み込みます。

使用可能デバイス

|    | 内部メモリ | PLC メモリ | 定数 | メモリカード | 間接指定 | Wワード | IP アドレス |
|----|-------|---------|----|--------|------|------|---------|
| F0 | 0     | 0       |    | 0      | 0    |      |         |
| F1 | 0     | 0       |    | 0      | 0    |      |         |
| F2 | 0     |         | 0  |        |      |      |         |
| F3 | 0     |         | 0  |        |      |      | 0       |

EREAD: メモリの読み込み

#### EREAD F0 = F1 C: F2 F3

例: ZM-300: A のマクロコマンド

<PLC:A>

ZM-300: A が PLC: B のデータを読み込んで PLC: A に転送する場合に ZM-300: A で使用 するマクロコマンドは下記のようになります。

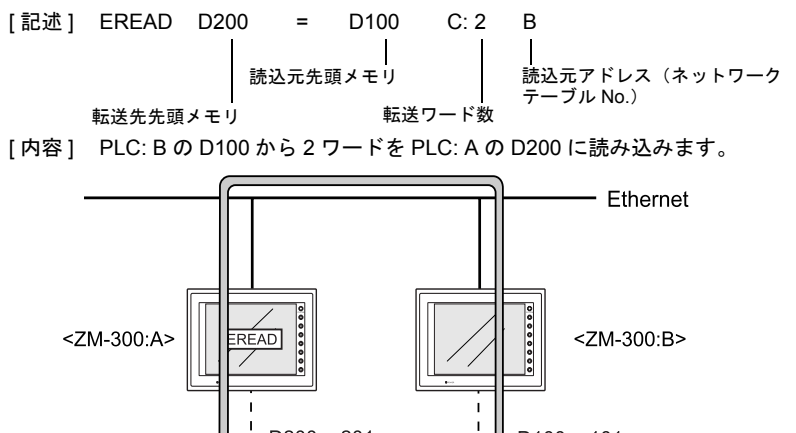

D100~101

<PLC:B>

D200 ~ 201

[EWRITE]

F2 メモリから F3 ワード数分を F1 で指定したネットワークテーブル No. を持つ ZM-300 シリー ズの F0 メモリに書き込みます。

|    | 内部メモリ | PLC メモリ | 定数 | メモリカード | 間接指定 | Wワード | IPアドレス |
|----|-------|---------|----|--------|------|------|--------|
| F0 | 0     | 0       |    | 0      | 0    |      |        |
| F1 | 0     |         | 0  |        |      |      | 0      |
| F2 | 0     | 0       |    | 0      | 0    |      |        |
| F3 | 0     |         | 0  |        |      |      |        |

使用可能デバイス

EWRITE: メモリの書き込み

#### EWRITE F0 F1 = F2 C: F3

例: ZM-300: A のマクロコマンド ZM-300: A のデータを PLC: B に書き込む場合に、ZM-300: A で使用するマクロコマンド は下記のようになります。

[内容] ZM-300: A の \$u100 から 2 ワードを PLC: B の D100 に書き込みます。

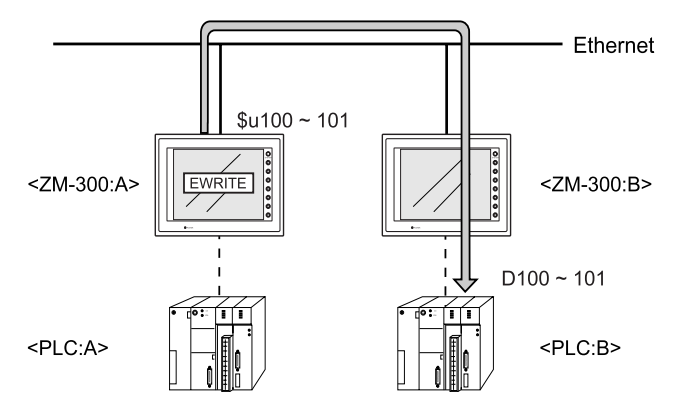

[SEND]

F0 メモリから F1 ワード数分を F2 で指定したネットワークテーブル No. を持つサーバに転送します。

|    | 内部メモリ | PLC メモリ | 定数 | メモリカード | 間接指定 | Wワード | IPアドレス |
|----|-------|---------|----|--------|------|------|--------|
| F0 | 0     | 0       |    | 0      | 0    |      |        |
| F1 | 0     |         | 0  |        |      |      |        |
| F2 | 0     |         | 0  |        |      |      | 0      |

使用可能デバイス

SEND: サーバに転送

#### SEND F0 C: F1 TO: F2

- 例: ZM-300: B のマクロコマンド ZM-300: B からサーバ: A にデータを送る場合に ZM-300: B で使用するマクロコマンド は下記のようになります。
  - [記述] SEND \$u100 C:2 TO:A | 1 転送ワード数 | 転送元先頭メモリ 転

転送先アドレス(ネットワークテーブル No.)

[内容] ZM-300: Bの内部メモリ \$u100 から 2 ワードをサーバ: A に送ります。

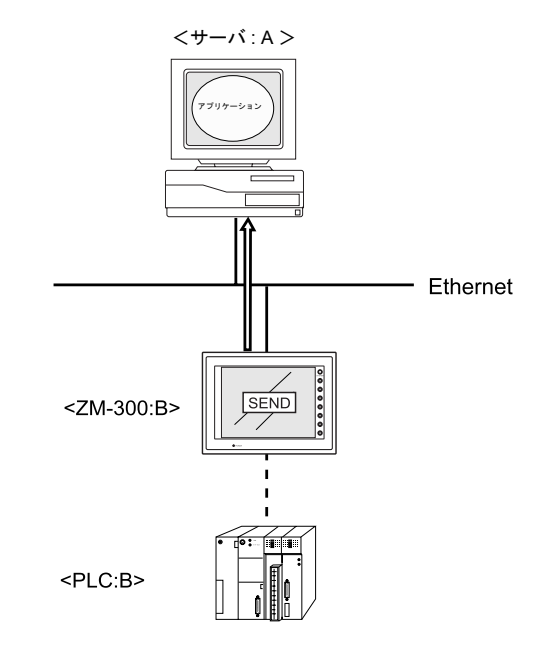

## システムメモリ

ZM-300 シリーズのシステムメモリ (\$s) に Ethernet の状態が出力されます。 本章では Ethernet の状態が出力される範囲(\$s514 ~ 619)の説明をしています。 その他の範囲については、『ZM-71S 取扱説明書(機能編)』を参照してください。

## 一覧

| アドレス   | 内容                       |
|--------|--------------------------|
|        |                          |
| \$s514 | マクロユーザー要求ウエイト(0:なし 1:あり) |
| 515    | マクロユーザー要求ウェイト実行結果        |
| 516    |                          |
| 517    |                          |
| 518    | イーサネット状態                 |
| 519    |                          |
| 520    | ネットワークテーブル 0 状態          |
| 521    | ネットワークテーブル1状態            |
| 522    | ネットワークテーブル 2 状態          |
| 523    | ネットワークテーブル 3 状態          |
| 524    | ネットワークテーブル 4 状態          |
| 525    | ネットワークテーブル5状態            |
| 526    | ネットワークテーブル 6 状態          |
| 527    | ネットワークテーブル7 状態           |
| 528    | ネットワークテーブル 8 状態          |
| 529    | ネットワークテーブル 9 状態          |
| 530    | ネットワークテーブル 10 状態         |
| 531    | ネットワークテーブル 11 状態         |
| 532    | ネットワークテーブル 12 状態         |
| 533    | ネットワークテーブル 13 状態         |
| 534    | ネットワークテーブル 14 状態         |
| 535    | ネットワークテーブル 15 状態         |
| 536    | ネットワークテーブル 16 状態         |
| 537    | ネットワークテーブル 17 状態         |
| 538    | ネットワークテーブル 18 状態         |
| 539    | ネットワークテーブル 19 状態         |
| 540    | ネットワークテーブル 20 状態         |
| 541    | ネットワークテーブル 21 状態         |
| 542    | ネットワークテーブル 22 状態         |
| 543    | ネットワークテーブル 23 状態         |
| 544    | ネットワークテーブル 24 状態         |
| 545    | ネットワークテーブル 25 状態         |
| 546    | ネットワークテーブル 26 状態         |
| 547    | ネットワークテーブル 27 状態         |
| 548    | ネットワークテーブル 28 状態         |
| 549    | ネットワークテーブル 29 状態         |
| 550    | ネットワークテーブル 30 状態         |
| 551    | ネットワークテーブル 31 状態         |
| 552    | ネットワークテーブル 32 状態         |
| 553    | ネットワークテーブル 33 状態         |

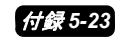

| アドレス   | 内容                                                  |
|--------|-----------------------------------------------------|
| \$s554 | ネットワークテーブル 34 状態                                    |
| 555    | ネットワークテーブル 35 状態                                    |
| 556    | ネットワークテーブル 36 状態                                    |
| 557    | ネットワークテーブル 37 状態                                    |
| 558    | ネットワークテーブル 38 状態                                    |
| 559    | ネットワークテーブル 39 状態                                    |
| 560    | ネットワークテーブル 40 状態                                    |
| 561    | ネットワークテーブル 41 状態                                    |
| 562    | ネットワークテーブル 42 状態                                    |
| 563    | ネットワークテーブル 43 状態                                    |
| 564    | ネットワークテーブル 44 状態                                    |
| 565    | ネットワークテーブル 45 状態                                    |
| 566    | ネットワークテーブル 46 状態                                    |
| 567    | ネットワークテーブル 47 状態                                    |
| 568    | ネットワークテーブル 48 状態                                    |
| 569    | ネットワークテーブル 49 状態                                    |
| 570    | ネットワークテーブル 50 状態                                    |
| 571    | ネットワークテーブル 51 状態                                    |
| 572    | ネットワークテーブル 52 状態                                    |
| 573    | ネットワークテーブル 53 状態                                    |
| 574    | ネットワークテーブル 54 状態                                    |
| 575    | ネットワークテーブル 55 状態                                    |
| 576    | ネットワークテーブル 56 状態                                    |
| 577    | ネットワークテーブル 57 状態                                    |
| 578    | ネットワークテーブル 58 状態                                    |
| 579    | ネットワークテーブル 59 状態                                    |
| 580    | ネットワークテーブル 60 状態                                    |
| 581    | ネットワークテーブル 61 状態                                    |
| 582    | ネットワークテーブル 62 状態                                    |
| 583    | ネットワークテーブル 63 状態                                    |
| 584    | ネットワークテーブル 64 状態                                    |
| 585    | ネットワークテーブル 65 状態                                    |
| 586    | ネットワークテーブル 66 状態                                    |
| 587    | ネットワークテーフル 67 状態                                    |
| 588    | ネットワークテーフル 68 状態                                    |
| 589    | ネットワークテーフル 69 状態                                    |
| 590    | ネットリークテーブル /0 状態                                    |
| 591    | ネットワークテーフル 71 状態                                    |
| 592    | ネットリークテーフル /2 状態                                    |
| 593    | ネットワークテーブル /3 次態                                    |
| 594    | イットワークナーフル /4 状態                                    |
| 595    |                                                     |
| 507    | イットワークナーフル 10 状態<br>  カットロータニーゴル 77 特能              |
| 508    | かソドノデン / デノル / / / // // // // // // // // // // // |
| 500    | マンドシーシリーシル 10 1/28                                  |
| 600    | - 1. ノーノーノーノー ノー フル 19 15 15<br>ネットワークテーブル 80 状能    |
| 601    | ネットワークテーブル 81 状態                                    |
|        |                                                     |

## 付録5-24 付録5 Ethernet

| アドレス   | 内容               |
|--------|------------------|
| \$s602 | ネットワークテーブル 82 状態 |
| 603    | ネットワークテーブル 83 状態 |
| 604    | ネットワークテーブル 84 状態 |
| 605    | ネットワークテーブル 85 状態 |
| 606    | ネットワークテーブル 86 状態 |
| 607    | ネットワークテーブル 87 状態 |
| 608    | ネットワークテーブル 88 状態 |
| 609    | ネットワークテーブル 89 状態 |
| 610    | ネットワークテーブル 90 状態 |
| 611    | ネットワークテーブル 91 状態 |
| 612    | ネットワークテーブル 92 状態 |
| 613    | ネットワークテーブル 93 状態 |
| 614    | ネットワークテーブル 94 状態 |
| 615    | ネットワークテーブル 95 状態 |
| 616    | ネットワークテーブル 96 状態 |
| 617    | ネットワークテーブル 97 状態 |
| 618    | ネットワークテーブル 98 状態 |
| 619    | ネットワークテーブル 99 状態 |

### アドレス説明

- \$s514, 515
   マクロコマンド【SEND】【EREAD】【EWRITE】に関するメモリです。
  - \$s514: マクロの実行形態を設定します。
     [0]の場合、Ethernet に対してコマンドの要求を行ったとき、コマンドの終了を待たずに次のマクロを実行します。
     [0 以外]の場合、コマンドが終了するまで待機状態となり、終了後に、次のマクロを実行します。
    - \* 1つのマクロシートで同じ局番に対してアクセスする場合は、必ず0以外の値を設定してく ださい。0にすると後から実行したコマンドは破棄されます。
  - \$s515: マクロの実行結果を格納します。[0] 以外の値はエラーです。 内容についてはエラーコード(付録 5-42 ページ)を参照してください。 ただし、\$s514 が [0] の場合、コマンド要求までの内容を格納します。
- \$s518

Ethernet の現在の状態を格納します。[0] 以外の値はエラーです。 内容についてはエラーコード (付録 5-41 ページ)を参照してください。

\$s520~619
 ネットワークテーブル No. 0~99の状態を格納します。

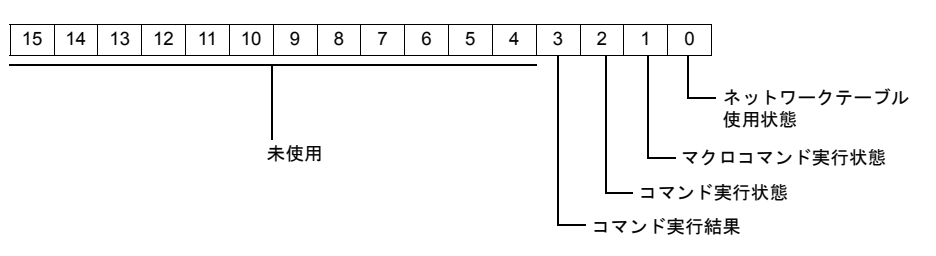

- 0ビット目(ネットワークテーブル使用状態)
   [0]:未使用 [1]:使用
   ただし、自局の場合は未使用になります。
- 1ビット目(マクロコマンド実行状態)
   マクロ【SEND】【EREAD】【EWRITE】の実行状態を格納します。
   [0]: 待機中 [1]: 実行中
- 2ビット目(コマンド実行状態)
   サーバ、または他局からのコマンドの実行状態を格納します。
   [0]: 待機中
   [1]: 実行中(リード/ライトコマンド)
- 3ビット目(マクロコマンドの実行結果)
   マクロ【SEND】【EREAD】【EWRITE】の実行結果を格納します。
   [0]: 正常 [1]: 異常
- 4~15ビット目(システム予約) 現時点で使用しないエリアなので、必ず[0]に設定します。

## Ethernet アクセス関数 (HKEtn10.DLL)

サーバと ZM-300 シリーズが Ethernet で通信する場合は、弊社供給の HKEtn10.dll (UDP/IP 対応) を用いたアプリケーションを Visual C++、Visual Basic 等で作成しなければなりません。

### Sample フォルダ

ZM-71S の CD-ROM には Ethernet 通信用の Sample フォルダがあります。 [Ethernet] フォルダ内のファイルは Visual C++、[VBA] フォルダ内のファイルは VBA で作成したサン プルプログラムです。 アプリケーション作成時に参考にしてください。必要ならば、コピーして使用してください。

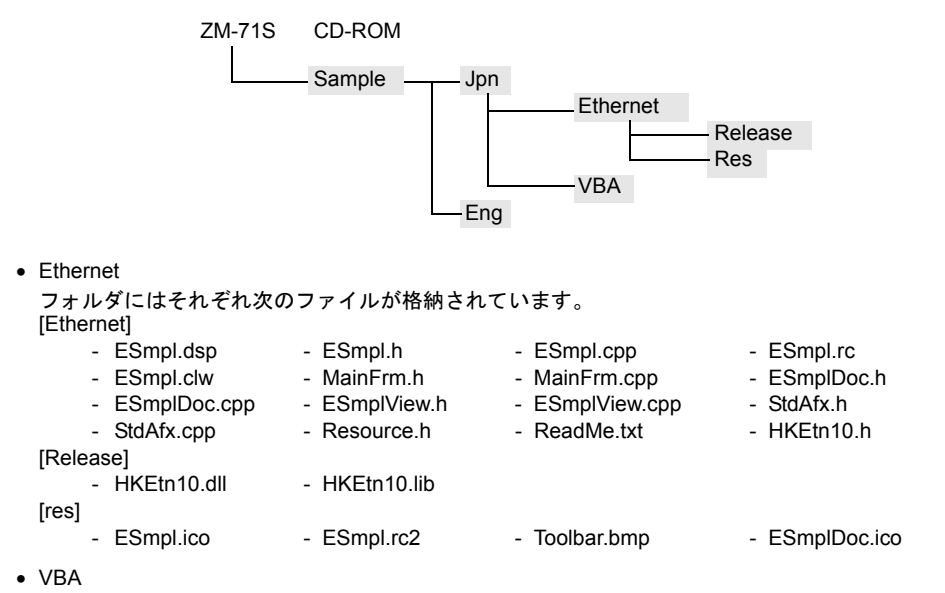

フォルダには以下のファイルが格納されています。

[VBA]

- HKEtn10.dll
- VBA\_Sample.xls
- \* このプログラムを実行する場合は、上記のファイルを「C:\TEST」フォルダにコピーしてく ださい。
  - 「ポート No.10000」になっています。
  - コピー先、ポート No. を変更したい場合はプログラム内の設定も変更してください。

### サンプルプログラム使用時の注意 プログラム作成時に設定するデータ型は、Visual C++ と Visual Basic で異なります。 それぞれのデータ型と範囲については下表をご覧ください。

| Visual C++     | VB      |
|----------------|---------|
| BYTE           | Byte    |
| short          |         |
| unsigned short | Integer |
| WORD           |         |
| int            |         |
| long           | Long    |
| DWORD          |         |
| char           | String  |

#### Visual C++

| データ型           | バイト数 | 範囲                       |
|----------------|------|--------------------------|
| BYTE           | 1    | 0 ~ 255                  |
| short          | 2    | -32768 ~ 32767           |
| unsigned short | 2    | 0 ~ 65535                |
| WORD           | 4    | -2147483648 ~ 2147483647 |
| int            | 4    | -2147483648 ~ 2147483647 |
| long           | 2    | 0 ~ 65535                |
| DWORD          | 4    | 0 ~ 4294967295           |
| char           | 1    | -128 ~ 127               |

## Visual Basic

| データ型    | バイト数 | 範囲                       |
|---------|------|--------------------------|
| Byte    | 1    | 0 ~ 255                  |
| Boolean | 2    | TRUE(0) / FALSE(-1)      |
| Integer | 2    | -32768 ~ 32767           |
| Long    | 4    | -2147483648 ~ 2147483647 |
| Double  | 8    | 4.94E-324 ~ 1.79E+308    |
| String  | 可変   | 0 ~ 2 GB                 |
# 関数仕様

一覧

Read

| PLC メモリ<br>ワード                                                                                                    | _C メモリ int HKEtn_ReadPlcMemory(WORD *dp,unsigned short Wordcnt,int<br>ード DeviceType,DWORD addr,char *lpAddr,int DFlag=1) |         |  |  |
|----------------------------------------------------------------------------------------------------|----------------------------------------------------------------------------------------------------|---------|--|--|
| PLC メモリ<br>ダブルワード                                                                                                    | int HKEtn_ReadPlcMemory2(DWORD *dp,unsigned short Wordcnt,int<br>DeviceType,DWORD addr,char *lpAddr,int DFlag=1)         |         |  |  |
| 内部メモリ<br>ワード                                                                                                    | int HKEtn_ReadInternalMemory(WORD *dp,unsigned short Wordcnt,int<br>DeviceType,DWORD addr,char *lpAddr,int DFlag=1)      | ページ     |  |  |
| メモリカードメモリ<br>フード int HKEtn_ReadCardMemory(WORD *dp,unsigned short Wordcnt,int<br>FileNo,int RecordNo,DWORD addr,char *lpAddr,int DFlag=1) |                                                                                                    | 付録 5-31 |  |  |
| PLC メモリ<br>ビット                                                                                                    | int HKEtn_ReadPlcBitMemory(int *lpOnFlag,int DeviceType,DWORD addr,int BitNo,char *lpAddr)                               | ページ     |  |  |
| 内部メモリ int HKEtn_ReadInternalBitMemory(int *lpOnFlag,int DeviceType,DWORD addr,int BitNo,char *lpAddr)                                     |                                                                                                    | 付録 5-32 |  |  |
| メモリカードメモリ<br>ビット                                                                                                    | int HKEtn_ReadCardBitMemory(int *IpOnFlag,int FileNo,int<br>RecordNo,DWORD addr,int BitNo,char *IpAddr)                  | ページ     |  |  |

### • Write

| PLC メモリ<br>ワード    | int HKEtn_WritePlcMemory(WORD *sp,unsigned short Wordcnt,int<br>DeviceType,DWORD addr,char *lpAddr,int DFlag=1)           |         |  |  |  |
|-------------------|----------------------------------------------------------------------------------------------------|---------|--|--|--|
| PLC メモリ<br>ダブルワード | int HKEtn_WritePlcMemory2(DWORD *sp,unsigned short Wordcnt,int<br>DeviceType,DWORD addr,char *lpAddr,int DFlag=1)         |         |  |  |  |
| 内部メモリ<br>ワード      | int HKEtn_WriteInternalMemory(WORD *sp,unsigned short Wordcnt,int<br>DeviceType,DWORD addr,char *lpAddr,int DFlag=1)      | ページ     |  |  |  |
| メモリカードメモリ<br>ワード  | int HKEtn_WriteCardMemory(WORD *sp,unsigned short Wordcnt,int<br>FileNo,int RecordNo,DWORD addr,char *IpAddr,int DFlag=1) |         |  |  |  |
| PLC メモリ<br>ビット    | int HKEtn_WritePlcBitMemory(int DeviceType,DWORD addr,int BitNo,int<br>OnFlag,char *lpAddr)                               | ページ     |  |  |  |
| 内部メモリ<br>ビット      | int HKEtn_WriteInternalBitMemory(int DeviceType,DWORD addr,int BitNo,int OnFlag,char *IpAddr)                             | 付録 5-36 |  |  |  |
| メモリカードメモリ<br>ビット  | int HKEtn_WriteCardBitMemory(int FileNo,int RecordNo,DWORD addr,int BitNo,int OnFlag,char *lpAddr)                        | ページ     |  |  |  |

# その他

| 初期化関数                 | int HKEtn_Init(unsigned short Port=10000,int Retry=3,int RecvTime=2,int RecvTime2=10) |                |
|-----------------------|---------------------------------------------------------------------------------------|----------------|
| ZM-300 からの受信<br>待ち    | int HKEtn_Recvfrom(BYTE *dp,short *lpCnt)                                             | ページ            |
| 受信待ち関数のキャ<br>ンセル      | void HKEtn_Cancel(void)                                                               |                |
| 接続情報の要求               | int HKEtn_GetInf(struct inf *lpinf,char *lpAddr)                                      | 付録 5-37        |
| 終了処理                  | int HKEtn_Close()                                                                     | ページ            |
| 受信した相手先<br>IP アドレスの取得 | int HKEtn_GetSinAddr(char *lpAddr)                                                    |                |
| エラー内容の取り出<br>し        | int HKEtn_GetLastError()                                                              | 付録 5-38<br>ページ |

# Read

### PLC メモリ ワード読み込み

int HKEtn\_ReadPlcMemory(WORD \*dp,unsigned short Wordcnt,int DeviceType,DWORD addr,char \*lpAddr, int DFlag=1)

ZM-300 シリーズから PLC データが転送されるまで保持します。

パラメータ
 \*dp

読み込みデータの転送先ポインタ

| 内容    | ワード数 |
|-------|------|
| No. 1 | 1    |
| No. 2 | 1    |
| •     | •    |
| No. n | 1    |
|       |      |

Wordcnt 読み込みワード数(最大 2000 ワード) DeviceType 読み込みデバイス No. (2.~26.参照) addr 読み込み先頭アドレス 横河または安川の PLC の場合、アドレス (addr) には「-1」した値を指定 します。 例:  $D400 \rightarrow 399$  $D25 \rightarrow 24$ \*lpAddr IP アドレスをドット表記文字列で入力 "192.168.XXX.XXX" 例: DFlag 0,1,2(下表参照) 戻り値 正常終了 TRUE FALSE 失敗 エラー詳細 HKEtn\_GetLastError () で取得してください。

• DFlag の設定による優先処理と通信手順は以下になります。

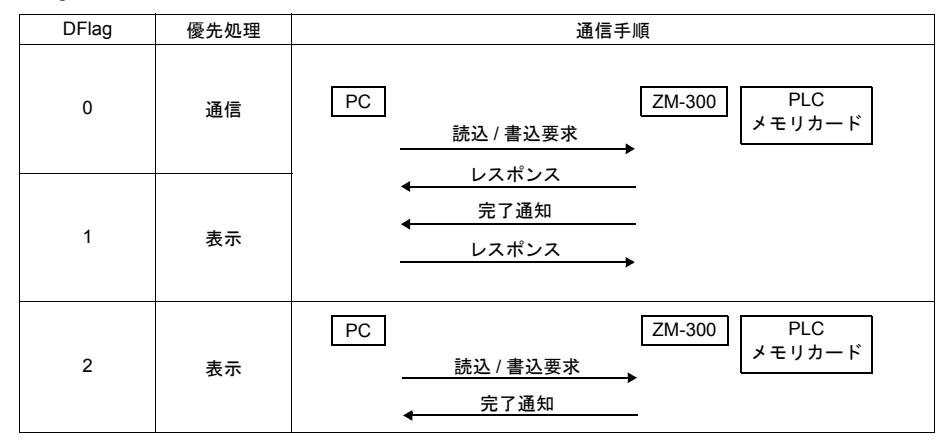

# PLC メモリ ダブルワード読み込み

int HKEtn\_ReadPlcMemory2(DWORD \*dp,unsigned short Wordcnt,int DeviceType,DWORD addr,char \*lpAddr, int DFlag=1)

ZM-300 シリーズから PLC データが転送されるまで保持します。

• パラメータ \*dp

読み込みデータの転送先ポインタ

|            | 内容                 | ワード数                 | ]                |        |
|------------|--------------------|----------------------|------------------|--------|
|            | No. 1              | 2                    |                  |        |
|            | No. 2              | 2                    | -                |        |
|            | :                  | :                    | -                |        |
|            | No. n              | 2                    |                  |        |
| Wordcnt    | 読み込みワード数(計         | 最大 1000 ワード)         | -                |        |
| DeviceType | 読み込みデバイス No        | ). (2. ~ 26. 参照)     |                  |        |
| addr       | 読み込み先頭アドレ          | ス                    |                  |        |
|            | * 横河または安川の         | PLC の場合、アドレ          | レス (addr) には「-1」 | した値を指定 |
|            | します。               |                      | _                |        |
|            | 例: D400→3          | $D25 \rightarrow 24$ |                  |        |
| *lpAddr    | IPアドレスをドット         | 表記文字列で入力             |                  |        |
|            | 例: "192.168.XX     | X.XXX"               |                  |        |
| DFlag      | 0, 1, 2(付録 5-29 ペ  | ージ参照)                |                  |        |
| ● 戸り値      |                    |                      |                  |        |
| 正常終了       | TRUE               |                      |                  |        |
| 失敗         | FALSE              |                      |                  |        |
| エラー詳細      | HKEtn GetLastError | () で取得               | してください。          |        |
|            |                    |                      |                  |        |

#### 内部メモリ ワード読み込み

int HKEtn\_ReadInternalMemory(WORD \*dp,unsigned short Wordcnt,int DeviceType,DWORD addr,char \*lpAddr,int DFlag=1)

ZM-300 シリーズからデータが転送されるまで保持します。

• パラメータ

| *dp        | 転送ブロックの        | ポインタ              |        |         |        |
|------------|----------------|-------------------|--------|---------|--------|
|            | 内容             | ワード教              | 数      |         |        |
|            | No. 1          | 1                 |        |         |        |
|            | No. 2          | 1                 |        |         |        |
|            | :              | :                 |        |         |        |
|            | No. n          | 1                 |        |         |        |
| Wordcnt    | 転送ワード数(1       | 最大 2000 ワー        | ド)     |         |        |
| DeviceType | 0: \$u         | 1: \$s            | 2: \$L | 3: \$LD | 4: \$T |
| addr       | 読み込み先頭ア        | ドレス               |        |         |        |
| *lpAddr    | IP アドレスをド      | ット表記文字列           | 「で入力   |         |        |
|            | 例: "192.168    | 3.XXX.XXX"        |        |         |        |
| DFlag      | 0, 1, 2(付録 5-2 | <u>2</u> 9 ページ参照) |        |         |        |
| ● 戻り値      |                |                   |        |         |        |
| 正常終了       | TRUE           |                   |        |         |        |
| 失敗         | FALSE          |                   |        |         |        |
| エラー詳細      | HKEtn_GetLast  | Error ()          | で取得し   | てください。  |        |

# メモリカードメモリ ワード読み込み

int HKEtn\_ReadCardMemory(WORD \*dp,unsigned short Wordcnt,int FileNo,int RecordNo,DWORD addr,char \*lpAddr,int DFlag=1)

ZM-300 シリーズからデータが転送されるまで保持します。

• パラメータ

٠

\*dp

転送ブロックのポインタ

|          | 内容                | ワード数               |
|----------|-------------------|--------------------|
|          | No. 1             | 1                  |
|          | No. 2             | 1                  |
|          | :                 | :                  |
|          | No. n             | 1                  |
| Wordcnt  | 転送ワード数(最大         | <b>ヒ2000 ワード</b> ) |
| FileNo   | ファイル No.          |                    |
| RecordNo | レコード No.          |                    |
| addr     | 読み込み先頭アドし         | レス                 |
| *lpAddr  | IP アドレスをドッ        | ト表記文字列で入           |
|          | 例: "192.168.X     | XX.XXX"            |
| DFlag    | 0, 1, 2(付録 5-29 · | <b>ページ参照</b> )     |
| 戻り値      |                   |                    |
| 正常終了     | TRUE              |                    |
| 失敗       | FALSE             |                    |
| エラー詳細    | HKEtn_GetLastErro | or () で            |

# PLC メモリ ビット読み込み

# int HKEtn\_ReadPlcBitMemory(int \*lpOnFlag,int DeviceType,DWORD addr,int BitNo,char \*lpAddr)

ZM-300 シリーズから PLC データが転送されるまで保持します。

| • | パラメータ      |         |                 |       |                   |                 |       |
|---|------------|---------|-----------------|-------|-------------------|-----------------|-------|
|   | *lpOnFlag  | ビットの    | 状態を返します。        | C     | : OFF             | 1: ON           |       |
|   | DeviceType | 読み込み    | デバイス No.(2.     | ~ 26. | 参照)               |                 |       |
|   | addr       | 読み込み    | 先頭アドレス          |       |                   |                 |       |
|   |            | * 横河ま   | たは安川の PLC (     | の場合   | 、アドレス             | 、(addr) には「_1」し | た値を指定 |
|   |            | します     | -               |       |                   |                 |       |
|   |            | 例:      | D400 → 399      | D25 – | → 24              |                 |       |
|   | BitNo      | 読み込む    | Bit No.         |       |                   |                 |       |
|   |            | 例 1:    | 三菱 PLC、D20-     | 05 にア | クセスす              | る場合             |       |
|   |            |         | DeviceType      | 0     |                   |                 |       |
|   |            |         | addr            | 20    |                   |                 |       |
|   |            |         | BitNo           | 5     |                   |                 |       |
|   |            | 例 2:    | 三菱 PLC、M20      | にアク   | セスする場             | <b></b> 帚合      |       |
|   |            |         | 20 ÷ 16 = 1 … 4 |       |                   |                 |       |
|   |            |         | DeviceType      | 6     |                   |                 |       |
|   |            |         | addr            | 1     |                   |                 |       |
|   |            |         | BitNo           | 4     |                   |                 |       |
|   | *lpAddr    | IPアドレ   | レスをドット表記J       | て字列で  | で入力               |                 |       |
|   |            | 例: "    | 192.168.XXX.XX> | ۲"    |                   |                 |       |
| • | 戻り値        |         |                 |       |                   |                 |       |
|   | 正常終了       | TRUE    |                 |       |                   |                 |       |
|   | 失敗         | FALSE   |                 |       |                   |                 |       |
|   | エラー詳細      | HKEtn ( | GetLastError () |       | で取得し <sup>・</sup> | てください。          |       |
|   |            | _       | - ()            |       |                   |                 |       |

### 内部メモリ ビット読み込み

int HKEtn\_ReadInternalBitMemory(int \*IpOnFlag,int DeviceType,DWORD addr,int BitNo,char \*IpAddr)

ZM-300 シリーズからデータが転送されるまで保持します。

| ・パラメータ<br>*lpOnFlag<br>DeviceType<br>addr<br>BitNo<br>*lpAddr | ビットの状態を返します。<br>0: \$u 1: \$s<br>読み込み先頭アドレス<br>読み込む Bit No.<br>IP アドレスをドット表記文句<br>例: "192.168.XXX.XXX" | 0: OFF<br>2: \$L<br>¤列で入力 | 1: ON<br>3: \$LD | 4: \$T |
|---------------------------------------------------------------|----------------------------------------------------------------------------------------------------|---------------------------|------------------|--------|
| <ul> <li>戻り値<br/>正常終了<br/>失敗<br/>エラー詳細</li> </ul>             | TRUE<br>FALSE<br>HKEtn_GetLastError ()                                                                 | で取得し                      | してください。          |        |

# メモリカードメモリ ビット読み込み

int HKEtn\_ReadCardBitMemory(int \*lpOnFlag,int FileNo,int RecordNo,DWORDaddr,int BitNo,char \*lpAddr)

ZM-300 シリーズからデータが転送されるまで保持します。

| <ul> <li>パラメータ         *lpOnFlag         FileNo         RecordNo         addr         BitNo         *lpAddr</li> </ul> | ビットの状態を返します。<br>ファイル No.<br>レコード No.<br>読み込み先頭アドレス<br>読み込む Bit No.<br>IP アドレスをドット表記文字列<br>例: "192.168.XXX.XXX" | 0: OFF<br>で入力     | 1: ON  |
|----------------------------------------------------------------------------------------------------|----------------------------------------------------------------------------------------------------|-------------------|--------|
| <ul> <li>戻り値<br/>正常終了<br/>失敗<br/>エラー詳細</li> </ul>                                                                      | TRUE<br>FALSE<br>HKEtn_GetLastError ()                                                                         | で取得し <sup>-</sup> | てください。 |

# Write

### PLC メモリ ワード書き込み

int HKEtn\_WritePlcMemory(WORD \*sp,unsigned short Wordcnt,int DeviceType,DWORD addr,char \*lpAddr, int DFlag=1)

ZM-300 シリーズから書き込み完了を受信するまで保持します。 (PLC メモリへの書き込み完了通知を受けて戻ります。)

パラメータ
 \*sp

転送ブロックのポインタ

|   | •          |                            |                |              |                 |         |
|---|------------|----------------------------|----------------|--------------|-----------------|---------|
|   |            | 内容                         | ワード数           |              |                 |         |
|   |            | No. 1                      | 1              |              |                 |         |
|   |            | No. 2                      | 1              |              |                 |         |
|   |            | :                          |                |              |                 |         |
|   |            | No. n                      | 1              |              |                 |         |
|   | Wordcnt    | 転送ワード数(                    | 最大 2000 ワード    | <b>`</b> )   |                 |         |
|   | DeviceType | 書き込み先デバ                    | イス No. (2. ~ 2 | ,<br>26. 参照) |                 |         |
|   | addr       | 書き込み先先頭                    | アドレス           |              |                 |         |
|   |            | <ul><li>* 横河または安</li></ul> | 川の PLC の場合     | 、アドレ         | ∧ス (addr) には「-1 | 」した値を指定 |
|   |            | します。                       |                |              |                 |         |
|   |            | 例: D400                    | → 399 D25 -    | → 24         |                 |         |
|   | *lpAddr    | IPアドレスをド                   | ット表記文字列        | で入力          |                 |         |
|   |            | 例: "192.168                | B.XXX.XXX"     |              |                 |         |
|   | DFlag      | 0, 1, 2(付録 5-2             | 29 ページ参照)      |              |                 |         |
| • | 戻り値        |                            |                |              |                 |         |
|   | 正常終了       | TRUE                       |                |              |                 |         |
|   | 失敗         | FALSE                      |                |              |                 |         |
|   | エラー詳細      | HKEtn GetLast              | Error ()       | で取得し         | してください。         |         |
|   |            |                            | V              |              |                 |         |

### PLC メモリ ダブルワード書き込み

# int HKEtn\_WritePlcMemory2(DWORD \*sp,unsigned short Wordcnt,int DeviceType,DWORD addr,char \*lpAddr, int DFlag=1)

ZM-300 シリーズから書き込み完了を受信するまで保持します。 (PLC メモリへの書き込み完了通知を受けて戻ります。)

• パラメータ

\*sp

転送ブロックのポインタ

|                 | 内容                    | ワード数                 |                                     |
|-----------------|-----------------------|----------------------|-------------------------------------|
|                 | No. 1                 | 2                    |                                     |
|                 | No. 2                 | 2                    |                                     |
|                 | :                     | ÷                    |                                     |
|                 | No. n                 | 2                    |                                     |
| Wordcnt         | 転送ワード数(最大 10          | 00 ワード)              |                                     |
| DeviceType      | 書き込み先デバイス Nc          | o. (2. ~ 26. 参)      | 窊)                                  |
| addr            | 書き込み先先頭アドレス           | ス                    |                                     |
|                 | * 横河または安川の PL         | Cの場合、アト              | <sup>、</sup> レス (addr) には「–1」した値を指定 |
|                 | します。                  |                      |                                     |
|                 | 例· D400→399           | $D25 \rightarrow 24$ |                                     |
| *lpAddr         | IP アドレスをドット表          | 記文字列で入力              |                                     |
|                 | 例:"192.168.XXX.)      | XXX"                 |                                     |
| DFlag           | 0, 1, 2(付録 5-29 ペー    | ·<br>ジ参照)            |                                     |
| 三口店             |                       |                      |                                     |
| 天り1但<br>工 一 約 2 | TRUE                  |                      |                                     |
| 止吊於」            |                       |                      |                                     |
| 大敗              | FALSE                 |                      |                                     |
| エフー詳細           | HKEtn_GetLastError () | で取る                  | 侍してくたさい。                            |

### 内部メモリ ワード書き込み

int HKEtn\_WriteInternalMemory(WORD \*sp,unsigned short Wordcnt,int DeviceType,DWORD addr,chr \*IpAddr,int DFIag=1)

ZM-300 シリーズから書き込み完了を受信するまで保持します。 (内部メモリへの書き込み完了通知を受けて戻ります。)

パラメータ
 \*sp

エラー詳細

•

転送ブロックのポインタ

HKEtn GetLastError ()

|                                                   | 内容                                                                              | ワード数                                                                       |         |        |
|---------------------------------------------------|---------------------------------------------------------------------------------|----------------------------------------------------------------------------|---------|--------|
|                                                   | No. 1                                                                           | 1                                                                          |         |        |
|                                                   | No. 2                                                                           | 1                                                                          |         |        |
|                                                   | :                                                                               | :                                                                          |         |        |
|                                                   | No. n                                                                           | 1                                                                          |         |        |
| Wordcnt<br>DeviceType<br>addr<br>*IpAddr<br>DFlag | 転送ワード数(揖<br>0: \$u 1<br>書き込み先先頭フ<br>IP アドレスをド・<br>例: "192.168<br>0, 1, 2(付録 5-2 | 長大 2000 ワード)<br>∶\$s 2: \$L<br>アドレス<br>ット表記文字列で入力<br>.XXX.XXX"<br>9 ページ参照) | 3: \$LD | 4: \$T |
| ●<br>戻り値<br>正常終了<br>失敗                            | TRUE<br>FAI SE                                                                  |                                                                            |         |        |

で取得してください。

### メモリカードメモリ ワード書き込み

int HKEtn\_WriteCardMemory(WORD \*sp,unsigned short Wordcnt,int FileNo,int RecordNo,DWORD addr,char \*lpAddr,int DFlag=1)

ZM-300 シリーズから書き込み完了を受信するまで保持します。 (メモリカードメモリへの書き込み完了通知を受けて戻ります。)

ファイル No.

パラメータ

\*sp

転送ブロックのポインタ

| 内容    | ワード数 |
|-------|------|
| No. 1 | 1    |
| No. 2 | 1    |
| :     | :    |
| No. n | 1    |
|       |      |

Wordcnt FileNo Re ad \*lp

| RecordNo                  | レコード No.              |            |
|---------------------------|-----------------------|------------|
| addr                      | 書き込み先先頭アドレス           |            |
| *lpAddr                   | IP アドレスをドット表記文号       | 字列で入力      |
|                           | 例: "192.168.XXX.XXX"  |            |
| DFlag                     | 0, 1, 2(付録 5-29 ページ参  | <b>照</b> ) |
| <ul> <li>● 戻り値</li> </ul> |                       |            |
| 正常終了                      | TRUE                  |            |
| 失敗                        | FALSE                 |            |
| エラー詳細                     | HKEtn_GetLastError () | で取得してください。 |

転送ワード数(最大 2000 ワード)

# PLC メモリ ビット書き込み

int HKEtn\_WritePlcBitMemory(int DeviceType,DWORD addr,int BitNo,int OnFlag,char \*lpAddr)

ZM-300シリーズから書き込み完了を受信するまで保持します。 (PLCメモリへの書き込み完了通知を受けて戻ります。)

| • パラメータ                   |                       |                              |
|---------------------------|-----------------------|------------------------------|
| DeviceType                | 書き込み先デバイス No.(        | 2. ~ 26. 参照)                 |
| addr                      | 書き込み先先頭アドレス           |                              |
|                           | * 横河または安川の PLC (      | の場合、アドレス (addr) には「–1」した値を指定 |
|                           | します。                  |                              |
|                           | 例: D400 → 399         | $D25 \rightarrow 24$         |
| BitNo                     | アクセスする Bit No.        |                              |
|                           | 例 1: 三菱 PLC、D20-0     | 05 にアクセスする場合                 |
|                           | DeviceType            | 0                            |
|                           | addr                  | 20                           |
|                           | BitNo                 | 5                            |
|                           | 例 2: 三菱 PLC、M20       | にアクセスする場合                    |
|                           | 20 ÷ 16 = 1 … 4       |                              |
|                           | DeviceType            | 6                            |
|                           | addr                  | 1                            |
|                           | BitNo                 | 4                            |
| OnFlag                    | 0: OFF 1: ON          |                              |
| *lpAddr                   | IP アドレスをドット表記な        | て字列で入力                       |
|                           | 例: "192.168.XXX.XXX   | ( <sup>n</sup> )             |
| <ul> <li>● 戻り値</li> </ul> |                       |                              |
| 正常終了                      | TRUE                  |                              |
| 失敗                        | FALSE                 |                              |
| エラー詳細                     | HKEtn_GetLastError () | で取得してください。                   |

### 内部メモリ ビット書き込み

int HKEtn\_WriteInternalBitMemory(int DeviceType,DWORD addr,int BitNo,int OnFlag,char \*IpAddr)

ZM-300 シリーズから書き込み完了を受信するまで保持します。 (内部メモリへ書き込み完了通知を受けて戻ります。)

| • | パラメータ      |               |                      |        |         |        |
|---|------------|---------------|----------------------|--------|---------|--------|
|   | DeviceType | 0: \$u        | 1: \$s               | 2: \$L | 3: \$LD | 4: \$T |
|   | addr       | 書き込み先先頭       | 「アドレス                |        |         |        |
|   | BitNo      | アクセスするB       | Bit No.              |        |         |        |
|   | OnFlag     | 0: OFF 1: 0   | NC                   |        |         |        |
|   | *lpAddr    | IP アドレスをト     | <sup>、</sup> ット表記文字列 | 刂で入力   |         |        |
|   |            | 例: "192.16    | 8.XXX.XXX"           |        |         |        |
| • | 戻り値        |               |                      |        |         |        |
|   | 正常終了       | TRUE          |                      |        |         |        |
|   | 失敗         | FALSE         |                      |        |         |        |
|   | エラー詳細      | HKEtn_GetLast | tError()             | で取得してく | ださい。    |        |
|   |            |               |                      |        |         |        |

### メモリカードメモリ ビット書き込み

int HKEtn\_WriteCardBitMemory(int FileNo,int RecordNo,DWORD addr,int BitNo,int OnFlag,char \*IpAddr)

ZM-300 シリーズから書き込み完了を受信するまで保持します。 (メモリカードメモリへの書き込み完了通知を受けて戻ります。)

| ٠ | バフメータ    |                       |            |
|---|----------|-----------------------|------------|
|   | FileNo   | ファイル No.              |            |
|   | RecordNo | レコード No.              |            |
|   | addr     | 書き込み先先頭アドレス           |            |
|   | BitNo    | アクセスする Bit No.        |            |
|   | OnFlag   | 0: OFF 1: ON          |            |
|   | *lpAddr  | IP アドレスをドット表記文字列で     | で入力        |
|   |          | 例: "192.168.XXX.XXX"  |            |
| • | 戻り値      |                       |            |
|   | 正常終了     | TRUE                  |            |
|   | 失敗       | FALSE                 |            |
|   | エラー詳細    | HKEtn GetLastError () | で取得してください。 |
|   |          |                       |            |

# その他の関数

#### 初期化関数

int HKEtn\_Init(unsigned short Port=10000,int Retry=3,int RecvTime=2,int RecvTime2=10)

ここでソケットの作成を行います。

• パラメータ

| 10000 以上を設定してく | ださい。                                                   |
|----------------|--------------------------------------------------------|
| 送信リトライ回数       |                                                        |
| 受信タイムオーバー      | *1                                                     |
| 受信タイムオーバー 2    | *2                                                     |
|                | 10000 以上を設定してく<br>送信リトライ回数<br>受信タイムオーバー<br>受信タイムオーバー 2 |

\*1 HKEtn\_Recvfrom()を使用時はこの受信タイムオーバーの時間を使います。

\*2 HKEtn\_Readxxx、HKEtn\_Writexxxの関数使用時は、RecvTimeとRecvTime2を使用します。 総タイムアウト時間= RecvTime × RecvTime2 × Retry(秒)

۱°

#### 戻り値

| 正常終了  | TRUE                 |           |
|-------|----------------------|-----------|
| 失敗    | FALSE                |           |
| エラー詳細 | HKEtn_GetLastError() | で取得してください |

ZM-300 シリーズからの受信待ち

int HKEtn\_Recvfrom(BYTE \*dp,short \*lpCnt)

ZM-300 シリーズからデータを受信するまで処理を関数内部で保持します。 コマンドを受信した場合のみ、レスポンスを返して終了します。 ユーザは受け取ったデータを解釈し、次のアクションを作成してください。 ユーザはスレッド内部でこの関数を実行するようにしてください。

• パラメータ

| *dp    | 受信バッファの先頭ポインタ    |
|--------|------------------|
|        | 5000 バイト用意してください |
| *lpCnt | 受信バイト数を返します      |

| 戻り値   |                            |                                                            |
|-------|----------------------------|------------------------------------------------------------|
| 正常終了  | TRUE                       |                                                            |
| 失敗    | FALSE                      |                                                            |
| エラー詳細 | HKEtn_GetLastError()       | で取得してください。                                                 |
|       | 戻り値<br>正常終了<br>失敗<br>エラー詳細 | 戻り値<br>正常終了 TRUE<br>失敗 FALSE<br>エラー詳細 HKEtn_GetLastError() |

### 受信待ち関数のキャンセル

void HKEtn\_Cancel(void)

Recvfrom()などで受信待ちになっている関数をキャンセルします。

### 接続情報の要求

int HKEtn\_GetInf(struct inf \*lpinf,char \*lpAddr)

| ・パラメータ<br>*lpinf<br>*lpAddr                                      | 全て [0]<br>IP アドレスをドット表記文 <sup>=</sup><br>例 : "192.168.XXX.XXX" | 字列で入力      |
|------------------------------------------------------------------|----------------------------------------------------------------|------------|
| <ul> <li>戻り値</li> <li>正常終了</li> <li>失敗</li> <li>エラー詳細</li> </ul> | TRUE<br>FALSE<br>HKEtn_GetLastError()                          | で取得してください。 |

## 終了処理

int HKEtn\_Close()

HKEtn10.dll を終了するときに実行してください。

### 受信した相手先 IP アドレスの取得

#### int HKEtn\_GetSinAddr(char \*lpAddr)

recvfrom()のあと受信後実行してください

# エラー内容の取り出し

# int HKEtn\_GetLastError()

• エラーコードと対策

| コード  | 内容                 | 対策                     |
|------|--------------------|------------------------|
| -1   | 未定義コマンド(受信タイムアウト)  | コマンドを確認する              |
| -2   | 未定義 IP アドレス        | IP アドレスを確認する           |
| -3   | 相手局がコマンド処理中        | 通信回数を減らす               |
| -4   | パケットバイト数が不正        | 相手局の応答処理を確認する          |
| -5   | パケットバイト数が最大数をオーバー  | 送信パケットサイズを減らす          |
| -6   | ローカルモードエラー         | 相手局が RUN であるか確認する      |
| -7   | 通信準備中              | 相手局が正常に立ち上がってから通信を開始する |
| -8   | 通信ダウン アクセス不能       | 相手局を確認する               |
| -9   | メモリ不足により処理不能       | 相手局のメモリの空きを確認する        |
| -10  | 受信データ数が不正          | コマンドを確認する              |
| -20  | ソケットの初期化エラー        | 初期化のパラメータを確認する         |
| -50  | 要求パケットバイトが最大数をオーバー | 要求サイズを減らす              |
| -51  | 指定アドレスエラー          | 要求メモリタイプを確認する          |
| -52  | 通信ダウン アクセス不能       | 相手局を確認する               |
| -54  | ライトプロテクト           | カードのライトプロテクトを確認する      |
| -55  | メモリ不足のため処理不能       | 相手局のメモリの空きを確認する        |
| -56  | サンプリングバッファエラー      | コマンドを確認する              |
| -100 | 他のコマンド処理中          | リトライを続ける               |
| -101 | コマンド管理 バッファオーバー    | 通信回数を減らす               |
| -120 | ユーザによる通信中断         | 強制的に通信を中断します           |
| -121 | コマンドの処理中の受信        | 通信回数を減らす               |

# サーバとの通信手順

### ZM-300 シリーズからサーバヘデータを要求する場合

- サーバ側のアプリケーションで int HKEtn\_RecvFrom()を使った、受信待ちス レッドを実行します。
- (2) マクロコマンド SEND で ZM-300 シリー ズからサーバにコマンドを送信します。
- (3) サーバ側でコマンドを解析後、コマンドに 応じたアクションを行います。

### ユーザーデータフォーマット ZM-300 シリーズから転送

| 項目                            | バイト数 |
|-------------------------------|------|
| パケットバイト数<br>2 + 2 + 1 + n バイト | 2    |
| トランザクション No.                  | 2    |
| コマンド (0x33)                   | 1    |
| ユーザデータ                        | n    |

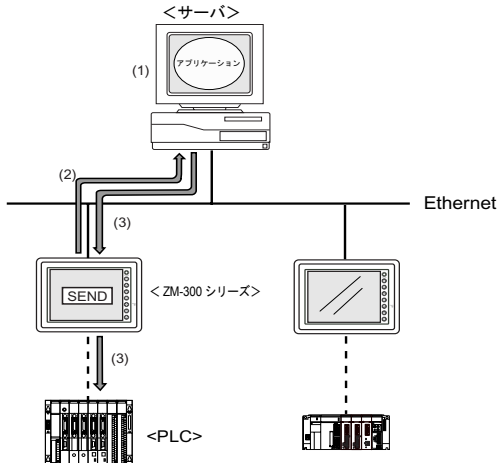

# サーバから ZM-300 シリーズへ PLC データを要求する場合

- サーバ側のアプリケーションから ZM-300 シリーズへ要求。
   int HKEtn\_ReadPlcMemory()を使用して、メモリの要求を行います。
- (2) (3) ZM-300 シリーズが PLC メモリを読み 込みます。
- (4) サーバ側へ PLC メモリを返します。

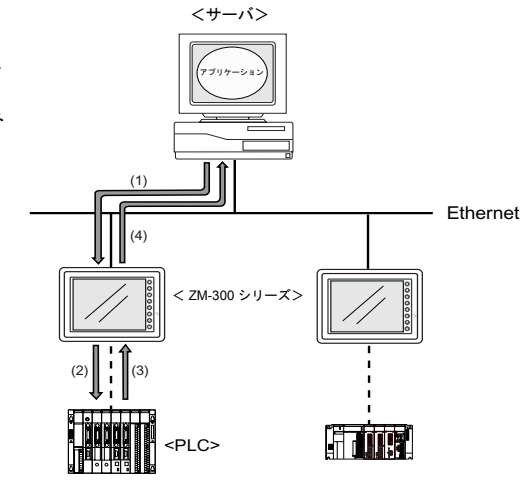

# 付録5-40 付録5 Ethernet

# エラー表示

ZM-300 シリーズ本体にでるエラーメッセージとシステムメモリに格納されるエラーについて説明します。

# 通信エラー

Ethernet 通信の際、システムメモリ \$s518 に Ethernet の状態が格納されます。 \$s518 に 0(正常)以外のコードが入った場合にエラーとなります。

• RUN 時

| 通信エラ                           | <u>5</u> — |
|--------------------------------|------------|
| Etherne Error:<br>スクリーンNo.: 受信 |            |
| RETRY                          |            |
| • rowers                       | 0          |

ここにエラー No. が表示されます。

• ローカルメイン画面で確認する場合

[通信パラメータ]の[細かい設定]の [通信異常処理]を[継続]にした場合 は、以下のような画面となります。

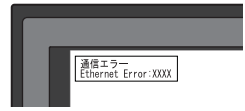

| ローカルメ<br>ジステム<br>いってはレー<br>第章 : 511 |       | 205-2-10 07:333<br>(CPDRVVER.13)<br>(CPDRVVER.13)<br>(CPD | Ethernet Information<br>伝送速度: 10BASE-T<br>局番: 192.168.1.68<br>PORT: 10000<br>MAC: 0050FF000035・Error.XXX<br>ここにエラー No.<br>が表示されます。 |
|-------------------------------------|-------|----------------------------------------------------------------------------------------------------|----------------------------------------------------------------------------------------------------|
|                                     | POWER |                                                                                                    |                                                                                                    |

# • システムメモリ:\$s518

| No.            | 内容                                                 | 対策                                                                                            |  |  |  |  |
|----------------|----------------------------------------------------|-----------------------------------------------------------------------------------------------|--|--|--|--|
| 0              | 正常                                                 |                                                                                               |  |  |  |  |
| 200            | 送信要求失敗                                             | ケーブルの接続と相手局のネットワークテーブルの<br>設定を確認してください。                                                       |  |  |  |  |
| 201            | 送信異常                                               | 相手局の設定がネットワークテーブル設定と合って<br>いるか確認してください。                                                       |  |  |  |  |
| 202            | 内部指定ポートエラー                                         | 通信ユニットのバージョンが古いか故障の可能性が<br>あります。                                                              |  |  |  |  |
| 204            | TCP コネクションオーバー                                     | コネクション確立が MAX までに達し、これ以上コ<br>ネクションできません。<br>回線状況を調べてください。                                     |  |  |  |  |
| 205            | TCP コネクションエラー                                      | コネクションが確立できません。<br>回線状況を調べるか電源を再投入してください。                                                     |  |  |  |  |
| 206            | TCP コネクション終了エラー                                    | TCP 通信の切断に失敗しました。ZM-300 シリーズ<br>と通信相手機器が回線上に存在するか確認してくだ<br>さい。                                |  |  |  |  |
| 207            | TCP コネクション異常エラー                                    | TCP 通信が正常に行えませんでした。<br>回線状況を確認してください。                                                         |  |  |  |  |
| 350            | 送信バッファフル                                           | 回線が混雑しています。貴社のネットワーク担当者                                                                       |  |  |  |  |
| 351            | IC 受信バッファオーバーフロー                                   | ここ相談くたさい。<br>  通信ユニットのバージョンが古いか故障の可能性が                                                        |  |  |  |  |
| 352            | ドライバ受信バッファオーバーフロー                                  | あります。                                                                                         |  |  |  |  |
| 801            | 受信処理エラー<br>リンクダウンエラー                               | HUB や通信ユニットのリンク確認用 LED を確認し<br>てください。点灯していない場合は、ケーブルの配<br>線と接続、ネットワークテーブルのポート設定を確<br>認してください。 |  |  |  |  |
| 802            | トランシーバーエラー                                         | トランシーバーの故障、ケーブルの接続を確認して<br>ください。                                                              |  |  |  |  |
| 900            | 自局 IP アドレスなし                                       | ネットワークテーブルで自局の IP アドレスが設定                                                                     |  |  |  |  |
| 901            | 同一 IP アドレスエラー                                      | されているか確認してください。<br>ネットワーク上に同一 IP アドレスが設定されてい<br>る機器がないか確認してください。                              |  |  |  |  |
| 902            | 送信時のソケット ID エラー(ZM-300 高<br>機能品の LAN ポート使用の場合のエラー) | 電源を再投入してください。                                                                                 |  |  |  |  |
| 1000           | Ethernet 通信ユニットが実装されていません                          |                                                                                               |  |  |  |  |
| 1001           | Ethernet 通信ユニットがレディになりませ<br>ん                      | -                                                                                             |  |  |  |  |
| 1002           | Ethernet 通信ユニット DPRAM 異常                           | -                                                                                             |  |  |  |  |
| 1003           | Ethernet 通信ユニットから応答がありませ<br>ん                      | -                                                                                             |  |  |  |  |
| 1004           | Ethernet 受信バッファオーバーです                              | -<br>Ethornot 通信コニットが正しく取り付けられている                                                             |  |  |  |  |
| 1005           | Ethernet 送信登録異常                                    | か確認し、電源を入れ直してください。                                                                            |  |  |  |  |
| 1006           | 通信ユニット未登録割り込み                                      | -                                                                                             |  |  |  |  |
| 1100 ~<br>1115 | 初期化異常(通信ユニット)                                      | •                                                                                             |  |  |  |  |
| 1120           | デュアルポートアクセスエラー                                     | 1                                                                                             |  |  |  |  |
| 1200           | 未定義レジスタ番号を指定                                       | *                                                                                             |  |  |  |  |
| 1201           | 送受信バッファ領域オーバー                                      |                                                                                               |  |  |  |  |
| 1202           | MAC アドレスエラー                                        |                                                                                               |  |  |  |  |
| 1203           | ポート指定エラー                                           |                                                                                               |  |  |  |  |
| 1301           | ウォッチドッグオーバーフロー                                     | Ethernet 通信ユニットが正しく取り付けられている<br>か確認し、電源を入れ直してください                                             |  |  |  |  |
| 1302           | ジャバエラー : LANC 異常                                   | - か唯認し、電源を入れ直してくたさい。                                                                          |  |  |  |  |

# マクロコマンドの実行によるエラー

マクロコマンド SEND/EREAD/EWRITE を実行したときの実行結果がシステムメモリ \$s515 に格納 されます。

• システムメモリ: \$s515 (要求に対する要求局からのレスポンス)

| コード           | 内容            | 対策                                                                 |  |  |  |
|---------------|---------------|--------------------------------------------------------------------|--|--|--|
| 0             | 正常            |                                                                    |  |  |  |
| 200 ~<br>2000 | 通信エラー         | 前項の[通信エラー]を参照                                                      |  |  |  |
| -30           | タイムアウト        | 送信先の ZM-300 がエラーになっていないか確認し<br>てください。                              |  |  |  |
| -31           | 送信ワード数がオーバー   | マクロ編集で送信ワード数の確認してください。                                             |  |  |  |
| -32           | 指定したテーブルが未使用  | ネットワークテーブルの設定を確認してください。                                            |  |  |  |
| -33           | 送信コマンドが使用不可   | マクロ編集でマクロコマンドの確認をしてくださ<br>い。                                       |  |  |  |
| -34           | 指定したテーブルが使用中  | システムメモリ \$s514 がセットされているか確認<br>してください。セットしない場合は、通信回数を減<br>らしてください。 |  |  |  |
| -35           | メモリ不足のため処理不能  | 相手局のメモリの空きを確認してください。                                               |  |  |  |
| -36           | 受信パケットバイト数が不正 | 要求ワード数を確認してください。                                                   |  |  |  |
| -37           | 自局のメモリアクセスエラー | 要求メモリの設定を確認してください。                                                 |  |  |  |
| -38           | マクロ設定エラー      | マクロの設定を確認してください。                                                   |  |  |  |

# 付録6 汎用シリアル通信

# インターフェース

### 通信概要

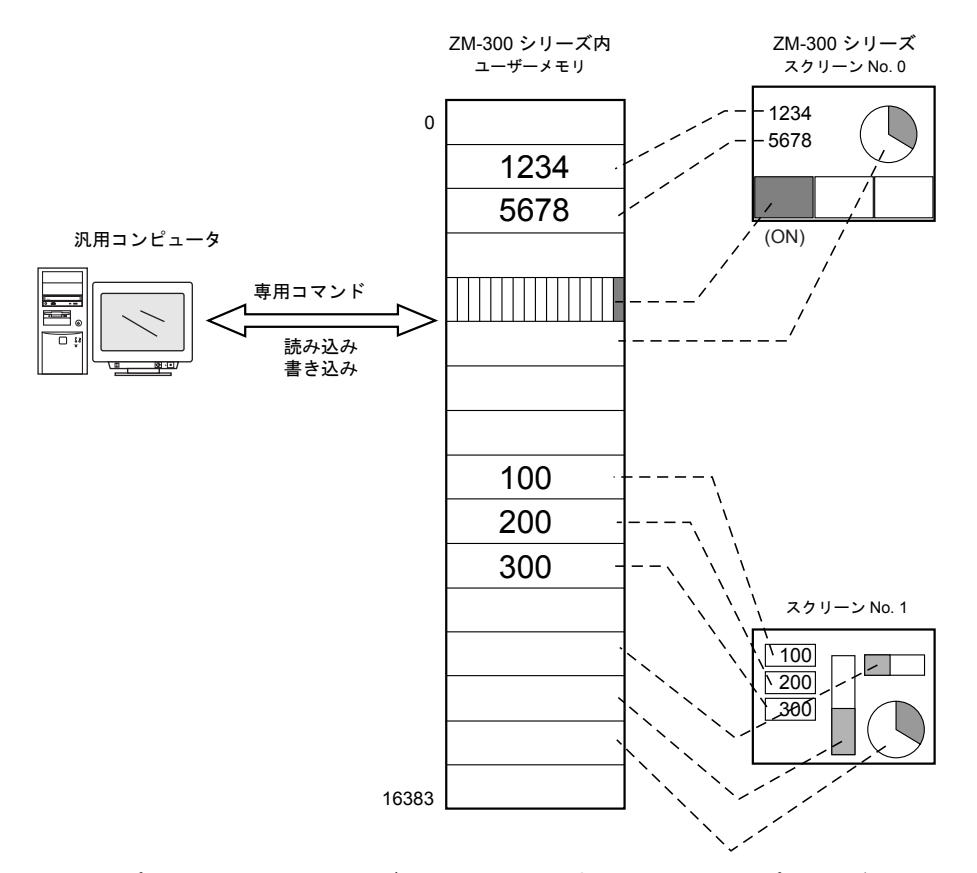

汎用コンピュータと ZM-300 シリーズの通信は上図に示すように、汎用コンピュータがホスト、 ZM-300 シリーズがスレーブとなります。

スイッチ、ランプ、データ表示などに割り付けるメモリは全て内部のユーザーメモリ(\$u)となります。ホストから画面 No. を指定した場合、画面に指定してある内部メモリに対して書き込み動作を行い表示します。

スイッチなどで内部的に画面が変わった場合は、変更後の画面 No. を読み出してから、画面に指定 してある内部メモリに対して書き込み動作を行います。

# 汎用シリアルと PLC 接続の相違点

- 入力形式(コード)
  - スクリーン No. 、ブロック No. 、メッセージ No. 等の指定の入力形式は「DEC」固定です。
- 書込エリア

PLC と接続する場合は下図の網掛けされている3ワードを使用しますが、汎用シリアルの場合 は下図のように 16 ワード使用します。

| アドレス   | 名称       | 内容           |
|--------|----------|--------------|
| n + 0  | CFMDAT   | サブコマンド / データ |
| n + 1  | SCRN_COM | スクリーン状態      |
| n + 2  | SCRN_No  | 表示スクリーン      |
| n + 3  | SW0      | No 0 スイッチデータ |
| n + 4  | SW1      | No 1 スイッチデータ |
| n + 5  | ENT0     | 入力書き込み情報 0   |
| n + 6  | ENT1     | 入力書き込み情報 1   |
| n + 7  | ENT2     | 入力書き込み情報 2   |
| n + 8  | GREPNS   | グローバルレスポンス   |
| n + 9  |          |              |
| •      |          | 予備 (7 ワード)   |
| n + 15 |          |              |

なお、画面作成中にそれぞれ(ランプ・データ表示など)メモリ設定を行いますが、メモリの関係は以下の通りになります。メモリアドレスは \$u0 ~ 16383 です。この範囲でシステム メモリ、ランプ・データ表示・モードなどのメモリ設定を行ってください。

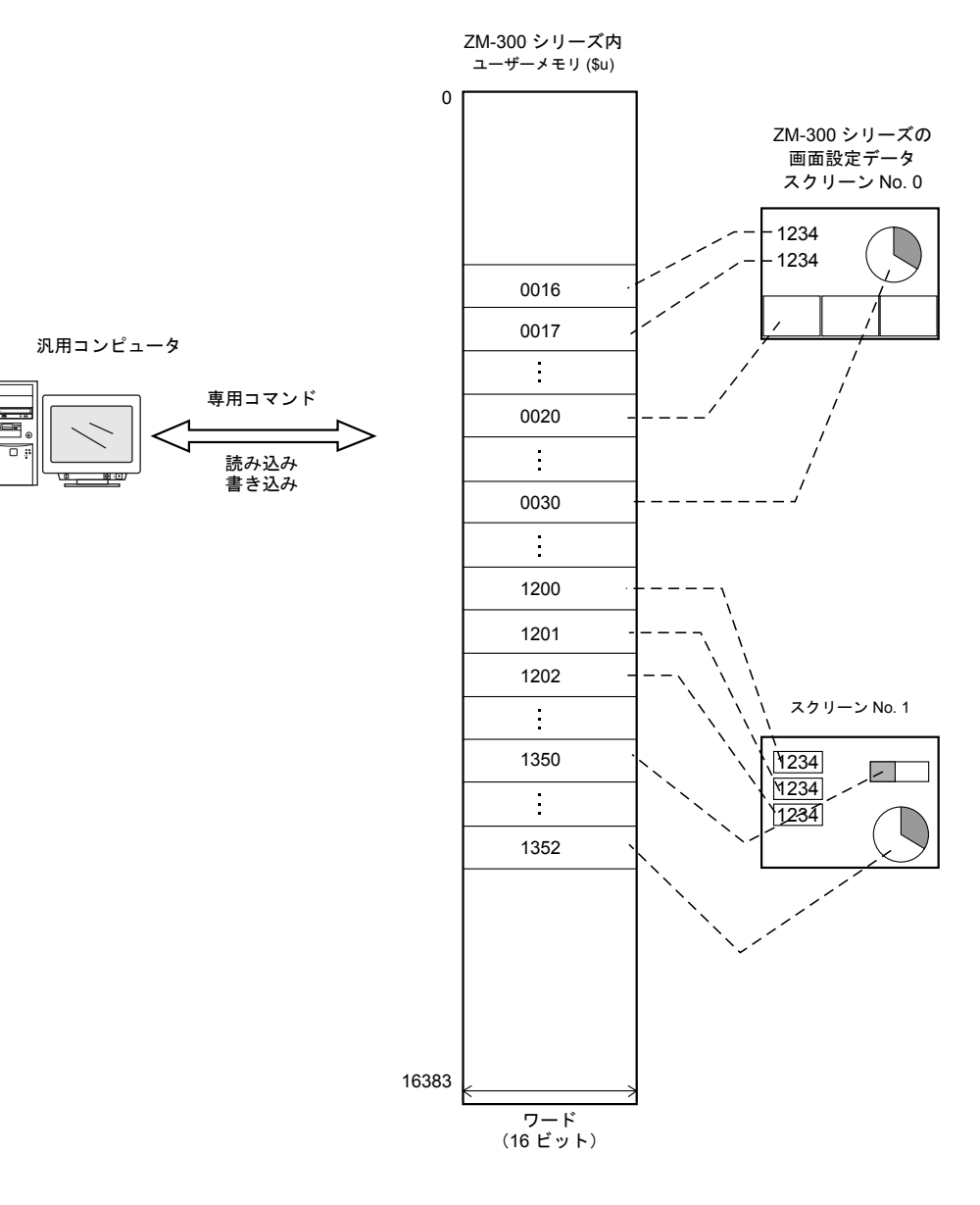

### システム構成

 コンピュータと ZM-300 シリーズが1:1の場合 (配線は、付録 6-6 ページ~を参照してください。)

コンピュータと ZM-300 シリーズを 1 : 1 で接続する場合のシステム構成を示します。

- 1) RS-232C は伝送距離が 15 m 以内、RS-422 (485) は伝送距離が 500 m まで使用可能です。
- コンピュータと ZM-300 シリーズを1:1 で接続する場合は、割り込み処理が使用できます。\*
   (スイッチの ON/OFF/ テンキーの書き込みキー / スクリーン変更 / マクロ OUT\_ENQ)
- \* RS-422(485) で 2 線式接続の場合、割り込みは使用できません。

- コンピュータと ZM-300 シリーズが 1:nの場合 (ZM-300 シリーズは最大 32 台まで接続できます。配線は、付録 6-6 ページ~を参照してください。)
  - コンピュータと ZM-300 シリーズを 1:n で接続する場合のシステム構成を示します。
  - 1) コンピュータと ZM-300 シリーズが 1:n で接続される場合は、コマンド先の局番指定が必要 になります。
  - 2) コンピュータと ZM-300 シリーズが 1:n の場合、割り込みは使用できません。

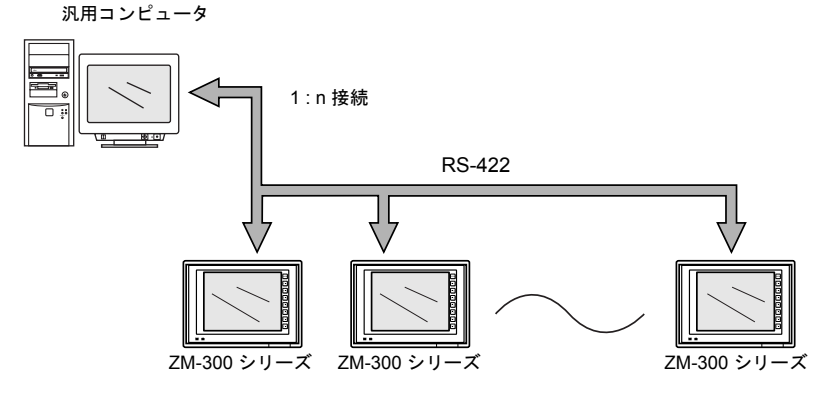

\* 1:nで接続する場合、ZM-1TC(オプション)を使用すると便利です。

# 入出力コネクタ

汎用コンピュータと ZM-300 シリーズが通信するための接続方法を下図に示します。

• ZM-350~380 シリーズの場合

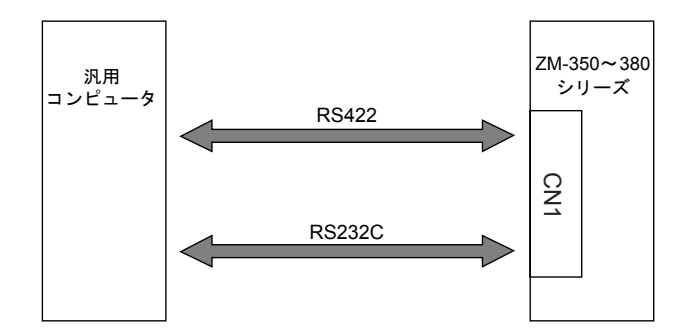

• ZM-340 シリーズ+ ZM-340EU の場合

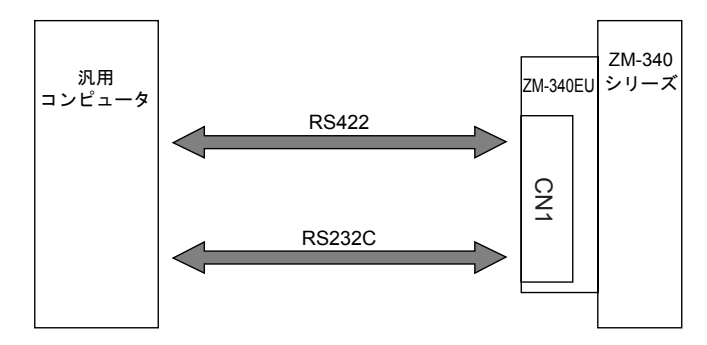

• ZM-340 シリーズの場合

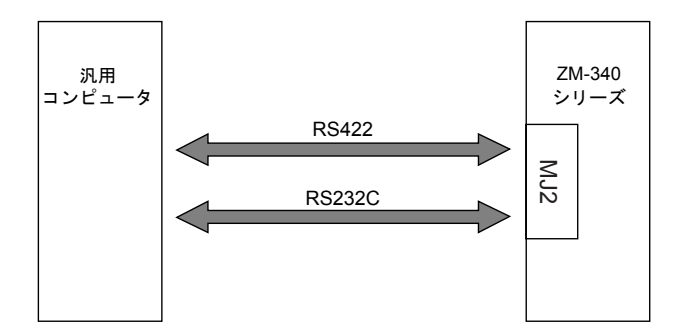

付録6-6 付録6 汎用シリアル通信

### 配線について

- シールド線は、ZM-300 シリーズ側もしくは PLC 側どちらか一方に接続します。本書の結線図は ZM-300 シリーズ側に接続した場合の図です。
   ZM-300 シリーズ側にシールド線を接続する際は、コネクタの1ピンもしくは、コネクタケース カバーに接続してください。
   ZM-340 シリーズの場合、MJ2の金属シェルは SG です。シールド線は MJ2 の金属シェルに接続 してください。
- CN1、MJ2 (ZM-340 シリーズ)の仕様については「インターフェースについて」(1-5 ページ) を参照してください。

#### CN1 · RS-232C

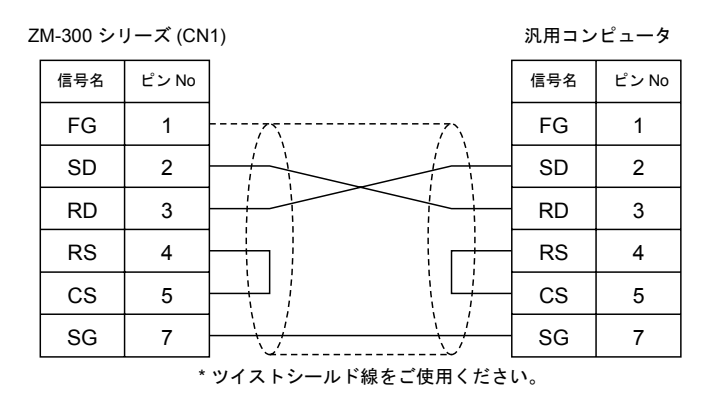

<フロー制御を行う場合>

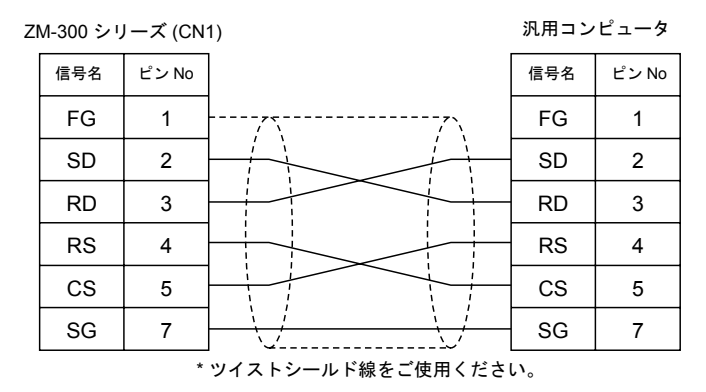

#### CN1 • RS-422

• 1:1 接続

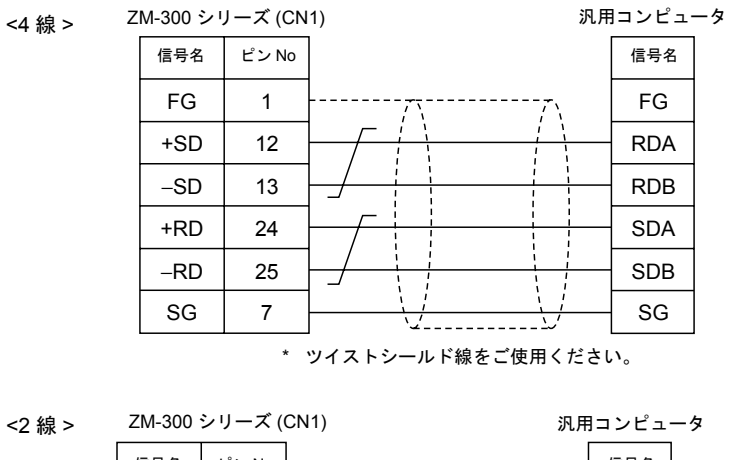

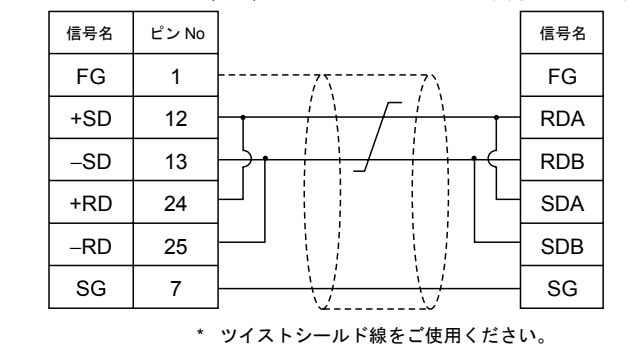

\* ZM-300 シリーズを端子台で接続する場合、ZM-1TC(オプション)をご使用ください。

# < フロー制御を行う場合 >

ZM-1TC は使用できません。

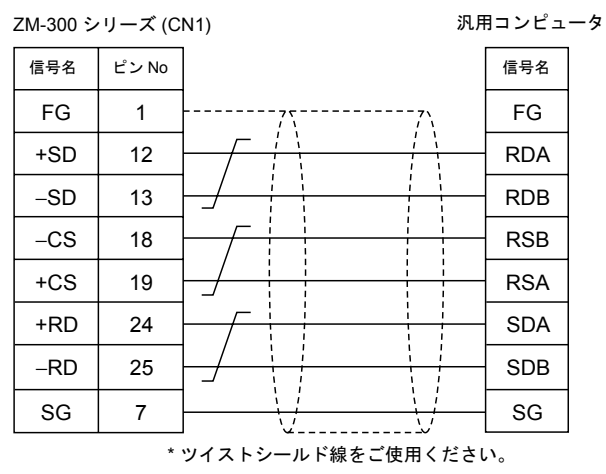

● 1 : n 接続 <2 線 >

- ZM-1TC を使用する場合

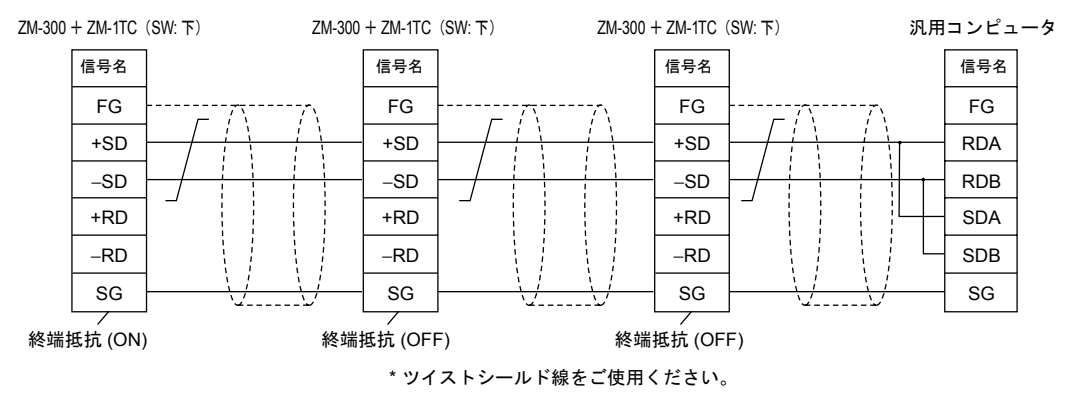

- ZM-1TC を使用しない場合 +RD と +SD、-RD と -SD をジャンパします。
- <4 線 >

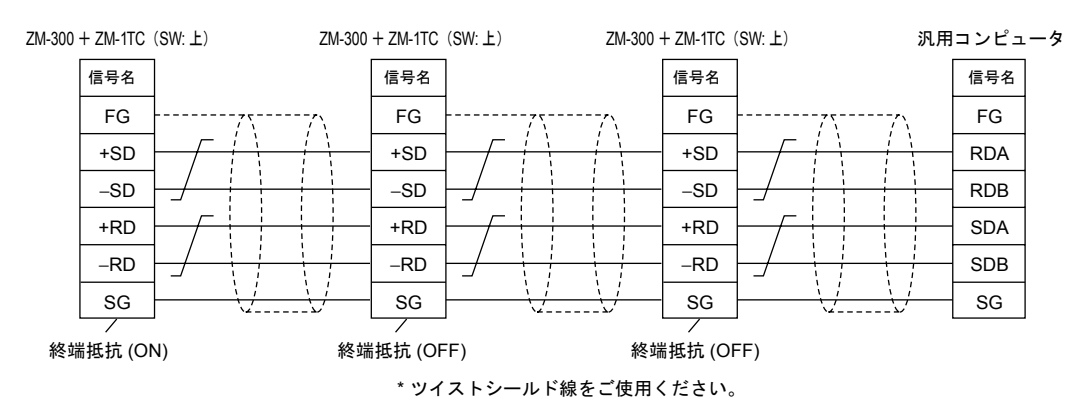

### MJ2 (ZM-340 のみ) RS-232C

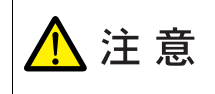

ZM-340の MJ2 を RS-232C/RS485 として使用するには、まず最初に、ZM-340本体のスライドスイッチの設定を「RS-232C/RS485」(上側)にする必要があります。 詳しくは「インターフェースについて」(1-5ページ)を参照してください。

#### ZM-340(MJ2)

```
汎用コンピュータ
```

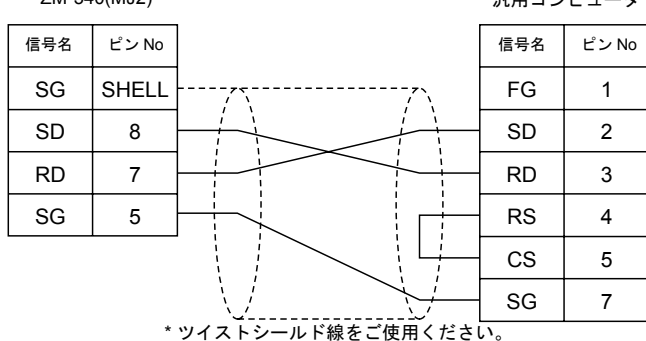

#### MJ2 (ZM-340 のみ) RS-422

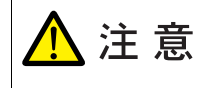

ZM-340の MJ2 を RS-422(4線)として使用するには、まず最初に、ZM-340本体の スライドスイッチの設定を「RS-422」(下側)にする必要があります。 詳しくは「インターフェースについて」(1-5ページ)を参照してください。

### • 1:1接続

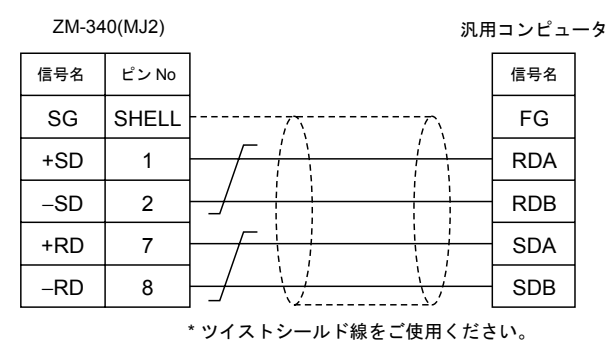

• 1:n 接続

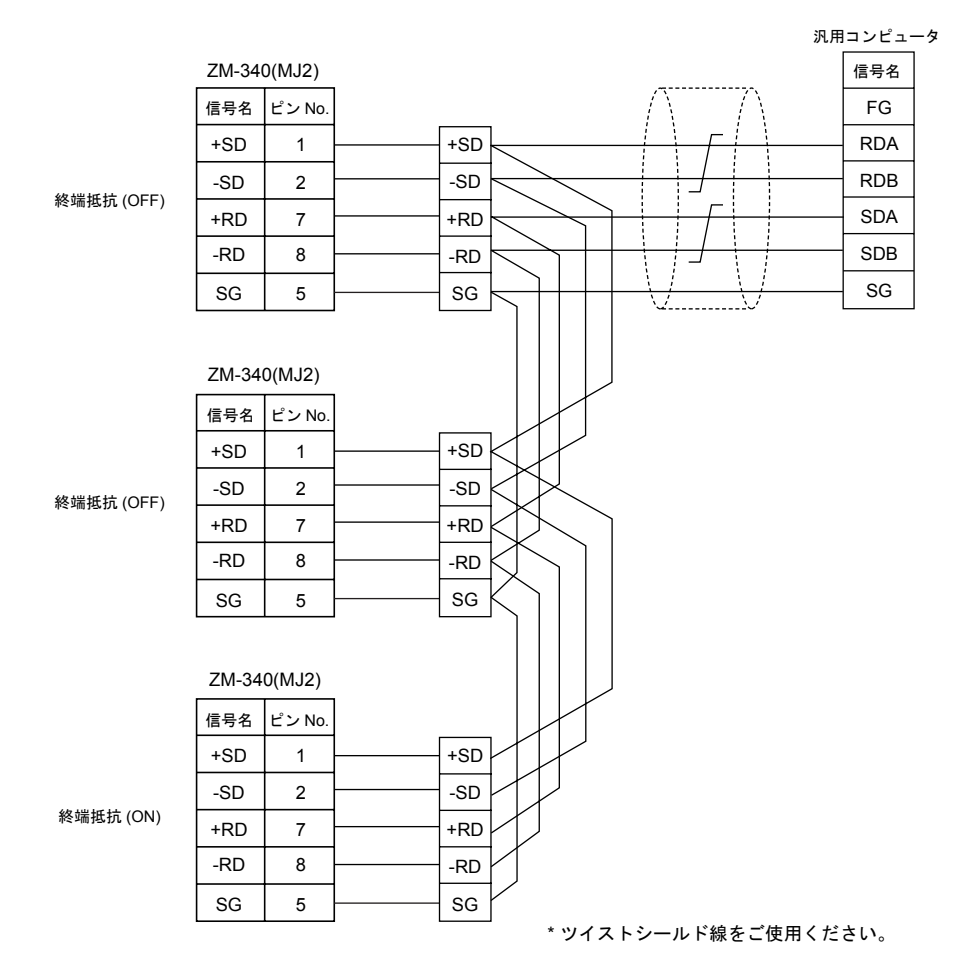

#### MJ2 (ZM-340 のみ) RS-485

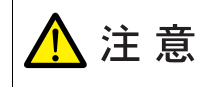

ZM-340 の MJ2 を RS-485 (2 線) として使用するには、まず最初に、ZM-340 本体の スライドスイッチの設定を「RS-232C/RS-485」(上側) にする必要があります。 詳しくは「インターフェースについて」(1-5 ページ) を参照してください。

#### • 1:1 接続

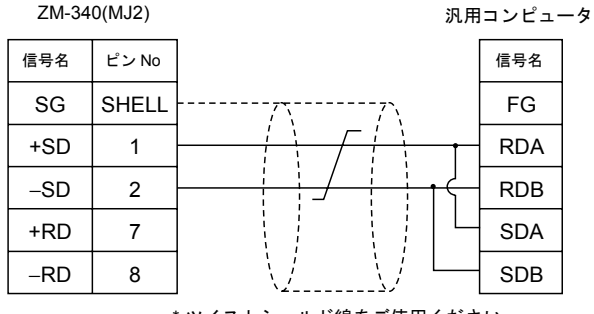

\*ツイストシールド線をご使用ください。

#### ● 1:n 接続

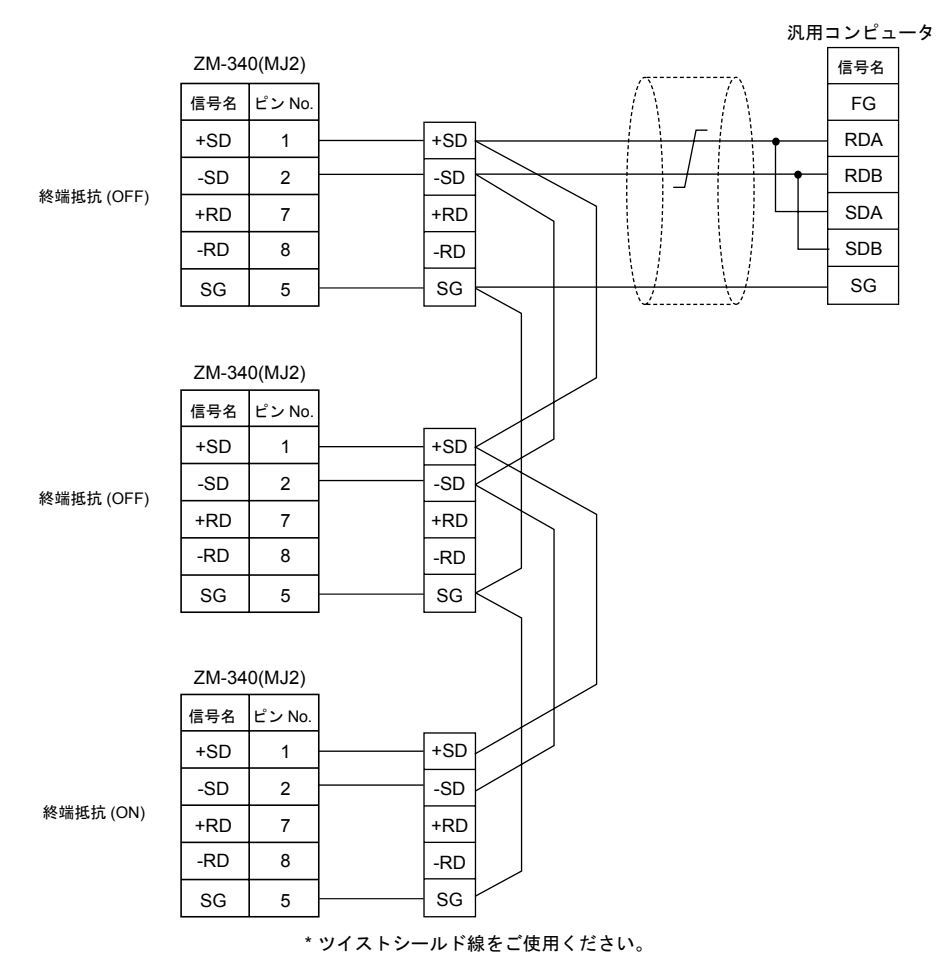

# システム設定

# 機種設定

ZM-300 シリーズと通信する機種を汎用シリアルに設定します。

- メニューバー → [システム設定 (A)] → [PLC タイプ設定 (P)] をクリックします。
- PLC 選択」ダイアログが出ます。「汎用シリアル」を選択し、[OK] ボタンをクリックします。

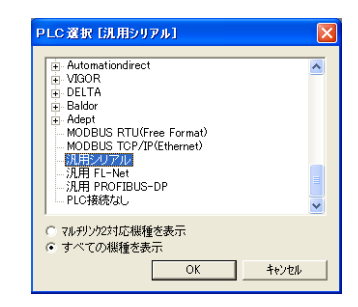

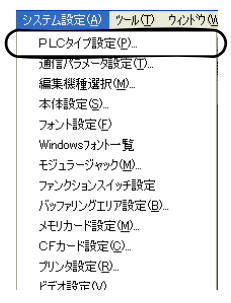

# 通信パラメータ

通信パラメータの設定を行います。

- メニューバー → [システム設定 (A)] → [通信パラメータ設定 (T)] をクリックします。
- 2)「通信パラメータ」ダイアログが出ます。
   「メイン 1、メイン 2、細かい設定」メニューで、ボーレート、
   信号レベル等を設定します。

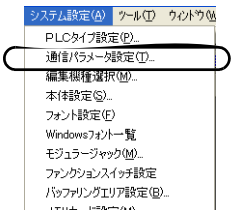

| 通信パラメータ                                         | バッフォレングエリア語文字(日)            |
|-------------------------------------------------|-----------------------------|
| メイン1 メイン2 細かい設定                                 | 1707 アリフリエンデお人と 低/…         |
| ホーレート 9600BPS                                   |                             |
| 信号L/小ル                                          |                             |
| 読込ェリア \$u00000                                  |                             |
| 書込ェリァ \$u00050                                  |                             |
| ■ 読込/書込工J7 GD-81互換                              | 37/54/- L b                 |
| カレンダ* <b>\$</b> u16330                          |                             |
|                                                 | メイン1 メイン2  細かい設定            |
| J Ethemetezteztezteztezteztezteztezteztezteztez | リートウリア 先頭アトレス 💴 🚊           |
|                                                 | リード物リア ワード数 20 🕂            |
| メイン1 メイン2 細切り設定                                 | リードウリア 退避アドレス 4020 📩        |
|                                                 | 約期2011-22 0 📩               |
|                                                 |                             |
| 小型元4 偶数 - 伝送形式                                  | スイッチON割込 © 禁止 C 許可          |
|                                                 | スイッチOFF割込 『禁止 『許可           |
|                                                 | 72キ−割込 ◎ 禁止 ○ 許可            |
| -7ka7%ak                                        | ス別−)割込                      |
| © 11'91 O 21'91                                 | ーー<br>「フロー制御を行う」「「出力OFFLない」 |
| _⊒−h*                                           |                             |
| C DEC C BCD                                     |                             |
|                                                 |                             |
|                                                 |                             |

マルチドロップで使用する場合は、「細かい設定」メニューの「接続形式」で「1:n」を チェックし、「自局 No」を入力してください。 伝送形式を設定するには、「細かい設定」メニューの「伝送形式」で設定することができま す。

### 設定項目

• ボーレート

ホストと ZM-300 シリーズの間の通信速度を設定します。設定可能な速度は下記になります。 4800 bps 9600 bps

9800 bps 19200 bps 38400 bps 57600 bps 76800 bps 115K bps

• 信号レベル

ホストと ZM-300 シリーズの間の通信形式を設定します。 RS232C/RS422

• 読込エリア

ホストからの指令を受けて、表示スクリーンを変化する際に必要なメモリエリアです。必ず \$u メモリを割り付けてください。アドレスの割付けは下表のようになります。詳細については 『ZM-71S 取扱説明書(機能編)第1章』を参照してください。

| アドレス  | 名称       | 内容           |
|-------|----------|--------------|
| n + 0 | RCVDAT   | サブコマンド / データ |
| n + 1 | SCRN_COM | スクリーン状態指令    |
| n + 2 | SCRN_No  | 外部スクリーン指令    |

• 書込エリア

ホストからの指令を受けて、スクリーンの表示状態が変化した際に、スクリーン No. 、オーバ ラップ、入力モードの書き込み情報などを書き込むためのメモリエリアです。必ず \$u メモリを 割り付けてください。

アドレスの割付けは下表のようになります。

| アドレス   | 名称       | 内容           |
|--------|----------|--------------|
| n + 0  | CFMDAT   | サブコマンド / データ |
| n + 1  | SCRN_COM | スクリーン状態      |
| n + 2  | SCRN_No  | 表示スクリーン      |
| n + 3  | SW0      | No 0 スイッチデータ |
| n + 4  | SW1      | No 1 スイッチデータ |
| n + 5  | ENT0     | 入力書き込み情報 0   |
| n + 6  | ENT1     | 入力書き込み情報 1   |
| n + 7  | ENT2     | 入力書き込み情報 2   |
| n + 8  | GREPNS   | グローバルレスポンス   |
| n + 9  |          |              |
| •      |          | 予備 (7 ワード )  |
| n + 15 |          |              |

アドレス (n+0~n+2) の詳細については、『ZM-71S 取扱説明書(機能編)第1章』を参照 してください。

 n+3 (SW0) スイッチデータ No. 0、n+4 (SW1) スイッチデータ No. 1 スイッチの出力メモリを内部メモリのシステムメモリ (\$s) のアドレス 80 ~ 95 番地に設定し たとき、下位 8 ビットにスイッチ No が書き込まれます。 スイッチ No とビットの関係は下記に示します。(付録 6-36 ページ参照)

n + 3, n + 4 (SW0/SW1)

| • | 15                        | 14 | 13 | 12 | 11 | 10 | 09 | 08 | 07 | 06 | 05         | 04  | 03    | 02 | 01 | 00 |
|---|---------------------------|----|----|----|----|----|----|----|----|----|------------|-----|-------|----|----|----|
|   |                           | 0  | 0  | 0  | 0  | 0  | 0  | 0  |    |    |            |     |       |    |    |    |
|   | スイッチ状態<br>0: OFF<br>1: ON |    |    |    |    |    |    |    |    |    | <b>—</b> ; | スイッ | ・チ No | D  |    |    |

<sup>-</sup> 内部メモリ内のシステムメモリ(\$s)

| アドレス |                    | 内容       |                  |  |
|------|--------------------|----------|------------------|--|
| 000  | スクリーン No.          |          |                  |  |
| 001  |                    |          |                  |  |
| 002  | オーバーラップ0 状態 0: OFF | 1: ON    |                  |  |
| 003  | オーバーラップ1 状態 0: OFF | 1: ON    |                  |  |
| 004  | オーバーラップ2 状態 0: OFF | 1: ON    |                  |  |
|      |                    | ~        |                  |  |
|      |                    |          |                  |  |
| 080  | 汎用シリアル スイッチ出力 0    | 出力コード    | 0~ 15            |  |
| 081  | 汎用シリアル スイッチ出力 1    | 出力コード    | 16 ~ 31          |  |
| 082  | 汎用シリアル スイッチ出力 2    | 出力コード    | 32 ~ 47          |  |
| 083  | 汎用シリアル スイッチ出力 3    | 出力コード    | 48 ~ 63          |  |
| 084  | 汎用シリアル スイッチ出力 4    | 出力コード    | 64 ~ 79          |  |
| 085  | 汎用シリアル スイッチ出力 5    | 出力コード    | 80 ~ 95          |  |
| 086  | 汎用シリアル スイッチ出力 6    | 出力コード    | 96 ~ 111         |  |
| 087  | 汎用シリアル スイッチ出力 7    | 出力コード    | 112 ~ 127        |  |
| 088  | 汎用シリアル スイッチ出力 8    | 出力コード    | 128 ~ 143        |  |
| 089  | 汎用シリアル スイッチ出力 9    | 出力コード    | 144 <b>~</b> 159 |  |
| 090  | 汎用シリアル スイッチ出力 10   | 出力コード    | 160 <b>~</b> 175 |  |
| 091  | 汎用シリアル スイッチ出力 11   | 出力コード    | 176 <b>~</b> 191 |  |
| 092  | 汎用シリアル スイッチ出力 12   | 出力コード    | 192 <b>~</b> 207 |  |
| 093  | 汎用シリアル スイッチ出力 13   | 出力コード    | 208 ~ 223        |  |
| 094  | 汎用シリアル スイッチ出力 14   | 出力コード    | 224 ~ 239        |  |
| 095  | 汎用シリアル スイッチ出力 15   | 出力コード    | 240 <b>~</b> 255 |  |
|      |                    |          |                  |  |
|      |                    | <u> </u> |                  |  |

\* SW0, SW1 のスイッチの割込情報は、スイッチの[出力動作]が[モーメンタリ][モー メンタリ W] の場合のみ、書き込まれます。

例:スイッチの出力メモリ設定とスイッチ No.の関係は下記のようになります。

| 出力メモリ      | スイッチ No. |
|------------|----------|
| \$s 080-00 | 0        |
| \$s 085-10 | 90       |
| \$s 095-15 | 255      |

- n+5 (ENT0) 入力書き込み情報 0、n+6 (ENT1) 入力書き込み情報 1

入力モードで設定する「情報出力メモリ」の(n + 0, n + 1)と同じ内容を書き込みます。書き 込みタイミングは入力モードで「書き込みキー」が押されたときとなります。

また、入力選択状態が変化した場合は、書き込みません。

(n + 5) 入力書き込み情報 0 がホストより読み込まれた場合は、書き込み完了ビット(15 ビット目)を(1→0)にします。

読み込まれる前の状態は退避エリアに書き込みます。(付録 6-15 ページ参照)

#### - n+7 (ENT2) 入力書き込み情報 2

書き込みを実行した入力モードのウインド No. を書き込みます。 ウインド No. とベース、オーバーラップの関係は下記のようになります。

| ウインド No. | 内容             |
|----------|----------------|
| 0        | ベースの入力モード      |
| 1        | オーバーラップ0の入力モード |
| 2        | オーバーラップ1の入力モード |
| 3        | オーバーラップ2の入力モード |

\* ZM-300 シリーズで、表形式データ表示で入力モードを使用した場合について 入力モードの指令メモリの 12 ビット目を [1] にすると、「情報出力メモリ」の n + 1 には 列番号、行番号が、n + 2 にはブロック No. が書き込まれます。 よってこの場合に限り、書込エリアの n + 7 (ENT2) 入力書き込み情報 2 には、ブロック No. が書き込まれるため、ウインド No. は参照できないことになります。 ご注意ください。

- n + 8 (GREPNS) グローバルレスポンス

グローバルコマンドに対するレスポンスを書き込みます。レスポンスの内容は下表のように なります。

| メモリ内容 | 内容                            |
|-------|-------------------------------|
| 0000  | グローバルコマンド未受信                  |
| 0100  | ACK                           |
| その他   | NAK コードと同じ<br>(付録 6-37 ページ参照) |

n+9~n+15
 将来拡張される機能のための予備。

• カレンダ

カレンダエリアに書き込まれたデータ値が、カレンダ表示に使用されます。先頭メモリ No. を設 定します。メモリとカレンダの関係は下表のようになります。

| メモリ   | 内容             |
|-------|----------------|
| n + 0 | 年 (BCD 0 ~ 99) |
| n + 1 | 月 (BCD 1 ~ 12) |
| n + 2 | 日 (BCD 1 ~ 31) |
| n + 3 | 時 (BCD 0 ~ 23) |
| n + 4 | 分 (BCD 0 ~ 59) |
| n + 5 | 秒 (BCD 0 ~ 59) |
| n + 6 | 曜日 (BCD 0 ~ 6) |

カレンダの設定は「読み込みエリア」の「RCVDAT (n + 0)」の 11 ビット目の 0 → 1 変化のエッ ジで行います。

ZM-300 シリーズのカレンダは CPU クロックを使用していますので、正確な時間を必要とする 場合は、1 日に一度カレンダを設定してください。(誤差:1 月あたり約 90 秒)

リードクリア先頭アドレス(内部のユーザーメモリを設定します)

リードクリアエリアはリードコマンドで読み込まれたワード数を ZM-300 シリーズがクリアする 領域です。このエリアは一度読み込むと"0"にクリアされますので、読み込みのレスポンスエ ラーがあった場合は、リトライで再度読み込んでもデータは"0"となっています。エリアの先 頭アドレス No. を設定します。

リードクリアワード数
 リードクリアエリアで使用するワード数を設定します。

リードクリア退避アドレス

リードクリア退避の先頭アドレスを設定します。エリアサイズは前記のリードクリアエリアと同じになります。

リードクリアエリアからリードクリア退避に書き込むワード数はリードクリアエリアのメモリが 読み込まれたワード数分です。

- リードクリアとリードクリア退避の動作
  - リードクリアエリアに、ホストからリードコマンドを送信された場合の動作は下表のように なります。
  - リードコマンド退避エリアの後にシステムメモリの書き込みエリアの退避データが下図のように割り付けられます。

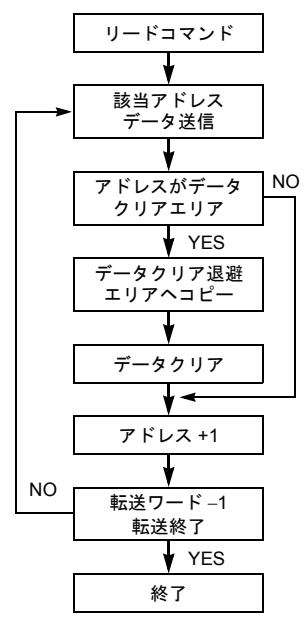

リードクリア退避エリア

n+0

| 退避ワード数     |
|------------|
| CFMDAT     |
| SCRN_COM   |
| SCRN_No    |
| SW0        |
| SW1        |
| ENT0       |
| ENT1       |
| ENT2       |
| GREPNS     |
| 予備 (7 ワード) |

初期スクリーン ZM-300 シリーズが電源投入時に表示する画面 No. を設定します。

- 割り込み 割り込みの設定には スイッチ ON 割り込み スイッチ OFF 割り込み テンキー割り込み マクロ:OUT\_ENQ
   の5つがあります。詳細については、付録 6-34 ページを参照してください。
   フロー制御を行う(ZM-340 不可) ホストが ZM-300 シリーズからの割り込みデータを受信できないときなど、ZM-300 シリーズからの割り込みを禁止したい場合に設定します。 チェックありの場合の動作は以下になります。
  - ZM-300 シリーズ側のCS(4番)が[ON]のとき 割り込みは出力されます。
     ZM-300 シリーズ側のCS(4番)が[OFF]のとき
  - ZM-300 シリース側の CS (4 番) が[OFF] のとさ 割り込みは出力されません。 CS が [ON] になるとそれまで蓄積された割り込み情報が連続で出力されます。(最大 3 回分)
- 出力 OFF しない

接続形式 1:1、信号レベル:RS422、配線:4線の場合に有効な設定です。 ZM-300 シリーズは、配線が4線のときでも2線式、すなわち送信/受信に同じ線を使用する処 理を行っています。そのため、ZM-300 シリーズから信号を送信している間以外は、送信出力を OFF (High インピーダンス)にします。 ただし、ホストの仕様によっては、ZM-300 シリーズからの送信出力 OFF の動作を行わない処理 を選択する必要があります。この場合には、「□ 出力 OFF しない」にチェックします。

- 2線式で行う 接続形式1:1、信号レベル:RS422、配線:2線の場合に有効な設定です。
   ただし、この場合割り込みは使用できません。
- 接続形式

• 自局 No

ホスト1台に複数のZM-300シリーズを接続する場合、ZM-300シリーズに局番を設定します。

• パリティ

なし 奇数 偶数

• 送信遅延時間

ホストからのコマンドを受信後、ZM-300 シリーズがレスポンスを送信するまでの時間を設定します。

- ビジータイム 付録 6-25 ページを参照してください。
- 伝送形式
   送信データのエンドに (CR/LF)、(サムチェック)のあり/なしを設定します。
- データ長
   8ビット固定になります。
- ストップビット ストップビットの設定は下記のようになります。
   1ビット
   2ビット
- コード DEC 固定になります。

文字処理
 文字を処理する場合、1ワード内での1バイト目、2バイト目の順序を設定します。

|                 | -   |      |        | - |
|-----------------|-----|------|--------|---|
| [LSB → MSB] の場合 | N   | /ISB | LSB    |   |
|                 | 2 バ | イト目  | 1 バイト目 | 1 |
|                 | 15  |      |        | 0 |
| [MSB → LSB] の場合 | Ν   | /ISB | LSB    |   |
|                 | 1バ  | イト目  | 2 バイト目 | 1 |

# プロトコルの基本形式

## プロトコルの基本形式

接続形式、伝送形式はシステム設定の通信パラメータで設定を行ないます。(「1. 接続するまえに」 参照。) 形式の内容は次のようになります。

• 接続形式

1:1ホストと ZM-300 シリーズが1:1 で通信する場合に使用します。 1:nホストに対して ZM-300 シリーズが最大 32 台接続可能です。(マルチドロップ仕様)

• 伝送形式

送信データのエンドにサムチェック、CR/LFを付ける・付けないによって、下表のように4通りの伝送形式になります。

| 伝送形式 | サムチェック | CR/LF |
|------|--------|-------|
| 1    |        |       |
| 2    | 0      |       |
| 3    |        | 0     |
| 4    | 0      | 0     |

送受信データの後にサムチェック、CR/LF を付加するかを設定します。

\* 〇付加ありを意味します。

# 接続形式(1:1)、伝送形式(サムチェックあり)

ホストと ZM-300 シリーズが 1:1 で通信する場合に使用します。

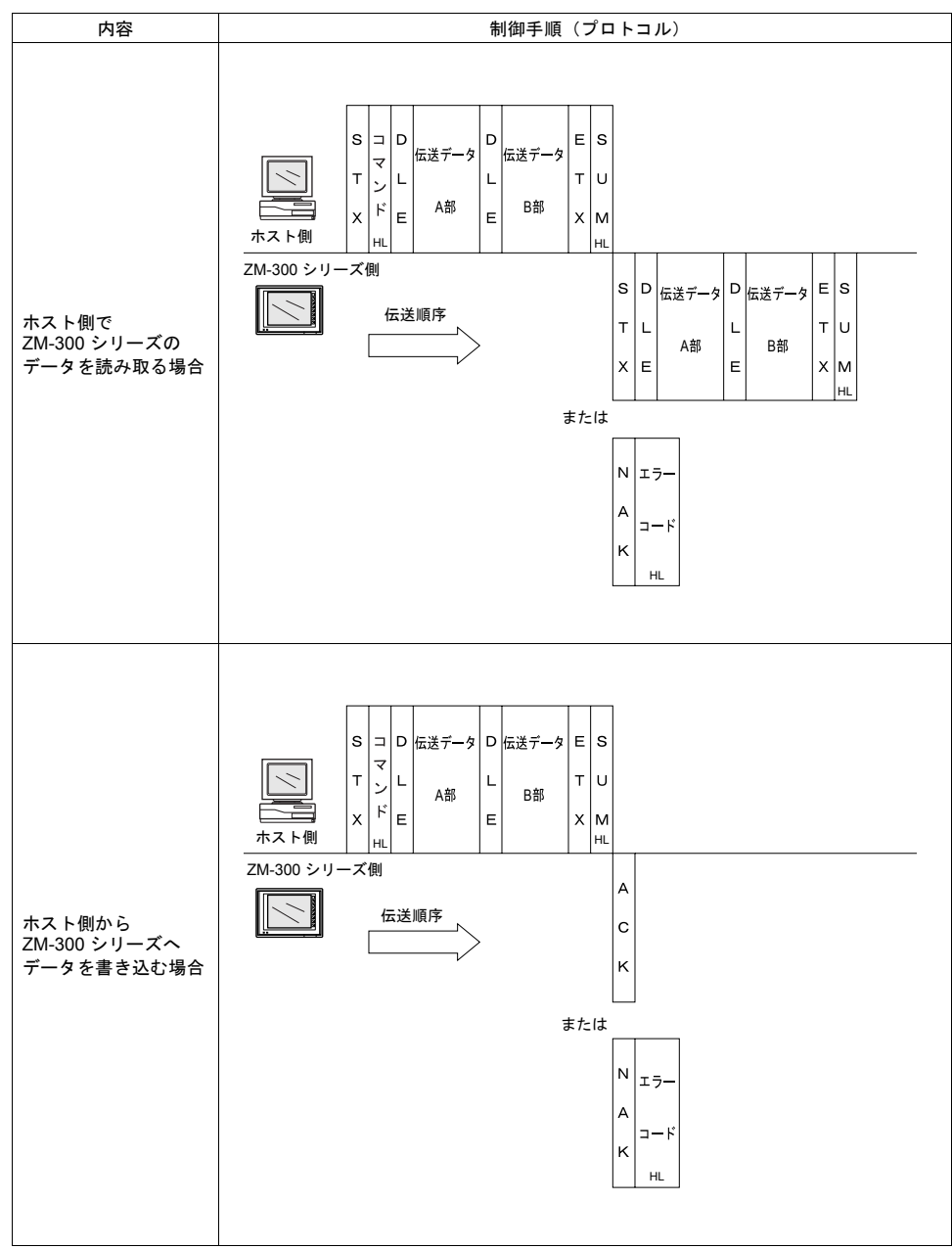

<割り込み処理について(付録 6-34 ページ、付録 6-35 ページ参照)>

- 割り込みの条件
  - 以下の動作時にホストへ割り込みコードを送信します。
  - スイッチ状態が "ON→OFF"、"OFF→ON" と変化した場合
  - テンキー書き込みスイッチが "OFF→ON"と変化した場合(ただし、[通信パラメータ設定]の[□ 書き込み許可ビットを使用する] にチェックを入れた場合、書き込み許可ビットがセットされていないと、割り込みコードを送信しません。)
  - 内部スイッチでスクリーンが変化した場合
     マクロ:OUT ENQ を使用した場合
- 割り込みのタイミング

ホストよりコマンド送信中または、ZM-300 シリーズがレスポンスを送信する前に割り込みの条件が発生した場合は、レスポンスの送信前に割り込みコードを送信します。 割り込みを使用する場合は、ホストのプログラムではレスポンスを受信するとき、割り込みコー ドを検出できるようにする必要があります。

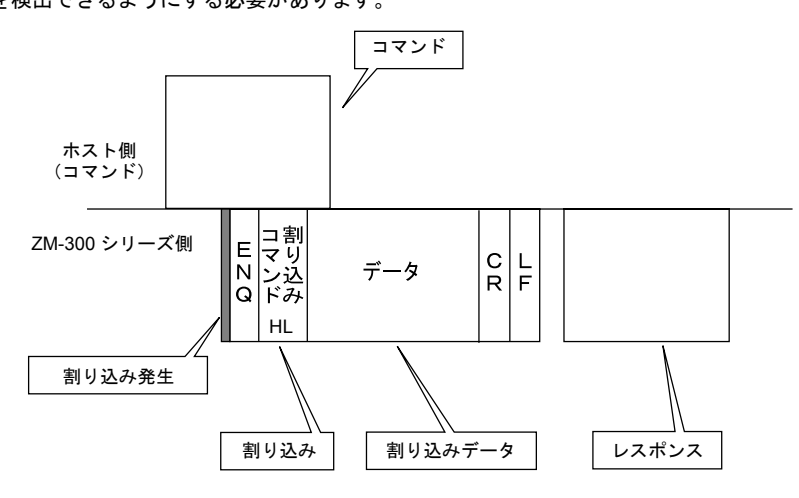

• 割り込みコマンド

| 00H             | 通常スイッチを押した場合           |
|-----------------|------------------------|
| 01H             | テンキー・文字列書き込みスイッチを押した場合 |
| 02H             | スクリーン内部切替が行われた場合       |
| 10H<br>:<br>2FH | マクロコマンド(ユーザー設定)の場合     |

# 接続形式 (1:1)、伝送形式(サムチェック、CR/LF あり)

ホストと ZM-300 シリーズが 1:1 で通信する場合に使用します。

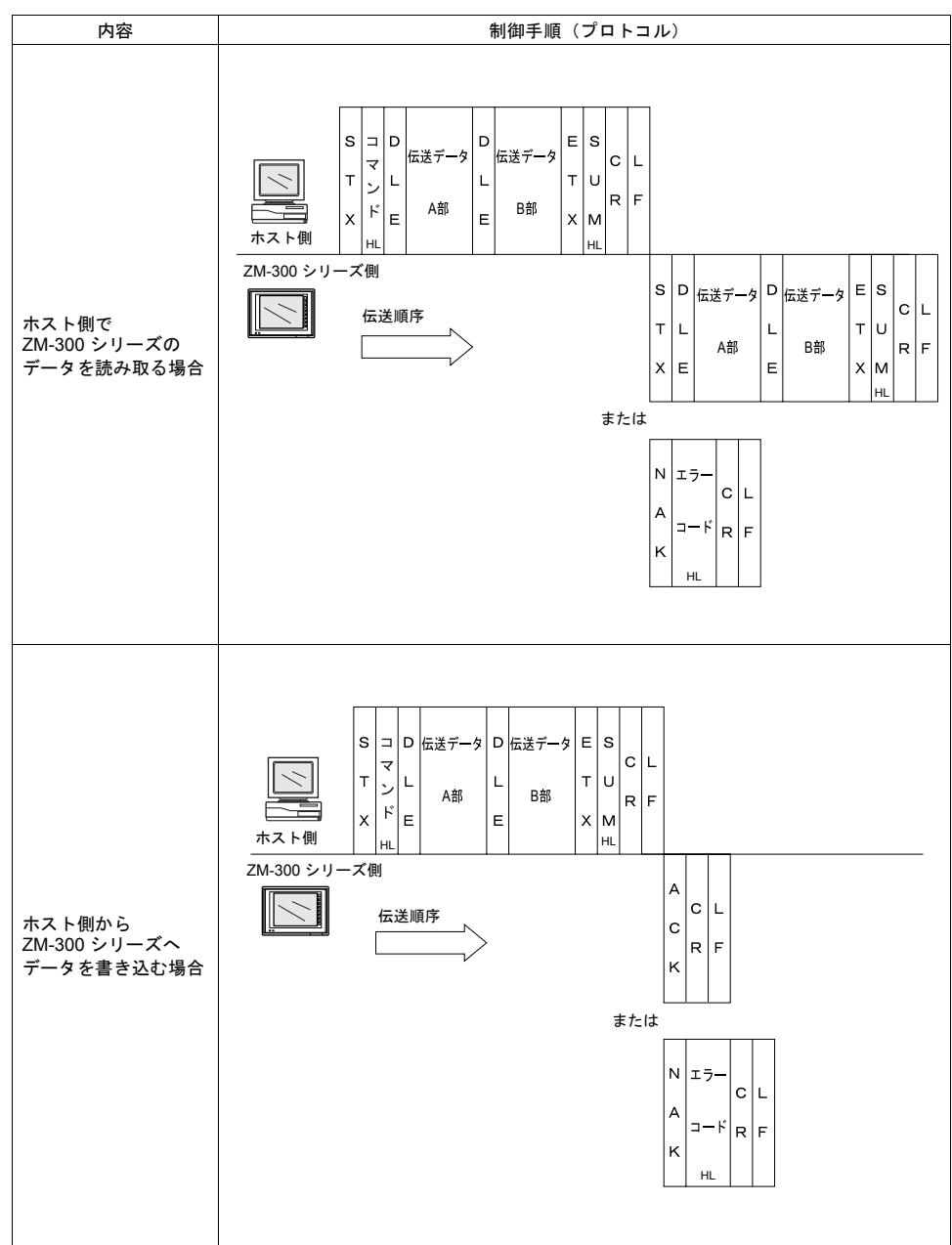

<割り込み処理について(付録 6-34 ページ、付録 6-35 ページ参照)>

- 割り込みの条件
  - 以下の動作時にホストへ割り込みコードを送信します。
  - スイッチ状態が "ON→OFF"、"OFF→ON" と変化した場合
  - テンキー書き込みスイッチが "OFF→ON"と変化した場合(ただし、[通信パラメータ設定]の[□ 書き込み許可ビットを使用する] にチェックを入れた場合、 書き込み許可ビットがセットされていないと、割り込みコードを送信しません。)
  - 内部スイッチでスクリーンが変化した場合
     マクロ: OUT ENQ を使用した場合
- 割り込みのタイミング

ホストよりコマンド送信中または、ZM-300 シリーズがレスポンスを送信する前に割り込みの条件が発生した場合は、レスポンスの送信前に割り込みコードを送信します。 割り込みを使用する場合は、ホストのプログラムではレスポンスを受信するとき、割り込みコー ドを検出できるようにする必要があります。

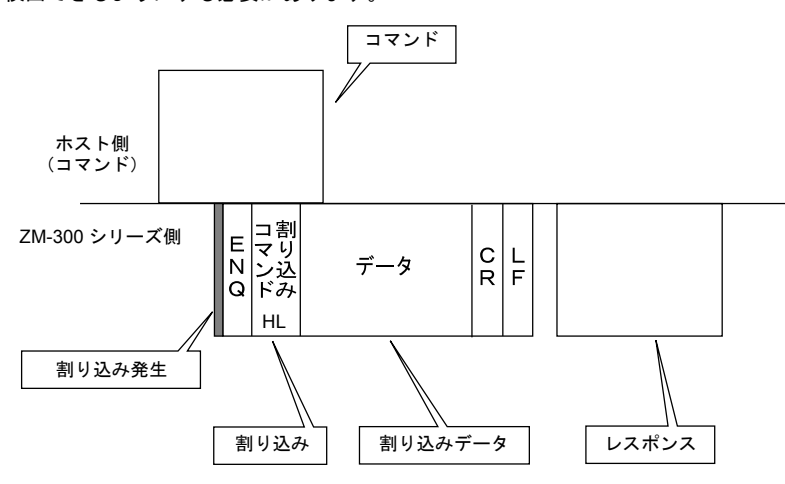

• 割り込みコマンド

| 00H             | 通常スイッチを押した場合           |
|-----------------|------------------------|
| 01H             | テンキー・文字列書き込みスイッチを押した場合 |
| 02H             | スクリーン内部切替が行われた場合       |
| 10H<br>:<br>2FH | マクロコマンド(ユーザー設定)の場合     |
#### 接続形式 (1:n)、伝送形式(サムチェックあり)

ホストに対して ZM-300 シリーズが最大 32 台接続可能です。 (グローバルコマンドについては、付録 6-26 ページを参照してください)

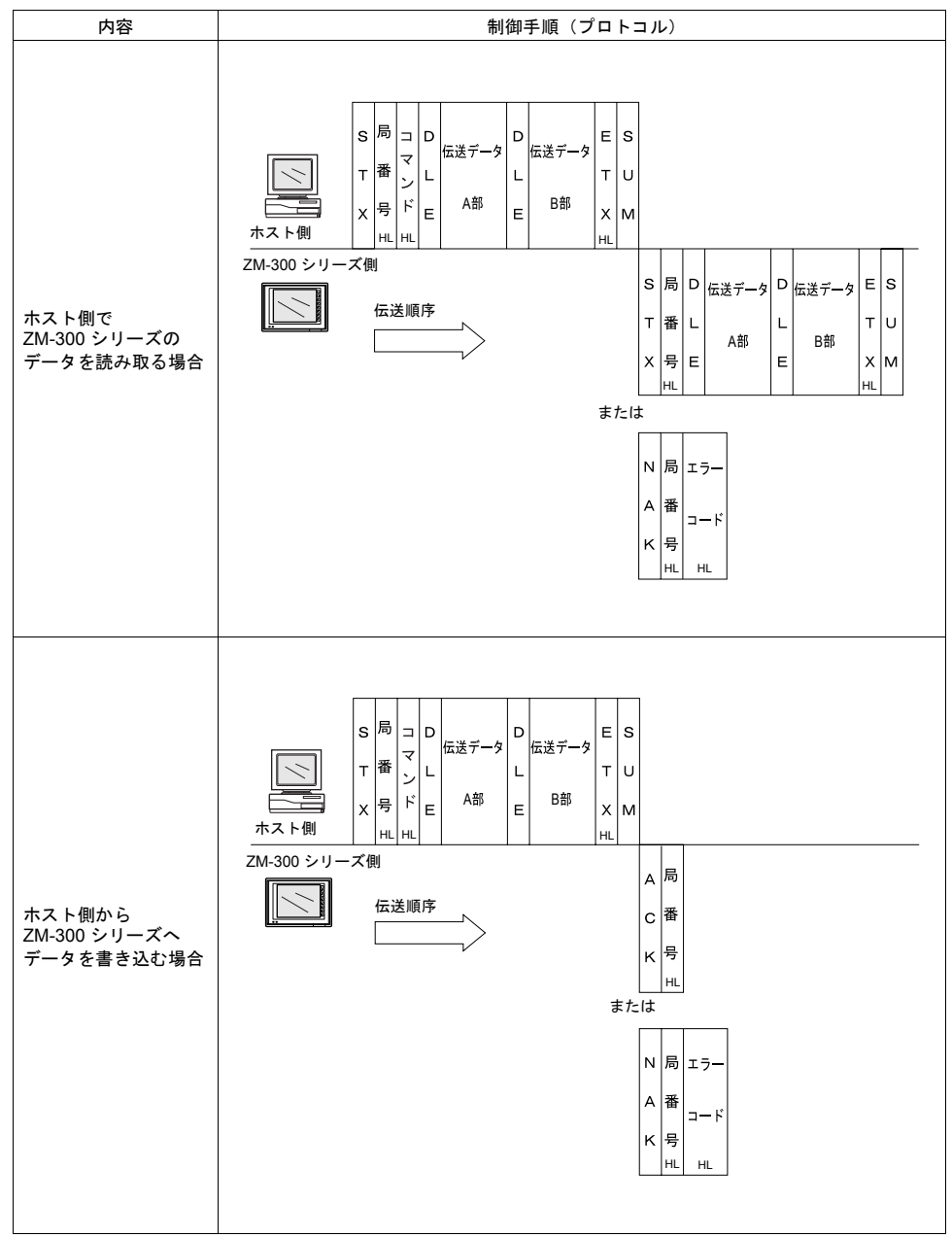

# 接続形式 (1:n)、伝送形式(サムチェック、CR/LF あり)

ホストに対して ZM-300 シリーズが最大 32 台接続可能です。 (グローバルコマンドについては、付録 6-26 ページを参照してください)

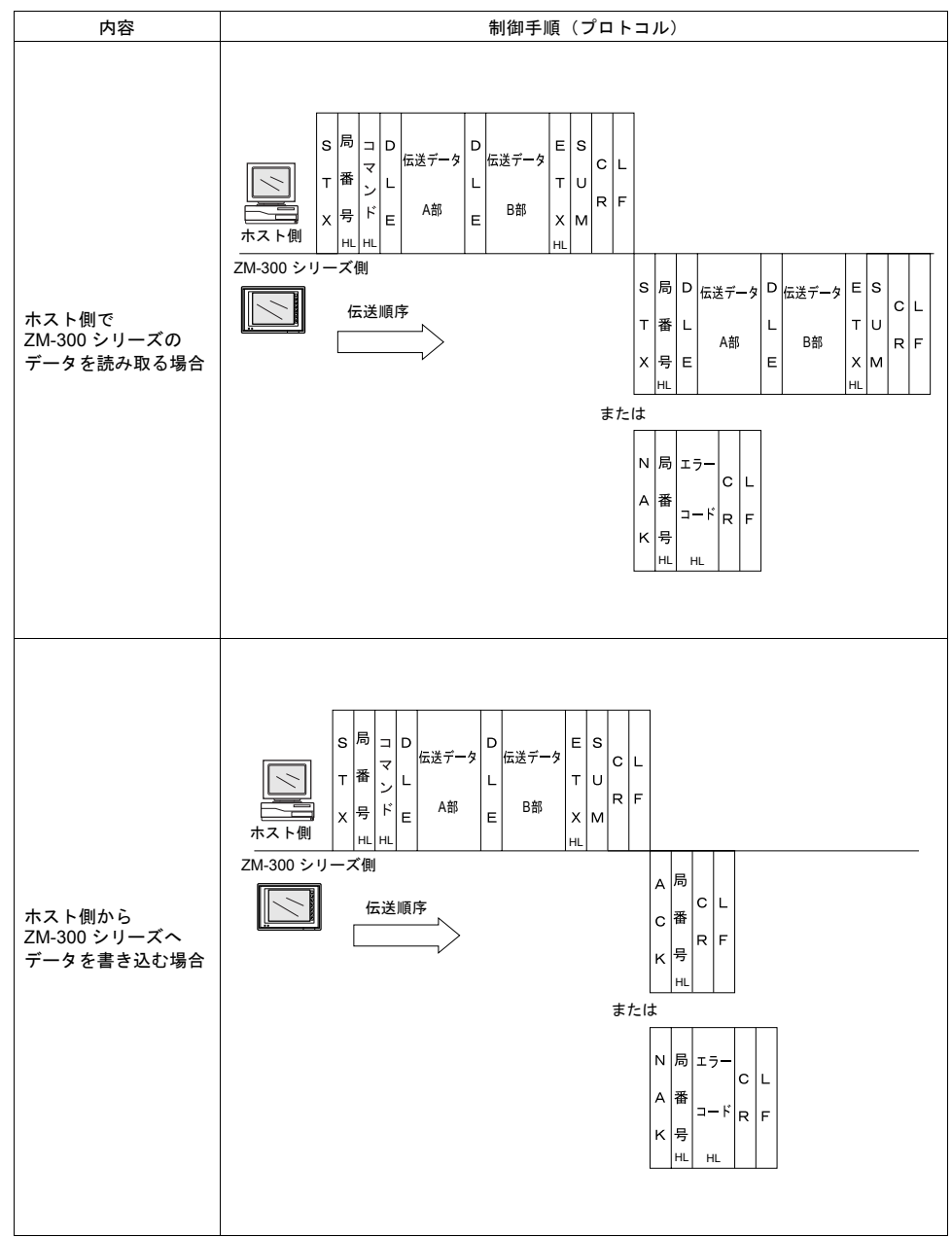

#### 各プロトコルでのデータ項目の内容

• 伝送制御コード

伝送制御コードを下表に示します。

| 信号名 | コード (16 進 ) | 内容         |
|-----|-------------|------------|
| STX | 02H         | 伝送ブロックの開始  |
| ETX | 03H         | 伝送ブロックの終了  |
| ENQ | 05H         | 割り込み       |
| ACK | 06H         | 肯定応答       |
| CR  | 0DH         | キャリッジリターン  |
| DLE | 10H         | ブロック内の内容変更 |
| NAK | 15H         | 否定応答       |
| LF  | 0AH         | ラインフィード    |

局番号

局番号は、ホストがどの局の ZM-300 シリーズに対してアクセスするのかを選別するために使用 されます。局番号は、00H ~ 1FH (0 ~ 31)の範囲で、ASCII コード2桁(16進)に変換して 使用します。なお、ZM-300 シリーズの局番の設定は V-SFT で行ないます。

• サムチェックコード (SUM)

サムチェックの対象となるデータを加算した結果(サム)の下位1バイト(8ビット)をASCII コード2桁(16進)に変換したものです。下記にサムチェックコードの内容を示します。

例: 伝送形式 [CR/LF なし、サムチェックあり] でコマンド 【WM】 (データの書き込み)、ア ドレス【05AD】(1453) にメモリデータ【0F2A】(3882) を伝送する場合のサムチェックは 以下のようになります。

| STX | コマンド         | DLE | アドレス            | カウント            | メモリデータ          | ETX | SUM     |
|-----|--------------|-----|-----------------|-----------------|-----------------|-----|---------|
|     | "W" "M"      |     | "0" "5" "A" "D" | "0" "0" "0" "1" | "0" "F" "2" "A" |     | "4" "D" |
| 02н | 57н 4Dн      | 10н | 30н 35н 41н 44н | 30н 30н 30н 31н | 30н 46н 32н 41н | 03н | 34н 44н |
|     |              |     |                 |                 |                 |     | •       |
|     | $\downarrow$ |     |                 |                 |                 |     |         |

02H + 57H + 4DH + 10H + 30H + 35H + 41H + 44H + 30H + 30H + 30H + 31H + 30H + 46H + 32H + 41H + 03H = **4DH** 

ただし、割り込みの場合は ENQ ~ ETX までのデータとします。

エラーコード

エラーコードは NAK の応答といっしょに送られます。

エラーコードは ASCII コード 2 桁(16 進)で送信します。詳細は、付録 6-37 ページを参照して ください。

## 応答時間と BUSY

コマンドの種類により応答時間は異なります。

• RM / RI / RC

これらのコマンドは受信が完了すると、すぐレスポンスを送信します。 NAK [01] (BUSY) はありません。

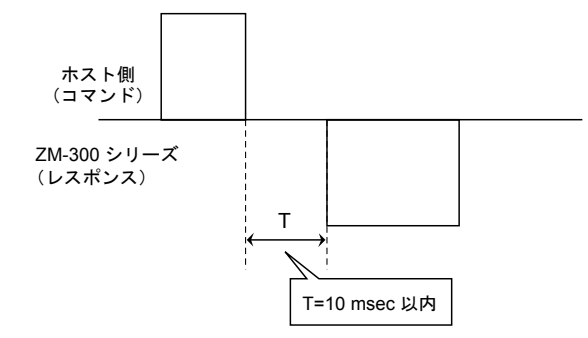

• WM / TR / WI / WC

このコマンドは受信が完了すると ZM-300 シリーズの表示状態をチェックし、表示終了状態であ ればレスポンスを送信します。

BUSY 状態で、且つビジータイムで設定された時間内に表示が終了すれば、レスポンスを送信します。

時間内に表示が終了しなければ、NAK [01] (BUSY) を送信します。この場合、コマンドを再送する必要があります。

ビジータイムの設定が [0] の場合は、表示が終了するまで待ち、終了後コマンドを実行し、レス ポンスを送信します。

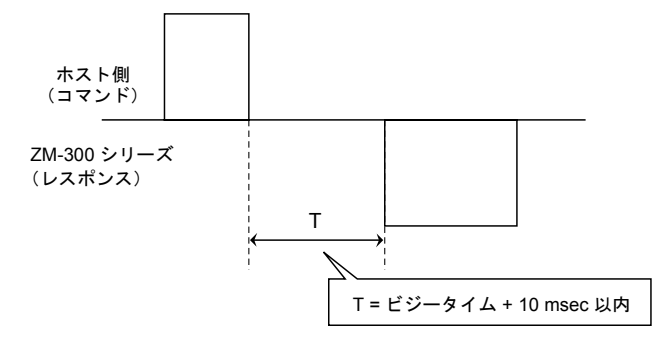

## コマンド

#### • コマンド

コマンドを下表に示します。

| 信号名 | 名称          | 内容                        |
|-----|-------------|---------------------------|
| RM  | リードメモリ      | データメモリの読み出し               |
| WM  | ライトメモリ      | データメモリの書き込み               |
| TR  | リトライ        | NAK [01] (BUSY) の場合、再試行する |
| WI  | 割り込みの設定     | 割り込み設定をする(接続形式1:1)        |
| RI  | 割り込み状態の読み出し | 割り込みの設定状態を読み込む(接続形式1:1)   |
| RC  | リード CHR     | データメモリをキャラクタとして読み出し       |
| WC  | ライト CHR     | データメモリをキャラクタとして書き込み       |

# グローバル局番 (FFH) について

伝送形式 (1:n)の場合に有効です。

局番を【FFH】でコマンドを実行する事により、接続されたすべての ZM-300 シリーズがホストより 発生したコマンドに対して処理を行います。

グローバル局番が有効なコマンドは下記の通りです。これ以外のコマンドは「コマンドエラー」となります。

| 信号名 | 名称      | 内容                  |
|-----|---------|---------------------|
| WM  | ライト     | データメモリの書き込み         |
| WC  | ライト CHR | データメモリをキャラクタとして書き込み |

グローバル局番に対するレスポンスは、ホストには送信されません。しかし、結果は書き込みエリアの (n + 8) に下表のように書き込みます。

| メモリ内容 | 内容                        |
|-------|---------------------------|
| 0000H | グローバルコマンド未受信              |
| 0100H | ACK                       |
| その他   | NAK コードと同じ(付録 6-37 ページ参照) |

#### リード CHR コマンド

メモリの内容が文字の場合、リードコマンドで読み出すと1キャラクタ(1バイト)を2バイトの ASCII コードに変換して転送します。しかし、このコマンドでは内容を変換せずそのまま転送するの で、伝送時間が約1/2で済みます。

• リード CHR コマンド

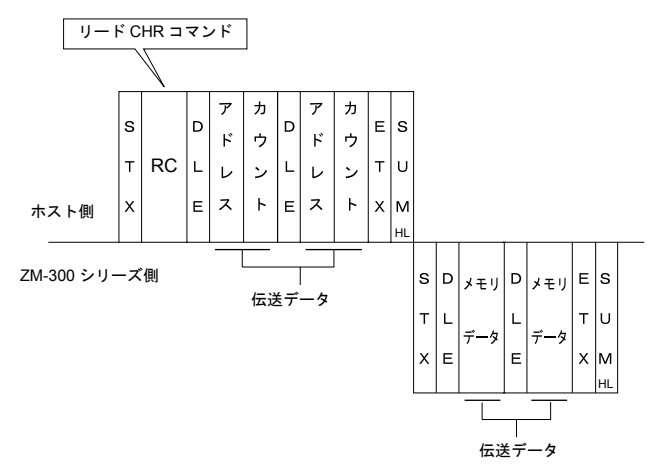

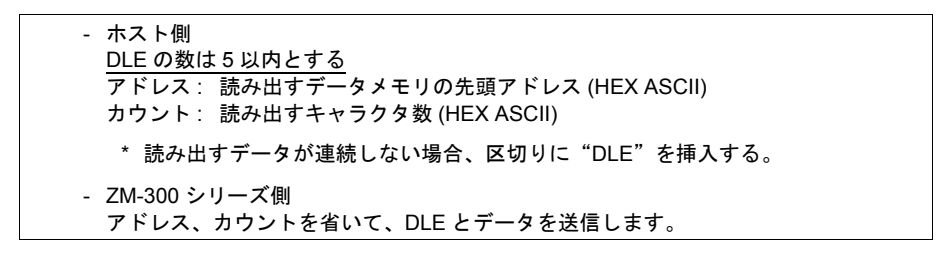

例: アドレス: 0020 (0014H) の先頭から書き込まれている4文字を読み出します。

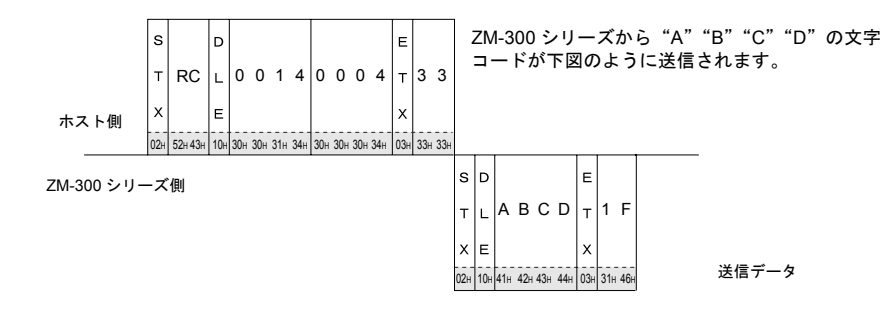

#### リードメモリコマンド

- 注意: 文字を読み込む場合には、リード CHR コマンドの方が通信速度が速くなるのでお奨めいたします。
  - リードメモリコマンド

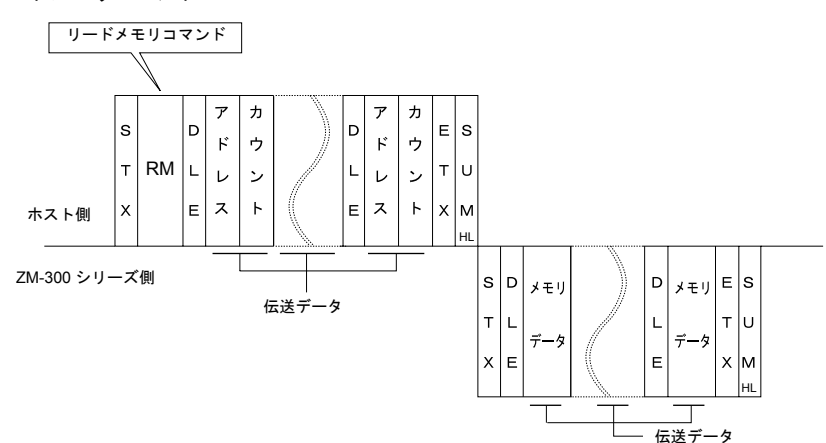

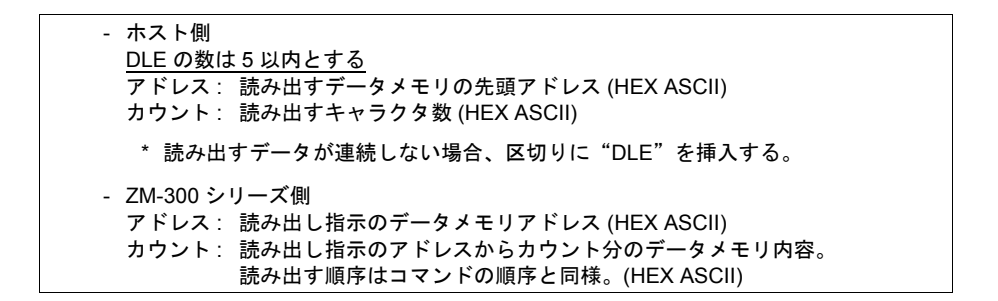

例: アドレス: 0020 (0014H) のダブルワードデータ "75,000" (DEC) を読み出します。

|            | s   |         | D   |     |     |     |     |     |     |     |     | E   |    |       |     | ΖN  | 1-300   | シリ          | ーズ      | から「       | F١  | 20 | DJ    | う    | に  | 送伯  | 言さ | t h | ます | • |
|------------|-----|---------|-----|-----|-----|-----|-----|-----|-----|-----|-----|-----|----|-------|-----|-----|---------|-------------|---------|-----------|-----|----|-------|------|----|-----|----|-----|----|---|
|            | т   | RM      | L   | 0   | 0   | 1   | 4   | 0   | 0   | 0   | 2   | Т   | 3  | В     |     |     |         | 75,0        | ) 000   | DEC)      | =   | 0  | 00    | 1 24 | 4F | 8 ( | HE | X)  |    |   |
| ホスト側       | х   |         | Е   |     |     |     |     |     |     |     |     | x   |    |       |     |     |         |             |         |           |     |    |       |      |    |     |    |     |    |   |
|            | 02н | 52н 4Dн | 10н | 30н | 30н | 31н | 34н | 30H | 30н | 30н | 32н | 03н | 33 | н 42н |     |     |         |             |         |           |     |    |       |      |    |     |    |     |    |   |
| ZM-300 シリ- | -7  | 〔側      |     |     |     |     |     |     |     |     |     |     |    |       | s   | D   |         |             |         |           | E   |    |       |      |    |     |    |     |    |   |
|            |     |         |     |     |     |     |     |     |     |     |     |     |    |       | т   | L   | 24н     | <b>F8</b> н | 00н     | 01н       | т   | в  | A     |      |    |     |    |     |    |   |
|            |     |         |     |     |     |     |     |     |     |     |     |     |    |       | x   | E   |         |             |         | L\.       | x   |    |       |      |    |     |    |     |    |   |
|            |     |         |     |     |     |     |     |     |     |     |     |     |    |       | 02н | 10H | 32н 34н | 46н 38н     | 30H 30H | н 30н 31н | 03н | 42 | н 41н |      |    |     |    |     |    |   |

#### ライト CHR コマンド

メモリの内容が文字の場合、ライトメモリコマンドでは1キャラクタ(1バイト)を2バイトの ASCIIコードに変換して伝送する必要があります。しかし、このコマンドでは内容を変換せずそのま ま伝送するので、伝送時間が約1/2で済みます。(文字コード00~1Fまでは使用できません。)

• ライト CHR コマンド

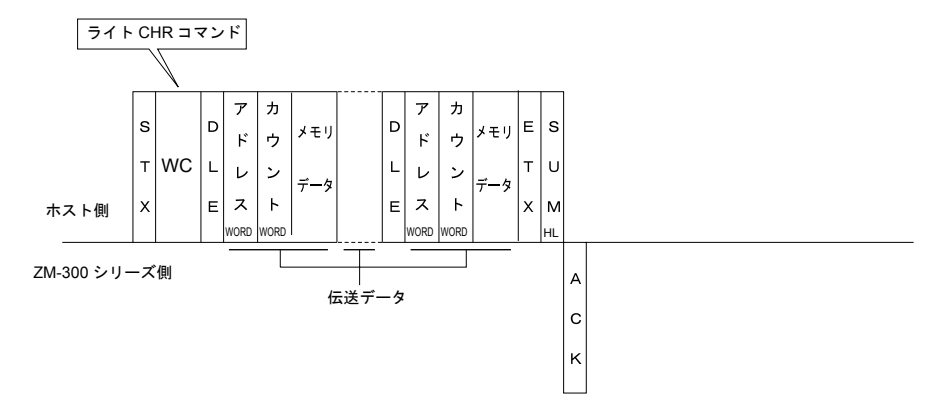

| - ホスト側                               |
|--------------------------------------|
| DLE の数は5以内とする                        |
| アドレス : 書き込み指示のデータメモリアドレス (HEX ASCII) |
| カウント : 書き込みキャラクタ数 (HEX ASCII)        |
| メモリデータ:書き込むデータ                       |
| * 書き込むデータが連続しない場合、区切りに"DLE"を挿入する。    |

例: 以下の文字列を ZM-300 シリーズに表示するためにデータを送ります。

| アドロアドロ   | レフ<br>レフ | ス:0<br>ス:0 | 10<br>10    | )2<br>)3 | (0<br>(0 | 06<br>06 | 6F<br>7F | H),<br>H), | I.<br>K | l<br>L |     |     |     |     |             |     |     |     |     |     |     |     |
|----------|----------|------------|-------------|----------|----------|----------|----------|------------|---------|--------|-----|-----|-----|-----|-------------|-----|-----|-----|-----|-----|-----|-----|
|          | s        |            | D           |          |          |          |          |            |         |        |     |     |     |     |             |     |     |     |     | E   |     |     |
|          | Т        | wc         | L           | 0        | 0        | 6        | 4        | 0          | 0       | 0      | 8   | E   | F   | G   | н           | I   | J   | K   | L   | т   | 8   | 5   |
| スト側      | x        |            | E           |          |          |          |          |            |         |        |     |     |     |     |             |     |     |     |     | x   |     |     |
|          | 02н      | 57н 43н    | <b>10</b> н | 30н      | 30н      | 36н      | 34н      | 30н        | 30н     | 30н    | 38н | 45н | 46н | 47H | <b>48</b> н | 49н | 4AH | 4Вн | 4Сн | 03н | 38н | 35н |
| -300 シリ- | ーズ       | 側          |             |          |          |          |          |            |         |        |     |     |     |     |             |     |     |     |     |     |     |     |
|          |          |            |             |          |          |          |          |            |         |        |     |     |     |     |             |     |     |     |     |     |     |     |
|          |          |            |             |          |          |          |          |            |         |        |     |     |     |     |             |     |     |     |     |     |     |     |

#### ライトメモリコマンド

- 注意 文字列を書き込む場合は、ライト CHR コマンドの方が通信速度が速くなるのでお奨めいた します。
  - ライトメモリコマンド

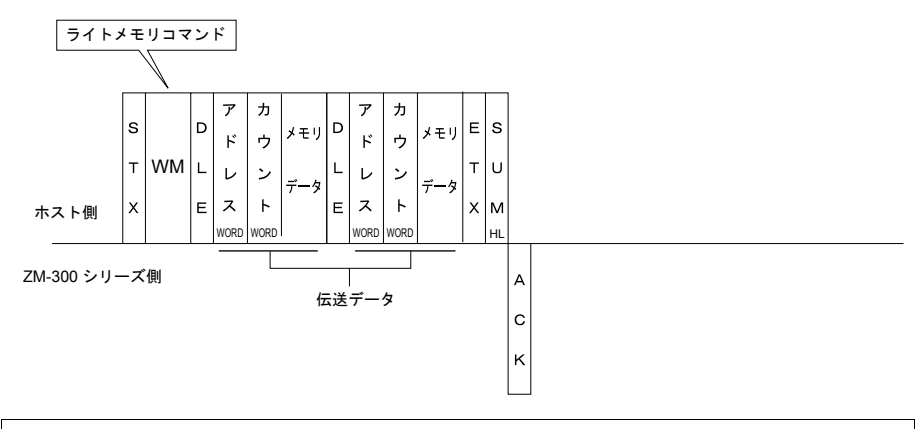

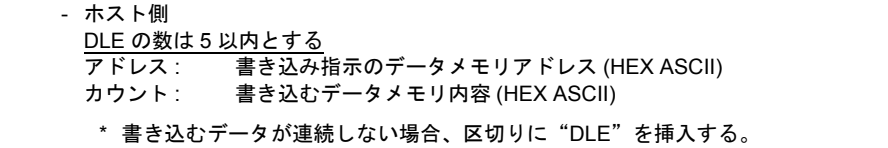

例: 以下の文字列を ZM-300 シリーズに表示するためにデータを送ります。

| アドレス:0100 | (0064H), EF | (= 4645 H) |
|-----------|-------------|------------|
| アドレス:0101 | (0065H), GH | (= 4847 H) |
| アドレス:0102 | (0066H), IJ | (= 4A49 H) |
| アドレス:0103 | (0067H), KL | (= 4C4B H) |

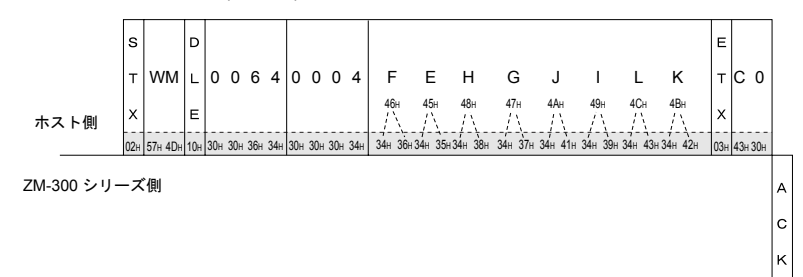

# リトライコマンド

ライトコマンド/ライト CHR コマンドを送って NAK エラーコード [01] が返ってきた場合。

• リトライコマンド

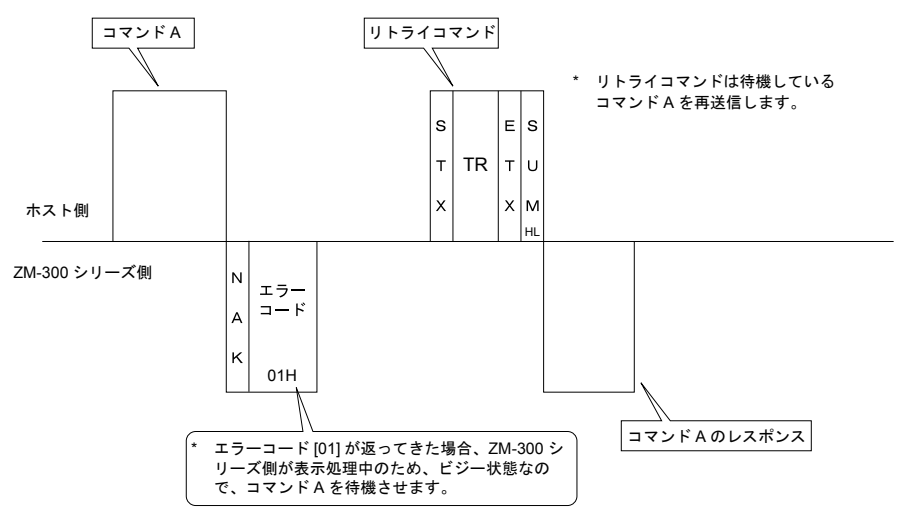

#### 割り込み設定コマンド

• 割り込み設定コマンド

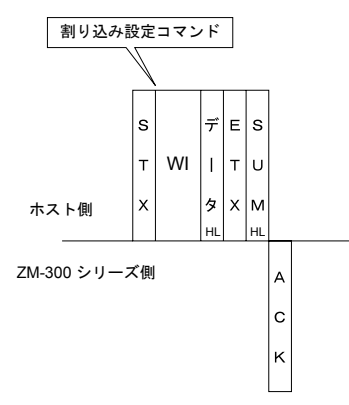

- ホスト側

割り込みデータのビットを立てることによって、割り込みの条件を指定します。 データ:割り込みの状態。HEX ASCII で構成されます。

<割り込みの条件>

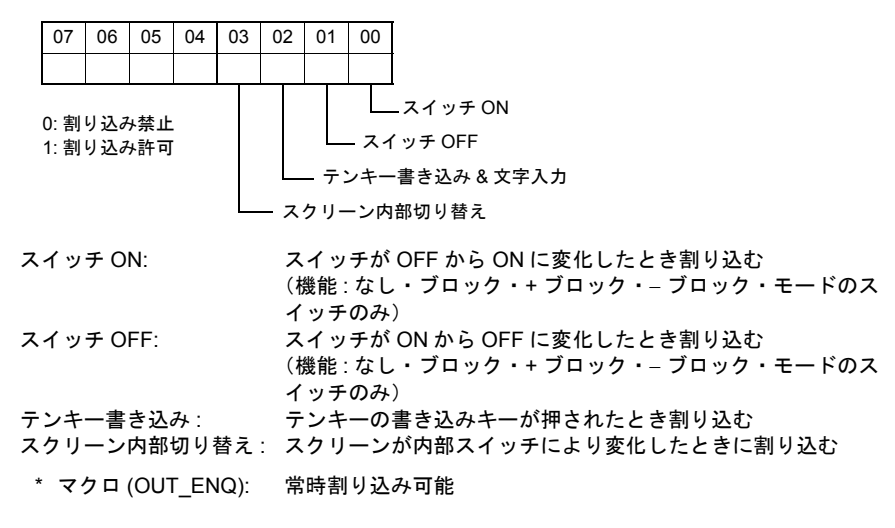

- 例: 割り込み設定を以下のように設定します。
  - スイッチ ON: 禁止 スイッチ OFF: 禁止 テンキー・文字入力書込 : 許可 スクリーン内部切り替え : 許可

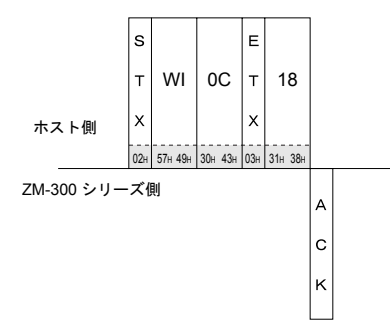

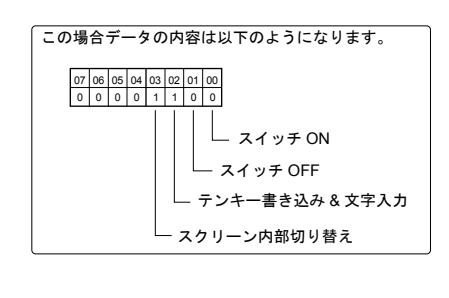

#### 割り込み状態読み込みコマンド

• 割り込み状態読み込みコマンド

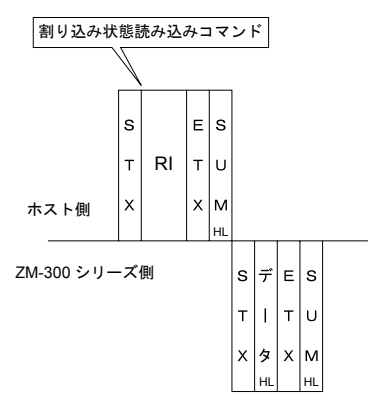

 ホスト側 割り込みの状態を読み込みます。
 データ: 割り込みの状態。HEX ASCII で構成されます。

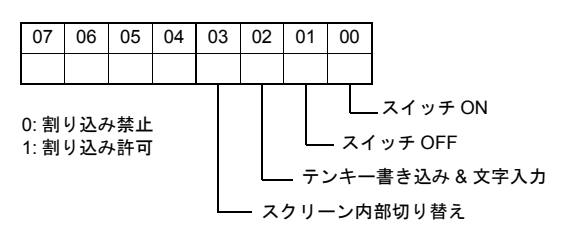

- 例: 割り込み状態を読み込みます。
  - スイッチ ON: 許可 スイッチ OFF: 許可 テンキー・文字入力書込 : 禁止 スクリーン内部切り替え : 禁止

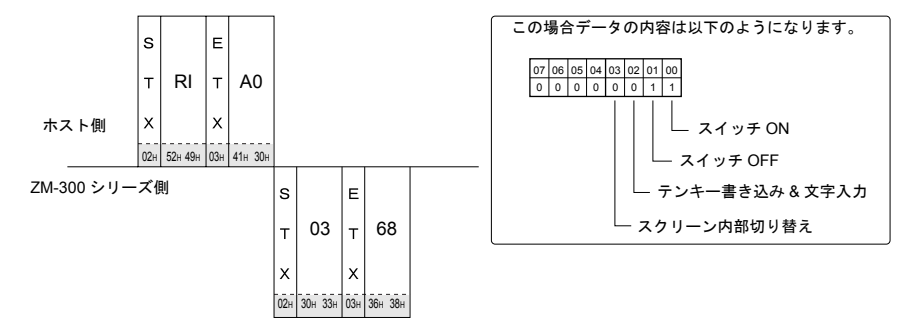

#### 割り込み (ENQ)

接続形式 (1:1)の場合 (\*)、割り込みを使用した際にコードが送信されます。 送信するタイミングはキーが押されたとき、または入力モードで書き込みキーが押されたときとなります。(割り込みのタイミングについては、付録 6-19 ページを参照してください。) 割り込みデータは書込エリアのn+2~n+7の内容となります。(付録 6-12 ページ参照)

\* RS-422(485) で 2 線式接続の場合、割り込みは使用できません。

WORD

WORD

WORD

WORD

WORD

WORD

HL

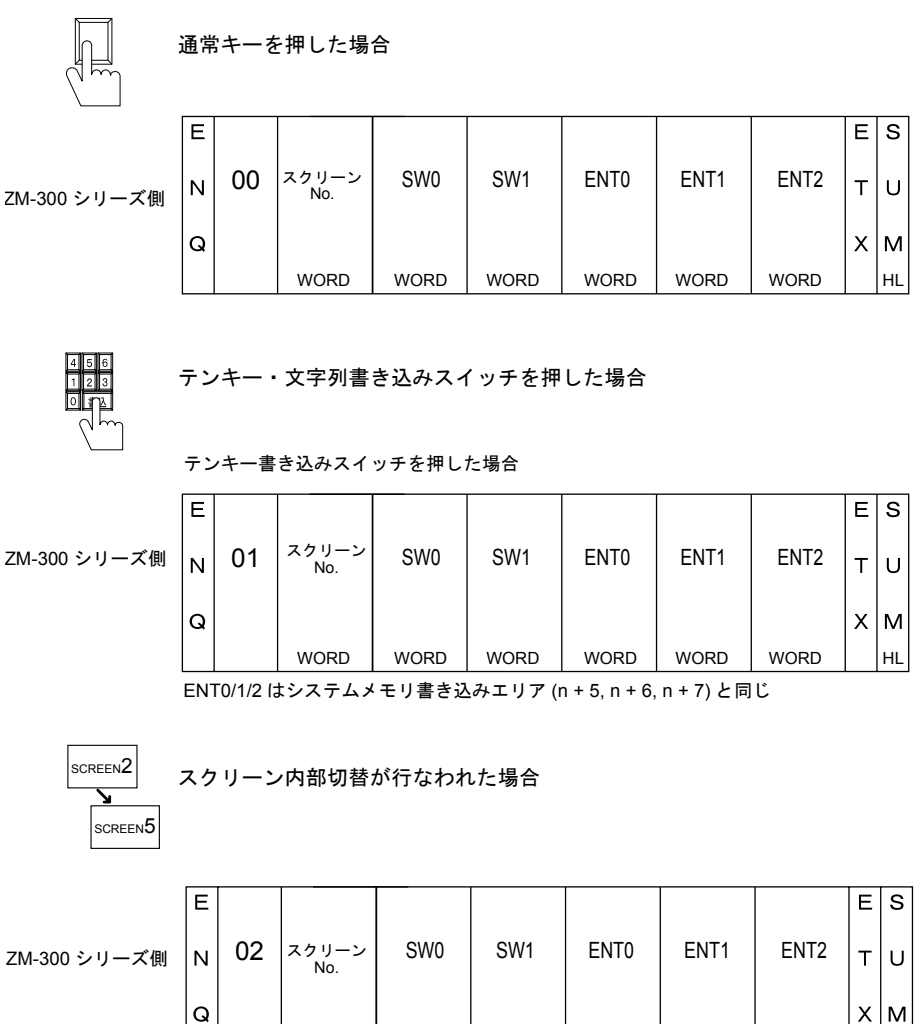

マクロコマンドを使用して割り込みを発生させる事が可能です。

マクロコマンドを使用してデータ転送する場合、2つの形式があります。データを HEX コードに変換して送る場合と、変換しないでそのままのデータを送る方法です。

マクロコマンドは (OUT\_ENQ) を使用します。詳細については『ZM-71S 取扱説明書(機能編)第 13 章』を参照してください。

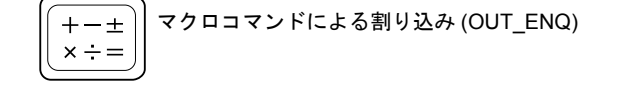

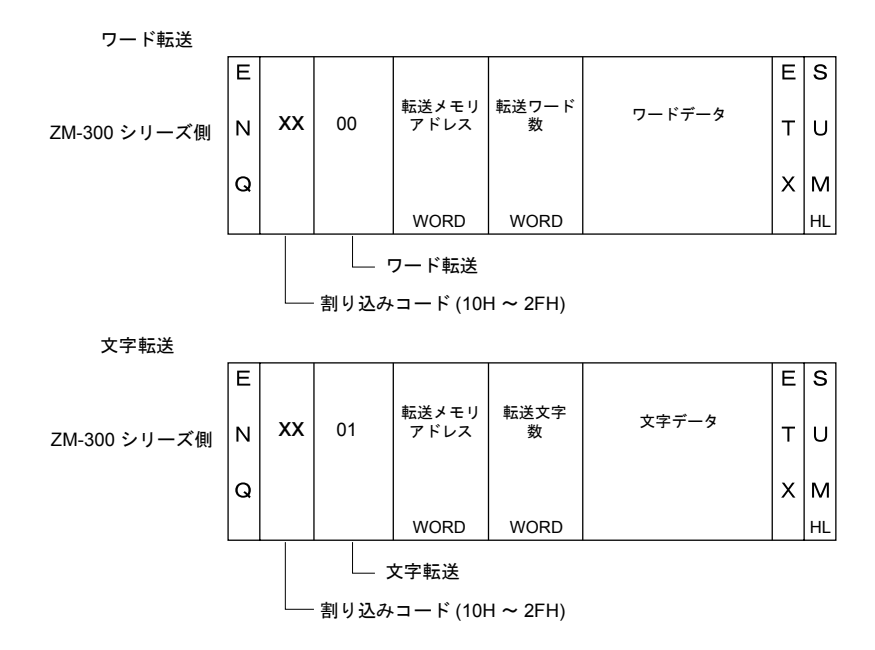

#### スイッチ出力(付録 6-12 ページ、付録 6-19 ページ、付録 6-34 ページ参照)

スイッチの [出力動作] を(モーメンタリ) に設定し、[出力メモリ] をシステムメモリの (\$s80-95) 番地に設定した場合、スイッチが押されると次の動作を行います。 システムメモリに設定されているビットメモリを (0→1) にし、スイッチを離すと (1→0) になりま す。

ビットに対応するスイッチ No を書込エリアのn+3、n+4に書き込みます。 ビットとスイッチ No の関係は、付録 6-41 ページを参照してください。

• アナログ抵抗膜方式の ZM-300 シリーズの場合

通常、スイッチは一個しか押すことができません。(1 出力固定) ただし、メニューバー [システム設定 (A)] → [ファンクションスイッチ設定]、またはメニュー バーの [編集 (E)] → [ローカルファンクションスイッチ設定 (R)] で、1 つでも [ファンクショ ンスイッチ使用] に設定した場合、ファンクションスイッチとの2点押し(2 出力)が許可され ます。

「1 出力」([ファンクションスイッチ使用]を設定してない)の場合はn+3に、「2 出力」 ([ファンクションスイッチ使用]を設定している)の場合はファンクションスイッチとの2 点押 しを行ったとき n+3、n+4 にスイッチ No. とスイッチ情報を書き込みます。

| ファン | りションス・    | (ッチ設)  | Ê           |         |      |       |        |                | X |
|-----|-----------|--------|-------------|---------|------|-------|--------|----------------|---|
| F1  | F2        | F3     | F4          | F5      | F6   | F7    | 1      |                |   |
|     | 7 ファンクション | ソスイッチ信 | UFF         |         |      |       |        |                |   |
|     | 機能 🗌      |        | ねし          |         | 変更   | 動作    | モーメンタリ | ▼              |   |
|     | ☑ 出       | ウメモリ   | <b>\$</b> u | 00100-0 | D    |       |        |                |   |
|     | C ON      | 初使用    | ける          | ON7     | 加編集  |       |        |                |   |
|     | ☐ OF      | Fマ加使   | 用する         | OFF7    | 如編集  |       |        |                |   |
|     | <u> </u>  | ም-በማካ  |             |         |      |       |        |                |   |
|     |           | \$u00  | 100-00      |         |      |       |        |                |   |
|     |           |        |             | 条件      | © ON | 0     |        |                |   |
|     |           |        |             | Fの時     | C 有効 | 0     | 無効     |                |   |
|     |           |        |             |         |      |       |        |                |   |
| _   |           |        |             | ОК      |      | キャンセル |        | 適用( <u>A</u> ) |   |

- マトリックス抵抗膜方式の ZM-300 シリーズの場合
- メニューバー [編集 (E)] → [スクリーン設定 (S)] に「スイッチ出力」で「1 出力」、「2 出力」 の選択があります。「1 出力」の場合は n + 3 に、「2 出力」の場合は、スイッチが 2 個同時に押 されたときに n + 3、n + 4 にスイッチ No. とスイッチ情報を書き込みます。

| スクリーン設定        | < |
|----------------|---|
| P1 P2          |   |
| 背景色            |   |
|                |   |
|                |   |
|                |   |
|                |   |
| □項目選択利 000100  |   |
| 受信スライスレベル 40 計 |   |
|                |   |
|                |   |
|                |   |
|                |   |
|                |   |
|                |   |
|                |   |
| <br>のK キャンセル   | i |

書き込みエリア n+3、n+4 には下図のようにスイッチ No. が書き込まれます。

n + 3, n + 4 (SW0/SW1)

| 15 | 14     | 13                   | 12      | 11 | 10 | 09 | 08 | 07 | 06 | 05 | 04 | 03  | 02  | 01 | 00 |
|----|--------|----------------------|---------|----|----|----|----|----|----|----|----|-----|-----|----|----|
|    | 0      | 0                    | 0       | 0  | 0  | 0  | 0  |    |    |    |    |     |     |    |    |
|    | スイ<br> | ッチ<br>): OF<br>1: ON | 伏態<br>F |    |    |    |    |    |    |    |    | _ ; | スイッ | チN | C  |

ホストと1:1で接続されている場合は下図のような割り込みが発生(\*)します。

\* RS-422(485)で2線式接続の場合、割り込みは使用できません。

|              | 通常 | キーを | 押した場合        | 合    |      |      |      |      |   |    |
|--------------|----|-----|--------------|------|------|------|------|------|---|----|
|              | Е  |     |              |      |      |      |      |      | Е | s  |
| ZM-300 シリーズ側 | N  | 00  | スクリーン<br>No. | SW0  | SW1  | ENT0 | ENT1 | ENT2 | т | υ  |
|              | Q  |     |              |      |      |      |      |      | x | м  |
|              |    |     | WORD         | WORD | WORD | WORD | WORD | WORD |   | HL |

#### NAK

エラーコード

- 01H: ZM-300 シリーズ側が表示処理中 表示処理中のため、受信したコマンドを待機します。 少し時間をおいてコマンドを再送信してください。
- 02H: オーバーラン/フレーミングエラー 受信したデータ中にオーバーランまたはフレーミングがあった。 コマンドを再送信してください。
- 03H: パリティエラー 受信したデータ中にパリティエラーがあった。 コマンドを再送信してください。
- 04H: サムチェックエラー 受信したデータがサムチェックエラーとなった。
- 05H: アドレスエラー メモリリード/ライトコマンドで指定したアドレスが不当である。 アドレスまたはカウンタをチェックし、コマンドを再送信してください。
- 06H: カウントエラー メモリのリード/ライトのカウントが"0"であった。
- 07H: スクリーンエラー ライトコマンドで読込エリア n + 2(スクリーン状態指令)に書き込むデータがスクリーン に登録されていない。 スクリーン No. をチェックし、コマンドを再送信してください。
- 08H: フォーマットエラー DLE の数が 0 または 6 以上であった。
- 09H: 受信データオーバー ホストからのライトコマンドのデータ数が、指定されたデータ数を越えた。 • ライトメモリコマンド =512 ワード • ライト CHR コマンド =1,024 バイト

OBH: リトライコマンドエラー

リトライコマンド受信時ビジィ状態 (NAK [01])のコマンドがない。

- OFH: ETX エラー ETX コードがありません。
- 10H: DLE エラー DLE コードがありません。
- 11H: キャラクターエラー 受信したデータ中に使用しないキャラクターがあった。(0~F以外) キャラクターをチェックし、コマンドを再送信してください。
- 12H: コマンドエラー コマンドが規定以外である。

# 半角文字のコード表

|    |   | 0 | 1 | 2  | 3 | 4 | 5 | 6 | 7 | 8 | 9 | А  | В | С | D  | Е | F |
|----|---|---|---|----|---|---|---|---|---|---|---|----|---|---|----|---|---|
|    | 0 |   |   | SP | 0 | @ | Р | , | р |   |   | SP | - | 9 |    |   |   |
|    | 1 |   |   | !  | 1 | А | Q | а | q |   |   | 0  | 7 | Ŧ | 4  |   |   |
|    | 2 |   |   | "  | 2 | В | R | b | r |   |   | Γ  | 1 | ッ | ¥  |   |   |
|    | 3 |   |   | #  | 3 | С | S | с | s |   |   | Ţ  | ሳ | Ŧ | ŧ  |   |   |
|    | 4 |   |   | \$ | 4 | D | Т | d | t |   |   | •  | I | ۲ | ヤ  |   |   |
|    | 5 |   |   | %  | 5 | Е | U | е | u |   |   | •  | 才 | † | L  |   |   |
|    | 6 |   |   | &  | 6 | F | V | f | v |   |   | F  | р | - | т  |   |   |
| 下位 | 7 |   |   | ,  | 7 | G | W | g | w |   |   | 7  | + | R | Ē  |   |   |
|    | 8 |   |   | (  | 8 | н | х | h | х |   |   | 1  | 1 | ネ | IJ |   |   |
|    | 9 |   |   | )  | 9 | I | Y | i | у |   |   | ΰ  | ተ | 1 | h  |   |   |
|    | А |   |   | *  | : | J | Z | j | z |   |   | I  | ٦ | Λ | V  |   |   |
|    | В |   |   | +  | ; | к | [ | k | { |   |   | ł  | Ħ | Ł | П  |   |   |
|    | С |   |   | ,  | < | L | ¥ | I | Ι |   |   | t  | ý | 7 | 7  |   |   |
|    | D |   |   | -  | = | М | ] | m | } |   |   | ı  | λ | ^ | ン  |   |   |
|    | Е |   |   |    | > | Ν | ^ | n | ~ |   |   | Ξ  | t | * | *  |   |   |
|    | F |   |   | /  | ? | 0 | _ | 0 |   |   |   | y  | У | 7 | •  |   |   |

上位

# メモリマップ

#### メモリ

ZM-300 シリーズの内部には画面表示に必要なメモリ「ユーザーメモリ (\$u)」と ZM-300 シリーズが システムとして持っている「システムメモリ (\$s)」があります。

#### ユーザーメモリ (\$u)

ユーザーメモリは 16384 ワードあります。画面データで自由に使用でき、またホストからも読み書 きできるエリアです。

メモリマップは下図のようになります。

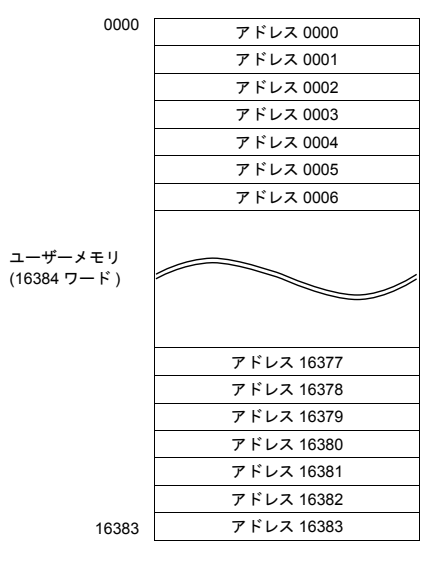

# システムメモリ (\$s)

システムメモリは、RUN 中の ZM-300 シリーズがその動作状態を書き込むメモリです。 書き込む内容はオーバラップの状態、バッファエリア、プリンタ、バックライト、マルチドロップ 接続時の子局の状態等です。

\* システムメモリは、ホストコンピュータから読み書きできません。

以下にシステムメモリの一部(\$s80~95)について説明します。その他のエリアについては 『ZM-71S 取扱説明書(機能編)付録1』を参照してください。

| アドレス |                 | 内容    |                  |  |
|------|-----------------|-------|------------------|--|
| :    |                 |       |                  |  |
| 79   |                 |       |                  |  |
| 80   | 汎用シリアルスイッチ出力 0  | 出力コード | 0 ~ 15           |  |
| 81   | 汎用シリアルスイッチ出力 1  | 出力コード | 16 <b>~</b> 31   |  |
| 82   | 汎用シリアルスイッチ出力 2  | 出力コード | 32 <b>~</b> 47   |  |
| 83   | 汎用シリアルスイッチ出力 3  | 出力コード | 48 <b>~</b> 63   |  |
| 84   | 汎用シリアルスイッチ出力 4  | 出力コード | 64 <b>~</b> 79   |  |
| 85   | 汎用シリアルスイッチ出力 5  | 出力コード | 80 <b>~</b> 95   |  |
| 86   | 汎用シリアルスイッチ出力6   | 出力コード | 96 ~ 111         |  |
| 87   | 汎用シリアルスイッチ出力 7  | 出力コード | 112 ~ 127        |  |
| 88   | 汎用シリアルスイッチ出力 8  | 出力コード | 128 ~ 143        |  |
| 89   | 汎用シリアルスイッチ出力 9  | 出力コード | 144 <b>~</b> 159 |  |
| 90   | 汎用シリアルスイッチ出力 10 | 出力コード | 160 <b>~</b> 175 |  |
| 91   | 汎用シリアルスイッチ出力 11 | 出力コード | 176 ~ 191        |  |
| 92   | 汎用シリアルスイッチ出力 12 | 出力コード | 192 ~ 203        |  |
| 93   | 汎用シリアルスイッチ出力 13 | 出力コード | 208 ~ 223        |  |
| 94   | 汎用シリアルスイッチ出力 14 | 出力コード | 224 ~ 239        |  |
| 95   | 汎用シリアルスイッチ出力 15 | 出力コード | 240 <b>~</b> 255 |  |
| 96   |                 |       |                  |  |
| 97   |                 |       |                  |  |
| :    |                 |       |                  |  |

#### • アドレス 0080 ~ 95 番地

スイッチの[出力メモリ]をこのエリアのビットにします。 [出力動作]は「モーメンタリ」に設定します。 スイッチが押されるとビットメモリを(1)にし、対応するスイッチ No. をシステム設定の書込エ リア n + 3、n + 4 に書き込みます。(付録 6-12 ページ参照) ビットとスイッチ No. の関係は下表のようになります。

スイッチ出力の詳細は、付録 6-36 ページを参照してください。

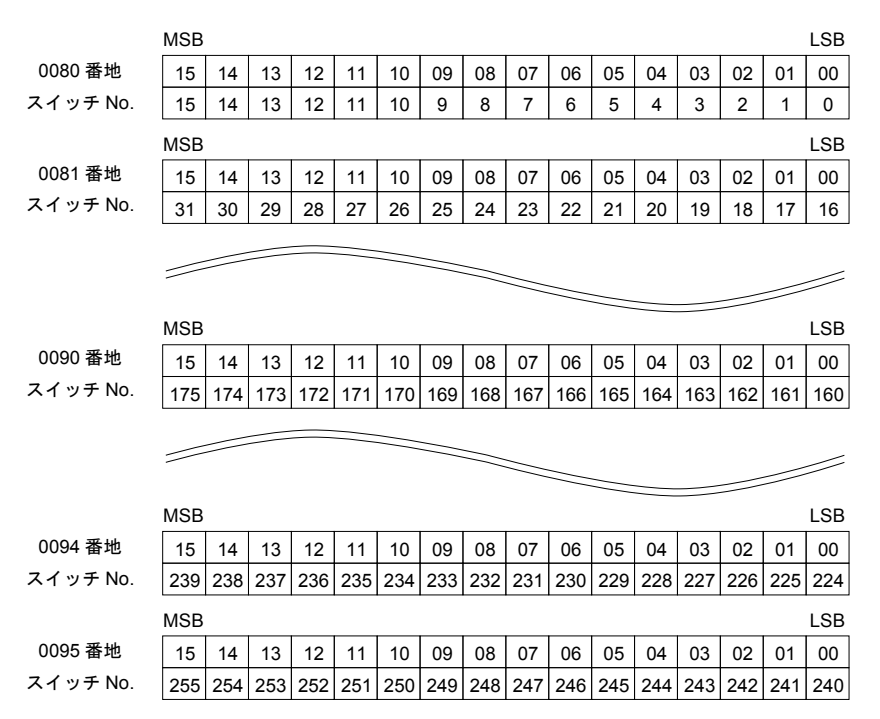

#### スイッチ ON マクロ動作

スイッチの ON マクロでリピート動作を制御するマクロコマンドと処理順序は下図のようになります。

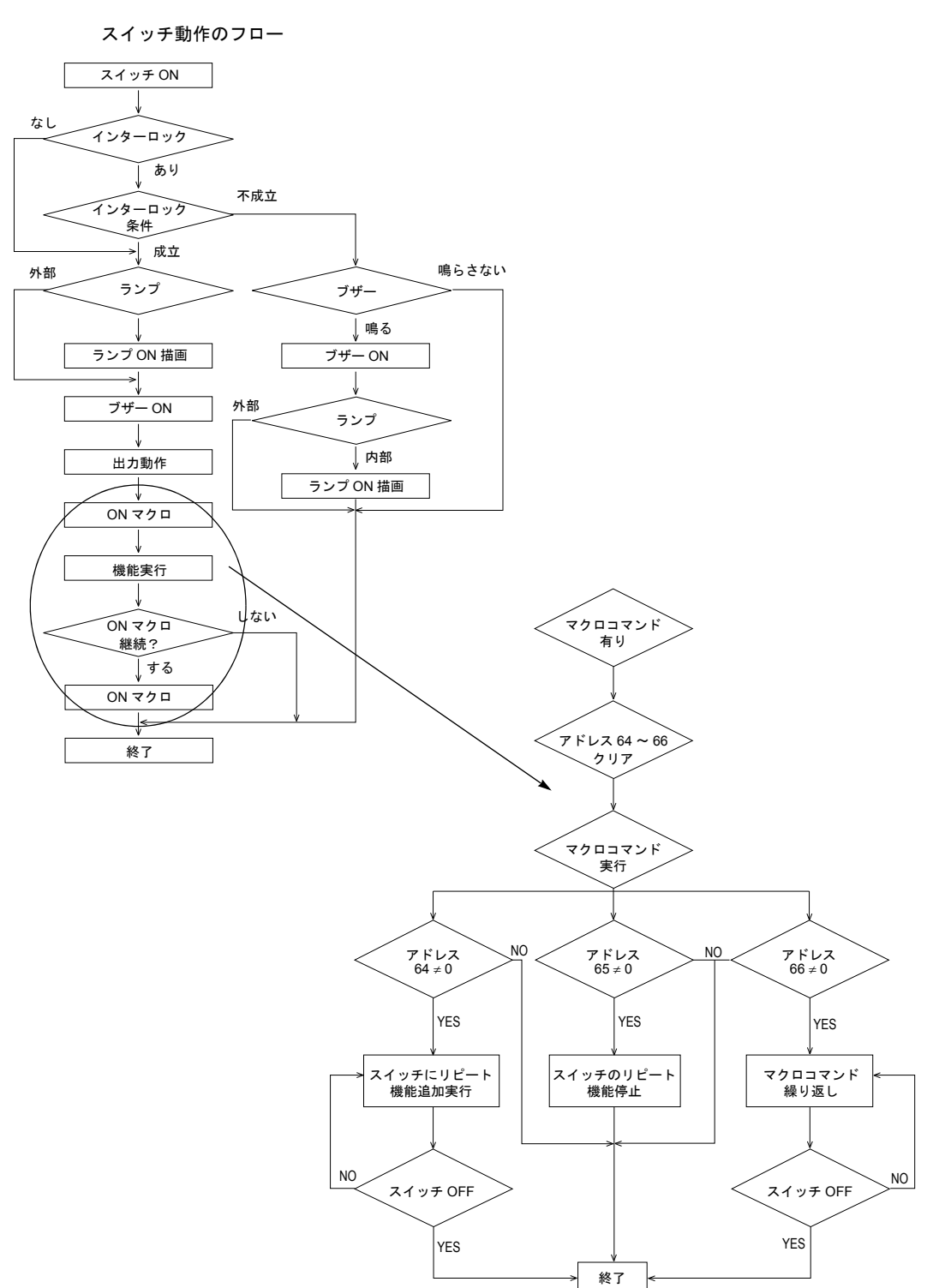

# 付録 7 ZM-Link

# ZM-Link について

"ZM-Link"とは、専用プロトコルを用いて、パソコンから ZM-300 シリーズの内部メモリ、メモリカードメモリ、PLCメモリ、温調 /PLC2メモリの読込・書込を行うネットワークです。

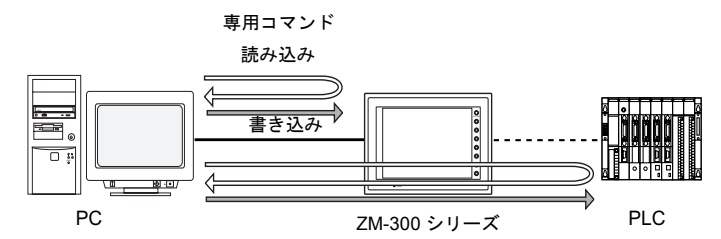

• パソコンとの接続

ZM-350~380 シリーズまたは ZM-340 シリーズ+ ZM-340EU の場合、MJ ポートを使用します。 PLC2Way を使用した PLC との接続にはもう一方の MJ ポートを使用し、PLC との通信には CN1 を使用します。それぞれの ZM-300 シリーズと通信している PLC などのデータを収集でき ます。メーカーが異なる場合でも簡単にデータ収集できます。 ZM-340 シリーズの場合、MJ2 は PLC 通信用に使用するため、MJ1 で ZM-Link 通信を行います。

信号レベルは、RS-232CとRS-485の選択が可能です。
 RS-232Cの場合は1台、RS-485の場合は最大31台のZM-300シリーズが接続できます。

<RS-485 接続 >

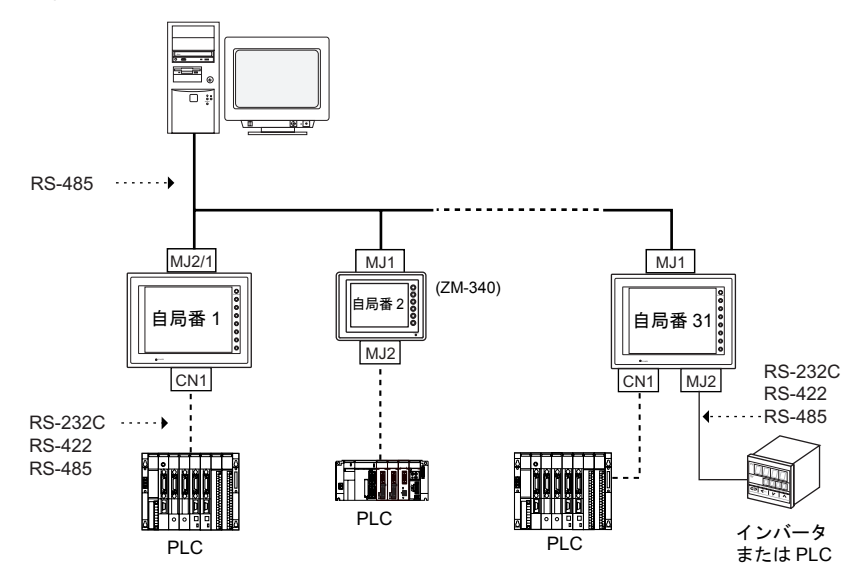

# 配線

# ケーブル

パソコンとの接続には専用ケーブル(受注生産品:3m)をご使用ください。 専用ケーブルのシールドは、ZM-350~380 シリーズの場合は FG に、 ZM-340 シリーズの場合は SG に接続されます。

\* 専用ケーブル使用時の注意事項 専用ケーブルは右図の様に6本の電線が出ています。 接続方法によって、使用する電線が異なります。使用しな い電線は、テープを巻くなどの絶縁処理を必ず行ってくだ さい。

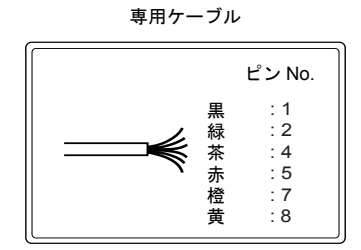

#### RS-232C の場合(ZM-300 シリーズ:1台)

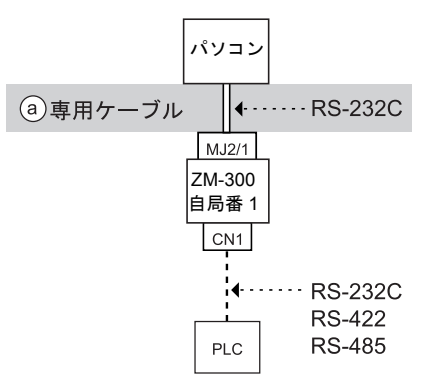

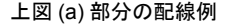

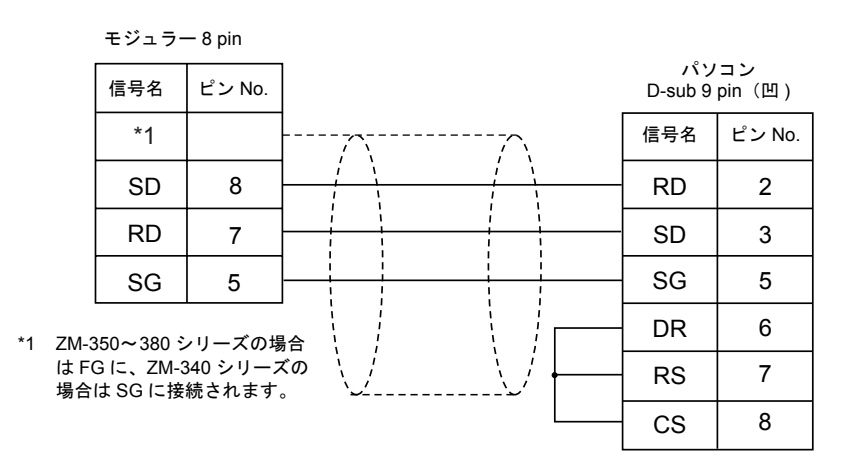

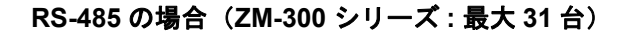

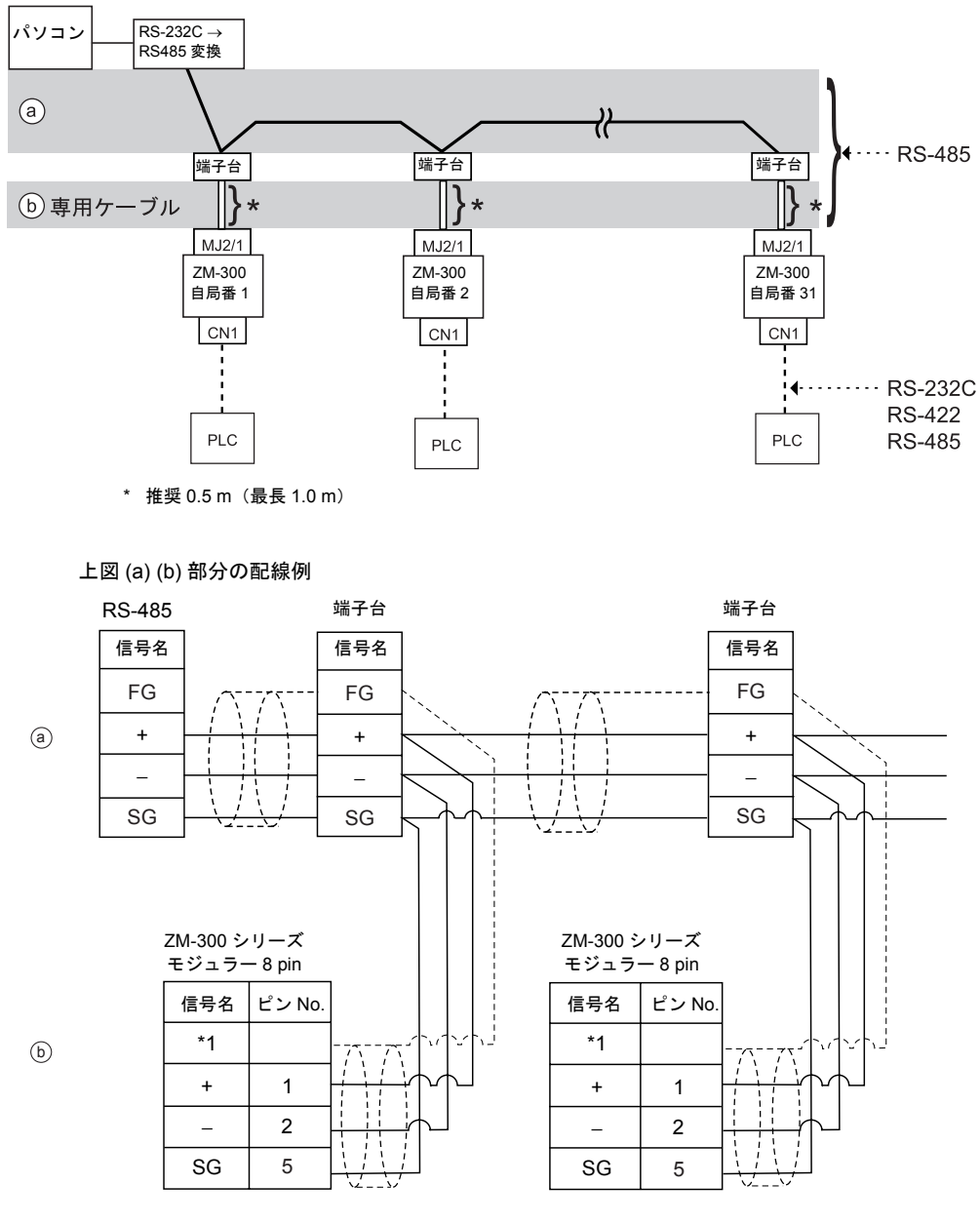

\*1 ZM-350~380 シリーズの場合は FG に、 ZM-340 シリーズの場合は SG に接続されます。

# ZM-71S の設定

ZM-Link を行う場合の ZM-71S の設定について説明します。

#### ZM-Link 設定

- 1. [システム設定 (A)] → [ZM-Link 設定 (L)] をクリックします。
- 2. [ZM-Link 設定] ダイアログが表示されます。
- 3. 「□ MJ ポートを ZM-Link で使用する」にチェックをつけ、ZM-300 シリーズとパソコン間の通信 設定を行います。 【モジュラー参照】 使用するモジュラージャックを選択します。 モジュラージャック 1/ モジュラージャック 2 【ボーレート】 4800 / 9600 / 19200 / 38400 / 57600 / 115 Kbps 【自局番(1~31)】 ZM-300 シリーズの局番を設定します。 【送信遅延】(msec) データ受信後、返答を返すまでの遅延時間の設定をします。 【パリティ】 なし / 奇数 / 偶数 【信号レベル】 RS-232C / RS-485 RS-232Cの場合は1台、RS-485の場合は最大31台のZM-300シリーズが接続できます。 【データ長】 7ビット/8ビット 【ストップビット】 1ビット/2ビット 【サムチェックを使用する】 サムチェックを使用する場合にチェックをつけます。 【CR・LF を付加する】 CR・LF を付加する場合にチェックをつけます。

# プロトコル

# 読込(サムチェック、CR/LF あり)

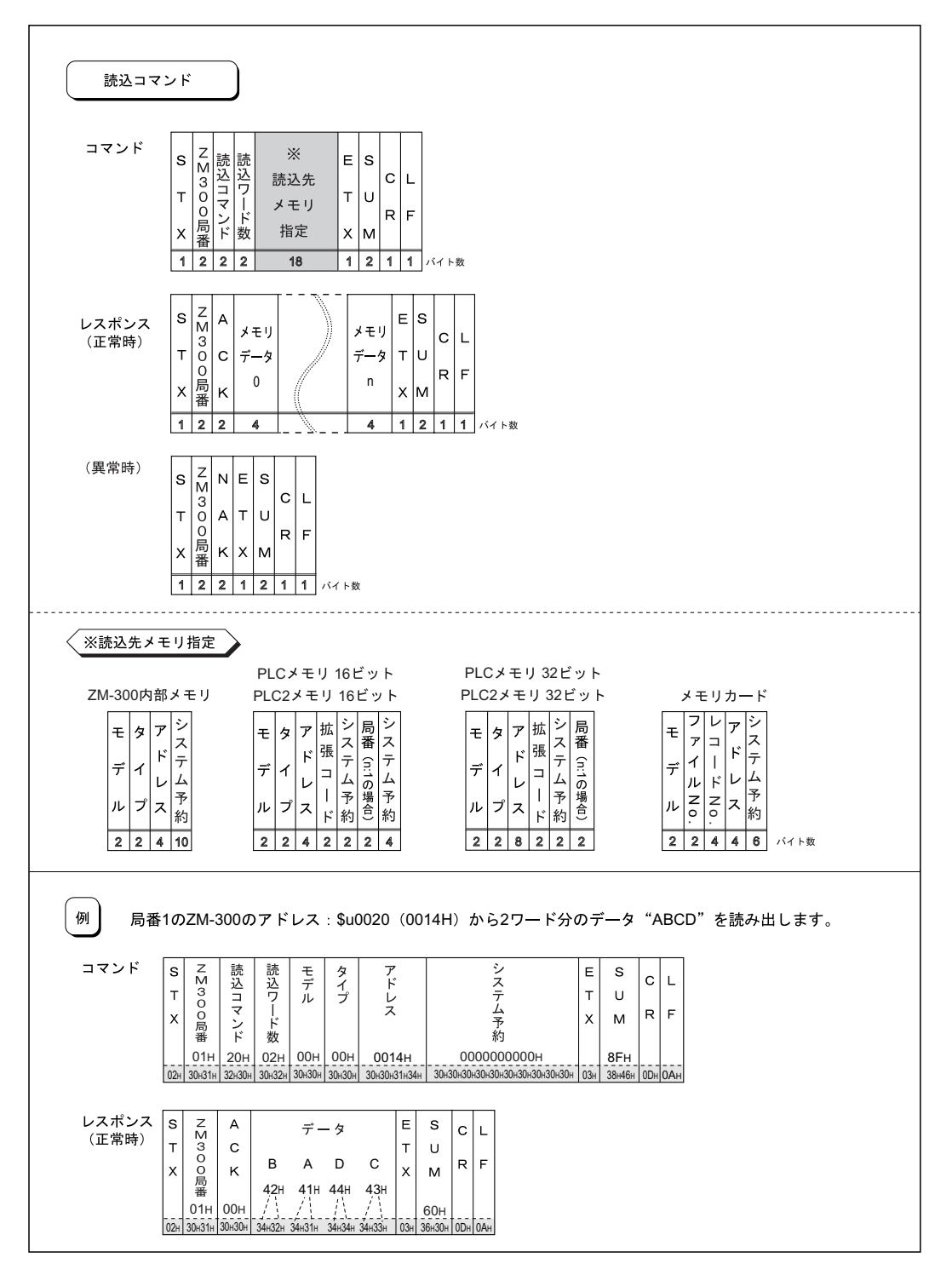

付録7-5

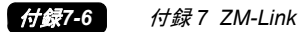

## 書込(サムチェック、CR/LF あり)

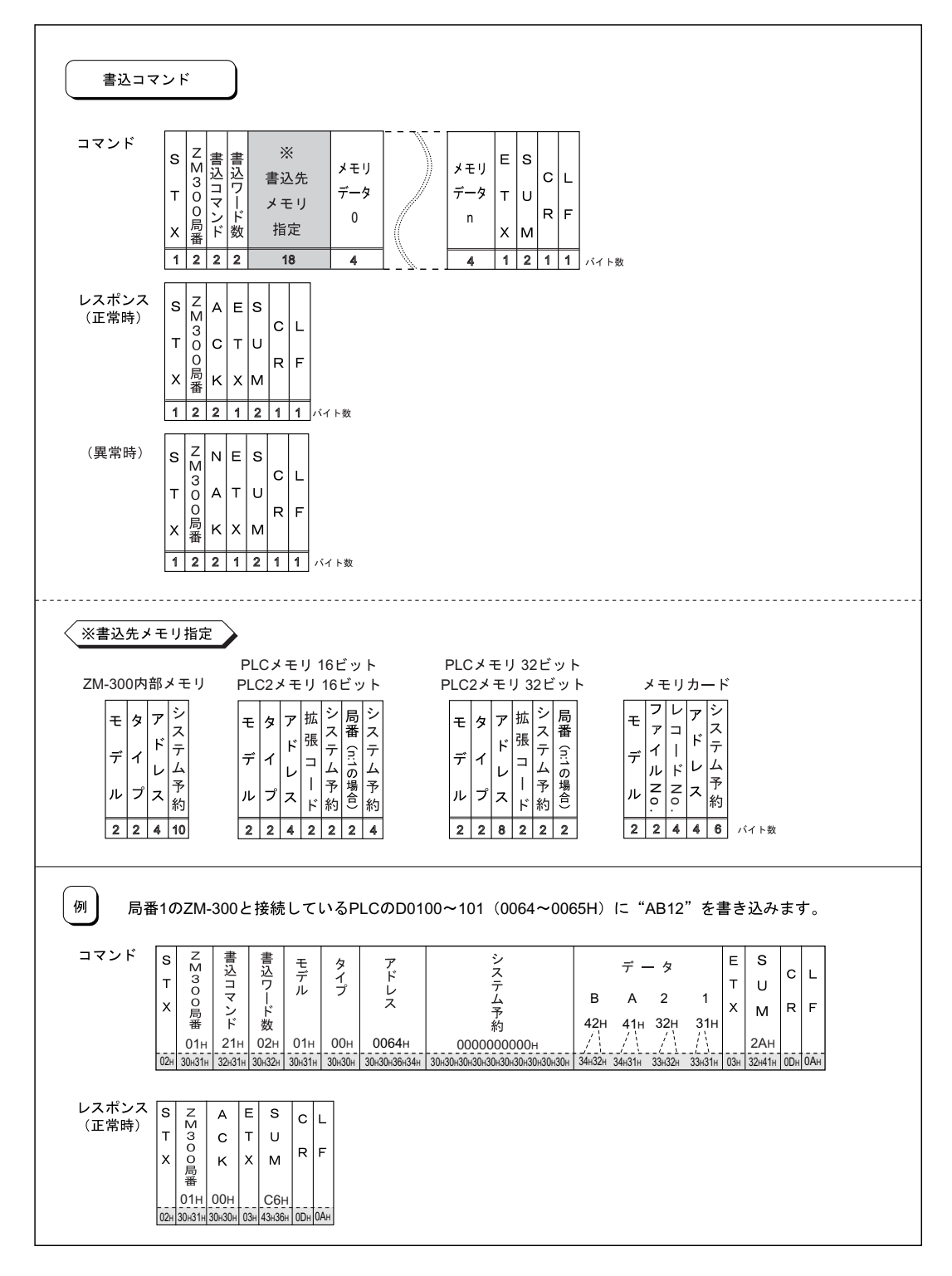

## 各プロトコルでのデータ項目の内容

• 伝送制御コード:1バイト

| 信号名 | コード (16 進 ) | 内容        |
|-----|-------------|-----------|
| STX | 02H         | 伝送ブロックの開始 |
| ETX | 03H         | 伝送ブロックの終了 |
| CR  | 0DH         | キャリッジリターン |
| LF  | 0AH         | ラインフィード   |

● ZM-300 局番 : 2 バイト

局番は、ホストがどの ZM-300 シリーズに対してアクセスしているのか選別するために使用されます。

範囲は 01H ~ 1FH(1 ~ 31)で、ASCII コードに変換して使用します。 なお、ZM-300 シリーズの局番の設定は ZM-71S で行います。([ZM-71S の設定 ] 参照)

• コマンド:2バイト

コマンドを下表に示します。

| 名称 | コード(16 進) | ASCII | 内容       |
|----|-----------|-------|----------|
| 読込 | 20H       | 32 30 | メモリの読み出し |
| 書込 | 21H       | 32 31 | メモリの書き込み |

- 読込ワード数・書込ワード数:2バイト
   1回のコマンドで読込、書込を行うワード数を設定します。
   範囲は01H ~ FFH(1~255)で、ASCIIコードに変換して使用します。
- 読込メモリ指定・書込メモリ指定:18 バイト アクセス先のメモリを指定します。
   付録 7-5 ページの<※読込先メモリ指定>、付録 7-6 ページの<※書込先メモリ指定>にある形 式に合わせて次のコードを設定します。
  - モデル

|               |           | コード(16 進) | ASCII |
|---------------|-----------|-----------|-------|
| ZM-300 シリーズ内部 | メモリ       | 00H       | 3030  |
|               | 0 ~ 65535 | 01H       | 3031  |
| PLUXEV        | 65536 ~   | 81H       | 3831  |
| メモリカード        |           | 02H       | 3032  |
|               | 0 ~ 65535 | 03H       | 3033  |
|               | 65536 ~   | 83 H      | 3833  |

- タイプ

|                                                                                                    | タイプ                                                                  | コード 16 進 | ASCII |  |  |
|----------------------------------------------------------------------------------------------------|----------------------------------------------------------------------|----------|-------|--|--|
|                                                                                                    | \$u(ユーザーメモリ)                                                         | 00H      | 3030  |  |  |
| ZM-300 内部メモリ                                                                                                | \$s(システムメモリ)                                                         | 01H      | 3031  |  |  |
|                                                                                                    | \$L(不揮発性ワードメモリ)                                                      | 02H      | 3032  |  |  |
|                                                                                                    | \$LD(不揮発性ダブルワードメモリ)                                                  | 03H      | 3033  |  |  |
|                                                                                                    | \$T(テンポラリユーザーメモリ)                                                    | 04H      | 3034  |  |  |
| PLC メモリ                                                                                                    | お使いの PLC によって異なります。2. ~ 26. の各 PLC「使用可能メモリ」の<br>「TYPE No.」を設定してください。 |          |       |  |  |
| お使いの PLC2Way で接続する PLC によって異なります。PLC2Way で接続<br>る PLC の場合は、2. ~ 26. の各 PLC「使用可能メモリ」の「TYPE No.」を<br>定してください。 |                                                                      |          |       |  |  |

- アドレス

アクセス先のアドレスを指定します。

- 拡張コード 三菱電機製 PLC の SPU メモリのスロット No. と横河電機製 PLC の CPU No. を指定する場 合に設定します。 例: 三菱 スロット No. 0: 00H スロット No. 1: 01H 三菱 CPU No. 1: 00H 横河 CPU No. 2: 01H 横河 \* 拡張コード / 局番の設定が必要ない場合は、それぞれに 00(= ASCII で 3030)を入れま す。 - 局番 1:1、マルチリンクの場合...... 未使用 マルチドロップで接続する場合 ...... PLC の局番 - ファイル No. ZM-71Sの[メモリカード設定]で設定したファイル No. を指定します。 - レコード No. ZM-71Sの[メモリカード設定]で設定したレコード No. を指定します。 - システム予約 システム予約には0(= 30ASCII)をバイト数分入れます。

システム予約のバイト数はくモデル>により異なります。

例:

| モデル          | バイト数 | コード 16 進   | ASCII                    |
|--------------|------|------------|--------------------------|
| ZM-300 内部メモリ | 10   | 000000000H | 303030303030303030303030 |

#### サムチェックコード (SUM): 2 バイト

サムチェックの対象となるデータを加算した結果 (SUM)の下位1バイト(8ビット)を ASCIIコード2桁(16進)に変換したものです。 下記にサムチェックコードの内容を示します。

例: 伝送形式: CR/LF なし、サムチェックあり
 コマンド: 20 (データの読み込み)
 アドレス: \$u1000 (03E8H) から【10 ワード】
 読み込む場合のサムチェックは以下のようになります。

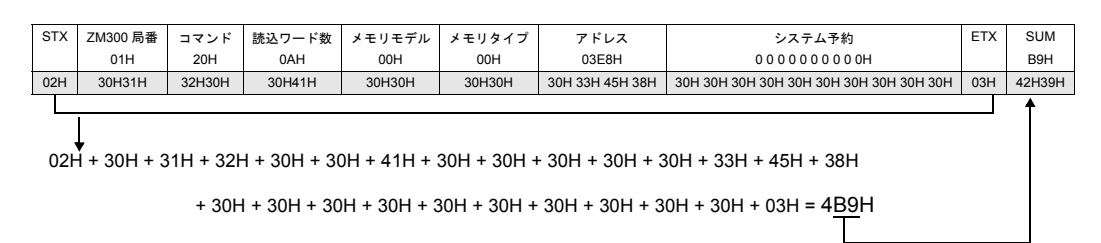

## レスポンスコード:2バイト

[ACK]

正常終了時に受信します。 00H (3030: ASCII)

[NAK]

異常終了時に受信します。(ASCII) 詳細は付録 7-9 ページを参照してください。

# NAK: エラーコード

| 02H: | オーバーラン/フレーミングエラー              |
|------|-------------------------------|
|      | 受信したデータ中にオーバーランまたはフレーミングがあった。 |
|      | コマンドを再送信してください。               |

- 03H: パリティエラー 受信したデータ中にパリティエラーがあった。 コマンドを再送信してください。
- 04H: サムチェックエラー 受信したデータがサムチェックエラーとなった。
- 06H: カウントエラー メモリのリード/ライトのカウントが"0"であった。
- OFH: ETX エラー ETX コードがありません。
- 11H: キャラクターエラー 受信したデータ中に使用しないキャラクターがあった。(0~F以外) キャラクターをチェックし、コマンドを再送信してください。
- 12H: コマンドエラー コマンドが規定以外です。
- 13H: メモリ設定エラー アドレス、デバイス No. が不当です。

# 半角文字コード表

|    |   |   |   |    |    |   |   |   | 上位 | 立 |   |    |   |   |    |   |   |
|----|---|---|---|----|----|---|---|---|----|---|---|----|---|---|----|---|---|
|    |   | 0 | 1 | 2  | 3  | 4 | 5 | 6 | 7  | 8 | 9 | А  | В | С | D  | Е | F |
|    | 0 |   |   | SP | 0  | @ | Ρ | , | р  |   |   | SP | - | 9 | "" |   |   |
|    | 1 |   |   | !  | 1  | А | Q | а | q  |   |   | 0  | 7 | Ŧ | Д  |   |   |
|    | 2 |   |   | "  | 2  | В | R | b | r  |   |   | Γ  | ኅ | ッ | ¥  |   |   |
|    | 3 |   |   | #  | 3  | С | S | С | s  |   |   | Ţ  | ሳ | Ŧ | ŧ  |   |   |
|    | 4 |   |   | \$ | 4  | D | Т | d | t  |   |   | •  | I | + | ヤ  |   |   |
|    | 5 |   |   | %  | 5  | Е | U | е | u  |   |   |    | 才 | + | L  |   |   |
|    | 6 |   |   | &  | 6  | F | V | f | v  |   |   | F  | ታ |   | Π  |   |   |
| 下位 | 7 |   |   | ,  | 7  | G | W | g | w  |   |   | 7  | + | R | Ē  |   |   |
|    | 8 |   |   | (  | 8  | Н | Х | h | x  |   |   | 1  | ク | ネ | IJ |   |   |
|    | 9 |   |   | )  | 9  | Ι | Y | i | у  |   |   | Ċ  | ተ | 1 | h  |   |   |
|    | А |   |   | *  | •• | J | Ζ | j | z  |   |   | I  | L | Λ | 4  |   |   |
|    | В |   |   | +  | ;  | к | [ | k | {  |   |   | ォ  | ዛ | Ł | Π  |   |   |
|    | С |   |   | ,  | <  | L | ¥ | Ι |    |   |   | Þ  | シ | 7 | 7  |   |   |
|    | D |   |   | -  | =  | Μ | ] | m | }  |   |   | ı  | λ | ^ | ン  |   |   |
|    | Е |   |   |    | >  | Ν | ^ | n | ~  |   |   | Ε  | t | * | *  |   |   |
|    | F |   |   | /  | ?  | 0 | _ | 0 |    |   |   | y  | У | 7 | 0  |   |   |

# 付録8 ラダー転送機能

CPU にポートが 1 つしかないタイプの PLC に ZM-300 シリーズを直結する場合、「パソコンと PLC を接続するケーブル」と「ZM-300 シリーズと PLC を接続するケーブル」の 2 本のケーブルを交互 に抜き差ししてデバッグする必要がありましたが、ラダー転送機能を使うことにより、ケーブルの 抜き差しをすることなく、ZM-300 シリーズを経由してラダープログラムの書き込みや PLC のモニ タができるようになります。

# 対応 PLC 機種

ラダー転送機能をサポートしている PLC 機種は以下になります。

| メーカー    | ZM-71S PLC 選択   | CPU            | ラダー通信プログラム   |  |
|---------|-----------------|----------------|--------------|--|
|         | QnH(Q) シリーズ CPU | Q02(H), 06H    | MelQHCpQ.lcm |  |
| 三菱電機(株) | QnH(Q) シリーズリンク  | Q00, Q01       | MelQnA.lcm   |  |
|         | FX シリーズ CPU     | FX1/2, FX0N    |              |  |
|         | FX2N シリーズ CPU   | FX2N/1N, FX2NC | MelFx.lcm    |  |
|         | FX1S シリーズ CPU   | FX1S           |              |  |
| オムロン(株) | SYSMAC C        | P4-1 ページ参照     | Sysmacc.lcm  |  |

\* 1:n通信(マルチドロップ)、マルチリンク通信、マルチリンク2通信はできません。

# 接続について

- パソコンと ZM-300 シリーズ (MJ1/MJ2) の接続は、「弊社製 (ZM-80C)」ケーブルを使用します。
- ZM-300 シリーズ (CN1) と PLC の接続は 1:1 通信ケーブルを使用します。

#### パソコンの COM ポートが1 個の場合

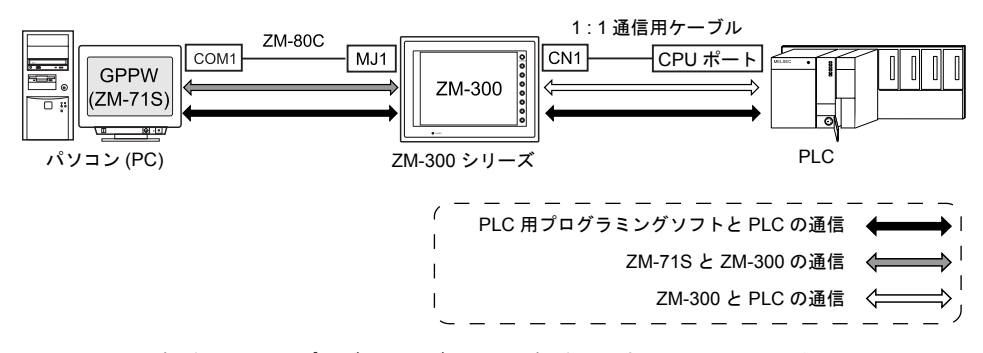

ZM-71Sの画面転送と PLC 用プログラミングソフトの転送は同時に行えません。どちらかのソフトの通信を中断して転送します。

ZM-71S からの画面転送は MJ1 を使用します。ラダー転送機能と画面転送の両方を行う場合、MJ1 のご使用をお奨めします。ただし、この場合 ZM-80C による画面転送はローカルメイン画面でのみ 可能です。詳しくは付録 8-3 ページをご覧ください。 パソコンの COM ポートが2個、ZM-80C が2本ある場合

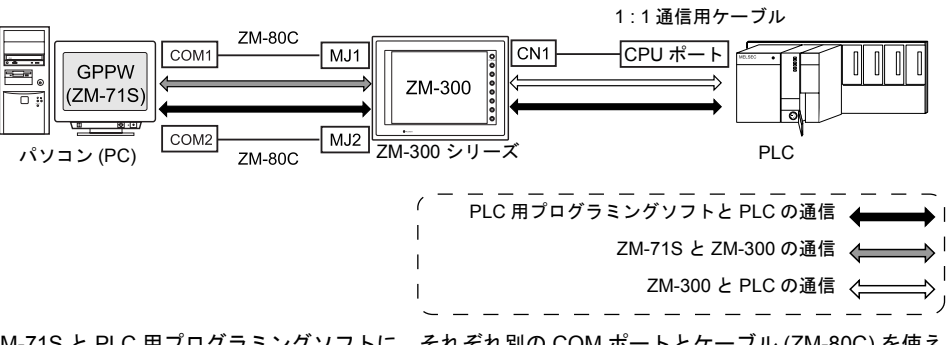

ZM-71S と PLC 用プログラミングソフトに、それぞれ別の COM ポートとケーブル (ZM-80C) を使え ます。ただし、ZM-71S と PLC 用プログラミングソフトの転送は同時に行えません。

# 設定方法

- PLC タイプの設定
   [システム設定 (A] → [PLC タイプ設定]を選択します。[PLC 選択] ダイアログでラダー転送機能対応機種(付録 8-1 ページ参照)を設定します。

| モジュラージャック                                                                              | ×                                                                               |
|----------------------------------------------------------------------------------------|---------------------------------------------------------------------------------|
| モジュラージャック1<br>© エディタホペート<br>C メモリカート'<br>C パーコート'<br>C 外部FI/O                          | モジュラージャック2<br>C 未使用<br>C メモリカート <sup>×</sup><br>C パーコート <sup>×</sup><br>C 外部I/O |
| <ul> <li>ご 温調ネットワーク</li> <li>ご ZM-Link</li> <li>ご タッチスイッチ</li> <li>① ラダーツール</li> </ul> | C 温調ネットワーク<br>C ZM-Link<br>C A-5-2/45                                           |
| <ul> <li>フリンタ(シリアルボ<sup>0</sup>ート)</li> </ul>                                          | <ul> <li>フリンタ(シリアルボート)</li> </ul>                                               |
|                                                                                        | OK キャンセル                                                                        |

3. 環境設定

[システム設定]→[本体設定]→[環境設定]を選択します。 [ロローカルモードではラダー通信動作しない]において、ローカル画面表示中の動作を設定し ます。

- チェックなし: ZM-71S/PLC 用プログラミングソフト共に通信可能。 ただし、F2 キーでの切替必要
- チェックあり: ZM-71S のみ通信のみ可能。PLC 用プログラミングソフトは通信不可

| 本体設定                                                                                                    |
|----------------------------------------------------------------------------------------------------|
| 「増設女モリ」 パックライト   フ・ザー   システム/モード・スイッチ   フリンク/フラッシュ<br>タッチスイッチ   DIOメモリ   オーパーラッフ°   E-Mail 環境設定 ] IPアドルス設定                                       |
| 表示項目 すべて表示 ・  DID入力だりに分支換する  JISコードの文字列の場合、文字順序の設定を有効にする  U-12カリーンコーは特優先順  128色で使用する  00パークを使用する  026.非世特疑地位  マローカルモードでは5岁ー通信動作にない  チェック画面を非美示する |
| CK \$*\$>ZU                                                                                                    |

Ē

6

Ethernet Information 伝送速度:10BASE-T 局番:192.168.1.68

#### 設定 2., 3. の組み合わせによる本体動作の違い

前述の設定2(モジュラージャック)、設定3(環境設定)の組み合わせによって、ZM-300本体の動 作(パソコンとの通信可/不可)が異なります。

| ZM-71S 設定            |          | ZM-300 の状態 |           |                |           |                |
|----------------------|----------|------------|-----------|----------------|-----------|----------------|
| モジュラージャック            |          | 環境設定       | RUN       |                | ローカルメイン   |                |
| MJ1                  | MJ2      | チェック       | ラダー<br>転送 | 画面転送<br>MJ1 *1 | ラダー<br>転送 | 画面転送<br>MJ1 *1 |
| エディタポート              | - ラダーツール | なし         | 0         | 0              | 0         | 0              |
|                      |          | あり         | 0         | 0              | ×         | 0              |
| エディタポート、<br>ラダーツール以外 |          | なし         | 0         | ×              | 0         | 0              |
|                      |          | あり         | 0         | ×              | ×         | 0              |
| ラダーツール               | ラダーツール   | なし         | 0         | ×              | ∆ *2      | ∆ *2           |
|                      | 以外       | あり         | 0         | ×              | ×         | 0              |

\*1 LAN/USB を使用した画面転送は設定に関係なく可能

Editor:-

\*2 ローカルメイン画面で切替

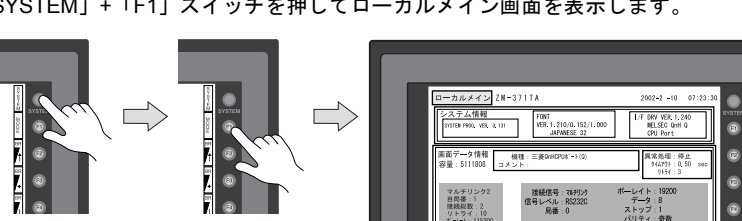

「SYSTEM」+「F1」スイッチを押してローカルメイン画面を表示します。

画面左下の表示が [Editor:----] (ラダー転送モード) になっています。このとき MJ1 での画 面転送は行えません。下表参照。

Editor:---

| +-         |       | 画面転送 |  |
|------------|-------|------|--|
| 衣示         | フター転送 | MJ1  |  |
| Editor:    | 0     | ×    |  |
| Editor:MJ1 | ×     | 0    |  |

[Editor:----] / [Editor:MJ1] の切り替えはファンクションスイッチで行います。 「F2」ボタンを3秒間押します。

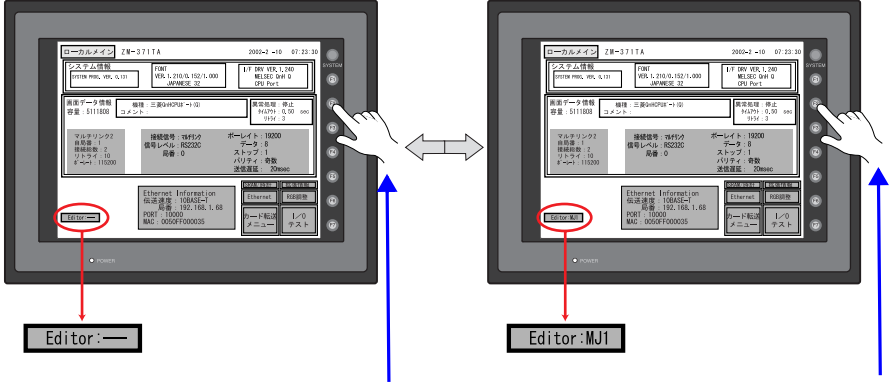

3 秒間押す

付録8-4 付録8 ラダー転送機能

\* ZM-62E はファンクションスイッチがないため、上記のようなローカル画面での[Editor:----]/ [Editor:MJ1] の切り替えができません。必ずチェックありでご使用ください。 その際、本体プログラムのパージョンを確認し、古い場合はバージョンアップしてから画面デー タを転送してください。(ZM-71S Ver.2.0.9.0 以降、本体プログラム ZM-300: Ver.1.080、ZM-42 ~82: Ver.1.570 以降対応)

# 「ラダー転送」機能を使用する際の留意点

- ZM-71SとZM-300シリーズのオンライン編集はできません。使用した場合、PLC用プログラミン グソフトとPLC間の通信が正常に動作しません。
- ZM-71SとZM-300シリーズの通信を行った際のPLC用プログラミングソフトとPLCの通信状態

| ZM-71S      | PLC 用プログラミングソフト |
|-------------|-----------------|
| ZM-300 に書込  | 通信切断(書込終了後正常通信) |
| ZM-300 から読込 | 正常通信            |
| ZM-300 と照合  | 正常通信            |

ボーレートについて

ZM-300 シリーズと PLC 間のボーレートは、ZM-71S 上の [通信パラメータ]の [ボーレート]で 設定した値になります。ただし、ラダー転送機能により、PLC 用プログラミングソフトとの通信 (モニタなど)を行うと、PLC 用プログラミングソフトのボーレート値に切り替わります。この ボーレートは ZM-300 シリーズの電源を再投入するまで保持されます。 このため ZM-71S 上の [通信パラメータ]の [ボーレート]と PLC 用プログラミングソフトの ボーレートの設定は合わせてご使用ください。

- モジュラージャックの設定を[ラダーツール]にした場合、PLC 用プログラミングソフトを起動していなくても、ZM-300 シリーズと PLC 通信のモニタ登録を禁止しています。このため画面の表示速度が通常より少し低下します。
- ZM-300 シリーズが RUN 中にラダープログラムの転送を行うと、お互いに同期をとって通信を行うので、ZM-300 シリーズ、PLC 用プログラミングソフト共に通常よりパフォーマンスが低下します。

# ラダー通信プログラム

ラダー通信機能を使用する場合、ZM-300 シリーズ本体にはラダー通信プログラムが必要です。 通常、画面データを転送すると、「ラダー通信プログラム」も自動的に転送されます。「ラダー通信 プログラム」のみを転送する場合は以下の手順で行います。

- 1. [転送]ダイアログで、[ラダー通信プログラム]を選択し、「PC->」をクリックします。
- 以下のダイアログが表示されます。該当する PLC 機種のラダー転送プログラム(付録 8-1 ページ参照)を選択し、[開く]をクリックすると、ZM-300シリーズへ転送し始めます。

| ファイルを開く      |       |         | ? ×   |
|--------------|-------|---------|-------|
| ファイルの場所の:    | 🔁 TPA | 💌 🗧 🖬 ( | * 📰 * |
| MelFx.lcm    |       |         |       |
| MelQHCpQ.lcm |       |         |       |
| MelQnA.lcm   |       |         |       |
|              |       |         |       |
|              |       |         |       |
|              |       |         |       |
|              |       |         |       |
| ファイル名(N):    | [     |         | 間((0) |
|              |       |         |       |
| ファイルの種類(①):  | *.lcm | •       | キャンセル |
|              |       |         |       |

TINSJ5434NCZZ 05E 0.1 O(1) 2005年5月作成

**2**(011) 641-0751

**a**(022) 288-9161

**2**(028) 634-0256

**2**(027) 252-7311

|         |   | いのうし、修理のしい |   |
|---------|---|------------|---|
| お買いあげ日  | 年 | 月          | В |
| 販 売 店 名 |   |            |   |

局

お客様へ……お買いあげり 販売庁名を記】されますと 修理などの佐頼のときに便利です

ジャースマニファクチャリシグジステム株式会社 〒581-8581 大阪府八尾市跡部本町4丁目1番33号 本 汁

● インターネットホームページによるシャープ制御機器の情報サービス http://www.sharp.co.jp/sms/

番

岡 技術センター 静岡県静岡市清水鳥坂 7 Õ 〒424-0067 1 **2**(0543) 44-5621 1 **〒**454-0011 名古屋市中川区山王3丁目5番5号 ☎(052) 332-2671 ☎(076) 249-9033 〒921-8801 石川県石川郡野々市町字御経塚町1096の1 〒547-8510 大阪市平野区加美南3丁目7番19号 **2**(06)6794-9721 サポートセンター 山 技術センター 岡山県都窪郡早島町大字矢尾8広島市安佐南区西原2丁目13番 **〒**701-0301 2 8  $\mathbf{a}^{(086)}$  292-5830 技術センター 〒731-0113 〒760-0065 丁目13番4号 **2**(082) 874-6100 広 島 目2番8号 松 技術センター 松市朝日町6丁 **a**(087) 823-4980 高 高 1 7 8 山 技術センター ±791-8036 出 ⊞Ţ 松 松 Ш 市 高 D 1 **2**(089) 973-0121 福岡市博多区井相田2丁目12番1号 福 技術センター 〒816-0081 **2**(092) 572-2617 田 ・上記の所在地、電話番号などは変わることがあります。その節はご容赦願います。

#### 〒984-0002 仙台市若林区卸町東3丁目1番27号 〒320-0833 宇都宮市不動前4丁目2番41号 〒371-0855 前橋市問屋町1丁目3番7号 東京フィールド 〒114-0012 東京都北区田端新町2丁目2番12号 **2**(03)3810-9963 サポートセンター 棤 浜 技術センター **〒**235-0036 横浜市磯子区中原1丁目2番23号 **a**(045) 753-9540 静 名 古 屋技術センター 金 沢 技術センター 大阪フィールド 囝

シャープドキュメントシステム(株)

| 仙 台 営 業 所 | 〒984-0002 | 仙 台 市 若 林 区 卸 町 東 3 丁 目 1 番 2 7 号 | <b>a</b> (022) 288-9275 |
|-----------|-----------|-----------------------------------|-------------------------|
| 東日本営業部    | 〒162-8408 | 東京都新宿区市谷八幡町8番地                    | <b>a</b> (03)3267-0466  |
| 中部営業部     | 〒454-0011 | 名古屋市中川区山王3丁目5番5号                  | <b>a</b> (052) 332-2691 |
| 豊田営業所     | 〒471-0833 | 豊田市山之手8丁目124番地                    | <b>a</b> (0565) 29-0131 |
| 西日本営業部    | 〒581-8581 | 大阪府八尾市跡部本町4丁目1番33号                | <b>a</b> (0729) 91-0682 |
| 広島営業所     | 〒731-0113 | 広島市安佐南区西原2丁目13番地4号                | <b>a</b> (082) 875-8611 |
| 福 岡 営 業 所 | 〒816-0081 | 福岡市博多区井相田2丁目12番1号                 | <b>a</b> (092) 582-6861 |
|           |           |                                   |                         |

シャープマニファクチャリングシステム(株)

札幌市西区二十四軒1条7丁目3番17号

商品に関するお問い合わせ先/ユーザーズマニュアルの依頼先

▶ 修理·消耗品についてのお問い合わせ先

〒063-0801

電話(

札 幌 技術センター

仙台技術センター

前 橋 技術センター

宇都宮技術センター 〒320-0833